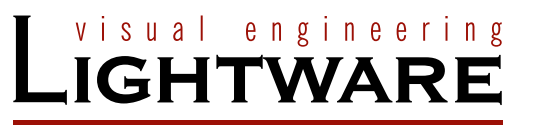

User's Manual

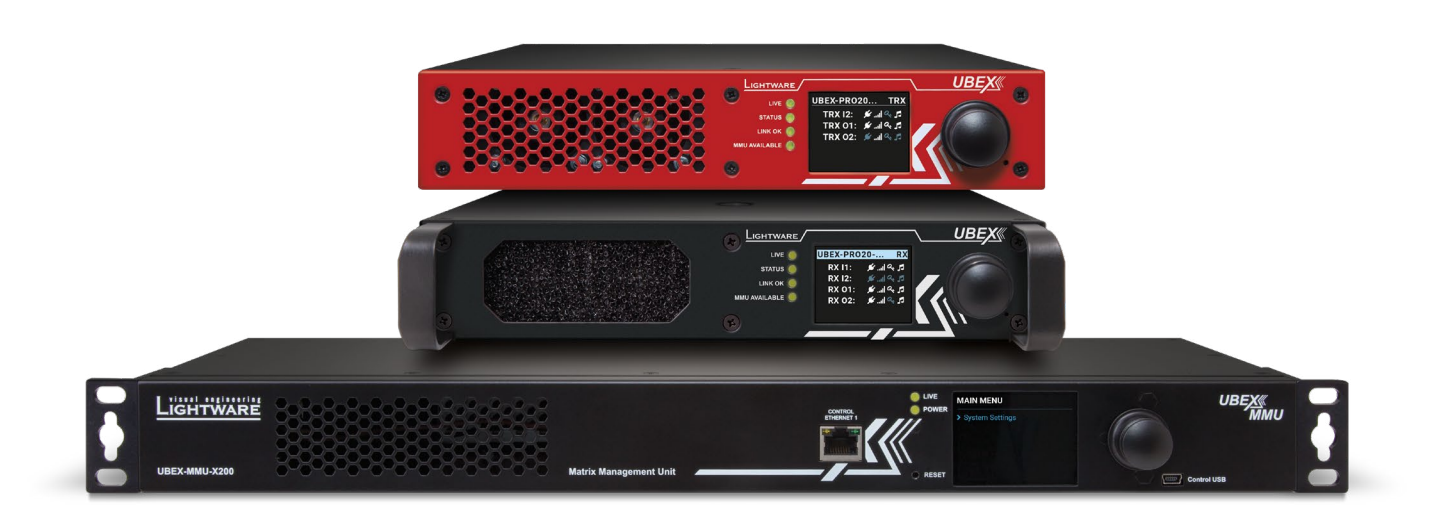

# MATRIX APPLICATION MODE

UBEX-MMU-X200 UBEX-PRO20-HDMI-F100 UBEX-PRO20-HDMI-F110 UBEX-PRO20-HDMI-R100 2xMM-2xDUO UBEX-PRO20-HDMI-R100 2xSM-QUAD UBEX-PRO20-HDMI-R100 2xSM-QUAD UBEX-PRO20-HDMI-R100 2xSM-QUAD

AV Over IP Multimedia Extender

🔊 v2.0 🛱 11-11-2020

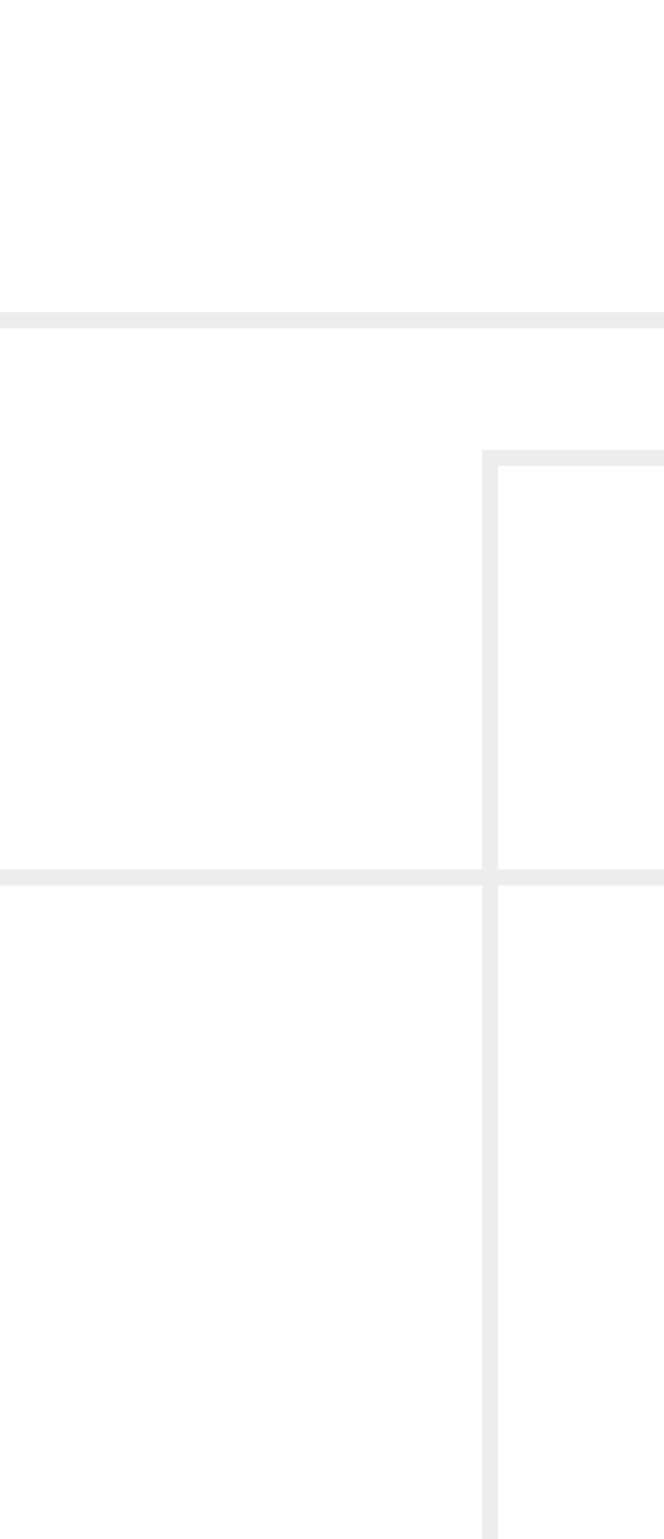

# **Important Safety Instructions**

#### Class I apparatus construction.

This equipment must be used with a mains power system with a protective earth connection. The third (earth) pin is a safety feature, do not bypass or disable it. The equipment should be operated only from the power source indicated on the product.

To disconnect the equipment safely from power, remove the power cord from the rear of the equipment, or from the power source. The MAINS plug is used as the disconnect device, the disconnect device shall remain readily operable.

There are no user-serviceable parts inside of the unit. Removal of the cover will expose dangerous voltages. To avoid personal injury, do not remove the cover. Do not operate the unit without the cover installed.

The appliance must be safely connected to multimedia systems. Follow instructions described in this manual.

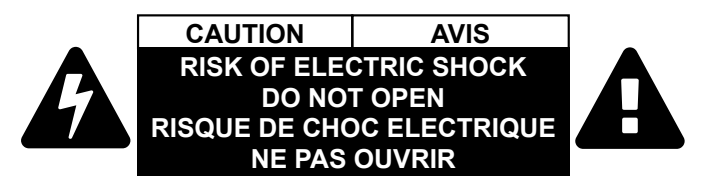

#### Ventilation

For the correct ventilation and to avoid overheating ensure enough free space around the appliance. Do not cover the appliance, let the ventilation holes free and never block or bypass the ventilators (if any).

#### WARNING

To prevent injury, the apparatus is recommended to securely attach to the floor/wall or mount in accordance with the installation instructions. The apparatus shall not be exposed to dripping or splashing and that no objects filled with liquids, such as vases, shall be placed on the apparatus. No naked flame sources, such as lighted candles, should be placed on the apparatus.

# Waste Electrical & Electronic Equipment WEEE

This marking shown on the product or its literature, indicates that it should not be disposed with other household wastes at the end of its working life. To prevent possible harm to the environment or human health from uncontrolled waste disposal, please separate this from other types of wastes and recycle it responsibly to promote the sustainable reuse of material resources. Household users should contact either the

retailer where they purchased this product, or their local government office, for details of where and how they can take this item for environmentally safe recycling. Business users should contact their supplier and check the terms and conditions of the purchase contract. This product should not be mixed with other commercial wastes for disposal.

#### **Caution: Laser product**

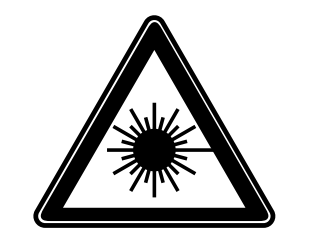

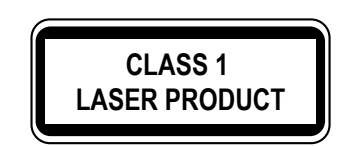

| Symbol | Description                            |
|--------|----------------------------------------|
| $\sim$ | Alternating current                    |
|        | Protective conductor terminal          |
| Â      | Caution, possibility of electric shock |
|        | Caution                                |
|        | Laser radiation                        |

# **Common Safety Symbols**

# Symbol Legend

The following symbols and markings are used in the document:

WARNING! Safety-related information which highly is recommended to read and keep in every case!

**ATTENTION!** Useful information to perform a successful procedure; it is recommended to read.

**DIFFERENCE:** Feature or function that is available with a specific firmware/hardware version or product variant.

INFO: A notice which may contain additional information. Procedure can be successful without reading it.

DEFINITION: The short description of a feature or a function.

TIPS AND TRICKS: Ideas which you may have not known yet but can be useful.

# **Navigation Buttons**

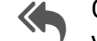

Go back to the previous page. If you clicked on a link previously, you can go back to the source page by clicking the button.

Navigate to the Table of Contents.

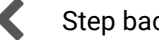

Step back one page.

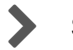

Step forward to the next page.

# **Document Information**

All presented functions refer to the indicated products. The descriptions have been made during testing these functions in accordance with the indicated Hardware/Firmware/Software environment:

| Item                                        |                             | Version |
|---------------------------------------------|-----------------------------|---------|
| Lightware Device Controller (LDC) software  |                             | 2.4.2b4 |
| Lightware Device Updater V2 (LDU2) software |                             | 2.6.0b1 |
| Firmware package<br>Hardware                | UBEX-PRO20-HDMI-F100        | 1.5.4   |
|                                             | UBEX-PRO20-HDMI-F110        | 1.5.4   |
|                                             | UBEX-PRO20-HDMI-R100 series | 1.5.4   |
|                                             | UBEX-MMU-X200               | 1.3.3   |
|                                             | UBEX-PRO20-HDMI-F100        | 1.2     |
|                                             | UBEX-PRO20-HDMI-F110        | 1.3     |
|                                             | UBEX-PR020-HDMI-R100 series | 1.3     |
|                                             | UBEX-MMU-X200               | 1.0     |

Document revision: v2.0 Release date: 11-11-2020 **Editor: Tamas Forgacs** 

# **About Printing**

Lightware Visual Engineering supports green technologies and eco-friend mentality. Thus, this document is made for digital usage primarily. If you need to print out few pages for any reason, follow the recommended printing settings:

- Page size: A4
- Orientation: Landscape

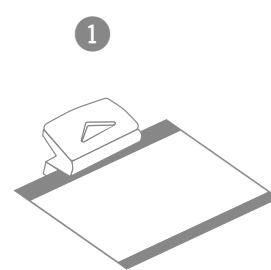

Output size: Fit to page or Match page size

TIPS AND TRICKS: Thanks to the size of the original page, a border around the content (grey on the second picture below) makes possible to organize the pages better. After punching the printed pages, they can be placed easily into a ring folder.

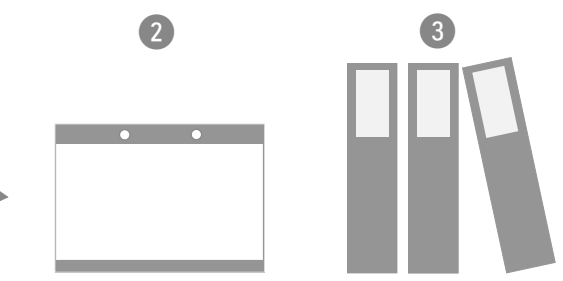

# Page Legend

The **side and bottom color** of the pages indicates the related application mode of the device. See the difference in the Application Modes section.

This document is about the Matrix application mode only. The user's manual of the UBEX Extender mode can be downloaded from the following link:

https://lightware.com/media/lightware/filedownloader/file/User-Manual/UBEX\_Extender\_UsersManual.pdf

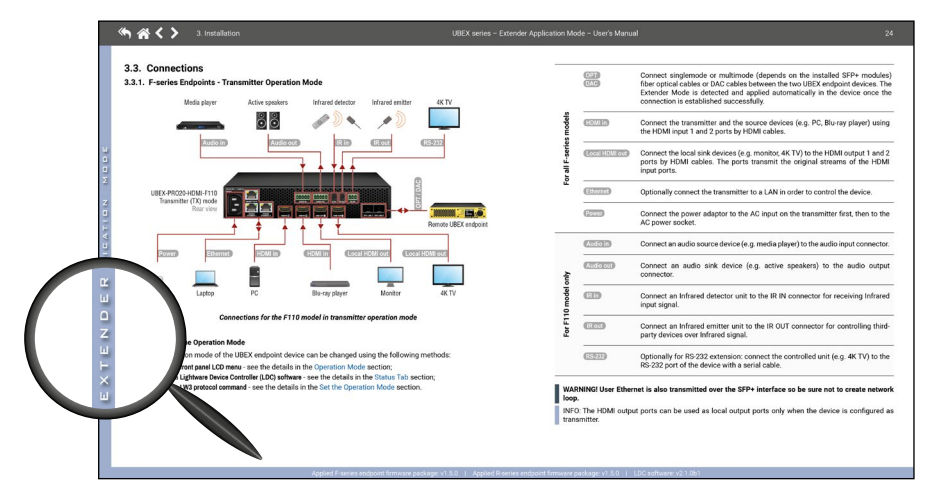

Sample page for Extender mode

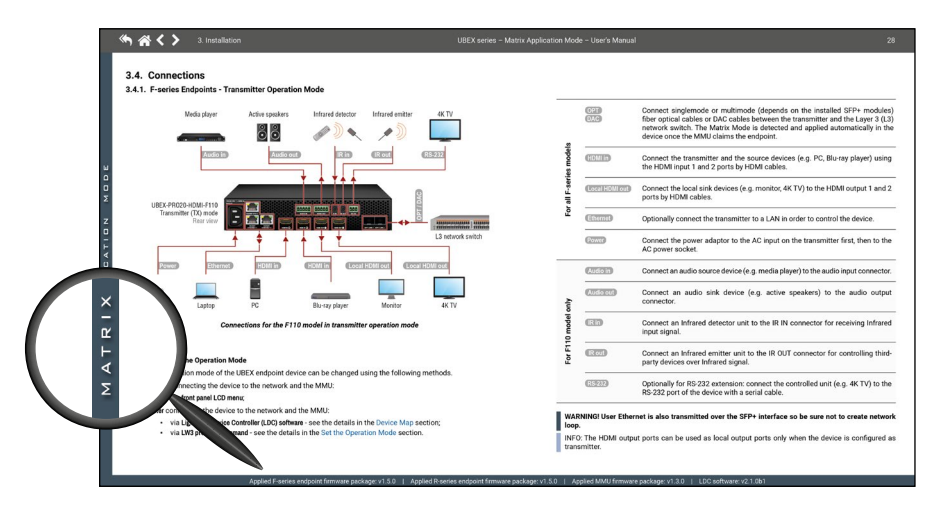

Sample page for Matrix mode

# **Device Legend**

The UBEX F-series endpoint devices can be ordered with various colored front panel but the transmitter is always red, the receiver is always yellow, and the transceiver is always white in this manual for the sake of simplicity.

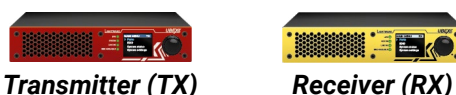

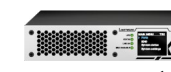

Transceiver (TRX)

For the available colors of the front panel please contact sales@lightware.com.

# Information Searching Optimization - Hashtag (#) Keywords in the Document

This user's manual contains keywords with hashtag (#) to help you to find the relevant information as quick as possible.

The format of the keywords is the following:

#### #<keyword>

The usage of the keywords: use the Search function (Ctrl+F / Cmd+F) of your PDF reader application, type the # (hashtag) character and the wished keyword.

The #new special keyword indicates a new feature/function that has just appeared in the latest firmware or software version.

#### Example

#### #dhcp

This keyword is placed at the DHCP (dynamic IP address) setting in the front panel operation, the Lightware Device Controller (LDC) and the LW3 programmer's reference section.

See the list of all hashtag keywords of the document in the Hashtag Keyword List section, and it is highlighted with claret in the table of contents of the document.

# Information Searching Optimization - The Quick Link Collection

An assorted link collection can be found at the end of this user's manual. The Quick Link Collection helps to find the related section for your current activity. The collection is grouped by topic category and within that is in alphabetical order.

The section of the quick link collection is highlighted with claret in the table of contents of the document.

| <ul> <li>Quick Link Collection</li> <li>What do you want to do? The following link collect</li> </ul> | ion helps to find the   | related section      | for your current | Activity                                        | Front panel | LDC / Built-in<br>Web | LW3 comm |
|----------------------------------------------------------------------------------------------------|-------------------------|----------------------|------------------|-------------------------------------------------|-------------|-----------------------|----------|
| activity. The collection is grouped by topic category an                                              | d within that is in alp | habetical order.     | io jou ouron     | LCD screen brightness (TRX)                     | 6.9.3       | 8.11.3                | 9.6.12   |
|                                                                                                    |                         | I contraction of the |                  | LCD screen brightness (TX)                      | 6.9.3       | 8.11.1                | 9.6.12   |
| Activity                                                                                              | Front panel             | LDC / Built-in       | LW3 comm.        | MAC address query (RX/TRX)                      | 6.9.1       | 8.9.3                 | 9.6.5    |
| 0                                                                                                    |                         | Heb                  |                  | MAC address query (TX/TRX)                      | 6.9.1       | 8.8.3                 | 9.6.5    |
| Basin pricestere                                                                                      | I - MINU                | 9.16.4               |                  | Operation mode (TX, RX, or TRX) change          |             | 8.15.2                | 9.6.4    |
| Data and time entries                                                                                 | 600                     | 0.10.4               | 0.5.5            | Operation mode (TX, RX, or TRX) query           | 6.1.2       | 8.15                  | 9.6.3    |
| Date and time settings                                                                                | 0.2.2                   | 0.10.4               | 9.0.0            | Restarting the device                           | 6.9.4       | 8.17.2                | 9.6.14   |
| Center defende entre                                                                                  | 504                     | 0.10.1               | 9.0.1            | Endpoint M                                      | anagement   |                       |          |
| Figure working group                                                                                  | 0.2.4                   | 0.10.4               | 9.0.11           | MAC address query (RX/TRX)                      | 6.9.1       | 8.9                   | 9.6.5    |
| I CD assess brightness                                                                                | 5.2.2                   | 0.10.1               | 0.5.0            | MAC address query (TX/TRX)                      | 6.9.1       | 8.8                   | 9.6.5    |
| Les fie avent                                                                                         | 0.2.0                   | 0.16.4               | 7.0.0            | Query the claiming status of an endpoint        | -           |                       | 9.7.10   |
| NTD saskis (disable                                                                                   |                         | 0.10.4               | 0.57             | Query the connection status of an endpoint      |             |                       | 9.7.9    |
| NTP - enabley disable                                                                                 | -                       | 0.10.4               | 9.0.7            | Query the number of connected endpoints         |             | 8.16.1                | 9.7.2    |
| Postering the device                                                                                  |                         | 8.10.4               | 9.5.0            | Query the number of connected transmitters      |             | 8.16.1                | 9.7.4    |
| Restarting the device                                                                                 |                         | 8.10.4               | 9.5.10           | Query the number of connected receivers         |             | 8.16.1                | 9.7.6    |
| Sortware resetting the device                                                                         | Federalate              | 0.10.4               | 7.3.7            | Query the number of connected transceivers      |             | 8.16.1                | 9.7.8    |
| General -                                                                                             | Enupoints               |                      | 200              | Re-order the endpoints (Device Map)             |             | 8.15                  | 9.7.15   |
| Replication mode cetting                                                                              | 6.9.2                   |                      | 0.6.12           | Unclaiming an endpoint                          |             |                       | 9.7.11   |
| Control look                                                                                          | 0.9.0                   | 0.17.2               | 0.6.9            | Unclaiming all endpoints                        |             |                       | 9.7.12   |
| Dark made                                                                                             | 60.2                    | 0.17.2               | 9.0.0            | Crosspoir                                       | t settings  |                       |          |
| Daries lakel shares (DV (TDV)                                                                         | 0.9.3                   | 0.17.2               | 9.0.9            | Searching a source / destination / device / tag |             | 8.6                   |          |
| Device label change (FX/TFX)                                                                          |                         | 0.7.3                | 9.0.1            | Switching the audio stream to one destination   |             | 8.5                   | 9.12.2   |
| Eastory default restore                                                                               |                         | 0.0.3                | 9.6.1            | Switching an audio stream to all destinations   |             | 8.5                   | 9.12.3   |
| Einmunte unstien gunn (PY)                                                                            | 6.0                     | 0.15                 | 9.6.15           | Switching the video stream to one destination   |             | 8.4                   | 9.8.1    |
| Einemake version query (TV)                                                                           | 6.9                     | 0.11.2               | 044              | Switching a video stream to all destinations    |             | 8.4                   | 9.8.2    |
| Finitiwate version query (TA)                                                                         | 6.0                     | 0.11.1               | 9.0.0            | Query the number of the destination ports       | -           | -                     | 9.8.5    |
| Identify the device (DX (TDX)                                                                         | 0.0                     | 0.11.0               | 9.0.0            | Query the number of the source ports            |             |                       | 9.8.4    |
| Identify the device (RX/TRX)                                                                          |                         | 0.9.3                | 9.0.7            | Video (S                                        | ources)     |                       |          |
| log dial costrol knob - rotany direction (DV)                                                         | 602                     | 0.0.3                | 9.6.7            | Color range setting                             |             | 8.8.1                 | 9.9.14   |
| log dial control knob - rolary direction (RA)                                                         | 6.9.3                   | 0.11.2               | 0.6.11           | Color space converter setting                   |             | 8.8.1                 | 9.9.13   |
| Jog dial control knob - rotary direction (TKA)                                                        | 6.9.3                   | 0.11.3               | 2.0.11           | FRC - Forced resolution                         |             | 8.8.1                 | 9.9.9    |
| CD assess brickness (02)                                                                              | 6.9.3                   | 0.11.1               | 2.0.11           | FRC - Output resolution mode                    | -           | 8.8.1                 | 9.9.11   |
| COD screen brightness (rck)                                                                           | 0.9.3                   | 0.11.2               | 7.0.12           | 10000                                           |             | 0.0.0                 |          |

Sample page of the Quick Link Collection

| 1. INTRODUCTION10                                                                                                    |
|----------------------------------------------------------------------------------------------------|
| 1.1. DESCRIPTION                                                                                                    |
| 1.2. Box Contents                                                                                                    |
| 1.2.1. UBEX-PRO20-HDMI-F100 / F11012                                                                                                    |
| 1.2.2. UBEX-PRO20-HDMI-R100 Series                                                                                                    |
| 1.2.3. UBEX-MMU-X200                                                                                                    |
| 1.3. Optional Accessories12                                                                                                    |
| 1.4. MODEL COMPARISON                                                                                                    |
| 1.5. FEATURES                                                                                                    |
| 1.6. APPLICATION MODES                                                                                                    |
| 1.7. IYPICAL APPLICATION DIAGRAMS                                                                                                    |
| 1.7.1. System Design Studio                                                                                                    |
| 1.7.2. Corporate Application                                                                                                    |
|                                                                                                    |
| 2. PRODUCT OVERVIEW19                                                                                                    |
| 2.1. FRONT AND REAR VIEW - F-SERIES ENDPOINT DEVICES                                                                                                    |
| 2.1.1. Front View                                                                                                    |
| 2.1.2. Rear View                                                                                                    |
| 2.2. FRONT AND REAR VIEW - R-SERIES ENDPOINT DEVICES                                                                                                    |
| 2.2.1. Front View                                                                                                    |
| 2.2.2. Rear View                                                                                                    |
| 2.3. FRONT AND REAR VIEW - UBEX-MMU-X20024                                                                                                    |
| 2.3.1. Front View                                                                                                    |
| 2.3.2. Rear View                                                                                                    |
| 3. FRONT PANEL LCD MENU OPERATION - MMU25                                                                                                    |
| 3.1. INTRODUCTION                                                                                                    |
| 3.1.1. Menu Navigation                                                                                                    |
| 3.1.2. Parameter Selection                                                                                                    |
| 3.2. System Settings Menu26                                                                                                    |
| 3.2.1 Network 26                                                                                                    |
| 3.2.1. Network                                                                                                    |
| 3.2.2. Time and Date                                                                                                    |
| 3.2.1. Network203.2.2. Time and Date                                                                                                    |
| 3.2.1. Network203.2.2. Time and Date                                                                                                    |
| 3.2.1. Network203.2.2. Time and Date.263.2.3. Display Brightness263.2.4. Restore Factory Defaults264. FRONT PANEL LCD MENU OPERATION - ENDPOINTS27                                                                                                    |
| 3.2.1. Network       20         3.2.2. Time and Date.       26         3.2.3. Display Brightness.       26         3.2.4. Restore Factory Defaults.       26         4. FRONT PANEL LCD MENU OPERATION - ENDPOINTS       27         4.1. THE TREE STRUCTURE OF THE LCD MENU       28                                                                                                    |
| 3.2.1. Network       20         3.2.2. Time and Date.       26         3.2.3. Display Brightness       26         3.2.4. Restore Factory Defaults       26         4. FRONT PANEL LCD MENU OPERATION - ENDPOINTS       27         4.1. THE TREE STRUCTURE OF THE LCD MENU       28         4.2. INTRODUCTION       29                                                                                              |
| 3.2.1. Network       20         3.2.2. Time and Date.       26         3.2.3. Display Brightness       26         3.2.4. Restore Factory Defaults       26         4. FRONT PANEL LCD MENU OPERATION - ENDPOINTS       27         4.1. THE TREE STRUCTURE OF THE LCD MENU       28         4.2. INTRODUCTION       29         4.2.1. Menu Navigation       29                                                      |
| 3.2.1. Network       20         3.2.2. Time and Date.       26         3.2.3. Display Brightness       26         3.2.4. Restore Factory Defaults       26         4. FRONT PANEL LCD MENU OPERATION - ENDPOINTS       27         4.1. THE TREE STRUCTURE OF THE LCD MENU       28         4.2. INTRODUCTION       29         4.2.1. Menu Navigation       29         4.2.2. Operation Mode Visualization       29 |
| 3.2.1. Network       20         3.2.2. Time and Date                                                                                                    |

| 4.4. PORTS MENU - TRANSMITTER OPERATION MODE                                                                                                    | 30 |
|----------------------------------------------------------------------------------------------------|----|
| 4.4.1. TX I1 and TX I2 Ports                                                                                                    | 30 |
| 4.4.2. TX 01 and TX 02 Ports                                                                                                    | 30 |
| 4.5. PORTS MENU - RECEIVER OPERATION MODE                                                                                                    | 30 |
| 4.5.1. RX HDMI Output 1 and 2 Ports                                                                                                    | 30 |
| 4.5.2. RX I1 and RX I2 Ports                                                                                                    | 30 |
| 4.6. PORTS MENU - TRANSCEIVER OPERATION MODE                                                                                                    | 31 |
| 4.6.1. TRX I2 Port                                                                                                    | 31 |
| 4.6.2. TRX 01 Port                                                                                                    | 31 |
| 4.6.3. TRX 02 Port                                                                                                    | 31 |
| 4.7. EDID MENU                                                                                                    | 31 |
| 4.7.1. View                                                                                                    | 31 |
| 4.8. System Status Menu                                                                                                    | 32 |
| 4.9. System Settings Menu                                                                                                    | 32 |
| 4.9.1. Network                                                                                                    | 32 |
| 4.9.2. Application Mode                                                                                                    | 32 |
| 4.9.3. Front Panel                                                                                                    | 32 |
| 4.9.4. Restart Device                                                                                                    | 32 |
| 4.9.5. Bootload Mode                                                                                                    | 32 |
| 5. INSTALLATION                                                                                                    | 33 |
|                                                                                                    | 34 |
| J. I. WOUNTING OFTIONS - F-SERIES ENDFOINT DEVICES                                                                                                    | JT |
| 5.1.1. Mounting Bracket V2                                                                                                    |    |
| 5.1.1. Mounting Bracket V2<br>5.1.2. Rack Shelf Mounting                                                                                                    |    |
| 5.1.1. Mounting Bracket V2<br>5.1.2. Rack Shelf Mounting<br>5.2. MOUNTING OPTIONS - R-SERIES ENDPOINT DEVICES                                                                                                    |    |
| 5.1.1. Mounting Bracket V2<br>5.1.2. Rack Shelf Mounting<br>5.2. MOUNTING OPTIONS - R-SERIES ENDPOINT DEVICES<br>5.2.1. Truss Mounting                                                                                                    |    |
| 5.1.1. Mounting Bracket V2<br>5.1.2. Rack Shelf Mounting<br>5.2. MOUNTING OPTIONS - R-SERIES ENDPOINT DEVICES<br>5.2.1. Truss Mounting<br>5.2.2. Standard Rack Installation                                                                                             |    |
| 5.1.1. Mounting Bracket V2<br>5.1.2. Rack Shelf Mounting<br>5.2. MOUNTING OPTIONS - R-SERIES ENDPOINT DEVICES<br>5.2.1. Truss Mounting<br>5.2.2. Standard Rack Installation<br>5.3. RACK SHELF MOUNTING - MMU                                                           |    |
| 5.1.1. Mounting Bracket V2<br>5.1.2. Rack Shelf Mounting<br>5.2.1. Truss Mounting<br>5.2.2. Standard Rack Installation<br>5.3. RACK SHELF MOUNTING - MMU<br>5.4. ELECTRICAL CONNECTIONS                                                                                 |    |
| 5.1.1. Mounting Bracket V2<br>5.1.2. Rack Shelf Mounting<br>5.2. MOUNTING OPTIONS - R-SERIES ENDPOINT DEVICES<br>5.2.1. Truss Mounting<br>5.2.2. Standard Rack Installation<br>5.3. RACK SHELF MOUNTING - MMU<br>5.4. ELECTRICAL CONNECTIONS<br>5.4.1. SFP / SFP+ Slots |    |
| <ul> <li>5.1.1. Mounting Bracket V2</li></ul>                                                                                                    |    |
| <ul> <li>5.1.1. Mounting Bracket V2</li></ul>                                                                                                    |    |
| <ul> <li>5.1.1. Mounting Bracket V2</li></ul>                                                                                                    |    |
| <ul> <li>5.1.1. Mounting Bracket V2</li></ul>                                                                                                    |    |
| <ul> <li>5.1.1. Mounting Bracket V2</li></ul>                                                                                                    |    |
| <ul> <li>5.1.1. Mounting Bracket V2</li></ul>                                                                                                    |    |
| <ul> <li>5.1.1. Mounting Bracket V2</li></ul>                                                                                                    |    |
| <ul> <li>5.1. Mounting Bracket V2</li></ul>                                                                                                    |    |
| <ul> <li>5.1. MOUNTING OPTIONS - P-SERIES ENDPOINT DEVICES</li></ul>                                                                                                    |    |
| <ul> <li>5.1.1. Mounting Bracket V2</li></ul>                                                                                                    |    |
| <ul> <li>5.1.1. Mounting Bracket V2</li></ul>                                                                                                    |    |

| 5.5.4. R-series Endpoints - Transmitter Operation Mode            | 43  |
|-------------------------------------------------------------------|-----|
| 5.5.5. R-series Endpoints - Receiver Operation Mode               | 44  |
| 5.5.6. R-series Endpoints - Transceiver Operation Mode            | 45  |
| 5.5.7. Matrix Management Unit (MMU)                               | 46  |
| 5.6. SFP / SFP+ SLOT CONNECTION                                   | .47 |
| 5.6.1. Installation of SFP / SFP+ Modules                         | 47  |
| 5.6.2. Installation of DAC Cables                                 | 47  |
| 5.7. FIBER OPTICAL CABLE CONNECTIONS                              | 48  |
| 5.7.1. Connection between SFP+ Modules                            | 48  |
| 5.7.2. Connection between BiDi (Bidirectional) SFP+ Modules       | 48  |
| 5.7.3. Connection between Neutrik opticalCON DUO Connectors       | 48  |
| 5.7.4. Connection between Neutrik opticalCON DUO BiDi Connectors. | 48  |
| 5.8. CONNECTION BETWEEN THE SWITCH AND R-SERIES ENDPOINTS         | 49  |
| 5.8.1. SFP+ to Neutrik opticalCON DUO                             | 49  |
| 5.8.2. SFP+ to Neutrik opticalCON QUAD                            | 49  |
| 5.8.3. SFP+ BiDi to Neutrik opticalCON DUO BiDi                   | 50  |
| 5.9. ETHERNET SWITCH - DETAILED REQUIREMENTS                      | .51 |
| 5.10. ETHERNET SWITCH CONFIGURATION                               | .51 |
| 5.10.1. Link Aggregation (LAG)                                    | 51  |
| 5.10.2. VLAN                                                      | 51  |
| 5.10.3. IGMPv2                                                    | 51  |
| 5.10.4. Optional Configuration                                    | 51  |
| 5.10.5. Installation and Network Setup Guide for UBEX             | 51  |
| 5.10.6. System Design Guide for UBEX                              | 51  |
| 5.11. STARTUP OF THE SYSTEM                                       | 52  |
| 5.11.1. Switch on the Devices                                     | 52  |
| 5.11.2. Configure the Operation Mode                              | 52  |
| 5.11.3. Connect to the Matrix Management Unit                     | 52  |
| 5.11.4. Check the Signal Status                                   | 52  |
| 5.11.5. Customize the View of the Matrix                          | 53  |
| 5.11.6. Give Unique Names for the Sources and Destinations        | 53  |
| 5.11.7. Add Tags to the Video Streams                             | 53  |
| 5.11.8. Customize the Order of the Endpoints                      | 53  |
| 5.11.9. Set the Video Crosspoint State                            | 54  |
| 5.11.10. Set the Source MUX Settings                              | 54  |
| 5.11.11. Check the Signal Bandwidth Status                        | 54  |
| 5.11.12. Set the HDCP Settings                                    | 54  |
| 5.11.13. Emulate the Correct EDID                                 | 55  |
| 5.11.14. Set the Scaler and the Frame Rate Converter              | 55  |
| 5.11.15. Set the Audio Crosspoint State                           | 56  |
| 5.11.16. Set the Parameters of the Audio Streams                  | 56  |
| 5.11.17. Checkpoints for the Seamless Switching                   | 57  |

| 6. UBEX CONCEPT                                                 | 58 |
|-----------------------------------------------------------------|----|
| 6.1. THE MATRIX MANAGEMENT UNIT (MMU)                           | 59 |
| 6.2. CONTROL FEATURES                                           | 59 |
| 6.2.1. Ethernet Interface                                       | 60 |
| 6.2.2. Serial Interface                                         | 60 |
| 6.3. VIDEO INTERFACE                                            | 61 |
| 6.3.1. Transmitter Mode                                         | 61 |
| 6.3.2. Receiver Mode                                            | 62 |
| 6.3.3. Transceiver Mode                                         | 63 |
| 6.3.4. Bandwidth Limitation                                     | 64 |
| 6.3.5. The Difference between the Scaler and the FRC - Example  | 64 |
| 6.3.6. The Difference between the Image Positions of the Scaler | 65 |
| 6.3.7. Timing Modes                                             | 66 |
| 6.3.8. HDMI Signal Transmission - Example                       | 67 |
| 6.4. VIDEO WALL                                                 | 69 |
| 6.4.1. Description                                              | 69 |
| 6.4.2. Layouts and Zones                                        | 69 |
| 6.4.3. Identifying of the Display/Zone                          | 70 |
| 6.4.4. Software Control Modes of the Video Wall                 | 70 |
| 6.5. Audio Interface                                            | 71 |
| 6.5.1. Transmitter Mode - F100/R100 Models                      | 71 |
| 6.5.2. Receiver Mode - F100/R100 Models                         | 71 |
| 6.5.3. Transceiver Mode - F100/R100 Models                      | 72 |
| 6.5.4. Transmitter Mode - F110 Model                            | 72 |
| 6.5.5. Receiver Mode - F110 Model                               | 73 |
| 6.5.6. Transceiver Mode - F110 Model                            | 74 |
| 6.5.7. Audio Signal Transmission - Example                      | 75 |
| 6.6. SERIAL INTERFACE                                           | 76 |
| 6.6.1. Technical Background                                     | 76 |
| 6.6.2. RS-232 Signal Transmission – Example                     | 76 |
| 6.7. INFRARED INTERFACE                                         | 77 |
| 6.7.1. Technical Background                                     | 77 |
| 6.7.2. Infrared Signal Transmission – Example                   | 77 |
| 6.8. SFP / SFP+ INTERFACES                                      | 78 |
| 6.8.1. SFP+ Interface for the Endpoints                         | 78 |
| 6.8.2. SFP Interface for the MMU                                | 78 |
| 6.9. REDUNDANT FIBER OPTICAL CONNECTIONS                        | 78 |
| 6.10. FURTHER BUILT-IN FEATURES                                 | 78 |
| 6.10.1. UBEX Matrix Database Backup and Restore                 | 78 |
| 6.10.2. Advanced EDID Management                                | 79 |
| 6.10.3. Centralized Firmware Upgrade                            | 79 |
| 6.11. SOFTWARE CONTROL MODES                                    | 79 |

| 7. SOFTWARE CONTROL - BUILT-IN WEB                              | 80  |
|-----------------------------------------------------------------|-----|
| 7.1. ESTABLISHING THE CONNECTION                                | 81  |
| 7.2. THE LAYOUT OF THE BUILT-IN WEB                             | 81  |
| 8. SOFTWARE CONTROL - LIGHTWARE DEVICE CONTROLLER               | 82  |
| 8.1. INSTALL AND UPGRADE                                        | 83  |
| 8.2. RUNNING THE LDC                                            | 83  |
| 8.3. ESTABLISHING CONNECTION                                    | 84  |
| 8.4. CROSSPOINT MENU - VIDEO LAYER                              | 85  |
| 8.4.1. Grid View                                                | 85  |
| 8.4.2. Tile View                                                | 86  |
| 8.5. CROSSPOINT MENU - AUDIO LAYER                              | 89  |
| 8.5.1. Grid View                                                | 89  |
| 8.5.2. Tile View                                                | 89  |
| 8.6. SEARCH FIELD                                               | 90  |
| 8.6.1. The Concept                                              | 90  |
| 8.6.2. Application Areas of the Search Field                    | 90  |
| 8.7. DEFAULT NAMING / NUMBERING EXPLANATION                     | 91  |
| 8.7.1. Source and Destination Numbering                         | 91  |
| 8.7.2. Default Naming of the Devices and the Streams            | 91  |
| 8.8. VIDEO SOURCE PORT PROPERTIES WINDOW                        | 91  |
| 8.8.1. Stream Information                                       | 91  |
| 8.8.2. Port Information                                         | 92  |
| 8.8.3. Device Information                                       | 92  |
| 8.9. VIDEO DESTINATION PORT PROPERTIES WINDOW                   | 93  |
| 8.9.1. Stream Information                                       | 93  |
| 8.9.2. Port Information                                         | 93  |
| 8.9.3. Device Information                                       | 94  |
| 8.10. Audio Port Properties Windows                             | 95  |
| 8.10.1. HDMI Source / HDMI Destination Port Properties Window . | 95  |
| 8.10.2. Analog Audio Source Port Properties Window              | 95  |
| 8.10.3. Analog Audio Destination Port Properties Window         | 96  |
| 8.11. Device Properties Windows                                 | 96  |
| 8.11.1. Transmitter Operation Mode                              | 97  |
| 8.11.2. Receiver Operation Mode                                 | 101 |
| 8.11.3. Transceiver Operation Mode                              | 107 |
| 8.12. DIAGNOSTIC TOOLS                                          | 113 |
| 8.12.1. Frame Detector                                          | 113 |
| 8.12.2. No Sync Screen (Test Pattern)                           | 114 |
| 8.12.3. Identify Stream / Identify Display                      | 114 |
| 8.13. EDID MANAGEMENT MENU                                      | 114 |
| 8.13.1. EDID Operations                                         | 115 |

| 8.13.2. Editing an EDID 1                                  | 115 |
|------------------------------------------------------------|-----|
| 8.13.3. Creating an EDID - Easy EDID Creator1              | 116 |
| 8.13.4. EDID Summary Window1                               | 116 |
| 8.14. Control Menu1                                        | 117 |
| 8.14.1. Ethernet Tab1                                      | 117 |
| 8.14.2. RS-232 Tab1                                        | 117 |
| 8.14.3. Infra Tab1                                         | 118 |
| 8.15. DEVICE MAP1                                          | 119 |
| 8.15.1. The Steps of the Reorder1                          | 119 |
| 8.15.2. Tools in the Device Map1                           | 119 |
| 8.16. MMU SETTINGS1                                        | 120 |
| 8.16.1. Status Tab1                                        | 120 |
| 8.16.2. Network Tab1                                       | 120 |
| 8.16.3. System Log Tab1                                    | 121 |
| 8.16.4. System Tab1                                        | 121 |
| 8.17. DIAGNOSTICS MENU1                                    | 122 |
| 8.17.1. Link Status Tab1                                   | 122 |
| 8.17.2. Health Status Tab1                                 | 123 |
| 8.17.3. Upgrade Firmware1                                  | 124 |
| 8.18. TERMINAL WINDOW1                                     | 124 |
| 8.19. VIDEO WALL SETUP1                                    | 125 |
| 8.19.1. Tutorial - Creating a New Video Wall1              | 125 |
| 8.19.2. Advanced Settings and Display Parameters1          | 126 |
| 8.19.3. Tutorial - Defining New Layouts and Zones1         | 126 |
| 8.19.4. Managing of the Layout and Zones1                  | 127 |
| 8.19.5. Crosspoint Menu with Video Wall1                   | 128 |
| 8.19.6. Zone Properties Window1                            | 129 |
| 9. PROGRAMMER'S REFERENCE1                                 | 130 |
| 9 1 OVERVIEW 1                                             | 131 |
| 9.2. INSTRUCTIONS FOR THE TERMINAL APPLICATION USAGE       | 131 |
| 9.3. PROTOCOL RULES                                        | 131 |
| 9.3.1. LW3 Tree Structure and Command Structure (Examples) | 131 |
| 9.3.2. General Rules1                                      | 131 |
| 9.3.3. Command Types1                                      | 132 |
| 9.3.4. Prefix Summary                                      | 132 |
| 9.3.5. Error Messages1                                     | 132 |
| 9.3.6. Escaping                                            | 132 |
| 9.3.7. Signature                                           | 133 |
| 9.3.8. Subscription1                                       | 133 |
| 9.3.9. Notifications about the Changes of the Properties   | 122 |
|                                                            | 100 |
| 9.3.10. Legend for the Control Commands1                   | 133 |

| 9.4. THE TREE STRUCTURE OF THE UBEX MATRIX                | 134 |
|-----------------------------------------------------------|-----|
| 9.4.1. The Tree Structure of the MMU                      | 134 |
| 9.4.2. Endpoint ID Calculation                            | 134 |
| 9.4.3. Stream ID Calculation                              | 134 |
| 9.5. System Commands - MMU                                | 135 |
| 9.5.1. Set the Device Label                               | 135 |
| 9.5.2. Query the Product Name                             | 135 |
| 9.5.3. Query the Firmware Package Version                 | 135 |
| 9.5.4. Query the Date and Time of the System              | 135 |
| 9.5.5. Setting of the Date and Time Manually              | 135 |
| 9.5.6. Setting the NTP Server                             | 135 |
| 9.5.7. Enable/Disable NTP                                 | 136 |
| 9.5.8. Setting the Brightness of the LCD Screen           | 136 |
| 9.5.9. Software Resetting the Device                      | 136 |
| 9.5.10. Rebooting the Device                              | 136 |
| 9.5.11. Restore the Factory Default Settings              | 136 |
| 9.6. SYSTEM COMMANDS - ENDPOINTS                          | 137 |
| 9.6.1. Set the Device Label                               | 137 |
| 9.6.2. Query the Product Name                             | 137 |
| 9.6.3. Query the Operation Mode                           | 137 |
| 9.6.4. Set the Operation Mode                             | 138 |
| 9.6.5. Query the MAC Address of the Device                | 138 |
| 9.6.6. Query the Firmware Package Version                 | 138 |
| 9.6.7. Identify the Device                                | 138 |
| 9.6.8. Control Lock                                       | 138 |
| 9.6.9. Dark Mode Setting                                  | 139 |
| 9.6.10. Dark Mode Delay Setting                           | 139 |
| 9.6.11. Setting the Rotary Direction of the Jog Dial Knob | 139 |
| 9.6.12. Setting the Brightness of the LCD Screen          | 139 |
| 9.6.13. Bootload Mode Setting                             | 139 |
| 9.6.14. Restarting the Device                             | 140 |
| 9.6.15. Restore the Factory Default Settings              | 140 |
| 9.7. ENDPOINT MANAGEMENT COMMANDS                         | 140 |
| 9.7.1. Query the Number of Registered Endpoints           | 140 |
| 9.7.2. Query the Number of Connected Endpoints            | 140 |
| 9.7.3. Query the Number of Registered Transmitters        | 140 |
| 9.7.4. Query the Number of Connected Transmitters         | 141 |
| 9.7.5. Query the Number of Registered Receivers           | 141 |
| 9.7.6. Query the Number of Connected Receivers            | 141 |
| 9.7.7. Query the Number of Registered Transceivers        | 141 |
| 9.7.8. Query the Number of Connected Transceivers         | 141 |
| 9.7.9. Query the Connection Status of an Endpoint         | 141 |
| 9.7.10. Query the Claiming Status of an Endpoint          | 142 |
|                                                           |     |

| 9.7.11. Unclaiming an Endpoint                          | 142 |
|---------------------------------------------------------|-----|
| 9.7.12. Unclaiming All Endpoints                        | 142 |
| 9.7.13. Query the Number of the Mapped Endpoints        | 142 |
| 9.7.14. Query the Endpoint ID of a Logical Device ID    | 142 |
| 9.7.15. Assigning an Endpoint to a Logical Device ID    | 143 |
| 9.8. VIDEO CROSSPOINT SETTINGS                          | 143 |
| 9.8.1. Switching the Video Stream to One Destination    | 143 |
| 9.8.2. Switching a Video Stream to All Destinations     | 143 |
| 9.8.3. Query the Status of All Video Ports              | 143 |
| 9.8.4. Query the Number of the Source Ports             | 143 |
| 9.8.5. Query the Number of the Destination Ports        | 143 |
| 9.9. VIDEO STREAM SETTINGS - SOURCE (INPUT) SIDE        | 144 |
| 9.9.1. Query the Name of the Stream                     | 144 |
| 9.9.2. Setting the Name of the Stream                   | 144 |
| 9.9.3. Query the Tags of the Stream                     | 144 |
| 9.9.4. Adding Tags to the Stream                        | 144 |
| 9.9.5. Deleting Tags of the Stream                      | 144 |
| 9.9.6. Deleting All Tags of the Stream                  | 144 |
| 9.9.7. Query All Tags of the Device                     | 144 |
| 9.9.8. Enable/Disable the Stream                        | 145 |
| 9.9.9. Identify the Stream                              | 145 |
| 9.9.10. Resolution Setting                              | 145 |
| 9.9.11. Resolution Mode Setting                         | 145 |
| 9.9.12. Scaler - Image Position Setting                 | 146 |
| 9.9.13. Color Space Converter Setting                   | 146 |
| 9.9.14. Color Range Setting                             | 146 |
| 9.9.15. Query the Timing Mode                           | 146 |
| 9.9.16. HDCP Setting                                    | 147 |
| 9.10. VIDEO STREAM SETTINGS - DESTINATION (OUTPUT) SIDE | 147 |
| 9.10.1. Query the Name of the Destination               | 147 |
| 9.10.2. Setting the Name of the Destination             | 147 |
| 9.10.3. Query the Tags of the Destination               | 147 |
| 9.10.4. Adding Tags to the Destination                  | 147 |
| 9.10.5. Deleting Tags of the Destination                | 147 |
| 9.10.6. Deleting All Tags of the Destination            | 148 |
| 9.10.7. Query All the Tags of the Device                | 148 |
| 9.10.8. Enable/Disable the Stream                       | 148 |
| 9.10.9. Resolution Setting                              | 148 |
| 9.10.10. Resolution Mode Setting                        | 148 |
| 9.10.11. Query the EDID Based Resolution                | 149 |
| 9.10.12. Scaler - Image Position Setting                | 149 |
| 9.10.13. Color Space Converter Setting                  | 149 |
| 9.10.14. Color Range Setting                            | 149 |
|                                                         |     |

9.10.15. Query the Timing Mod 9.10.16. Timing Mode Setting. 9.10.17. No Sync Screen (Test 9.10.18. No Sync Screen (Test 9.10.19. Enable Signal Freeze. 9.10.20. Disable Signal Freeze 9.10.21. Identify the Display... 9.10.22. HDCP Setting..... 9.10.23. Query the Source MUX 9.10.24. Source MUX Setting. 9.11. VIDEO WALL CONFIGURATIO 9.11.1. The Tree Structure of the 9.11.2. Creating Video Wall ..... 9.11.3. Delete a Video Wall .... 9.11.4. Setting the Name of the 9.11.5. Querying the Size of the 9.11.6. Modifying the Size of the 9.11.7. Assign Outputs to the 9.11.8. Unassign Outputs ...... 9.11.9. Unassign All Outputs.. 9.11.10. Querying an Output A 9.11.11. Setting the Backgrour 9.11.12. Timing Mode Setting 9.11.13. Color Space Converte 9.11.14. Resolution Mode Sett 9.11.15. Resolution Setting .... 9.11.16. No Sync Screen Settir 9.11.17. Query the Display Para 9.11.18. Change the Width of 9.11.19. Change the Height of 9.11.20. Change the Top Bezel 9.11.21. Change the Bottom B 9.11.22. Change the Left Bezel 9.11.23. Change the Right Bez 9.11.24. Change the Horizonta 9.11.25. Change the Vertical G 9.11.26. Querying the State of 9.11.27. Setting the State of th 9.11.28. Identify the Video Wal 9.11.29. Creating a New Layou 9.11.30. Deleting a Layout..... 9.11.31. Deleting All Layouts. 9.11.32. Querying the Active Layo

| de                         | 1 | 50  |
|----------------------------|---|-----|
|                            | 1 | 50  |
| Pattern) Mode              | 1 | 50  |
| Pattern) Color Setting     | 1 | 50  |
|                            | 1 | 51  |
|                            | 1 | 51  |
|                            | 1 | 51  |
|                            | 1 | 52  |
| X Options                  | 1 | 52  |
|                            | 1 | 53  |
| DN                         | 1 | 53  |
| he Video Wall              | 1 | 53  |
|                            | 1 | 54  |
|                            | 1 | 54  |
| e Video Wall               | 1 | 54  |
| e Video Wall               | 1 | 54  |
| he Video Wall              | 1 | 55  |
| Video Wall                 | 1 | 55  |
|                            | 1 | 55  |
|                            | 1 | 55  |
| ssignment                  | 1 | 55  |
| nd Color of the Video Wall | 1 | 56  |
| ~ ···                      | 1 | 56  |
| er Setting                 | 1 | 56  |
| ing                        | 1 | 50  |
|                            | 1 | 57  |
| ng                         | 1 | 57  |
| ameters                    | 1 | 57  |
| the Display                | 1 | 5/  |
| Line Display               | 1 | 28  |
| azal Size of the Display   | 1 | 20  |
| Ezel Size of the Display   | 1 | 20  |
| al Size of the Display     | 1 | 20  |
| el Size ol tile Display    | 1 | 20  |
| an Gap Size                | 1 | 50  |
| the Video Well             | 1 | 20  |
|                            | 1 | 59  |
|                            | 1 | 59  |
| II                         | 1 | 59  |
|                            | 1 | 60  |
|                            | 1 | 60  |
|                            | 1 | 60  |
|                            |   | 111 |

| 60 |
|----|
| 60 |
| 61 |
| 61 |
| 62 |
| 62 |
| 62 |
| 62 |
| 62 |
| 62 |
| 63 |
| 63 |
| 63 |
| 63 |
| 63 |
| 63 |
| 63 |
| 63 |
| 64 |
| 64 |
| 64 |
| 64 |
| 64 |
| 64 |
| 64 |
| 65 |
| 65 |
| 65 |
| 65 |
| 65 |
| 65 |
| 65 |
| 66 |
| 66 |
| 66 |
| 66 |
| 66 |
| 66 |
| 66 |
| 66 |
| 67 |
| 67 |
|    |

| 9.14.5. Mute/Unmute the Analog Audio Output Port                    |
|---------------------------------------------------------------------|
| 9.15. EDID MANAGEMENT168                                            |
| 9.15.1. Query the Validity of a Dynamic EDID                        |
| 9.15.2. Query the Preferred Resolution of an EDID                   |
| 9.15.3. Emulating an EDID on an Input Port                          |
| 9.15.4. Emulating an EDID on All Input Ports                        |
| 9.15.5. Copy an EDID to User Memory168                              |
| 9.15.6. Deleting an EDID from User Memory                           |
| 9.15.7. Resetting the Emulated EDIDs169                             |
| 9.16. System Monitoring Commands169                                 |
| 9.16.1. Query Connected Device Presence                             |
| 9.16.2. Query Video Signal Presence on a Port                       |
| 9.16.3. Query Video Signal Presence in a Stream                     |
| 9.16.4. Query Embedded Audio Presence170                            |
| 9.16.5. Query the Signal Type170                                    |
| 9.16.6. Query the Original Resolution of the Stream Source          |
| 9.16.7. Query the Modified Resolution of the Stream Source          |
| 9.16.8. Query the Original Resolution of the Stream Destination 170 |
| 9.16.9. Query the Modified Resolution of the Stream Destination171  |
| 9.16.10. Query the Bandwidth of the Stream                          |
| 9.16.11. Query the Control Module of the Stream Destination         |
| 9.16.12. Query the Bandwidth Limitation Indicator                   |
| 9.16.13. Query the Status of the Analog Audio Output                |
| 9.16.14. Query the Health Status of a Selected Endpoint             |
| 9.16.15. Query the Link Status of a Selected Endpoint               |
| 9.17. SFP+ Module Information173                                    |
| 9.17.1. Query the Vendor173                                         |
| 9.17.2. Query the Part Number173                                    |
| 9.17.3. Query the Compliance173                                     |
| 9.17.4. Query the Maximum Allowed Cable Length 173                  |
| 9.17.5. Query the Type of the Module173                             |
| 9.17.6. Query the Compatibility of the Module                       |
| 9.18. NETWORK CONFIGURATION - MMU174                                |
| 9.18.1. Query the DHCP State174                                     |
| 9.18.2. Change the DHCP State174                                    |
| 9.18.3. Query the IP Address174                                     |
| 9.18.4. Change the IP Address (Static)174                           |
| 9.18.5. Query the Subnet Mask174                                    |
| 9.18.6. Change the Subnet Mask (Static)174                          |
| 9.18.7. Query the Gateway Address174                                |
| 9.18.8. Change the Gateway Address (Static)                         |
| 9.18.9. Apply Network Settings175                                   |
|                                                                     |

#### 9.19. ETHERNET PORT CONFIGUR 9.19.1. Enabling the Port ...... 9.19.2. Ethernet Mode Setting 9.19.3. Setting the Name of the 9.19.4. Query the Tags of the F 9.19.5. Adding Tags to the Por 9.19.6. Deleting Tags of the Po 9.19.7. Deleting All Tags of the 9.19.8. Query All Tags of the De 9.20. SERIAL PORT CONFIGURATI 9.20.1. BAUD Rate Setting...... 9.20.2. Databits Setting ..... 9.20.3. Stopbits Setting ..... 9.20.4. Parity Setting ..... 9.20.5. Enabling the Port ...... 9.21. SERIAL PORT CONFIGURATI 9.21.1. BAUD Rate Setting...... 9.21.2. Stopbits Setting ...... 9.21.3. Parity Setting ..... 9.21.4. Command Injection TC 9.21.5. Remap the Command 9.21.6. Query the Current Conf 9.21.7. Enabling the Port ...... 9.21.8. Setting the Name of the 9.21.9. Query the Tags of the F 9.21.10. Adding Tags to the Po 9.21.11. Deleting Tags of the F 9.21.12. Deleting All Tags of th 9.21.13. Query All Tags of the 9.22. INFRARED PORT CONFIGURA 9.22.1. Enable/Disable the Por 9.22.2. Setting the Name of the 9.22.3. Setting the Name of the 9.22.4. Change Command Inject 9.22.5. Enable/Disable Output 9.22.6. Query the Tags of the F 9.22.7. Adding Tags to the Por 9.22.8. Deleting Tags of the Po 9.22.9. Deleting All Tags of the 9.22.10. Query All Tags of the 9.23. MESSAGE SENDING VIA COM 9.23.1. Sending a Text (ASCII-fe

| ATION - ENDPOINT         | 175 |
|--------------------------|-----|
|                          | 175 |
|                          | 175 |
| e Port                   | 175 |
| Port                     | 175 |
| t                        | 176 |
| ort                      | 176 |
| Port                     | 176 |
| evice                    | 176 |
| on - MMU                 | 176 |
|                          | 176 |
|                          | 177 |
|                          | 177 |
|                          | 177 |
|                          | 177 |
| ON - ENDPOINT DEVICES    | 177 |
|                          | 177 |
|                          | 178 |
|                          | 178 |
| P Port Setting           | 178 |
| Injection TCP ports      | 178 |
| iguration                | 178 |
|                          | 179 |
| e Port                   | 179 |
| Port                     | 179 |
| ort                      | 179 |
| Port                     | 179 |
| ne Port                  | 179 |
| Device                   | 179 |
| ATION - ENDPOINT DEVICES | 180 |
| t                        | 180 |
| e Input Port             | 180 |
| e Output Port            | 180 |
| ction Port Number        | 180 |
| Signal Modulation        | 180 |
| Port                     | 181 |
| t                        | 181 |
| ort                      | 181 |
| e Port                   | 181 |
| Device                   | 181 |
| MMUNICATION PORTS        | 181 |
| format) via Serial Port  | 181 |

| 9.23.2. Sending a Binary Message (HEX-format) via Serial Port.                                                                                                    | 100 |
|----------------------------------------------------------------------------------------------------|-----|
| 0.22.2 Conding a Massage (ACOII format) via Carial Dart                                                                                                    |     |
| 9.23.3. Sending a Message (ASCII-format) via Serial Port                                                                                                    |     |
| 9.23.4. Sending Hex Codes in Little-endian Format via IR Port                                                                                                    |     |
| 9 23 5 Sending Hex Codes in Big-endian Format via IR Port                                                                                                    | 183 |
| 9.24 CENTRALIZED EIDAWARE UDGRADE                                                                                                    | 102 |
| 9.24. CENTRALIZED FIRMWARE OF GRADE                                                                                                    | 103 |
| 9.24.1. Query the Status of Firmware Opdate                                                                                                    |     |
| 9.24.2. Query the Installed Firmware Package Version                                                                                                    |     |
| 9.24.3. Launching the Firmware Update Procedure                                                                                                    |     |
| 9.24.4. Cancellation of the Firmware Update Procedure                                                                                                    |     |
| 9.24.5. Restarting the Firmware Update Procedure                                                                                                    |     |
| 9.24.6. Ouery the Firmware Update Progress                                                                                                    |     |
| 9 24 7 Ouerv the Last Message of the Firmware Undate                                                                                                    | 184 |
| 0.24.9. Allowing Uncurported Eirmware Dackages                                                                                                    | 105 |
| 9.24.0. Allowing onsupported Finnware Fackages                                                                                                    |     |
| 9.25. LW3 PROTOCOL COMMANDS - QUICK SUMMARY                                                                                                    |     |
| 10 FIRMWARF UPGRADE                                                                                                    | 195 |
|                                                                                                    | 100 |
| 10.1. ABOUT THE FIRMWARE PACKAGE (LFP2 FILE)                                                                                                    |     |
| 10.2. SHORT INSTRUCTIONS                                                                                                    | 196 |
| 10.3. INSTALLATION OF LDU2                                                                                                    | 196 |
| 10.4. UPGRADING OF THE MMU - DETAILED INSTRUCTIONS                                                                                                    | 196 |
| 10.4.1. Establish Connection                                                                                                    | 196 |
| 10.4.2. Start the LDU2 Application and Follow the Steps                                                                                                    |     |
|                                                                                                    | 199 |
| 10.5.1 Description                                                                                                    | 100 |
| 10.5.2. Technical Background                                                                                                    |     |
|                                                                                                    |     |
| 10 5 0 O anticalizzad Elimenticana Unama da Datalla durativatiana                                                                                                    |     |
| 10.5.3. Centralized Firmware Upgrade - Detailed Instructions                                                                                                    |     |
| 10.5.3. Centralized Firmware Upgrade - Detailed Instructions<br>10.6. ENDPOINT UPGRADE - MANUAL METHOD                                                                                                    |     |
| <ul> <li>10.5.3. Centralized Firmware Upgrade - Detailed Instructions</li> <li>10.6. ENDPOINT UPGRADE - MANUAL METHOD</li> <li>10.6.1. The Steps of the Preparing - Detailed Instructions</li> </ul>                                                                  |     |
| <ul> <li>10.5.3. Centralized Firmware Upgrade - Detailed Instructions</li> <li>10.6. ENDPOINT UPGRADE - MANUAL METHOD</li> <li>10.6.1. The Steps of the Preparing - Detailed Instructions</li> <li>10.6.2. Start the LDU2 Application and Follow the Steps</li> </ul> |     |
| <ul> <li>10.5.3. Centralized Firmware Upgrade - Detailed Instructions</li> <li>10.6. ENDPOINT UPGRADE - MANUAL METHOD</li></ul>                                                                                                    |     |
| <ul> <li>10.5.3. Centralized Firmware Upgrade - Detailed Instructions</li> <li>10.6. ENDPOINT UPGRADE - MANUAL METHOD</li></ul>                                                                                                    |     |
| <ul> <li>10.5.3. Centralized Firmware Upgrade - Detailed Instructions</li> <li>10.6. ENDPOINT UPGRADE - MANUAL METHOD</li></ul>                                                                                                    |     |
| <ul> <li>10.5.3. Centralized Firmware Upgrade - Detailed Instructions</li> <li>10.6. ENDPOINT UPGRADE - MANUAL METHOD</li></ul>                                                                                                    |     |
| <ul> <li>10.5.3. Centralized Firmware Upgrade - Detailed Instructions</li> <li>10.6. ENDPOINT UPGRADE - MANUAL METHOD</li></ul>                                                                                                    |     |
| <ul> <li>10.5.3. Centralized Firmware Upgrade - Detailed Instructions</li> <li>10.6. ENDPOINT UPGRADE - MANUAL METHOD</li></ul>                                                                                                    |     |
| <ul> <li>10.5.3. Centralized Firmware Upgrade - Detailed Instructions</li> <li>10.6. ENDPOINT UPGRADE - MANUAL METHOD</li></ul>                                                                                                    |     |
| <ul> <li>10.5.3. Centralized Firmware Upgrade - Detailed Instructions</li> <li>10.6. ENDPOINT UPGRADE - MANUAL METHOD</li></ul>                                                                                                    |     |
| <ul> <li>10.5.3. Centralized Firmware Upgrade - Detailed Instructions</li> <li>10.6. ENDPOINT UPGRADE - MANUAL METHOD</li></ul>                                                                                                    |     |
| <ul> <li>10.5.3. Centralized Firmware Upgrade - Detailed Instructions</li> <li>10.6. ENDPOINT UPGRADE - MANUAL METHOD</li></ul>                                                                                                    |     |
| <ul> <li>10.5.3. Centralized Firmware Upgrade - Detailed Instructions</li> <li>10.6. ENDPOINT UPGRADE - MANUAL METHOD</li></ul>                                                                                                    |     |
| <ul> <li>10.5.3. Centralized Firmware Upgrade - Detailed Instructions</li> <li>10.6. ENDPOINT UPGRADE - MANUAL METHOD</li></ul>                                                                                                    |     |
| <ul> <li>10.5.3. Centralized Firmware Upgrade - Detailed Instructions</li> <li>10.6. ENDPOINT UPGRADE - MANUAL METHOD</li></ul>                                                                                                    |     |
| <ul> <li>10.5.3. Centralized Firmware Upgrade - Detailed Instructions</li> <li>10.6. ENDPOINT UPGRADE - MANUAL METHOD</li></ul>                                                                                                    |     |

| 12.3. PIXEL ACCURATE RECLOCKING                          | 216 |
|----------------------------------------------------------|-----|
| 12.4. AV OVER IP                                         | 217 |
| 12.4.1. Basics                                           | 217 |
| 12.4.2. What is TCP/IP?                                  | 217 |
| 12.4.3. Link Aggregation Protocol                        | 217 |
| 12.4.4. Multicast DNS (mDNS) Protocol                    | 217 |
| 13. ASSEMBLY GUIDES                                      | 218 |
| 13.1. FRONT PLATE EXCHANGE FOR F-SERIES ENDPOINT DEVICES | 219 |
| 13.1.1. Tool Requirements                                | 219 |
| 13.1.2. The Steps of the Front Plate Exchange            | 219 |
| 13.2. SFP+ MODULE CHANGING IN R-SERIES ENDPOINTS         | 222 |
| 13.3. AIR FILTER FOAM CHANGING IN R-SERIES ENDPOINTS     | 223 |
| 13.4. HIDDEN USB CONNECTOR FOR DEBUG PURPOSE             | 223 |
| 14. APPENDIX                                             | 224 |
| 14.1. Specification                                      | 225 |
| 14.1.1. UBEX-PRO20-HDMI-F100                             | 225 |
| 14.1.2. UBEX-PRO20-HDMI-F110                             | 226 |
| 14.1.3. UBEX-PRO20-HDMI-R100 series                      | 228 |
| 14.1.4. UBEX-MMU-X200                                    | 229 |
| 14.2. FACTORY DEFAULT SETTINGS                           | 231 |
| 14.2.1. UBEX-PRO20-HDMI-F100 / R100 series               |     |
| 14.2.2. UBEX-PRO20-HDMI-F110                             |     |
| 14.2.3. UBEX-MMU-X200                                    | 233 |
| 14.3. CONTENT OF BACKUP FILE                             | 233 |
| 14.4. CONTROL PORT NUMBERING OF THE MMU                  | 233 |
| 14.5. RELEASE NOTES OF THE FIRMWARE PACKAGES             | 234 |
| 14.5.1. Endpoint Series                                  |     |
| 14.5.2. Matrix Management Unit (MMU)                     |     |
| 14.5.3. Known Issues                                     | 239 |
| 14.5.4. Endpoint Firmware Packages in the MMU            |     |
| 14.6. RESOLUTIONS OF THE SCALER / FRC                    | 240 |
| 14.7. FACTORY EDID LIST                                  | 241 |
| 14.8. MECHANICAL DRAWINGS                                | 242 |
| 14.8.1. UBEX F-series Endpoint Devices                   | 242 |
| 14.8.2. UBEX R-series Endpoint Devices                   | 243 |
| 14.8.3. UBEX-MMU-X200                                    | 244 |
| 14.9. MAXIMUM FIBER CABLE EXTENSIONS                     | 244 |
| 14.9.1. F-series Endpoints / MMU                         | 244 |
| 14.9.2. R-series Endpoint                                | 244 |
| 14.10. REQUIRED BANDWIDTH OF THE RESOLUTIONS             | 245 |

| 14.11. CABLE WIRING GUIDE    |     |
|------------------------------|-----|
| 14.11.1. Serial Ports        |     |
| 14.11.2. Audio Ports         |     |
| 14.12. QUICK LINK COLLECTION | 247 |
| 14.13. HASHTAG KEYWORD LIST  | 251 |
| 14.14. Further Information   | 253 |

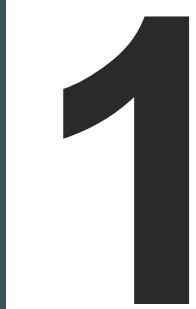

# Introduction

Thank you for choosing Lightware's UBEX families extender. In the first chapter we would like to introduce the device highlighting the most important features in the following sections:

- DESCRIPTION
- BOX CONTENTS
- OPTIONAL ACCESSORIES
- MODEL COMPARISON
- FEATURES
- APPLICATION MODES
- Typical Application Diagrams

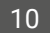

# 1.1. Description

Lightware's one of the most visionary development project is the UBEX (Ultra Bandwidth Extender) product family. UBEX is a fiber-optical, scaling AV-Over-IP system which allows

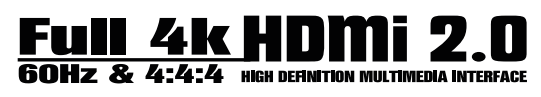

uncompressed 4K UHD@60Hz 4:4:4 signal extension with latency-free multistreaming, designed to use in a 10G Ethernet network. UBEX operates with zero frame latency, provides seamless switching and lossless reproduction of source signals of up to 4K60Hz 4:4:4, without artifacts. Uncompressed 4K60Hz 4:4:4 data transmission, or visually lossless compression at higher data rates.

It has standard, 10 Gbps SFP+ optical modules installed, which are field exchangeable by the user. UBEX can transfer two video signals over a single 10G link with minimal compression, which requires half the router size compared to the needs of similar, 10G IP based architectures. With a 20G configuration, UBEX can transfer 4K@60Hz 4:4:4 over two links uncompressed. The maximum reachable distance is ranging between 400 m and 80 km, depending on the type of singlemode or multimode SFP+ optical modules installed in the device. The UBEX design also favors dual-screen applications as a single UBEX device can handle 2x HDMI 2.0 video ports. For video signals which can be transferred within the 10G speed limit of a single optical fiber, a video signal redundancy feature is available employing the second optical fiber channel.

The Video Wall Wizard for UBEX features quick video wall installation with bezel adjustment and cropping. includes options for various layouts within the video wall matrix and also allows zones for smart management.

The R-type UBEX product variant is specifically designed to withstand the daily wear and tear impacts of dynamic, Rental&Staging type of applications. The devices shares the features of the standard UBEX-PRO20-HDMI-F100 model, with additional features and changes in build and dimensions.

The internal power source of UBEX has Medical (60601) and ITE (60950) grade classifications for maximum reliability.

#### **Matrix Management Unit**

UBEX-MMU-X200 is a Matrix Management Unit (MMU) for the UBEX AV Over IP optical extender product line. With a standard Ethernet switch installed as a crosspoint, a virtual matrix can be created with UBEX devices connected to the IP network as input and output endpoints. The virtual matrix established requires to be managed and controlled by the MMU also connected to the Ethernet switch.

The MMU builds and constantly updates a database of the UBEX endpoints connected, displaying a traditional crosspoint view of the virtual matrix in the Lightware Device Controller (LDC) software, also displaying connected, but inactive units.

Users connect and communicate directly with the MMU in matrix mode, and MMU connects to and relays communication to the endpoint UBEX units.

The MMU displays information about endpoints and the overall virtual AV network, backup and restore functions are also provided to save and load the configuration. The MMU also manages the firmware upgrades of the connected endpoint UBEX devices, it is possible to initiate an update of the firmware on all UBEX units present in the network. Based on the communication with the UBEX endpoints, the MMU manages and supervises bandwidth use efficiency.

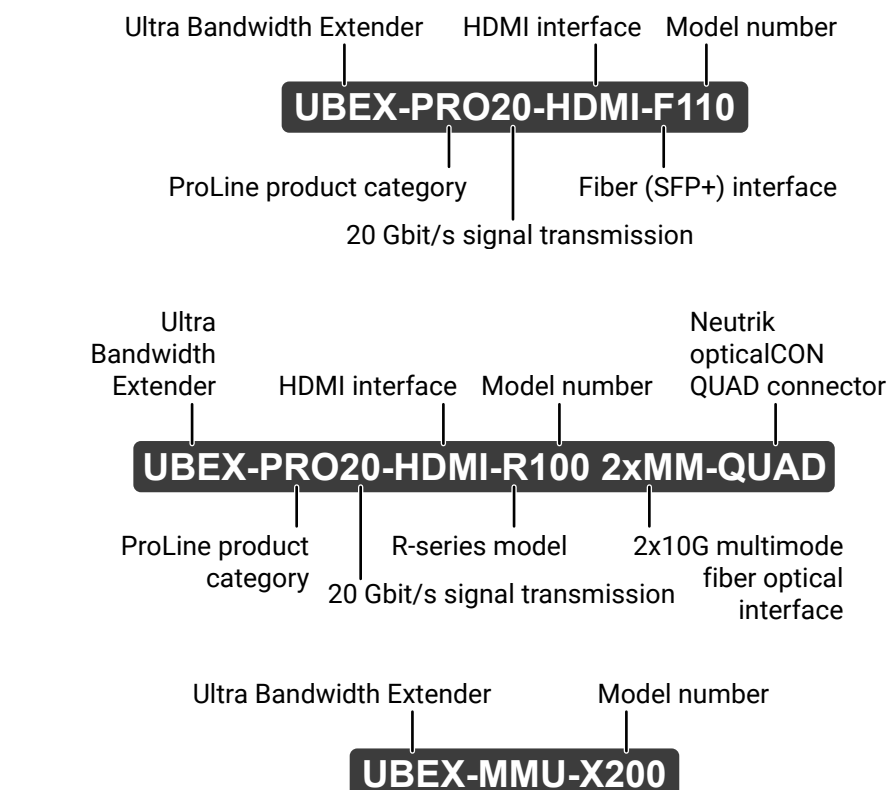

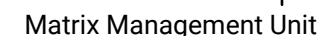

#### About the Serial Number

Model Denomination

Lightware devices contain a label indicating the unique serial number of the product. The structure is the following:

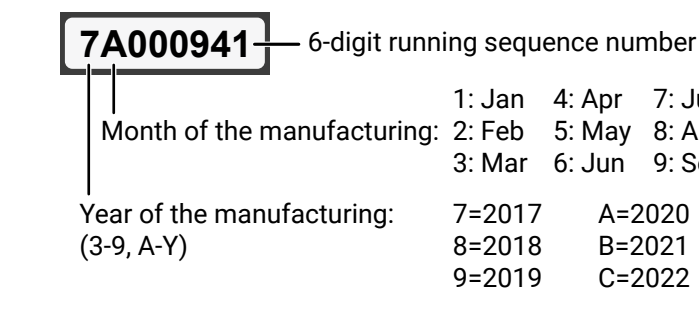

Ш

۵

Ο Σ

Z D

ATI

11

|   | 4: Apr     | 7: Jul     | A: Oct           |
|---|------------|------------|------------------|
|   | 5: May     | 8: Aug     | B: Nov           |
|   | 6: Jun     | 9: Sep     | C: Dec           |
| 7 | A=2<br>B=2 | 020<br>021 | D=2023<br>E=2024 |
| 9 | C=2        | 022        | F=2025           |

# 1.2. Box Contents

### 1.2.1. UBEX-PRO20-HDMI-F100 / F110

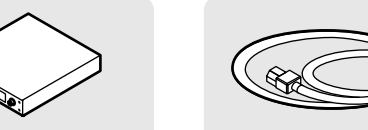

**UBEX F series** endpoint device

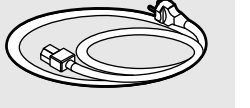

IEC power cable

UTP patch cable (3 m)

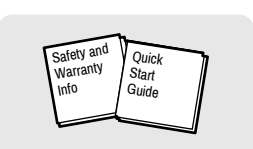

Safety & warranty info, Quick Start Guide

### 1.2.3. UBEX-MMU-X200

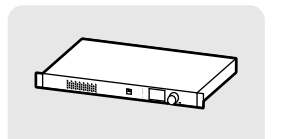

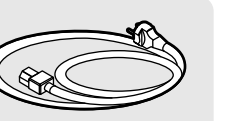

IEC power cable

UBEX-MMU-X200 device

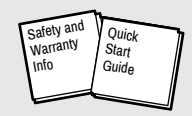

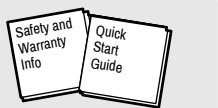

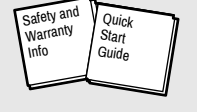

Safety & warranty info, Quick Start Guide

INFO: 1GbE singlemode/multimode SFP module can be ordered separately for the UBEX devices. For the details please contact sales@lightware.com.

# **1.3. Optional Accessories**

The following items can be purchased optionally for the indicated device.

### UBEX-PR020-HDMI-F100 / F110

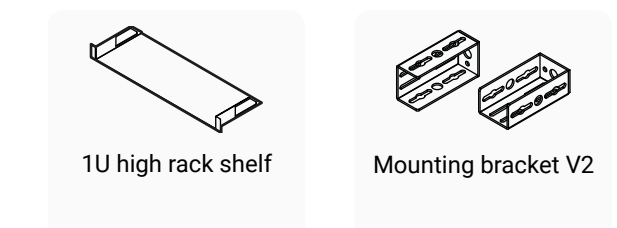

### **UBEX-PRO20-HDMI-R100 Series**

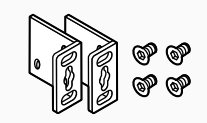

Rack ears for mounting (2x) with M4x8 screws (4x)

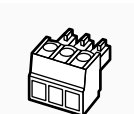

Phoenix Combicon 3-pole connector \*

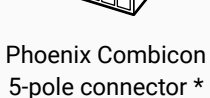

\* For UBEX-PRO20-HDMI-F110 model

INFO: 10GbE singlemode/multimode SFP+ modules can be ordered separately for the UBEX devices. For the details please contact sales@lightware.com.

## 1.2.2. UBEX-PRO20-HDMI-R100 Series

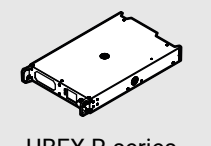

**UBEX R-series** endpoint device

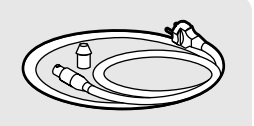

Power cable with Neutrik powerCON connector

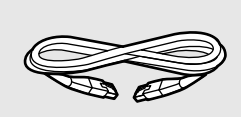

UTP patch cable (3 m)

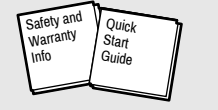

Safety & warranty info, Quick Start Guide

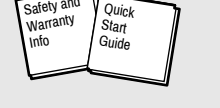

Ш ۵

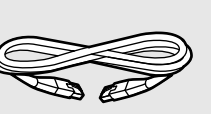

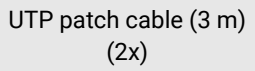

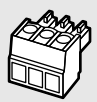

Phoenix<sup>®</sup> Combicon 3-pole connector

# 1.4. Model Comparison

The available UBEX endpoint models have different features depending on their design. The following table contains the most important differences between the models:

| Power connector   |                                    |           |                           | AV trans   | mission inte                                                                                                    | erface                     |                           | Video                      | ports            | Audio             | ports              |                   | Interfac      | e ports          |                     |              |
|-------------------|------------------------------------|-----------|---------------------------|------------|----------------------------------------------------------------------------------------------------|----------------------------|---------------------------|----------------------------|------------------|-------------------|--------------------|-------------------|---------------|------------------|---------------------|--------------|
|                   |                                    |           |                           |            | Multi                                                                                                    | mode                       | Single                    | emode                      |                  |                   |                    | t                 | Eth           | ernet            | put                 |              |
|                   |                                    | IEC power | Neutrik powerCON<br>TRUE1 | SFP+ slots | Neutrik<br>opticalCON DUO                                                                                                    | Neutrik<br>opticalCON QUAD | Neutrik<br>opticalCON DUO | Neutrik<br>opticalCON QUAD | 2x HDMI inputs * | 2x HDMI outputs * | Analog audio input | Analog audio outp | Standard RJ45 | Neutrik etherCON | Infra input and out | RS-232       |
|                   |                                    |           |                           |            | Marine Marine Mari | Marine                     |                           |                            | <b>↑</b>         | •                 |                    |                   |               | (*) COLOR        | ••                  | ăăă          |
| ries<br>Iels      | UBEX-PRO20-HDMI-F100               | ~         | -                         | ~          | -                                                                                                    | -                          | -                         | -                          | $\checkmark$     | ✓                 | -                  | -                 | (2x)          | -                | -                   | -            |
| F-se<br>mod       | UBEX-PRO20-HDMI-F110               | ~         | -                         | ~          | -                                                                                                    | -                          | -                         | -                          | $\checkmark$     | ~                 | ✓                  | ✓                 | (3x)          | -                | $\checkmark$        | $\checkmark$ |
|                   | UBEX-PRO20-HDMI-R100 2xMM-2xDUO    | -         | ~                         | -          | (2x)                                                                                                    | -                          | -                         | -                          | $\checkmark$     | ~                 | -                  | -                 | -             | (1x)             | -                   | -            |
| models            | UBEX-PRO20-HDMI-R100 2xMM-QUAD     | -         | ~                         | -          | -                                                                                                    | √<br>(1x)                  | -                         | -                          | $\checkmark$     | ~                 | -                  | -                 | -             | (2x)             | -                   | -            |
| Rental (R-series) | UBEX-PRO20-HDMI-R100 2xSM-2xDUO    | -         | ~                         | -          | -                                                                                                    | -                          | (2x)                      | -                          | ✓                | ✓                 | -                  | -                 | -             | (1x)             | -                   | -            |
|                   | UBEX-PRO20-HDMI-R100 2xSM-QUAD     | -         | ~                         | -          | -                                                                                                    | -                          | -                         | (1x)                       | $\checkmark$     | ✓                 | -                  | -                 | -             | (2x)             | -                   | -            |
|                   | UBEX-PRO20-HDMI-R100 2xSM-BiDi-DUO | _         | ~                         | -          | -                                                                                                    | -                          | √<br>(1x)                 | -                          | $\checkmark$     | $\checkmark$      | -                  | -                 | -             | (2x)             | -                   | -            |

\* The HDMI input and output ports of the R-series endpoint models have **flange** mounting option.

Ш

# 1.5. Features

#### For the UBEX-MMU-X200

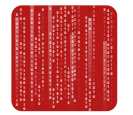

#### **Dynamic Virtual Matrix**

The Matrix Management Unit (MMU) can build up a dynamic virtual matrix with any number of transmitters, receivers and transceivers connected in one network. It displays a traditional crosspoint view of the virtual matrix in the Lightware Device Controller (LDC) software, also displaying the video streams which can be sorted by unique tags for the easy recognition.

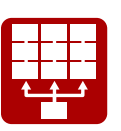

#### Video Wall Application

The UBEX devices can be arranged to a Video wall up to 8x4 (column x row) display devices. The displayed video can be the same on each display, one image enlarged to all the sinks, or the mixture of these. More different layout can be defined for the same video wall.

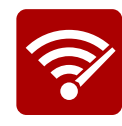

### Signal Bandwidth Management

The Matrix Management Unit can prioritize the video streams by the signal bandwidth. The priority order is specified by the user based on the current application.

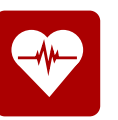

#### **Global Diagnostic Statistics**

The Matrix Management Unit collects data about the actual health and link status of all connected endpoint devices. User can always check the current state of the UBEX matrix in the Lightware Device Controller software or in the built-in web page of the MMU. #new

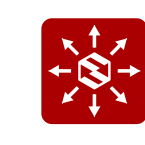

### **Centralized Firmware Upgrade**

The easiest way to keep your UBEX matrix up to date. The firmware package of all endpoint models are built in the MMU and the upgrade procedure is executed automatically for the endpoints which are in the matrix.

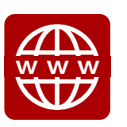

### **Built-in Web Page**

Easy access from a web browser to control and configure the Matrix Management Unit and the UBEX matrix.

#### For All UBEX Endpoint Models

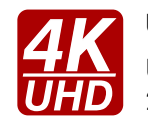

#### Uncompressed 4K Support

Up to HDMI 2.0 4K 2160p@60Hz 4:4:4 video input or 4096x2160@60Hz resolution over a 20 Gigabit network with extra low latency.

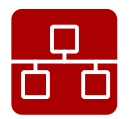

#### Ethernet Based Extender

The UBEX system is Ethernet based, using 10 GbE, IGMPv2, and IPv4 protocols.

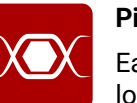

#### **Pixel Accurate Reclocking**

long cables or connector reflections.

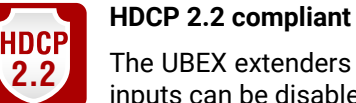

The UBEX extenders complies to the HDCP 2.2 standard. HDCP capability on the digital video inputs can be disabled when non-protected content is extended.

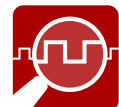

#### Frame Detector and Signal Analysis

The exact video and audio signal format can be determined such as timing, frequencies, scan mode, HDCP encryption, color range, color space and audio sample rate.

#### Scaling the Output Image

Video scaling is the process of changing the size of a video frame in order to match the native resolution of a display sink. It involves converting the resolution to a higher or lower format and also a change in aspect ratio; typically from 4:3 to 16:9.

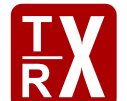

#### Changeable Operation Mode

UBEX endpoint devices can be configured as transmitter, receiver, or transceiver in few simple step by the user anytime.

#### Frame Rate Converter

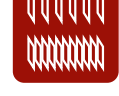

Frame rate conversion is available for the UBEX endpoints in transmitter, receiver, and transceiver operation modes either. The most frequently used refresh rates can be forced on both inputs or outputs.

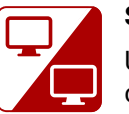

### Seamless Switching (Clean Cut)

UBEX series extenders provide seamless switching (clean cut) technology which is the capability to deliver consistent performance and reliability. The advantage of the technology is that various environments with different video sources and displays will not impact signal loss.

#### Multi Stream

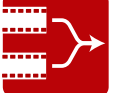

UBEX endpoint devices are able to simultaneously transmit two video streams with embedded audio via the SFP+ interface.

#### Stream Copy

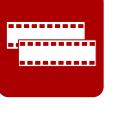

UBEX endpoint devices are able to copy the stream of the HDMI out 1 to the HDMI out 2 port. This is the COPY function. The function is available in receiver and transceiver operation modes. #new

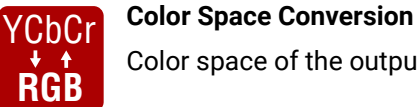

Color space of the output video can be changed based on the type of the display device.

Ш

Ω □ Σ

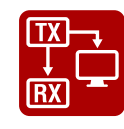

#### Local Video Output

User can attach a local monitor to observe the video signal sent through the SFP+ ports. The resolution and clock frequency are the same with the HDMI inputs, no internal scaling or conversion is applied. The function is available in transmitter and transceiver operation modes.

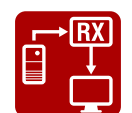

#### Local Video Input

User can attach local source devices to the input ports of the UBEX receiver. The streams with the received resolution and clock frequency are transmitted on the output ports and no internal scaling and color conversion is applied. The function is available in receiver operation mode. #new

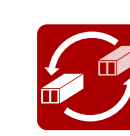

#### Modular SFP+ Interface

UBEX series extenders use standard, certificated 10 Gbps SFP+ optical modules which are plug and play, so they are swappable by the user.

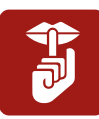

#### Silent Operation

The optimized fan operation allows installing the endpoint device to places where minimum sound emission requires.

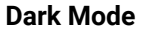

Rental application requires this function, which keeps the LCD screen and the LEDs unlit to hide the device during the event. #new

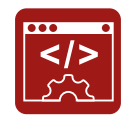

#### Open API

Open-source API technology at the core makes these Lightware products easy to integrate into third-party systems. Every bit of data in Lightware systems is openly available for higher level management and monitoring systems.

#### Only for UBEX-PRO20-HDMI-F110 Model

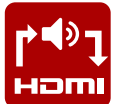

Audio Embedder and De-embedder Function

analog audio output in transmitter, receiver, and transceiver operation modes as well.

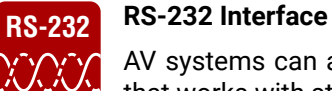

AV systems can also contain serial port for controlled devices. Serial port supports any unit that works with standard RS-232.

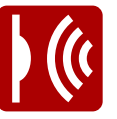

#### Infrared Interface

Infrared (IR) is a wireless technology used for device communication over short ranges. Infrared is commonly used for remote control based applications. Third-party control systems may send IR control commands to endpoints turning them on and off or switching their inputs.

#### Only for the UBEX-PRO20-HDMI-R100 Series Models

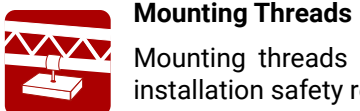

Mounting threads on top and one of the sides for the R-series models to conform strict installation safety regulations.

Ш

۵

Ο Σ

Z D

# 1.6. Application Modes

UBEX extender system has two main application modes: #applicationmode

**EXTENDER MODE** - Point-to-point connection between a transmitter and a receiver, or between two transceiver endpoint devices. The user's manual of the UBEX Extender mode can be downloaded from the following link: #extendermode

https://lightware.com/media/lightware/filedownloader/file/User-Manual/UBEX\_Extender\_ UsersManual.pdf

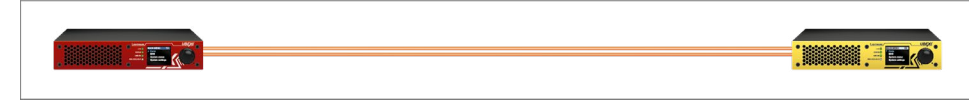

MATRIX MODE - Virtual AV matrix with more transmitters, receivers, transceivers, and a Matrix Management Unit (MMU) which controls the AV network. This document is about the Matrix mode only. #matrixmode

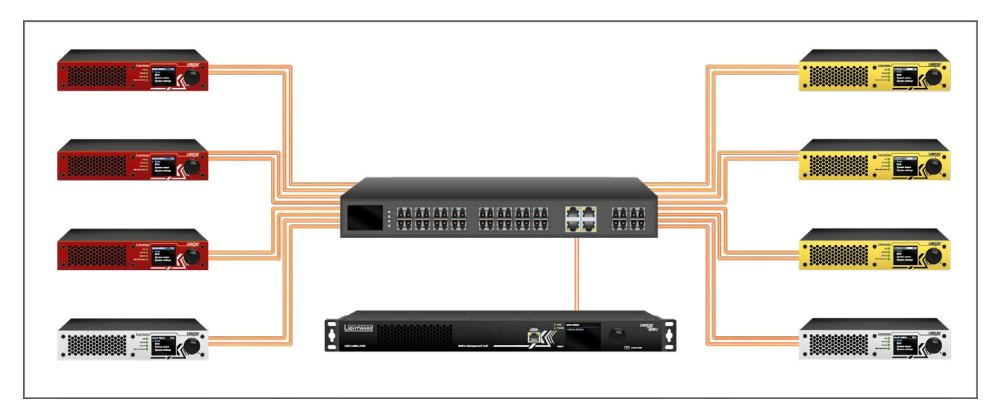

INFO: The Extender or Matrix mode is set automatically in the endpoint device. If the device detects direct connection with another endpoint device at the other side of the connection, the mode is set to Extender mode; if the MMU connects to the device, the mode is set to Matrix mode.

The two modes bring different functionality and control methods for the endpoint and the MMU devices. The following settings are available in the MMU only in case the Matrix mode:

- Operation mode setting (transmitter / receiver / transceiver configuration for the endpoints)
- All network-related settings, e.g. DHCP setting, static IP address, etc.
- All HDMI port settings for the inputs and outputs
- EDID settings
- Reloading factory defaults
- Centralized firmware upgrade method for the endpoint devices

ATTENTION! Switching between the Extender and Matrix mode changes the LCD menu structure and the LW3 command protocol tree of the endpoint device. It happens because of the control settings listed above transfer between the endpoints and the MMU.

- **1.7. Typical Application Diagrams**
- 1.7.1. System Design Studio

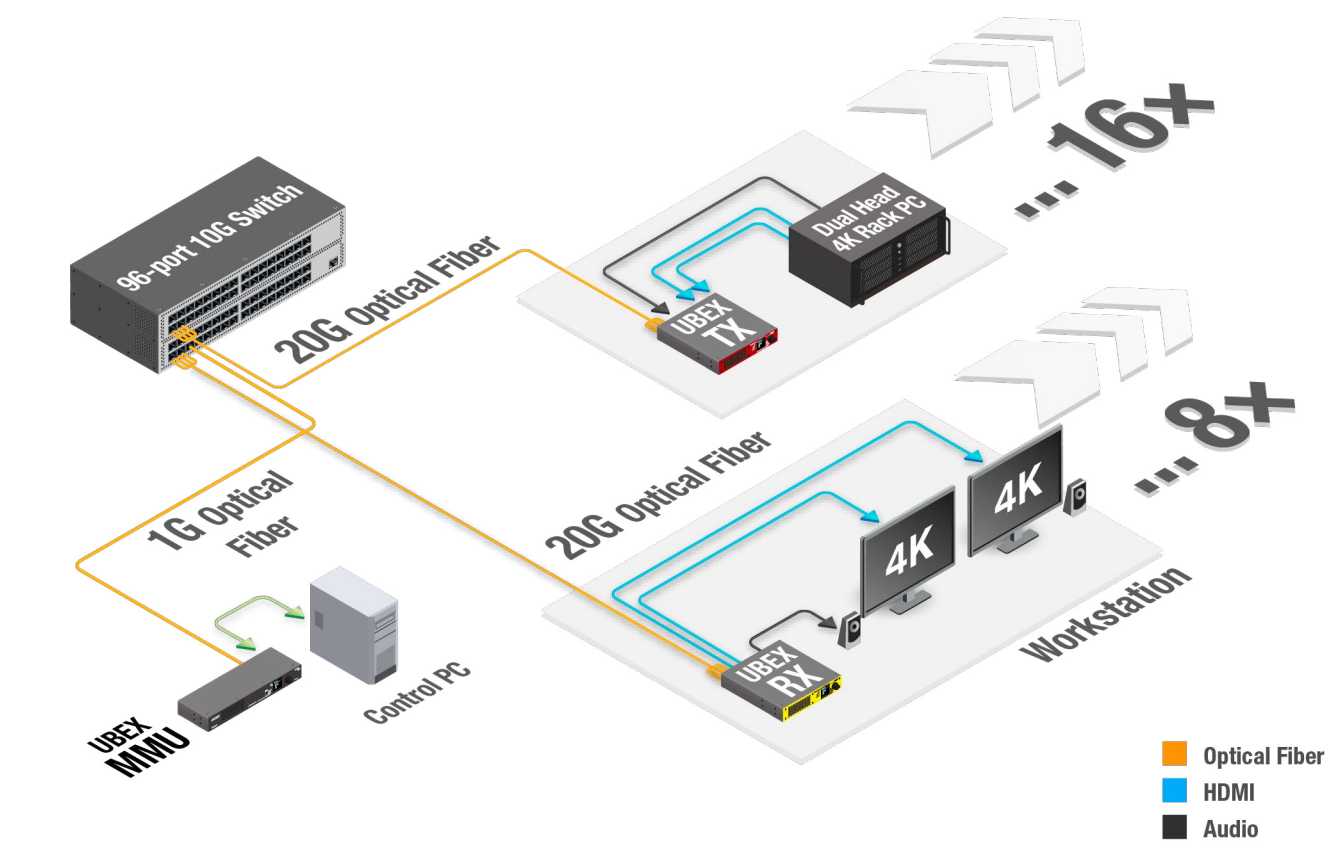

#### Application diagram of Matrix mode - System design studio

### Description

The UBEX matrix has 16 pcs transmitters (UBEX-PRO20-HDMI-F110, TX mode) and 8 pcs receivers (UBEX-PRO20-HDMI-F110, RX mode).

Each transmitter is connected to a dual head 4K rack PC and transmits two streams together. The transmitted HDMI streams can be a 4K UHD 60 Hz 4:4:4 and a 4K UHD 30 Hz 4:4:4, or two 4K 60 Hz 4:2:2. The transmitters receive an analog audio signal as well, it is also transmitted beside the HDMI streams and can be selected to any or all ports of the receivers.

Each receiver has two 4K-ready video sink devices and a symmetrical analog audio sink device.

The matrix is supervised by the UBEX Matrix Management Unit (MMU) which is controlled by a PC. All endpoint devices and the MMU are connected to a 96-port 10G Layer 3 network switch.

Ш

#### 1.7.2. Corporate Application

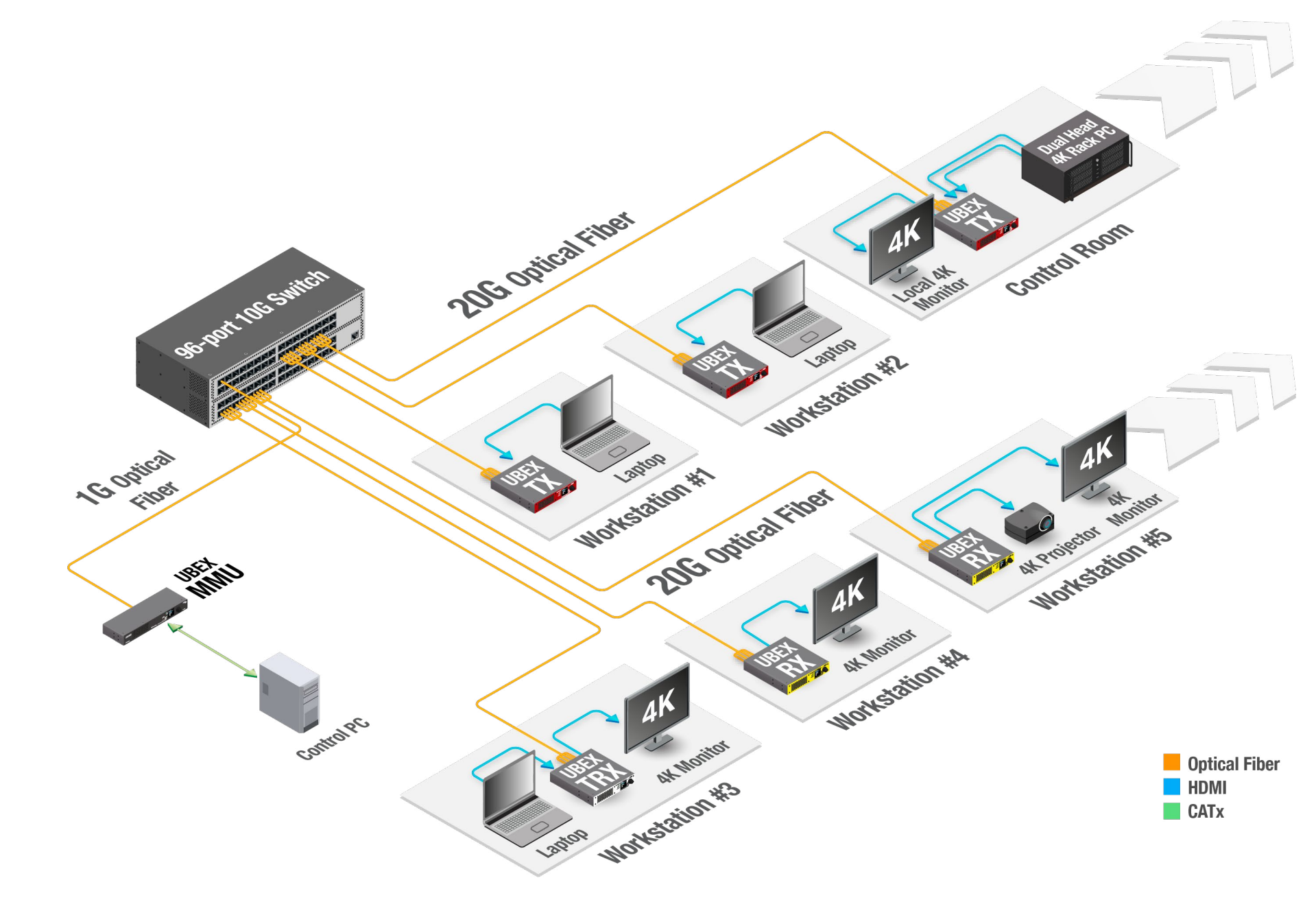

Application diagram of Matrix mode - Corporate application

#### Description

operation modes.

The matrix is supervised by the UBEX Matrix Management Unit (MMU) which is controlled by a PC. All endpoint devices and the MMU are connected to a 96-port 10G Layer 3 network switch.

The transmitters can be connected to a single laptop or a dual head 4K rack PC and transmitting two streams together.

The receivers can be connected to one or two sink devices belongs to the required application.

The transceivers can be connected to a source and a sink device together. The source stream is extended to another transceiver or receiver, the destination stream which is received from another UBEX extender is displayed on the sink device.

transmitters.

Thanks to the 20G full-duplex SFP+ interface the transceiver has no bandwidth limitation on the input and output sides either. The transceivers are able to receive and transmit 2x 4K60 Hz 4:4:4 24 bit streams.

Ш

۵

Ο Σ

The UBEX matrix has more endpoint devices which can be UBEX-PRO20-HDMI-F100 and UBEX-PRO20-HDMI-F110 models variously and they can be in transmitter, receiver, or transceiver

The transmitted HDMI streams can be a 4K UHD 60 Hz 4:4:4 and a 4K UHD 30 Hz 4:4:4, or two 4K 60 Hz 4:2:2 in the case of the

#### 1.7.3. Video Wall Application

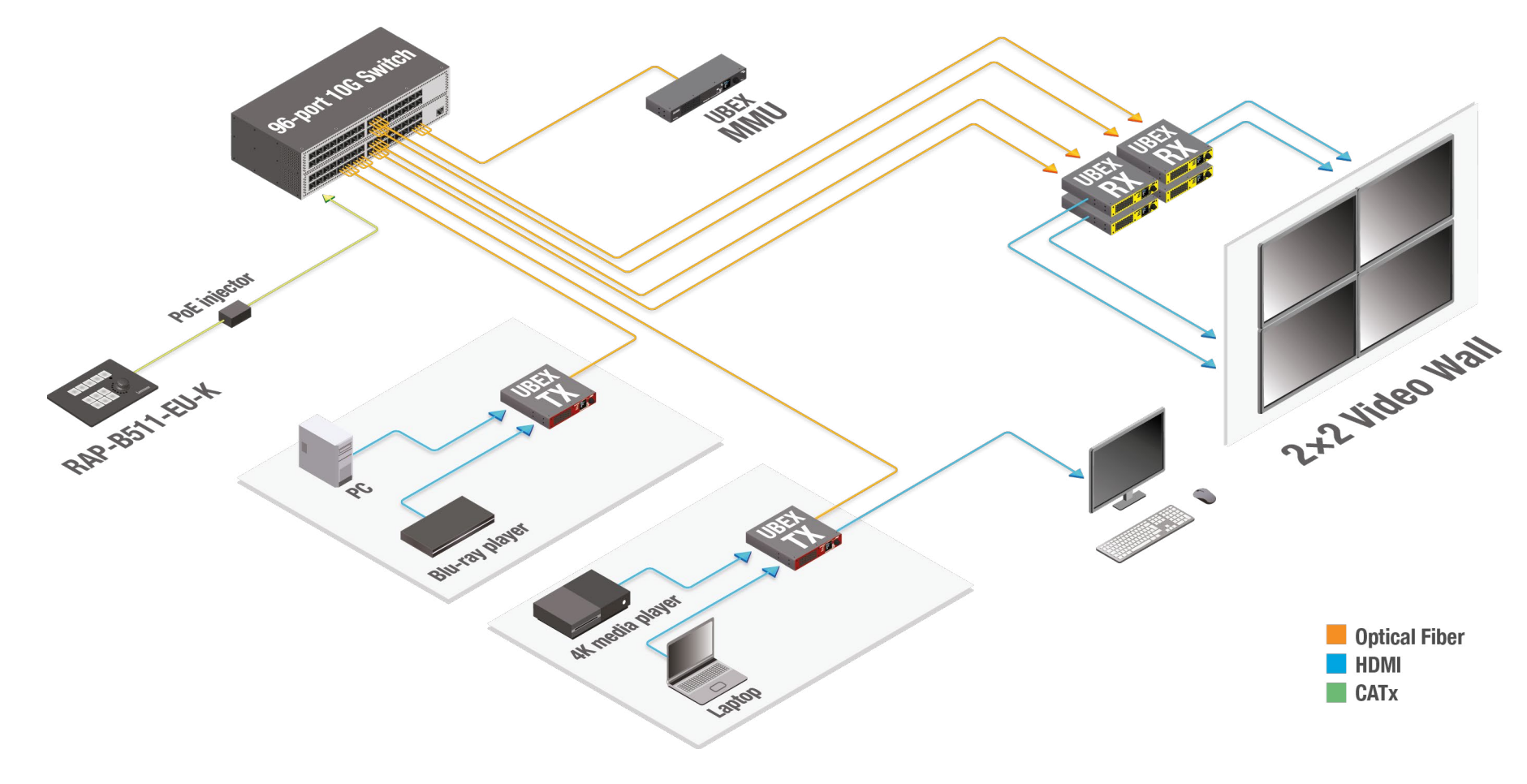

Application diagram of Matrix mode - Video wall application

#### Description

The UBEX matrix contains two transmitters and four receivers (UBEX-PRO20-HDMI-F100 endpoint models).

The matrix is supervised by the UBEX Matrix Management Unit (MMU) which is controlled by a PC. All endpoint devices and the MMU are connected to a 96-port 10G Layer 3 network switch.

The receivers are connected to four wall-mounted displays in a 2x2 video wall application. The source streams are from four different source devices (PC, Blu-ray player, 4K media player, and laptop) and transmitted by the two UBEX transmitters.

The video wall may have more different layouts and a layout may be divided into more zones. See more details about video wall feature in the Video Wall section.

The UBEX matrix is controlled by a **RAP-B511-EU-K** room automation panel which can send LW3 protocol commands to the MMU over Ethernet. The control buttons of the RAP panel can be programmed for the best available supervising of the video wall, for example changing the layout of the wall, or crosspoint changing for each zones, etc.

INFO: RAP-B511 series devices can be ordered separately for the UBEX matrix. For the details please contact sales@lightware.com.

Ш

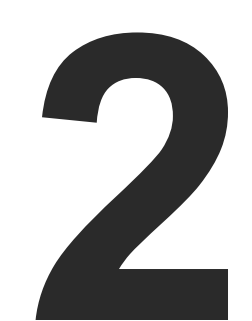

# **Product Overview**

The following sections are about the physical structure of the device, input/ output ports and connectors; software and hardware capabilities:

- FRONT AND REAR VIEW F-SERIES ENDPOINT DEVICES
- FRONT AND REAR VIEW R-SERIES ENDPOINT DEVICES
- FRONT AND REAR VIEW UBEX-MMU-X200

# 2.1. Front and Rear View - F-series Endpoint Devices

#### 2.1.1. Front View

#### All Models

4

**Reset button** 

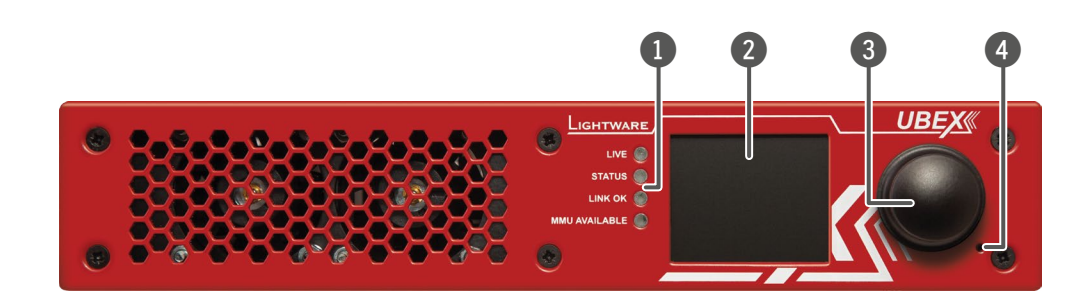

| Status LEDs              | The LEDs give immediate feedback about the current status of the endpoint device. See the details about the operation of the LEDs in the Status LEDs section (on the right side).                                                                          |
|--------------------------|----------------------------------------------------------------------------------------------------|
| LCD screen               | LCD screen showing the most important settings and parameters in the front<br>panel menu. The available settings and information depends on the current<br>application mode. See the details in the Front Panel LCD Menu Operation -<br>Endpoints chapter. |
| Jog dial control<br>knob | Easy setting and menu navigation by the jog dial control. Keep dialing and click while getting feedback on the LCD.                                                                                                    |
|                          | The operation of the jog dial control knob can be disabled by the control lock feature. The function can be enabled by the following methods: #new                                                                                                    |
|                          | <ul> <li>Lightware Device Controller (LDC) software / Built-in website - see the<br/>details in the Health Status Tab section:</li> </ul>                                                                                                    |

• LW3 protocol command - see the details in the Control Lock section.

Reboots the device (the same as disconnecting from the power source and reconnecting again).

#### Status LEDs

| LIVE |          |                                                                 |
|------|----------|-----------------------------------------------------------------|
| *    | blinking | The device is powered and ready to use.                         |
| 0    | off      | The device is not powered or out of operation                   |
| STAT | US       |                                                                 |
|      | on       | All measured temperature and voltage va                         |
| *    | blinking | Measured temperature or voltage value is                        |
| 0    | off      | The device is not powered or out of operation                   |
| LINK | ок       |                                                                 |
| •    | on       | The connection is established on the f<br>working.              |
| *    | blinking | The connection is established on the fill active.               |
| 0    | off      | No connection is established on one of the                      |
| MMU  | AVAILABI | E                                                               |
| •    | on       | Matrix mode is active; the communication Management Unit (MMU). |
| *    | blinking | Matrix mode is active; no communication                         |
| 0    | off      | Extender mode is active; no communicat                          |
|      |          |                                                                 |

#### Dark Mode

Rental application requires this function, which keeps the LCD screen and the LEDs unlit to hide the device during the event. The function can be enabled by the following methods: #new

- Front panel LCD menu see the details in the Front Panel section;
- Lightware Device Controller (LDC) software / Built-in website see the details in the Health Status Tab section;
- LW3 protocol command see the details in the Dark Mode Setting section.

#### Transmitter / Receiver / Transceiver

#### ation.

#### Transmitter / Receiver / Transceiver

lues are within the limits.

out of the limits.

ation.

### Transmitter / Receiver / Transceiver

ber optical links and the Link Aggregation is

ber optical links and LACP detection period is

he fiber optical links.

#### Transmitter / Receiver / Transceiver

on is live between the endpoint and the Matrix

between the endpoint and the MMU.

ion between the endpoint and the MMU.

#### 2.1.2. Rear View

#### UBEX-PRO20-HDMI-F100

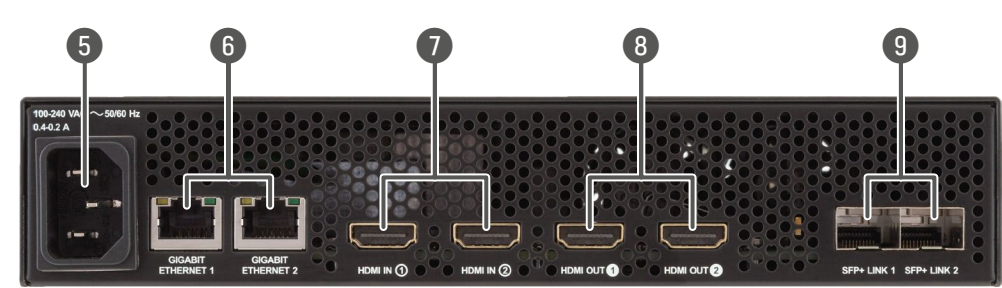

UBEX-PRO20-HDMI-F110

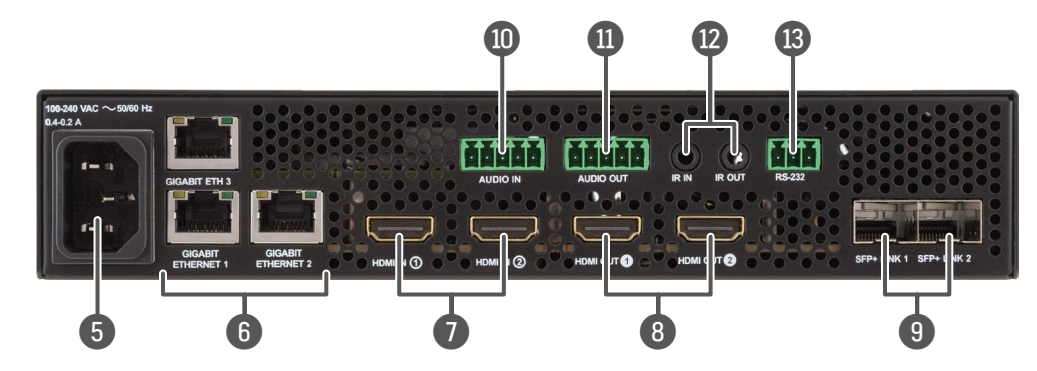

AC connector Standard IEC connector accepting 100-240 V, 50 or 60 Hz. See more details about it in the AC Power Connection section.

EthernetStandard locking RJ45 connectors for 1 Gbps Ethernet connections to<br/>control the device, for user Ethernet access, and firmware upgrade purpose.<br/>See the details about the cable wiring in the Ethernet Connectors section and<br/>the concept of the operation in the Ethernet Interface section.

HDMI input ports

5

6

ts HDMI input ports with HDMI 2.0 support for the source devices. When the device is configured as a receiver, the ports operate as local HDMI inputs. The HDMI in 1 port cannot accept AV signal when the device is configured as transceiver. See more details about the HDMI interface in the Video Interface section.

| 8  | HDMI output ports           | HDMI output ports with HDM<br>is configured as transmitter,<br>When the device is configure<br>local HDMI output. The HDMI<br>in 1 port when the device is a<br>details about the HDMI interf |
|----|-----------------------------|----------------------------------------------------------------------------------------------------|
| 9  | SFP+ port slots             | Optical port slots for 2x 10 Gb<br>can be used for either single<br>See more details about the<br>section.                                                                                    |
| 1  | Analog audio input<br>port  | 5-pole Phoenix connector f<br>available in all operation mo<br>pin assignment in the Symm<br>about the cable wiring in the<br>interface in the Audio Interface                                |
| 1  | Analog audio<br>output port | 5-pole Phoenix connector for<br>available in all operation mo<br>pin assignment in the Symm<br>about the cable wiring in the<br>interface in the Audio Interface                              |
| 12 | Infrared<br>connectors      | 3-pole TRS connector, also ki<br>detector (IR IN) and emitter (<br>pin assignment in the IR Co<br>operation in the Infrared Inter                                                             |
| 13 | RS-232 connector            | 3-pole Phoenix connector for<br>the pin assignment in the RS<br>in the Serial Ports section, a<br>Interface section.                                                                          |

All 2.0 support for sink devices. When the device the both ports operate as local HDMI outputs. ed as transceiver, the HDMI out 2 port operate as all out 2 port is able to copy the signal of the HDMI configured as receiver or transceiver. See more face in the Video Interface section.

bE SFP+ modules or 2x 10 GbE DAC cables. Ports emode or multimode fiber optical connections. e SFP+ interface in the SFP / SFP+ Interfaces

for balanced analog audio input. The port is odes (TX/RX/TRX). See more details about the netrical Analog Stereo Audio Connector section, Audio Ports section, and about the analog audio ace section.

for balanced analog audio output. The port is odes (TX/RX/TRX). See more details about the netrical Analog Stereo Audio Connector section, Audio Ports section, and about the analog audio ace section.

known as 3.5 mm (1/8") jack plug for optional IR (IR OUT) connection. See more details about the connector section, and about the concept of the erface section.

r serial communication. See more details about S-232 Connector section, about the cable wiring and the concept of the operation in the Serial

# 2.2. Front and Rear View - R-series Endpoint Devices

### 2.2.1. Front View

#### All Models

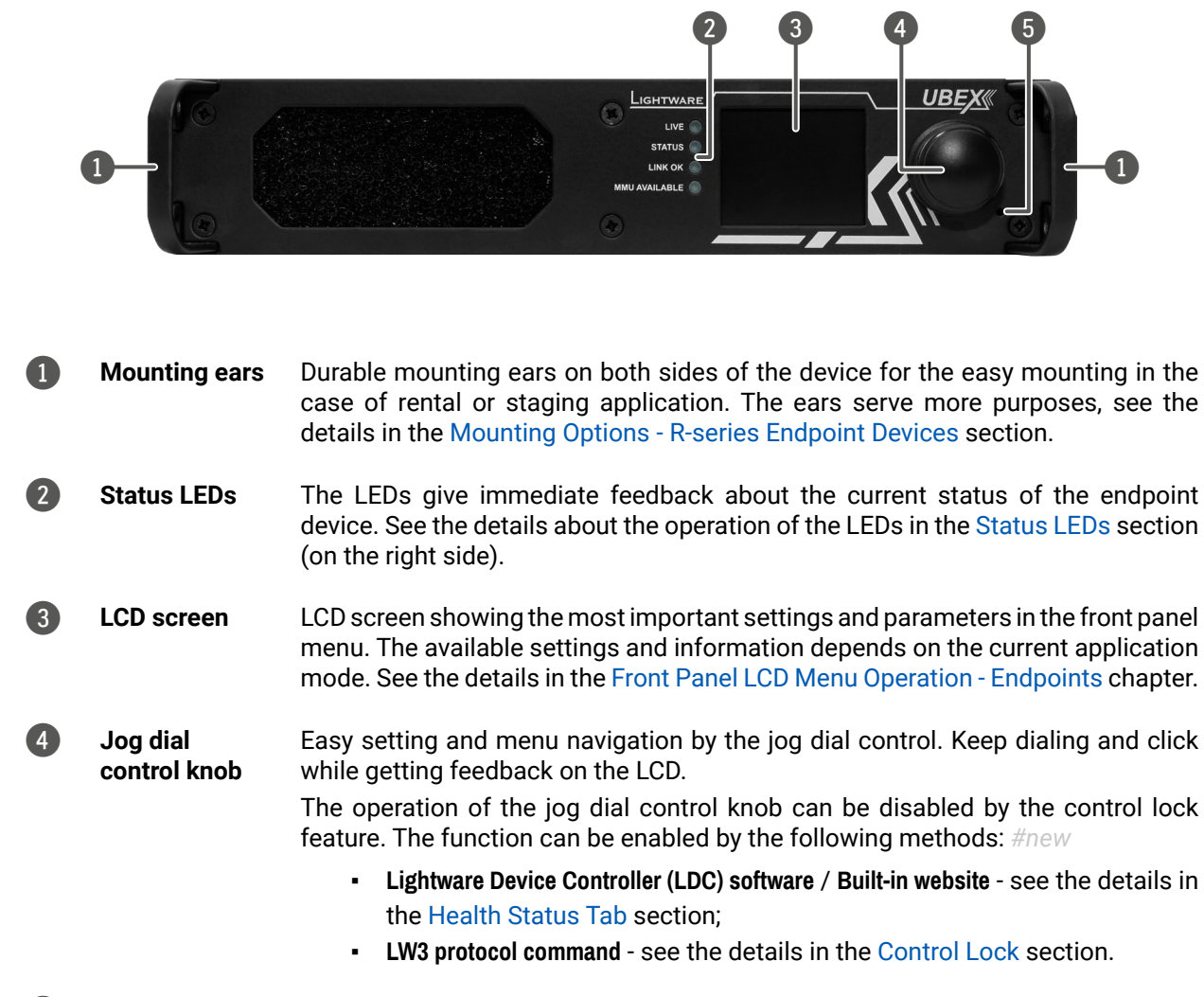

Reboots the device (the same as disconnecting from the power source and Reset button reconnecting again).

#### Status LEDs

| LIVE |          |                                                                 |  |  |  |  |
|------|----------|-----------------------------------------------------------------|--|--|--|--|
| *    | blinking | The device is powered and ready to use                          |  |  |  |  |
| 0    | off      | The device is not powered or out of operation                   |  |  |  |  |
| STAT | US       |                                                                 |  |  |  |  |
|      | on       | All measured temperature and voltage va                         |  |  |  |  |
| *    | blinking | Measured temperature or voltage value is                        |  |  |  |  |
| 0    | off      | The device is not powered or out of operation                   |  |  |  |  |
| LINK | ок       |                                                                 |  |  |  |  |
| •    | on       | The connection is established on the working.                   |  |  |  |  |
| *    | blinking | The connection is established on the fi active.                 |  |  |  |  |
| 0    | off      | No connection is established on one of the                      |  |  |  |  |
| мми  | AVAILABI | E                                                               |  |  |  |  |
|      | on       | Matrix mode is active; the communication Management Unit (MMU). |  |  |  |  |
| *    | blinking | Matrix mode is active; no communication                         |  |  |  |  |
| 0    | off      | Extender mode is active; no communicati                         |  |  |  |  |

#### **Dark Mode**

Rental application requires this function, which keeps the LCD screen and the LEDs unlit to hide the device during the event. The function can be enabled by the following methods: #new

- Front panel LCD menu see the details in the Front Panel section;
- Lightware Device Controller (LDC) software / Built-in website see the details in the Health Status Tab section;
- LW3 protocol command see the details in the Dark Mode Setting section.

Ш ۵

0 Σ

#### Transmitter / Receiver / Transceiver

ation.

Transmitter / Receiver / Transceiver

lues are within the limits.

out of the limits.

ation.

Transmitter / Receiver / Transceiver

ber optical links and the Link Aggregation is

per optical links and LACP detection period is

ne fiber optical links.

Transmitter / Receiver / Transceiver

on is live between the endpoint and the Matrix

between the endpoint and the MMU.

ion between the endpoint and the MMU.

#### 2.2.2. Rear View

UBEX-PRO20-HDMI-R100 2xMM-QUAD and 2xSM-QUAD

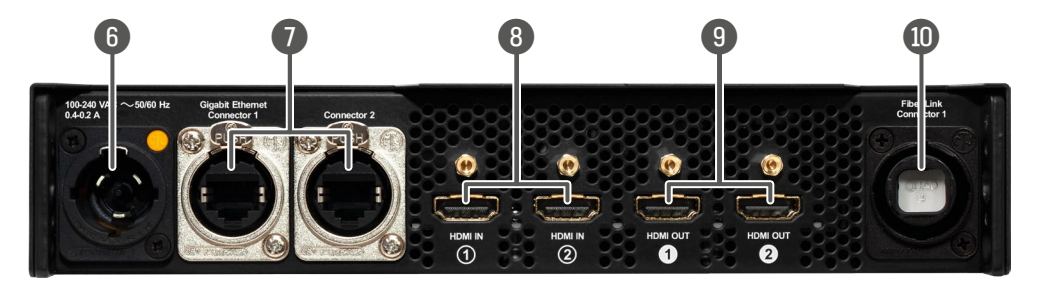

#### UBEX-PRO20-HDMI-R100 2xSM-BiDi-DUO

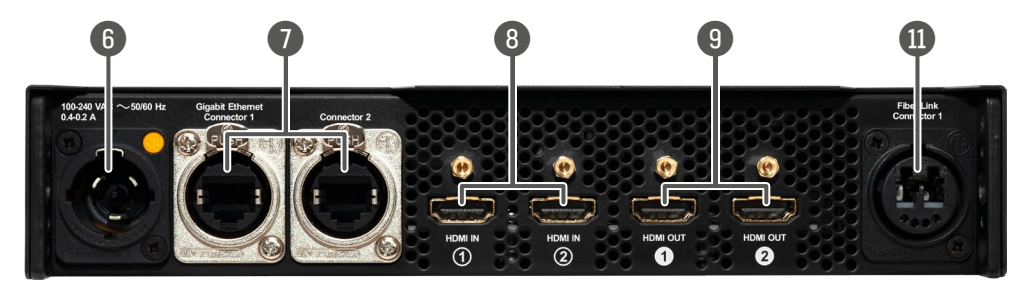

#### UBEX-PRO20-HDMI-R100 2xMM-2xDUO and 2xSM-2xDUO

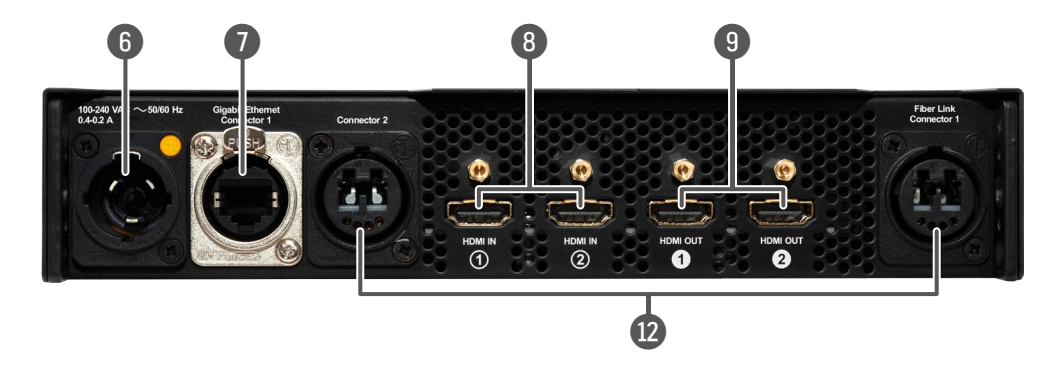

| 6  | Neutrik powerCON<br>AC connector                       | Neutrik powerCON TRUE1 NA<br>50 or 60 Hz. See more details                                                                                                    |
|----|--------------------------------------------------------|----------------------------------------------------------------------------------------------------|
| 0  | Neutrik etherCON<br>Ethernet<br>connectors             | Neutrik etherCON NE8FDV-Yk<br>connections to control the d<br>upgrade purpose. See the d<br>Connectors section and the co<br>section.                                                           |
| 8  | HDMI input ports with flange                           | HDMI input ports with HDMI<br>device is configured as a rec<br>The HDMI in 1 port cannot acc<br>transceiver. See more details<br>section.                                                       |
| 9  | HDMI output ports<br>with flange                       | HDMI output ports with HDM<br>is configured as transmitter,<br>When the device is configured<br>local HDMI output. The HDMI<br>in 1 port when the device is c<br>details about the HDMI interfa |
| 10 | Neutrik<br>opticalCON QUAD<br>optical connector        | Neutrik opticalCON QUAD NO<br>connector for AV signal transi<br>• 2xMM-QUAD: supports<br>• 2xSM-QUAD: supports<br>See more details about it in th                                               |
|    | Neutrik<br>opticalCON DUO<br>BiDi optical<br>connector | Neutrik opticalCON DUO NC<br>with BiDi support for AV signa<br>Neutrik opticalCON Connecto<br>The connector does not suppo<br>(A-A; B-B) cable. Please use                                      |
| 12 | Neutrik<br>opticalCON DUO<br>optical connector         | 2x Neutrik opticalCON DUO<br>optical connectors for AV sign<br>• 2xMM-2xDUO: supports<br>• 2xSM-2xDUO: supports<br>See more details about it in the                                             |

See more details about the fiber optical connectors in the Neutrik opticalCON Connectors section and about the connection possibilities / connector pin layouts in the Connection between the Switch and R-series Endpoints section.

Ш

AC3MPX-WOT connector accepting 100-240 V, s about it in the AC Power Connection section.

K locking RJ45 connectors for 1 Gbps Ethernet device, for user Ethernet access, and firmware details about the cable wiring in the Ethernet concept of the operation in the Ethernet Interface

I 2.0 support for the source devices. When the ceiver, the ports operate as local HDMI inputs. cept AV signal when the device is configured as about the HDMI interface in the Video Interface

II 2.0 support for sink devices. When the device the both ports operate as local HDMI outputs. d as transceiver, the HDMI out 2 port operate as out 2 port is able to copy the signal of the HDMI configured as receiver or transceiver. See more face in the Video Interface section.

04FDW-A singlemode or multimode fiber optical smission.

multimode cable connection.

singlemode cable connection.

he Neutrik opticalCON Connectors section.

D2-4FDW-A **singlemode** fiber optical connector al transmission. See more details about it in the ors section.

oort the Neutrik opticalCON crossed fiber wiring standard (A-B) cable only.

NO2-4FDW-A singlemode or multimode fiber nal transmission.

multimode cable connection.

singlemode cable connection.

See more details about it in the Neutrik opticalCON Connectors section.

# 2.3. Front and Rear View - UBEX-MMU-X200

#### 2.3.1. Front View

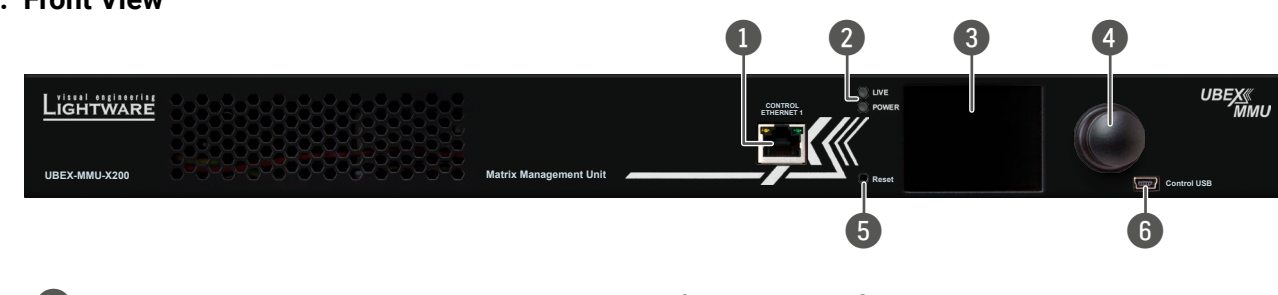

| 1 | Control Ethernet<br>port 1 | Front panel RJ45 connector for control and firmware upgrade purpose. The port supports 100 Mbps Ethernet connection, auto-negotiation, and auto-MDI/MDIX. See the details about the cable wiring in the Ethernet Connectors section and the concept of the operation in the Ethernet Interface section. |
|---|----------------------------|----------------------------------------------------------------------------------------------------|
| 2 | Status LEDs                | The LEDs give immediate feedback about the recent status of the device. See the details about the operation of the LEDs in the Status LEDs section below.                                                                                                    |
| 3 | LCD screen                 | LCD screen showing the most important settings and parameters in the front panel menu. See the details the LCD menu operation in the Front Panel LCD Menu Operation - MMU chapter.                                                                                                    |
| 4 | Jog dial control<br>knob   | Easy setting and menu navigation by the jog dial control. Keep dial and click while getting feedback on the LCD. See the details the LCD menu operation in the Front Panel LCD Menu Operation - MMU chapter.                                                                                            |
| 5 | Reset button               | Reboots the device (the same as disconnecting from the power source and reconnecting again).                                                                                                    |
| 6 | USB connector              | Function will be added by future firmware update.                                                                                                    |

#### Status LEDs

| LIVE |          |                                                             |
|------|----------|-------------------------------------------------------------|
| *    | blinking | The device operates normally, the core software is running. |
|      | on       | Device initialization is in progress.                       |
| 0    | off      | The device is not powered or out of operation.              |
| POWI | ER       |                                                             |
|      | on       | The device is powered and ready to use.                     |
| 0    | off      | The device is not powered or out of operation.              |

2.3.2. Rear View

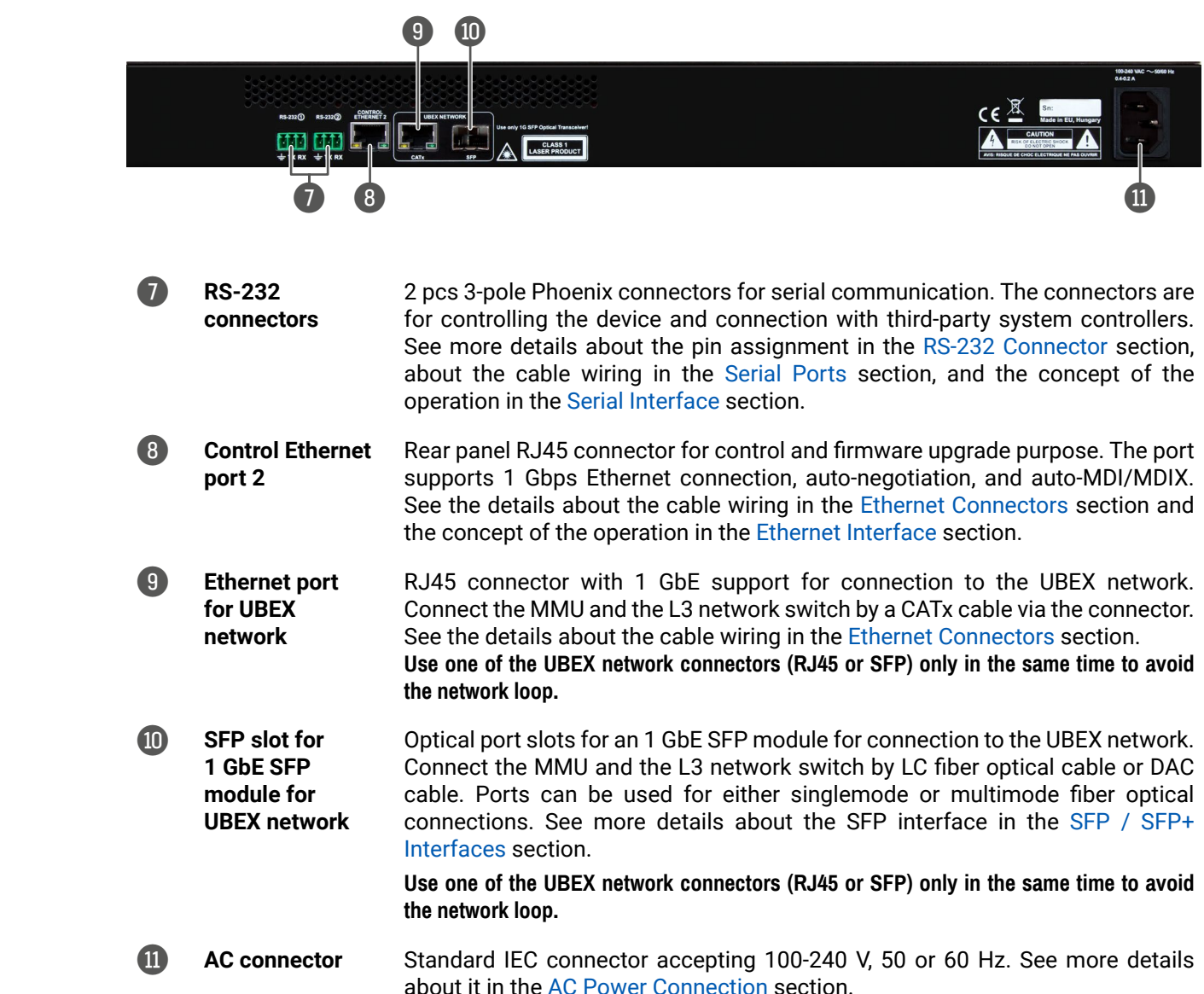

Ш

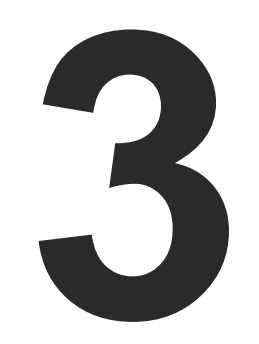

# Front Panel LCD Menu Operation - MMU

This chapter is about the operating of the Matrix Management Unit describing the functions which are available by the front panel controls:

- INTRODUCTION
- SYSTEM SETTINGS MENU

Ш

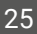

Menu selection

& set parameter

Press

# 3.1. Introduction

### 3.1.1. Menu Navigation

The front panel has a color LCD that shows the most important settings and parameters structured in a menu. The jog dial control knob can be used to navigate between the menu items or change the value of a parameter. The knob can be turned and clicked to enter a menu or edit/set a parameter.

### 3.1.2. Parameter Selection

The **blue** colored line means the selected menu/parameter, the **green** one means the current setting.

TIPS AND TRICKS: The faster you rotate the jog dial, the faster the parameter list is scrolled.

# 3.2. System Settings Menu

System related settings are available in the menu - network and time/date settings.

#### 3.2.1. Network

The parameters of the network connection can be set in this submenu. The first three lines (IP, Subnet, and Gateway parameters) show the current settings. If the DHCP option is disabled, three more parameters are listed which can be set for a static IP address:

- Static IP,
- Static Subnet,
- Static Gateway.

ATTENTION! If you change the network settings, always press the Save option under Network menu (not only in the submenu of the parameter) to apply the new settings. #network #dhcp #ipaddress

### 3.2.2. Time and Date

The internal clock and date that is used for logging events can be set in this submenu. #time #date

Time format: HH:MM:SS

### Date format: YYYY-MM-DD

TIPS AND TRICKS: The time and date can be set easily in the builtin web or in the Lightware Device Controller software manually or by synchronizing with the local computer. See the details in the System Tab section.

| NETWORK       |               |
|---------------|---------------|
| • IP          | 192.168.0.100 |
| Subnet        | 255.255.255.0 |
| Gateway       | 192.168.0.1   |
| DHCP          | Disabled      |
| Static IP     | 192.168.0.100 |
| Static Subnet | 255.255.255.0 |
| « Back        | ✓ Save        |

### 3.2.3. Display Brightness

The brightness of the LCD can be set from 1 to 10 on a scale. Use the jog dial control knob to set the brightness lower or higher.

### 3.2.4. Restore Factory Defaults

Selecting this submenu results the factory default settings being reloaded after a reboot. See the entire list of restored settings for the Matrix Management Unit in the UBEX-MMU-X200 section. #factory

| • IP          | 192.168.0.100 |
|---------------|---------------|
| Subnet        | 255.255.255.0 |
| Gateway       | 192.168.0.1   |
| DHCP          | Disabled      |
| Static IP     | 192.168.0.100 |
| Static Subnet | 255.255.255.0 |
| « Back        | ✓ Save        |
|               |               |
|               |               |

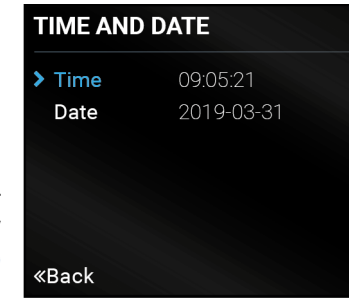

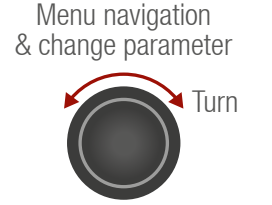

MAIN MENU

> System Settings

Ш

۵

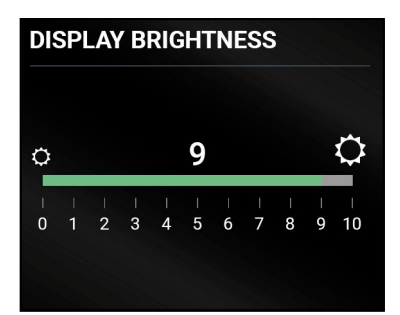

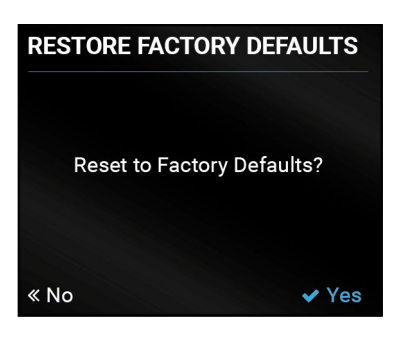

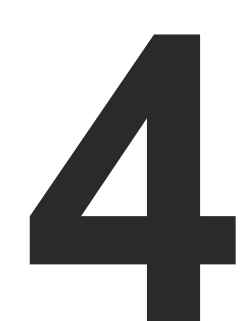

# **Front Panel LCD Menu Operation - Endpoints**

This chapter is about the operating of the endpoint device describing the functions which are available by the front panel controls:

- ► THE TREE STRUCTURE OF THE LCD MENU
- INTRODUCTION
- HOME SCREEN
- ► PORTS MENU TRANSMITTER OPERATION MODE
- ► PORTS MENU RECEIVER OPERATION MODE
- ► PORTS MENU TRANSCEIVER OPERATION MODE
- EDID MENU
- SYSTEM STATUS MENU
- SYSTEM SETTINGS MENU

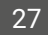

# 4.1. The Tree Structure of the LCD Menu

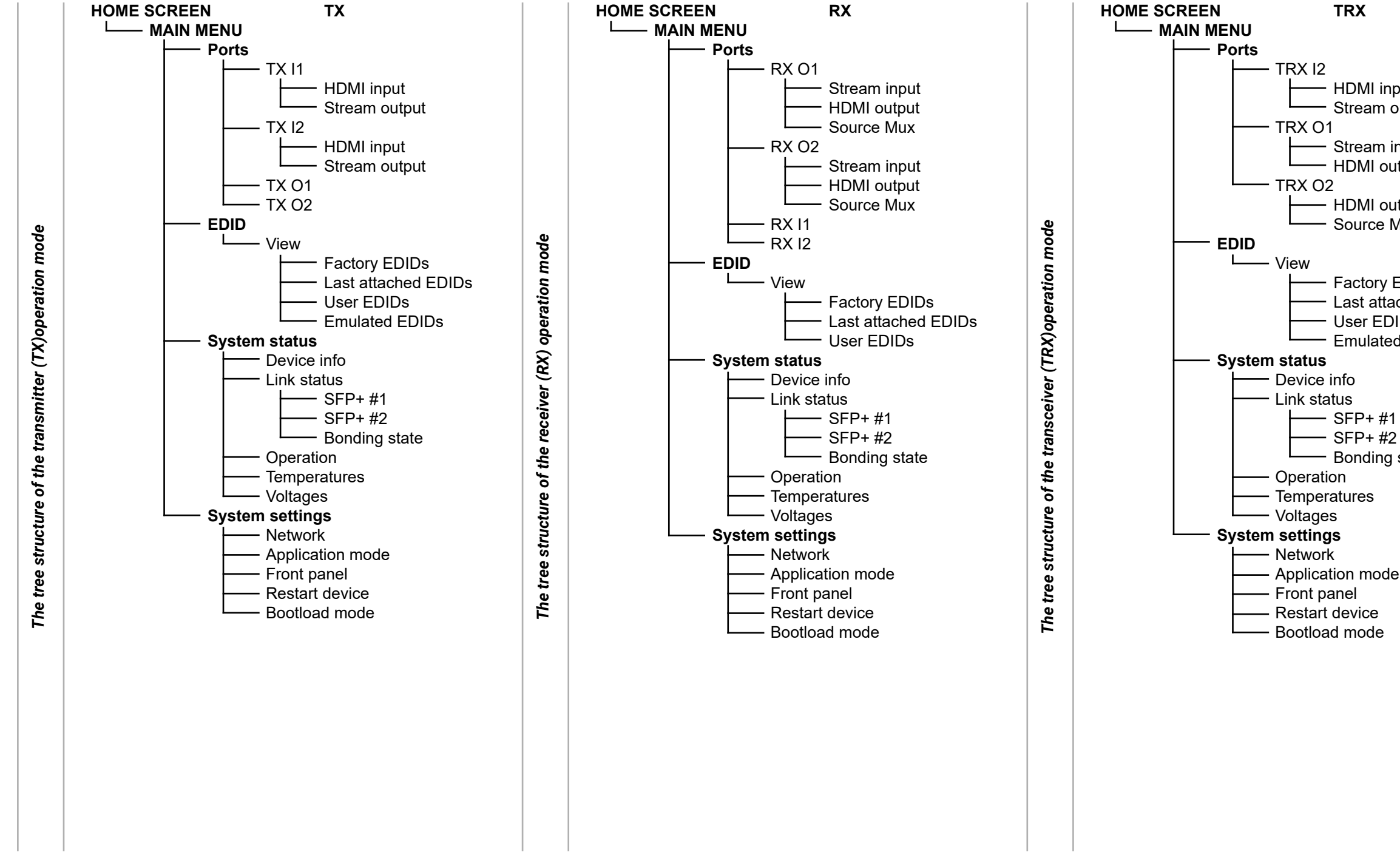

- HDMI input Stream output

 Stream input - HDMI output

 HDMI output Source Mux

- Factory EDIDs - Last attached EDIDs - User EDIDs Emulated EDIDs

- Bonding state

Menu selection

& set parameter

Press

# 4.2. Introduction

## 4.2.1. Menu Navigation

The front panel has a color LCD that shows the most important settings and parameters structured in a menu. The jog dial control knob can be used to navigate between the menu items or change the value of a parameter. The knob can be turned and clicked to enter a menu or edit/set a parameter.

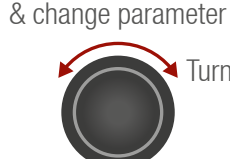

Menu navigation

TIPS AND TRICKS: The faster you rotate the jog dial, the faster the parameter list is scrolled.

### 4.2.2. Operation Mode Visualization

The current operation mode of the UBEX endpoint is displayed with two methods on the LCD screen for the easier recognition:

- The color of the header is blue for the transmitter, white for the receiver, and black with a white stripe for the transceiver:
- There is a TX, RX, or TRX label in the main menu of the menu structure.

| UBEX-PRO | 020 TX       | UBEX-PRO20 | RX  | UBEX |
|----------|--------------|------------|-----|------|
| TX I1:   | اتر ب∞ ا… 🗶  | RX I1: 💉.  | 🔍 🎜 | TR   |
| TX I2:   | 🞜 🛠 ااا 🖋    | RX I2: 💉 . | 🔍 🎵 | TR   |
| TX 01:   | 5 🖍 🖌 اند. 🖋 | RX 01: 💉.  | 🤉 🎜 | TR   |
| TX 02:   | 🖈 🔐 🛠 📁      | RX 02: 💉.  |     |      |
|          |              |            |     |      |
|          |              |            |     |      |

Home screen of the transmitter

Home screen of the receiver

## 4.2.3. Parameter Selection

The **blue** colored line means the selected menu/parameter, the **green** one means the current setting.

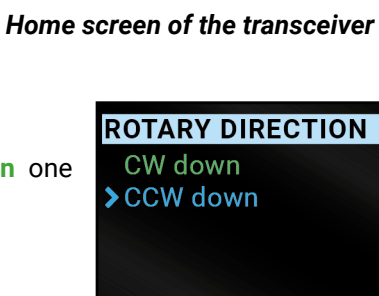

«Back

PRO20... TRX

( |2: 🖋 📖 🔍 🞜

(01: 🖋 📶 🔍 🞜 K 02: 💉 ...Il 🔍 🎜

# 4.3. Home Screen

The current status of the input and output ports of the device is summarized on the Home screen. The device label (which can be modified by the user) and the operation mode is displayed in the top row. #new

| UBEX-PRO | 20       | ТΧ  |
|----------|----------|-----|
| TX I1:   | 🖋l a     | × 5 |
| TX I2:   | ۵ ا۱۱. 🖋 |     |
| TX 01:   | 🖋  Q     |     |
| TX 02:   | ۵ ا۱۱. 🖋 |     |
|          |          |     |

| UBEX-PRO      | 20  |
|---------------|-----|
| <b>RX I1:</b> | ا 🖋 |
| <b>RX I2:</b> | ا 🖋 |
| RX 01:        | ا 🗶 |
| RX 02:        | ا 🖋 |
|               |     |

Home screen of the transmitter

Home screen of the receiver

The **device label** can be modified by the following methods:

- Using the Lightware Device Controller (LDC) software see the details in the Device Information (for TX and TRX operation modes) and in the Device Information (RX and TRX operation modes) sections.
- Using LW3 protocol command see the details in the Set the Device Label section.

The icons display information about the port and the incoming/transmitted signals.

| lcon | Icon is blue (inactive)                  | Icon is white (active)                |
|------|------------------------------------------|---------------------------------------|
| ý    | Sink is <b>not</b> connected             | Sink is connected                     |
|      | Signal is <b>not</b> present             | Signal is present                     |
| Q.,  | Signal is <b>not</b> encrypted with HDCP | Signal is encrypted with HDCP         |
| 1    | No audio signal in the video stream      | Audio is embedded in the video stream |

Take any action (turning or pressing) with the jog dial control knob to enter the Main menu.

Ш

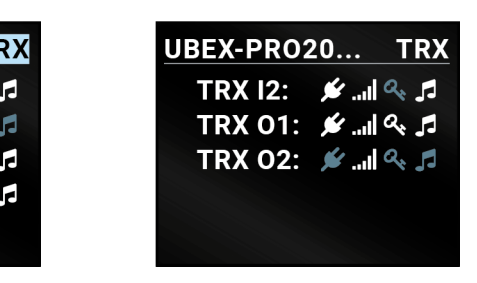

Home screen of the transceiver

# 4.4. Ports Menu - Transmitter Operation Mode

The most important status information of the HDMI input and local output ports are available in the Ports menu.

Select the desired input or output port and enter to see the submenus.

## 4.4.1. TX I1 and TX I2 Ports

### **HDMI Input**

Information about the HDMI inputs are displayed:

- +5V present
- Signal present
- Active resolution
- Total resolution
- Color space .

### Stream Output

- Information about the streams coming from the HDMI inputs are displayed:
  - Signal present
  - Active resolution
  - Total resolution
  - Color space

### 4.4.2. TX O1 and TX O2 Ports

The following information is displayed for both local output ports:

- Hotplug detect
- Signal present
- Active resolution
- Total resolution
- Color space

| PORTS    |            |
|----------|------------|
| > TX I1: | 1 🔊 ااا 🖋  |
| TX I2:   | 🗲 🔊 III. 💘 |
| TX 01:   | 🖋Il 🔍 🎜    |
| TX 02:   | 🖋l 🔍 🎜     |
| «Back    |            |

# 4.5. Ports Menu - Receiver Operation Mode

The most important status information of the HDMI output ports are available in the Ports menu.

Select the desired output port and enter to see the submenus.

## 4.5.1. RX HDMI Output 1 and 2 Ports

### Stream Input

The following settings and information are related to the video stream coming from the TX input ports:

- Signal present
- Active resolution
- Total resolution
- Color space

### **HDMI Output**

The following information are displayed in the case of both output ports of the receiver:

- Hotplug detect
- Signal present
- Active resolution
- Total resolution
- Color space

### Source Mux

The source multiplexer (Source MUX) makes available routing more different source signals to the HDMI output ports. See more details about this function in the Receiver Mode section. #mux #sourcemux #new

- Stream (D1) / Stream (D2) The signal source of the output port is the stream coming from the remote device.
- Loopback (I1) / Loopback (I2)- The signal source of the output port is the stream of the local input port of the receiver.
- Copy (01) The device is able to copy the signal of the HDMI out 1 port. This is the COPY function.
- INFO: The Copy function is available only on the HDMI out 2 (TX 02) port.

## 4.5.2. RX I1 and RX I2 Ports

The following information is displayed for both local input ports: The HDCP setting and information about the HDMI inputs are displayed:

- +5V present
- Signal present
- Active resolution
- Total resolution
- Color space

Ē ٩ Ľ 3 ۵. ۵. ٩ × -Ľ

Σ

Ш

۵

Σ

Ζ

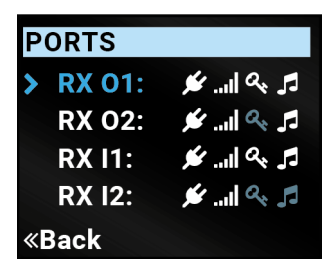

# 4.6. Ports Menu - Transceiver Operation Mode

The most important settings and status information of the HDMI input 1 and the HDMI output ports are available in the Ports menu.

Select the desired output port and enter to see the submenus.

### 4.6.1. TRX I2 Port

### HDMI Input

Ш

۵

Σ

Ζ

ATI

Ľ Ξ

۵.

۵.

٩

ATRIX

Σ

The HDCP setting and information about the HDMI input 2 port are displayed:

- +5V present
- Signal present
- Active resolution
- Total resolution
- Color space

#### Stream Output

The following settings and information is related to the video stream which is sent toward the remote TRX endpoint:

- Signal present
- Active resolution
- Total resolution
- Color space

#### 4.6.2. TRX 01 Port

#### Stream Input

The following settings and information are related to the video stream coming from the input port of the remote TRX endpoint:

- Signal present
- Active resolution
- Total resolution
- Color space

#### HDMI Output

The following information are displayed for the HDMI output 2 port of the transceiver:

- Hotplug detect
- Signal present
- Active resolution
- Total resolution
- Color space

| Ρ | ORTS          |              |
|---|---------------|--------------|
| > | TRX I2        | 1ء 🖍 اווו. 🖋 |
|   | <b>TRX 01</b> | 11 🕫 الله 🖋  |
|   | <b>TRX 02</b> | 🎜 🎤 ایا. 🖋   |

### 4.6.3. TRX 02 Port

The following information is displayed for the local output port:

- Hotplug detect
- Signal present
- Active resolution
- Total resolution
- Color space

### Source Mux

The source multiplexer (Source MUX) makes available routing more different source signals to the HDMI out 2 port. See more details about this function in the Transceiver Mode section. #mux #sourcemux #new

- Loopback (I2)- The signal source of the output port is the stream of the HDMI in 2 port of the transceiver.
- Copy (01) The device is able to copy the signal of the HDMI out 1 port. This is the COPY function.

# 4.7. EDID Menu

Reduced Advanced EDID Management is available in the front panel LCD menu which allows to view an EDID. See more information about EDID technology in EDID Management section. The EDID memory structure of the device can be found in Advanced EDID Management section.

#### 4.7.1. View

Select the desired EDID memory block: Factory EDIDs, Last Attached EDIDs, User EDIDs, or Emulated EDIDs (only in case of the transmitter). Select the Name item and press the knob. Use the jog dial to step between the EDIDs. The following information can be checked:

- Preferred Resolution
- Monitor Name
- Audio Info

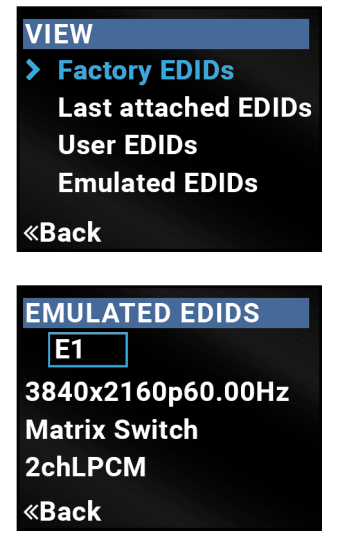

# 4.8. System Status Menu

The most important status information is displayed about the endpoint in the menu.

### **Device Info**

Hardware- and software-related information are listed in the submenu, e.g. **device label** - this is a user defined unique name which can be set in the LDC software (see the details in the Status Tab section) or with LW3 protocol command (see the details in the Set the Device Label section), and **serial number**, firmware version, etc.

### Link Status

The current status of the optical or DAC connection, advanced information about the installed SFP+ modules, and the bonding state are available under the menu. *#uplink #link #sfp* 

### Operation

The uptime and the operation time can be read out from the menu.

#### Temperatures

The recent temperature of the CPU, the system, and the FPGA are displayed in the menu.

**ATTENTION!** If the front panel Status LED blinks, check the temperatures under this menu and ensure the correct air flow for the device.

#### Voltages

The recent voltages of the device are displayed in the menu.

WARNING! If the front panel Status LED blinks, power off the device immediately.

# 4.9. System Settings Menu

System related settings are available in the menu, e.g. application mode changing (from matrix mode to extender mode), front panel settings, reset the device, etc.

### 4.9.1. Network

The MAC address of the device can be read out in the menu.

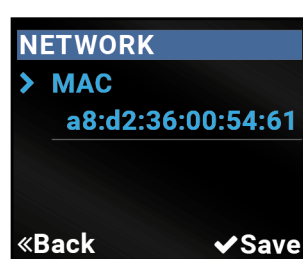

### 4.9.2. Application Mode

The current application mode (Extender or Matrix) is displayed For more details about the two modes see the Application M

**ATTENTION!** The application change is not allowed when t is connected to the MMU.

Follow the steps to change the application mode to Extended **Step 1.** Navigate to the **System Settings / Application Mode** subm

Step 2. Select the Switch Mode... option.

Step 3. Confirm the selection, press the Yes.

Step 4. The endpoint changes the application mode to Extend

#applicationmode #extendermode #matrixmode

### 4.9.3. Front Panel

### **Display Backlight**

The brightness of the LCD can be set from 1 to 10 on a scale

### Dark Mode

The dark mode feature can be enabled or disabled. It keeps to the LEDs unlit to hide the device during the event when the s #darkmode #new

### **Rotary Direction**

The rotary direction of the jog dial control knob can be set in two ways: **CW Down** (clockwise down) or **CCW Down** (counter clockwise down). *#rotary #jogdial* 

### 4.9.4. Restart Device

There is a possibility to restart the device. It results in a reboot only and DOES NOT reload the factory default settings. *#restart #reboot* 

### 4.9.5. Bootload Mode

Special function for entering the firmware upgrade mode (bootload mode). #bootload

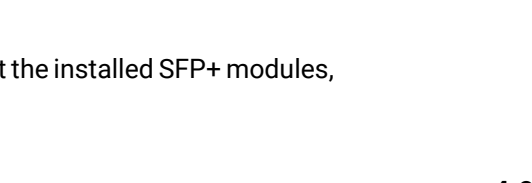

SYSTEM STATUS

> Device Info

Link Status

Temperatures

Operation

| ed in this submenu.<br>lodes section.<br>the endpoint device | APPLICATION MODE Current Mode Matrix Switch mode        |
|--------------------------------------------------------------|---------------------------------------------------------|
| r mode:<br>nenu.                                             | «Back                                                   |
|                                                              | SWITCH MODE                                             |
| der immediately.                                             | Are you sure you<br>want to switch to<br>extender mode? |
|                                                              | «No ¥Yes                                                |
|                                                              |                                                         |
| 2.                                                           | FRONT PANEL                                             |
|                                                              | Display Backlight<br>10                                 |
| the LCD screen and settings is enabled.                      | Dark mode<br>Disabled                                   |
|                                                              | «Back                                                   |

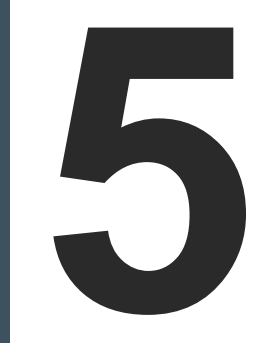

# Installation

The chapter is about the installation of the device and connecting to other appliances, presenting also the mounting options and further assembly steps:

- MOUNTING OPTIONS F-SERIES ENDPOINT DEVICES
- MOUNTING OPTIONS R-SERIES ENDPOINT DEVICES
- RACK SHELF MOUNTING MMU
- ELECTRICAL CONNECTIONS
- CONNECTIONS
- SFP / SFP+ SLOT CONNECTION
- ► FIBER OPTICAL CABLE CONNECTIONS
- ▶ CONNECTION BETWEEN THE SWITCH AND R-SERIES ENDPOINTS
- ETHERNET SWITCH DETAILED REQUIREMENTS
- ETHERNET SWITCH CONFIGURATION
- ► STARTUP OF THE SYSTEM

ш

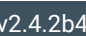

# 5.1. Mounting Options - F-series Endpoint Devices

Devices can be mounted in several ways, depending on the application. Besides using with rack shelf, a mounting bracket is available which offers easy mounting on truss systems with standard clamps. The bracket can be also used for building the unit into the furniture:

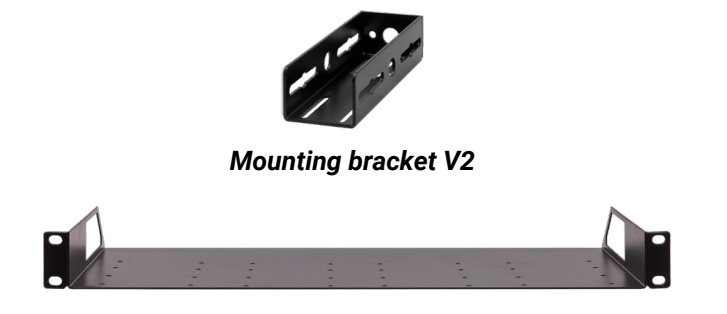

1U high rack shelf

# WARNING! Always use the supplied screws. Using different (e.g. longer) ones may cause damage to the device.

**ATTENTION!** Pay attention to the ventilation holes when designing the system especially when the extender is built into/under furniture. Front and rear ventilation holes must not be covered. If a UBEX device is installed in a closed space, the designer shall provide satisfactory ventilation to prevent excessive heat build-up inside.

INFO: The endpoint device is half-rack sized.

To order mounting accessories please contact sales@lightware.com.

### 5.1.1. Mounting Bracket V2

Mounting bracket V2 gives an opportunity to mount the device to any furniture surface. Fasten the bracket on the side of the unit with the provided screws and fasten it to a stand / board / truss / furniture.

#### Fixing the Bracket to the Device

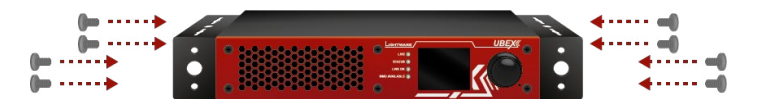

Fasten the mounting bracket on the side of the unit with the provided screws (4 pcs M3 screws per Mounting bracket V2).

WARNING! M3x6 size is the longest allowed screw for fixing the ears to the housing. Using different (e.g. longer) ones may cause damage to the device.

#### Furniture Mounting

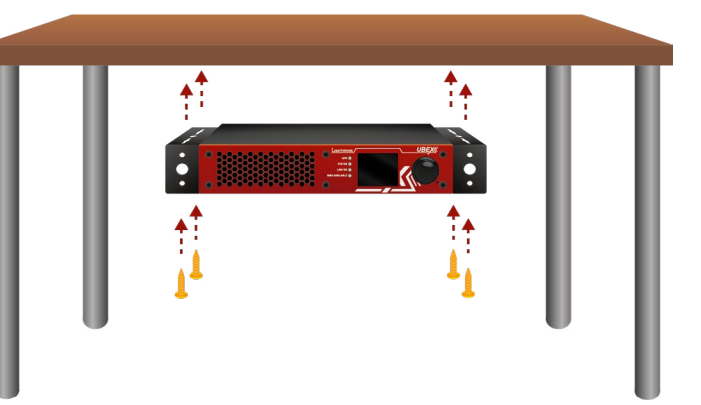

# WARNING! Pay attention to the ventilation holes when designing the system. Front and rear ventilation holes must not be covered.

INFO: The chipboard screws are not supplied with the mounting kit.

### 5.1.2. Rack Shelf Mounting

Allows rack mounting for half-rack, quarter-rack and pocket sized units.

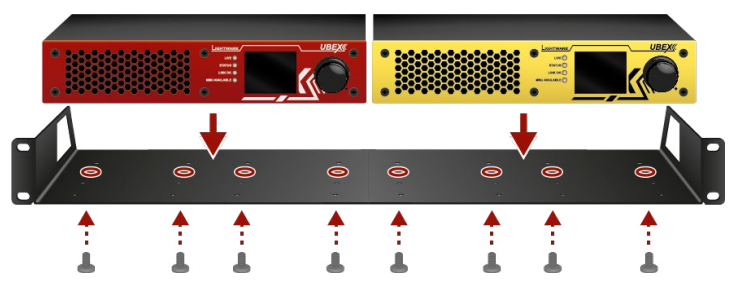

1U high rack shelf provides mounting holes for fastening two half-rack or four quarter-rack sized units. Pocket sized devices can also be fastened on the self.

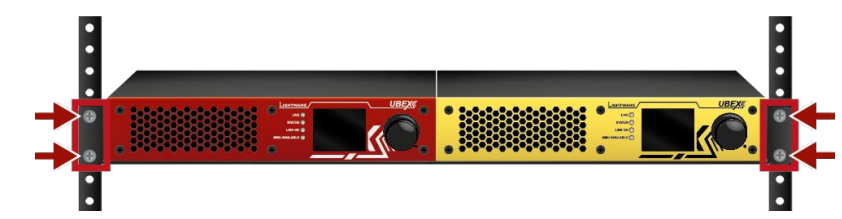

WARNING! Pay attention to the ventilation holes when designing the system. Front and rear ventilation holes must not be covered.

INFO: The screws for the rack frame are not supplied to the device.

# 5.2. Mounting Options - R-series Endpoint Devices

UBEX R-series endpoint devices can be mounted in several ways, depending on the application. They can be mounted into the rack in pairs, or can be used standalone. Rack ears also serve easy handling and bump protection, mounting threads on top and one of the sides to conform strict installation safety regulations.

ATTENTION! To ensure the correct ventilation and avoid overheating let enough free space in front and rear of the appliance and keep the ventilation holes free.

#### 5.2.1. Truss Mounting

Mounting thread on top and on one of the sides for safe and secure installation. Rigging the handles with a safety wire rope is highly recommended for safety reasons.

To order mounting accessories please contact sales@lightware.com. (Truss clamp and safety wire rope are not available at sales.)

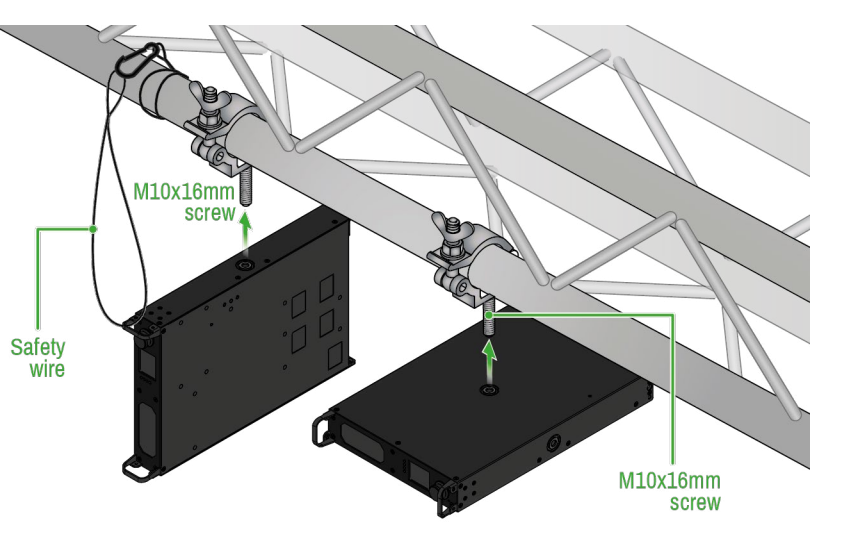

Truss mounting for R-series endpoint devices

### 5.2.2. Standard Rack Installation

Rack mounting kit includes all necessary accessories for standard rack installation:

- 2 pcs rack ears,
- 12 pcs. black, M4x8mm hexagon socket countersunk head screws.

Rack mounting kit is not supplied with the product, it can be purchased separately, please contact sales@ lightware.com.

Step 1. Take two devices directly each other.

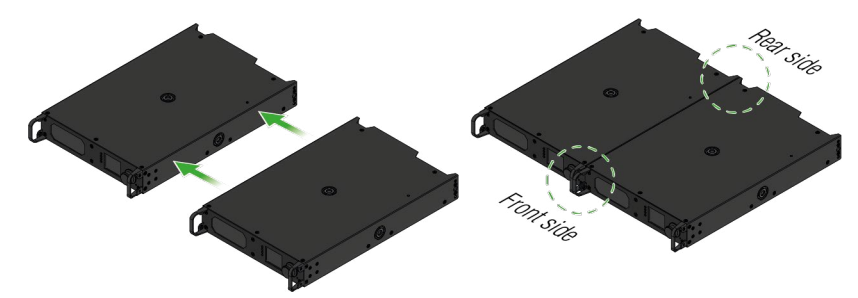

Step 2. Two mounting holes on the front ears and two on the back of the chassis is for fastening the two units to each other with 2x 2 pcs M4x8 mm screws. This way you get a one-rack wide and 1U high device.

**Front View** 

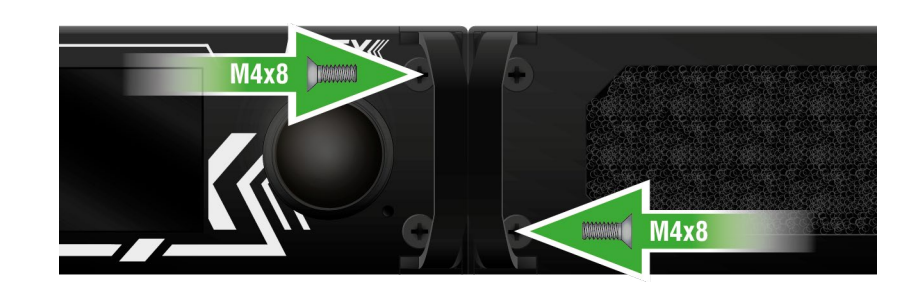

**Rear View** 

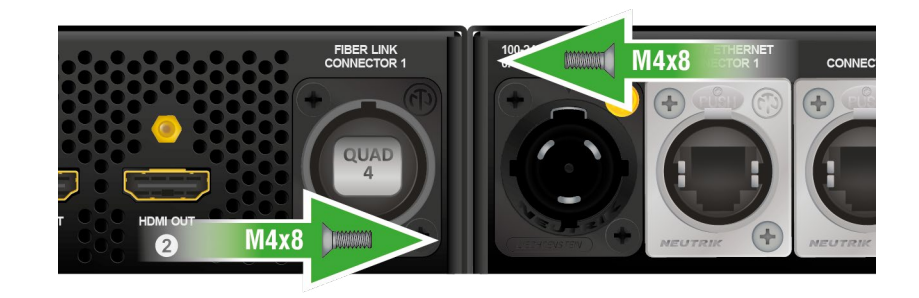

Ш

۵

Σ

Z D

ATI

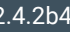

#### ATTENTION! Take care of the mounting direction of the screws!

### Step 4. As a final step, mount the unit in the rack.

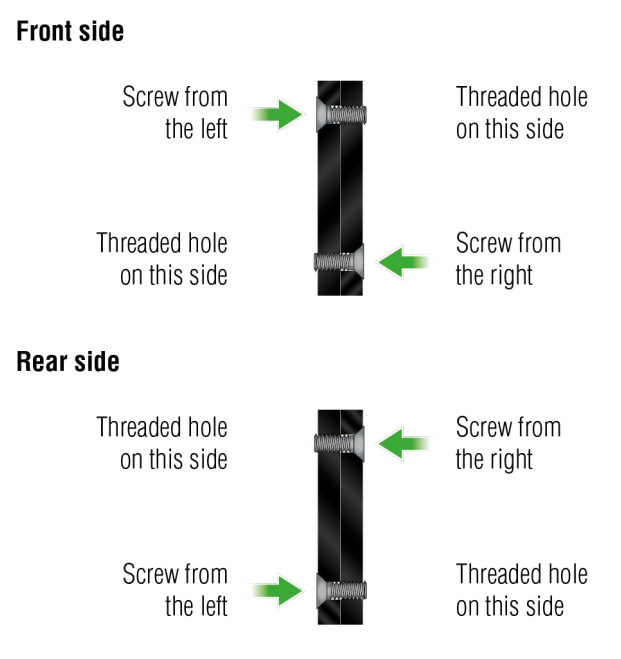

Mounting direction of the screws

Step 3. Take the rack ears on the left and right side of the extender pair as shown in the picture. Insert the screws into the holes and fix the front ears to the devices.

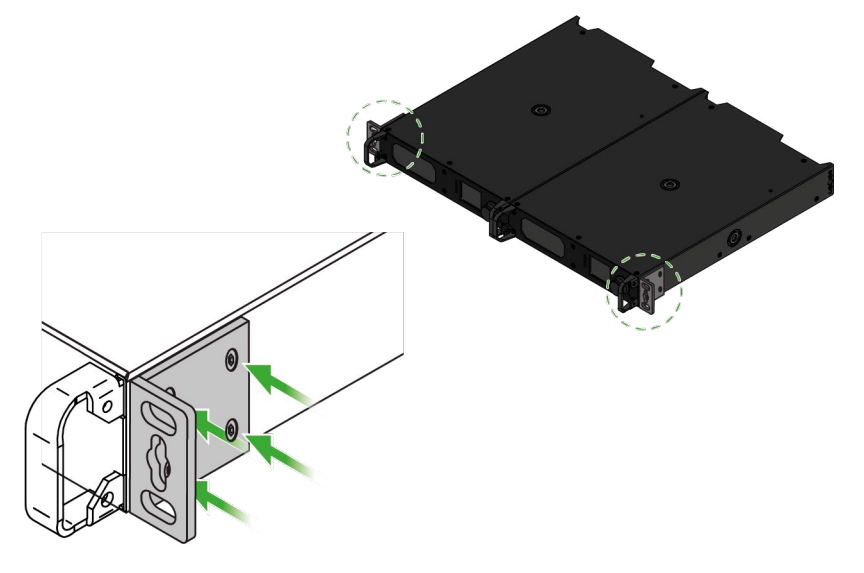

Assembly of the mounting ears

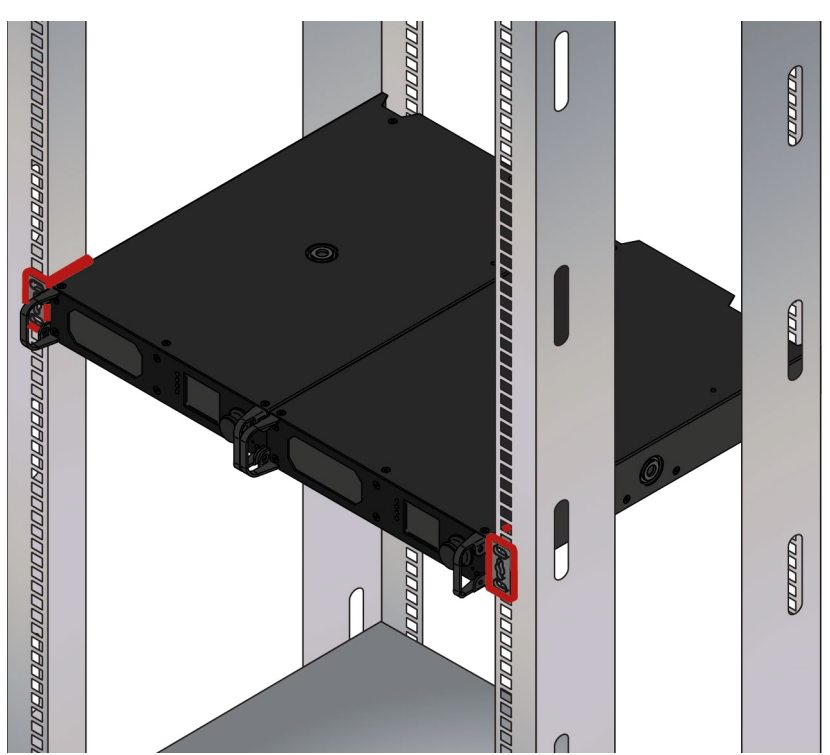

#### Standard rack installation

ATTENTION! Always use all the four screws for fixing the rack ears to the rack rail. Choose properly sized screws for mounting. Keep minimum two thread left after the nut screw.

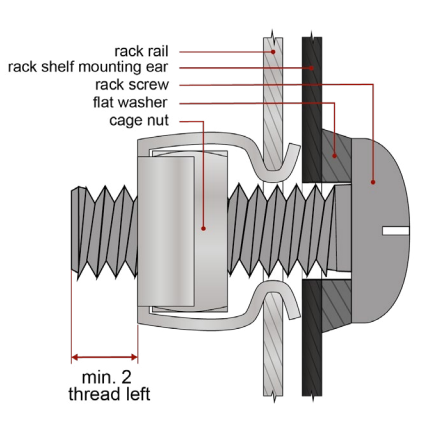

Mounting the rack ears to the rack rail

ш
# 5.3. Rack Shelf Mounting - MMU

Two rack ears are supplied with the product, which are fixed on left and right side with 2x 4 pcs M4 screws. The default position allows mounting the device as a standard rack unit installation.

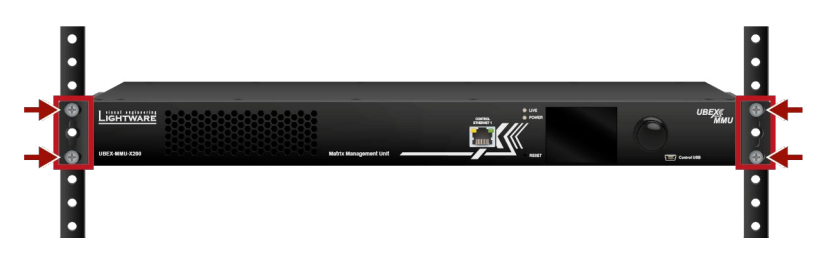

WARNING! M4x8 size is the longest allowed screw for fixing the ears to the housing. Using different (e.g. longer) ones may cause damage to the device.

WARNING! Pay attention to the ventilation holes when designing the system. Front and rear ventilation holes must not be covered.

INFO: The screws for the rack frame are not supplied to the device.

INFO: The device is rack sized and 1U high.

# 5.4. Electrical Connections

The following sections describe all possible electrical connections of the UBEX endpoint and MMU devices.

# 5.4.1. SFP / SFP+ Slots

DEFINITION: The small form-factor pluggable (SFP) is a compact, hot-pluggable optical module transceiver used for both telecommunication and data communication applications. It is a popular industry format jointly developed and supported by many network component vendors. The SFP interface supports data rates up to 1 Gbit/s. \*

DEFINITION: The enhanced small form-factor pluggable (SFP+) is an enhanced version of the SFP that supports data rates up to 10 Gbit/s. \*

UBEX F-series endpoint devices and the Matrix Management Unit contain standard 1x SFP (in the case of the MMU) and 2x SFP+ (in the case of the endpoint devices) slots for the fiber optical connections via SFP / SFP+ modules or DAC cables. The installed SFP / SFP+ modules can be singlemode or multimode as well.

|                            | Endpoint devices               | MMU           |
|----------------------------|--------------------------------|---------------|
| Number of slots            | 2                              | 1             |
| Type of the slot           | SFP+                           | SFP           |
| Maximum bandwidth per slot | 10 Gbps                        | 1 Gbps        |
| Transmitted signal         | Audio, video, Ethernet, RS-232 | Ethernet only |

For the details about the DAC cable / SFP+ module installation see the SFP / SFP+ Slot Connection section.

# **Maximum Allowed Optical Cable Length**

The maximum allowed optical cable length depends of the installed SFP / SFP+ modules. Always check the specification of the optical modules before the fiber optical cabling.

\* Source: https://en.wikipedia.org/wiki/Small\_form-factor\_pluggable\_transceiver

# 5.4.2. AC Power Connection

# Standard IEC Connector

UBEX F-series endpoint devices and the Matrix Management Unit contain standard IEC power connector and works with 100 to 240 Volts AC, 50 Hz or 60 Hz power sources.

Connect the power cord to the AC input connector; the extender is immediately powered on.

37

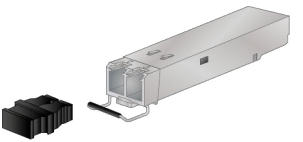

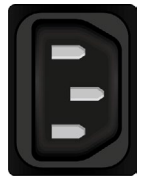

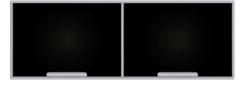

#### Neutrik powerCON TRUE1 Connector

UBEX R-series endpoint devices contains Neutrik powerCON TRUE1 NAC3MPX-WOT power connector and works with 100 to 240 Volts AC, 50 Hz or 60 Hz power sources.

Connect the Neutrik powerCON to the AC input connector; the extender is immediately powered on.

See the details about the assembly instructions for the Neutrik powerCON TRUE1 cables on the website of the vendor:

https://www.neutrik.com/en/product/nac3mx-w-top

# 5.4.3. Symmetrical Analog Stereo Audio Connector

5-pole Phoenix connector is used for balanced analog audio (line in/out). Unbalanced audio signals can be connected as well. For asymmetrical output, connect only + and ground. For asymmetrical input connect + and ground to the source and connect - to the ground.

|--|

| Pin nr. | Signal  |
|---------|---------|
| 1       | Left +  |
| 2       | Left -  |
| 3       | Ground  |
| 4       | Right - |
| 5       | Right + |

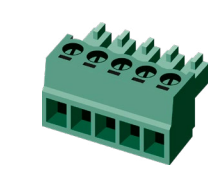

# Compatible Plug Type

Phoenix<sup>®</sup> Combicon series (3.5mm pitch), type: MC 1.5/5-ST-3.5.

# 5-pole Phoenix connector pin assignments

See more information about the most common audio cable wiring modes in Audio Ports section.

You can find more information about audio embedding and de-embedding functions in the Audio Interface section.

# 5.4.4. RS-232 Connector

UBEX-PRO20-HDMI-F110 model and the Matrix Management Unit contains a 3-pole Phoenix connector which is used for RS-232 serial connection.

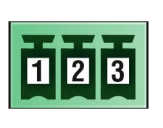

| Pin nr. | Signal  |
|---------|---------|
| 1       | Ground  |
| 2       | TX data |
| 3       | RX data |

RS-232 connector pin assignments

# **Compatible Plug Type**

Phoenix<sup>®</sup> Combicon series (3.5mm pitch, 3-pole), type: MC 1.5/3-ST-3.5.

You can find help for the correct wiring in the Serial Ports section.

You can find more information about serial interface in the Serial Interface section.

# 5.4.5. USB Mini-B Connector

UBEX series devices provide standard USB 2.0 mini B-type connector for software control and firmware upgrade purpose.

INFO: The USB control function of the MMU will be added by future firmware update.

# 5.4.6. IR Connector

IR detector and IR emitter can be connected to the enpoint device with TRS (Tip, Ring, and Sleeve) connectors. They are also known as (3,5 mm or approx. 1/8") audio jack, , phone jack, phone plug, and mini-jack plug. The pin assignments are the following for the detector and the emitter:

| 1        |                       |       |  |
|----------|-----------------------|-------|--|
| Detec    | Detector – 3-pole TRS |       |  |
| 1 Tip    | Signal (active low)   | 1 Tip |  |
| 2 Ring   | GND                   | 2 Rin |  |
| 3 Sleeve | +5V                   | 3 Sle |  |

INFO: Ring pole of the emitter is optional. If your IR emitter has three-pole TRS plug, then the Ring and the Sleeve are the same signal (Output - ).

You can find more information about IR interface in the Infrared Interface section.

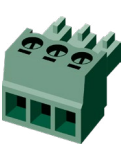

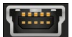

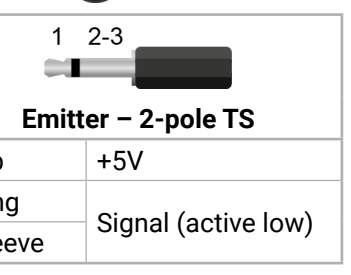

# 5.4.7. HDMI Connector

The endpoint device provides standard 19-pole HDMI connector for inputs and outputs with HDMI 2.0 support. Always use high quality HDMI cable for connecting sources and displays.

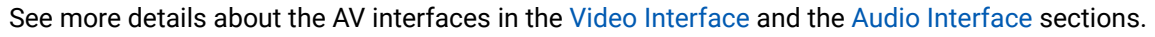

# 5.4.8. Ethernet Connectors

#### Standard RJ45 Connector

UBEX F-series endpoint devices and the Matrix Management Unit provide standard RJ45 connectors for LAN and user Ethernet access. Always use high quality Ethernet cable.

### Neutrik etherCON Connector

UBEX R-series endpoint devices provides Neutrik etherCON NE8FDV-YK connector for LAN and user Ethernet access.

**ATTENTION!** Does not intermate with CAT6 cable connector NE8MC6-MO and NKE6S\* cables.

#### Wiring of LAN Cables

Lightware recommends the termination of LAN cables on the basis of TIA/EIA T 568 A or TIA/EIA T 568 B standards.

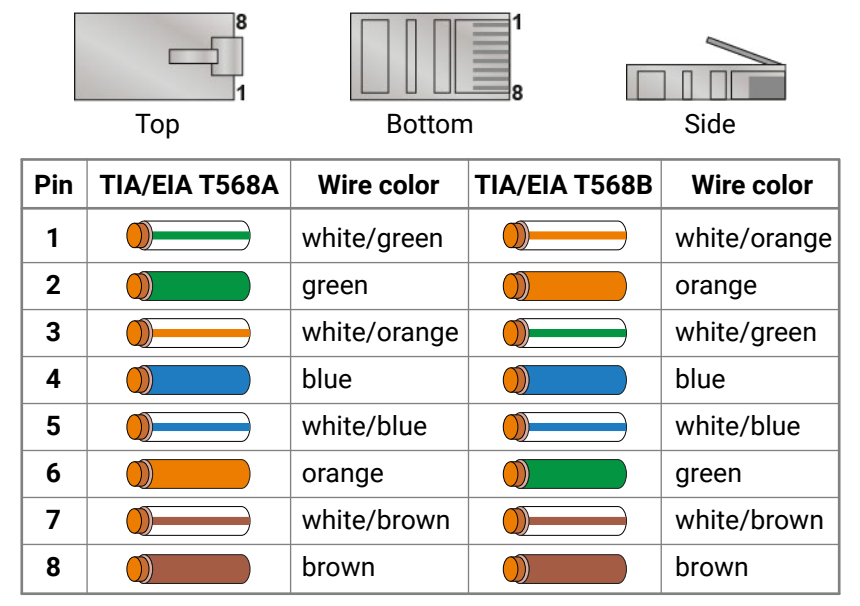

# Wiring of LAN cables by types

WARNING! Never connect non-assembled CATx cable to the port while the unit is powered, it may damage the device.

# 5.4.9. Neutrik opticalCON Connectors

UBEX R-series endpoint devices are built with singlemode or multimode Neutrik opticalCON connectors.

|                                                    | UBEX-PRO20-HDMI-R100 models      |                                  |                                                                                    |                               |                               |
|----------------------------------------------------|----------------------------------|----------------------------------|------------------------------------------------------------------------------------|-------------------------------|-------------------------------|
|                                                    | 2xMM-2xDUO                       | 2xSM-2xDUO                       | 2xSM-BiDi-DUO                                                                      | 2xMM-QUAD                     | 2xSM-QUAD                     |
| Number of<br>connectors                            | 2                                | 2                                | 1                                                                                  | 1                             | 1                             |
| Connector<br>drawing                               |                                  |                                  |                                                                                    |                               | HAD<br>4                      |
| Connector type                                     | NO2-4FDW-A                       |                                  |                                                                                    | NO4F                          | DW-A                          |
| Type of the SFP+<br>module inside<br>the enclosure | 2x Finisar<br>FTLX8574D3BCL      | 2x Finisar<br>FTLX1475D3BCL      | Module A:<br>1x Finisar<br>FTLX2072D327<br>Module B:<br>1x Finisar<br>FTLX2072D333 | 2x Finisar<br>FTLX8574D3BCL   | 2x Finisar<br>FTLX1475D3BCL   |
| Mode                                               | Multimode                        | Singlemode                       | Singlemode                                                                         | Multimode                     | Singlemode                    |
| Supported cable                                    | LC, Neutrik<br>opticalCON<br>DUO | LC, Neutrik<br>opticalCON<br>DUO | LC, Neutrik<br>opticalCON<br>DUO                                                   | Neutrik<br>opticalCON<br>QUAD | Neutrik<br>opticalCON<br>QUAD |
| Number of<br>required optical<br>cables for 20GbE  | 2x Neutrik opt<br>4x LC simplex  | icalCON DUO /<br>/ 2x LC duplex  | 1x Neutrik<br>opticalCON DUO<br>/ 2x LC simplex                                    | 1x Neutrik opt                | icalCON QUAD                  |

**ATTENTION!** The 2xSM-BiDi-DUO model **does not support** the Neutrik opticalCON DUO **crossed fiber wiring** (A-A; B-B) cables. Please use standard (A-B) cable only.

See the details about the maximum fiber cable extensions in the R-series Endpoint section.

See the more details about the cabling between the Neutrik optical connectors and the SFP+ modules installed in a F-series endpoint or a network switch in the Connection between the Switch and R-series Endpoints section.

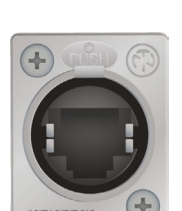

Ш

۵

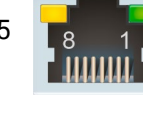

# 5.5. Connections

# 5.5.1. F-series Endpoints - Transmitter Operation Mode

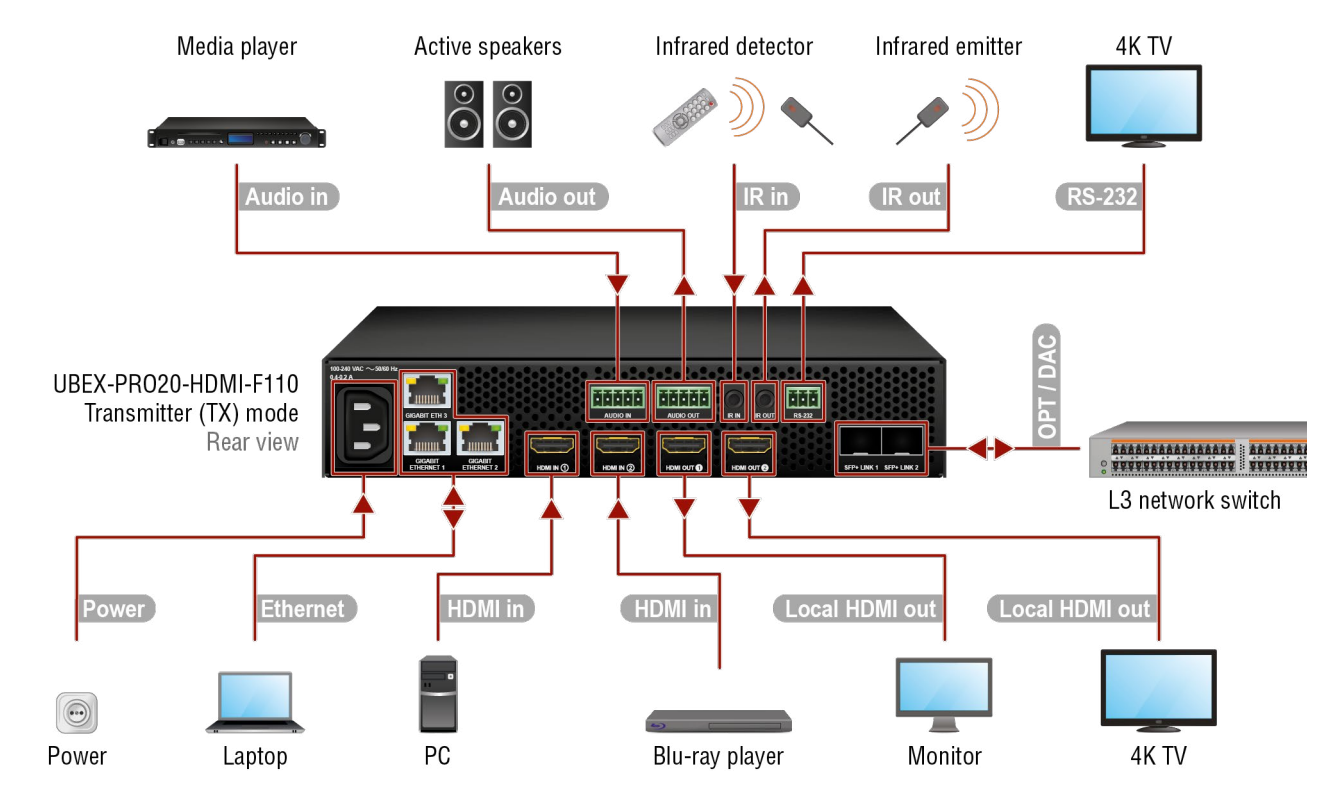

Connections for the F110 model in transmitter operation mode

#### **Changing the Operation Mode**

The operation mode of the UBEX endpoint device can be changed using the following methods. **Before** connecting the device to the network and the MMU:

· via front panel LCD menu;

After connecting the device to the network and the MMU:

- via Lightware Device Controller (LDC) software see the details in the Device Map section;
- via LW3 protocol command see the details in the Set the Operation Mode section.

| ss models   | OPT<br>DAC     | Connect singlemode or multimo<br>fiber optical cables or DAC cables<br>network switch. The Matrix Mod<br>device once the MMU claims the |
|-------------|----------------|----------------------------------------------------------------------------------------------------|
|             | HDMI in        | Connect the source devices (e.g.<br>2 ports by HDMI cables.                                                                             |
| r all F-ser | Local HDMI out | Connect the local sink devices (e.<br>ports by HDMI cables.                                                                             |
| Foi         | Ethernet       | Optionally connect the transmitte                                                                                                    |
|             | Power          | Connect the power adaptor to the AC power socket.                                                                                       |
|             | Audio in       | Connect an audio source device (                                                                                                    |
| only        | Audio out      | Connect an audio sink device connector.                                                                                                 |
| 10 model    | IR in          | Connect an Infrared detector uni input signal.                                                                                          |
| For F11     | IR out         | Connect an Infrared emitter unit party devices over Infrared signal                                                                     |
|             | RS-232         | Optionally for RS-232 extension:<br>RS-232 port of the device with a s                                                                  |

# WARNING! User Ethernet is also transmitted over the SFP+ interface so be sure not to create network loop.

INFO: The HDMI output ports can be used as local output ports only when the device is configured as transmitter.

ш О ode (depends on the installed SFP+ modules) s between the transmitter and the Layer 3 (L3) e is detected and applied automatically in the endpoint.

PC, Blu-ray player) using the HDMI input 1 and

.g. monitor, 4K TV) to the HDMI output 1 and 2

er to a LAN in order to control the device.

e AC input on the transmitter first, then to the

(e.g. media player) to the audio input connector.

(e.g. active speakers) to the audio output

it to the IR IN connector for receiving Infrared

to the IR OUT connector for controlling thirdl.

connect the controlled unit (e.g. 4K TV) to the serial cable.

## 5.5.2. F-series Endpoints - Receiver Operation Mode

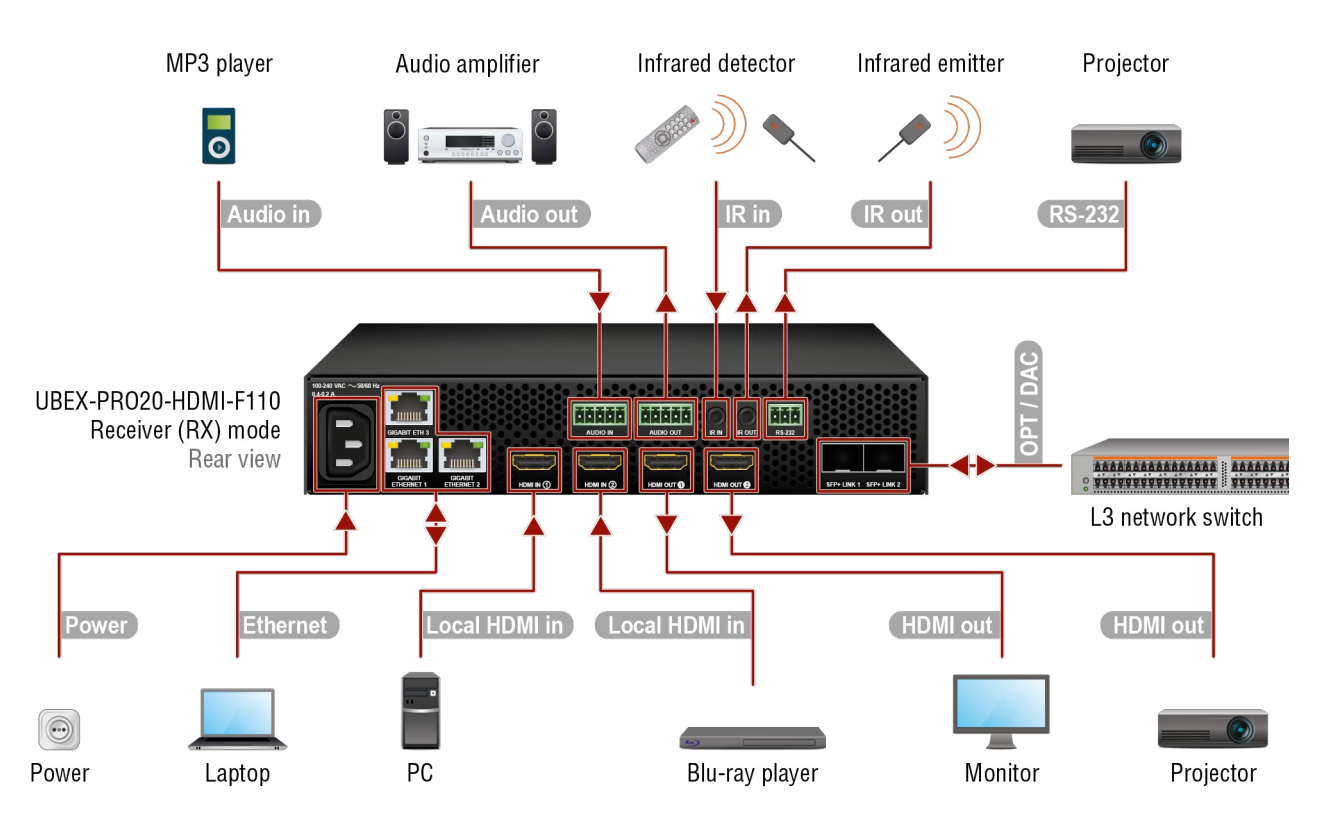

Connections for the F110 model in receiver operation mode

# **Changing the Operation Mode**

The operation mode of the UBEX endpoint device can be changed using the following methods.

Before connecting the device to the network and the MMU:

via front panel LCD menu;

After connecting the device to the network and the MMU:

- via Lightware Device Controller (LDC) software see the details in the Device Map section;
- via LW3 protocol command see the details in the Set the Operation Mode section.

|                    | <u>_</u>      | OPT<br>DAC                                                             | Connect singlemode or multimode<br>optical cables or DAC cables betw<br>switch. The Matrix Mode is detecte<br>the MMU claims the endpoint. |
|--------------------|---------------|------------------------------------------------------------------------|----------------------------------------------------------------------------------------------------|
| all F-series model | Local HDMI in | Connect the local source devices (<br>and 2 ports by HDMI cables. #new |                                                                                                    |
|                    | HDMI out      | Connect the sink devices (e.g. mo<br>ports by HDMI cables.             |                                                                                                    |
|                    | Foi           | Ethernet                                                               | Optionally connect the receiver to a                                                                                                    |
|                    |               | Power                                                                  | Connect the power adaptor to the power socket.                                                                                             |
|                    |               | Audio in                                                               | Connect an audio source device (e.                                                                                                    |
|                    | лlу           | Audio out                                                              | Connect an audio sink device (e.g. a                                                                                                    |
|                    | ) model o     | IR in                                                                  | Connect an Infrared detector unit input signal.                                                                                            |
|                    | For F110      | IR out                                                                 | Connect an Infrared emitter unit to t<br>devices over Infrared signal.                                                                     |
|                    |               | RS-232                                                                 | Optionally for RS-232 extension: co<br>RS-232 port of the device with a se                                                                 |

### WARNING! User Ethernet is also transmitted over the SFP+ interface so be sure not to create network loop.

INFO: The HDMI input ports can be used as local input ports only when the device is configured as receiver.

(depends on the installed SFP+ modules) fiber een the receiver and the Layer 3 (L3) network ed and applied automatically in the device once

(e.g. PC, Blu-ray player) using the HDMI input 1

onitor, projector) to the HDMI output 1 and 2

A LAN in order to control the device.

AC input on the receiver first, then to the AC

.g. MP3 player) to the audio input connector.

audio amplifier) to the audio output connector.

to the IR IN connector for receiving Infrared

the IR OUT connector for controlling third-party

onnect the controlled unit (e.g. projector) to the rial cable.

## 5.5.3. F-series Endpoints - Transceiver Operation Mode

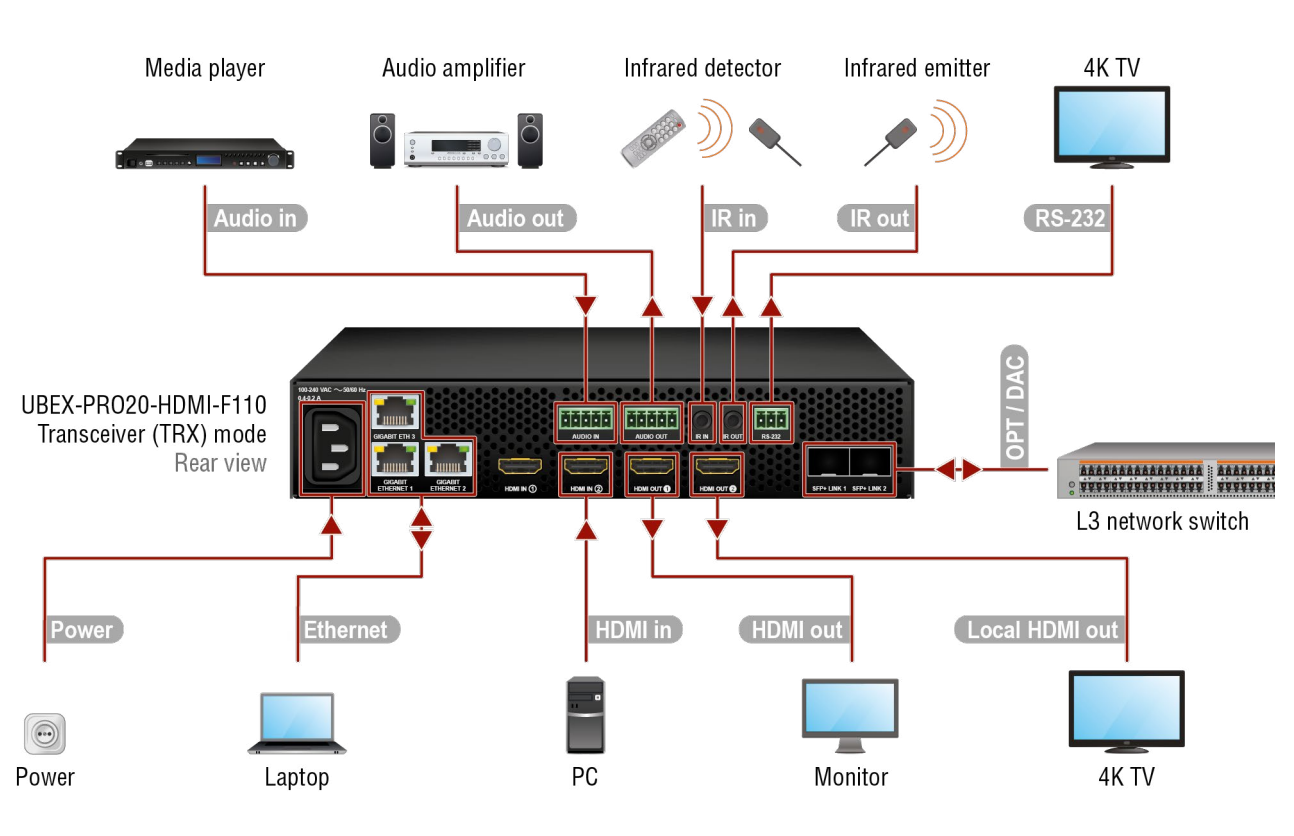

Connections for the F110 model in transceiver operation mode

#### **Changing the Operation Mode**

The operation mode of the UBEX endpoint device can be changed using the following methods. **Before** connecting the device to the network and the MMU:

• via front panel LCD menu;

After connecting the device to the network and the MMU:

- via Lightware Device Controller (LDC) software see the details in the Device Map section;
- via LW3 protocol command see the details in the Set the Operation Mode section.

|                  | OPT<br>DAC     | Connect singlemode or multimo<br>fiber optical cables or DAC cable<br>network switch. The Matrix Mod<br>device once the MMU claims the |
|------------------|----------------|----------------------------------------------------------------------------------------------------|
| odels            | HDMI in        | Connect the source device (e.g. cable.                                                                                                 |
| -series m        | HDMI out       | Connect a sink device (e.g. mor<br>cable.                                                                                              |
| For all F        | Local HDMI out | Connect a local sink device (e.g.<br>cable.                                                                                            |
|                  | Ethernet       | Optionally connect the transceive                                                                                                    |
|                  | Power          | Connect the power adaptor to th AC power socket.                                                                                       |
|                  | Audio in       | Connect an audio source (e.g. m                                                                                                    |
| лlу              | Audio out      | Connect an audio sink device (e.g                                                                                                    |
| For F110 model o | IR in          | Connect an Infrared detector uni input signal.                                                                                         |
|                  | IR out         | Connect an Infrared emitter unit party devices over Infrared signa                                                                     |
|                  | RS-232         | Optionally for RS-232 extension:<br>RS-232 port of the device with a                                                                   |

# WARNING! User Ethernet is also transmitted over the SFP+ interface so be sure not to create network loop.

INFO: The HDMI input 1 port cannot accept AV signal when the device is configured as transceiver.

ode (depends on the installed SFP+ modules) es between the transceiver and the Layer 3 (L3) de is detected and applied automatically in the e endpoint.

PC) using the HDMI input 2 port by an HDMI

nitor) to the HDMI output 1 port by an HDMI

4K TV) to the HDMI output 2 port by an HDMI

er to a LAN in order to control the device.

he AC input on the transceiver first, then to the

nedia player) to the audio input connector.

. audio amplifier) to the audio output connector.

it to the IR IN connector for receiving Infrared

to the IR OUT connector for controlling third-I.

connect the controlled unit (e.g. 4K TV) to the serial cable.

5. Installation

#### **UBEX** series – Matrix Application Mode – User's Manual

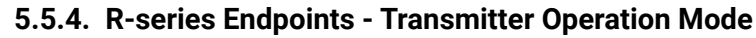

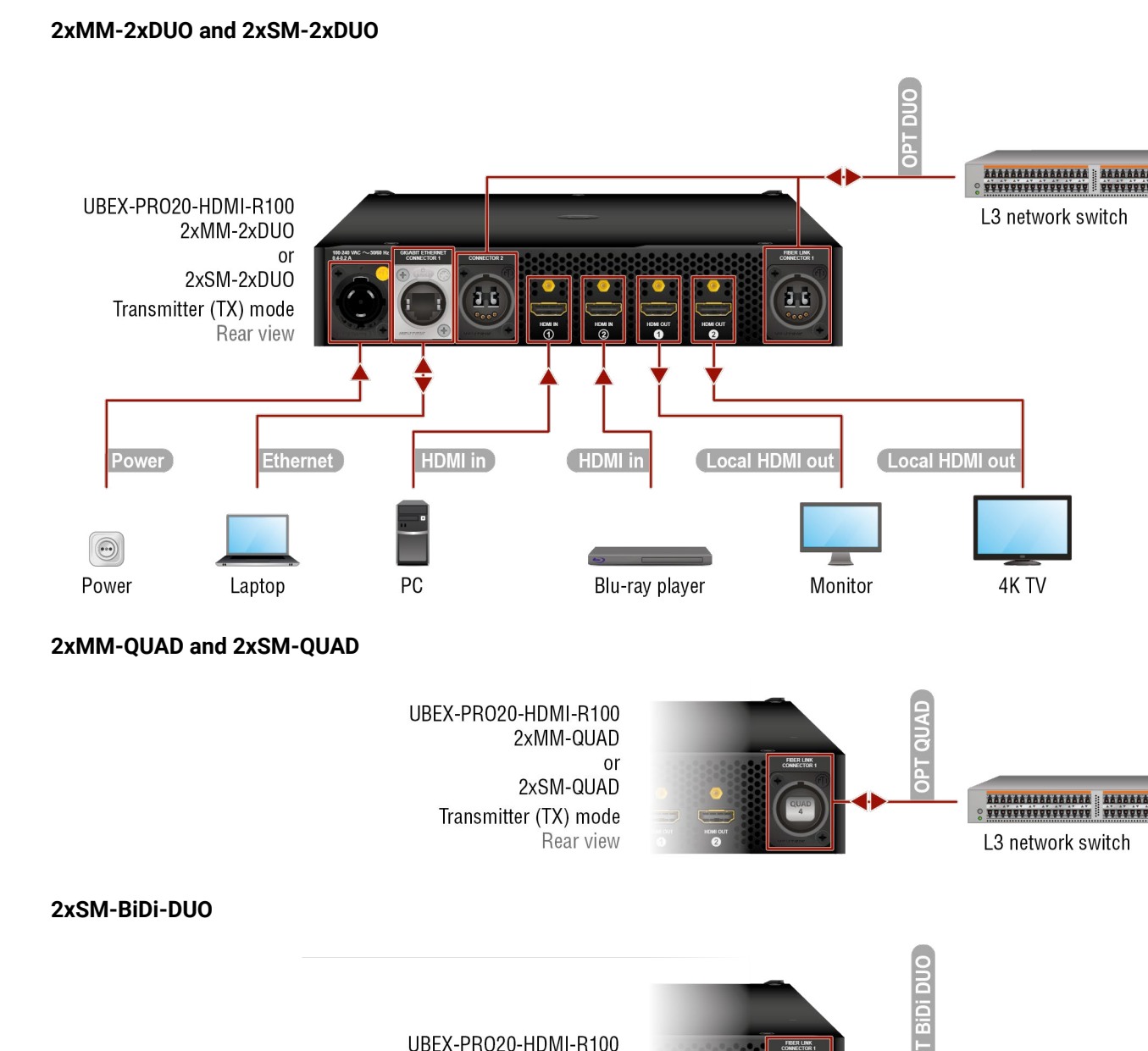

2xSM-BiDi-DUO

Rear view

Transmitter (TX) mode

| -          | S                  | HDMI in        | Connect the source devices (e<br>and 2 ports by HDMI cables.                                                        |
|------------|--------------------|----------------|----------------------------------------------------------------------------------------------------|
|            | r all R-series mod | Local HDMI out | Connect the local sink devices<br>ports by HDMI cables. The po<br>input ports.                                      |
|            |                    | Ethernet       | Optionally connect the transm                                                                                       |
| Ľ          |                    | Power          | Connect the power adaptor to the AC power socket.                                                                   |
| 2×MM-      | 2xDUO              | OPT DUO        | Connect the device and the L<br>opticalCON DUO or 4 pcs mult                                                        |
| 2xMM-      | QUAD               | OPT QUAD       | Connect the device and the opticalCON QUAD fiber optica                                                             |
| 2xSM-      | 2xDUO              | OPT DUO        | Connect the device and the L<br>opticalCON DUO or 4 pcs sing                                                        |
| 2xSM-      | QUAD               | OPT QUAD       | Connect the device and the opticalCON QUAD fiber optica                                                             |
| 2xSM-BiDi- | DUO                | OPT BiDi DUO   | Connect the device and the<br>opticalCON DUO BiDi or 2 pc<br>connector does not support the<br>standard cable only. |

WARNING! User Ethernet is also transmitted over the fiber optical interface so be sure not to create network loop.

INFO: The HDMI output ports can be used as local output ports only when the device is configured as transmitter.

\* You can find more information about the cabling between the switch the R-series endpoint devices in the Connection between the Switch and R-series Endpoints section.

Ш

۵

Ο Σ

\*\*\*\*\*\*\*\*\*\*

L3 network switch

(e.g. monitor, 4K TV) to the HDMI output 1 and 2 orts transmit the original streams of the HDMI

nitter to a LAN in order to control the device.

o the AC input on the transmitter first, then to

L3 network switch by 2 pcs multimode Neutrik timode LC fiber optical cables. \*

L3 network switch by a multimode Neutrik cable. \*

\_3 network switch by 2 pcs singlemode Neutrik lemode LC fiber optical cables. \*

L3 network switch by a singlemode Neutrik cable. \*

L3 network switch by a singlemode Neutrik cs singlemode LC fiber optical cables. \* The he Neutrik opticalCON cross cable. Please use

#### 5.5.5. R-series Endpoints - Receiver Operation Mode

## 2xMM-2xDUO and 2xSM-2xDUO

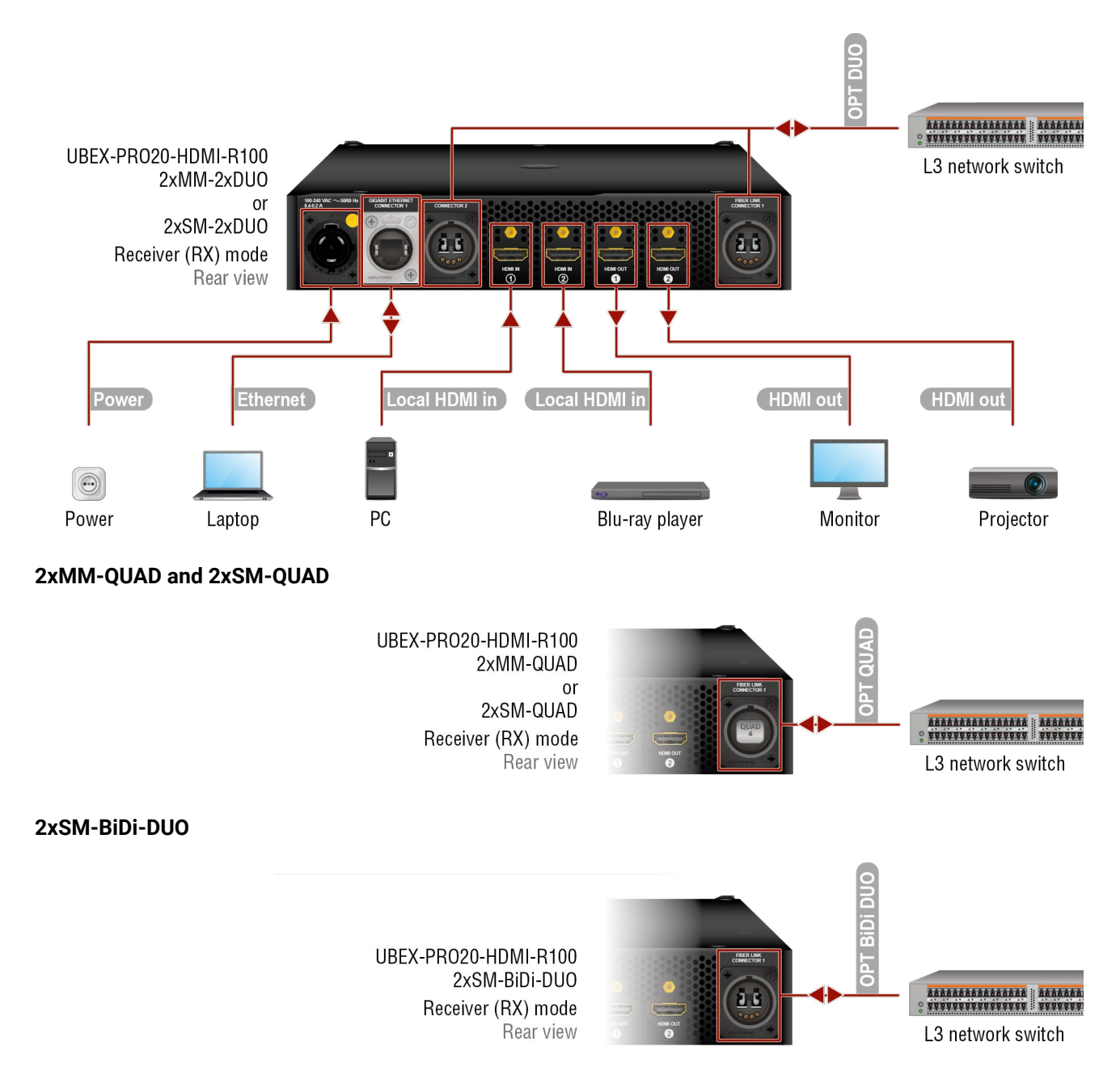

| els               | Local HDMI in | Connect the local source dev<br>input 1 and 2 ports by HDMI ca                                             |
|-------------------|---------------|----------------------------------------------------------------------------------------------------|
| eries mod         | HDMI out      | Connect the sink devices (e.g.<br>2 ports by HDMI cables.                                                  |
| all R-se          | Ethernet      | Optionally connect the receive                                                                             |
| For               | Power         | Connect the power adaptor to AC power socket.                                                              |
| 2xMM-<br>2xDU0    | OPT DUO       | Connect the device and the L<br>opticalCON DUO or 4 pcs mult                                               |
| 2xMM-<br>OUAD     | OPT QUAD      | Connect the device and the opticalCON QUAD fiber optica                                                    |
| 2xSM-<br>2xDU0    | OPT DUO       | Connect the device and the L<br>opticalCON DUO or 4 pcs sing                                               |
| 2xSM-<br>OUAD     | OPT QUAD      | Connect the device and the opticalCON QUAD fiber optica                                                    |
| 2xSM-BiDi-<br>DUO | OPT BiDi DUO  | Connect the device and the opticalCON DUO BiDi or 2 pc connector does not support the standard cable only. |

# WARNING! User Ethernet is also transmitted over the fiber optical interface so be sure not to create network loop.

INFO: The HDMI input ports can be used as local input ports only when the device is configured as receiver.

\* You can find more information about the cabling between the switch the R-series endpoint devices in the Connection between the Switch and R-series Endpoints section.

Ш

vices (e.g. PC, Blu-ray player) using the HDMI sables. *#new* 

. monitor, projector) to the HDMI output 1 and

er to a LAN in order to control the device.

the AC input on the receiver first, then to the

L3 network switch by 2 pcs **multimode** Neutrik timode LC fiber optical cables. \*

L3 network switch by a **multimode** Neutrik l cable. \*

\_3 network switch by 2 pcs **singlemode** Neutrik glemode LC fiber optical cables. \*

L3 network switch by a **singlemode** Neutrik I cable. \*

E L3 network switch by a **singlemode** Neutrik cs singlemode LC fiber optical cables. \* **The he Neutrik opticalCON cross cable. Please use** 

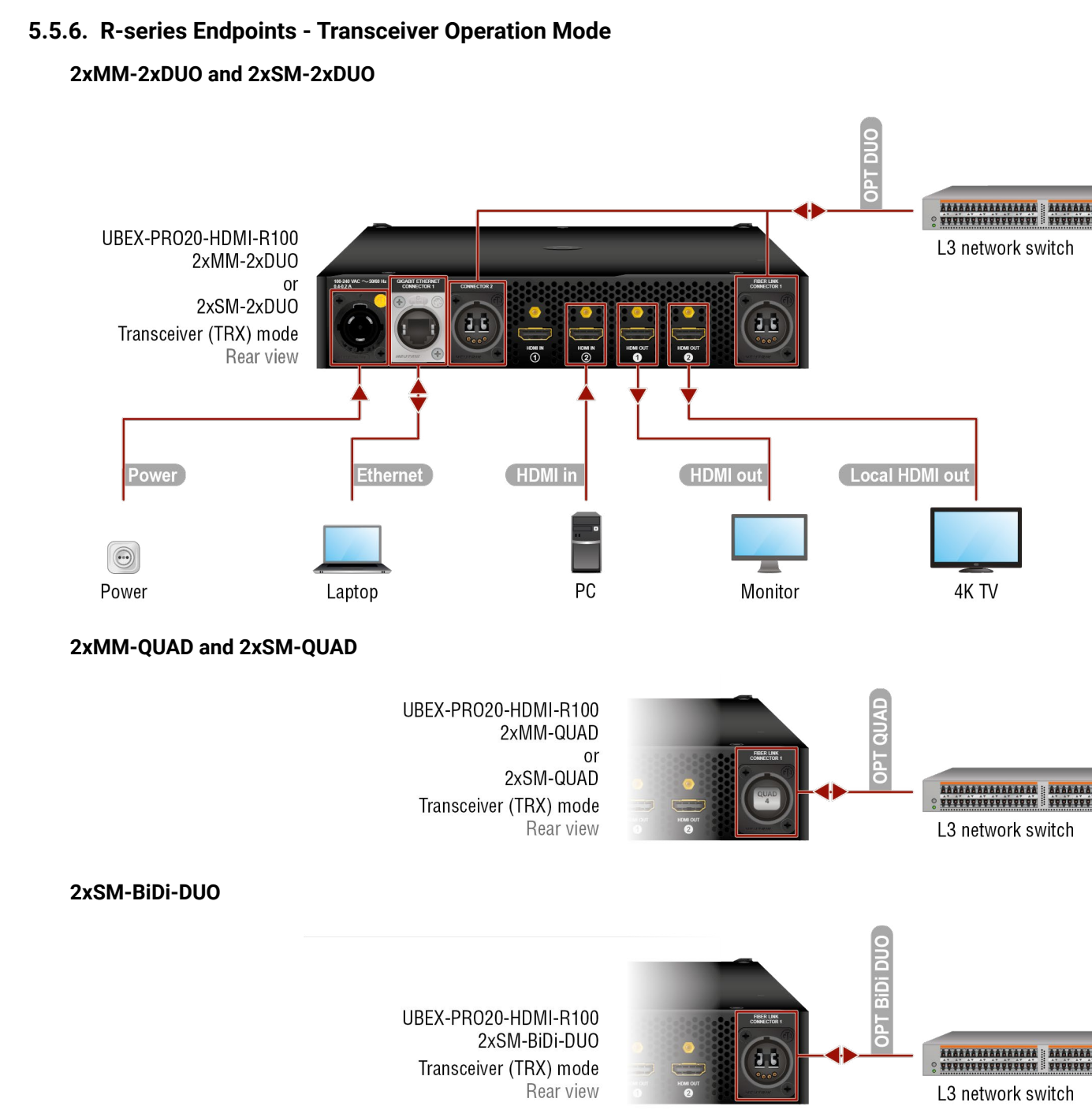

|                   | HDMI in        | Connect the source device (e.g<br>cable.                                                                   |
|-------------------|----------------|----------------------------------------------------------------------------------------------------|
| models            | HDMI out       | Connect a sink device (e.g. m<br>cable.                                                                    |
| l R-series        | Local HDMI out | Connect a local sink device (<br>HDMI cable. The port transmit                                             |
| For al            | Ethernet       | Optionally connect the transce                                                                             |
|                   | Power          | Connect the power adaptor to the AC power socket.                                                          |
| 2xMM-<br>2xDUO    | OPT DUO        | Connect the device and the L<br>opticalCON DUO or 4 pcs mult                                               |
| 2xMM-<br>QUAD     | OPT QUAD       | Connect the device and the opticalCON QUAD fiber optical                                                   |
| 2xSM-<br>2xDUO    | OPT DUO        | Connect the device and the L<br>opticalCON DUO or 4 pcs sing                                               |
| 2xSM-<br>QUAD     | OPT QUAD       | Connect the device and the opticalCON QUAD fiber optical                                                   |
| 2xSM-BiDi-<br>DUO | OPT BiDi DUO   | Connect the device and the opticalCON DUO BiDi or 2 pc connector does not support the standard cable only. |
|                   |                |                                                                                                    |

WARNING! User Ethernet is also transmitted over the fiber optical interface so be sure not to create network loop.

INFO: The HDMI input 1 port cannot accept AV signal when the device is configured as transceiver.

\* You can find more information about the cabling between the switch the R-series endpoint devices in the Connection between the Switch and R-series Endpoints section.

Ш

nonitor) to the HDMI output 1 port by an HDMI

(e.g. 4K TV) to the HDMI output 2 port by an t the original stream of the HDMI in 2 port.

eiver to a LAN in order to control the device.

the AC input on the transceiver first, then to

L3 network switch by 2 pcs multimode Neutrik timode LC fiber optical cables. \*

L3 network switch by a multimode Neutrik cable. \*

3 network switch by 2 pcs singlemode Neutrik lemode LC fiber optical cables. \*

L3 network switch by a singlemode Neutrik cable. \*

L3 network switch by a singlemode Neutrik cs singlemode LC fiber optical cables. \* The ne Neutrik opticalCON cross cable. Please use

# 5.5.7. Matrix Management Unit (MMU)

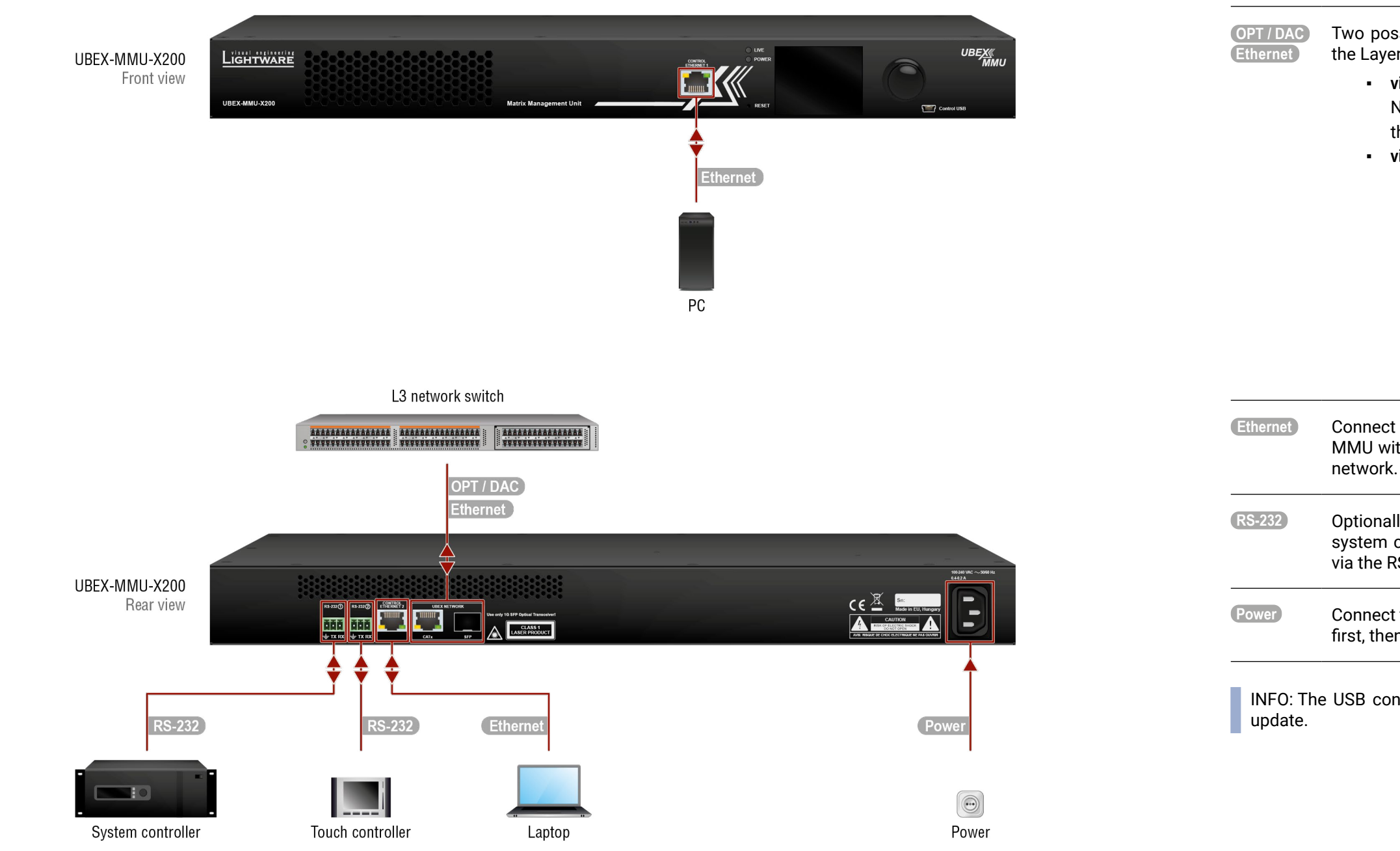

Connections for the UBEX-MMU-X200 Matrix Management Unit

Ш

Two possibilities are available to connect the MMU to the Layer 3 (L3) network switch:

• via Ethernet: use the CATx port of the UBEX Network for the Ethernet connection between the devices, OR

#### • via SFP port:

- use a singlemode or multimode (depends on the installed SFP (not SFP+) modules) fiber optical cables or DAC cables between the MMU and the Layer 3 (L3) network switch.
- use CATx cable between the MMU and the Layer 3 (L3) network switch when RJ45 SFP (not SFP+) module is installed to the slot.

Connect a controller device (e.g. PC, laptop) to the MMU with a CATx cable for the connection to the LAN

Optionally connect third-party controller devices (e.g. system controller, touch controller) with a serial cable via the RS-232 1 and 2 connectors.

Connect the power adaptor to the AC input on the MMU first, then to the AC power socket.

INFO: The USB control function will be added by future firmware

# 5.6. SFP / SFP+ Slot Connection

INFO: The SFP / SFP+ slots support the Plug and Play connection which means UBEX devices do not need to be powered off before inserting or removing SFP / SFP+ modules or DAC cables.

# 5.6.1. Installation of SFP / SFP+ Modules

#### **Endpoint Devices**

UBEX endpoint devices use SFP+ modules for the fiber optical connections. The optical modules can be changed based on the recent application of the extender: it can be singlemode or multimode, or BiDi modules, up to 10 GbE signal transmission.

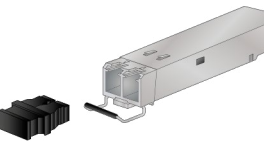

INFO: It is recommended to install 2x 10 GbE SFP+ modules per endpoint in the case of HDMI 2.0 (4K@60 Hz 4:4:4) signal transmission.

#### Matrix Management Unit

The UBEX-MMU-X200 Matrix Management Unit has one SFP module slot for the fiber optical connection via the network switch.

ATTENTION! The SFP port slot can handle SFP module up to 1 GbE support.

### Inserting and Cabling of SFP / SFP+ Modules

Step 1. Put up on the handle bar.

Step 2. Connect the module to the to one of the SFP / SFP+ port slot.

Step 3. Connect the LC connectors to the SFP / SFP+ modules.

INFO: The SFP / SFP+ modules have a side that clips to the connector on the port of the switch, and is designed to prevent the module from being inserted the wrong way into the port. Do NOT force module into the port.

### **Removing SFP / SFP+ Modules**

Step 1. Disconnect the LC connectors from the SFP / SFP+ module.

Step 2. Pull down on the handle bar.

Step 3. Gently slide out the SFP / SFP+ module from the slot.

# 5.6.2. Installation of DAC Cables

#### Endpoint Devices

UBEX endpoints can be connected via DAC (Direct Attach Copper) cables to the network switch. The cable type must support 10 GbE signal transmission.

INFO: It is recommended to install 2x 10 GbE DAC cables in the case of HDMI 2.0 (4K@60 Hz 4:4:4) signal transmission.

#### Matrix Management Unit

The UBEX-MMU-X200 Matrix Management Unit can be connected via DAC (Direct Attach Copper) cables to the network switch.

**ATTENTION!** The SFP port slot can handle SFP module up to 1 GbE support.

### Inserting the DAC Cables

**Step 1.** Push the plug of the DAC cable to one of the SFP / SFP+ port slot of the transmitter to stop. Step 2. Push the other plug of the DAC cable to one of the SFP / SFP+ port slot of the receiver to stop.

### Removing the DAC Cables

Pull the handle bar of the plug and gently slide out the cable from the slot. INFO: See more details about the SFP / SFP+ interfaces in the SFP / SFP+ Interfaces section.

Ш

۵

Σ

Ζ

ATI

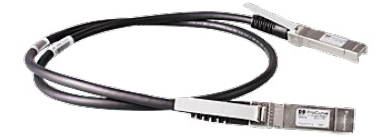

# 5.7. Fiber Optical Cable Connections

The section describes how to connect the fiber optical cables between two SFP+ modules and between two Neutrik opticalCON connectors in case of F and R-series endpoint devices.

TX port

# 5.7.1. Connection between SFP+ Modules

Affected models:

- UBEX-PRO20-HDMI-F100
- UBEX-PRO20-HDMI-F110

Connect multimode or singlemode fiber optical cables with LC simplex connectors to the SFP+ modules like in the illustration on the right.

# ATTENTION! Always check the

(outgoing signal) (incoming signal) Fibre A Fibre A Fibre B Fibre B

RX port

direction of the optical signal. The TX port of the module is higlighted with an arrow pointing outwards the device, the RX port of the module is higlighted with another arrow pointing inwards the device.

# 5.7.2. Connection between BiDi (Bidirectional) SFP+ Modules

### Affected models:

- UBEX-PRO20-HDMI-F100
- UBEX-PRO20-HDMI-F110

Connect multimode or singlemode fiber optical cables with LC simplex connectors to the BiDi SFP+ modules like in the illustration on the right.

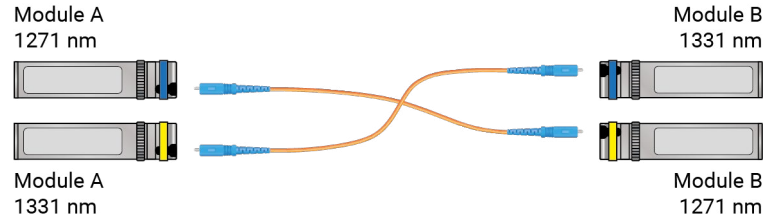

ATTENTION! The Module A must be connected to the Module B. Always check the wavelength of the BiDi modules. If the wavelengths are different, the cabling might be also different and the modules shall be connected across.

# 5.7.3. Connection between Neutrik opticalCON DUO Connectors

Affected models:

- UBEX-PRO20-HDMI-R100 2xMM-2xDU0
- UBEX-PRO20-HDMI-R100 2xSM-2xDU0

Connect multimode or singlemode fiber optical cables with LC simplex connectors to the Neutrik opticalCON DUO connectors like in the illustration on the right.

ATTENTION! Always check the direction of the optical signal. The Port A must be connected to the Port B.

# 5.7.4. Connection between Neutrik opticalCON DUO BiDi Connectors

Affected model:

UBEX-PR020-HDMI-R100 2xSM-BiDi-DUO

Connect multimode or singlemode fiber optical cables with LC simplex connectors to the Neutrik opticalCON DUO connectors like in the illustration on the right.

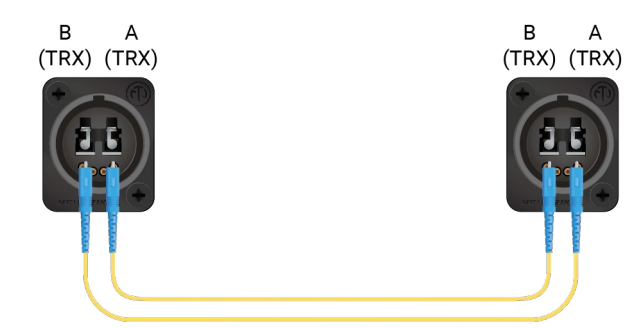

ATTENTION! Always check the direction of the optical signal. The Port A must be connected to the

Ш

۵

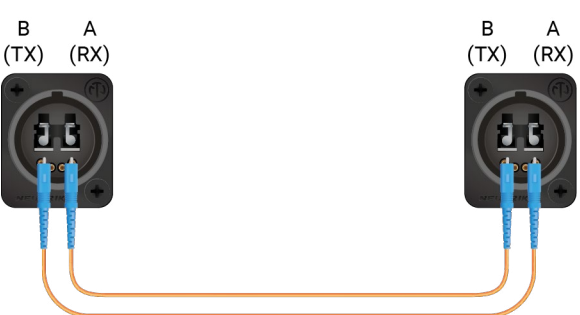

# 5.8. Connection between the Switch and R-series Endpoints

L3 network switches are built with SFP+ slots, the R-series devices are built with Neutrik opticalCON DUO and QUAD fiber optical connections. This section is about how to establish connection between the switch and the R-series endpoint devices over the different type of connectors.

# 5.8.1. SFP+ to Neutrik opticalCON DUO

This method is working with the following endpoint models:

- UBEX-PR020-HDMI-R100 2xMM-2xDU0
- UBEX-PR020-HDMI-R100 2xSM-2xDU0

### **Connecting Steps**

- Step 1. Insert 2 pcs 10GbE singlemode/multimode SFP+ transceiver modules to the SFP+ slots of the network switch.
- Step 2. You need 2 pcs singlemode/multimode Neutrik opticalCON DUO series connectors and 2 pcs singlemode/multimode fiber optical patch cables with LC duplex connectors. Connect the SFP+ modules and the back of the Neutrik opticalCON DUO connector by the patch cables (a standard LC duplex connector can be found on the back of the Neutrik opticalCON DUO connector).

TIPS AND TRICKS: The extra Neutrik connectors can be assembled to a blank 10 high rack shelf which can make easier the mounting of the connectors and the cabling.

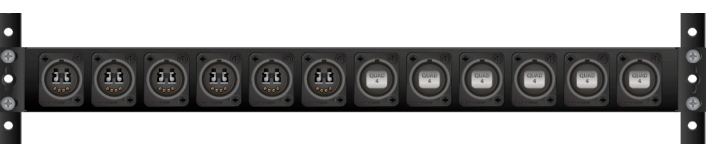

Step 3. Establish connection between the additional Neutrik opticalCON DUO connectors and the R100 endpoint device by 2 pcs singlemode/multimode Neutrik opticalCON DUO series cables. The following figure shows the correct cabling layout of optical connectors on the R100 endpoint device:

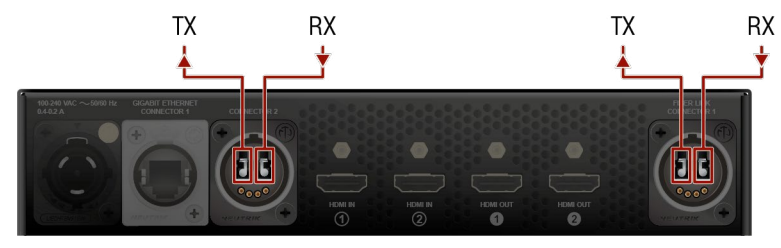

Layout of the 2xMM-2xDUO / 2xSM-2xDUO models (rear view)

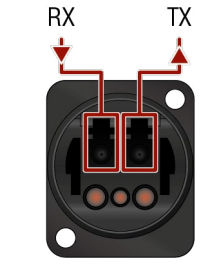

Layout of the extra connector (rear view)

ATTENTION! Always be sure that the fiber optical mode of the entire fiber optical equipment (SFP+ modules, LC patch cables, Neutrik connectors, and cables) and R100 endpoint device are the same. Connecting to the 2xMM-2xDUO model requires multimode equipment, connecting to the 2xSM-2xDUO model requires singlemode equipment.

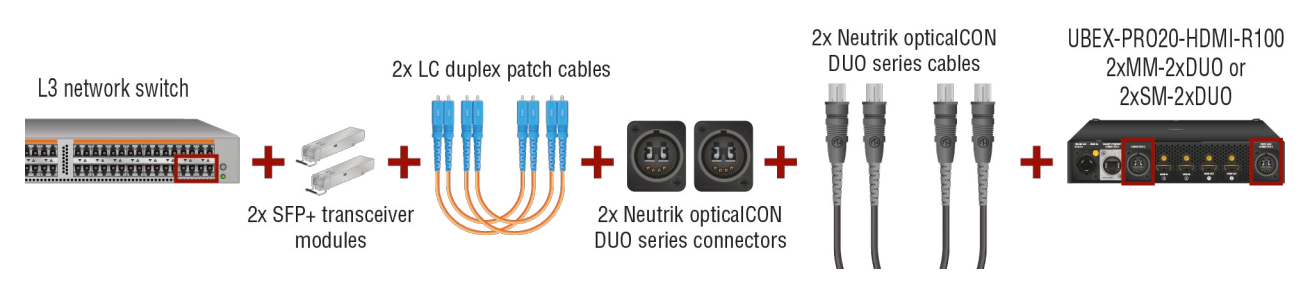

## Required fiber optical equipment for connecting the network switch and an R100 DUO endpoint device

INFO: This method does not work in case of using DAC cables in the network switch.

# 5.8.2. SFP+ to Neutrik opticalCON QUAD

This method is working with the following endpoint models:

- UBEX-PR020-HDMI-R100 2xMM-OUAD
- UBEX-PRO20-HDMI-R100 2xSM-OUAD

#### **Connecting Steps**

- Step 1. Insert 2 pcs 10GbE singlemode/multimode SFP+ transceiver modules to the SFP+ slots of the network switch.
- Step 2. You need a singlemode/multimode Neutrik opticalCON QUAD series connector and 2 pcs singlemode/ multimode fiber optical patch cables with LC duplex connectors. Connect the SFP+ modules and the back of the Neutrik opticalCON QUAD connector by the patch cables (2 pcs standard LC duplex connectors can be found on the back of the Neutrik opticalCON QUAD connector).

TIPS AND TRICKS: The extra Neutrik connector can be assembled to a blank 10 high rack shelf which can make easier the mounting of the connectors and the cabling.

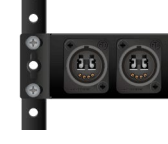

Step 3. Establish connection between the additional Neutrik opticalCON QUAD connector and the R100 endpoint device by a singlemode/multimode Neutrik opticalCON QUAD series cable. The following figure shows the correct cabling layout of extra QUAD optical connector (the back of the extra connector can be seen on the right).

Ш

۵

Ο Σ

Z D

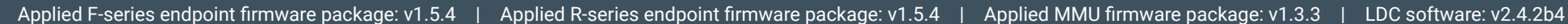

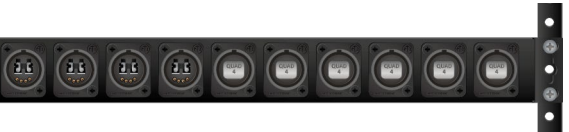

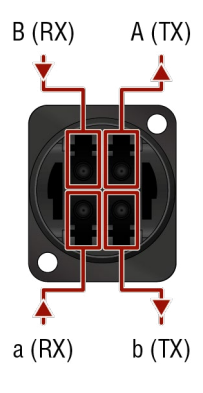

ATTENTION! Always be sure that the fiber optical mode of the entire fiber optical equipment (SFP+ modules, LC patch cables, Neutrik connectors, and cables) and R100 endpoint device are the same. Connecting to the 2xMM-QUAD model requires multimode equipment, connecting to the 2xSM-QUAD model requires singlemode equipment.

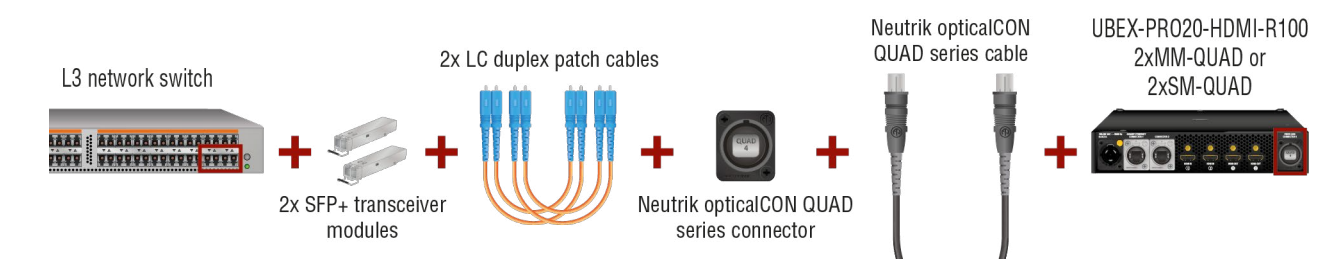

# Required fiber optical equipment for connecting the network switch and an R100 QUAD endpoint device

INFO: This method does not work in case of using **DAC cables** in the network switch.

# 5.8.3. SFP+ BiDi to Neutrik opticalCON DUO BiDi

This method is working with the following endpoint model:

UBEX-PR020-HDMI-R100 2xSM-BiDi-DUO

#### **Connecting Steps**

- Step 1. Insert 2 pcs 10GbE singlemode SFP+ BiDi transceiver modules to the SFP+ slots of the network switch.
- Step 2. You need a singlemode/multimode Neutrik opticalCON DUO BiDi connector and 2 pcs singlemode/ multimode fiber optical patch cables with LC simplex connectors. Connect the SFP+ modules and the back of the Neutrik opticalCON DUO connector by the patch cables (a standard LC duplex connector can be found on the back of the Neutrik opticalCON DUO connector).

TIPS AND TRICKS: The extra Neutrik connector can be assembled to a blank 10 high rack shelf which can make easier the mounting of the connectors and the cabling.

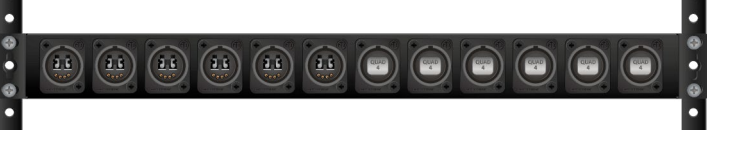

Step 3. Establish connection between the additional Neutrik opticalCON DUO connector and the R100 endpoint device by a singlemode/multimode Neutrik opticalCON DUO BiDi cable. The following figure shows the correct cabling layout of optical connectors on the R100 endpoint device:

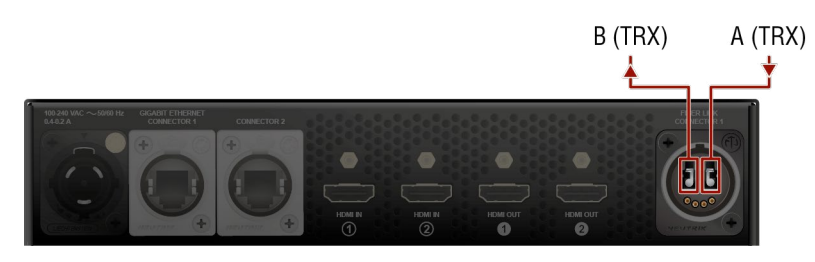

# Layout of the 2xSM-BiDi-DUO model (rear view)

| SFP+ modules behind th Neutrik opticalCON DUO connector |                         |            |  |  |  |  |
|---------------------------------------------------------|-------------------------|------------|--|--|--|--|
| Channel                                                 | Type of the SFP+ module | Wavelength |  |  |  |  |
| А                                                       | Finisar FTLX2072D327    | 1271 nm    |  |  |  |  |
| В                                                       | Finisar FTLX2072D333    | 1331 nm    |  |  |  |  |

ATTENTION! The 2xSM-BiDi-DUO model does not support the Neutrik opticalCON DUO cross cables. Please use standard cables only.

Step 4.

ATTENTION! Always be sure that the fiber optical mode of the entire fiber optical equipment (SFP+ modules, LC patch cables, Neutrik connectors, and cables) and R100 endpoint device are the same. Connecting to the 2xSM-BiDi-DUO model requires singlemode equipment.

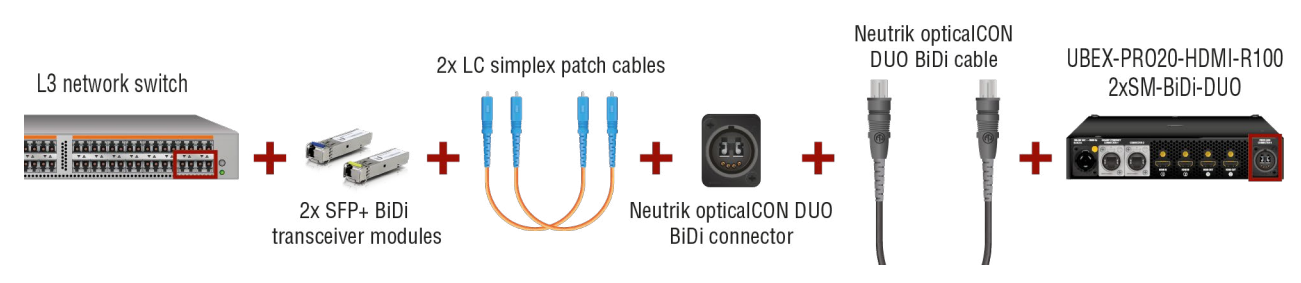

Required fiber optical equipment for connecting the network switch and an R100 2xSM-BiDi-DUO endpoint device

INFO: This method does not work in case of using **DAC cables** in the network switch.

Ш

۵

Ο Σ

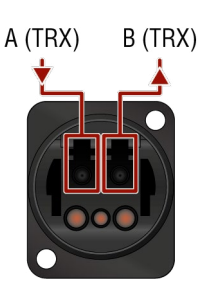

Layout of the extra connector (rear view)

# 5.9. Ethernet Switch - Detailed Requirements

In the virtual matrix architecture a third party switch is used to transfer IP packets. In connection with this switch, the following criteria must be met:

- **10 Gbps non-blocking switch** (capable of full bandwidth transmission between all ports)
- Supports IEEE Std. 802.3ad-2000 Link Aggregation Control Protocol, with Link Aggregation Groups for each endpoint.
- Supports Internet Group Management Protocol version 2 (RFC 2236) snooping.
- IPv4 (or Layer 2) Multicast Forwarding based on IGMP v2 snooping, with at least 16 addresses available for each endpoint, e.g. 4096 IPv4 multicast addresses for 256 endpoints.
- Supports IEEE Std. 802.1Q VLAN tagging: 1 VLAN reserved for UBEX control and media transmission, other(s) available for user traffic.

# **Optional Requirements:**

- Supports IEEE Std. 802.1Q (formerly 802.1p) priority code point (PCP), and implements priority based queuing for at least 1 prioritized traffic class. This is required to guarantee uninterrupted media transmission regardless of the user traffic.
- Supports Link Layer Discovery Protocol (LLDP), in order to discover network topology.
- Supports IEEE Std. 802.1s (merged into IEEE Std. 802.1Q-2005) Multiple Spanning Tree Protocol (MSTP), in order to detect switching loops in VLAN's.

# Installation and Network Guide for UBEX

For more details about requirements of the network switch please visit our website and download the application notes for UBEX:

https://lightware.com/media/lightware/filedownloader/file/Support-Guide/Installation\_and\_Network\_ Setup\_Guide\_for\_UBEX.pdf

# System Design Guide for UBEX

Please check our documentation about the UBEX AV system design. This guide summarizes the network switches of the market and collects the required accessories and costs incurred.

https://lightware.com/media/lightware/filedownloader/file/Application-Note/System\_Design\_Guide\_for\_ UBEX.pdf

# 5.10. Ethernet Switch Configuration

**ATTENTION!** The UBEX extenders do not support jumbo/giant frames.

# 5.10.1. Link Aggregation (LAG)

DEFINITION: The Link Aggregation Group (LAG) applies to various methods of combining (aggregating) multiple network connections in parallel in order to increase throughput beyond what a single connection could sustain.

Create Link Aggregation Groups (LAG's)/EtherChannels etc. for each port pair that is used for 20 GbE transmission (LAG is not necessary for the ports which are used for 10 GbE transmission). The bonding mode is dynamic: 802.3-ad LACP has to be enabled for each group.

# 5.10.2. VLAN

DEFINITION: A virtual LAN (VLAN) is any broadcast domain that is partitioned and isolated in a computer network at the data link layer (OSI layer 2). LAN is the abbreviation for local area network and in this context, virtual refers to a physical object recreated and altered by additional logic.

The UBEX network uses 802.10 tagged frames with the VLAN ID of 286. This VLAN has to be available from each LAG, with tagged frames. The LAG's have to be in trunk mode (multiple VLAN's are available on UBEX devices, other VLAN's may be used with tagged or untagged frames).

The port where the MMU is connected is also a trunk port.

# 5.10.3. IGMPv2

DEFINITION: IGMP snooping is the process of listening to Internet Group Management Protocol network traffic. The feature allows a network switch to listen in on the IGMP conversation between hosts and routers.

IGMPv2 snooping has to be enabled for each LAG in this VLAN.

# 5.10.4. Optional Configuration

Enable Link Layer Discovery Protocol (LLDP) on all ports to access topology information in order to speed up your installation process.

# 5.10.5. Installation and Network Setup Guide for UBEX

For more details about the configuration steps of the network switch, real-life examples and useful practices please visit our website and download the application notes for UBEX:

https://lightware.com/media/lightware/filedownloader/file/Support-Guide/Installation\_and\_Network\_ Setup\_Guide\_for\_UBEX.pdf

# 5.10.6. System Design Guide for UBEX

Please check our documentation about the UBEX AV system design. This guide summarizes the network switches of the market and collects the required accessories and costs incurred.

https://lightware.com/media/lightware/filedownloader/file/Application-Note/System\_Design\_Guide\_for\_ UBEX.pdf

Ш

۵

# 5.11. Startup of the System

The following section describes the startup of the UBEX matrix system step-by-step from the beginning to the displayed video on the sink devices.

ATTENTION! Before powering on the system please check the Connections section to be sure all installation steps are met with the connection requirements.

# 5.11.1. Switch on the Devices

Power on the network switch, the MMU, all the transmitters and the receivers, the source, and the sink devices as well.

INFO: UBEX endpoints and the MMU do a self-test during the booting procedure. After it is done, the last configuration is loaded automatically.

# 5.11.2. Configure the Operation Mode

All endpoint devices are manufactured as transmitter (TX) by default. Set up the operation mode for the endpoints using as receivers or transceivers with the adequate method:

- Before connecting the device to the UBEX matrix use the Front panel LCD menu (System settings / Operation mode submenu).
- After connecting the device to the UBEX matrix use the Lightware Device Controller software. See the details in the Device Map section.

# 5.11.3. Connect to the Matrix Management Unit

Establish the connection between the Matrix Management Unit (MMU) and the controller device. There is three way to connect to the MMU:

- LAN (Control Ethernet 1 and 2 ports; or via the network switch)
- Serial communication (RS-232 1 and 2 ports)

ATTENTION! User Ethernet is also transmitted over the SFP+ interface so be sure not to make network loop!

INFO: The USB control interface is under development.

INFO: In the case of LAN connection: it does not matter that you connect to the MMU or an endpoint device - finally you will control the MMU in both cases.

### Network Settings

Check the network settings of the MMU. You can find the factory default settings of the device in the UBEX-MMU-X200 section. The network settings can be changed using the following method:

via LDC software, in the Device discovery window - see the details in the Establishing Connection section.

### Lightware Device Controller Software

All required settings can be done by control software, the Lightware Device Controller (LDC). See all the details about it in the Software Control - Lightware Device Controller chapter.

#### Discovering the MMU

Step 1. Open the LDC software. The Device discoverv window will launch automatically to discover all available Lightware devices on the network where the controller device is connected to. Step 2. Select the MMU

(UBEX-MMU-X200) and

click on the green Connect

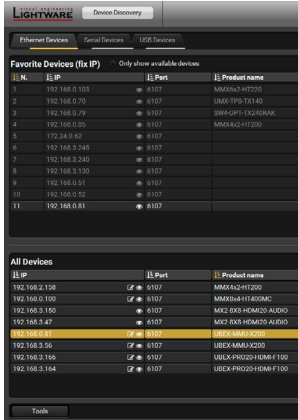

button. TIPS AND TRICKS: When the device discovery found your device but you cannot connect to it, you (I) can set the required IP address by clicking the pencil icon.

# 5.11.4. Check the Signal Status

The Crosspoint menu in the LDC software displays all important information about your UBEX matrix. For more detailed information see the Crosspoint Menu - Video Laver section.

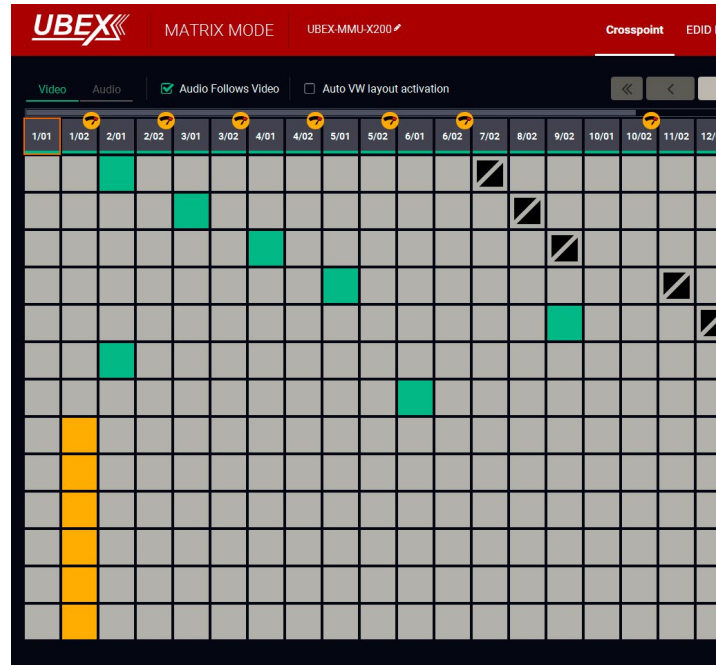

#### The Crosspoint menu in the LDC software

INFO: You can find more details about the default port numbering and device naming in the Default Naming of the Devices and the Streams section.

Ш

۵

Σ

Ζ

-

٩

|                                                                                                    |                          | (N Remove ) [13   Woldy ] [+ Add                                                                                                    |
|----------------------------------------------------------------------------------------------------|--------------------------|----------------------------------------------------------------------------------------------------|
| 1 Device label                                                                                                    | 1 Local allas            | l 🛓 Serial number                                                                                                    |
|                                                                                                    |                          |                                                                                                    |
|                                                                                                    |                          |                                                                                                    |
|                                                                                                    |                          |                                                                                                    |
|                                                                                                    |                          |                                                                                                    |
|                                                                                                    |                          |                                                                                                    |
|                                                                                                    |                          |                                                                                                    |
|                                                                                                    |                          |                                                                                                    |
|                                                                                                    |                          |                                                                                                    |
|                                                                                                    |                          |                                                                                                    |
|                                                                                                    |                          |                                                                                                    |
|                                                                                                    | Docu Virtual UBEX Matrix |                                                                                                    |
|                                                                                                    |                          |                                                                                                    |
|                                                                                                    |                          |                                                                                                    |
| \$                                                                                                    |                          | Devices found: 8 🔘 Refrech                                                                                                    |
| C<br>IL Device label                                                                                                    |                          | Devices found: 8 💭 Refreeh                                                                                                    |
| LE Device label<br>MARX6:2+1200                                                                                                    |                          | Devices found: 8 C Refrech                                                                                                    |
| LE Device Inbel<br>MAXX6x2+11200<br>MMX8x4+11400MMC                                                                                                    |                          | Devices found: 9 C Refresh<br>25 Smith number<br>00005031<br>00006458<br>00005458                                                                                                    |
| C<br>IL Device label<br>MMCKa2+11200<br>MMCKa2+11200MC<br>TSTORG                                                                                                    |                          | Devices found: 8 C Refrech<br>15 Serial number<br>00002031<br>0000488<br>87554321<br>6155555                                                                                                    |
| C<br>L: Device Inbel<br>Mitotica:+11200<br>Mitotica:+11200<br>Mit |                          | Devices found: 8 C Refeat-<br>12 Sarial number<br>00005489<br>1274421<br>44053566<br>Menterens                                                                                                    |
| C<br>Browseitalal<br>Matociczierizoo<br>Matociczierizoo<br>Matociczierizoo<br>Matociczierizoo<br>Bettorikalizoo<br>Bettorikalizoo<br>Bettorikalizoo                                                                                                    |                          | Periose found.      C Refresh      B Section number      00000001      0000000      0000000      0000000      000000                                                                                                    |
| E Devise label     MARCHARTSON     MARCHARTSON     MARCHARTSON     TOT 0800     MOC 2003 HOURD SUBJ     UDD VAMARSON     UDD VAMARSON     MUNDVAMARSON     MUNDVAMARSON                                                                                                    |                          | Devrices found: 1         Image: The Second Second Sec |
| Eponentabel<br>Autorica-Hitpot<br>Matorica-Hitpot<br>Tet Jolio<br>Matorica-Hauton Autorio<br>Matorica-Hauton Autorio<br>Matorica-Hauton Autorio<br>Matorica-Hauton Autorio<br>Matorica-Hauton Autorio                                                                                                    |                          | Devices franci 4         Total           Bi Secol annobar         00000071           00000071         00000071           00000070         00000070           00000070         00000070                                                                                                    |

| Management     | Control  | Settings    | Diagnostics                  | Video Wal    | l Setup        | O Device Discovery |
|----------------|----------|-------------|------------------------------|--------------|----------------|--------------------|
| >              | *        | Show Ina    | ctive UBEXes 🛛 😴             | Show Disab   | led Streams    |                    |
| <sup>2</sup> 0 | ~        | SELECTED S  | TREAM                        |              |                |                    |
| 7/01           |          | Source: A8: | D2:36:F0:00:04.              | S1 Desti     | ination:       |                    |
| 8/01           | <u> </u> |             |                              |              |                |                    |
| 9/01           | ≫        | SEARCH      |                              |              |                |                    |
| 11/01          |          | SOUR        | CE: 1/01<br>::36:F0:00:04.S1 |              |                | ↔ ₽                |
| 12/01          |          | STREAM      | PO                           | रा           | DE             | VICE               |
| 13/01          |          | - Settings  |                              |              |                |                    |
| 14/01          |          |             | Stream                       | name A8:     | 02.36 F0.00.04 | .S1                |
| 15/01          |          |             | т                            | ile icon 🔍   | •              |                    |
| 15/02          |          |             |                              | CH           | HANGE          |                    |
| 16/01          |          | — Scaler se | ettings                      |              |                |                    |
| 16/02          |          |             | Scaling                      | mode Pas     | sthrough       |                    |
| 70/02          |          |             | Forced res                   | olution 192  | 0x1080p60      |                    |
| 17/01          |          |             | Image p                      | osition Fit  |                |                    |
| 17/02          |          |             | Color space conv             | version No c | conversion     | •                  |

# Source (Input Stream of a Transmitter or Transceiver) Side

Check the HDMI signal status on the Source ports - if the signal status indicator is green, the signal is present; if it is grey, no incoming signal on the port.

# Destination (Output Port of a Receiver or Transceiver) Side

Check the HDMI signal status on the Destination ports - if the signal status indicator is green, the signal is present; if it is grey, no transmitted signal on the port.

# 5.11.5. Customize the View of the Matrix

If not all input / output ports of the endpoints are used in your matrix, you can hide the Enabled unused ones. Click on the unused source / destination port. Select the Stream tab and

remove the tick in the Enabled option. The disabled sources / destinations can be hidden when you disable the Show Disabled Streams option.

# 5.11.6. Give Unique Names for the Sources and Destinations

INFO: You can find more details about the stream and device naming in the Default Naming of the Devices and the Streams section.

The default name of the streams are generated from the MAC address of the device and a port number of the endpoint. The better recognition of the streams might be helped to give unique names.

SOURCE: 1/01

INTRO\_4K

# Naming of the Streams

Click on the source / destination port where the stream is transmitted / received. Select the Stream tab and find the Stream name field and type a unique name which can describe the stream well, for example: Intro\_4K.

Give names to the Source and Destination sides either, it will help a lot of the setting the crosspoint stat

TIPS AND TRICKS: The stream names are searchable with the Search Field.

# Naming of the Endpoint Devices

Click on the source / destination port where the device is. It does not matter you select the 01 or 02 port. Select the Device tab and find the Device label field and type a unique name which can describe the device well, for example: RX2\_MeetingRoom.

Give names to the Source and Destination sides

either, it will help a lot of the re-order the endpoints in the Device map.

TIPS AND TRICKS: If you are not sure which is your selected device physically, use the Identify unit function. Clicking on the button results the blinking of the front panel status LEDs for 10 seconds.

TIPS AND TRICKS: The device labels are searchable with the Search Field.

| STREAM     | PORT        | DEVICE   |  |
|------------|-------------|----------|--|
| Settings   |             |          |  |
| Settings   |             |          |  |
|            | Stream name | Intro_4K |  |
|            | Enabled     |          |  |
|            |             |          |  |
|            |             |          |  |
| tes later. |             |          |  |
|            |             |          |  |

| DESTINATION: 6/01<br>A8:D2:36:F0:00:40.01 |                         |                           |        | <> | Ð |
|-------------------------------------------|-------------------------|---------------------------|--------|----|---|
| STREAM                                    | PORT                    |                           | DEVICE |    |   |
| Settings                                  |                         |                           |        |    |   |
|                                           | Device label            | Device label RX2_MeetingF |        |    |   |
|                                           | MAC address A8:D2:36:F0 |                           | :40    |    |   |
| o                                         | peration mode           | Receiver                  |        |    |   |

## 5.11.7. Add Tags to the Video Streams

More tags can be attached to the streams and devices for the effective searchability.

Click on the source / destination port where the stream is transmitted / received. Select the Stream tab and find the Tags section and type a custom text which can describe more streams well, for example: Edited\_by\_Eric, and add it to the affected streams.

INFO: The following information are automatically added to the tags: stream name, device label, logical device ID.

Tag

4K 🗶

TIPS AND TRICKS: The tags are searchable with the Search Field.

# 5.11.8. Customize the Order of the Endpoints

INFO: You can find more details about the default port numbering in the Default Naming of the Devices and the Streams section.

The default order of the endpoints is generated by the MMU based on the discovery order of the units independently of the operation mode. This order can be customized in the **Device map** tool.

|        |                                     |         |      |                                                | ۹    |  |  |
|--------|-------------------------------------|---------|------|------------------------------------------------|------|--|--|
| Show I | Double Grid 🛛 Sh                    | ow Inac | tive | Devi                                           | ices |  |  |
| 1.     | TRX1_Office<br>A8:D2:36:F0:00:16    | F110    | TRX  | < 111 >                                        | I    |  |  |
| 2.     | TRX2_Office<br>A8:D2:36:F0:00:17    | F110    | TRX  | < III >                                        | L    |  |  |
| 3.     | TX1_DesignRoom<br>A8:D2:36:F0:00:03 | F110    | тх   | < III >                                        | L    |  |  |
| 4.     | TX2_DesignRoom<br>A8:D2:36:F0:00:05 | F110    | тх   | < III >                                        |      |  |  |
| 5.     | UBEX1_ShowRoom<br>A8:D2:36:F0:00:15 | F110    | TRX  | < III >                                        | L    |  |  |
| 6.     | UBEX2_ShowRoom<br>A8:D2:36:F0:00:14 | F110    | TRX  | < III >                                        | I.   |  |  |
| 7.     | UBEX3_ShowRoom<br>A8:D2:36:F0:00:13 | F110    | RX   | < III >                                        |      |  |  |
| 8.     | UBEX4_ShowRoom<br>A8:D2:36:F0:00:10 | F110    | RX   | < III >                                        |      |  |  |
| 9.     | UBEX5_ShowRoom<br>A8:D2:36:F0:00:12 | F110    | RX   | < III >                                        |      |  |  |
| 10.    | UBEX6_ShowRoom                      | F110    | RX   | <iii< td=""><td></td><td></td><td></td></iii<> |      |  |  |
|        |                                     |         |      |                                                |      |  |  |
|        |                                     |         |      |                                                |      |  |  |

#### Device map window

Click on the **Device map** button, the tool opens in a new window. The order of the devices can be changed easily using drag and drop method by the mouse. See more details about it in the Device Map section.

Ш

۵

Σ

Ζ

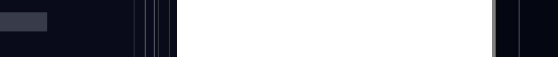

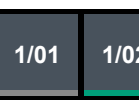

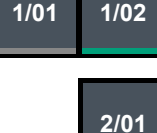

2/02

Ð

| K (A8:D2:36:F0:00:31) (TX1_ServerRoom) (#1) Intro X Edited_by_Eric X |  |
|----------------------------------------------------------------------|--|
| Lightware_UBEX 🕱 Add tag 🕂                                           |  |
|                                                                      |  |

| General info                      |  |
|-----------------------------------|--|
| Device label TRX1_Office          |  |
| Product name UBEX-PR020-HDMI-F110 |  |
| Serial number 00000016            |  |
| Operation mode Transceiver -      |  |
| IDENTIFY UNIT                     |  |
| RESTART UNIT                      |  |
| FACTORY DEFAULTS                  |  |
| UPGRADE FIRMWARE                  |  |
|                                   |  |
|                                   |  |
|                                   |  |
|                                   |  |
|                                   |  |
|                                   |  |
|                                   |  |
|                                   |  |
| APPLY CHANGES REFRESH             |  |
|                                   |  |

# 5.11.9. Set the Video Crosspoint State

Set the connections between the stream sources and the destination ports.

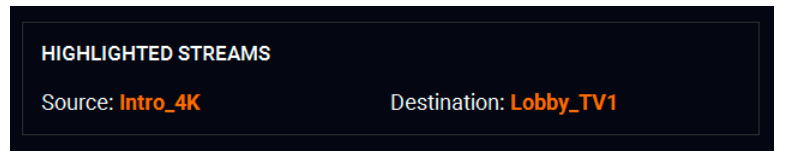

Move the cursor of the mouse above the desired crosspoint. You can check

your selection in the Highlighted Streams section. Click on the selected crosspoint to set up the connection.

# 5.11.10. Set the Source MUX Settings

DEFINITION: The source multiplexer (Source MUX) makes available routing more different source signals to the HDMI output ports. The setting is available only on the output ports of the receiver and transceiver operation modes. The type of sources is different for the outputs.

Click on the left side of the output port tile to access the MUX settings. The available options are the following:

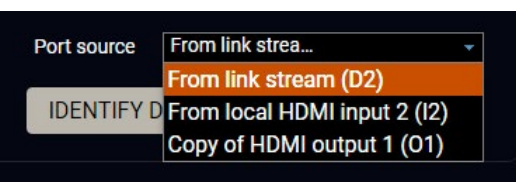

HDMI out 2

#2

1920x1080p60

4.46 Gbps

# Receiver (UBEX RX) Side

# For HDMI out 1

Stream - The source signal is the stream received via the SFP+ links from the remote endpoint device;

HDMI in 2

-))

O Stream

1920x1080p6( 
 HDMLip

HDMI in 1 - The source signal is the stream received via the local HDMI in 1 port.

## For HDMI out 2

- Stream The source signal is the stream received via the SFP+ links from the remote endpoint device:
- HDMI in 2 The source signal is the stream received via the local HDMI in 2 port.
- Copy The receiver is able to copy the signal of the HDMI out 1 port. This is the COPY function.

# Transceiver (UBEX TRX) Side

# For HDMI out 2

- HDMI in 2 The source signal is the stream received via the local HDMI in 2 port.
- Copy The receiver is able to copy the signal of the HDMI out 1 port. This is the COPY function.

ATTENTION! If the selected source is the local input port or the copy of the HDMI out 1, the output is still selectable as a destination in the global crosspoint table. It means the crosspoint setting is not forbidden for the selected output and it is still included in the bandwidth calculation. When the sum of the two incoming streams exceeds the bandwidth limit, the signal transmission can be denied on the HDMI out 2 port even if the incoming stream of the HDMI out 1 is not used. The solution of this limitation is disabling of the unused destination port.

# Appereance of the Destination Tile

When the selected source is the local input port or the copy of the HDMI out 1, the destination port tiles and the crosspoint tile appear as the following:

# 5.11.11. Check the Signal Bandwidth Status

Check the signal bandwidth and the bandwidth limit status indicator. When the bandwidth limit is exceeded, the source/ destination port tiles and the crosspoint tile appear as the following:

# **Bandwidth Limitation**

If an endpoint exceeds bandwidth limit, the MMU disable the stream of HDMI in 2 of the transmitter automatically. The stream of HDMI in 1 is transmitted continuously.

# Solution

More possible solutions can be applied to avoid the bandwidth limitation:

- Enable the scaler / FRC on the HDMI inputs of the transmitter;
- Apply the color space conversion on the stream source(s).
- In the case of 10 GbE link (only one SFP+ module / DAC cable is installed in the SFP+ ports) upgrade the bandwidth performance of the endpoint to 20 GbE.

# 5.11.12. Set the HDCP Settings

Check the HDCP settings either on the sources and destinations. For more details about HDCP technology see the HDCP Management section.

- Click on the source port properties panels on the transmitter side and select the **Port** tab. Check the **HDCP** enable setting. Put a tick to enable HDCP capability on the port.
- Settinas

Settings

 Click on the destination port properties panels on the receiver side and select the Port tab. Check the HDCP mode setting.

INFO: UBEX extenders always authenticate the highest version of HDCP-encryption and cannot force the lower version.

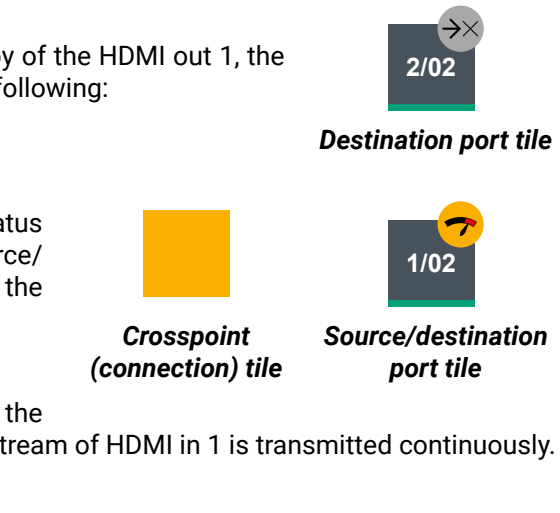

| Port name   | HDMI in 1  |  |
|-------------|------------|--|
| HDCP enable |            |  |
|             |            |  |
| Port name   | HDMI out 1 |  |

# 5.11.13. Emulate the Correct EDID

Emulate the right EDID to the HDMI input ports of the transmitter. The EDID must be set according to the desired resolution / refresh rate of the stream.

INFO: You can find detailed information about the EDID Management menu of the LDC software in the EDID Management Menu section; about the technology in general please read the EDID Management section.

Navigate to the **EDID Management** in the LDC software. Set the right side of the panel to the **Emulated** EDIDs, and set the left panel to the Factory EDIDs. See the entire list of the pre-installed factory EDIDs in the Factory EDID List section.

# Example

# For HDMI in 1 (1/01)

In our example the incoming signal on the HDMI in 1 port is 4K UHD 60 Hz (3840x2160p@60Hz 4:4:4).

Select the F137 memory address on the left side and also select the E101 EDID memory slot on the Emulated side. Click on the Transfer button (the arrow in the middle) to emulate the selected EDID.

# For HDMI in 2 (1/02)

In our example the HDMI in 2 port receives 1080p60 Hz signal (1920x1080p@60Hz).

Select the F49 memory track on the left side and also select the E102 EDID memory slot on the Emulated side. Click on the Transfer button (the arrow in the middle) to emulate the selected EDID.

| <u>UBE</u> | X                            | MATRIX MODE UBEX  | -MMU-X200 🖍       |               | Crosspoint EDID Manage | ement  | Control Settings D | iagnostics Video | Wall Setup 😗 Dev | rice Discovery |
|------------|------------------------------|-------------------|-------------------|---------------|------------------------|--------|--------------------|------------------|------------------|----------------|
| 😴 Show ina | Show Inactive streams' EDIDs |                   |                   |               |                        |        |                    |                  |                  |                |
| Factory    | Dyna                         | mic User          |                   |               | Emulated Us            | er     |                    |                  |                  |                |
| Memory     | Manufact                     | Resolution        | Audio             | Monitor Name  | Memory                 | Manufa | Resolution         | Audio            | Monitor Name     | Sour           |
| F105       | LWR                          | 1600x1200p60.00Hz | 2chLPCM           | H1600x1200p60 | E101 (Intro_4K)        | LWR    | 3840x2160p60.00Hz  | 2chLPCM          | HUHDp60_444      | F137           |
| F106       | LWR                          | 1920x1200p59.56Hz | 2chLPCM           | H1920x1200p60 | E102 (Intro_HD)        | LWR    | 1920x1080p60.00Hz  | 2chLPCM,8chLP    | Univ_HDMI_DC     | F49            |
| F107       | LWR                          | 2560x1440p59.95Hz | 2chLPCM           | H2560x1440p60 | E201 (Presentation_4K) | LWR    | 3840x2160p60.00Hz  | 2chLPCM          | HUHDp60_444      | F137           |
| F108       | LWR                          | 2560x1600p59.86Hz | 2chLPCM           | H2560x1600p60 | E202 (Presentation_HD) | LWR    | 1920x1080p60.00Hz  | 2chLPCM,8chLP    | Univ_HDMI_DC     | F49            |
| F109       | LWR                          | 3840x2400p24.00Hz | 2chLPCM           | H3840x2400p24 | E301 (Movie_1)         | LWR    | 3840x2160p60.00Hz  | 2chLPCM          | HUHDp60_444      | F137           |
| F110       | LWR                          | 3840x2160p24.00Hz | 2chLPCM           | H3840x2160p24 | E302 (Movie_2)         | LWR    | 1920x1080p60.00Hz  | 2chLPCM,8chLP    | Univ_HDMI_DC     | F49            |
| F111       | LWR                          | 3840x2160p25.00Hz | 2chLPCM           | H3840x2160p25 | E402 (Experimental_M   | LWR    | 3840x2160p60.00Hz  | 2chLPCM          | HUHDp60_444      | F137           |
| F112       | LWR                          | 3840x2160p30.00Hz | 2chLPCM           | H3840x2160p30 | E502 (Experimental_M   | LWR    | 3840x2160p60.00Hz  | 2chLPCM          | HUHDp60_444      | F137           |
| F118       | LWR                          | 3840x2160p30.00Hz | 2chLPCM           | Univ_4k_PCM   | E601 (Movie_3)         | LWR    | 3840x2160p60.00Hz  | 2chLPCM          | HUHDp60_444      | F137           |
| F119       | LWR                          | 3840x2160p30.00Hz | 2chLPCM,8chLPCM,D | Univ_4k_ALL   | E602 (Movie_4)         | LWR    | 1920x1080p60.00Hz  | 2chLPCM,8chLP    | Univ_HDMI_DC     | F49            |
| F120       | LWR                          | 3840x2160p60.00Hz | 2chLPCM           | H_UHDp60_420  | E701 (Movie_5)         | LWR    | 3840x2160p60.00Hz  | 2chLPCM          | HUHDp60_444      | F137           |
| F137       | LWR                          | 3840x2160p60.00Hz | 2chLPCM           | HUHDp60_444   | E702 (Movie_6)         | LWR    | 1920x1080p60.00Hz  | 2chLPCM,8chLP    | Univ_HDMI_DC     | F49            |
| F138       | LWR                          | 3840x2160p50.00Hz | 2chLPCM           | HUHDp50_444   | E801 (Cartoon_1)       | LWR    | 3840x2160p60.00Hz  | 2chLPCM          | HUHDp60_444      | F137           |
| F139       | LWR                          | 3840x2160p60.00Hz | 2chLPCM           | H2_UHD_PCM    | E802 (Cartoon_2)       | LWR    | 1920x1080p60.00Hz  | 2chLPCM,8chLP    | Univ_HDMI_DC     | F49            |
| F140       | LWR                          | 3840x2160p60.00Hz | 2chLPCM,8chLPCM,D | H2_UHD_ALL    | E901 (Cartoon_3)       | LWR    | 1920x1080p60.00Hz  | 2chLPCM,8chLP    | Univ_HDMI_DC     | F49            |
| F141       | LWR                          | 4096x2160p60.00Hz | 2chLPCM           | H4Kp60_444    | E902 (Cartoon_4)       | LWR    | 3840x2160p60.00Hz  | 2chLPCM          | HUHDp60_444      | F137           |
| F142       | LWR                          | 4096x2160p50.00Hz | 2chLPCM           | H4Kp50_444    | E1102 (Series_1)       | LWR    | 1920x1080p60.00Hz  | 2chLPCM,8chLP    | Univ_HDMI_DC     | F49            |
| F143       | LWR                          | 4096x2160p60.00Hz | 2chLPCM           | H2_4K_PCM     | E1202 (Series_2)       | LWR    | 3840x2160p60.00Hz  | 2chLPCM          | HUHDp60_444      | F137           |
| F144       | LWR                          | 4096x2160p60.00Hz | 2chLPCM,8chLPCM,D | H2_4K_ALL     | E1302 (Experimental_P  | LWR    | 3840x2160p60.00Hz  | 2chLPCM          | HUHDp60_444      | F137           |
| EXPORT     | IMPORT                       | INFO EDIT CREATE  |                   |               | >                      |        |                    | DELETE SELECTED  | SELECT ALL SE    | ELECT NONE     |

# EDID Management menu in the LDC

TIPS AND TRICKS: If there is no pre-installed factory EDID in the list which can fit with your system, a new EDID can be created via the EDID Creator wizard. See more details about it in the Creating an EDID - Easy **EDID Creator section.** 

# 5.11.14. Set the Scaler and the Frame Rate Converter

Set up the scaler and the frame rate converter (FRC) for the best user experience. The forced resolution and refresh rate are recommended to fit the supported resolution / refresh rate of the sink device.

ATTENTION! Both output ports have FRC and CSC functions but the scaler is available for the HDMI out 1 port only.

Scaler settin

# Scaler - Example

In our example the sink device is a 4K-ready monitor and we have to display a 4K60 Hz video on it. The signal is transmitted on the HDMI out 1 port of the UBEX receiver.

Click on the desired destination port and select the Port tab. Set the Scaling Mode setting to EDID based which means the receiver read out the EDID of the sink device and scaling the image to that. In our example it is 3840x2160p60. Set the Image position to Fit, the Color space conversion to YCbCr 4:4:4.

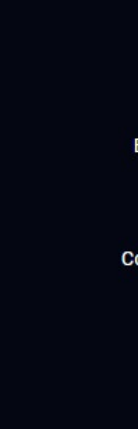

# Frame Rate Converter - Example

In our example the other sink device is a full HD monitor with 50 Hz refresh rate and we have to display a 1080p60 Hz video on that. The signal is transmitted on the HDMI out 2 port of the UBEX receiver.

Click on the desired destination port and select the Port tab. Set the Output resolution mode to Forced resolution, the Forced resolution to 1920x1080p50, the Color space conversion to RGB.

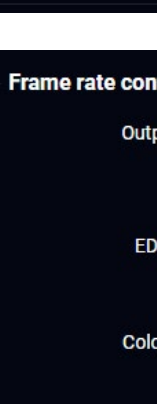

INFO: For the video wall installation you can find a detailed tutorial in the Video Wall Setup section.

| gs                    |               |   |   | h |
|-----------------------|---------------|---|---|---|
| Scaling mode          | EDID based    | • |   |   |
| Forced resolution     | 1920x1080p60  |   | • |   |
| EDID based resolution | 3840x2160p60  |   |   |   |
| Image position        | Fit           | • |   |   |
| olor space conversion | YCbCr 4:4:4   | Ŧ |   |   |
| Color range           | No conversion | • |   |   |
| No sync screen        | CONFIGURE     |   |   |   |
| Signal freeze         | FREEZE        |   |   |   |
|                       |               |   |   |   |

| onverter settings     |                   |   |          |
|-----------------------|-------------------|---|----------|
| utput resolution mode | Forced resolution | • |          |
| Forced resolution     | 1920x1080p50      |   | <b>•</b> |
| EDID based resolution | 1920x1080p50      |   |          |
| Image position        | Center            |   |          |
| olor space conversion | RGB               | • |          |
| Color range           | No conversion     | • |          |
| No sync screen        | CONFIGURE         |   |          |
| Signal freeze         | FREEZE            |   |          |

# 5.11.15. Set the Audio Crosspoint State

Set up the audio crosspoint settings. Navigate to the Crosspoint menu and select the Audio layer. Digital and analog audio source streams are also selectable in the case of UBEX-PRO20-HDMI-F110 endpoint device. All audio streams can be selected to all outputs.

|      | <u>se</u>  | X    |      | /IATR | IX M   | ODE     | UB   | BEX-MM | U-X200  | 1         |      |      |      |      |      |      | Cro  | sspoint | ED   | DD Mana     | agement  | Control Settings Diagnostics Video Wall Setup G Device Discov |
|------|------------|------|------|-------|--------|---------|------|--------|---------|-----------|------|------|------|------|------|------|------|---------|------|-------------|----------|---------------------------------------------------------------|
| Vide | ) <u>A</u> | udio |      | Audio | Follow | s Video |      | Auto V | W layou | it activa | tion |      |      |      |      | 1    | «    | <       | >    | <b>&gt;</b> | *        | 𝒞 Show Inactive UBEXes 𝒞 Show Disabled Streams                |
| 1/01 | 1/02       | 1/03 | 2/01 | 2/02  | 2/03   | 3/01    | 3/02 | 3/03   | 4/02    | 4/03      | 5/02 | 5/03 | 6/01 | 6/02 | 6/03 | 7/01 | 7/02 | 7/03    | 8/01 | 0           | <b>^</b> | SELECTED STREAM                                               |
|      |            |      |      |       |        |         |      |        |         |           |      |      |      |      |      |      |      |         |      | 1/03        | Ĥ        | Source: Intro_4K Destination:                                 |
|      |            |      |      |       |        |         |      |        |         |           |      |      |      |      |      |      |      |         |      | 2/03        | ×        | SEADCH                                                        |
|      |            |      |      |       |        |         |      |        |         |           |      |      |      |      |      |      |      |         |      | 3/03        |          | SERVER                                                        |
|      |            |      |      |       |        |         |      |        |         |           |      |      |      |      |      |      |      |         |      | 4/01        |          | SOURCE: 1/01 <>                                               |
|      |            |      |      |       |        |         |      |        |         |           |      |      |      |      |      |      |      |         |      | 4/03        |          | STREAM PORT DEVICE                                            |
|      |            |      |      |       |        |         |      |        |         |           |      |      |      |      |      |      |      |         |      | 5/01        |          | Settings Stream name Intro_4K                                 |
|      |            |      |      |       |        |         |      |        |         |           |      |      |      |      |      |      |      |         |      | 5/03        |          | Enabled                                                       |
|      |            |      |      |       |        |         |      |        |         |           |      |      |      |      |      |      |      |         |      | 6/03        |          | Tags                                                          |
|      |            |      |      |       |        |         |      |        |         |           |      |      |      |      |      |      |      |         |      | 7/03        |          | (Intro_4K) (AB D2 36 F0 00.04) (#1) (Add tag +)               |
|      | _          |      |      |       |        |         |      |        | _       |           |      |      |      |      |      |      | _    |         |      | 8/03        |          | Signal info                                                   |
|      | _          |      |      |       |        |         |      |        |         |           |      |      |      |      |      |      |      |         |      | 9/03        |          | Audio type PCM                                                |
|      | _          |      |      |       |        |         |      | -      |         |           |      |      |      |      |      |      |      |         |      | 10/01       |          | Sampling trequency 44.1 kHz<br>Bandwidth limit reached false  |
| _    | _          |      |      | _     |        |         |      |        |         |           |      |      |      |      |      |      |      |         |      | 10/02       |          |                                                               |
|      | _          |      |      |       |        |         |      |        |         |           |      |      | -    |      |      |      |      |         |      | 10/03       |          |                                                               |
| _    | _          |      |      |       |        |         |      |        |         |           |      |      |      |      |      |      |      |         |      | 11/01       |          |                                                               |
|      |            |      |      |       |        |         |      |        |         |           |      |      |      |      |      |      |      |         |      | 12/01       |          |                                                               |
|      |            |      |      |       |        |         |      |        |         |           |      |      |      |      |      |      |      |         |      | 12/01       |          |                                                               |

Audio crosspoint menu in the LDC

See more details about the audio crosspoint settings in LDC in the Crosspoint Menu - Audio Layer section.

# 5.11.16. Set the Parameters of the Audio Streams

| REAM INFORMATION                   |                         | PORT INFORMATION |
|------------------------------------|-------------------------|------------------|
| Settings                           |                         | - Settings       |
| Stream name                        | Microphone              | Port name        |
| Enabled                            |                         |                  |
|                                    |                         | Volume (dB)      |
| Tags                               |                         |                  |
| (Microphone) (A8:D2:36:00:51:9C) ( | ConferenceRoom_RX) (#2) | Balance          |
| 48kHz 🕱 🔥                          |                         | Gain (dB)        |
|                                    |                         |                  |
| Signal info                        |                         |                  |
| Signal bandwidth                   | 0.01 Gbps               |                  |
| Audio type                         | PCM                     |                  |
| Sompling frequency                 | 40 6117                 |                  |
| Sampling requercy                  | 40 KI 12                |                  |
| Bandwidth limit reached            | Taise                   |                  |

# Analog audio input port properties window in the LDC

Set up and customize the analog and digital audio streams. Select the desired source or destination port and check the following settings / parameters:

- Set a unique stream name;
- Check the audio signal status;
- Check the enable/disable status of the stream;
- Set tags for the stream;
- In case of analog signal adjust the volume, balance, gain settings.

TIPS AND TRICKS: The stream names, tags, and device labels are searchable with the Search Field.

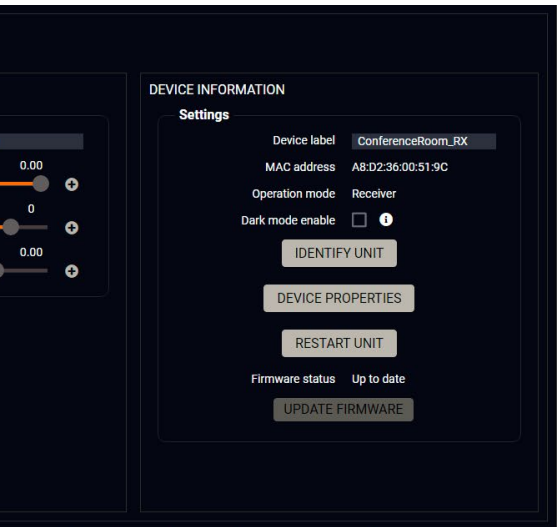

# 5.11.17. Checkpoints for the Seamless Switching

UBEX series extenders provide seamless switching (clean cut) technology which is the capability to deliver consistent performance and reliability. The advantage of the technology is that various environments with different video sources and displays will not impact signal loss. #seamless

For the best available user experience please check the following settings being completed to fulfill the requirements of the seamless switching:

- Emulate the correct EDID: emulate the right EDID to the HDMI input ports of the transmitter/transceiver. The EDID must be set according to the desired resolution / refresh rate of the stream. For example emulate the F135 factory EDID track (4096x2160@24Hz 2chLPCM) for a 4096x2160@24Hz resolution.
- Set the scaler: set the scaler on the output port of the receiver. The forced resolution and refresh rate are recommended to fit the supported resolution / refresh rate of the sink device. For example if the prefered resolution of the sink device is 3840x2160@60Hz, apply the following settings in the scaler:
  - Scaling mode: Forced resolution or EDID based
  - Forced resolution: 3840x2160p60
  - Image position: Fit
- Set the HDCP: check the HDCP settings either on the input and output ports.
- Inputs: tick the HDCP enable setting to enable.
- Outputs: if the type of the sink devices are different, set the HDCP mode to Forced HDCP 2.2 Type 1 (the sink device must support the HDCP 2.2 Type 1).
- Set the color space: set the color space (RGB / YCbCr) and the sampling rate (4:4:4 / 4:2:2) to the same value for all sink devices in case of the color space of the signal sources are different.
- Set the color range: if the color ranges of the signal source devices are different, this setting helps adjusting between the different types. Lightware recommends the following settings for the color range:
  - If the color range of the signal source devices are the same: set to No conversion (default).
  - If the color range of the signal source devices are different: set to Full range or Limited range, depending on the received source signals.

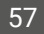

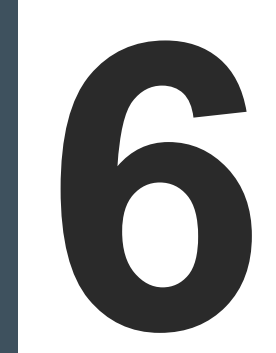

# **UBEX Concept**

The following chapter describes the features of the device with real-life examples. The topics what are described:

- ► THE MATRIX MANAGEMENT UNIT (MMU)
- CONTROL FEATURES
- ► VIDEO INTERFACE
- VIDEO WALL
- AUDIO INTERFACE
- SERIAL INTERFACE
- ► INFRARED INTERFACE
- ► SFP / SFP+ INTERFACES
- ► REDUNDANT FIBER OPTICAL CONNECTIONS
- ► FURTHER BUILT-IN FEATURES
- ► SOFTWARE CONTROL MODES

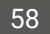

# 6.1. The Matrix Management Unit (MMU)

The Matrix Management Unit (MMU) is the brain of UBEX system in the case of Matrix mode. The MMU builds up the crosspoints; controls, manages, and supervises the endpoints connected the UBEX network.

When the endpoint devices are connected to the network and they are claimed by the MMU, the UBEX matrix became one entity which is managed by the MMU.

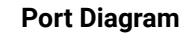

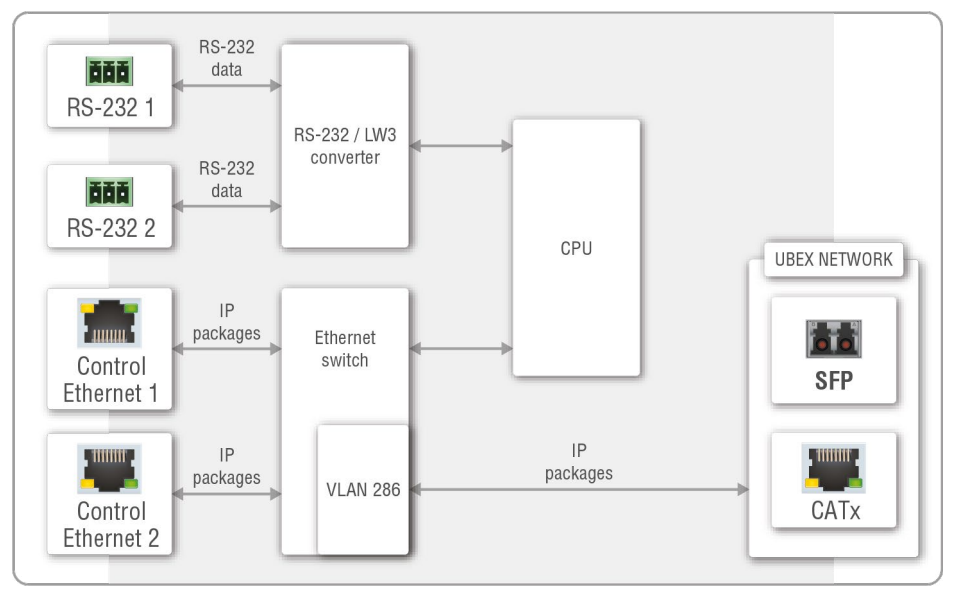

# Port diagram of the Matrix Management Unit

The UBEX-MMU-X200 can receive control signals from the two serial ports (RS-232 1 and 2), and the two Ethernet ports (Control Ethernet 1 and 2).

ATTENTION! The Control Ethernet 1 port (on the front panel) supports 100 Mbps Ethernet only. The Control Ethernet 2 port (on the rear panel) supports the 1 Gbps Ethernet connection.

INFO: The MMU does not transmit HDMI signals.

The CPU forwards the RS-232 and Ethernet signals to the SFP and CATx ports and after a TCP/IP converting transmits it to UBEX endpoints.

# The Functions of the Matrix Management Unit (in Matrix Mode):

- Dynamic crosspoint handling
- Network bandwidth utilization management .
- EDID management
- Monitoring of the network and the endpoints
- Backup and restore
- Interface for third-party system controllers
- Centralized firmware upgrade method for the endpoint devices

# What if the Connection with the MMU is lost?

If the connection with the MMU is lost, the AV signal transmission between the endpoint devices will continue without any problem. You can calculate with the following restrictions:

- Establishing the connection to the UBEX matrix is not available;
- Crosspoint changing is not available;
- Dynamic EDID will not be changed in the case changing a sink device on a receiver;
- Control features of the system are not available.

Once the MMU returns to the system and establishes the connection with the endpoint devices, the above listed restrictions cease immediately.

# 6.2. Control Features

The following sections are about how to control the endpoint devices and the Matrix Management Unit by a computer or any third-party controller.

INFO: It does not matter which device (the MMU directly or any endpoints) you want to use establishing connection with the UBEX matrix, you will reach the MMU finally.

The following interfaces can be used to control the matrix:

|     | Interface          | MMU          | Endpoints    |
|-----|--------------------|--------------|--------------|
|     | Ethernet Interface | ✓            | $\checkmark$ |
| ăăă | Serial Interface   | $\checkmark$ | -            |

ATTENTION! The RS-232 port of the F110 endpoint model can be used for controlling third-party devices only.

INFO: The USB control interface for the MMU will be added by a future firmware update.

# 6.2.1. Ethernet Interface

#### Description

The endpoint devices and the Matrix Management Unit can be controlled over Ethernet interface. The ports are standard RJ45 connectors in the case of endpoint and the MMU as well.

ATTENTION! When you connect to an endpoint, you reach the MMU from the control point of view. The control commands and settings are done in the MMU finally.

The matrix can be configured with the following tools:

- Lightware Device Controller (LDC) software (details: Software Control Lightware Device Controller); •
- LW3 protocol commands (details: Programmer's Reference). •

# Matrix Control over Ethernet - Example

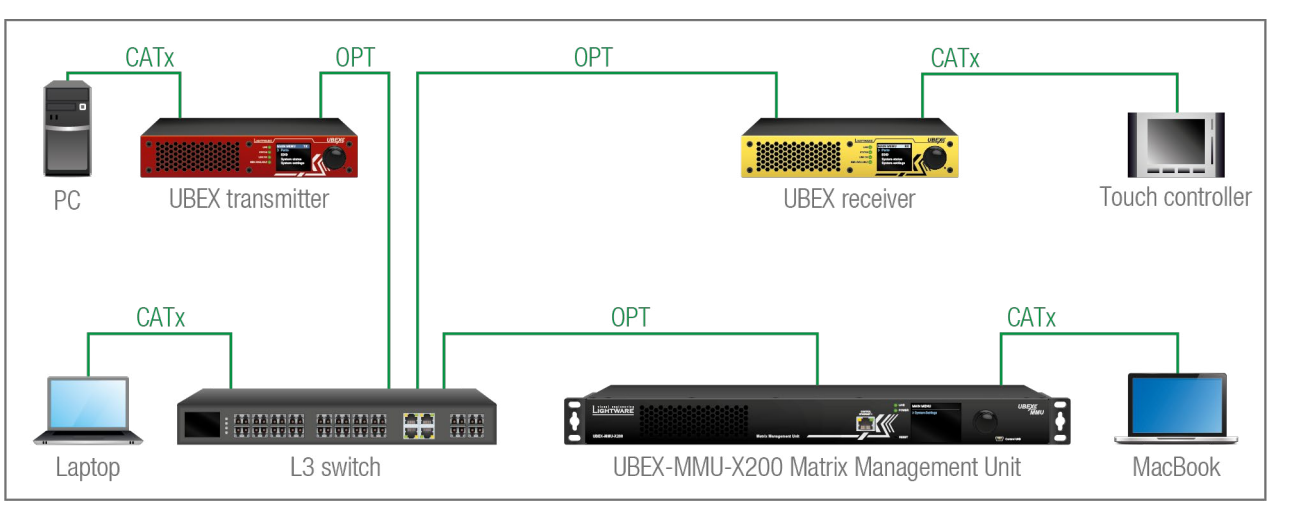

### The Concept

The matrix has one transmitter and one receiver connected to an L3 switch and supervised by the MMU. There are four control devices connected to the network: a PC to the transmitter, a touch controller to the receiver, a laptop to the switch, and a MacBook to the MMU. It does not matter which device you want to use for controlling, all of them reach the MMU and you can configure the matrix.

# 6.2.2. Serial Interface

This section is about the serial interface of the MMU.

**ATTENTION!** The RS-232 port of the endpoint devices cannot be used for controlling the UBEX matrix.

# Description

The Matrix Management Unit contains 2 pieces of 3-pole Phoenix connectors for serial communication. The interface can be used for controlling the MMU or the matrix.

The matrix can be configured with the following tools:

- Lightware Device Controller (LDC) software (details: Software Control Lightware Device Controller);
- LW3 protocol commands (details: Programmer's Reference).

# Matrix Control over RS-232 - Example

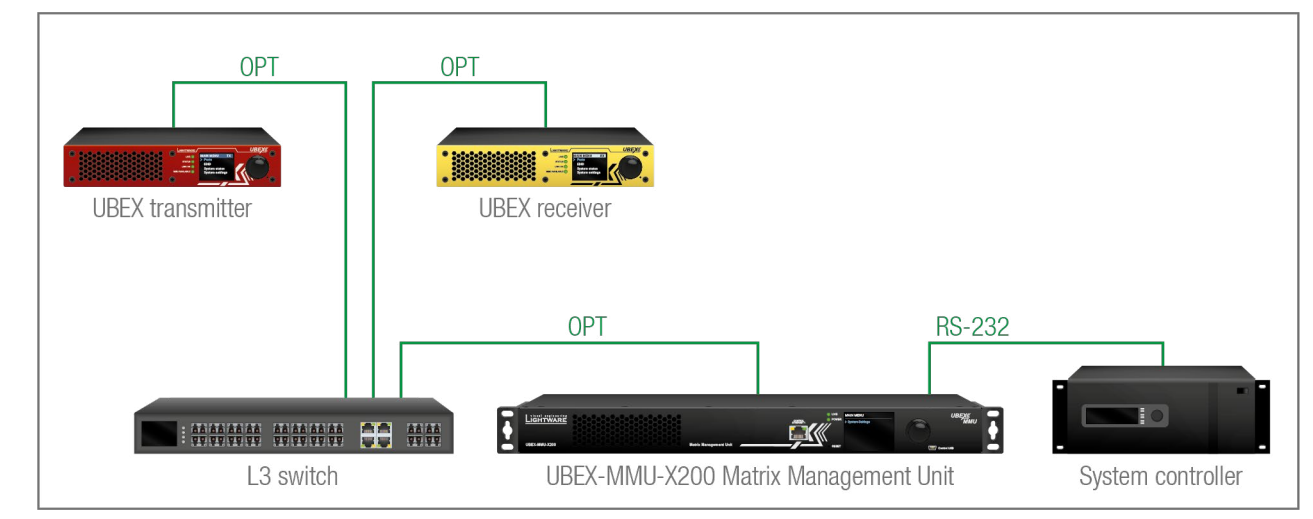

# The Concept

The endpoint devices are connected to the UBEX matrix over the network switch via the optical ports. The MMU is controlled by the system controller over the serial interface by LW3 protocol commands. All AV related actions are available with LW3 protocol, e.g. crosspoint switching, EDID management, scaling, etc.

# 6.3. Video Interface

# 6.3.1. Transmitter Mode

#### Port Diagram

The port diagram is valid for the following UBEX endpoint models:

- UBEX-PRO20-HDMI-F100
- UBEX-PRO20-HDMI-F110
- UBEX-PRO20-HDMI-R100 series

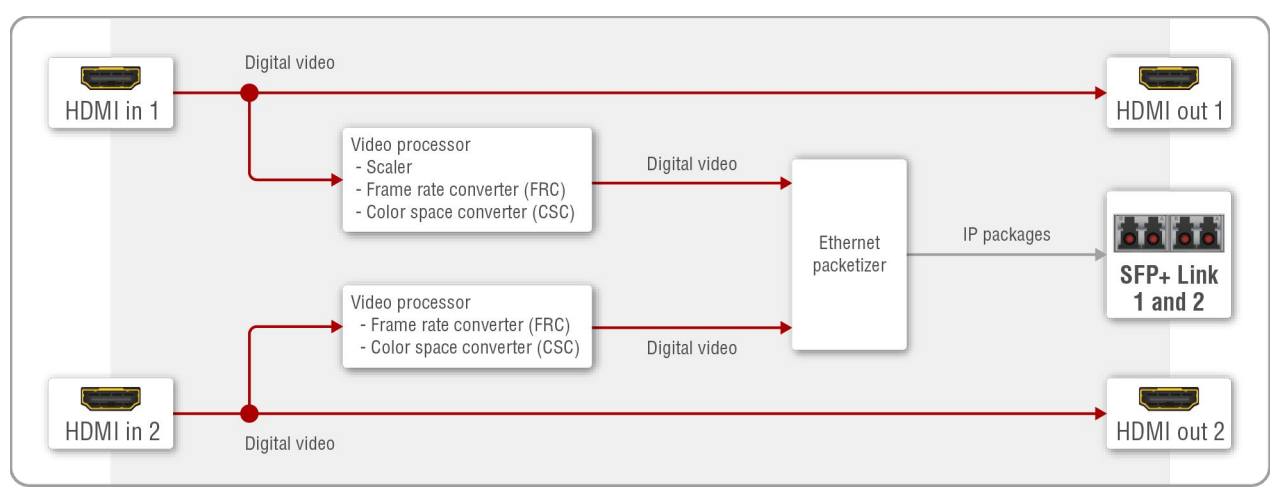

### Video port diagram of the F100/F110/R100 transmitter

### **HDMI Input Modes**

The transmitter can receive HDMI video streams from two HDMI 2.0 input ports. The signals can be up to 4K@60 Hz 4:4:4 in the case of both inputs.

The video streams of the HDMI inputs can be processed in the video processors. The processor of the HDMI in 1 has video scaler, frame rate converter (FRC), and color space converter (CSC) functions. The processor of the HDMI in 2 has frame rate converter and color space converter functions.

The scaler, frame rate converter, and color space converter settings are available in the LDC software (see the details in the Video Source Port Properties Window or in the Stream Properties Panels section).

#### **HDMI Output Modes**

The HDMI output ports of the transmitter are HDMI loop-back ports and can be used as local HDMI outputs. The HDMI output 1 transmits the signal of the HDMI input 1 port, the HDMI output 2 transmits the signal of the HDMI input 2 port.

# **Fiber Optical Interface**

After the Ethernet packetizing the two video streams are transmitted to the remote endpoint device via the fiber optical ports.

### **Summary Tables**

| HDMI INPUTS                 |                      |                      |  |  |  |  |  |  |
|-----------------------------|----------------------|----------------------|--|--|--|--|--|--|
|                             | HDMI input 1         | HDMI input 2         |  |  |  |  |  |  |
| Accepted signal             | up to 4K@60 4:4:4    | up to 4K@60 4:4:4    |  |  |  |  |  |  |
| Scaler                      | $\checkmark$         | -                    |  |  |  |  |  |  |
| Frame rate converter (FRC)  | ✓                    | ✓                    |  |  |  |  |  |  |
| Color space converter (CSC) | ✓                    | ✓                    |  |  |  |  |  |  |
|                             | HDMI OUTPUTS         |                      |  |  |  |  |  |  |
|                             | HDMI output 1        | HDMI output 2        |  |  |  |  |  |  |
| Output signal               | up to<br>4K@60 4:4:4 | up to<br>4K@60 4:4:4 |  |  |  |  |  |  |

|                             | HDMI INPUTS          |                      |
|-----------------------------|----------------------|----------------------|
|                             | HDMI input 1         | HDMI input 2         |
| Accepted signal             | up to 4K@60 4:4:4    | up to 4K@60 4:4:4    |
| Scaler                      | $\checkmark$         | -                    |
| Frame rate converter (FRC)  | $\checkmark$         | ✓                    |
| Color space converter (CSC) | ✓                    | ✓                    |
|                             | HDMI OUTPUTS         |                      |
|                             | HDMI output 1        | HDMI output 2        |
| Output signal               | up to<br>4K@60 4:4:4 | up to<br>4K@60 4:4:4 |
| Signal source               | HDMI in 1            | HDMI in 2            |

6. UBEX Concept

## 6.3.2. Receiver Mode

#### Port Diagram

The port diagram is valid for the following UBEX endpoint models:

- UBEX-PRO20-HDMI-F100
- UBEX-PR020-HDMI-F110
- UBEX-PR020-HDMI-R100 series

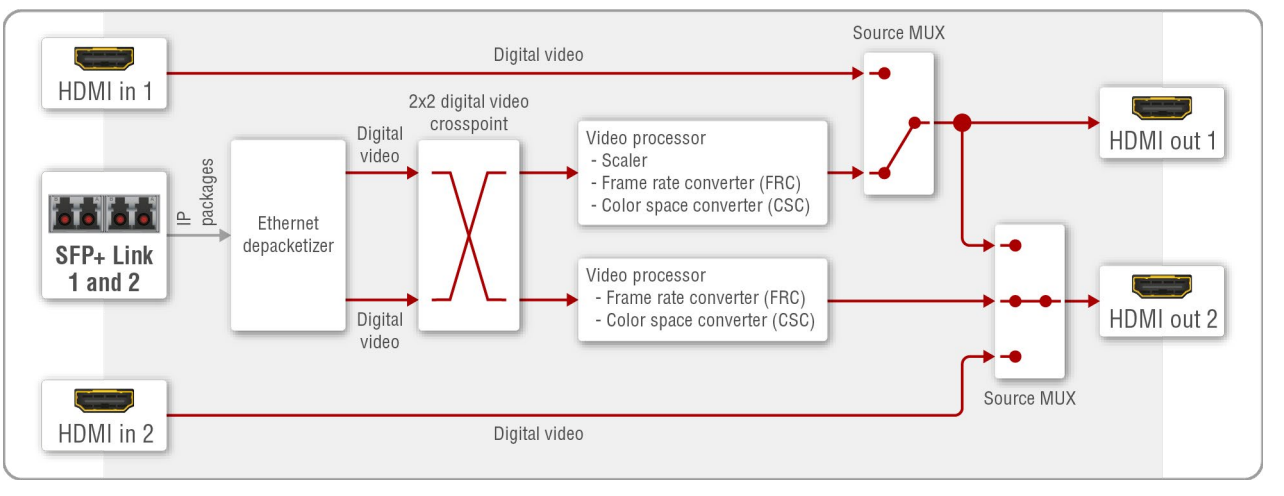

#### Video port diagram of the F100/F110/R100 receiver

#### Fiber Optical Interface

The receiver can receive two HDMI video streams via the fiber optical input ports.

#### **HDMI Output Modes**

The receiver can transmit HDMI video streams on two HDMI 2.0 output ports. The signal can be up to 4K@60 Hz 4:4:4 in the case of both outputs. The streams received from the remote endpoint device can be routed to any HDMI outputs of receiver, e.g. the stream from the TX - HDMI in 1 can be switched to the RX -HDMI out 1 or 2, or both ones either.

The streams can be processed by the video processors. The processor of the HDMI out 1 has video scaler, frame rate converter (FRC), and color space converter (CSC) functions. The processor of the HDMI out 2 has frame rate converter and color space converter functions.

The scaler, frame rate converter, and color space converter settings are available in the LDC software (see the details in the Video Destination Port Properties Window or in the HDMI Output Ports section).

#### Source Multiplexer (MUX)

The source multiplexer (Source MUX) makes available routing more different source signals to the HDMI output ports. The type of sources is different for the two outputs.

# HDMI out 1

- Able to accept signal up to 4K@60 4:4:4 resolution via the SFP+ links from the remote endpoint device;
- Able to accept signal up to 4K@60 4:4:4 resolution via the local HDMI in 1 port.

# HDMI out 2

- Able to accept signal up to 4K@60 4:4:4 resolution via the SFP+ links from the remote endpoint device;
- Able to accept signal up to 4K@60 4:4:4 resolution via the local HDMI in 2 port;
- Able to copy the signal of the HDMI out 1 port up to 4K@60 4:4:4 resolution. This is the COPY function.

ATTENTION! If the selected source is the local input port or the copy of the HDMI out 1, the output is still selectable as a destination in the global crosspoint table. It means the crosspoint setting is not forbidden for the selected output and it is still included in the bandwidth calculation. When the sum of the two incoming streams exceeds the bandwidth limit, the signal transmission can be denied on the HDMI out 2 port even if the incoming stream of the HDMI out 1 is not used. The solution of this limitation is disabling of the unused destination port.

### **HDMI Input Modes**

The HDMI input ports of the receiver operate as local HDMI inputs. The stream cannot be affected by any video processing.

# **Summary Tables**

|                             |               | HDMI INPUTS                                 |                   |                                             |   |  |              |  |
|-----------------------------|---------------|---------------------------------------------|-------------------|---------------------------------------------|---|--|--------------|--|
|                             |               | HDMI input 1                                |                   | HDMI input 2                                |   |  |              |  |
| Accepted signal             |               | up to 4K@60 4:4:4                           | up to 4K@60 4:4:4 |                                             |   |  |              |  |
| Signal sink                 |               | HDMI out 1                                  |                   | HDMI out 2                                  |   |  |              |  |
|                             |               | HDMI OUTPUTS                                |                   |                                             |   |  |              |  |
|                             | HDMI output 1 |                                             |                   | HDMI output 2                               |   |  |              |  |
| Output signal               |               | up to 4K@60 4:4:4                           |                   | up to 4K@60 4:4:4                           |   |  |              |  |
|                             | ×             | Selected input port of the<br>remote device | X                 | Selected input port of the<br>remote device |   |  |              |  |
| Signal source               | MU            | Local HDMI in 1                             | MU                | Local HDMI in 2                             |   |  |              |  |
|                             |               |                                             |                   | Copy of the HDMI out 1                      |   |  |              |  |
| Scaler                      |               | $\checkmark$                                | -                 |                                             |   |  |              |  |
| Frame rate converter (FRC)  | ✓             |                                             | $\checkmark$      |                                             | ✓ |  | $\checkmark$ |  |
| Color space converter (CSC) |               | $\checkmark$                                | ✓                 |                                             |   |  |              |  |

|                             |    | HDMI INPUTS                                 |            |                                             |  |
|-----------------------------|----|---------------------------------------------|------------|---------------------------------------------|--|
|                             |    | HDMI input 1                                |            | HDMI input 2                                |  |
| Accepted signal             |    | up to 4K@60 4:4:4                           |            | up to 4K@60 4:4:4                           |  |
| Signal sink                 |    | HDMI out 1                                  | HDMI out 2 |                                             |  |
|                             |    | HDMI OUTPUTS                                |            |                                             |  |
|                             |    | HDMI output 1                               |            | HDMI output 2                               |  |
| Output signal               |    | up to 4K@60 4:4:4                           |            | up to 4K@60 4:4:4                           |  |
|                             | ×  | Selected input port of the<br>remote device |            | Selected input port of the<br>remote device |  |
| Signal source               | MU | Local HDMI in 1                             |            | Local HDMI in 2                             |  |
|                             |    |                                             |            | Copy of the HDMI out 1                      |  |
| Scaler                      |    | $\checkmark$                                |            | -                                           |  |
| Frame rate converter (FRC)  |    | $\checkmark$                                |            | $\checkmark$                                |  |
| Color space converter (CSC) |    | $\checkmark$                                |            | $\checkmark$                                |  |

Ш

۵

Ο Σ

Z D

6. UBEX Concept

#### 6.3.3. Transceiver Mode

#### Port Diagram

The port diagram is valid for the following UBEX endpoint models:

- UBEX-PRO20-HDMI-F100
- UBEX-PR020-HDMI-F110
- UBEX-PR020-HDMI-R100 series

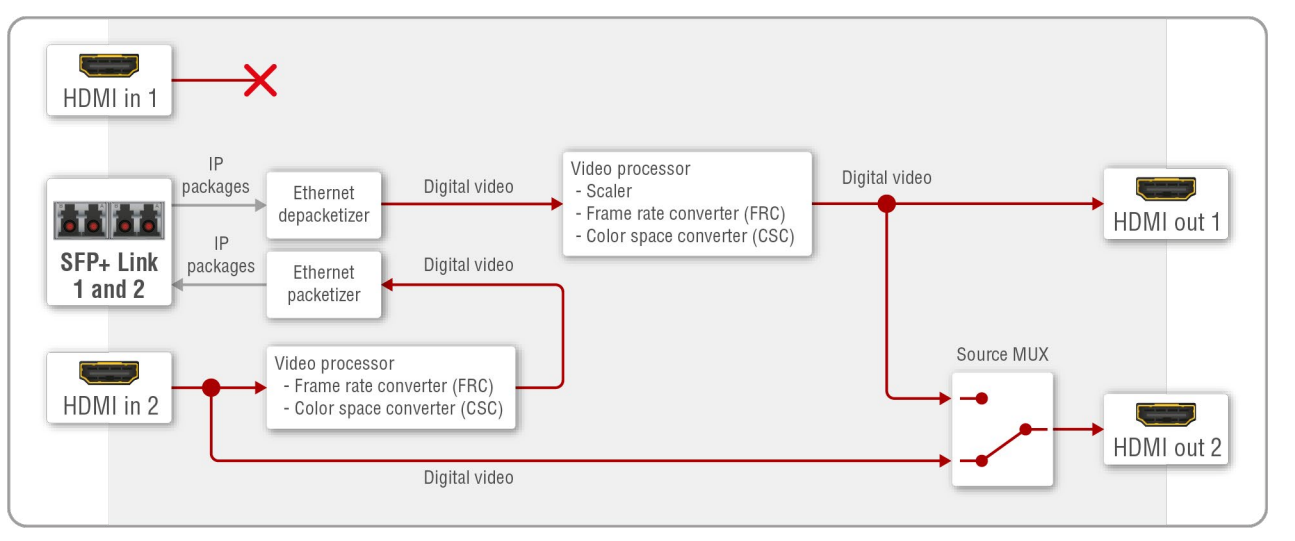

#### Video port diagram of the F100/F110/R100 transceiver

#### **Fiber Optical Interface**

The transceiver is able to send and receive HDMI video streams together in the same time over the fiber optical links.

#### HDMI Input Modes

The transceiver can receive one HDMI video stream from the HDMI in 2 input port. The signal can be up to 4K@60 Hz 4:4:4. The video stream can be processed in the video processor (it contains frame rate converter (FRC) and color space converter (CSC) functions). The video processor settings are available in the LDC software (see the details in the Video Source Port Properties Window or in the Source Stream Panel section).

The HDMI in 1 input port cannot accept video signal.

#### **HDMI Output Modes**

The transceiver can transmit HDMI video streams on two HDMI 2.0 output ports. The signal can be up to 4K@60 Hz 4:4:4 in the case of both outputs.

The HDMI out 1 transmits the HDMI signal coming from the remote UBEX endpoint. The video stream can be processed in the video processor (it contains scaler, frame rate converter (FRC) and color space converter (CSC) functions). The video processor settings are available in the LDC software (see the details in the Video Destination Port Properties Window or in the HDMI Out 1 Panel section).

In default state, the HDMI out 2 transmits the HDMI signal coming from the HDMI in 1 input port so it operates as a local output port. The stream cannot be affected by any video processing.

#### Source Multiplexer (MUX)

The source multiplexer (Source MUX) makes available routing more different source signals to the HDMI output 2 port.

#### HDMI out 2

- Able to accept signal up to 4K@60 4:4:4 resolution via the local HDMI in 2 port;
- Able to copy the signal of the HDMI out 1 port up to 4K@60 4:4:4 resolution. This is the COPY function.

ATTENTION! If the selected source is the local input port or the copy of the HDMI out 1, the output is still selectable as a destination in the global crosspoint table. It means the crosspoint setting is not forbidden for the selected output and it is still included in the bandwidth calculation. When the sum of the two incoming streams exceeds the bandwidth limit, the signal transmission can be denied on the HDMI out 2 port even if the incoming stream of the HDMI out 1 is not used. The solution of this limitation is disabling of the unused destination port.

#### **Summary Tables**

| HDMI INPUTS                 |              |                   |  |  |  |  |  |  |  |  |
|-----------------------------|--------------|-------------------|--|--|--|--|--|--|--|--|
|                             | HDMI input 1 | HDMI input 2      |  |  |  |  |  |  |  |  |
| Accepted signal             | •            | up to 4K@60 4:4:4 |  |  |  |  |  |  |  |  |
| Scaler                      | -            | -                 |  |  |  |  |  |  |  |  |
| Frame rate converter (FRC)  | -            | $\checkmark$      |  |  |  |  |  |  |  |  |
| Color space converter (CSC) | -            | $\checkmark$      |  |  |  |  |  |  |  |  |

| HDMI OUTPUTS                |                                 |   |                        |  |  |  |  |  |  |  |
|-----------------------------|---------------------------------|---|------------------------|--|--|--|--|--|--|--|
|                             | HDMI output 1                   |   | HDMI output 2          |  |  |  |  |  |  |  |
| Output signal               | up to 4K@60 4:4:4               |   | up to 4K@60 4:4:4      |  |  |  |  |  |  |  |
| Signal acuras               | Input part of the remate device | X | HDMI in 2              |  |  |  |  |  |  |  |
| Signal source               | input port of the remote device | Ĭ | Copy of the HDMI out 1 |  |  |  |  |  |  |  |
| Scaler                      | $\checkmark$                    |   | -                      |  |  |  |  |  |  |  |
| Frame rate converter (FRC)  | $\checkmark$                    |   | -                      |  |  |  |  |  |  |  |
| Color space converter (CSC) | $\checkmark$                    |   | -                      |  |  |  |  |  |  |  |

# 6.3.4. Bandwidth Limitation

Two video streams can be transmitted at the same time from an endpoint device up to 20 Gbps bandwidth. When the bandwidth limit is exceeded, the priority of the streams is the following:

### Transmitter Side

The stream of the HDMI in 1 has the higher priority and the stream of the HDMI in 2 will not be transmitted until the bandwidth limit problem is solved (the parameters of the video is still received by the receiver). In that case the stream tile of the disabled stream becomes amber in the LDC software.

|                  |         | HDMI in 1            |                    |          | HDMI in 2            |                    |
|------------------|---------|----------------------|--------------------|----------|----------------------|--------------------|
| Transmittar sida | Status  | Stream tile<br>(LDC) | Port tile<br>(LDC) | Status   | Stream tile<br>(LDC) | Port tile<br>(LDC) |
|                  | Enabled |                      | 1/01               | Disabled |                      | 1/02               |

#### **Receiver Side**

The switched stream of the HDMI out 1 has the higher priority and the stream of the HDMI out 2 is going to be disabled (the parameters of the video is still received). In that case the stream tile of the disabled stream becomes amber in the LDC software.

|               |         | HDMI out 1           |                    |          | HDMI out 2           |                    |
|---------------|---------|----------------------|--------------------|----------|----------------------|--------------------|
| Poooiyor sido | Status  | Stream tile<br>(LDC) | Port tile<br>(LDC) | Status   | Stream tile<br>(LDC) | Port tile<br>(LDC) |
| Receiver side | Enabled |                      | 1/01               | Disabled |                      | 1/02               |

# Transceiver Side

Thanks to the 20G full-duplex SFP+ interface the transceiver has no bandwidth limitation on the input and output sides either. The device is able to receive and transmit 2x 4K60 Hz 4:4:4 24bit streams on the HDMI input and output ports either.

|                  |         | HDMI in 2            |                    |         | HDMI out 1           |                    |
|------------------|---------|----------------------|--------------------|---------|----------------------|--------------------|
| Transcoivor sido | Status  | Stream tile<br>(LDC) | Port tile<br>(LDC) | Status  | Stream tile<br>(LDC) | Port tile<br>(LDC) |
|                  | Enabled |                      | 1/02               | Enabled |                      | 1/01               |

INFO: You can find the bandwidth requirements belong to each resolutions in the Required Bandwidth of the Resolutions section.

# 6.3.5. The Difference between the Scaler and the FRC - Example

The following example helps to understand how the scaler and the frame rate converter work and describes the differences between them

# Example for Downscaling

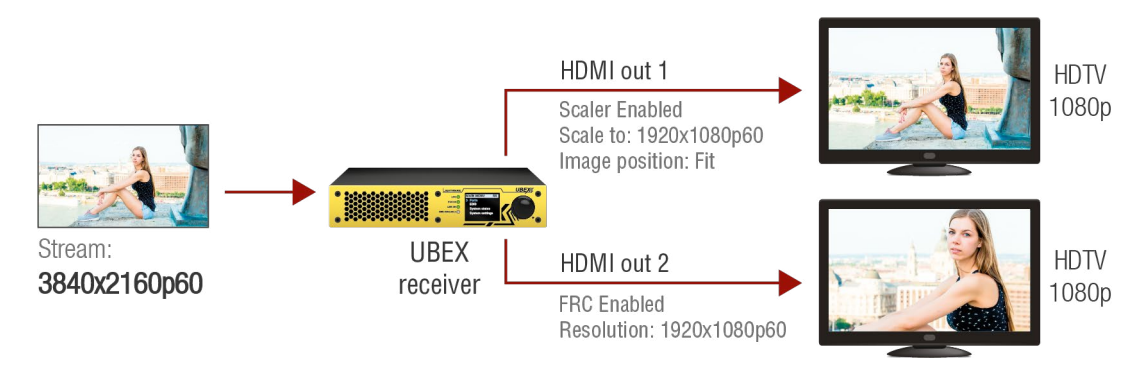

When the resolution of the stream is bigger than the supported resolution of the sink devices:

- HDMI out 1: set the scaler for the supported resolution to fit the stream to the sink device.
- HDMI out 2: the frame rate converter crops the center part with 1080p resolution from the picture.

**Example for Upscaling** 

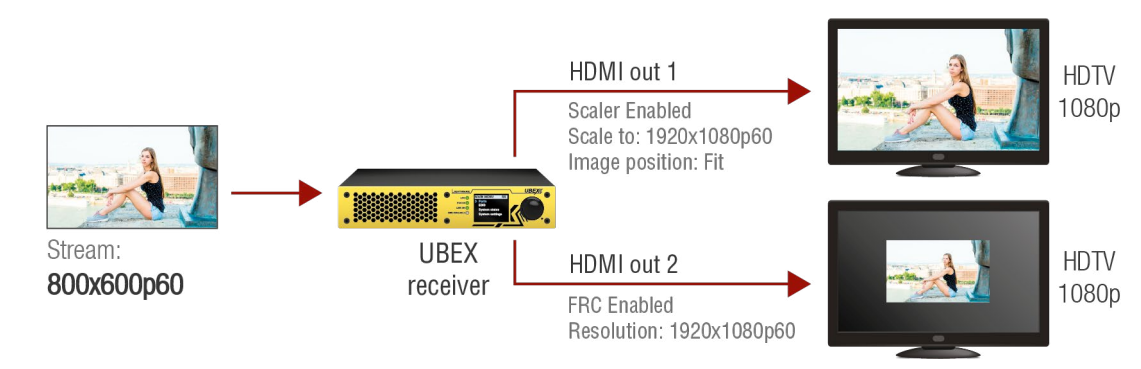

When the resolution of the stream is smaller than the supported resolution of the sink devices:

- HDMI out 1: set the scaler for the supported resolution and it fits the stream for the sink device.
- **HDMI out 2**: the frame rate converter fills the extra image part with black pixels.

# 6.3.6. The Difference between the Image Positions of the Scaler

The following section helps to understand how the image position settings of the scaler works. Three different image positions are available: **stretch**, **fit** and **center**.

**ATTENTION!** The scaler settings are available on the **HDMI in 1** port of the transmitter and the **HDMI out 1** port of the receiver/transceiver operation modes only.

The aspect ratio of the original stream and the sink device are different in the following examples.

### Stretch

The aspect ratio of the stream is distorted because it is adjusted to the aspect ratio of the sink.

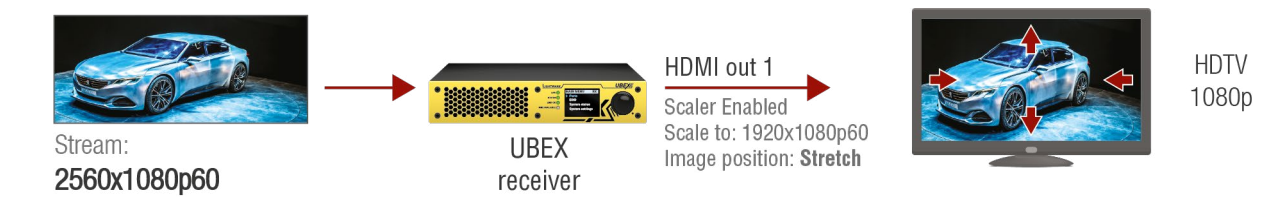

# Fit

The picture is adjusted to the resolution of the sink and the aspect ratio of the stream is kept, thus, the whole picture will be displayed without cropping. The scaler fills the extra image part with black pixels.

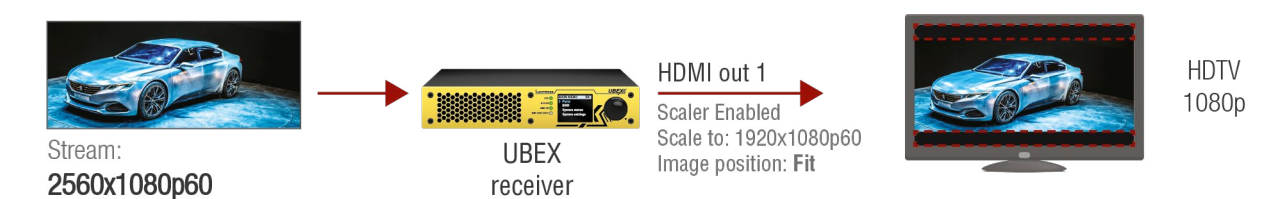

# Center

The scaler crops the center part of the stream with the resolution of the sink.

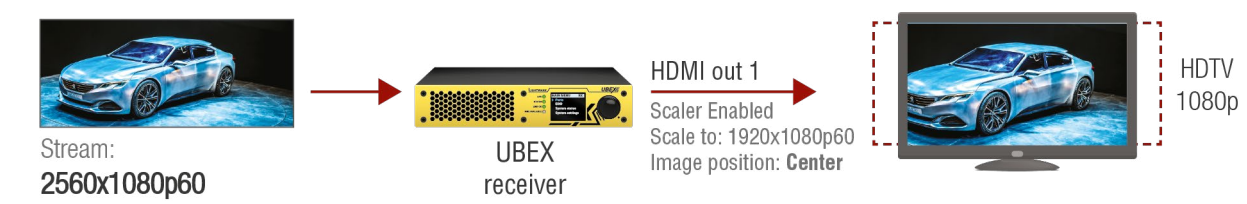

Σ

## **Application of Timing Mode Settings - Example**

# 6.3.7. Timing Modes

#### **Technical Background**

UBEX receivers and transceivers provide two different timing modes on the HDMI outputs:

- Free run: the receiver generates nominal clock frequency which is not bonded to the source. It means TBC (time base correction) is applied in the stream which may cause frame repetition/drop between minimum 1 and maximum 2 frames value. The seamless stream switching is available in this mode only.
- Source locked: time stamps are transmitted with the stream from the source and the receiver can
  generate accurate clock frequency; in this way the latency within one frame (up to 16 lines) can be
  guaranteed. This mode is ideal for the video walls where the extra low latency is the most important
  requirement.

The setting is available in the LDC software (see the details in the Port Information section) and by LW3 protocol commands (see the details in the Timing Mode Setting section).

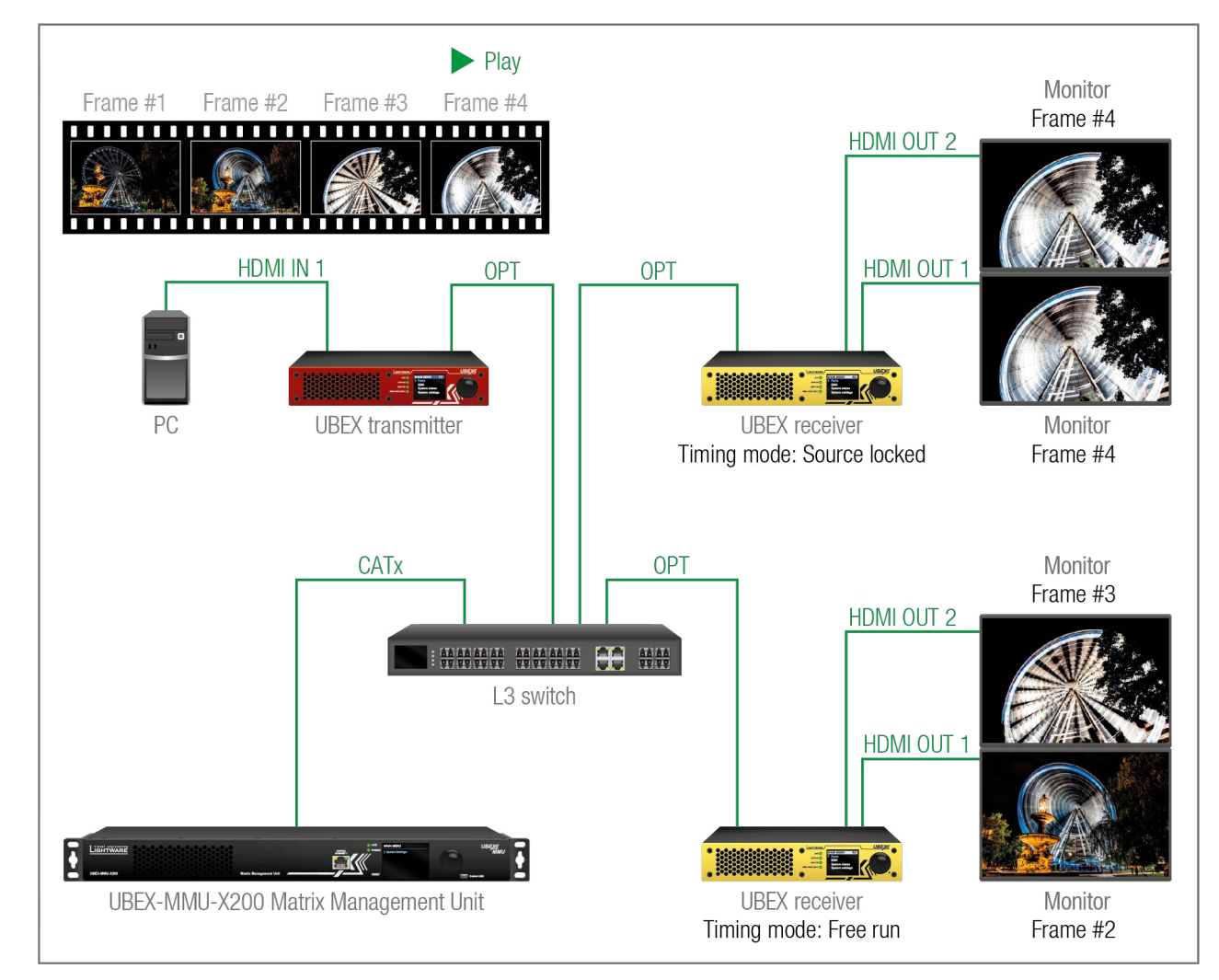

#### The Concept

The stream of the PC is selected on all four outputs of the UBEX receivers. The playing of the stream is at the Frame #4 at this moment.

The HDMI output ports of the upper UBEX receiver are set to **source locked** so the video stream is generated in the receiver which does not engage any delay compared to the original stream.

The HDMI output ports of the lower UBEX receiver are set to **free run**. The differences between the actual content of the connected monitors might be noticeable.

# 6.3.8. HDMI Signal Transmission - Example

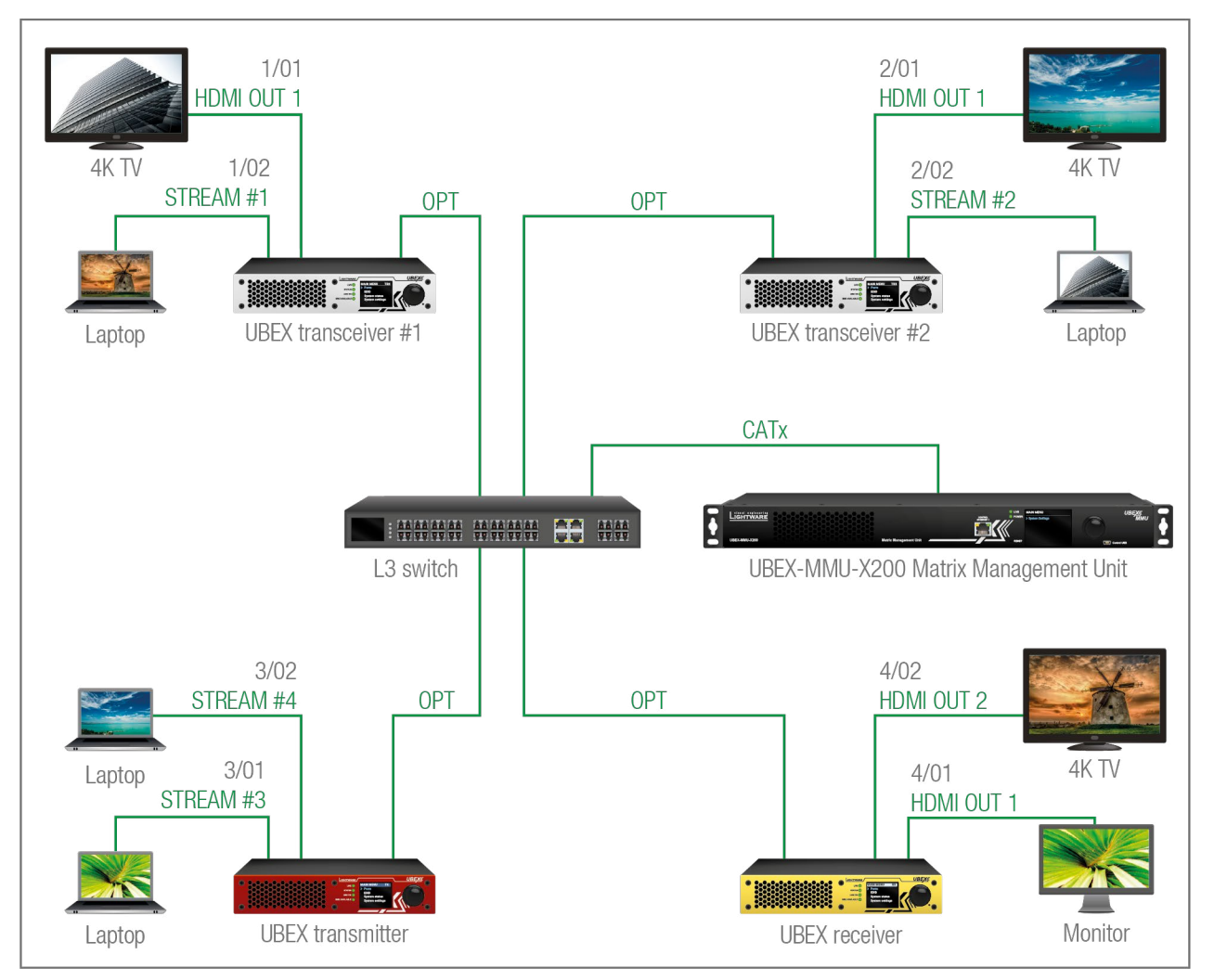

# The Concept

This example shows a 4x4 UBEX matrix with an L3 network switch and the MMU in its center. The matrix contains 4 inputs (Stream #1..4) and 4 outputs (2x 1 HDMI output per transceiver and 2 pcs HDMI outputs of the receiver). The MMU builds up the crosspoints and controls the A/V system.

## **Crosspoint Settings**

The best overview of the crosspoint settings is available in the Lightware Device Controller software. The following description based on the software.

INFO: See the comprehensive description of the LDC software in the Software Control - Lightware Device Controller chapter.

The upper tiles mean the inputs (Stream #1..4), the tiles on the right side mean the outputs (HDMI out 1 and 2 of the receivers). The naming is the following:

- Sources: 1/02, where the 1 is the UBEX transceiver #1 (the first endpoint which is joined to the network and added by the MMU), the 02 is the Stream #1 on the HDMI in 2 port.
- Destinations: 4/02, where the 4 is the UBEX receiver (the fourth endpoint which is joined to the network and added by the MMU), the 02 is the HDMI out 2 port of the receiver.

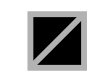

The tile means a denied connection (only for transceivers). The explanation is the input port of the transceiver cannot be selected to the output port of the same transceiver.

# Port Numbering

The following table shows which port ID belongs to the HDMI ports.

| UBEX Endpoint          | HDMI Port  | Stream    | Port ID |
|------------------------|------------|-----------|---------|
| LIPEX transposition #1 | HDMI IN 2  | Stream #1 | 1/02    |
|                        | HDMI OUT 1 | -         | 1/01    |
| LIPEV transpoivor #2   | HDMI IN 2  | Stream #2 | 2/02    |
|                        | HDMI OUT 1 | -         | 2/01    |
| LIPEY transmitter      | HDMI IN 1  | Stream #3 | 3/01    |
|                        | HDMI IN 2  | Stream #4 | 3/02    |
|                        | HDMI OUT 1 | -         | 4/01    |
| OBLA TECEIVEI          | HDMI OUT 2 | -         | 4/02    |

| 1/02         | 2/02         | 3/01 | 3/02 | 0    |  |
|--------------|--------------|------|------|------|--|
| $\mathbb{Z}$ |              |      |      | 1/01 |  |
|              | $\mathbf{N}$ |      |      | 2/01 |  |
|              |              |      |      | 4/01 |  |
|              |              |      |      | 4/02 |  |

# **Crosspoint Possibilities**

The following table shows the available crosspoint possibilities:

|                             |           |            | Destinations |           |               |               |              |         |  |  |
|-----------------------------|-----------|------------|--------------|-----------|---------------|---------------|--------------|---------|--|--|
| С                           | rossp     | oint possi | bilities of  | the video | <b>TRX #1</b> | TRX #1 TRX #2 |              | RX      |  |  |
| streams for the UBEX matrix |           | 1/01       | 2/01         | 4/01      | 4/02          |               |              |         |  |  |
|                             |           |            |              |           | 4K TV         | 4K TV         | 4K TV        | Monitor |  |  |
|                             | TRX<br>#1 | Laptop     | 1/02         | Stream #1 | -             | ✓             | $\checkmark$ | ✓       |  |  |
| rces                        | TRX<br>#2 | Laptop     | 2/02         | Stream #2 | ✓             | -             | ✓            | ✓       |  |  |
| Sou                         | ×         | Laptop     | 3/01         | Stream #3 | ✓             | ✓             | ✓            | ✓       |  |  |
|                             | Ě         | Laptop     | 3/02         | Stream #4 | ✓             | ✓             | ✓            | ✓       |  |  |

Summary: The video streams of the transmitters can be selected to all sink devices. The video stream of a transceiver is not selectable to the output of the same transceiver.

### Stream Identifying Tools

User can add a unique name and additionally tags can be attached to the stream. In this way the streams become searchable easily.

The following settings help the user to handle the streams in a bigger matrix:

- Stream name: a unique name given by the user, like "The Mill":
- Tags: more tags can be attached to the stream to help identifying it. You can search for words and LDC shows the hits.
  - The first three outlined tags are fixed: the stream name, MAC address, and the logical device ID; these ones cannot be removed from the tags.
  - The following tags are freely configurable by the user. The following characters are allowed when naming: Letters (A-Z) and (a-z), numbers (0-9), and any special characters, except semicolon (;).

| OTDEANA        | DODT                          |               | DEVICE      |       |  |
|----------------|-------------------------------|---------------|-------------|-------|--|
| STREAM         | PURI                          |               | DEVICE      |       |  |
| Settings       |                               |               |             |       |  |
|                | Stream name                   | The Mill      |             |       |  |
|                | Enabled                       |               |             |       |  |
|                | Enabled                       |               |             |       |  |
|                | Tile icon                     | laptop        |             |       |  |
|                |                               | CHANGE        |             |       |  |
|                |                               |               |             |       |  |
| - Scaler sett  | ings                          |               |             |       |  |
|                | Scaling mode                  | Passthrough   | -           |       |  |
|                |                               | rassanough    |             |       |  |
|                | Forced resolution             | 1920x1080p6   | i0 🗸        |       |  |
|                | Image position                | Contor        |             |       |  |
|                | inage position                | Center        | •           |       |  |
|                | Color space conversion        | No conversion | 1 -         |       |  |
|                |                               |               |             |       |  |
| Tags           |                               |               |             |       |  |
| The law        |                               |               | 11/20 10 11 |       |  |
| (The Mill) (A8 | 3:D2:36:F0:00:04 (UBEX Transc | eiver #1 (#1) | 4K60 🗶 Mov  | rie 🗶 |  |

# Stream Search

Use the Search field to find any stream on the network. You can search in the Sources, in the Destinations, or Both. Start typing in the field the LDC lists the hits and narrows it during the typing. See the details in the Search Field section.

# **Scaling Options**

If a 4K60 stream is switched to a HD monitor, it cannot display the high-resolution video. The solution is to scale the stream to lower resolution which can be supported by the sink device. Two options are available:

- The stream is re-scaled on the source (TX) side in this case the stream is transmitted with HD resolution to the receiver, additionally you can optimize the network bandwidth usage as well.
- The stream is re-scaled on the destination (RX or TRX) side the original 4K60 signal is transmitted to the receiver and it is re-scaled on the output port.

#### **Device Map**

The default order of the endpoint devices can be reconfigure using drag & drop method with the Device map tool.

The intelligent search tool in the device map makes possible the desired endpoint device and handle a bigger matrix effect

The current operation mode (transmitter, receiver, or trans can be also changed in the Device map.

See the details about the tool in the Device Map section.

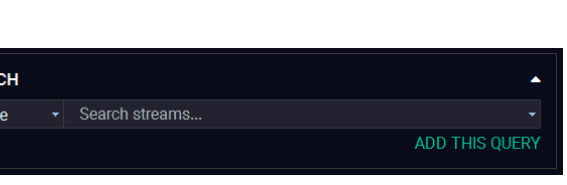

|           | DEVICE MA | Р                                        |             |                    |
|-----------|-----------|------------------------------------------|-------------|--------------------|
| d easily  | Show D    | ouble Grid 🛛 🗌 Show                      | Inactive De | Q                  |
| e to find | 1.        | UBEX Transceiver #1<br>A8:D2:36:F0:00:03 | F110 TRX    | <<br>III >         |
| ctively.  | 2.        | UBEX Transceiver #2<br>A8:D2:36:F0:00:04 | F110 TRX    | <ul><li></li></ul> |
| sceiver)  | 3.        | UBEX Transmitter<br>A8:D2:36:F0:00:01    | F110 TX     | <     >            |
|           | 4.        | UBEX Receiver<br>A8:D2:36:F0:00:02       | F110 RX     | < <b>Ⅲ</b> >       |
|           |           |                                          |             |                    |

# 6.4. Video Wall

# 6.4.1. Description

The UBEX matrix has built-in video wall feature which can be configured countless ways. The main properties of the video wall:

- Handles up to 8x4 (column x row) display devices;
- More different layouts for the same video wall;
- Zones within the video wall; .
- Works in receiver and transceiver operation modes as well; .
- Interactive **GUI** in the LDC software for the easier handling; .
- Editable with LW3 protocol commands;
- Only the HDMI out 1 port can take part in the video wall, the HDMI out 2 does not participate but can transmit any other stream during the operation of the video wall.

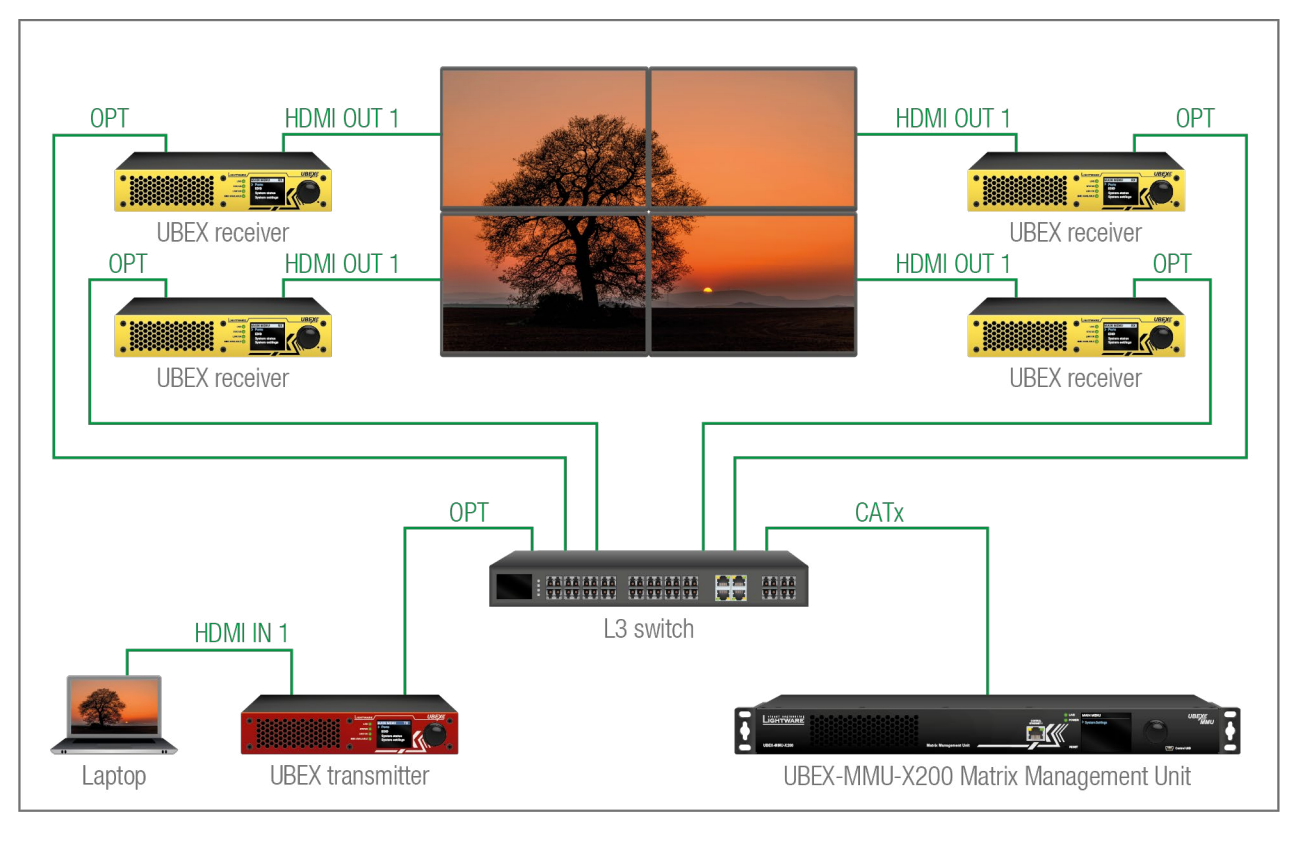

Installation example for the video wall

# 6.4.2. Layouts and Zones

More different layouts can be defined within a video wall installation. The layouts contain one or more zones where different sized video walls can be displayed. The different zones can display different source streams. You can find a detailed tutorial how to create video walls, layouts, and define zones in the Video Wall Setup

section.

The following figures show some examples for the usage of the layouts and the zones. The size of the video wall is always 4x4 in our example.

# The Default Layout

When a video wall is created, the default layout contains one zone only (Zone 0) which includes all displays in the video wall showing one stream.

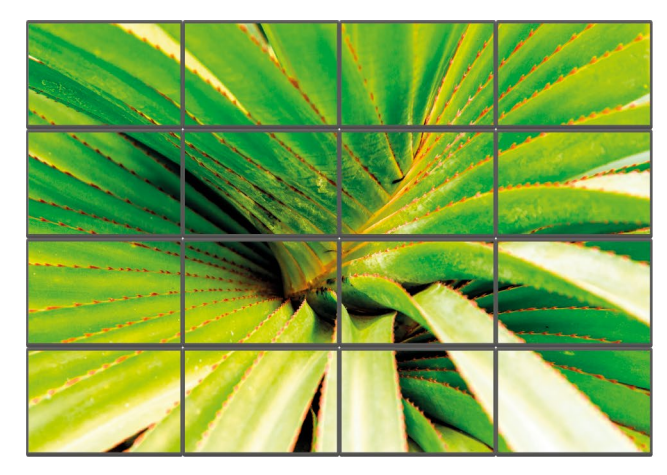

# Layout with Four Zones

The next layout example contains four zones which displays four different source streams. Each zones have four display devices.

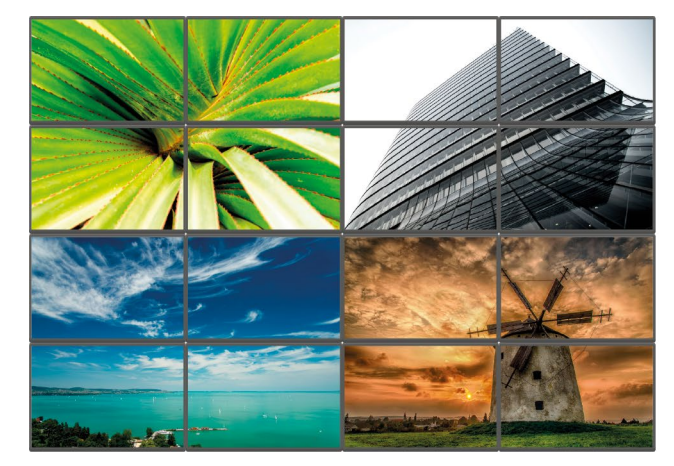

Ш

۵

Ο Σ

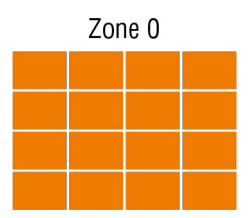

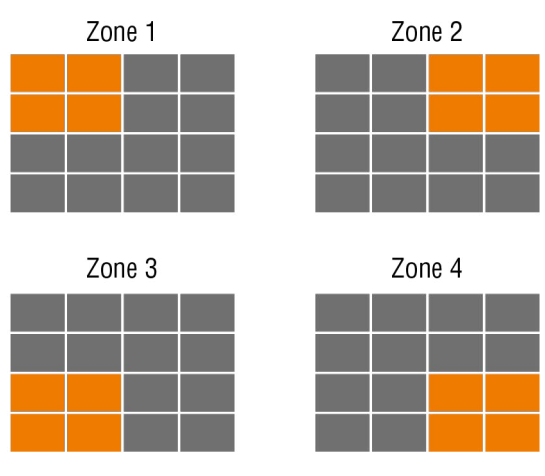

### Layout with Six Zones

The next layout example contains six zones which displays six different source streams. It has a 3x3, a 3x1, and four standalone zones with one display device per zone.

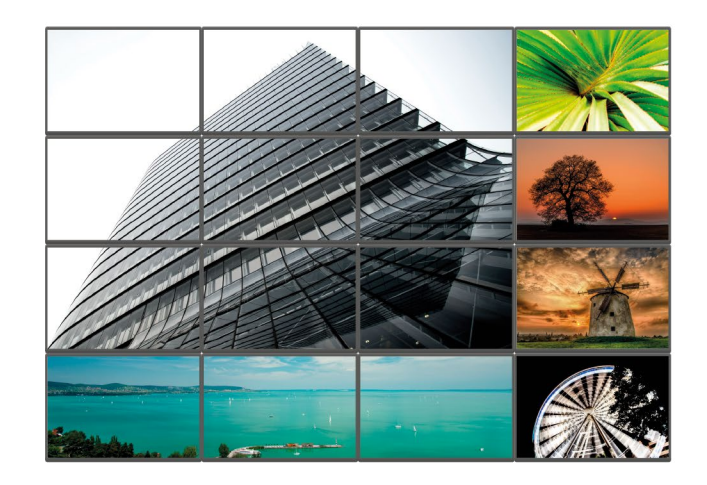

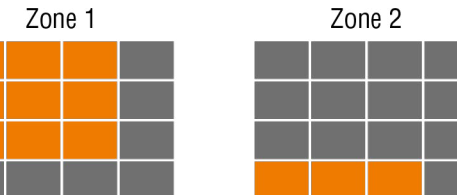

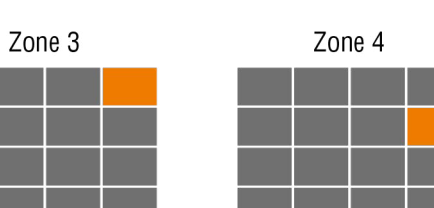

| Zor | ne 5 |  | Zor | ne 6 |  |
|-----|------|--|-----|------|--|
|     |      |  |     |      |  |
|     |      |  |     |      |  |
|     |      |  |     |      |  |
|     |      |  |     |      |  |

# 6.4.3. Identifying of the Display/Zone

The UBEX video wall system has a feature to help identifying a display device or a zone physically. When you need to see quickly which display or zone you want to configure actually, this feature makes generating 10 test colors on the display device(s) for 10 seconds.

# Example for Identifying a Display

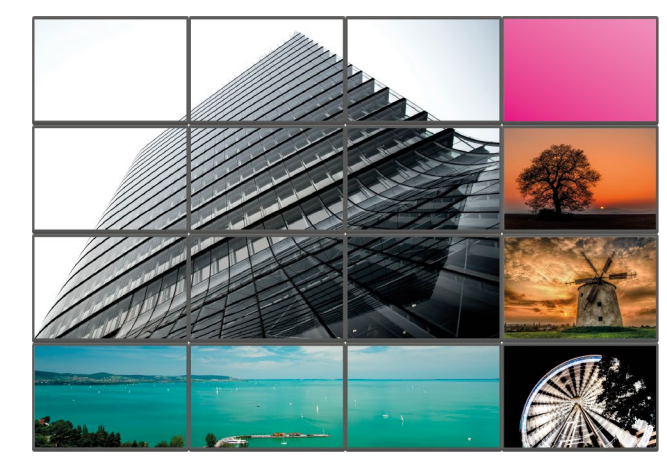

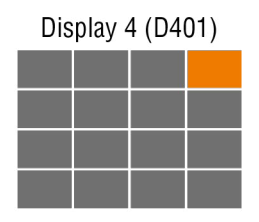

# Example for Identifying a Zone

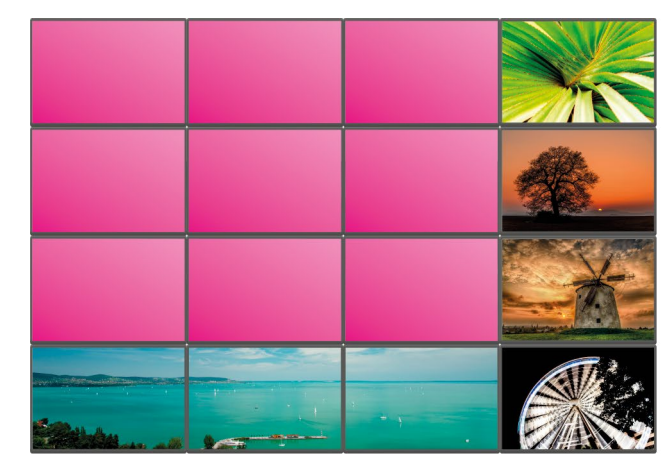

The Identify display/zone feature is available:

- in the Lightware Device Controller (LDC) software see the details in the Managing of the Layout and Zones section.
- with LW3 protocol commands see the details in the Identify the Zone section.

# 6.4.4. Software Control Modes of the Video Wall

Video walls can be defined and supervised by two software control method:

- Lightware Device Controller (LDC) / Built-in Website - see the details in the Video Wall Setup section.

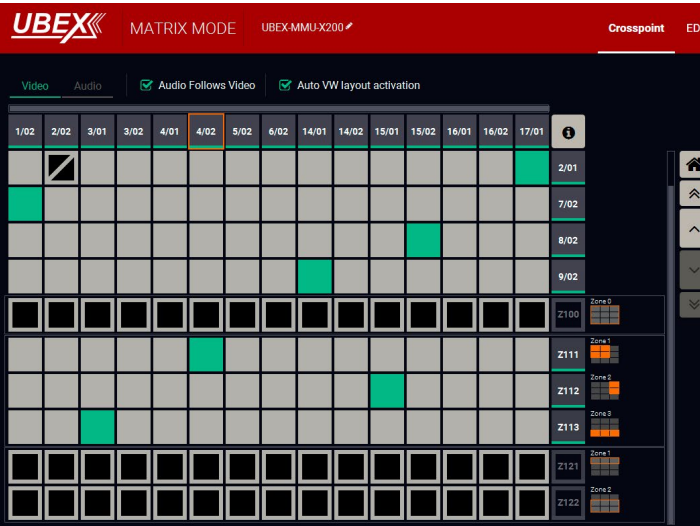

# Crosspoint view of the LDC with video wall

• LW3 protocol commands - see the details in the Video Wall Configuration section.

Ш

۵

Zone 1

| D Management | Control S | ettings           | Diagnostics Vi       | deo Wall Setup   | <ul> <li>Device Di</li> </ul> | scovery |
|--------------|-----------|-------------------|----------------------|------------------|-------------------------------|---------|
|              | 🗹 St      | iow Inactive      | UBEXes 🗌 Show        | Disabled Streams |                               |         |
|              | Sele      | CTED STRE         | AM<br>ok             | Destination:     |                               |         |
|              | SEAR      | сн                |                      |                  |                               |         |
|              |           | SOURCE:<br>MACBOO | 4/02<br>K            |                  | < >                           | đ       |
|              | STRE      | AM<br>ettings     | PORT                 | D                | EVICE                         |         |
|              |           |                   | Stream name          | MacBook          |                               |         |
|              |           |                   |                      | massent          |                               |         |
|              |           |                   | Enabled              |                  |                               |         |
|              |           |                   | Enabled<br>Tile icon | CHANGE           |                               |         |

# 6.5. Audio Interface

# 6.5.1. Transmitter Mode - F100/R100 Models

# Port Diagram

The port diagram is valid for the following UBEX endpoint model:

- UBEX-PRO20-HDMI-F100
- UBEX-PRO20-HDMI-R100 series

#### Description

Ш

۵

Σ

Ζ

-

٩

P L I C

The transmitter receives HDMI audio signals via the two HDMI input ports. The audio streams are transmitted toward the remote endpoint device over the SFP+ links. The two source streams can be selected to any output port

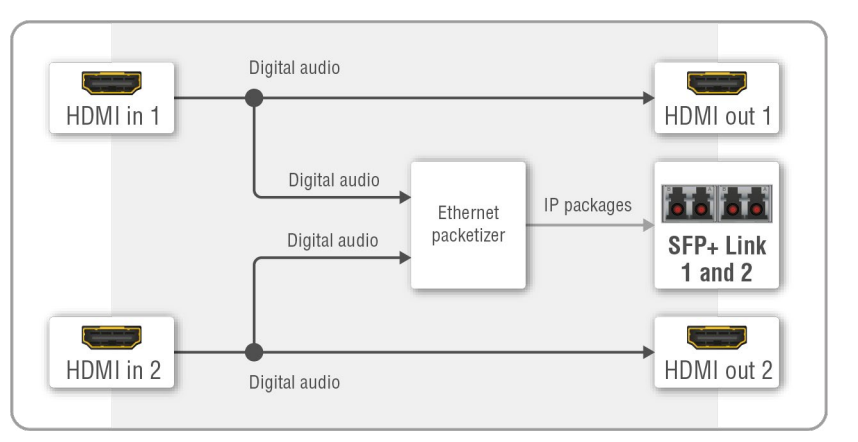

#### Audio port diagram of the F100/R100 transmitter in connection with an F110 endpoint

on the destination side. The crosspoint settings are supervised by the MMU.

The HDMI output ports of the transmitter are HDMI loop-back ports and can be used as local HDMI outputs.

# 6.5.2. Receiver Mode - F100/R100 Models

### Port Diagram

The port diagram is valid for the following UBEX endpoint model:

- UBEX-PR020-HDMI-F100
- UBEX-PR020-HDMI-R100 series

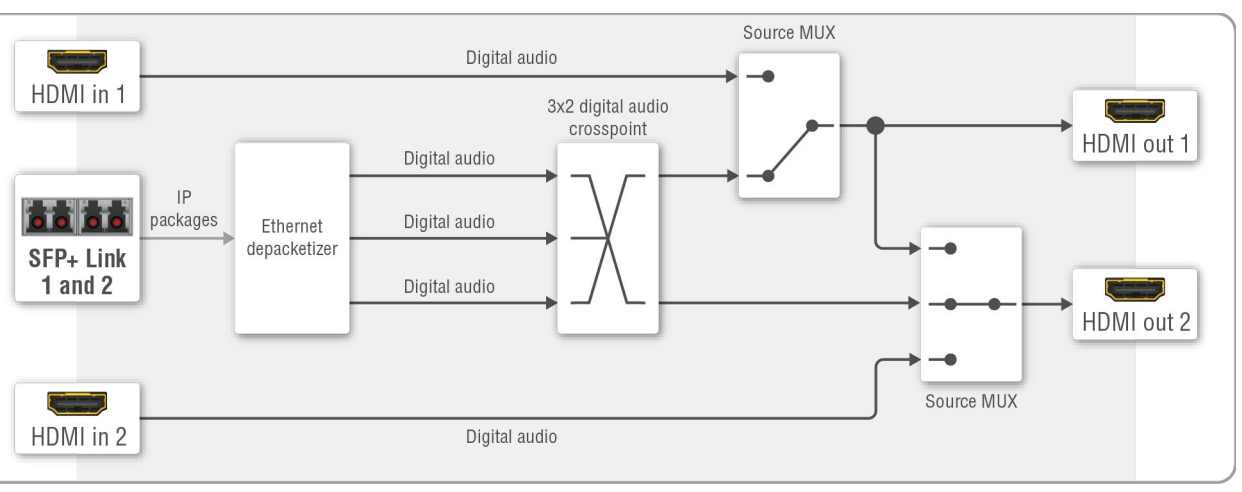

Audio port diagram of the F100/R100 receiver in connection with an F110 endpoint

# Description

The receiver receives two HDMI audio streams via the SFP+ links. The streams can be selected to any HDMI output ports, the crosspoint settings are available in the MMU.

# Source Multiplexer (MUX)

INFO: The source MUX function can be set on the video side only in the Lightware Device Controller (LDC software and using LW3 protocol commands as well.

The source multiplexer (Source MUX) makes available routing more different source signals to the HDMI output ports. The type of sources is different by the two outputs.

# HDMI out 1

- Able to accept audio signal via the SFP+ links from the remote endpoint device;
- Able to accept audio signal via the local HDMI in 1 port.

# HDMI out 2

- Able to accept audio signal via the SFP+ links from the remote endpoint device;
- Able to accept audio signal via the local HDMI in 2 port;
- Able to copy the signal of the HDMI out 1 port. This is the COPY function.

# **HDMI Input Modes**

The HDMI input ports of the receiver operate as local HDMI inputs.

6. UBEX Concept

#### 6.5.3. Transceiver Mode - F100/R100 Models

#### Port Diagram

The port diagram is valid for the following UBEX endpoint model:

- UBEX-PRO20-HDMI-F100
- UBEX-PR020-HDMI-R100 series

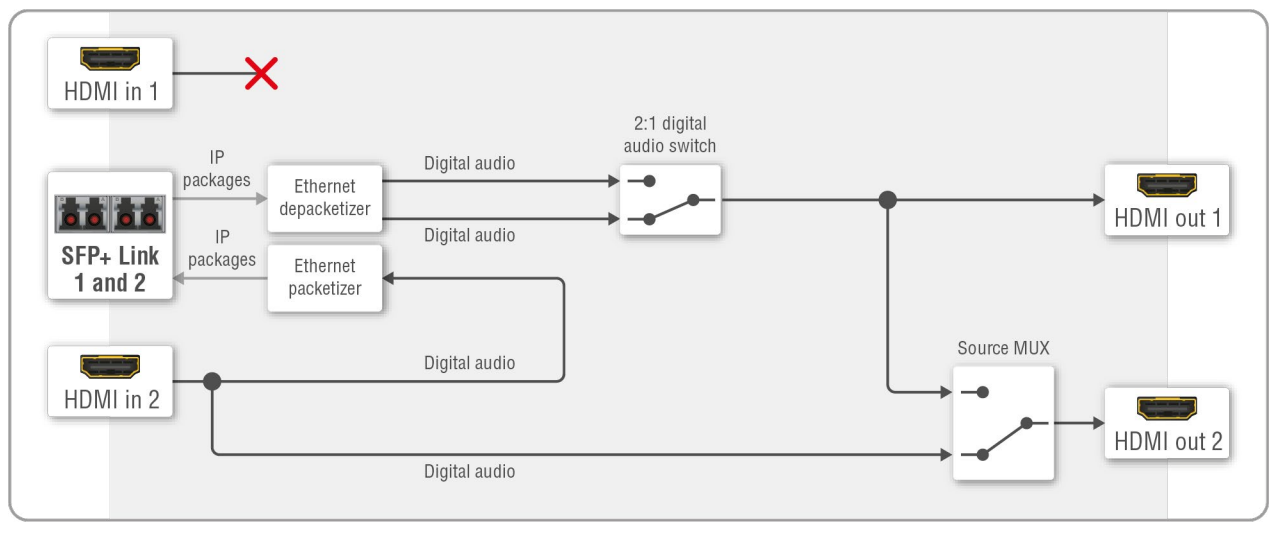

Audio port diagram of the F100 transceiver

#### Description

The transceiver receives one HDMI audio stream via the SFP+ links and transmitting on the HDMI out 1 port. The source signal can be any audio streams from the source side, the crosspoint settings are supervised by the MMU.

The transceiver receives an HDMI audio signal via the HDMI input 2 port. The audio stream is transmitted toward the destination side over the SFP+ links. The crosspoint settings are supervised by the MMU.

The local HDMI output port (HDMI out 2) is HDMI loop-back port and source is always the HDMI in 2 port.

The HDMI input 1 port of the transceiver cannot accept audio signals due to software limitation.

#### Source Multiplexer (MUX)

INFO: The source MUX function can be set on the video side only in the Lightware Device Controller (LDC) software and using LW3 protocol commands as well.

The source multiplexer (Source MUX) makes available routing more different source signals to the HDMI output 2 port.

#### HDMI out 2

- Able to accept audio signal via the local HDMI in 2 port;
- Able to copy the signal of the HDMI out 1 port. This is the COPY function.

# 6.5.4. Transmitter Mode - F110 Model

## Port Diagram

The port diagram is valid for the following UBEX endpoint model:

UBEX-PRO20-HDMI-F110

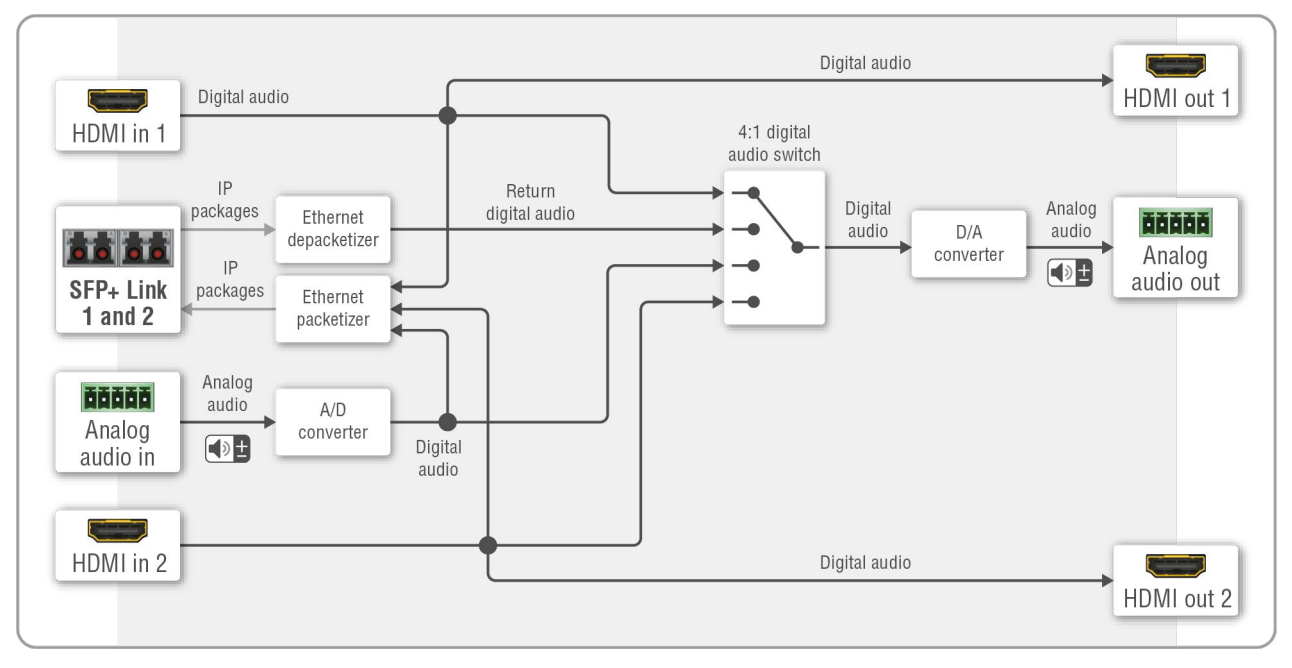

# Audio port diagram of the F110 transmitter

#### Description

The device is built with a 4:1 digital audio switch which has four inputs: the de-embedded digital audio streams of the HDMI in 1 and 2; the analog audio of the analog audio input port; and the return audio channel received from the connected endpoint device over the SFP+ ports. The selected audio stream can be switched to the analog audio out port after a digital/analog conversion (D/A converter).

The audio streams of the HDMI in 1, HDMI in 2, and the analog audio in ports are transmitted via the SFP+ output ports.

The HDMI out 1 and 2 ports are local output ports, they transmit the audio streams of the HDMI in 1 and 2 ports directly.

#### Signal Support of the Analog Audio Output

The UBEX-PRO20-HDMI-F110 endpoint model converts the uncompressed stereo audio stream to analog audio. The analog audio output port supports PCM audio format up to 48 kHz.

ATTENTION! If unsupported audio signal is selected to the analog audio output, the port will be muted automatically. The current status of the port can be queried by an LW3 protocol command, see the details in the Query the Status of the Analog Audio Output section.

Ш

۵

Ο Σ

Ζ

ATI

Р L – С

۵.

٩

72
6. UBEX Concept

## 6.5.5. Receiver Mode - F110 Model

#### Port Diagram

The port diagram is valid for the following UBEX endpoint model:

UBEX-PRO20-HDMI-F110

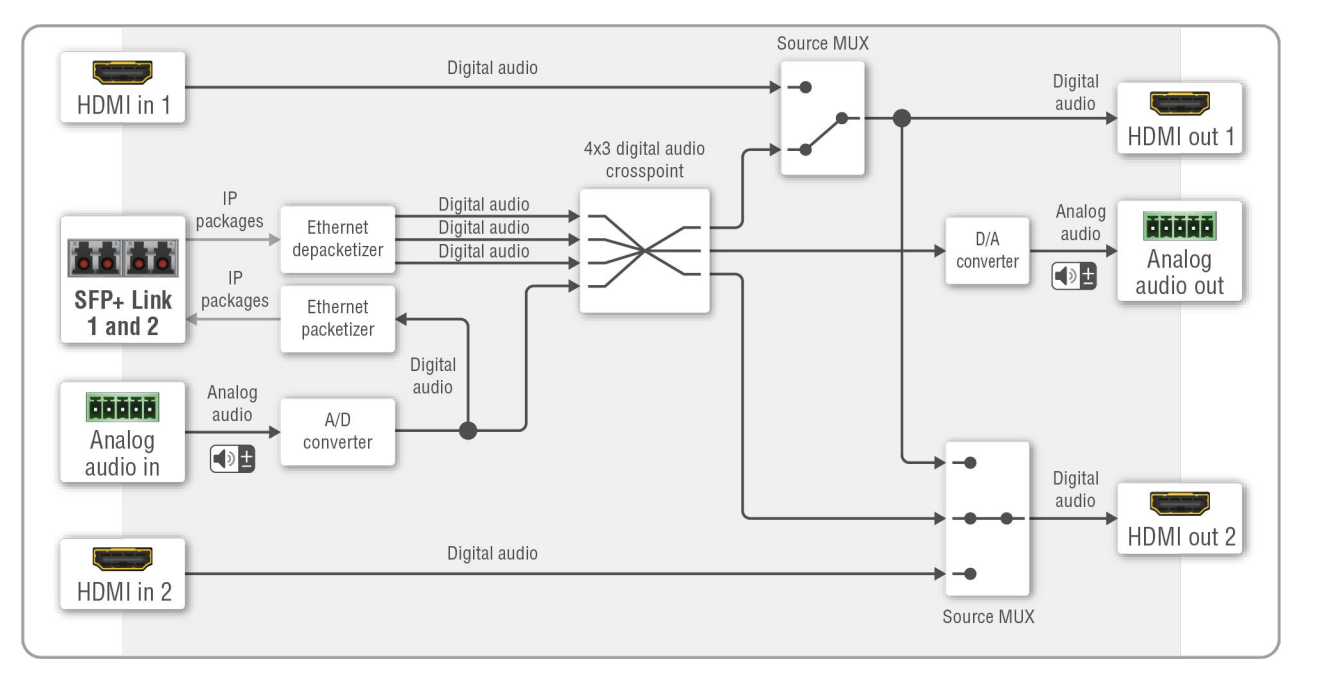

### Port diagram of the F110 receiver

#### Description

The device is built with a 4x3 digital audio crosspoint which has four inputs: three digital audio streams are received from the SFP+ links, the fourth input is the stream of the analog audio in port. The audio streams can be selected to the HDMI out 1 and 2, and the analog audio out ports.

The stream of the analog audio in port is transmitted over the SFP+ links.

The HDMI input ports do not accept signals when the device is configured as receiver.

#### Source Multiplexer (MUX)

INFO: The source MUX function can be set on the video side only in the Lightware Device Controller (LDC) software and using LW3 protocol commands as well.

The source multiplexer (Source MUX) makes available routing more different source signals to the HDMI output ports. The type of sources is different by the two outputs.

## HDMI out 1

- Able to accept audio signal via the SFP+ links from the remote endpoint device;
- Able to accept audio signal via the local HDMI in 1 port.

## HDMI out 2

- Able to accept audio signal via the SFP+ links from the remote endpoint device;
- Able to accept audio signal resolution via the local HDMI in 2 port;
- Able to copy the signal of the HDMI out 1 port. This is the COPY function.

# **HDMI Input Modes**

The HDMI input ports of the receiver operate as local HDMI inputs.

## Signal Support of the Analog Audio Output

The UBEX-PRO20-HDMI-F110 endpoint model converts the uncompressed stereo audio stream to analog audio. The analog audio output port supports PCM audio format up to 48 kHz.

ATTENTION! If unsupported audio signal is selected to the analog audio output, the port will be muted automatically. The current status of the port can be queried by an LW3 protocol command, see the details in the Query the Status of the Analog Audio Output section.

Σ

6. UBEX Concept

## 6.5.6. Transceiver Mode - F110 Model

#### Port Diagram

The port diagram is valid for the following UBEX endpoint model:

UBEX-PRO20-HDMI-F110

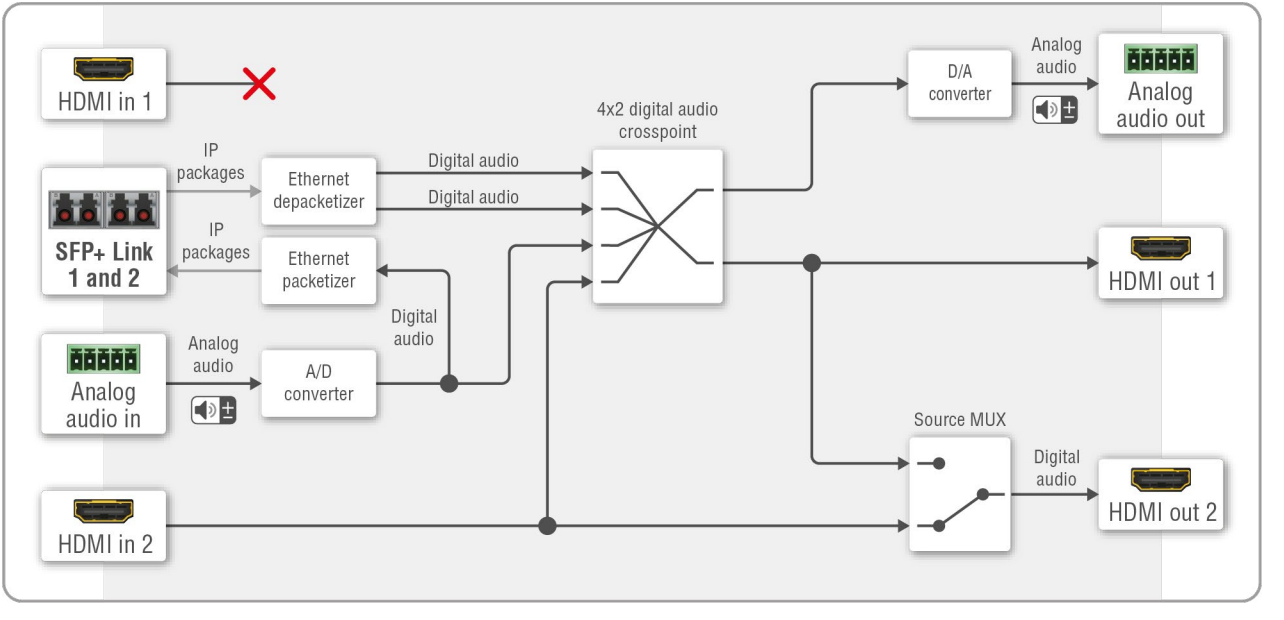

Port diagram of the F110 transceiver

#### Description

The device is built with a 4x2 digital audio crosspoint which has four inputs: two of them are received on the SFP+ links; the stream of the analog audio in, and the stream of the HDMI in 2 port. Any audio can be selected to the HDMI out 1 and the analog audio out ports.

The audio streams of the HDMI in 2 and the analog audio in ports are transmitted via the SFP+ output ports.

The HDMI out 2 port is a local output port, it transmits the audio stream of the HDMI in 2 port directly.

The HDMI input 1 port does not accept signal when the device is configured as transceiver.

#### Source Multiplexer (MUX)

INFO: The source MUX function can be set on the video side only in the Lightware Device Controller (LDC software and using LW3 protocol commands as well.

The source multiplexer (Source MUX) makes available routing more different source signals to the HDMI output 2 port.

## HDMI out 2

- Able to accept audio signal via the local HDMI in 2 port;
- Able to copy the signal of the HDMI out 1 port. This is the COPY function.

# Signal Support of the Analog Audio Output

The UBEX-PRO20-HDMI-F110 endpoint model converts the uncompressed stereo audio stream to analog audio. The analog audio output port supports PCM audio format up to 48 kHz.

ATTENTION! If unsupported audio signal is selected to the analog audio output, the port will be muted automatically. The current status of the port can be queried by an LW3 protocol command, see the details in the Query the Status of the Analog Audio Output section.

# 6.5.7. Audio Signal Transmission - Example

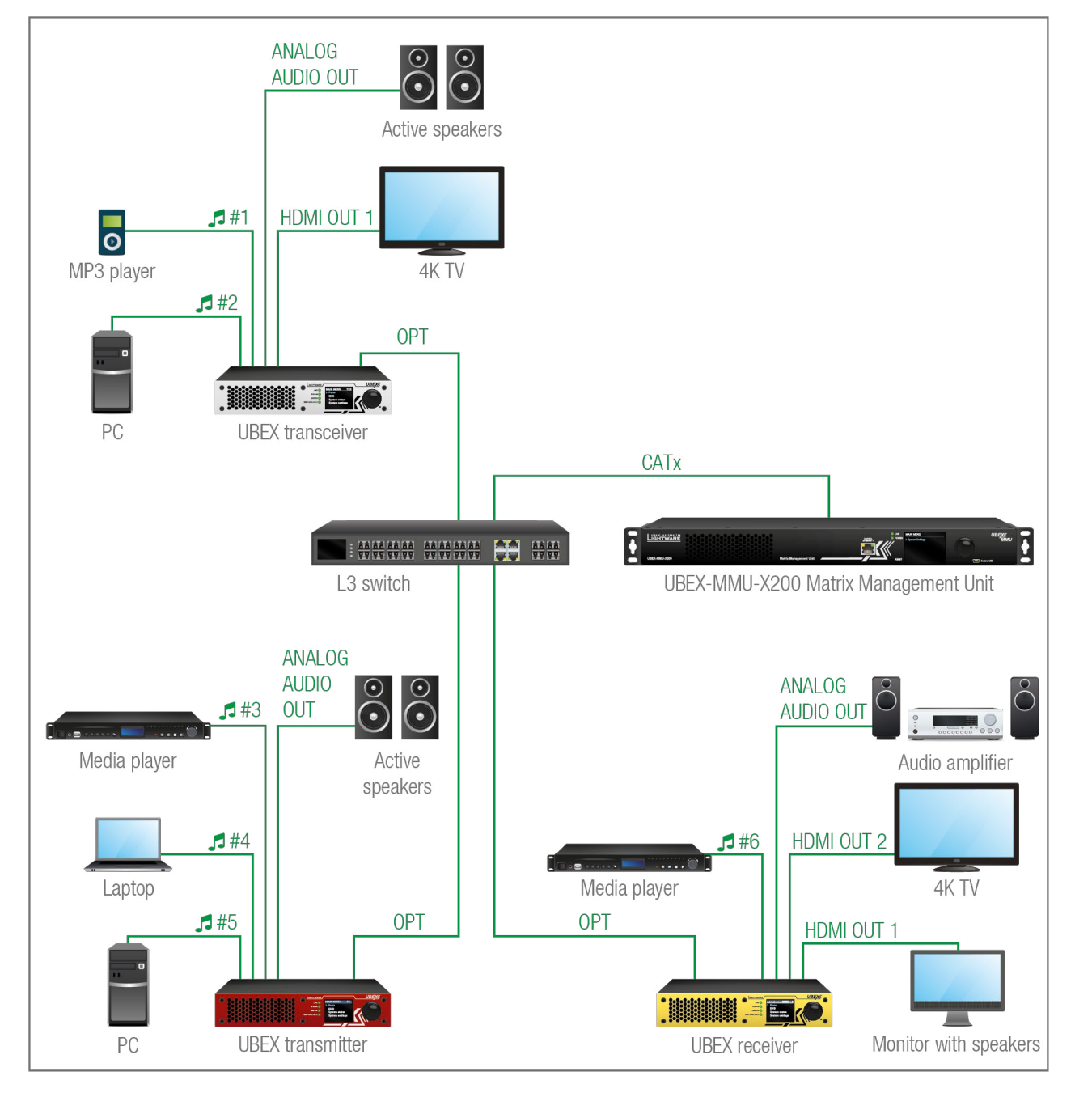

## The Concept

This example shows a 6x6 audio matrix with an L3 network switch and the MMU in its center. The matrix contains 6 inputs ( 1 #1..6, mixed digital and analog audio streams) and 6 outputs (mixed digital and analog sink devices). The MMU builds up the crosspoints and controls the A/V system.

The following table shows the available crosspoint possibilities:

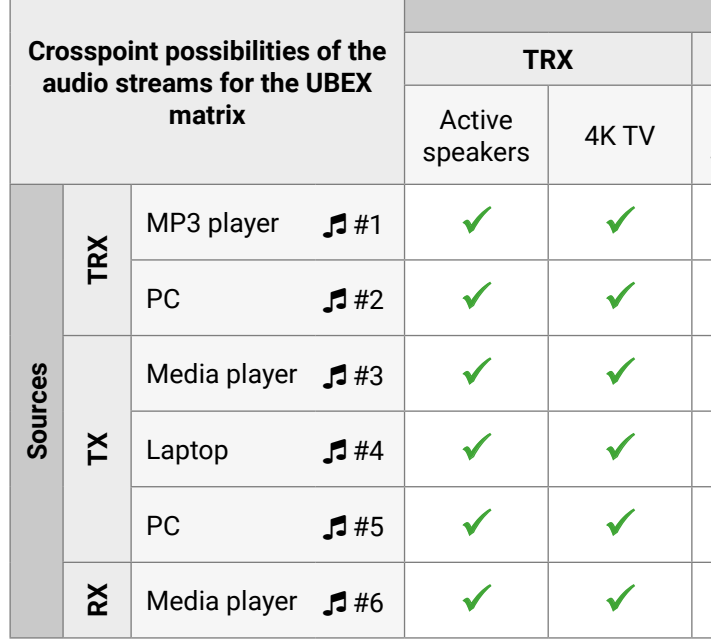

**Summary**: All audio streams of the source devices can be selected to all sink devices except the local HDMI outputs which are always transmitted the audio signals of the inputs.

| Sink devices       |                    |       |                             |  |  |
|--------------------|--------------------|-------|-----------------------------|--|--|
| тх                 |                    | RX    |                             |  |  |
| Active<br>speakers | Audio<br>amplifier | 4K TV | Monitor<br>with<br>speakers |  |  |
| ✓                  | ~                  | ✓     | ✓                           |  |  |
| $\checkmark$       | ✓                  | ✓     | ✓                           |  |  |
| $\checkmark$       | ~                  | ✓     | ✓                           |  |  |
| $\checkmark$       | ✓                  | ~     | ✓                           |  |  |
| ~                  | ~                  | ~     | ✓                           |  |  |
| $\checkmark$       | ✓                  | ✓     | ✓                           |  |  |

# 6.6. Serial Interface

This section is about the serial interface of the endpoint device.

DIFFERENCE: Only the UBEX-PRO20-HDMI-F110 model has built with serial interface port.

# 6.6.1. Technical Background

# Port Diagram

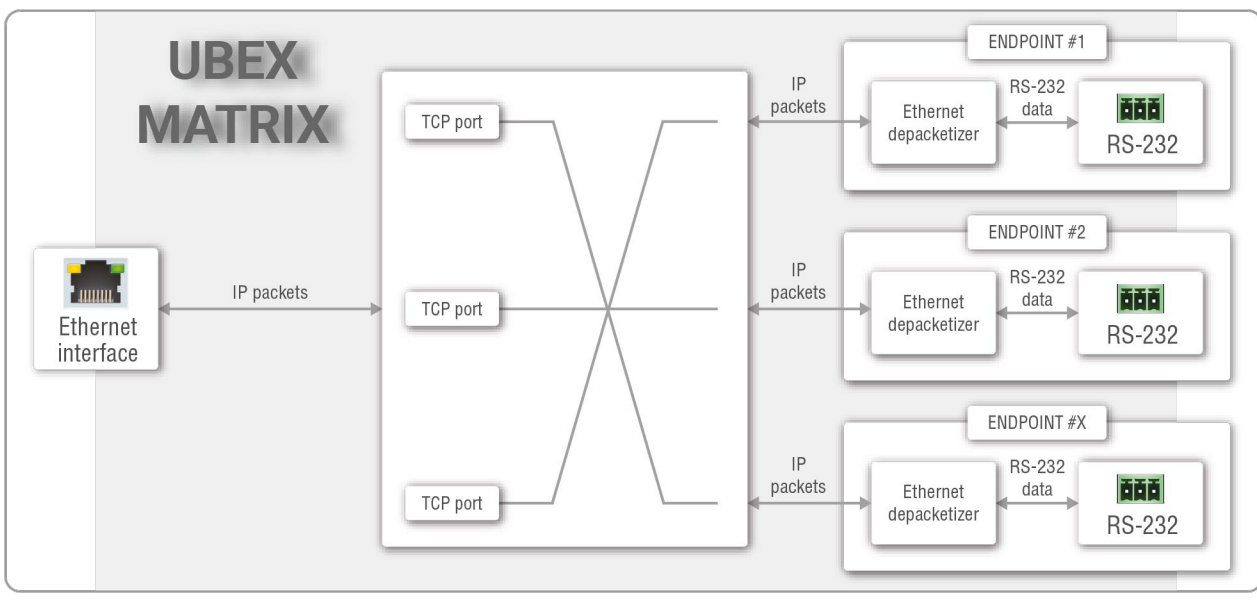

Port diagram of the serial interface for the UBEX matrix

# The Concept

The endpoint device uses **command injection** which means in the practice it works as a **TCP/IP** -> **RS-232 converter** so the TCP/IP data signal is converted to RS-232 data. The serial message is sent over the Ethernet interface. A TCP port in the MMU addresses an RS-232 port in the endpoint device. The user can set which TCP port is ordered to the required RS-232 port.

INFO: It does not matter which device of the Ethernet interface (the MMU directly or any endpoints) you want to use establishing connection with the UBEX matrix, you will reach the MMU finally.

# Setting up the TCP Ports of the Serial Interface

The default starting port number is 8000 and increases with one until the number of the RS-232 ports in the matrix. If these TCP ports are reserved in the network, the port numbers can be changed in LDC (see the details in the RS-232 Tab section) or using LW3 protocol command (see the details in the Command Injection TCP Port Setting section).

TIPS AND TRICKS: The TCP ports can be remapped with a single LW3 protocol command, see the details in the Remap the Command Injection TCP ports section.

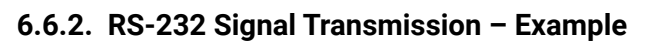

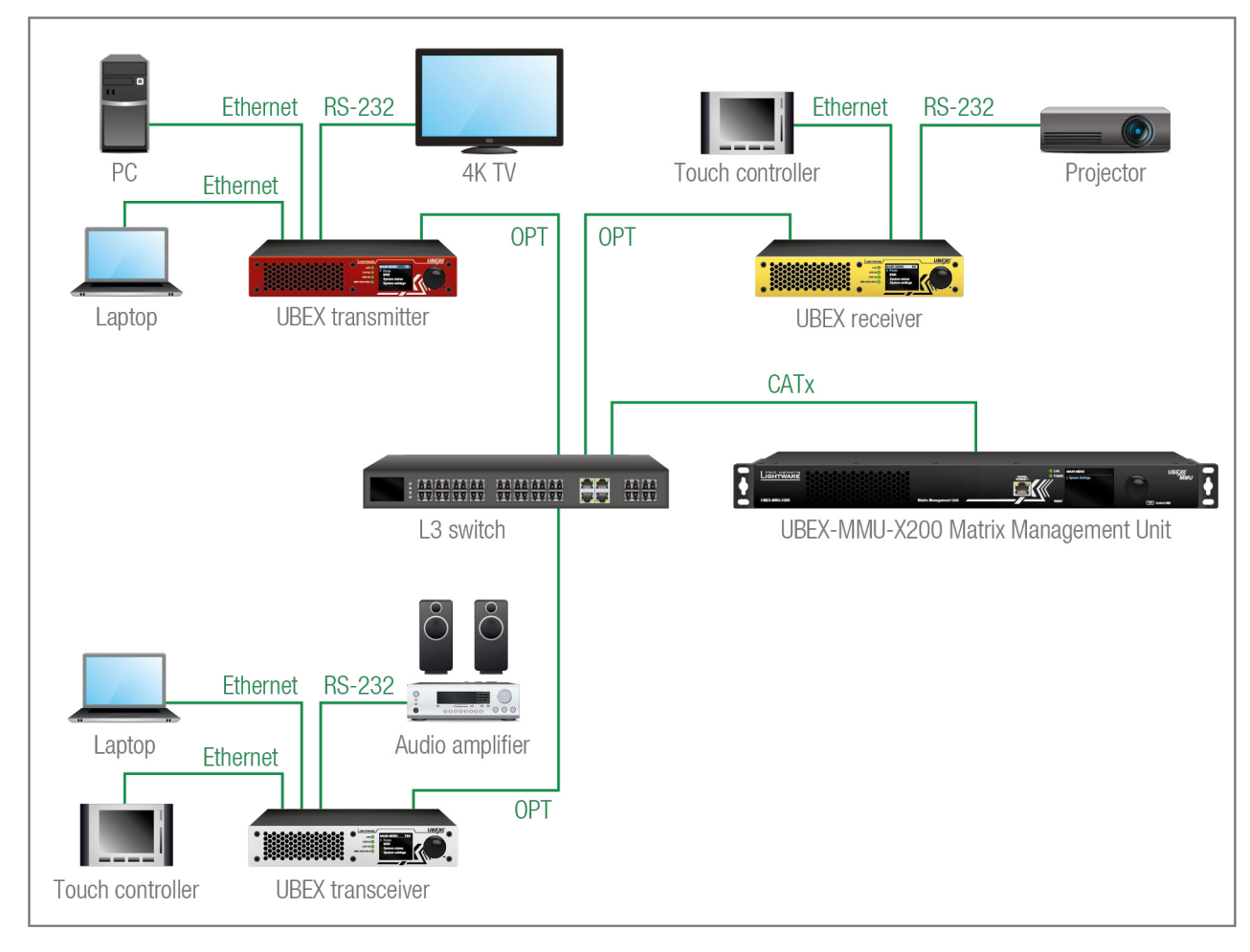

# The Concept

The devices which are connected via RS-232 (4K TV, projector, audio amplifier) are controlled with serial messages which are sent over Ethernet interface. All Ethernet devices can send messages to all controlled devices. Up to three Ethernet devices can be connected per endpoints.

You can send serial messages using two methods:

- Lightware Device Controller (LDC) / Built-in Website see the details in the RS-232 Tab section;
- LW3 protocol commands see the details in the Message Sending via Communication Ports section.

Σ

e details in the RS-232 Tab section; e Sending via Communication Ports section.

# 6.7. Infrared Interface

This section is about the Infrared interface of the endpoint device.

**DIFFERENCE:** Only the UBEX-PRO20-HDMI-F110 model has built with IR interface ports.

**ATTENTION!** The device has no built-in Infrared receiver and transmitter. For the complete usage attach the supplied IR emitter unit to the IR OUT and the IR detector unit to the IR IN connectors.

# 6.7.1. Technical Background

# Port Diagram

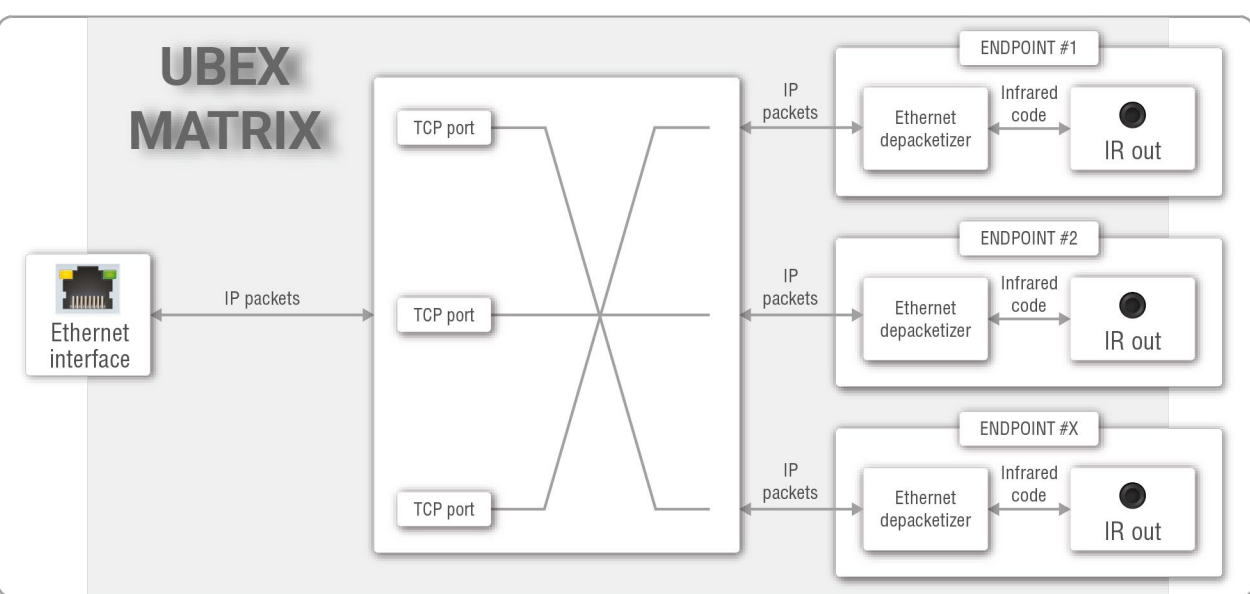

# Port diagram of the Infrared interface for the UBEX matrix

# The Concept

The endpoint device uses **command injection** which means in the practice it works as a **TCP/IP** -> **Infrared converter** so the TCP/IP data signal is converted to Infrared code. The IR message is sent over the Ethernet interface. A TCP port in the MMU addresses an Infrared output port in the endpoint device. The user can set which TCP port is ordered to the required Infrared output port.

INFO: It does not matter which device of the Ethernet interface (the MMU directly or any endpoints) you want to use establishing connection with the UBEX matrix, you will reach the MMU finally.

# Setting up the TCP Ports of the IR Interface

The default starting port number is 9000 and increases with one until the number of the IR ports in the matrix. If these TCP ports are reserved in the network, the port numbers can be changed in LDC (see the details in the Infra Tab section) or using LW3 protocol command (see the details in the Message Sending via Communication Ports section).

# 6.7.2. Infrared Signal Transmission – Example

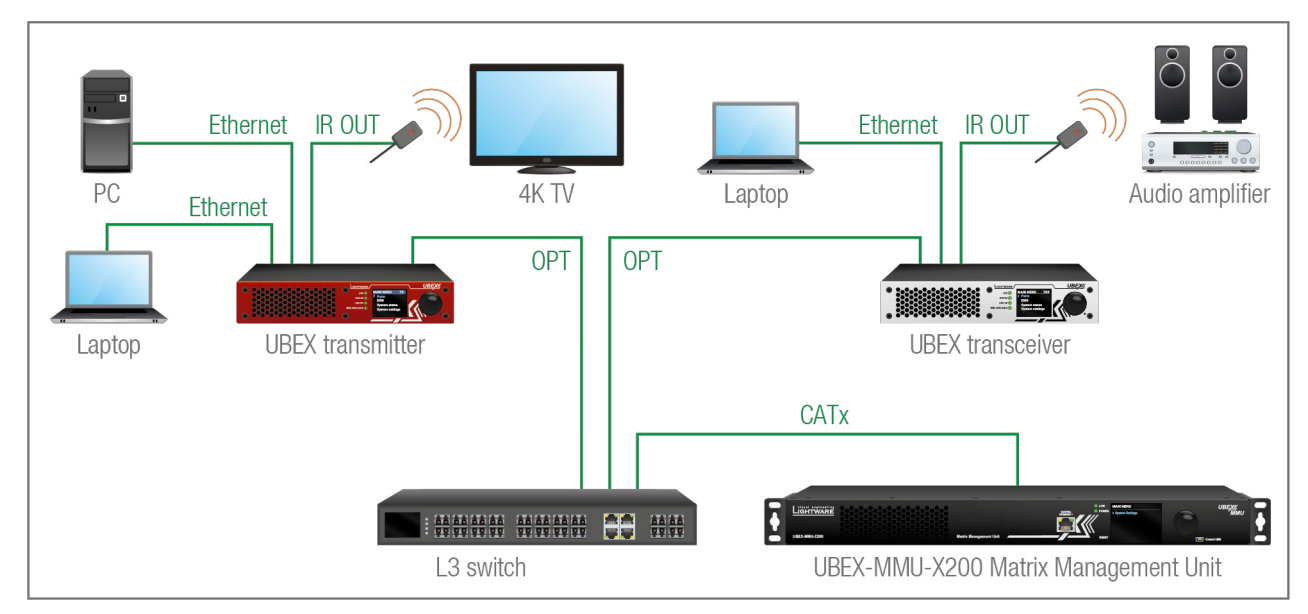

# The Concept

The devices which have built-in IR detector (4K TV, audio amplifier) are controlled with Infrared messages which are sent over Ethernet interface. All Ethernet devices can send messages to all controlled devices. Up to three Ethernet devices can be connected per endpoints.

You can send IR messages using two methods:

- Lightware Device Controller (LDC) / Built-in Website see the details in the Infra Tab section;
- LW3 protocol commands see the details in the Message Sending via Communication Ports section.

ne details in the Infra Tab section; e Sending via Communication Ports section.

# 6.8. SFP / SFP+ Interfaces

### Definitions

**SFP**: the small form-factor pluggable (SFP) is a compact, hot-pluggable optical module transceiver used for both telecommunication and data communications applications. It is a popular industry format jointly developed and supported by many network component vendors. \*

**SFP+**: the enhanced small form-factor pluggable (SFP+) is an enhanced version of the SFP that supports data rates up to 10 Gbit/s. \*

**ATTENTION!** The MMU accepts SFP modules only because of the hardware limitation of the SFP slot.

\* Source: https://en.wikipedia.org/wiki/Small\_form-factor\_pluggable\_transceiver

# 6.8.1. SFP+ Interface for the Endpoints

The endpoint devices are built with 2x 10 GbE SFP+ ports to transmit the video streams between the receiver and the transmitter.

The following methods can be applied to connect the endpoint devices to the network switch:

- 2x SFP+ transceiver modules up to 10Gbps bandwidth/modules. The modules can be singlemode or multimode, built with LC duplex connectors or BiDi modules. The maximum allowed fiber optical cable length depends on the installed SFP+ modules. Always check the specification of the module.
- 2x 10 GbE DAC cables

INFO: The maximum available bandwidth with the endpoint device is 20 Gbps which requires 2x 10 GbE SFP+ module or DAC cable to install. If one 10 GbE SFP+ module or DAC cable is installed only but the signal is 4K@60 Hz (which requires 14 Gbps to transmit), the signal transmission will be disabled.

INFO: For more details of the installation steps of SFP+ modules see the SFP / SFP+ Slot Connection section.

# 6.8.2. SFP Interface for the MMU

The UBEX-MMU-X200 matrix management unit has one 1 GbE SFP module slot for the fiber optical connection via the network switch.

The following methods can be applied to connect the MMU to the switch:

- 1x SFP transceiver module up to 1 Gbps bandwidth. The module can be singlemode or multimode, built with LC duplex connectors or BiDi modules. The maximum allowed fiber optical cable length depends on the installed SFP modules. Always check the specification of the module.
- 1x 1 GbE DAC cable

INFO: For more details of the installation steps of SFP modules see the SFP / SFP+ Slot Connection section.

# 6.9. Redundant Fiber Optical Connections

The UBEX F-series and R-series endpoint models are built with two equivalent 10 GbE fiber optical channels which are based on a redundant operating principle. It means both 10 GbE fiber optical connections are able to take its place of the other one in case of a connection loss. For example if one of the two SFP+ modules is pulled out during the operation, the AV transmission is going on.

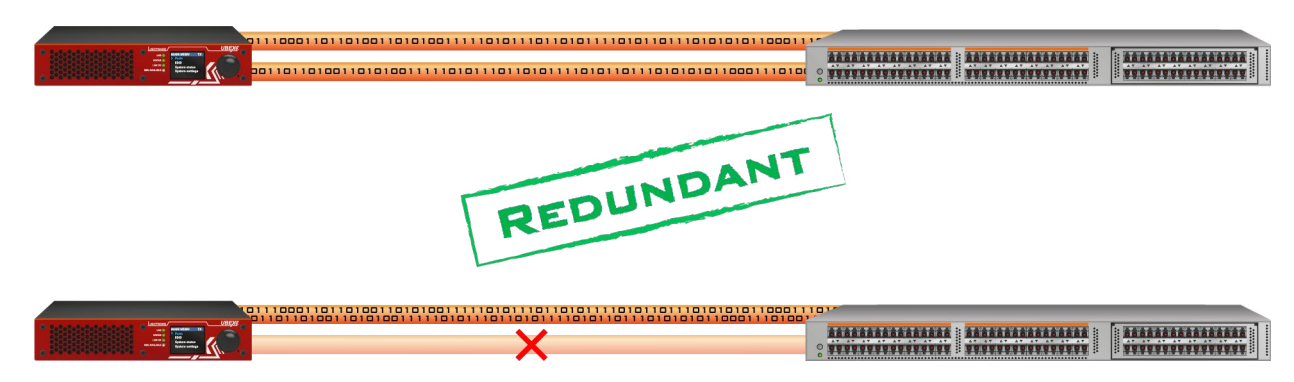

**ATTENTION!** The optical connection redundancy is available only in case of one or two HDMI signals where the sum of the required bandwidth is not greater than 10 Gb/s. Please check the Required Bandwidth of the Resolutions section for the details.

INFO: If two HDMI signals are transmitted where the sum of the bandwidth is greater than 10 Gb/s, there are limitations in the signal transmission on transmitter and receiver sides. See more details about it in the Bandwidth Limitation section.

# 6.10. Further Built-in Features

# 6.10.1. UBEX Matrix Database Backup and Restore

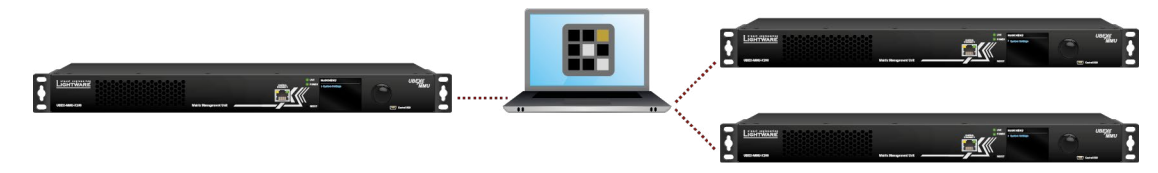

The UBEX matrix cloning is a simple method to save the database of the matrix and the configuration settings of the MMU to a backup file. This file can be saved to your computer and can be restored to the MMU later. See more information about the content of the backup file in the Content of Backup File section.

You can find more information about the backup procedure in the System Tab section.

Σ

# 6.10.2. Advanced EDID Management

#### Factory Preset EDIDs

The factory EDIDs (F1-F144) are factory preprogrammed and cannot be modified. These are the most common signal formats. They are specially provided to force the graphic cards to output only the exact pixel resolution and refresh rate.

Universal EDID allows multiple signal formats including all common VESA defined resolutions. The use of universal EDID is recommended for fast and easy system setup.

#### Sources and Destinations

The EDID memory consists of four parts:

- Factory EDID list shows the pre-programmed EDIDs (F1-F144).
- Dynamic EDID list shows the sink connected to the device's outputs (D). The unit stores the last display devices' EDID on either output, so there is an EDID shown even if there is no display device attached to the output port at the moment.
- User memory locations (U1 U64) can be used to save custom EDIDs.
- **Emulated EDID** list shows the currently emulated EDID for the inputs (E). The source column displays the memory location that the current EDID was routed from.

The source reads the EDID from the Emulated EDID memory on the INPUT port. Any EDID from any of the User/Factory/Dynamic EDID lists can be copied to the user memory.

There are two types of emulation: static and dynamic.

- Static EDID emulation: an EDID from the Factory or User EDID list is selected. Thus, the Emulated EDID remains the same until the user emulates another EDID.
- Dynamic EDID emulation: it can be enabled by selecting D EDID memory. The attached monitor's EDID is copied to the input; if a new monitor is attached to the output, the emulated EDID changes automatically.

See more information about the settings in the EDID Management Menu section in the LDC software.

# 6.10.3. Centralized Firmware Upgrade

The firmware update of the connected endpoint devices can be made and supervised by the MMU. You just need to select the upgradeable devices and one click only for the procedure starting. This method is the most easiest way to keep your UBEX matrix up to date and get the latest features.

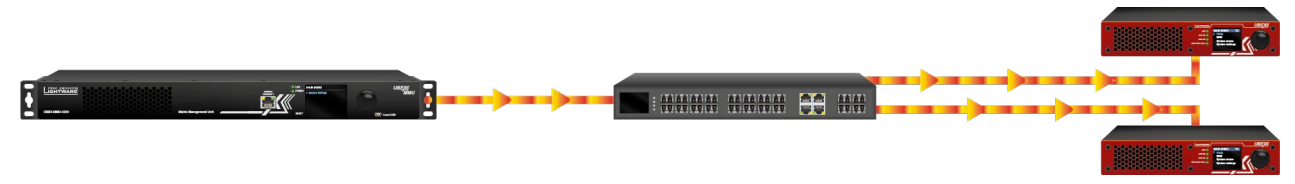

ATTENTION! The centralized firmware upgrade feature is available from MMU firmware v1.1.0 and endpoint firmware v1.3.1.

See the details about this feature in the Endpoint Upgrade - Centralized Firmware Upgrade section.

# 6.11. Software Control Modes

User has more possibilities to control the device besides the front panel LCD screen. The following list contains the software control modes:

- Lightware Device Controller (LDC) you can connect to the UBEX matrix via our control software using Ethernet interface and control or configure the matrix as you wish. For the details see the Software Control - Lightware Device Controller chapter.
- Built-in website of the MMU you can connect to the UBEX matrix via a web browser application using Ethernet interface and control or configure the matrix as you wish. For the details see the Software Control - Built-in Web chapter.
- LW3 protocol commands: you can configure the matrix by using the full-range command set of LW3 protocol. For more details see the Programmer's Reference chapter.

Ш

۵

Σ

Ζ

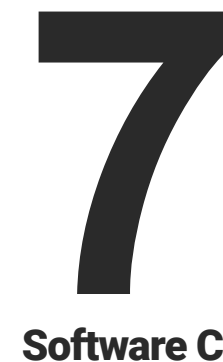

# Software Control - Built-in Web

The built-in website of the Matrix Management Unit allows to connect to and control the UBEX matrix via a web browser. The range of the controlling features are the same as in the case of Software Control - Lightware Device Controller.

- ESTABLISHING THE CONNECTION
- ► THE LAYOUT OF THE BUILT-IN WEB

#### **System Requirements**

Operating System: Microsoft Windows 10, Apple macOS, Linux.

Web Browser: Mozilla Firefox, Google Chrome, Apple Safari.

**ATTENTION!** The EDID export function works only in Windows and macOS operating systems under Mozilla Firefox or Google Chrome web browsers.

# 7.1. Establishing the Connection

**ATTENTION!** Please be sure that the computer is in the same network as the UBEX matrix. If the computer has multiple Ethernet connections (for example Wi-Fi and LAN connections are used simultaneously) you will need to know the **IP address** for the one that is used for controlling the MMU. *#builtinweb #web* 

Step 1. Connect the matrix and the computer either via

- Ethernet, with LAN patch cable, or
- Ethernet, with LAN cross cable.

Step 2. Change to the desired IP settings if it needed.

**Step 3.** Type the IP address to the address bar of the web browser and press enter (the factory default address is **192.168.0.100**).

# 7.2. The Layout of the Built-in Web

The built-in web page allows the same controlling functions which are available via the Lightware Device Controller. Select a menu item on the left side; the default screen is the Crosspoint menu.

**ATTENTION!** Please enable the pop-up windows in your browser; certain contents are only displayed in a new window.

| 🕲 UBE                                                           | (-MMU-X2    | 00 - 192.16 | 58.0.10 × | +        |           |            |           |                                            |       |       |       |       |       |       |       |            |                                                         | - 0               | ×     |
|-----------------------------------------------------------------|-------------|-------------|-----------|----------|-----------|------------|-----------|--------------------------------------------|-------|-------|-------|-------|-------|-------|-------|------------|---------------------------------------------------------|-------------------|-------|
| $\leftarrow \   \rightarrow$                                    | C 🚺         | Not se      | cure   1  | 92.168.0 | ).100/dev | vices/ube: | x/index.h | ntml                                       |       |       |       |       |       |       |       |            |                                                         | <b>Gues</b>       | est : |
| <u>UI</u>                                                       | 3 <i>E)</i> |             | MA        | TRIX     | MOE       | DE         | UBEX-N    | MMU-X2                                     | :00 🖋 |       |       |       |       |       |       |            | Crosspoint EDID Management Control Settings Diagnostics | Video Wall Set    | tup   |
| Video Audio Video Audio Follows Video Auto VW layout activation |             |             |           |          |           |            |           | Show Inactive UBEXes Show Disabled Streams |       |       |       |       |       |       |       |            |                                                         |                   |       |
| 1/02                                                            | 2/01        | 2/02        | 5/01      | 5/02     | 7/02      | 10/02      | 11/01     | 11/02                                      | 12/01 | 12/02 | 14/02 | 16/01 | 16/02 | 17/01 | 17/02 | <b>(i)</b> | SELECTED STREAM                                         |                   |       |
|                                                                 |             |             |           |          |           |            |           |                                            |       |       |       |       |       |       |       | 8/02       | Source: Presentation_PC<br>Destination:                 |                   |       |
|                                                                 |             |             |           |          |           |            |           |                                            |       |       |       |       |       |       |       | 9/02       | SEARCH                                                  |                   | •     |
|                                                                 |             |             |           |          |           |            |           |                                            |       |       |       |       |       |       |       | 10/01      | SOURCE: 1/02<br>PRESENTATION PC                         | $\leftrightarrow$ | ٥     |
|                                                                 |             |             |           |          |           |            |           |                                            |       |       |       |       |       |       |       | 13/01      | STREAM PORT DEVICE                                      |                   |       |
|                                                                 |             |             |           |          |           |            |           |                                            |       |       |       |       |       |       |       | 14/01      | Stream name Presentation_PC                             |                   |       |
|                                                                 |             |             |           |          |           |            |           |                                            |       | -     |       | _     |       |       |       | 15/01      |                                                         |                   |       |
|                                                                 |             |             |           |          |           |            |           |                                            |       |       |       |       |       |       |       | Z100       | IDENTIFY STREAM                                         |                   |       |
| ┢╴                                                              |             |             |           |          |           |            |           |                                            |       |       |       |       |       |       |       | Z111       | Scaler settings                                         |                   |       |
|                                                                 |             |             |           |          |           |            |           |                                            |       |       |       |       |       |       |       | Z112       | Scaling mode Passthrough                                |                   |       |
|                                                                 |             |             |           |          |           |            |           |                                            |       |       |       |       |       |       |       |            |                                                         |                   |       |

Built-in Web page displaying the Crosspoint menu

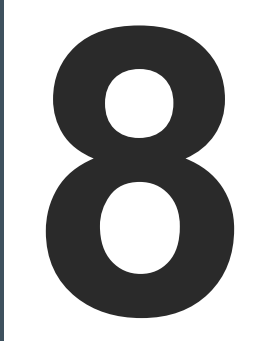

# **Software Control - Lightware Device Controller**

The device can be controlled by a computer through Ethernet interface with the Lightware Device Controller (LDC). The software can be installed on a Windows PC or macOS. The application and the User's Manual can be downloaded from www.lightware.com.

- ► INSTALL AND UPGRADE
- RUNNING THE LDC
- ESTABLISHING CONNECTION
- CROSSPOINT MENU VIDEO LAYER
- CROSSPOINT MENU AUDIO LAYER
- SEARCH FIELD
- DEFAULT NAMING / NUMBERING EXPLANATION
- VIDEO SOURCE PORT PROPERTIES WINDOW
- ► VIDEO DESTINATION PORT PROPERTIES WINDOW
- ► AUDIO PORT PROPERTIES WINDOWS
- DEVICE PROPERTIES WINDOWS
- DIAGNOSTIC TOOLS
- EDID MANAGEMENT MENU
- CONTROL MENU
- DEVICE MAP
- MMU SETTINGS
- DIAGNOSTICS MENU
- TERMINAL WINDOW
- VIDEO WALL SETUP

Ш

Σ

Ζ

-F

# 8.1. Install and Upgrade

INFO: After the installation, the Windows and the macOS application has the same look and functionality.

## **Minimum System Requirement**

RAM: 1 GB

Minimum display resolution: 1280x720

#### Installation for Windows OS

Run the installer. If the User Account Control drops a pop-up message click Yes.

During the installation you will be prompted to select the type of the installation: normal and the snapshot install:

| Normal install                                       | Snapshot install                                               |
|------------------------------------------------------|----------------------------------------------------------------|
| Available for Windows and macOS                      | Available for Windows                                          |
| The installer can update only this instance          | Cannot be updated                                              |
| Only one updateable instance can exist for all users | More than one different version can be installed for all users |

### Comparison of installation types

ATTENTION! Using the Normal install as the default choice is highly recommended.

# Installation for macOS

Mount the DMG file with double clicking on it and drag the LDC icon over the Applications icon to copy the program into the Applications folder. If you want to copy the LDC into another location just drag the icon over the desired folder.

ATTENTION! Please check the firewall settings on the macOS device. LDC needs to be added to the exeptions of the blocked software for the proper operation.

# Upgrading of LDC

Step 1. Run the application.

The Device Discovery window appears automatically and the program checks the available updates on Lightware's website and opens the update window if LDC updates are found.

The current and the update version number can be seen at the top of the window and they are shown in this window even with the snapshot install.

The Update window can also be opened by clicking the About icon ② and the Update button.

Step 2. Set the desired update setting in the Options section.

- If you do not want to check for the updates automatically, uncheck the circle, which contains the green tick.

If you want to postpone the update, a reminder can be set with different delays from the drop down list. If the proxy settings traverse the update process, set the proper values then click the OK button. Step 3. Click the Download update button to start the upgrading.

The updates can be checked manually by clicking the Check now button.

# 8.2. Running the LDC

The common way to start the software is double-click on the LDC icon. But the LDC can be run by command line parameters as follows:

# Connecting to a Device with Static IP Address

Format: LightwareDeviceController -i <IP address>:<port> Example: LightwareDeviceController -i 192.168.0.20:6107

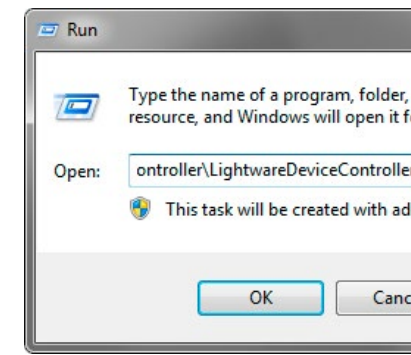

Launching of LDC in a Run window in Windows operating system

The LDC is connected to a device with the indicated static IP address directly; the Device Discovery window is not displayed. When the port number is not set, the default port is used: 10001 (LW2 protocol - not supported by the UBEX extenders). For LW3 devices use the 6107 port number.

| document, or Internet<br>or you. |
|----------------------------------|
| r.exe" -i 192.168.0.20 👻         |
| Browse                           |

# 8.3. Establishing Connection

**Step 1.** Connect the device to a computer via the following methods:

- Ethernet in the case of the MMU, the network switch, or any endpoint device;
- RS-232 in the case of the MMU only.

| Change | IP Add | dress | Ø |
|--------|--------|-------|---|
|--------|--------|-------|---|

To modify IP address settings quickly it is not necessary to enter the device's settings/network menu, you can set them by clicking the pencil icon next to the IP address. #network #ipaddress #dhcp

You can see the new settings only in this window.

Step 2. Run the controller software; device discovery window appears automatically.

| Ligh    | TWARE Device I          | Discovery                   |                 |                 |                | ? 🕒                                     |
|---------|-------------------------|-----------------------------|-----------------|-----------------|----------------|-----------------------------------------|
| Etherr  | net Devices Serial Devi | ces USB Devices             |                 |                 |                |                                         |
| Favorit | e Devices (fix IP) 🔗    | Only show available devices |                 |                 | 4              | V OC. Remove C Middy + Add              |
| I≧N.    | J≟ IP                   | j≟ Port                     | J늘 Product name | l≟ Device label | l≟ Local alias | Li Serial number                        |
| 1       |                         | 6107                        |                 |                 |                |                                         |
| 2       | 192.168.0.100           | 6107                        | UBEX-MMU-X200   | UBEX-MMU-X200   | MMU            | 86122861                                |
| 3       |                         | 6107                        |                 |                 |                |                                         |
| 4       |                         |                             |                 |                 |                |                                         |
| 5       |                         |                             |                 |                 |                |                                         |
| 6       |                         | 6107                        |                 |                 |                | 91137065                                |
| 7       |                         |                             |                 |                 |                | 91137066                                |
| _       |                         |                             |                 |                 |                |                                         |
| Gunna   |                         |                             |                 | ~               |                |                                         |
| All Dev | ices                    |                             |                 |                 |                | Devices found: 1 C Refresh              |
| 1E IP   |                         | j≟ Port                     | l≟ Product name | l≟ Device label |                | l≟ Serial number                        |
| 192.168 | .0.100                  | 🗷 💿 6107                    | UBEX-MMU-X200   | UBEX-MMU-X200   |                | 86122861                                |
|         |                         |                             |                 |                 |                |                                         |
|         |                         |                             |                 |                 |                |                                         |
|         |                         |                             |                 |                 |                |                                         |
|         |                         |                             |                 |                 |                |                                         |
|         |                         |                             |                 |                 |                |                                         |
| L       |                         |                             |                 |                 |                | , i i i i i i i i i i i i i i i i i i i |
| Т       | pols                    |                             |                 |                 |                | Connect                                 |
|         |                         |                             |                 |                 |                | Terminal                                |

Device discovery window in LDC

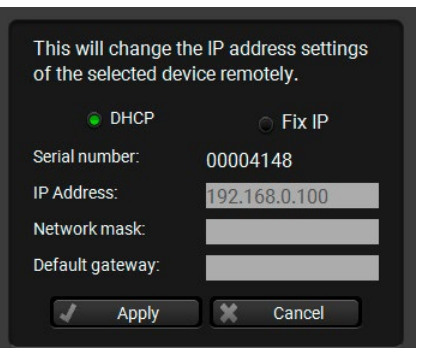

Step 3. Select the UBEX-MMU-X200 device from the discovered Ethernet devices or Serial devices; when the device is connected through RS-232 click on the Query button next to the desired serial port to display the name of the device and the serial number. Double click on the device name or select the device and click on the green Connect button.

| Ethernet Devices | Serial Devices USB [     | Devices                                 |                         |                 |
|------------------|--------------------------|-----------------------------------------|-------------------------|-----------------|
| Serial Devices   | Click on the QUERY butto | on to get Device Name and Serial number |                         | 💭 Refresh       |
| LE COM port      |                          | l <u>=</u> Product name                 | ↓ <u>=</u> Device label | 타 Serial number |
| query COM1       |                          |                                         |                         |                 |
| query COM3       |                          | N/A                                     | UBEX-MMU-X200           | 86122861        |
| query COM4       |                          |                                         |                         |                 |
|                  |                          |                                         |                         |                 |

Serial devices tab

# Favorite Devices (fix IP)

Clicking on the grey star icon beside of the discovered devices the most used units can be saved to the Favorite devices.

ATTENTION! The devices set with static (fix) IP address only can be saved as favorite device.

Once the device is set as favorite, the star icon will be highlighted with yellow and the device will be displayed between the Favorite Devices (fix IP) window section.

| avo | rite Devices (fix | IP) | <ul> <li>Only sh</li> </ul> | how available devices | 1                      | •            | X Remove       | Modify 🕂 Add    |
|-----|-------------------|-----|-----------------------------|-----------------------|------------------------|--------------|----------------|-----------------|
| N.  | Į≟ IP             |     | L Port                      | L Product name        | <u>l≟</u> Device label | 1ª Loc       | cal alias      | 1 Serial number |
|     |                   |     |                             |                       |                        |              | TX Docu        |                 |
|     |                   |     |                             |                       | UBEX-PRO20-HDMI-F100   |              | RX Docu        |                 |
|     | 192.168.3.240     | ٢   | 6107                        | UBEX-MMU-X200         | UBEX-MMU-X200          | <b>GUI M</b> | IMU            | 86122858        |
|     | 192.168.3.245     | ٢   | 6107                        | UBEX-MMU-X200         | UBEX-MMU-X200          | <b>GUI M</b> | IMU 2          | 86122852        |
| 6   | 192.168.0.81      |     | 6107                        |                       |                        | Docul        | UBEX Matrix    |                 |
|     |                   |     |                             |                       |                        |              | UBEX Matrix    |                 |
|     | 192.168.0.50      |     |                             |                       |                        | MMX6         | 6x2-HT220 Docu |                 |

Favorite Devices window section

# 8.4. Crosspoint Menu - Video Layer

# 8.4.1. Grid View

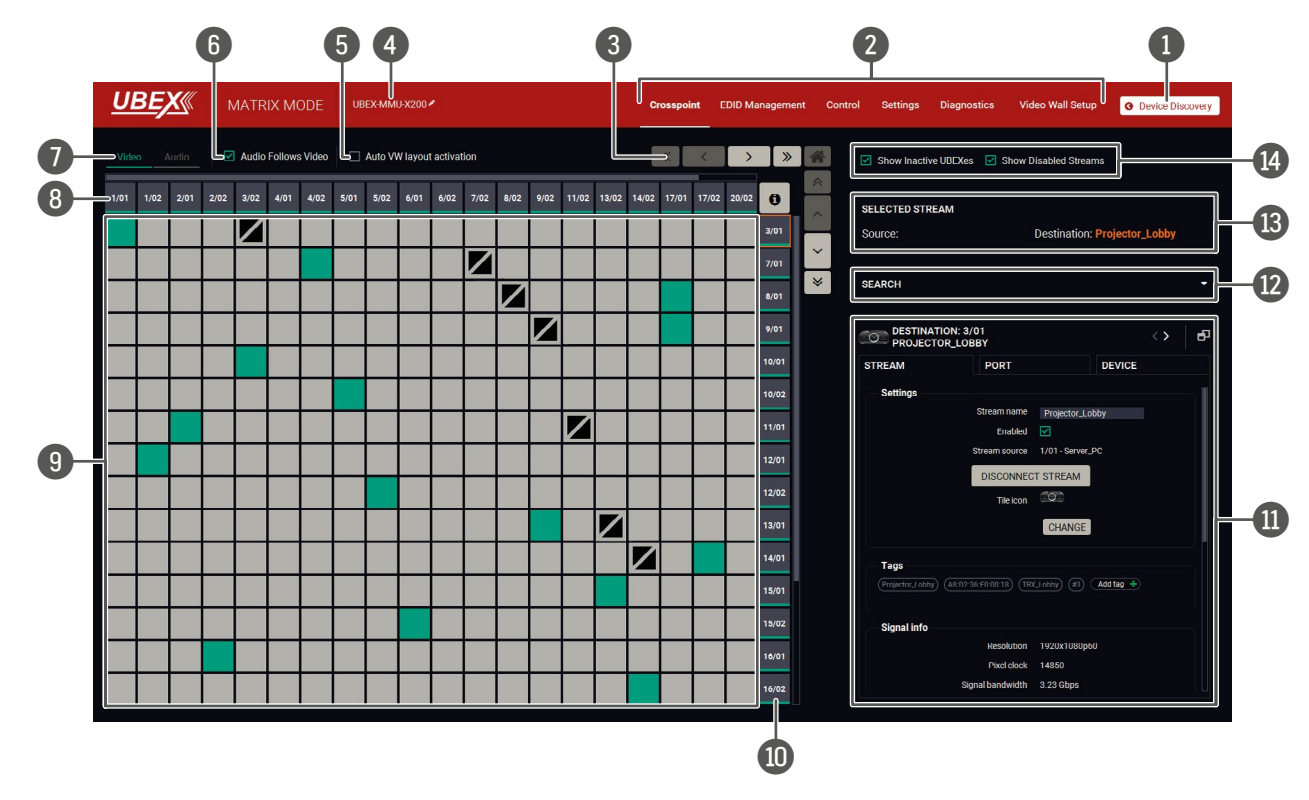

The grid view of the crosspoint menu - Video layer in Matrix mode

# The Concept

The Crosspoint menu displays the **UBEX matrix** in grid layout with all sources (the input ports of the transmitters / transceivers) and destinations (the output ports of the receivers / transceivers). Clicking on a source or destination panel the properties and settings of the selected item appear on the right side. Clicking on the icon the properties section opens in new window. The selected source/destination and crosspoint are framed with orange. #switch #crosspoint #gridview

# Legend of the Crosspoint Menu

| 1 | Device Discovery | Clicking on the button results in returning to the Device Discovery window. The connection with the current device will be terminated.                                                                                                    |
|---|------------------|----------------------------------------------------------------------------------------------------|
| 2 | Main menu        | The available menu items (Crosspoint Menu - Video Layer, EDID Management<br>Menu, Control Menu, <b>Settings menu</b> , and Video Wall Setup) are displayed. The<br>crosspoint can be displayed in <b>Grid view</b> and <b>Tile view</b> . The Device Map, MMU<br>Settings, and the Terminal Window are available under the <b>Settings menu</b> . |

| -  | buttons                               | 2<br>1                |
|----|---------------------------------------|-----------------------|
| 4  | Device label of the MMU               | ך<br>מ<br>ן           |
| 5  | Auto VW layout<br>activation switcher | A                     |
| 6  | Audio follows<br>video switcher       | T                     |
| 7  | Layer tabs                            | ٦                     |
| 8  | Source streams                        | E<br>t                |
| 9  | Connections                           | Ţ                     |
| 10 | Destination<br>streams                | E<br>e<br>N           |
| 1  | Properties<br>window                  | T<br>S<br>S<br>I<br>F |
| 12 | Search field                          | 0                     |
| 13 | Selected /<br>Highlighted<br>streams  | e<br>c<br>i           |
| 14 | Show Inactive                         | \<br>+                |

Navigation

icon resets the grid to the default view.

The device label of the MMU is displayed here. It can be modified by the user to any unique name by clicking on the *x* icon. The device label can be 39 characters long and ASCII characters are allowed. Longer names will be truncated.

Auto Video Wall layout activation switcher, see the details in the Crosspoint Menu with Video Wall section.

The explanation of the two available options is the following:

- crosspoint state.

The video and the audio crosspoint panel can be selected on the tabs.

Each tile represents a stream coming from one of the input ports of the transmitter or transceiver. See the explanation of the source numbering in the Source and Destination Numbering section.

The crosspoint connections can be selected in this table.

output port of the same transceiver.

Each tile represents an output port of a receiver or transceiver. See the explanation of the destination numbering in the Source and Destination Numbering section.

The properties, available settings, and status information of the selected source or destination are displayed in this section. Three tabs are available: Stream, Port, and Device. Clicking on the 🗇 icon the properties section opens in new window. See more details about the source ports in the Video Source Port Properties Window section and about the destination ports in the Video Destination Port Properties Window section.

Streams, ports, and devices can be searched in the field. See the details in the Search Field section.

Showing the currently selected connections. Move the cursor above the desired crosspoint and the names of the source and destination are displayed in the field.

When they are enabled, the inactive devices / disabled streams are shown in the crosspoint table. When they are disabled, the inactive devices / disabled Streams switchers streams are hidden.

Ш

۵

Σ

Ζ

• Enabled: the audio stream follows the video stream when the video crosspoint is changed. Beside of this the audio streams can be switched separately from the video streams on the Audio crosspoint tab.

• Disabled: switching of a video stream does not effect the audio

The tile means a denied connection (only for transceivers). The explanation is the input port of the transceiver cannot be selected to the

## 8.4.2. Tile View

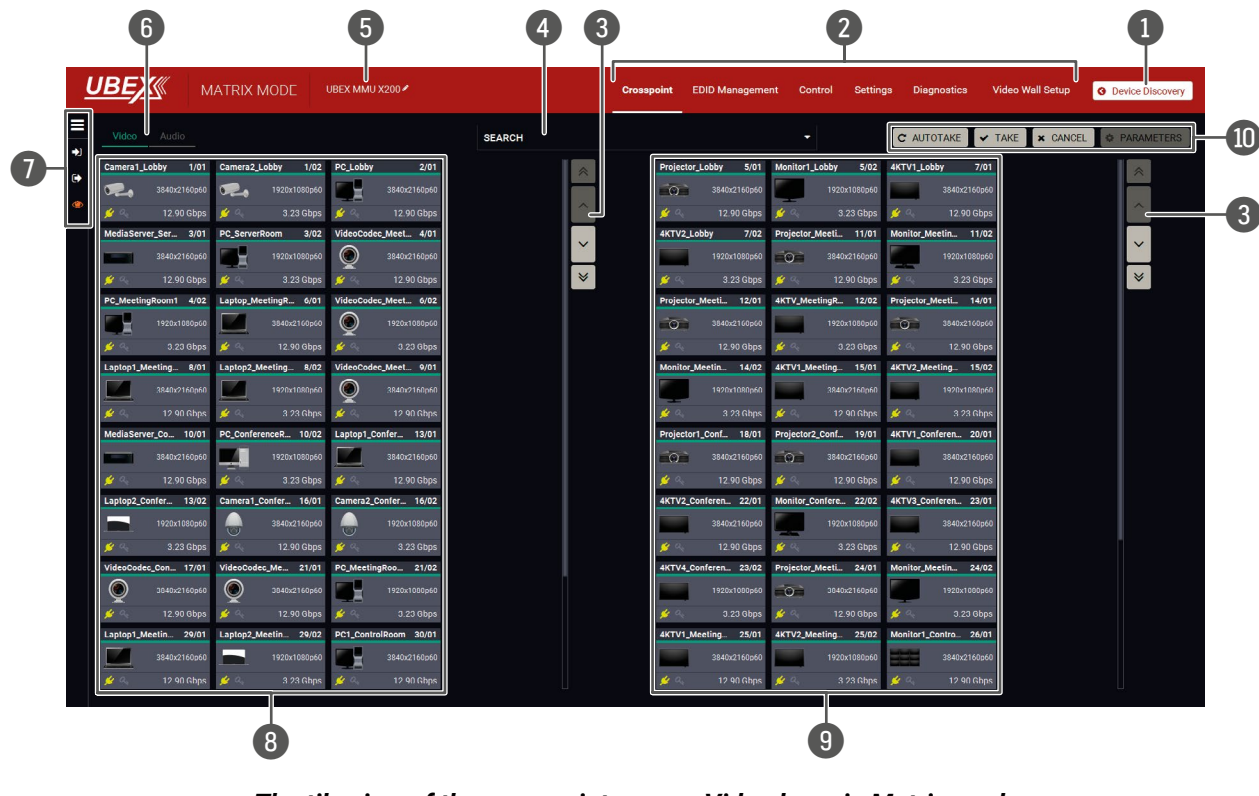

The tile view of the crosspoint menu - Video layer in Matrix mode

# The Concept

The tile view of the UBEX matrix is suitable to review the entire AV system with the details as well. The tiles represent input or output ports and additionally show the most important port and signal information. Thus, the user can check the status of many ports at the same time. #tileview

# Legend of the Crosspoint Menu

| 1 | Device Discovery      | Clicking on the button results in returning to the Device Discovery window. The connection with the current device will be terminated.                                                                                                    |
|---|-----------------------|----------------------------------------------------------------------------------------------------|
| 2 | Main menu             | The available menu items (Crosspoint Menu - Video Layer, EDID Management<br>Menu, Control Menu, <b>Settings menu</b> , and Video Wall Setup) are displayed. The<br>crosspoint can be displayed in <b>Grid view</b> and <b>Tile view</b> . The Device Map, MMU<br>Settings and the Terminal Window are available under the <b>Settings menu</b> . |
| 3 | Navigation<br>buttons | Clicking on the navigation buttons shows the available sources/destinations and crosspoints which cannot be displayed within the recent window size.                                                                                                    |

| 4 | Search field               |
|---|----------------------------|
| 5 | Device label of<br>the MMU |
| 6 | Layer tabs                 |
| 7 | Connections                |

Source streams

Destination

Action buttons

streams

menu

Streams, ports, and devices can be searched in the field. See the details in the Search Field section.

The device label of the MMU is displayed here. It can be modified by the user to any unique name by clicking on the *r* icon. The device label can be 39 characters long and ASCII characters are allowed. Longer names will be truncated.

The video and the audio crosspoint panel can be selected on the tabs.

The meanings of the icons are the following:

- Ξ section on the next page.
- can be changed.
- be changed.

Each tile represents a stream coming from one of the input ports of the transmitter or transceiver. See the explanation of the source numbering in the Source and Destination Numbering section.

Each tile represents an output port of a receiver or transceiver. See the explanation of the destination numbering in the Source and Destination Numbering section.

Action buttons:

- Window section.

ט --۵. ۵. ٩ АТКІХ Σ

Ш

۵

Σ

Ζ

Ē

٩

86

**Connections menu button:** Clicking on the icon expands the connection menu. See the detailed setting descriptions in the Connections Menu

Input switch mode: The mode can also be named as Input priority-mode: an input port has to be selected at first then the connected output ports are shown. Thus, the output ports connected to the input port

Output switch mode: This mode can also be named as Output prioritymode: an output port has to be selected at first then connected input port is shown. Thus, the output port connected to the input port can

View mode: This mode was designed to display the crosspoint state of a selected and its connected port(s). Crosspoint settings cannot be changed in View mode but port settings are available.

 Take - Autotake - Cancel buttons: selecting between the two input/output switching modes: the Take Mode and Autotake Mode.

**Parameters** button: clicking on the button opens the properties window of the selected source or destination. See more details about the source ports in the Video Source Port Properties Window section and about the destination ports in the Video Destination Port Properties

# **Port Tiles**

The port tiles and the colors of the displayed icons represent different states and information.

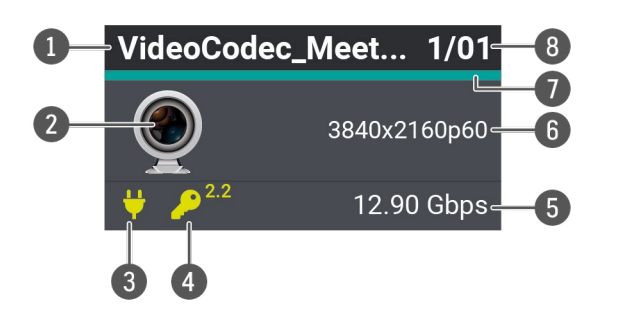

## Port name

### Tile icon

2

The icon can be changed under the Source/Destination properties window - Stream information section (it is available by clicking on the **Parameters** button).

# **3** Hotplug state

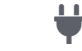

- Source/sink is connected.
- Source/sink is not connected.

# 4 HDCP state

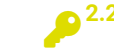

- The signal is encrypted with HDCP 2.2.
- <sup>1.4</sup> The signal is encrypted with HDCP 1.4.
  - The sink device is not compatible with the current HDCP version.
  - Signal is not HDCP-encrypted.
- 6 Bandwidth of the stream
- 6 Resolution / refresh rate of the stream
  - Signal present indicator
  - If turquoise, signal is present, if grey, signal is not present.
- 8 Logical Device ID / Input/output port number

### **Connections Menu**

Clicking on the  $\equiv$  icon expands the Connections menu and more options and settings become available.

## Switch Modes

- Input Switch
- Output Switch
- View Mode
  - **Show Connected Only**: when a source or destination stream is selected, only the connected streams are displayed on the other panel.

# **Display Modes**

- Show Inactive UBEXes: when enabled, the inactive devices are shown in the crosspoint table. When it is disabled, the inactive devices are hidden.
- Show Disabled Streams: when enabled, the disabled streams are shown in the crosspoint table. When it is disabled, the disabled streams are hidden.
- Group by UBEXes: the streams belong to one endpoint device are framed with white.
- Audio Follows Video: The explanation of the two available options are the following:
  - Enabled: the audio stream follows the video stream when the video crosspoint is changed. Beside of this the audio streams can be switched separately from the video streams on the Audio crosspoint tab.
  - Disabled: switching of a video stream does not effect the audio crosspoint state.
- Auto VW layout activation: the explanation of the two available options are the following:
  - **Enabled**: the video wall layout becomes active suddenly when the crosspoint setting is changed in it.
  - Disabled: switching of a source stream does not effect the video wall layout activation.

### Connections

- Selected Port: the currently selected source or destination stream.
- **Connected Ports**: the streams are listed which are connected to the selected source or destination stream.

Ш

ion stream. nected to the selected

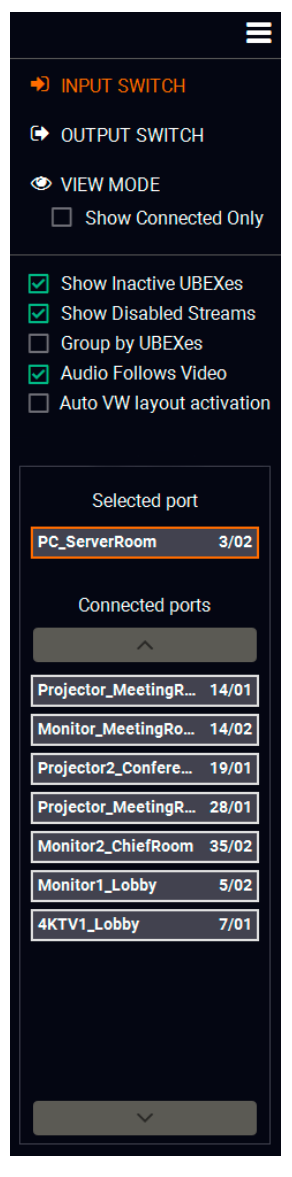

#### **Switching Operations**

#### Take Mode

If the Autotake button is grey colored the Take mode is active. In Take mode any crosspoint change - connecting/disconnecting ports to/from the previously selected port - is executed only after pressing the Take button. Following steps describe the process of the switching:

✓ TAKE

| ļ | JBEX       | M N          | 1ATRIX M  | MODE         | UBEX-MMU-  | X200 🗸       |        | Crosspoint | EDID Mar    | nagement    | Control    | Settings    | Diagnostics     | Video W      | all Setup | O Device Dis | scovery |
|---|------------|--------------|-----------|--------------|------------|--------------|--------|------------|-------------|-------------|------------|-------------|-----------------|--------------|-----------|--------------|---------|
|   | Video      |              |           |              |            |              | SEARCH |            |             |             |            |             | C AUTOTAKE      | ✓ TAKE       | × CANCEL  | PARA         | METERS  |
| ~ | Camera1_L  | obby 1/01    | Camera2_L | .obby 1/02   | PC_Lobby   | 2/01         |        | *          | Projector_l | Lobby 5/0   | I Monitor  | I_Lobby 5   | /02 4KTV1_Lob   | by 7/01      |           |              | ~       |
|   | 020        |              | 020       |              |            |              |        |            | 0           |             | 0          |             | p60             | 3840x2160p60 |           |              |         |
| Ø |            |              |           |              |            |              |        | <u> </u>   |             |             | s 🗯 🔍      |             | bps 💋 🔍         | 12.90 Gbps   |           |              |         |
|   | MediaServe | er_Ser 3/01  | PC_Server | Room 3/02    | VideoCode  | c_Meet 4/01  |        |            | 4KTV2_Lot   | bby 7/0     | 2 Projecto | r_Meeti 11  | /01 Monitor_Me  | etin 11/02   |           |              |         |
|   |            |              |           |              | Q          |              |        |            |             |             | 0          |             | p60             |              |           |              |         |
|   |            |              |           |              |            |              |        | *          |             |             | s 🎉 🔨      |             | ops 🎽 🔍         |              |           |              | *       |
|   | PC_Meeting | Room1 4/02   | Laptop_Me | etingR 6/01  | VideoCode  | c_Meet 6/02  |        |            | Projector_I | Meeti 12/0  | 4KTV_M     | eetingR 12  | /02 Projector_N | leeti 14/01  |           |              |         |
|   |            | 1920x1080p60 |           |              | ۲          |              |        |            | 0           |             |            |             | p60             |              |           |              |         |
|   | <b>#</b> % | 3.23 Gbps    | # 94      |              |            |              |        |            |             |             | s 💋 🔍      | 3.23 GI     | ops 💉 🔍         |              |           |              |         |
|   | Laptop1_M  | eeting 8/01  | Laptop2_M | leeting 8/02 | VideoCode  | c_Meet 9/01  |        |            | Monitor_M   | eetin 14/0  | 2 4KTV1_1  | Meeting 15  | /01 4KTV2_Me    | eting 15/02  |           |              |         |
|   |            |              |           |              | $\bigcirc$ |              |        |            |             |             | 0          |             | p60             |              |           |              |         |
|   |            |              |           |              |            |              |        |            | # 20        |             | s 🎉 🔍      |             | ops 💉 💪         |              |           |              |         |
|   | MediaServo | er_Co 10/01  | PC_Confer | enceR 10/02  | Laptop1_Co | onfer 13/01  |        |            | Projector1  | _Conf 18/0  | Projecto   | r2_Conf 19  | /01 4KTV1_Cor   | feren 20/01  |           |              |         |
|   |            |              |           |              |            |              |        |            | -0-         |             | -<br>-     |             | p60             |              |           |              |         |
|   |            |              |           |              |            |              |        |            | <u>y</u> a  | 12.90 Gbp   | s 💓 🔍      |             | bps 🏄 🔍         |              |           |              |         |
|   | Laptop2_Co | onfer 13/02  | Camera1_0 | Confer 16/01 | Camera2_C  | onfer 16/02  |        |            | 4KTV2_Col   | nferen 22/0 | Monitor,   | Confere 22  | /02 4KTV3_Cor   | feren 23/01  |           |              |         |
|   |            |              |           |              |            |              |        |            |             |             | 0          |             | p60             |              |           |              |         |
|   |            |              |           |              |            |              |        |            |             |             | s 🖋 🔨      |             | ops 🎽 🔍         |              |           |              |         |
|   | VideoCodeo | _Con 17/01   | VideoCode | c_Me 21/01   | PC_Meeting | gRoo 21/02   |        |            | 4KTV4_Co    | nferen 23/0 | 2 Projecto | r_Meeti 24  | /01 Monitor_Me  | etin 24/02   |           |              |         |
|   |            |              | ۲         |              |            |              |        |            |             |             | 0          |             | p60             | 1920x1080p60 |           |              |         |
|   |            |              |           |              | # Q.       |              |        |            |             |             | s 🖋 🔍      |             | bps 💆 🔍         | 3.23 Gbps    |           |              |         |
|   | Laptop1_M  | eetin 29/01  | Laptop2_M | leetin 29/02 | PC1_Contro | olRoom 30/01 |        |            | 4KTV1_Me    | eting 25/0  | 1 4KTV2_1  | vleeting 25 | /02 Monitor1_C  | ontro 26/01  |           |              |         |
|   |            |              |           |              |            |              |        |            |             |             | 0          |             | p60             |              |           |              |         |
|   |            |              |           |              | 11 2       |              |        |            | <u>y</u> q. | 12.90 Gbp   | s 🖋 🐁      |             | ops 💉 🔍         |              |           |              |         |

#### Input switching in Take mode

- Step 1. Press the desired Input switch or Output switch button to select the switching mode.
- Step 2. Select the desired port; it will be highlighted with orange color and displayed also in the Selected port section on the left.
- Step 3. Connected ports are highlighted with white color and displayed also in the Connected ports section on the left.
- Step 4. Create the desired crosspoint settings by selecting/deselecting the ports; they will start to blink.
- Step 5. Press the Take button to execute changes or Cancel to discard.

INFO: Take mode remains active until it is switched off. Selecting another view mode or menu item does not effect the Take/Autotake mode state.

#switch #crosspoint

#### Autotake Mode

If the Autotake button is yellow colored, the Autotake mode is active. In this mode, any crosspoint change - connecting/disconnecting ports to/from the previously selected port - is executed immediately after pressing the port button. Following steps describe the process of the switching:

| L | <u>JBE)</u> | M M          | IATRIX MODE           | UBEX-MMU-X200 🖉         | Crosspoint | EDID Management       | Control Settings      | Diagnostics Video V   | Vall Setup O Device Discovery |
|---|-------------|--------------|-----------------------|-------------------------|------------|-----------------------|-----------------------|-----------------------|-------------------------------|
|   |             |              |                       |                         | SEADOU     |                       | -                     |                       |                               |
|   | - Theo      |              |                       |                         | SEARCH     |                       | 4                     | AUTUTAKE V TAKE       | X CANCEL V PARAMETERS         |
| • | Camera1_L   | Lobby 1/01   | Camera2_Lobby 1/0     | 12 PC_Lobby 2/01        | *          | Projector_Lobby 5/01  | Monitor1_Lobby 5/02   | 4KTV1_Lobby 7/01      | *                             |
|   | 2           |              | 1920x1080pt           | 50 3840x2160p60         |            | 3840x2160p60          | 1920x1080p60          | 3840x2160p60          |                               |
| 0 |             |              |                       | os 💉 🔍 🛛 12.90 Gbps     |            |                       |                       | 🖋 🔩 👘 12.90 Gbps      |                               |
|   | MediaServ   | /er_Ser 3/01 | PC_ServerRoom 3/0     | VideoCodec_Meet 4/01    |            | 4KTV2_Lobby 7/02      | Projector_Meeti 11/01 | Monitor_Meetin 11/02  |                               |
|   |             |              | 1920x1080pi           | 50 🔘 3840x2160p60       |            | 1920x1080p60          | 3840x2160p60          | 1920x1080p60          |                               |
|   |             |              |                       | os 🏂 🤌 12.90 Gbps       | ★          |                       |                       | 🏄 🔩 🛛 3.23 Gbps       | ★                             |
|   | PC_Meetin   | ngRoom1 4/02 | Laptop_MeetingR 6/0   | VideoCodec_Meet 6/02    |            | Projector_Meeti 12/01 | 4KTV_MeetingR 12/02   | Projector_Meeti 14/01 |                               |
|   |             |              | 3840x2160pt           | 50 🔘 1920x1080p60       |            | 3840x2160p60          | 1920x1080p60          | 3840x2160p60          |                               |
|   |             |              |                       | os 💉 3.23 Gbps          |            |                       |                       | 🖋 🔍 👘 12.90 Gbps      |                               |
|   | Laptop1_M   | Aeeting 8/01 | Laptop2_Meeting 8/0   | 2 VideoCodec_Meet 9/01  |            | Monitor_Meetin 14/02  | 4KTV1_Meeting 15/01   | 4KTV2_Meeting 15/02   |                               |
|   |             |              | 1920x1080pi           | 50 🔘 3840x2160p60       |            | 1920x1080p60          | 3840x2160p60          | 1920x1080p60          |                               |
|   |             |              |                       | os 💉 🧠 12.90 Gbps       |            | 🖋 🔍 🛛 3.23 Gbps       |                       | 💅 🔍 🛛 3.23 Gbps       |                               |
|   | MediaServ   | ver_Co 10/01 | PC_ConferenceR 10/0   | 2 Laptop1_Confer 13/01  |            | Projector1_Conf 18/01 | Projector2_Conf 19/01 | 4KTV1_Conferen 20/01  |                               |
|   |             |              | 1920x1080pt           | 50 3840x2160p60         |            | 3840x2160p60          | 3840x2160p60          | 3840x2160p60          |                               |
|   |             |              | 🛁 —<br>💅 🔍 🛛 3.23 Gbp | os 🖋 🔍 🛛 12.90 Gbps     |            |                       | 💅 🔍 🛛 12.90 Gbps      | 🖋 🔩 🛛 12.90 Gbps      |                               |
|   | Laptop2_C   | onfer 13/02  | Camera1_Confer 16/0   | 1 Camera2_Confer 16/02  |            | 4KTV2_Conferen 22/01  | Monitor_Confere 22/02 | 4KTV3_Conferen 23/01  |                               |
|   |             |              | 3840x2160pi           | 50 1920x1080p60         |            | 3840x2160p60          | 1920x1080p60          | 3840x2160p60          |                               |
|   |             |              |                       | os 💉 3.23 Gbps          |            |                       | 💉 🔍 🛛 3.23 Gbps       | 🖋 🔍 🛛 12.90 Gbps      |                               |
|   | VideoCode   | ec_Con 17/01 | VideoCodec_Me 21/0    | PC_MeetingRoo 21/02     |            | 4KTV4_Conferen 23/02  | Projector_Meeti 24/01 | Monitor_Meetin 24/02  |                               |
|   |             |              | 3840x2160pi           | 50 1920x1080p60         |            | 1920x1080p60          | 3840x2160p60          | 1920x1080p60          |                               |
|   |             |              |                       | os 💉 🔍 🛛 3.23 Gbps      |            |                       |                       | 💉 🔍 🛛 3.23 Gbps       |                               |
|   | Laptop1_M   | Meetin 29/01 | Laptop2_Meetin 29/0   | 2 PC1_ControlRoom 30/01 |            | 4KTV1_Meeting 25/01   | 4KTV2_Meeting 25/02   | Monitor1_Contro 26/01 |                               |
|   |             |              | 1920x1080pi           | 60 3840x2160p60         |            | 3840x2160p60          | 1920x1080p60          | 3840x2160p60          |                               |
|   |             |              |                       | os 🖋 🦂 12.90 Gbps       |            |                       |                       | 💉 🔍 🛛 12.90 Gbps      |                               |

# Output switching in Autotake mode

- Step 1. Press the desired Input switch or Output switch button to select switching mode.
- Step 2. Select the desired port; it will be highlighted with orange color and displayed also in the Selected port section on the left.
- Step 3. Connected ports are highlighted with white color and displayed also in the Connected ports section on the left.
- Step 4. Create the desired crosspoint settings by selecting/deselecting the ports; the changes are executed immediately.
- INFO: Autotake mode remains active until it is switched off. Selecting another view mode or menu item does not effect the Take/Autotake mode state.

Ш ۵

Ω Σ

Z D

ATI

Р L – С

# 8.5. Crosspoint Menu - Audio Layer

# 8.5.1. Grid View

| <u>U</u> | BE   | X     |      | ЛАТR  | IX M   | ODE     | UE   | EX-MM | U-X200 | •    |      |      |      |      |      | c    | rosspo | int  | edid M | anageme           | ent Control Settings Diagnostics Video Wall Setup G Device Discovery                                                                                                    |
|----------|------|-------|------|-------|--------|---------|------|-------|--------|------|------|------|------|------|------|------|--------|------|--------|-------------------|----------------------------------------------------------------------------------------------------|
| Vide     | :0 A | Audio | Y    | Audio | Follow | s Video |      |       |        |      |      |      |      |      |      | (    | «      | <    |        | »                 | Show Inactive UBEXes 🔽 Show Disabled Streams                                                                                                    |
| 1/01     | 1/02 | 1/03  | 2/01 | 2/02  | 2/03   | 3/02    | 3/03 | 4/01  | 4/02   | 4/03 | 5/01 | 5/02 | 5/03 | 6/01 | 6/02 | 6/03 | 7/02   | 7/03 | 8/02   | <b>()</b><br>1/03 | SELECTED STREAM Source: Server_PC Destination:                                                                                                    |
|          |      |       |      |       |        |         |      |       |        |      |      |      |      |      |      |      |        |      |        | 2/03<br>3/01      | SEARCH -                                                                                                    |
|          |      |       |      |       |        |         |      |       |        |      |      |      |      |      |      |      |        |      |        | 3/03<br>4/03      | SOURCE: 1/01  SERVER_PC STREAM PORT DEVICE                                                                                                    |
|          |      |       |      |       |        |         |      |       |        |      |      |      |      |      |      |      |        |      |        | 5/03<br>6/03      | Settings<br>Stream name Server_PC<br>Enabled                                                                                                    |
|          |      |       |      |       |        |         |      |       |        |      |      |      |      |      |      |      |        |      |        | 7/01<br>7/03      | Tage           (Server,Po)         (A850236F00001)         (FX.ServerRoom)         (F)         (More 12)         (PDM 12)           (Adding +)         (Adding +)         (F)         (F)         (F)         (F) |
|          |      |       |      |       |        |         |      |       |        |      |      |      |      |      |      |      |        |      |        | 8/01<br>8/03      | Signal info<br>Signal bandwidth 0.01 Gbps                                                                                                    |
|          |      |       |      |       |        |         |      |       |        |      |      |      |      |      |      |      |        |      |        | 9/01<br>9/03      | Audio type PCM<br>Sampling frequency 44.1 kHz<br>Bandwidth limit reached false                                                                                                    |
|          |      |       |      |       |        |         |      |       |        |      |      |      |      |      |      |      |        |      |        | 10/01<br>10/02    | Factory defaults<br>RELOAD FACTORY DEFAULTS                                                                                                    |
|          |      |       |      |       |        |         |      |       |        |      |      |      |      |      |      |      |        |      |        | 10/03             |                                                                                                    |

# The grid view of the crosspoint menu - Audio layer in Matrix mode

The operation of the Audio layer in grid view is basically the same as the Crosspoint Menu - Video Layer.

Clicking on the source or the destination port the properties panel opens on the right side - all audio related information and options are available here. Tags are also attached to the audio stream. See the details about the available settings in the Audio Port Properties Windows section. #audio #switch #crosspoint

INFO: When the Audio follows video setting is enabled, the tags which are added to the video stream will be copied to the audio stream as well.

Two options are available switching the audio crosspoint settings:

- Audio follows video: when the Audio follows video setting is enabled, the audio stream follows the video stream when the video crosspoint is changed. Beside of this the audio streams can be switched separately from the video streams on the Audio crosspoint tab.
- Free audio crosspoint settings: when the Audio follows video setting is disabled, switching of a video • stream does not effect the audio crosspoint state.

# 8.5.2. Tile View

| Ŀ                                                                                                    | <u>IBEX</u> ((                                                                                                    | MA                                                                                                    | TRIX MODE                                                                                                    | UBEX                                                                                                    | (-MMU-X200 🖋                                                                |                                                                            | Crosspoint | EDID Managemen                                                                                                    |
|----------------------------------------------------------------------------------------------------|----------------------------------------------------------------------------------------------------|----------------------------------------------------------------------------------------------------|----------------------------------------------------------------------------------------------------|----------------------------------------------------------------------------------------------------|-----------------------------------------------------------------------------|----------------------------------------------------------------------------|------------|----------------------------------------------------------------------------------------------------|
| 3                                                                                                    | Video Audi                                                                                                    | 0                                                                                                    |                                                                                                    |                                                                                                    |                                                                             | SEARCH                                                                     |            |                                                                                                    |
| <ul> <li>→)</li> <li>()</li> <li>()</li></ul> | Video         Audi           A8:D2:36:F0:00:1            ♥         0.0           A8:D2:36:F0:00:0            ♥         0.0           A8:D2:36:F0:00:0            ♥         0.0           A8:D2:36:F0:00:0            ♥         0.0           A8:D2:36:F0:00:0            ♥         0.0           A8:D2:36:F0:00:0            ●         0.0           A8:D2:36:F0:00:0            ●         0.0           A8:D2:36:F0:00:0 | 0<br>1/02<br>PCM<br>1 Gbps<br>2/02<br>0 Gbps<br>4/03<br>PCM<br>1 Gbps<br>5/03<br>PCM<br>1 Gbps<br>5/03<br>2/03 | A8:D2:36:F0:00:1<br>↓ 0 0.<br>A8:D2:36:F0:00:0<br>↓ 0 0.<br>A8:D2:36:F0:00:0<br>↓ 0 0.<br>A8:D2:36:F0:00:1<br>A8:D2:36:F0:00:1<br>A8:D2:36:F0:00:1 | <ul> <li>1/03</li> <li>PCM</li> <li>2/03</li> <li>PCM</li> <li>01 Gbps</li> <li>5/01</li> <li>PCM</li> <li>01 Gbps</li> <li>6/03</li> <li>PCM</li> <li>01 Gbps</li> <li>6/03</li> <li>PCM</li> <li>01 Gbps</li> <li>8/03</li> </ul> | A8:D2:36:F0:00                                                              | SEARCH<br>20                                                               | « <        | A8:D2:36<br>↓<br>A8:D2:36<br>↓<br>A8:D2:36<br>↓ |
|                                                                                                    | 0.0<br>A8:D2:36:F0:00:<br>♥ 0.0<br>A8:D2:36:F0:00:<br>♥ 0.0                                                                                                    | PCM<br>1 Gbps<br>10/02<br>PCM<br>1 Gbps<br>11/02<br>0 Gbps                                                     | A8:D2:36:F0:00:<br>0.1<br>A8:D2:36:F0:00:<br>0.1<br>A8:D2:36:F0:00:<br>0.1<br>0.1<br>0.1<br>0.1<br>0.1<br>0.1<br>0.1                               | РСМ<br>01 Gbps<br>10/03<br>РСМ<br>01 Gbps<br>11/03<br>РСМ<br>01 Gbps                                                                                                    | A8:D2:36:F0:00<br>↓<br>A8:D2:36:F0:00<br>↓<br>A8:D2:36:F0:00<br>↓<br>↓<br>↓ | РСМ<br>0.01 Gbps<br>11/01<br>РСМ<br>0.01 Gbps<br>12/01<br>РСМ<br>0.01 Gbps |            | 48:02:36<br>→ →<br>A8:02:36<br>→<br>A8:02:36<br>→<br>A8:02:36<br>→<br>→                                                                                                    |

### The tile view of the crosspoint menu - Audio layer in Matrix mode

Source and destination port properties are available by clicking on the Parameters button. Switching between the inputs and outputs has two available options: the Take Mode and Autotake Mode, the working methods are the same like in the Tile View of the Video layer.

Clicking on the **Parameters** button opens the properties of the selected source or destination stream. See the details about the available settings in the Audio Port Properties Windows section.

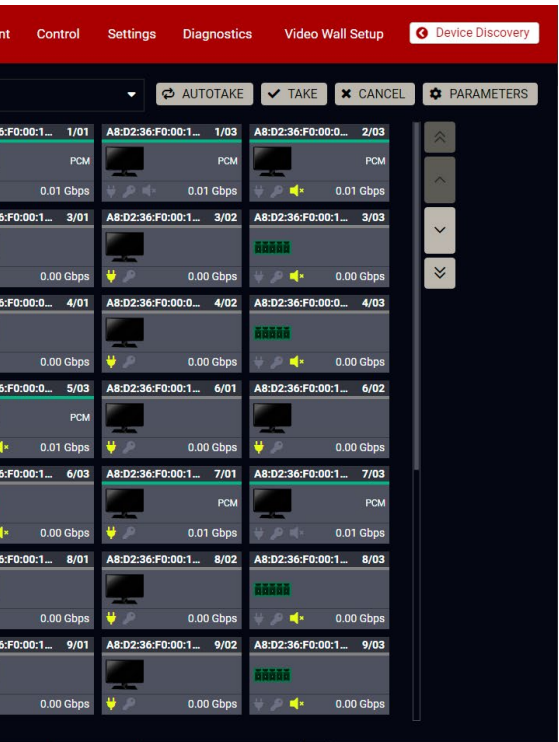

# 8.6. Search Field

# 8.6.1. The Concept

The Search feature helps to customize the list of the devices in the UBEX matrix due to the user friendly overview. If you want to find a stream or a source / destination device, do the following steps: #search #find

Step 1. Select the type of your search in the list: Source / Destination / Both.

INFO: The Both category means searching the words which are tagged to a Source and a Destination also.

Step 2. Type the name of stream or device. The hints will be appeared in the list.

| SEARCH        | SEARCH       |   |  |  |  |  |  |
|---------------|--------------|---|--|--|--|--|--|
| Destination 🝷 | 4k -         |   |  |  |  |  |  |
| CLEAR QUERIES |              |   |  |  |  |  |  |
|               | <u>4K</u> 60 |   |  |  |  |  |  |
|               |              |   |  |  |  |  |  |
|               | 4KTV_CR      |   |  |  |  |  |  |
| SELECTASTRE   | 4KTV_MR1     | Γ |  |  |  |  |  |
| STREAM        | 4KTV_MR4     |   |  |  |  |  |  |
| OTREAM        | 4KTV_MR3     | - |  |  |  |  |  |
|               |              |   |  |  |  |  |  |

# The Search field

Step 3. Select the desired tag / stream name / device name. The crosspoint table will be filtered to the ports containing the searched text.

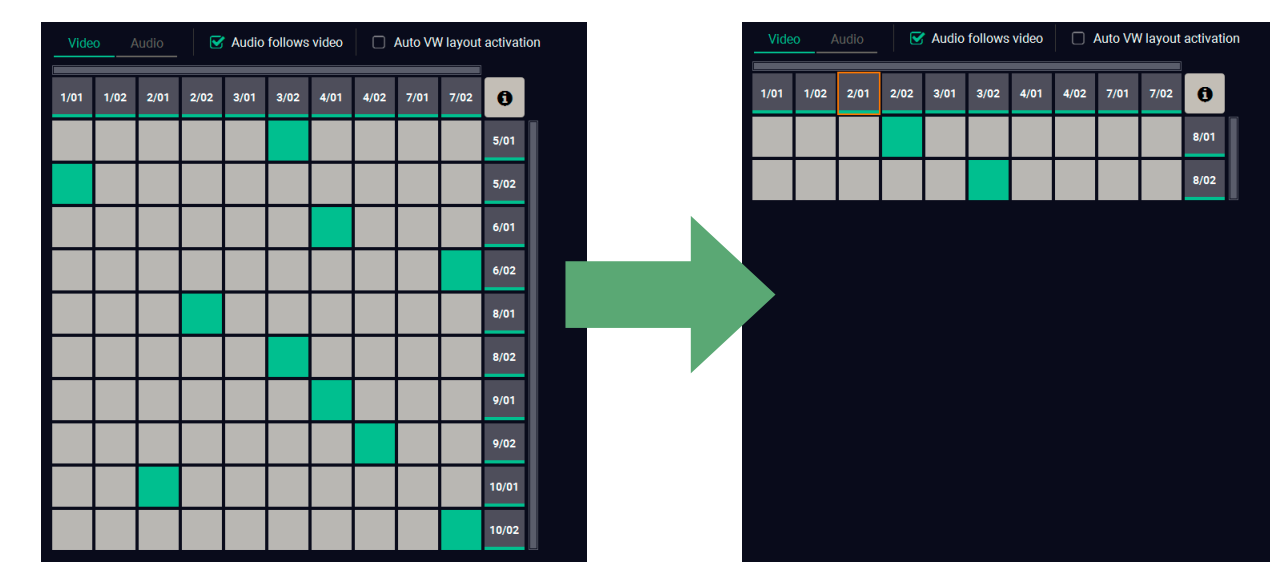

The crosspoint view before and after the search

Step 4. More key words can be added to the query for the best search efficiency. The query can be saved with the Add This Query button.

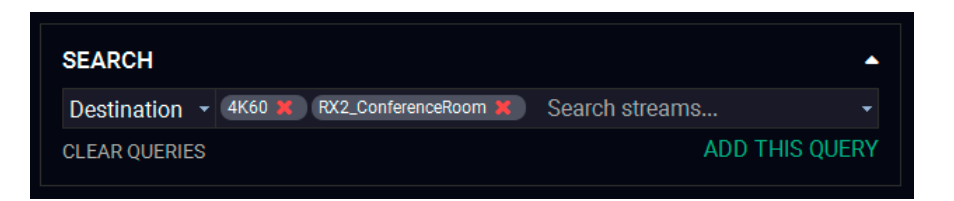

# The Search field with more keywords

ATTENTION! The saved queries will be cleared after closing the LDC application.

# 8.6.2. Application Areas of the Search Field

The Search field is available where the streams and ports can get unique name and tags can be attached to them. These are:

- Video crosspoint Grid view / Tile view
  - Video streams
  - Video ports
  - Endpoint Devices
- Audio crosspoint Grid view / Tile view
  - Audio streams
  - Audio ports
  - Endpoint Devices
- Control menu Ethernet
  - Ethernet ports
  - Endpoint devices
- Control menu RS-232
  - RS-232 ports
  - Endpoint devices

INFO: The search field can be used for searching in the selected layer only. For example searching in the video crosspoint menu will not find the RS-232 ports.

# 8.7. Default Naming / Numbering Explanation

The following section explains the default numbering of the sources/destinations and the default stream names of the endpoint devices.

# 8.7.1. Source and Destination Numbering

The source and destination ID contains two numbers: the logical device ID (it can be changed by the user) and the port number (it is fixed).

Logical device ID: It is created by the MMU based on the discovery order of the endpoints - independently of the operation mode. The first discovered endpoint gets the 1, the second one gets the 2, and so on.

INFO: The logical device ID can be reconfigured by the Device map feature. See the details in the Device Map section.

#### Input/output port number:

- Transmitter (source): the stream of HDMI in 1 port is the 01, the stream of HDMI in 2 port is the 02;
- Receiver (destination): the HDMI out 1 port is the 01, the HDMI out 2 port is the 02.
- Transceiver (source and destination): the stream of HDMI in 2 port is the 02 on the source side, the HDMI out 1 port is the 01 on the destination side.

### 8.7.2. Default Naming of the Devices and the Streams

#### **Device Name**

The default name (label) of the device is the MAC address. It can be changed freely in the Device label field by the user.

Device label A8:D2:36:F0:00:40

#### Stream Name

The default name of the stream is calculated from the MAC address and the port number of the endpoint device where the stream is

Stream name A8:D2:36:F0:00:06.S1

transmitted from. The MAC address and the port number is separated by a dot character.

### Example: A8:D2:36:F0:00:33.S1

The green characters are the MAC address of the device, the red characters are the input port number. The stream name can be changed freely in the Stream name field by the user.

# 8.8. Video Source Port Properties Window

Clicking on a source port the properties panel opens on the right side. Clicking on the  $\square$  icon the properties section opens in new window.

| STREAM INFORMATION                   |                     | PORT INFORMATION     |                |
|--------------------------------------|---------------------|----------------------|----------------|
| Settings                             |                     | Settings             |                |
| Stream name                          | 4K_cam              | Port name            | HDMI in 1      |
| Enabled                              |                     | HDCP enable          | $\checkmark$   |
| Tile icon                            |                     |                      |                |
|                                      | CHANGE              | Signal info          |                |
|                                      | CHANGE              | Signal present       | Present        |
| IDENTIFY                             | STREAM              | Signal type          | HDMI           |
|                                      |                     | HDCP status          | Not encrypted  |
| Scaler settings                      |                     | Resolution           | 3840x2160p60   |
| Scaling mode                         | Passthrough -       | Total size           | 4400x2250      |
|                                      | ,                   | Pixel clock          | 594.0 MHz      |
| Forced resolution                    | 1920x1080p60 -      | Signal bandwidth     | 17.82 Gbps (TM |
| Image position                       | Fit +               |                      | MHz)           |
| Color space conversion               | No conversion       | Color depth          | 24 bit         |
| COIDI SPACE CONVERSION               |                     | Color space          | YCbCr 4:4:4    |
| No sync screen                       | CONFIGURE           | Audio present        | Present        |
|                                      |                     | Audio type           | PCM            |
| Tags                                 |                     | Sampling frequency   | 44.1 kHz       |
| (4K_cam) (A8:D2:36:00:51:9C) (Office | _TX) (#2) (webcam 💐 |                      |                |
| camera 🕷 🛛 4K60 🕱 🛛 Add tag 🕂        |                     | Frame detector       |                |
|                                      |                     | FRAME DE             | ETECTOR        |
| Signal info                          |                     |                      |                |
| Resolution                           | 3840x2160p60        | Emulated EDID        |                |
| Pixel clock                          | 594.0 MHz           | EDID Memory          | F49            |
| Signal bandwidth                     | 12.90 Gbps          | Manufacturer         | LWR            |
| Color depth                          | 8 bits per pixel    | Monitor name         | Univ_HDMI_DC   |
| Color epace                          | VCbCr 4:4:4         | Preferred resolution | 1920x1080n60   |

Video source port properties window

### 8.8.1. Stream Information

The most important information and settings of the stream are available in the Stream information section.

### Settinas

- Stream naming:
- Enabled: when it is checked in, the stream is enabled; if it is not, the stream is muted.
- Tile icon: choose an icon which is the most suitable with the source/destination device connected to the endpoint.
- Identify Stream / Identify Display. #identifystream #identifydisplay

Ш

Logical device ID

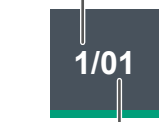

Input/output port number

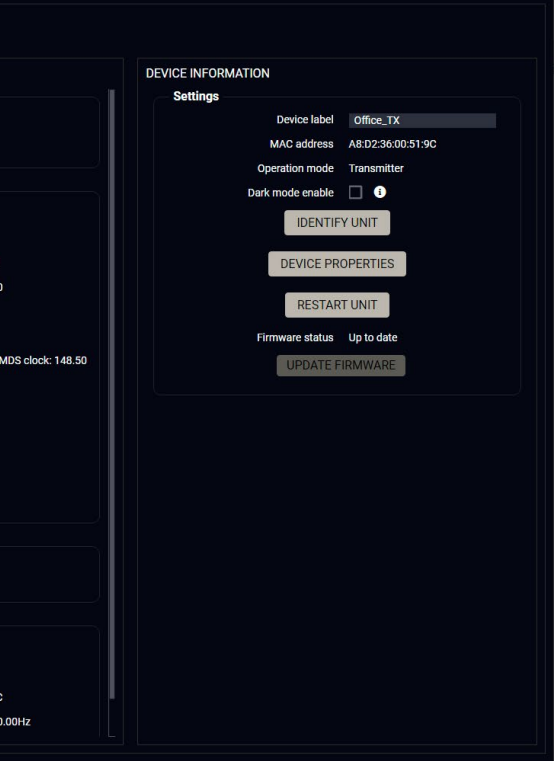

# Scaler / Frame Rate Converter Settings

- Scaling mode / Output resolution mode: #scaler #frc
  - Passthrough: the scaler is in pass-through mode.
  - Forced resolution: the scaling is active, the selected value in the forced resolution option will be applied on the video signal;
- Forced resolution: list of the available resolutions with refresh rate values. The selected one will be applied on the video signal. See the available resolution in the Resolutions of the Scaler / FRC section.
- Image position (Stretch / Fit / Center)

INFO: The image position setting (scaler) is available at the HDMI in 1 port only.

- Color space conversion (No conversion / RGB / YCbCr 4:4:4 / YCbCr 4:2:2) #csc #colorspace
- Color range (No conversion / Full range / Limited range); #colorrange #new
- No Sync Screen (Test Pattern). #testpattern #nosyncscreen

## Tags

Unique and configurable tags can be attached to the stream for the best identification. The tags are searchable in the Search Field. #tag

# Signal Info

All important information (resolution, pixel clock, color space, e.g.) are available in the signal info section. The signal bandwidth and the bandwidth limit reached indicators can also be checked in this panel.

# **Related Audio Info**

Information (presence, audio type, sampling frequency) of the embedded audio is available in the related audio info section.

# Tools

 Frame Detector - The tool displays the frame information of the current stream after a possible rescaling / frame rate conversion.

# 8.8.2. Port Information

The most important information and settings of the input port are available in the Port information section.

# Settings

HDCP setting (Enable / Disable) #hdcp

# Signal Info

All important audio and video information (e.g. HDCP status, resolution, total size, pixel clock, color space, embedded audio information, e.g.) are available in the signal info section.

# Emulated EDID

EDID-related information is displayed in the section.

# Tools

 Frame Detector - The tool displays the frame information of the original stream coming from the input port before a possible rescaling / frame rate conversion.

# 8.8.3. Device Information

The most important information and settings of the transmitter are available in the Device information section.

# Settings

- Device label: the default label is the MAC address of the device but it can be changed to any unique name. #label #devicelabel
- MAC address;
- Operation mode: showing the current operation mode, it can be transmitter, receiver or transceiver. The operation mode can be changed in the Device Map.
- Dark mode: the dark mode feature can be enabled or disabled. It keeps the LCD screen and the LEDs unlit to hide the device during the event when the settings is enabled. #darkmode #new
- Identify unit: Clicking on the button makes the four front panel LEDs blink in green for 10 seconds. The feature helps to identify the device itself in the rack shelf or on the desk. #identifyme
- Device properties: Clicking on the button opens the properties windows of the endpoint device. See the details:
  - For Transmitter (TX) operation mode in the Transmitter Operation Mode section.
  - For Transceiver (TRX) operation mode in the Transceiver Operation Mode section.
- **Restart unit:** clicking on the button makes rebooting the device (the same as disconnecting from the power source and reconnecting again). #reboot #restart
- **Update firmware**: clicking on the button makes launching the firmware update of the endpoint device by the MMU. See more details about it in the Endpoint Upgrade - Centralized Firmware Upgrade section.

Ш

Ω □ Σ

# 8.9. Video Destination Port Properties Window

Clicking on a destination port the properties panel opens on the right side. Clicking on the 🗐 icon the properties section opens in new window.

| STREAM INFORMATION                                              | PORT INFORMATION                     | DEVICE INFORMATION                                           |
|-----------------------------------------------------------------|--------------------------------------|--------------------------------------------------------------|
| Settings                                                        | Port selector                        | Settings                                                     |
| Stream name Projector_MeetingRoom Enabled                       | HDMI OUT 1 OHDMI OUT 2               | Device label MeetingRoom_RX<br>MAC address A8.D2:36:00:51:99 |
| Stream source 2/01 - 4K_cam                                     | Settings                             | Operation mode Receiver                                      |
| DISCONNECT STREAM                                               | Port name HDMI out 1                 | Dark mode enable 🔲 🚺                                         |
| Tile icon                                                       | HDCP mode Depends on Input           | IDENTIFY UNIT                                                |
| CHANGE                                                          | Power 5V mode Always On              | DEVICE PROPERTIES                                            |
|                                                                 | Timing mode Free run                 | RESTART UNIT                                                 |
| Projector MeetingRoom (A8:D2:36:00:51:99) (MeetingRoom RX) (#1) | IDENTIFY DISPLAY                     | Firmware status _ Un to date                                 |
| projector 🖹 4K60 🚯 Meetingroom 🖹 Add tag 🕂                      | Scaler settings                      | UPDATE FIRMWARE                                              |
| Signal info                                                     | Scaling mode Passthrough             |                                                              |
| Resolution 3840x2160p60                                         | Forced resolution 1920x1080p60       |                                                              |
| Pixel clock 594.0 MHz                                           | EDID based resolution 3840x2160p30   |                                                              |
| Signal bandwidth 12.90 Gbps<br>Color depth 8 bits per pixel     | Image position Fit                   |                                                              |
| Color space VCbCr 4:4:4                                         | Color space conversion No conversion |                                                              |
| Bandwidth limit reached false                                   | No sync screen CONFIGURE             |                                                              |
| Related audio info                                              | Signal freeze FREEZE                 |                                                              |
| Audio present                                                   |                                      |                                                              |
| Audio type PCM                                                  | Status                               |                                                              |
| Sampling frequency 44.1 kHz                                     | Hotplug detect                       |                                                              |

### Video destination port properties window

# 8.9.1. Stream Information

The most important information and settings of the stream are available in the Stream information section.

# Settings

- Stream naming;
- **Enabled**: when it is checked in, the stream is transmitted to the receiver; if it is not, the stream is muted.
- Stream source: information about the currently connected stream and the ID of the source device.
- Disconnect stream: clicking on the button results the source stream is disconnected from the output port.
- Tile icon: choose an icon which is the most suitable with the source/destination device connected to the endpoint. #streamenable

## Tads

Unique and configurable tags can be attached to the stream for the best identification. The tags are searchable in the Search Field, #tag

# Signal Info

All important information (resolution, pixel clock, color space, e.g.) are available in the signal info section. The signal bandwidth and the bandwidth limit reached indicator are also can be checked in this panel.

## **Related Audio Info**

Information (presence, audio type, sampling frequency) of the embedded audio is available in the related audio info section.

Tools

• Frame Detector - The tool displays the frame information of the original stream coming from the connected source stream before a possible rescaling / frame rate conversion.

# 8.9.2. Port Information

The most important information and settings of the input port are available in the Port information section.

# Port Selector

INFO: The port selector menu is available for receiver operation mode only.

The two output ports which belong to the same endpoint device can be selected in the Port selector menu.

Because of the Source MUX settings it may happen that the selected destination stream is connected to none of the output ports because the source stream is the local input port or the copy of the HDMI out 1. The video settings and the port/signal information are still available with the port selector menu.

DEFINITION: The source multiplexer (Source MUX) makes available routing more different source signals to the HDMI output ports. See more details about this function in the Receiver Mode and Transceiver Mode sections.

Ш ۵

Ο Σ

Z D

### Settinas

- HDCP mode: #hdcp #new
  - Depends on input: the level and version of HDCP-encryption depends on the source device:
  - Maximum possible: the output ports set the maximum HDCP-encryption level which can accept by the connected sink device.
  - Forced HDCP 2.2 Type 1: the output ports always force HDCP 2.2 Type 1. If the sink device supports this HDCP-encryption level, the signal will be encrypted with HDCP 2.2 Type 0/1. The signal will be encrypted with HDCP 2.2 Type 1 when the source and the sink either support this HDCP-encryption level.
- **Power 5V mode** (Auto / Always on / Always off); #power5v
- Timing mode (Free run / Source locked); #timingmode #freerun #sourcelocked

ATTENTION! When the Source locked mode setting was unsuccessful and the port uses Free run mode as fallback, an A icon appears beside the settings. It may causes that the scaler / FRC setting is not in Pass-through mode or the resolution of the source stream is not the same that the destination stream's one.

- Port source: the source multiplexer (Source MUX) makes available routing more different source signals to the HDMI output ports. See more details about this function in the Receiver Mode and Transceiver Mode sections. The available options: *#mux #sourcemux #new* 
  - From link stream (D1) / From link stream (D2) the signal source of the output port is the stream coming from the remote device.
  - From local HDMI input 1 (I1) / From local HDMI input 1 (I2) the signal source of the output port is the stream of the local input port of the receiver.
  - Copy of HDMI out 1 (01) the device is able to copy the signal of the HDMI out 1 port to the HDMI out 2. This is the COPY function.
- Identify Stream / Identify Display. #identifystream #identifydisplay

# Scaler / Frame Rate Converter Settings

- Scaling mode / Output resolution mode: #scaler #frc
  - Passthrough: the scaler is in pass-through mode.
  - Forced resolution: the scaling is active, the selected value in the forced resolution option will be applied on the video signal;
  - EDID based: the scaler forces the resolution which is read out from the EDID of the connected sink device.
- Forced resolution: list of the available resolutions with refresh rate values. The selected one will be applied on the video signal. See the available resolution in the Resolutions of the Scaler / FRC section.
- EDID based resolution: the resolution which is read out from the EDID of the connected sink device.
- Image position (Stretch / Fit / Center);

INFO: The image position setting (scaler) is available at the HDMI out 1 port only.

- Color space conversion (No conversion / RGB / YCbCr 4:4:4 / YCbCr 4:2:2); #csc #colorspace
- Color range (No conversion / Full range / Limited range); #colorrange #new
- No Sync Screen (Test Pattern). #testpattern #nosyncscreen
- Signal freeze button: the signal freezes at the last video frame on the sink device (the sink may show a broken frame either). #freeze #new

# Status / Signal Info

All important information (e.g. hotplug detect, HDCP status, resolution, total size, pixel clock, color space, e.g.) are available in the status and signal info sections.

# **Display Info**

All related information about the sink device connected to the output port.

# Tools

• Frame Detector - The tool displays the frame information of the transmitted stream after a possible rescaling / frame rate conversion.

# 8.9.3. Device Information

The most important information and settings of the transmitter are available in the Device information section.

## Settings

- Device label: the default label is the MAC address of the device but it can be changed to any unique name. #label #devicelabel
- MAC address:
- Operation mode: showing the current operation mode, it can be transmitter, receiver or transceiver. The operation mode can be changed in the Device Map.
- Dark mode: the dark mode feature can be enabled or disabled. It keeps the LCD screen and the LEDs unlit to hide the device during the event when the settings is enabled. #darkmode #new
- Identify unit: Clicking on the button makes the four front panel LEDs blink in green for 10 seconds. The feature helps to identify the device itself in the rack shelf or on the desk. #identifyme
- Device properties: Clicking on the button opens the properties windows of the endpoint device. See the details:
  - For Receiver (RX) operation mode in the Receiver Operation Mode section.
  - For Transceiver (TRX) operation mode in the Transceiver Operation Mode section.
- Restart unit: clicking on the button makes rebooting the device (the same as disconnecting from the power source and reconnecting again). #reboot #restart
- Update firmware: clicking on the button makes launching the firmware update of the endpoint device by the MMU. See more details about it in the Endpoint Upgrade - Centralized Firmware Upgrade section.

# 8.10. Audio Port Properties Windows

# 8.10.1. HDMI Source / HDMI Destination Port Properties Window

Clicking on an HDMI audio source or destination port the properties panel opens on the right side. Clicking on the  $\square$  icon the properties section opens in new window.

| AM INFORMATION                               | PORT INFORMATION   |           | DEVICE INFORMATION |                   |  |
|----------------------------------------------|--------------------|-----------|--------------------|-------------------|--|
| Settings                                     | Settings           |           | Settings           |                   |  |
| Stream name 4K_cam                           | Port name          | HDMI in 1 | Device label       | Office_TX         |  |
| Enabled 🗹                                    |                    |           | MAC address        | A8:D2:36:00:51:90 |  |
|                                              | Signal info        |           | Operation mode     | Transmitter       |  |
| Tags                                         | Audio type         | PCM       | Dark mode enable   |                   |  |
| 4K_cam) (A8:D2:36:00:51:9C) (Office_TX) (#2) | Channels           | N/A       | IDENTIFY           | UNIT              |  |
| webcam 🕺 camera 🖹 4K60 🕷 Add tag 🕂           | Sampling frequency | 44.1 kHz  |                    |                   |  |
|                                              |                    |           | DEVICE PRO         | PERTIES           |  |
| Signal info                                  |                    |           | DECTAD             | UNIT              |  |
| Signal bandwidth 0.01 Gbps                   |                    |           | RESTART            | UNIT              |  |
| Audio type PCM                               |                    |           | Firmware status    | Up to date        |  |
| Sampling frequency 44.1 kHz                  |                    |           | UPDATE FIF         | RMWARE            |  |
| Bandwidth limit reached false                |                    |           |                    |                   |  |
|                                              |                    |           |                    |                   |  |
|                                              |                    |           |                    |                   |  |

HDMI audio source port properties window

The most important signal information is available on the panel. #audio

# Settings and Tools

- Stream naming:
- Enabled: when it is checked in the stream is transmitted to the receiver; if it is not, the stream is muted.
- Disconnect stream (only for the destination streams): clicking on the button results the source stream is disconnected from the output port.
- **Tags:** unique and configurable tags can be attached to the stream for the best identification. The tags are searchable in the Search Field.
- Dark mode: the dark mode feature can be enabled or disabled. It keeps the LCD screen and the LEDs unlit to hide the device during the event when the settings is enabled. #darkmode #new
- Identify unit: Clicking on the button makes the four front panel LEDs blink in green for 10 seconds. The feature helps to identify the device itself in the rack shelf or on the desk.
- Device properties: Clicking on the button opens the properties windows of the endpoint device.
- **Restart unit:** clicking on the button makes rebooting the device (the same as disconnecting from the power source and reconnecting again).

# 8.10.2. Analog Audio Source Port Properties Window

Clicking on an analog audio source port the properties panel opens on the right side. Clicking on the 🗖 icon the properties section opens in new window.

|                                                                                               | PORT INFORMATION          |
|-----------------------------------------------------------------------------------------------|---------------------------|
| Settings Stream name Microphone_MeetingRooi                                                   | Settings<br>Port name Ana |
| Enabled 🔽                                                                                     | Volume (dB)               |
| Tags                                                                                          | Balance C                 |
| (Microphone_MeetingRoom)     (A8.D2:36:00:51:99)       (MeetingRoom_RX)     (#1)     mic (#1) | Gain (dB)                 |
| Signal info                                                                                   |                           |
| Signal bandwidth 0.01 Gbps                                                                    |                           |
| Audio type PCM                                                                                |                           |
|                                                                                               |                           |
| Sampling frequency 48 kHz                                                                     |                           |

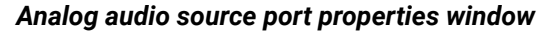

The most important signal information is available on the panel. #analogaudio #volume #balance #gain

# **Settings and Tools**

- Stream naming:
- Enabled: when it is checked in, the stream is transmitted to the receiver; if it is not, the stream is muted.
- Tags: unique and configurable tags can be attached to the stream for the best identification. The tags are searchable in the Search Field.
- Volume: sets the input volume (attenuation) between 0% (-95.62 dB) and 100% (0 dB). Clicking on the icon results -1%, the O icon results +1% in the volume setting. The default value is 100%.
- Balance: sets the balance between -100 (total left) and 100 (total right). Clicking on the C icon results -1, the C icon results +1 in the balance setting. The default value is 0 (center).
- +1 dB in the gain setting. The default value is 0 dB.
- Dark mode: the dark mode feature can be enabled or disabled. It keeps the LCD screen and the LEDs unlit to hide the device during the event when the settings is enabled. #darkmode #new
- Identify unit: Clicking on the button makes the four front panel LEDs blink in green for 10 seconds. The feature helps to identify the device itself in the rack shelf or on the desk.
- **Device properties:** Clicking on the button opens the properties windows of the endpoint device.
- **Restart unit**: clicking on the button makes rebooting the device (the same as disconnecting from the power source and reconnecting again).

Σ

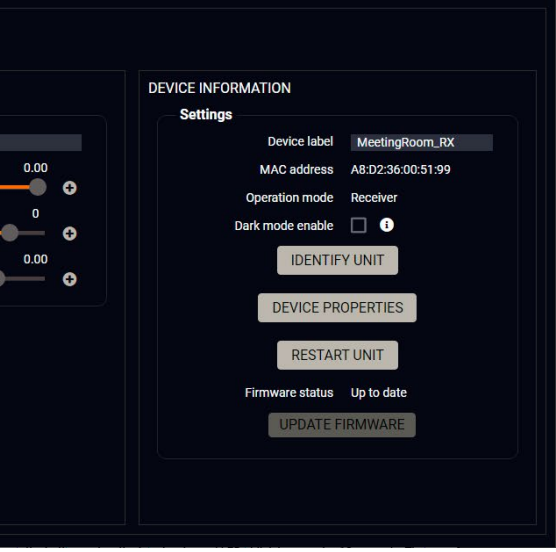

## 8.10.3. Analog Audio Destination Port Properties Window

Clicking on an analog audio destination port the properties panel opens on the right side. Clicking on the 🗇 icon the properties section opens in new window.

| EAM INFORMATION                                                                                                    | PORT INFORMATION                                                            | DEVICE INFORMATION                                                                                                    |
|----------------------------------------------------------------------------------------------------|-----------------------------------------------------------------------------|----------------------------------------------------------------------------------------------------|
| Settings Stream name Speaker_MeetingRoom Enabled  DISCONNECT STREAM Tags Speaker_MeetingRoom (A8.02.36.00.51.93) (MeetingRoom_RR) (#1) Speaker (% enables) (Add tag ) | Settings<br>Port name Analog out<br>Volume (dB) 0.00<br>Balance 0<br>Mute 1 | Settings Device label MeetingRoom_RX MAC address A8:D2:36:00:51:99 Operation mode Receiver Dark mode enable  IDENTIFY UNIT DEVICE PROPERTIES |
| Signal info<br>Signal bandwidth 0.01 Gbps<br>Audio type PCM<br>Sampling frequency 48 kHz<br>Bandwidth limit reached false                                             |                                                                             | RESTART UNIT<br>Firmware status Up to date<br>UPDATE FIRMWARE                                                                                |

Analog audio destination port properties window

The most important signal information is available on the panel. #analogaudio #volume #balance #gain

### Settings and Tools

- Stream naming;
- Enabled: when it is checked in, the stream is transmitted to the receiver; if it is not, the stream is muted.
- Disconnect stream: clicking on the button results the source stream is disconnected from the output port.
- **Tags**: unique and configurable tags can be attached to the stream for the best identification. The tags are searchable in the Search Field.
- Volume: sets the input volume (attenuation) between 0% (-95.62 dB) and 100% (0 dB). Clicking on the
   icon results -1%, the O icon results +1% in the volume setting. The default value is 100%.
- Mute: enable or disable the muting of the output port. #mute #unmute
- **Dark mode**: the dark mode feature can be enabled or disabled. It keeps the LCD screen and the LEDs unlit to hide the device during the event when the settings is enabled. *#darkmode #new*
- Identify unit: Clicking on the button makes the four front panel LEDs blink in green for 10 seconds. The feature helps to identify the device itself in the rack shelf or on the desk.
- Device properties: Clicking on the button opens the properties windows of the endpoint device.
- **Restart unit**: clicking on the button makes rebooting the device (the same as disconnecting from the power source and reconnecting again).

# 8.11. Device Properties Windows

# **Port Tiles**

The port tiles and the colors of the displayed icons represent different states and information.

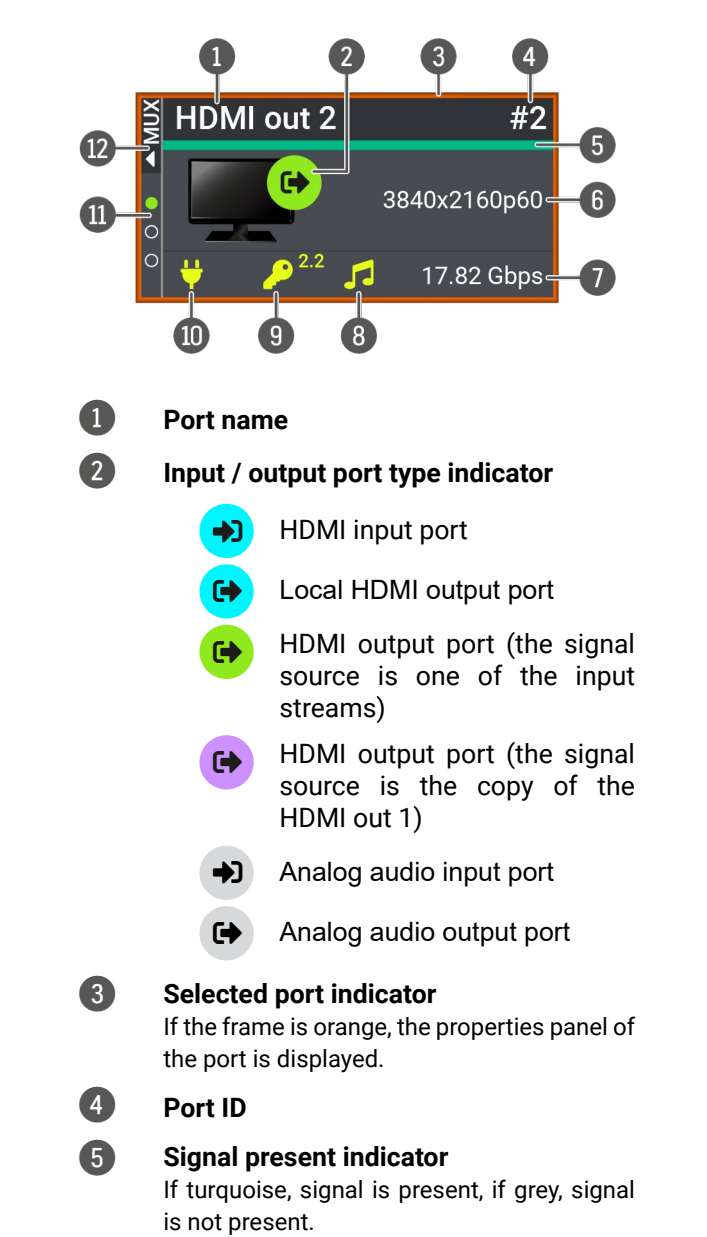

6 Re

Resolution / refresh rate of the stream

Ш

## Bandwidth of the stream

#### Embedded audio presence

- Embedded audio is present.
- Embedded audio is not present.

#### HDCP state

8

9

10

- <sup>2.2</sup> The signal is encrypted with HDCP 2.2.
- <sup>1.4</sup> The signal is encrypted with HDCP 1.4.
- The sink device is not compatible with the current HDCP version.
  - Signal is not HDCP-encrypted.

#### +5V / Hotplug state

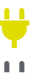

Ο

Source/sink is connected.

Source/sink is not connected.

#### Source multiplexer (MUX) selector

- The selected source is the Stream (coming from the SFP+ ports).
- The selected source is the local HDMI input port.
- The selected source is the copy of the HDMI out 1 port.

Selectable source signal

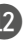

# Source multiplexer (MUX) expandable menu

Clicking here results opening the MUX menu with the selectable source signals of the output port.

## 8.11.1. Transmitter Operation Mode

#### HDMI Input Ports

Clicking on the HDMI input 1 or 2 port icon results opens the Port properties. The most important signal information and settings are available from the panel.

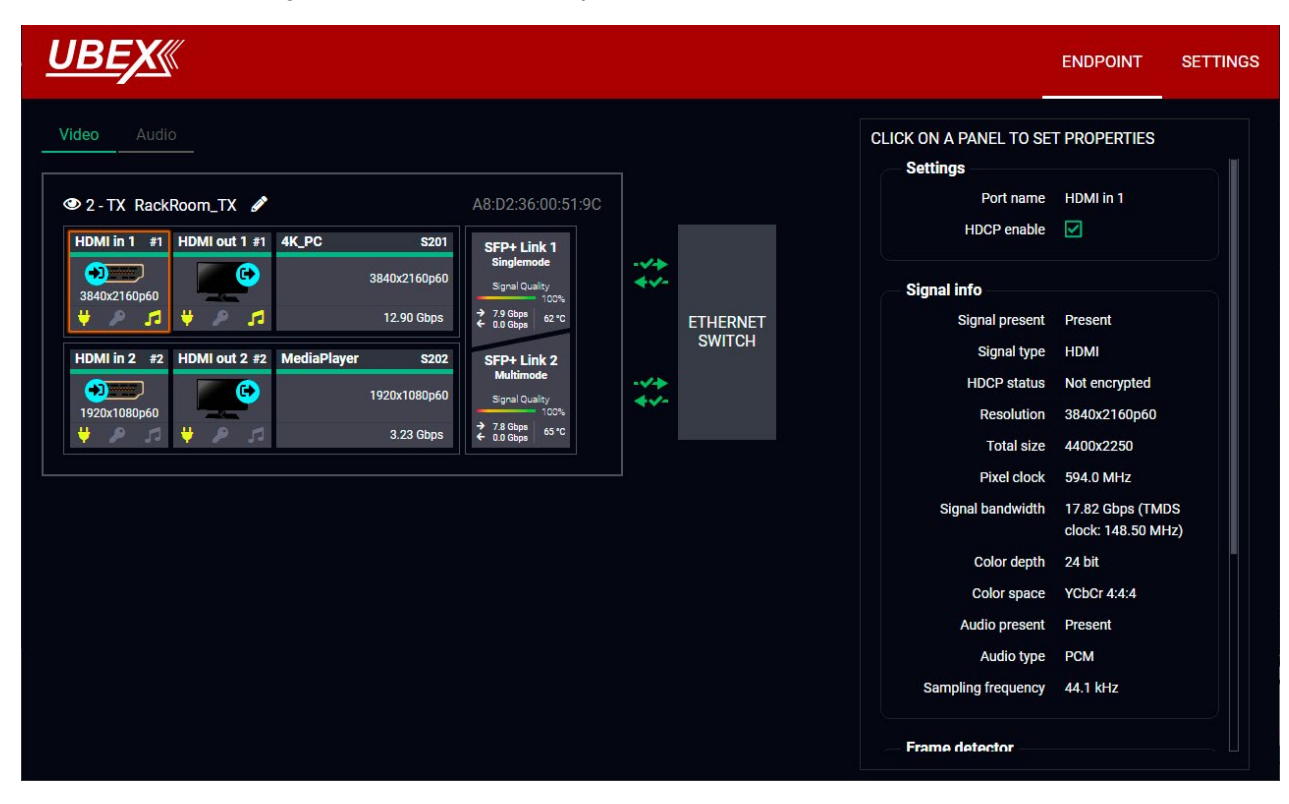

Endpoint tab of the Device properties window - Transmitter - Input port properties

### **Available Settings and Tools**

- HDCP setting (Enable / Disable); #hdcp
- Frame Detector The tool displays the frame information of the original stream coming from the input port before a possible rescaling / frame rate conversion.

## HDMI Output Ports

INFO: The properties panel belongs to the local HDMI outputs of the transmitter.

Clicking on the HDMI output 1 or 2 port icon results in opens the Port properties. The most important signal and display information and settings are available from the panel.

| HDMI in 1         #1         HDMI out 1         #1         4K_PC         \$201           SFP+ Link 1         SFP+ Link 1         Siglemode         Siglemode |
|----------------------------------------------------------------------------------------------------|
| HDMI in 2 #2 HDMI out 2 #2 MediaPlayer \$202                                                                                                    |
| 1920x1080p60 Signal Quality                                                                                                    |
| 1920x1080p60<br>↓ 78 6kps 63 °C                                                                                                    |

Endpoint tab of the Device properties window - Transmitter - Local output port properties

## **Available Settings and Tools**

- HDCP mode: #hdcp #new
  - Depends on input: the level and version of HDCP-encryption depends on the source device;
  - Maximum possible: the output ports set the maximum HDCP-encryption level which can accept by the connected sink device.
  - Forced HDCP 2.2 Type 1: the output ports always force HDCP 2.2 Type 1. If the sink device supports this HDCP-encryption level, the signal will be encrypted with HDCP 2.2 Type 0/1. The signal will be encrypted with HDCP 2.2 Type 1 when the source and the sink either support this HDCP-encryption level.
- Power 5V mode (Auto / Always on / Always off); #power5v
- Frame Detector The tool displays the frame information of the original stream coming from the input port before a possible rescaling / frame rate conversion.

Ш

۵

Ο Σ

Z D

ATI

|      |                        | ENDPOINT                            | SETTINGS |
|------|------------------------|-------------------------------------|----------|
|      | CLICK ON A PANEL TO SE | T PROPERTIES                        |          |
|      | HDCP mode              | Depends on Inpu                     | -        |
|      | Power 5V mode          | Always On                           | •        |
| RNET | Status                 |                                     |          |
| ТСН  | Hotplug detect         |                                     |          |
|      | Monitor present        | present                             |          |
|      | Signal present         |                                     |          |
|      | Signal type            | HDMI                                |          |
|      | HDCP status            | none                                |          |
|      | HDCP version           | non HDCP signal                     |          |
|      | Signal info            |                                     |          |
|      | Resolution             | 3840x2160p60                        |          |
|      | Pixel clock            | 593.98 MHz                          |          |
|      | Signal bandwidth       | 17.82 Gbps (TMD<br>clock: 148.50 MH | s<br>z)  |
|      | Color depth            | 8 bits per pixel                    |          |
|      | Color space            | YCbCr 4:4:4                         |          |

#### **Stream Properties Panels**

Clicking on the Stream 1 or Stream 2 panels open the properties of the video input streams. The most important signal information and settings are available from the panel.

| <u>UBEX</u>                                                                                                    |                   |     |                    |                                                                          | ENDPOINT                | SETTINGS |
|----------------------------------------------------------------------------------------------------|-------------------|-----|--------------------|--------------------------------------------------------------------------|-------------------------|----------|
| Video Audio<br>© 2 - TX RackRoom_TX<br>HDMi in 1 #1 HDMI out 1 #1<br>3840x2160p60<br>3840x2160p60                                                                                                    | A8:D2:36:00:51:9C | -** |                    | CLICK ON A PANEL TO S<br>Settings<br>Stream name<br>Enabled<br>Tile icor | et properties           | -1       |
| Image: Weight of the system         Image: Weight of the system         Image: Weight of the system <t< th=""><th></th><td>-**</td><td>ETHERNET<br/>SWITCH</td><td>IDENTIF<br/>Scaler settings<br/>Scaling mode</td><td>Y STREAM<br/>Passthrough</td><td></td></t<> |                   | -** | ETHERNET<br>SWITCH | IDENTIF<br>Scaler settings<br>Scaling mode                               | Y STREAM<br>Passthrough |          |
|                                                                                                    |                   |     |                    | Forced resolution<br>Image position                                      | 1920x1080p60            | •        |
|                                                                                                    |                   |     |                    | Color space conversion                                                   | No conversion           |          |
|                                                                                                    |                   |     |                    | No sync screer                                                           | CONFIGUR                |          |
|                                                                                                    |                   |     |                    | Tags                                                                     |                         |          |

Endpoint tab of the Device properties window - Transmitter - Stream properties

#### Settings

- Stream naming:
- Enabled: when it is checked in, the stream is enabled; if it is not, the stream is muted. #streamenable
- Tile icon: choose an icon which is the most suitable with the source/destination device connected to the endpoint.
- Identify Stream / Identify Display. #identifystream #identifydisplay

# Scaler Settings (only for the Stream of the HDMI in 1)

- Scaling mode:
  - Passthrough: the scaler is in pass-through mode.
  - Forced resolution: the scaling is active, the selected value in the forced resolution option will be applied on the video signal;
- Forced resolution: list of the available resolutions with refresh rate values. The selected one will be applied on the video signal. See the available resolution in the Resolutions of the Scaler / FRC section.
- Image position (Stretch / Fit / Center)
- Color space conversion (No conversion / RGB / YCbCr 4:4:4 / YCbCr 4:2:2).
- Color range (No conversion / Full range / Limited range); #new
- No Sync Screen (Test Pattern).

# Frame Rate Converter Settins (only for the Stream of the HDMI in 2)

- Output resolution mode:
  - Passthrough: the FRC is in pass-through mode.
  - Forced resolution: the FRC is active, the selected value in the forced resolution option will be applied on the video signal;
- Forced resolution: list of the available resolutions with refresh rate values. The selected one will be applied on the display device. See the available resolution in the Resolutions of the Scaler / FRC section.
- Color space conversion (No conversion / RGB / YCbCr 4:4:4 / YCbCr 4:2:2);
- Color range (No conversion / Full range / Limited range); #new
- No Sync Screen (Test Pattern).

### Tags

Unique and configurable tags can be attached to the stream for the best identification. The tags are searchable in the Search Field.

*#scaler #frc #csc #colorspace #colorrange #testpattern #nosyncscreen #tag* 

## Signal Info

All important information (resolution, pixel clock, color space, e.g.) are available in the signal info section. The signal bandwidth and the bandwidth limit reached indicators can also be checked in this panel.

## **Related Audio Info**

Information (presence, audio type, sampling frequency) of the embedded audio is available in the related audio info section.

# Tools

 Frame Detector - The tool displays the frame information of the original stream coming from the input port before a possible rescaling / frame rate conversion.

# SFP+ Link Panels

Clicking on the SFP+ Link 1 or 2 panel opens the properties of the SFP+ connections. The most important signal information and the parameters of the SFP are available from the panel. #sfp

**ATTENTION!** If the **1** icon appears that means incompatible optical transceiver module is installed to the endpoint device (SFP optical module (1 GbE) instead of SFP+ module (10 GbE).

# **Link Aggregation Status Indicator**

| lcon                                   |          |
|----------------------------------------|----------|
| • <b>··</b> +<br><b>•</b> • <b>·</b> - | SF<br>su |
|                                        |          |

P+ connection is established successfully and the link aggregation is working ccessfully.

Description

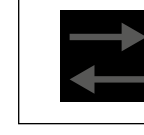

No connection is established between the SFP+ links.

INFO: You can find possible causes and solution suggestions in the Troubleshooting chapter in the case of no connection or link aggregation problems.

# Analog Audio Input Port Properties Panel

**DIFFERENCE:** Only the UBEX-PR020-HDMI-F110 model has built with analog audio input port.

Clicking on the Analog in panel opens the properties of the port properties. The most important signal information and settings are available from the panel. #analogaudio #volume #balance #gain

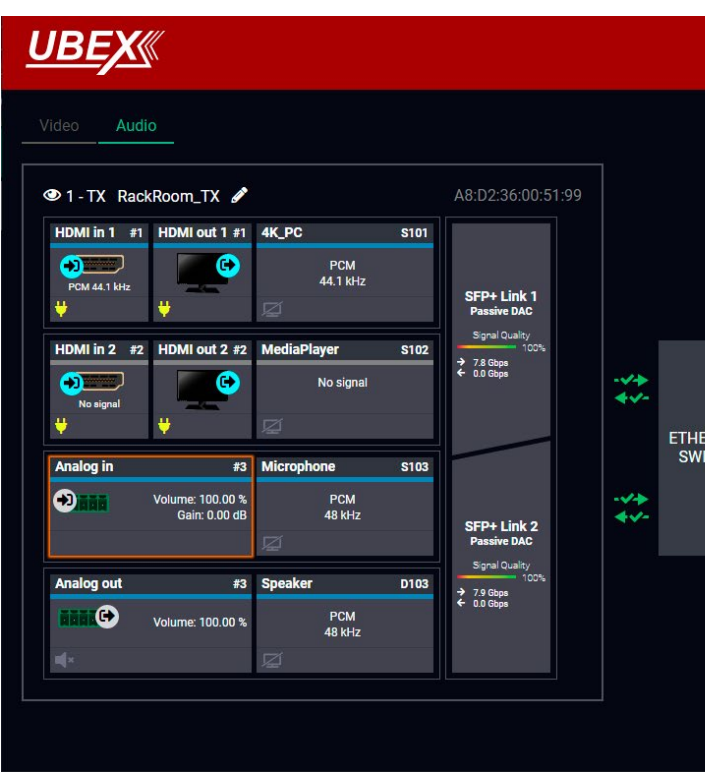

### Endpoint tab of the Device properties window - Transmitter - Analog audio input port properties

Settings and Tools

- Stream naming:
- Volume: sets the input volume (attenuation) between 0% (-95.62 dB) and 100% (0 dB). Clicking on the icon results -1%, the O icon results +1% in the volume setting. The default value is 100%.
- Balance: sets the balance between -100 (total left) and 100 (total right). Clicking on the C icon results -1, the C icon results +1 in the balance setting. The default value is 0 (center).
- +1 dB in the gain setting. The default value is 0 dB.

|             |                        | ENDPOINT     | SETTINGS |
|-------------|------------------------|--------------|----------|
|             | CLICK ON A PANEL TO SE | T PROPERTIES |          |
|             | Port name              | Analog in    |          |
|             | Volume (dB)            | • —          | 0.00     |
|             | Balance                | ••-          | ••       |
|             | Gain (dB)              | • -•         | 0.00     |
| RNET<br>TCH |                        |              |          |
|             |                        |              |          |
|             |                        |              |          |
|             |                        |              |          |
|             |                        |              |          |

#### **Analog Audio Output Port Properties Panel**

**DIFFERENCE:** Only the UBEX-PR020-HDMI-F110 model has built with analog audio output port.

Clicking on the Analog out panel opens the properties of the port properties. The most important signal information and settings are available from the panel. #analogaudio #volume #balance #mute #unmute

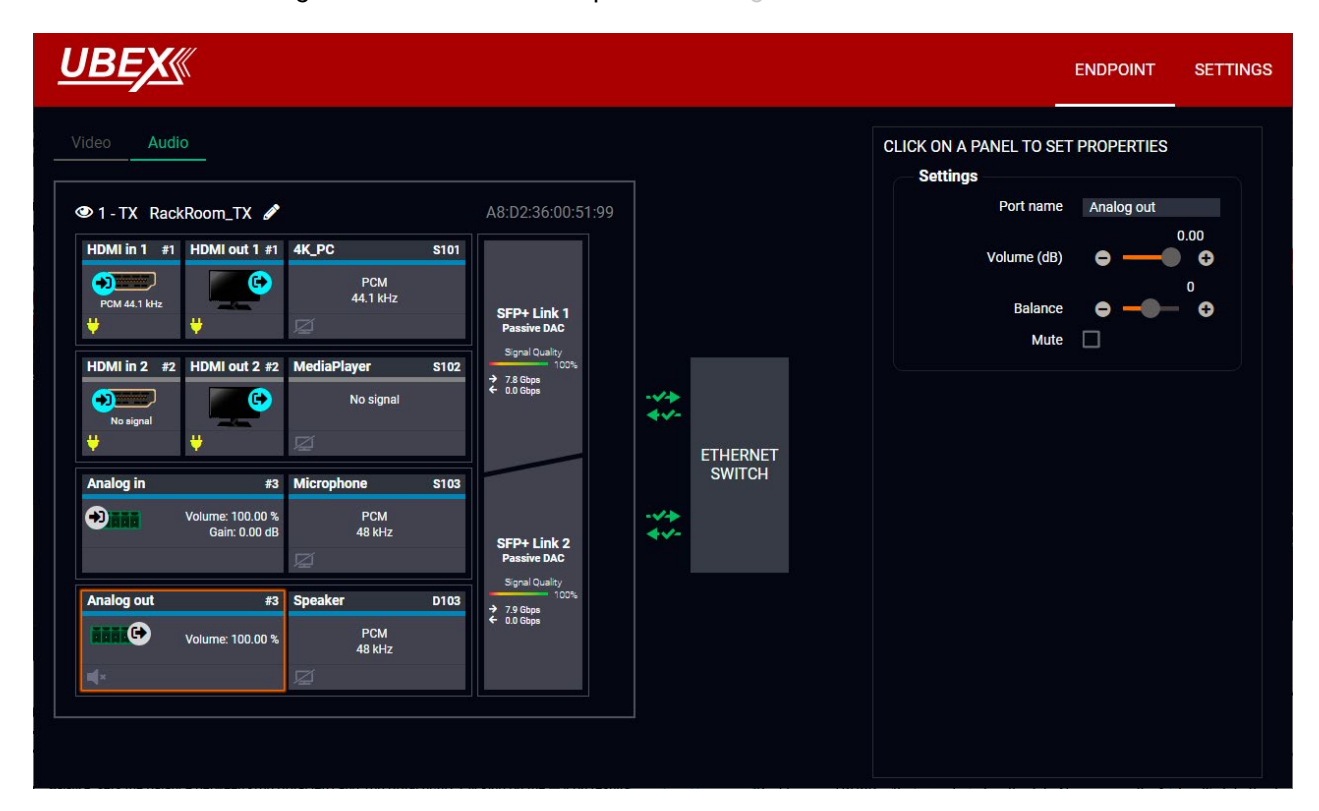

Endpoint tab of the Device properties window - Transmitter - Analog audio output port properties

### Settings and Tools

- Stream naming;
- Volume: sets the input volume (attenuation) between 0% (-95.62 dB) and 100% (0 dB). Clicking on the ➡ icon results -1%, the ➡ icon results +1% in the volume setting. The default value is 100%.
- Balance: sets the balance between -100 (total left) and 100 (total right). Clicking on the cicon results -1, the C icon results +1 in the balance setting. The default value is 0 (center).
- Mute: enable or disable the muting of the output port. •

#### **Settings Menu**

Clicking on the Settings menu opens the settings panel of the endpoint.

| <u>UBEX</u>                                                                                     |                                                                                              |                                                                                       | ENDPOINT                                                                      | SETTINGS |
|-------------------------------------------------------------------------------------------------|----------------------------------------------------------------------------------------------|---------------------------------------------------------------------------------------|-------------------------------------------------------------------------------|----------|
| Status Network Front Panel                                                                      |                                                                                              |                                                                                       |                                                                               |          |
| General                                                                                         |                                                                                              | Operation                                                                             |                                                                               |          |
| Product name<br>MAC address<br>Hardware version<br>Device label<br>Part number<br>Serial number | UBEX-PRO20-HDMI-F110<br>A8:D2:36:00:51:9C<br>V13_AAAX<br>RackRoom_TX<br>91820105<br>91137066 | Current operation mode<br>System uptime<br>Operation time<br>High temp operation time | Transmitter<br>0 days 04h 16m 44s<br>6 days 23h 26m 41s<br>0 days 00h 00m 00s |          |
| Firmware versions                                                                               |                                                                                              | Temperatures                                                                          |                                                                               |          |
| CPU firmware version                                                                            | v1.5.0b8                                                                                     | CPU Temperature                                                                       | 66 °C (22 °C min, 68 °C max)                                                  |          |
| CPU loader version                                                                              | v1.0.2b1                                                                                     | FPGA Temperature                                                                      | 80 °C (26 °C min, 82 °C max)                                                  |          |
| FPGA Tx image version<br>FPGA Tx image version<br>FPGA Rx image version                         | v1.3.2b1<br>v1.1.2b1<br>v1.3.3b1                                                             |                                                                                       |                                                                               |          |
| Rx video chip firmware version                                                                  | v1.3.0b1                                                                                     |                                                                                       |                                                                               |          |

## Settings tab of the Device properties window - Transmitter - Status tab

#### Status Tab

All important information are available about the transmitter, e.g. the MAC address of device, firmware versions, system uptime, voltages, and temperatures. #status #firmwareversion

### **Network Tab**

ATTENTION! The network settings will be applied when the device is set to Extender mode. There is no public IP address of the endpoint device when it is in Matrix mode.

IP address and DHCP settings can be set on this tab. Always press the Apply settings button to save changes.

Factory defaults settings can be recalled with a dedicated button. See the factory default settings of the endpoint device in the Factory Default Settings section. #network #dhcp #ipaddress #mac

#### Front Panel Tab

| <u>UBEX«</u>                         |                                       | ENDPOINT | SETTINGS |
|--------------------------------------|---------------------------------------|----------|----------|
| Status Network Front Panel           |                                       |          |          |
| Front panel settings                 |                                       |          |          |
| LCD Brightness<br>Lock front panel   |                                       |          |          |
| Rotary direction<br>Dark mode enable | Clockwise     Counter-clockwise     3 |          |          |
|                                      |                                       |          |          |
|                                      |                                       |          |          |
|                                      |                                       |          |          |
|                                      |                                       |          |          |
|                                      |                                       |          |          |

#### Settings tab of the Device properties window - Transmitter - Front panel tab

The following settings can be set under the Front panel tab:

- LCD Brightness the brightness of the LCD can be set from 1 to 10 on a scale.
- Lock front panel the operation of the jog dial control knob can be locked. The settings can be unlocked only by the LCD software or by an LW3 protocol command (see the details in the Control Lock section). #new
- Rotary direction the rotary direction of the jog dial control knob can be set in two ways:
  - Clockwise \_
- Counter-clockwise #rotary #jogdial
- Dark mode the dark mode feature can be enabled or disabled. It keeps the LCD screen and the LEDs unlit to hide the device during the event when the settings is enabled. #darkmode #new

## 8.11.2. Receiver Operation Mode

### **Stream Properties Panels**

Clicking on the Stream 1 or Stream 2 panels opens the properties of the video streams. The most important signal information and settings are available from the panel.

| <u>UBE</u>         | X          |                               |              |              |              |                     |
|--------------------|------------|-------------------------------|--------------|--------------|--------------|---------------------|
| Video              |            |                               |              |              |              |                     |
|                    |            | 1 - RX Confe                  | renceRoom_R  | X 🖋          |              | \8:D2:36:00:51:9    |
|                    |            | SFP+ Link 1                   | 4KTV         | D101         | 출 HDMI out 1 | #1                  |
|                    | -~+<br>+~- | Passive DAC<br>Signal Quality |              | 3840x2160p60 |              | 3840x2160p60        |
| ETHERNET<br>SWITCH |            | ← 0.0 Gbps<br>→ 7.8 Gbps      |              | 12.90 Gbps   | <b># P</b>   | <b>7</b> 17.82 Gbps |
| onnon              |            | SFP+ Link 2                   | Side_Monitor | D102         | HDMI out 2   | #2                  |
|                    | -~+<br>•~- | Signal Quality                |              | 1920x1080p60 |              | 1920x1080p60        |
|                    | <u>,</u>   | ← 0.0 Gbps<br>→ 7.9 Gbps      |              | 3.23 Gbps    | °            | 4.46 Gbps           |
|                    | l          |                               |              |              |              |                     |

Endpoint tab of the Device properties window - Receiver - Stream Properties

Settings

- Stream naming;
- Enabled: when it is checked in, the stream is transmitted to the receiver; if it is not, the stream is muted.
- Stream source: information about the currently connected stream and the ID of the source device.
- Disconnect stream: clicking on the button results the source stream is disconnected from the output port.
- Tile icon: choose an icon which is the most suitable with the source/destination device connected to the endpoint.

#### Tags

Unique and configurable tags can be attached to the stream for the best identification. The tags are searchable in the Search Field. #streamenable #tag

Ш

ENDPOINT SETTING CLICK ON A PANEL TO SET PROPERTIES Settings Stream name 4KTV Enabled Stream source 2/01 - 4K\_PC DISCONNECT STREAM Tile icon CHANGE #1) 4K60 🗶 🛛 Add tag 🕂 esolution 3840x2160p60 Pixel clock 594.0 MHz 12.90 Gbps Color depth 8 bits per pixe YCbCr 4:4:4 Color space

#### Signal Info

All important information (resolution, pixel clock, color space, e.g.) are available in the signal info section. The signal bandwidth and the bandwidth limit reached indicators can also be checked in this panel.

#### **Related Audio Info**

Information (presence, audio type, sampling frequency) of the embedded audio is available in the related audio info section.

#### Tools

• Frame Detector - The tool displays the frame information of the transmitted stream after a possible rescaling / frame rate conversion.

#### HDMI Output Ports

Clicking on the HDMI out 1 or 2 panels opens the properties of the output ports. The most important signal information and settings are available from the panel.

| <u>UBEX</u>        |                                                                                           |                                            | ENDPOINT SETTINGS |
|--------------------|-------------------------------------------------------------------------------------------|--------------------------------------------|-------------------|
| Video Audio        | (9) 1 DV ConferenceDecom DV                                                               | CLICK ON A PANEL TO SET Settings Port name | PROPERTIES        |
|                    | SFP+ Link 1 Passive D4C                                                                   | HDCP mode                                  | Depends on Input  |
| 4                  | Signal Quality 3840x2160p60                                                               | Power 5V mode                              | Always On 👻       |
| ETHERNET<br>SWITCH |                                                                                           | Timing mode                                | Free run 👻        |
| -**<br>4*-         | Signal Quality         Signal Quality         1920x1080p60         C         1920x1080p60 |                                            | ISPLAY            |
|                    | ← 0.0 Elbes<br>→ 7.9 Elbes 3.23 Gbps 4.46 Gbps                                            | Scaler settings                            |                   |
|                    |                                                                                           | Scaling mode                               | Passthrough -     |
|                    |                                                                                           | Forced resolution                          | 1920x1080p60 -    |
|                    |                                                                                           | Image position                             | Fit -             |
|                    |                                                                                           | Color space conversion                     | No conversion 👻   |
|                    |                                                                                           | Color range                                | No conversion     |
|                    |                                                                                           | No sync screen                             | CONFIGURE         |
|                    |                                                                                           |                                            |                   |

Endpoint tab of the Device properties window - Receiver - Output port properties

#### Source MUX Selector

The source multiplexer (Source MUX) makes available routing more different source signals to the HDMI output ports. See more details about this function in the Receiver Mode section. #mux #sourcemux #new

Click on the MUX menu to expand the source MUX selector.

ATTENTION! The audio crosspoint settings always follow the source MUX settings of the video layer and the MUX settings cannot be set in the audio layer.

TIPS AND TRICKS: The source of the output port can be also selected without expanding the MUX menu.

HDMI Out 1

• Stream - The signal source of the output port is the stream coming from the remote device.

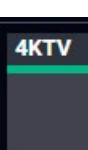

 HDMI in 1 - The signal source of the output port is the stream of the local input port of the receiver. The HDMI in 1 port panel will be available when selecting this option.

#### HDMI Out 2

- Stream The signal source of the output port is the stream coming from the remote device.
- HDMI in 2- The signal source of the output port is the stream of the local input port of the receiver. The HDMI in 2 port panel will be available when selecting this option.

• **Copy** - The device is able to copy the signal of the HDMI out 1 port. This is the COPY function. INFO: The Copy function is available only on the HDMI out 2 port.

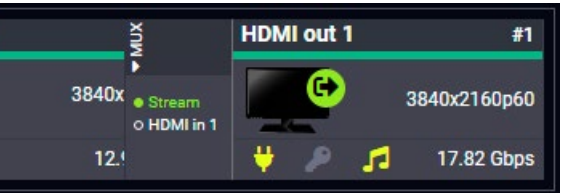

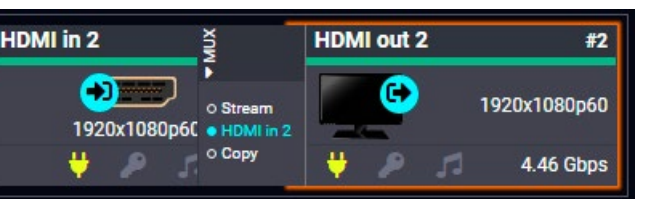

#### Settinas

- HDCP mode: #hdcp #new
  - Depends on input: the level and version of HDCP-encryption depends on the source device;
  - Maximum possible: the output ports set the maximum HDCP-encryption level which can accept by the connected sink device.
  - Forced HDCP 2.2 Type 1: the output ports always force HDCP 2.2 Type 1. If the sink device supports this HDCP-encryption level, the signal will be encrypted with HDCP 2.2 Type 0/1. The signal will be encrypted with HDCP 2.2 Type 1 when the source and the sink either support this HDCP-encryption level.
- **Power 5V mode** (Auto / Always on / Always off); #power5v
- Timing mode (Free run / Source locked); #timingmode #freerun #sourcelocked

ATTENTION! When the Source locked mode setting was unsuccessful and the port uses Free run mode as fallback, an A icon appears beside the settings. It may causes that the scaler / FRC setting is not in Pass-through mode or the resolution of the source stream is not the same that the destination stream's one.

Identify Stream / Identify Display. #identifystream #identifydisplay

# Scaler Settings (only for the HDMI out 1)

- Scaling mode:
  - Passthrough: the scaler is in pass-through mode.
  - Forced resolution: the scaling is active, the selected value in the forced resolution option will be applied on the video signal;
  - EDID based: the scaler forces the resolution which is read out from the EDID of the connected sink device.
- Forced resolution: list of the available resolutions with refresh rate values. The selected one will be applied on the video signal. See the available resolution in the Resolutions of the Scaler / FRC section.
- EDID based resolution: the resolution which is read out from the EDID of the connected sink device.
- Image position (Stretch / Fit / Center);
- Color space conversion (No conversion / RGB / YCbCr 4:4:4 / YCbCr 4:2:2);
- Color range (No conversion / Full range / Limited range); #new
- No Sync Screen (Test Pattern);
- Signal freeze button: the signal freezes at the last video frame on the sink device (the sink may show a broken frame either). #new

# Frame Rate Converter Settings (only for the HDMI out 2)

- Output resolution mode:
  - Passthrough: the scaler is in pass-through mode.
  - Forced resolution: the scaling is active, the selected value in the forced resolution option will be applied on the video signal;
  - EDID based: the scaler forces the resolution which is read out from the EDID of the connected sink device
- Forced resolution: list of the available resolutions with refresh rate values. The selected one will be applied on the video signal. See the available resolution in the Resolutions of the Scaler / FRC section.
- EDID based resolution: the resolution which is read out from the EDID of the connected sink device.
- Color space conversion (No conversion / RGB / YCbCr 4:4:4 / YCbCr 4:2:2);
- Color range (No conversion / Full range / Limited range); #new
- No Sync Screen (Test Pattern);
- Signal freeze button: the signal freezes at the last video frame on the sink device (the sink may show a broken frame either). #new

# #scaler #frc #csc #colorspace #colorrange #testpattern #nosyncscreen #freeze

# Status / Signal Info

All important information (e.g. hotplug detect, HDCP status, resolution, total size, pixel clock, color space, e.g.) are available in the status and signal info sections.

# **Display Info**

All related information about the sink device connected to the output port.

# Tools

 Frame Detector - The tool displays the frame information of the transmitted stream after a possible rescaling / frame rate conversion.

#### **HDMI Input Ports**

INFO: The properties panel appears only in case of the selected source MUX settings is the HDMI in 1 or 2 for the HDMI output ports.

INFO: The properties panel belongs to the local HDMI inputs of the receiver.

Clicking on the HDMI input 1 or 2 port icon results opens the Port properties. The most important signal information and settings are available from the panel.

| <u>UBEX</u> « |                                                                                                    | ENDPOINT SETT                                                                 | rings |
|---------------|----------------------------------------------------------------------------------------------------|-------------------------------------------------------------------------------|-------|
| Video Audio   |                                                                                                    | CLICK ON A PANEL TO SET PROPERTIES<br>Settings                                |       |
|               | ● 2 - RX ConferenceRoom_RX                                                                                                    | Port name HDMI in 1<br>HDCP enable                                            |       |
| ETHERNET      | Singlemode         3840x2160p60           Signal Quality         100%           52°C         € 00 Gapa           27°C         7.9 Gapa                                                                                                    | Signal info<br>Signal present Present                                         |       |
|               | SFP+ Link 2<br>Multimode<br>Signal Quality<br>0100%<br>Signal Quality<br>0100% | Signal type HDMI<br>HDCP status Not encrypted<br>Resolution 3840x2160p60      |       |
|               | 65°C \$ 0.0 Gbps<br>7,8 Gbps<br>7,8 Gbps<br>7,8 Gbps                                                                                                    | Total size 4400x2250<br>Pixel clock 594.0 MHz                                 |       |
|               |                                                                                                    | Signal bandwidth 17.82 Gbps (TMDS<br>clock: 148.49 MHz)<br>Color depth 24 bit |       |
|               |                                                                                                    | Color space YCbCr 4:4:4<br>Audio present Present                              |       |
|               |                                                                                                    | Audio type PCM<br>Sampling frequency 176.4 kHz                                |       |
|               |                                                                                                    | Frame detector                                                                |       |

Endpoint tab of the Device properties window - Receiver - Local input port properties

# **Available Settings and Tools**

- HDCP setting (Enable / Disable); #hdcp
- Frame Detector The tool displays the frame information of the original stream coming from the input port before a possible rescaling / frame rate conversion.

#### SFP+ Link Panels

Clicking on the SFP+ Link 1 or 2 panel opens the properties of the SFP+ connections. The most important signal information and the parameters of the SFP are available from the panel. #sfp

**ATTENTION!** If the **1** icon appears that means incompatible optical transceiver module is installed to the endpoint device (SFP optical module (1 GbE) instead of SFP+ module (10 GbE).

#### Link Aggregation Status Indicator

| lcon     | Dese                                                    |
|----------|---------------------------------------------------------|
|          | SFP+ connection is established success<br>successfully. |
| <b>†</b> | No connection is established between the S              |
|          |                                                         |

INFO: You can find possible causes and solution suggestions in the Troubleshooting chapter in the case of no connection or link aggregation problems.

## cription

sfully and the link aggregation is working

SFP+ links.

#### **Analog Audio Input Port Properties Panel**

**DIFFERENCE:** Only the UBEX-PRO20-HDMI-F110 model has built with analog audio input port.

Clicking on the Analog in panel opens the properties of the port properties. The most important signal information and settings are available from the panel. #analogaudio #volume #balance #gain

| <u>UBEX (</u> |                                           |                   |                                   |                                   | ENDPOINT SETTINGS   |
|---------------|-------------------------------------------|-------------------|-----------------------------------|-----------------------------------|---------------------|
| Video Audio   |                                           |                   |                                   | CLICK ON A PANEL TO S<br>Settings | ET PROPERTIES       |
|               | 2 - RX Confe                              | erenceRoom_RX     | A8:D2:36:00:51:9C                 | Port nam                          | e Analog in<br>0.00 |
|               |                                           | 4K_1V 020         | PCM 44.1 kHz                      | Volume (dE                        |                     |
|               | SFP+ Link 1<br>Singlemode                 | 44.1 KHz          | ₩<br>₩                            | Balanc                            |                     |
|               | Signal Quality<br>100%<br>63 ℃ ← 0.0 Gbps | Side_Monitor D202 | 2 HDMI out 2 #2                   | Gain (dE                          |                     |
|               | 03 C → 7.8 Gbps                           | PCM<br>48 kHz     | PCM 48 kHz                        |                                   |                     |
| ETHERNET      |                                           | Ø                 | ¥                                 |                                   |                     |
| SWITCH        |                                           | Microphone S203   | Analog in #3                      |                                   |                     |
| -V-><br>4V-   | SFP+ Link 2                               | PCM<br>48 kHz     | Volume: 100.00 %<br>Gain: 0.00 dB |                                   |                     |
|               | Multimode<br>Signal Quality               | Z                 |                                   |                                   |                     |
|               | 67 °C<br>← 0.0 Gbps<br>→ 7.9 Gbps         | Speaker D203      | Analog out #3                     |                                   |                     |
|               |                                           | PCM<br>48 kHz     | Volume: 100.00 %                  |                                   |                     |
|               |                                           | Ø                 | al ×                              |                                   |                     |
|               |                                           |                   |                                   |                                   |                     |
|               |                                           |                   |                                   |                                   |                     |

Endpoint tab of the Device properties window - Receiver - Analog audio input port properties

### Settings and Tools

- Stream naming;
- Volume: sets the input volume (attenuation) between 0% (-95.62 dB) and 100% (0 dB). Clicking on the icon results -1%, the O icon results +1% in the volume setting. The default value is 100%.
- Balance: sets the balance between -100 (total left) and 100 (total right). Clicking on the Cicon results -1, the C icon results +1 in the balance setting. The default value is 0 (center).
- Gain: sets the gain between -12 dB and 35 dB. Clicking on the Concerning on the Concerning icon results -1 dB, the Concerning icon results +1 dB in the gain setting. The default value is 0 dB.

ATTENTION! The audio crosspoint settings always follow the source MUX settings of the video layer and the MUX settings cannot be set in the audio layer.

## Analog Audio Output Port Properties Panel

**DIFFERENCE:** Only the UBEX-PRO20-HDMI-F110 model has built with analog audio output port.

Clicking on the Analog out panel opens the properties of the port properties. The most important signal information and settings are available from the panel. #analogaudio #volume #balance #mute #unmute

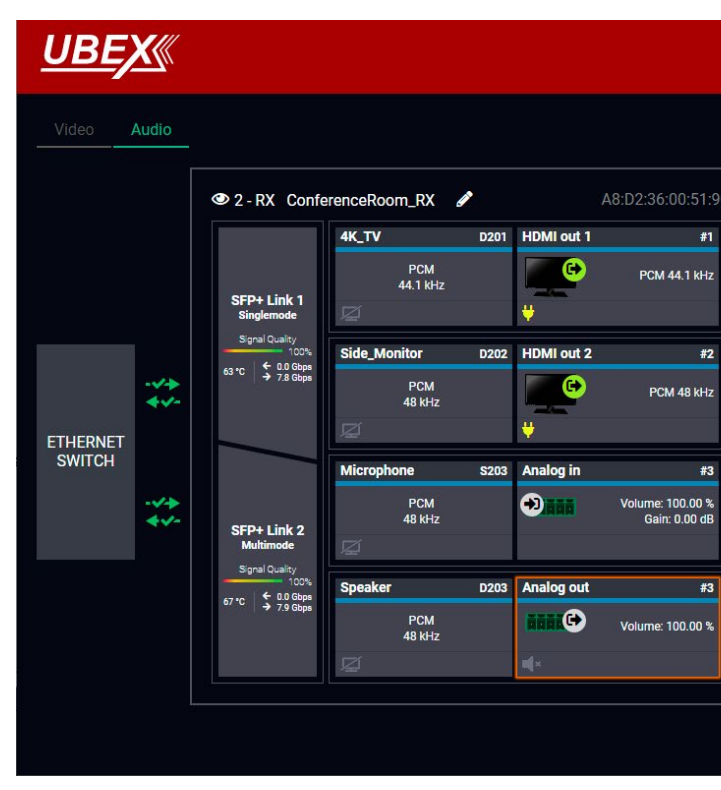

Endpoint tab of the Device properties window - Receiver - Analog audio output port properties

Settings and Tools

- Stream naming:
- Volume: sets the input volume (attenuation) between 0% (-95.62 dB) and 100% (0 dB). Clicking on the icon results -1%, the O icon results +1% in the volume setting. The default value is 100%.
- Balance: sets the balance between -100 (total left) and 100 (total right). Clicking on the C icon results -1, the C icon results +1 in the balance setting. The default value is 0 (center).
- Mute: enable or disable the muting of the output port.

ATTENTION! The audio crosspoint settings always follow the source MUX settings of the video layer and the MUX settings cannot be set in the audio layer.

|   |                        | ENDPOINT     | SETTINGS  |
|---|------------------------|--------------|-----------|
|   | CLICK ON A PANEL TO SE | T PROPERTIES |           |
| c | Port name              | Analog out   |           |
|   | Volume (dB)            | • —•         | 0.00<br>C |
|   | Balance                | ••-          | e         |
|   | Mute                   |              |           |
|   |                        |              |           |
|   |                        |              |           |
|   |                        |              |           |
|   |                        |              |           |
|   |                        |              |           |
|   |                        |              |           |

#### Settings Tab

Clicking on the Settings menu opens the settings panel of the endpoint.

| <u>UBEX</u> «                  |                      |                          | ENDPOINT                            | SETTINGS |
|--------------------------------|----------------------|--------------------------|-------------------------------------|----------|
| Status Network Front Panel     |                      |                          |                                     |          |
| General                        |                      | Operation                |                                     |          |
| Product name                   | UBEX-PRO20-HDMI-F110 | Current operation mode   | Receiver                            |          |
| MAC address                    | A8:D2:36:00:51:9C    | System uptime            | 0 days 00h 01m 35s                  |          |
| Hardware version               | V13_AAAX             | Operation time           | 7 days 00h 47m 41s                  |          |
| Device label                   | A8:D2:36:00:51:9C    | High temp operation time | 0 days 00h 00m 00s                  |          |
| Part number                    | 91820105             |                          |                                     |          |
| Serial number                  | 91137066             |                          |                                     |          |
| Firmware versions              |                      | Temperatures             |                                     |          |
| CPU firmware version           | v1.5.0b8             | CPU Temperature          | <b>66 °C</b> (22 °C min, 68 °C max) |          |
| CPU firmware updater version   | v1.3.0b3             | System Temperature       | 81 °C (26 °C min, 82 °C max)        |          |
| CPU loader version             | v1.0.2b1             | FPGA Temperature         | 81 °C (26 °C min, 82 °C max)        |          |
| FPGA Tx image version          | v1.3.2b1             |                          |                                     |          |
| FPGA Trx image version         | v1.1.2b1             |                          |                                     |          |
| FPGA Rx image version          | v1.3.3b1             |                          |                                     |          |
| Rx video chip firmware version | v1.3.0b1             |                          |                                     |          |

#### Settings tab of the Device properties window - Receiver - Network tab

#### Status Tab

All important information are available about the receiver, e.g. the MAC address of device, firmware versions, system uptime, voltages, and temperatures. #status #firmwareversion

### Network Tab

**ATTENTION!** The network settings will be applied when the device is set to Extender mode. There is no public IP address of the endpoint device when it is in Matrix mode.

IP address and DHCP settings can be set on this tab. Always press the Apply settings button to save changes.

Factory defaults settings can be recalled with a dedicated button. See the factory default settings of the endpoint device in the Factory Default Settings section. #network #dhcp #ipaddress #mac

#### Front Panel Tab

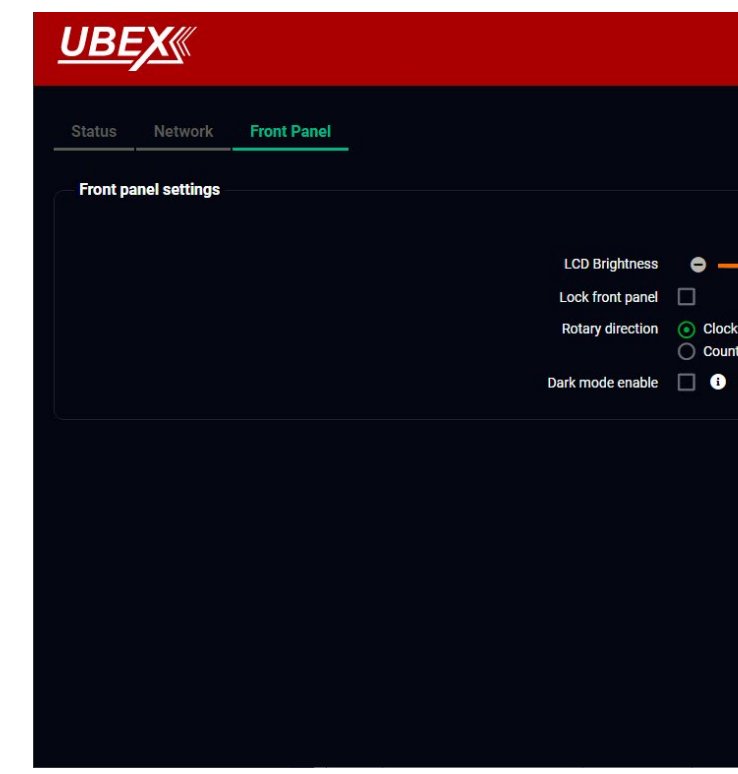

### Settings tab of the Device properties window - Receiver - Front panel tab

The following settings can be set under the Front panel tab:

- LCD Brightness the brightness of the LCD can be set from 1 to 10 on a scale.
- Lock front panel the operation of the jog dial control knob can be locked. The settings can be unlocked only by the LCD software or by an LW3 protocol command (see the details in the Control Lock section).
- Rotary direction the rotary direction of the jog dial control knob can be set in two ways: Clockwise
  - Counter-clockwise #rotary #jogdial
- Dark mode the dark mode feature can be enabled or disabled. It keeps the LCD screen and the LEDs unlit to hide the device during the event when the settings is enabled. #darkmode #new

|                       | ENDPOINT | SETTINGS |  |
|-----------------------|----------|----------|--|
|                       |          |          |  |
| 10                    |          |          |  |
| wise<br>ter-clockwise |          |          |  |
|                       |          |          |  |
|                       |          |          |  |
|                       |          |          |  |

### 8.11.3. Transceiver Operation Mode

#### HDMI Out 1 Panel

Clicking on the HDMI out 1 panel opens the properties of the output port. The most important signal information and settings are available from the panel.

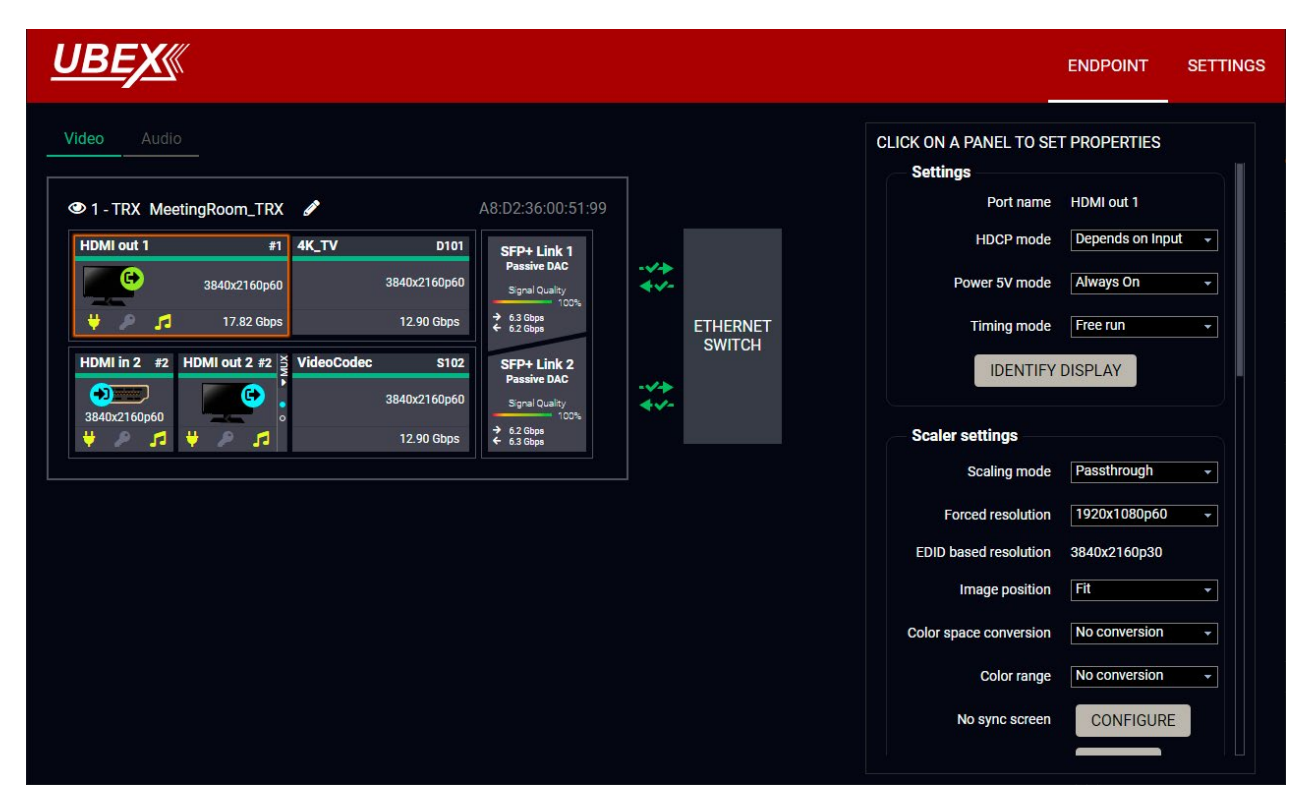

Endpoint tab of the Device properties window - Transceiver - Output port properties

#### Settinas

- HDCP mode: #hdcp #new
  - Depends on input: the level and version of HDCP-encryption depends on the source device;
  - Maximum possible: the output ports set the maximum HDCP-encryption level which can accept by the connected sink device.
  - Forced HDCP 2.2 Type 1: the output ports always force HDCP 2.2 Type 1. If the sink device supports this HDCP-encryption level, the signal will be encrypted with HDCP 2.2 Type 0/1. The signal will be encrypted with HDCP 2.2 Type 1 when the source and the sink either support this HDCP-encryption level.
- Power 5V mode (Auto / Always on / Always off); #power5v
- Timing mode (Free run / Source locked); #timingmode #freerun #sourcelocked

ATTENTION! When the Source locked mode setting was unsuccessful and the port uses Free run mode as fallback, an 🛕 icon appears beside the settings. It may causes that the scaler / FRC setting is not in Pass-through mode or the resolution of the source stream is not the same that the destination stream's one.

Identify Stream / Identify Display. #identifystream #identifydisplay

#### **Scaler Settings**

- Scaling mode:
  - Passthrough: the scaler is in pass-through mode.
  - Forced resolution: the scaling is active, the selected value in the forced resolution option will be applied on the video signal;
  - EDID based: the scaler forces the resolution which is read out from the EDID of the connected sink device.
- Forced resolution: list of the available resolutions with refresh rate values. The selected one will be applied on the video signal. See the available resolution in the Resolutions of the Scaler / FRC section.
- EDID based resolution: the resolution which is read out from the EDID of the connected sink device.
- Image position (Stretch / Fit / Center);
- Color space conversion (No conversion / RGB / YCbCr 4:4:4 / YCbCr 4:2:2);
- Color range (No conversion / Full range / Limited range); #new
- No Sync Screen (Test Pattern);
- Signal freeze button: the signal freezes at the last video frame on the sink device (the sink may show a broken frame either). #new

### Status / Signal Info

All important information (e.g. hotplug detect, HDCP status, resolution, total size, pixel clock, color space, e.g.) are available in the status and signal info sections.

### **Display Info**

All related information about the sink device connected to the output port.

#scaler #csc #colorspace #colorrange #testpattern #nosyncscreen

#### Tools

Frame Detector - The tool displays the frame information of the transmitted stream after a possible rescaling / frame rate conversion.

#### **Destination Stream Panel**

Clicking on the destination stream panel opens the properties of the stream. The most important signal information and settings are available from the panel.

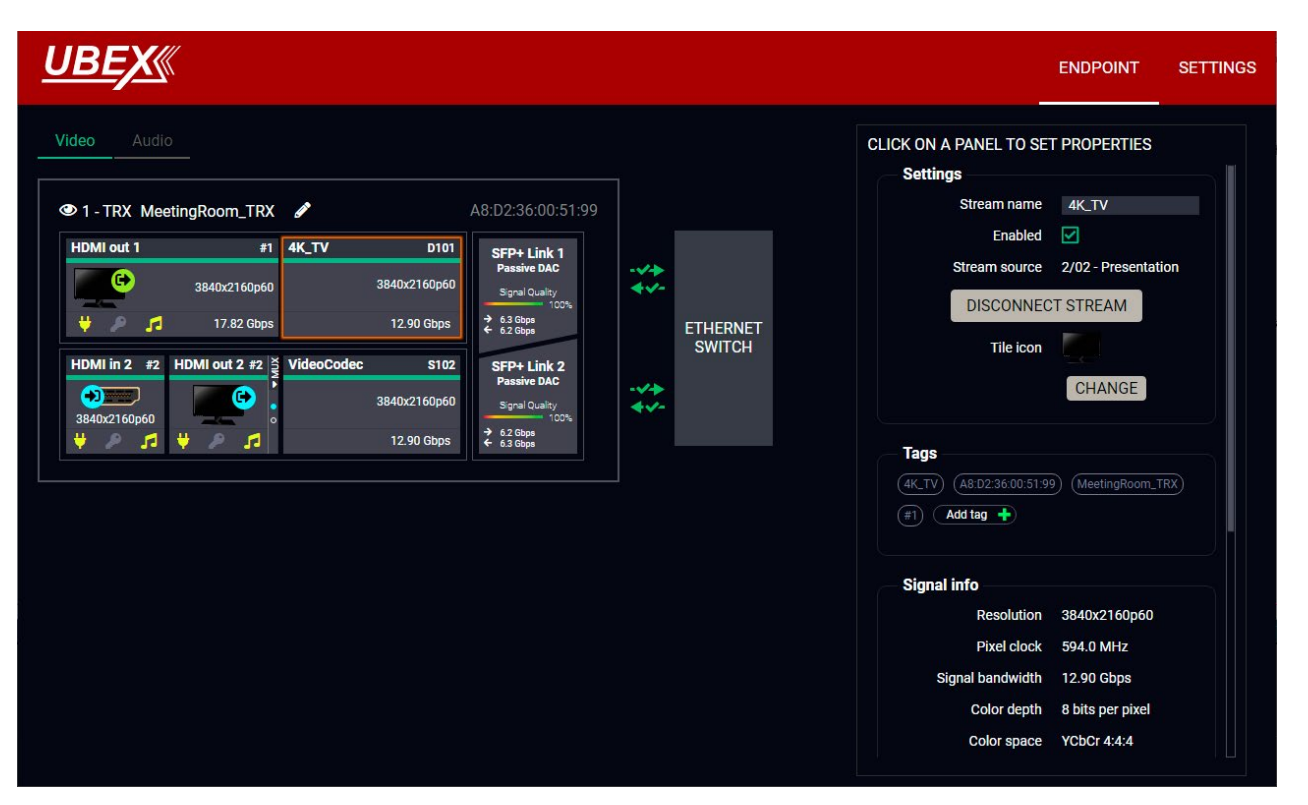

Endpoint tab of the Device properties window - Transceiver - Destination stream properties

#### Settings

- Stream naming;
- Enabled: when it is checked in, the stream is transmitted to the receiver; if it is not, the stream is muted.
- Stream source: information about the currently connected stream and the ID of the source device.
- Disconnect stream: clicking on the button results the source stream is disconnected from the output port.
- Tile icon: choose an icon which is the most suitable with the source/destination device connected to the endpoint.

# Tads

Unique and configurable tags can be attached to the stream for the best identification. The tags are searchable in the Search Field. #streamenable #tag

# Signal Info

All important information (resolution, pixel clock, color space, e.g.) are available in the signal info section. The signal bandwidth and the bandwidth limit reached indicators can also be checked in this panel.

#### **Related Audio Info**

Information (presence, audio type, sampling frequency) of the embedded audio is available in the related audio info section.

### Tools

• Frame Detector - The tool displays the frame information of the transmitted stream after a possible rescaling / frame rate conversion.

#### HDMI In 2 Panel

Clicking on the HDMI in 2 panel opens the properties of the input port. The most important signal information and settings are available from the panel.

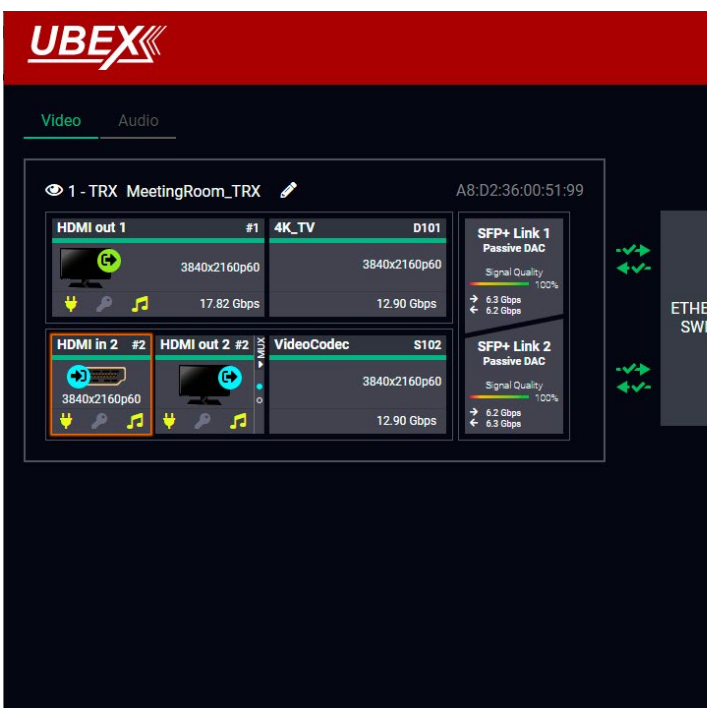

# Endpoint tab of the Device properties window - Transceiver - Input port properties

|      |                                    | ENDPOINT SE                            | TTINGS |
|------|------------------------------------|----------------------------------------|--------|
|      | CLICK ON A PANEL TO SE<br>Settings | T PROPERTIES                           |        |
|      | Port name                          | HDMI in 2                              |        |
|      | HDCP enable                        | V                                      |        |
|      | Signal info                        |                                        |        |
| RNET | Signal present                     | Present                                |        |
| тсн  | Signal type                        | HDMI                                   |        |
|      | HDCP status                        | Not encrypted                          |        |
|      | Resolution                         | 3840x2160p60                           |        |
|      | Total size                         | 4400x2250                              |        |
|      | Pixel clock                        | 594.0 MHz                              |        |
|      | Signal bandwidth                   | 17.82 Gbps (TMDS<br>clock: 148.50 MHz) |        |
|      | Color depth                        | 24 bit                                 |        |
|      | Color space                        | YCbCr 4:4:4                            |        |
|      | Audio present                      | Present                                |        |
|      | Audio type                         | PCM                                    |        |
|      | Sampling frequency                 | 44.1 kHz                               |        |
|      | - Frame detector                   |                                        |        |
#### **Available Settings and Tools**

- HDCP setting (Enable / Disable); #hdcp
- Frame Detector The tool displays the frame information of the original stream coming from the input port before a possible rescaling / frame rate conversion.

#### **HDMI Output Port**

INFO: The properties panel belongs to the local HDMI output of the transceiver.

Clicking on the HDMI output 2 port icon results in opens the Port properties. The most important signal and display information and settings are available from the panel.

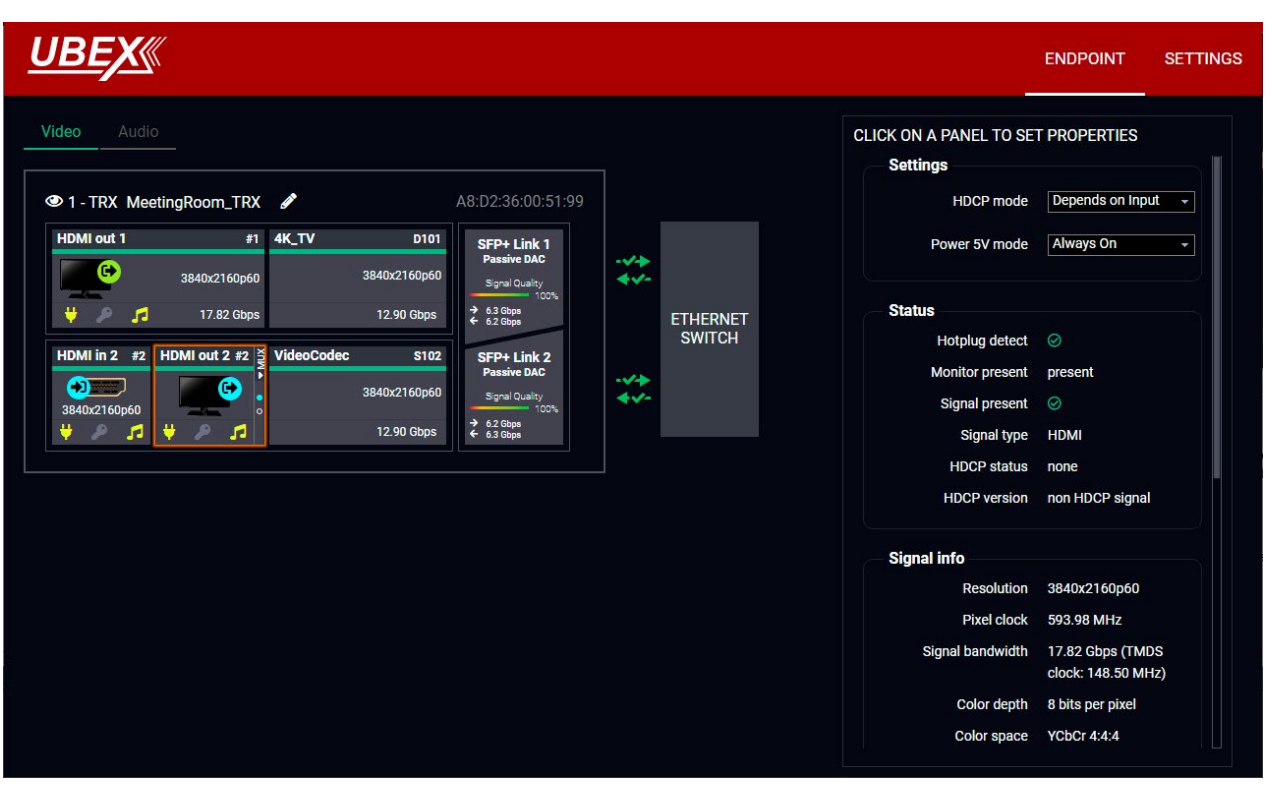

Endpoint tab of the Device properties window - Transceiver - Local output port properties

#### Source MUX Selector

The source multiplexer (Source MUX) makes available routing more different source signals to the HDMI output ports. See more details about this function in the Transceiver Mode section. #mux #sourcemux #new

Click on the MUX menu to expand the source MUX selector.

ATTENTION! The audio crosspoint settings always follow the source MUX settings of the video layer and the MUX settings cannot be set in the audio layer.

TIPS AND TRICKS: The source of the output port can be also selected without expanding the MUX menu.

### HDMI Out 2

- HDMI in 2- The signal source of the local output port is the stream of the local input port of the transceiver.
- +)]
- Copy The device is able to copy the signal of the HDMI out 1 port. This is the COPY function.

#### **Available Settings and Tools**

- HDCP mode: #hdcp #new
  - Depends on input: the level and version of HDCP-encryption depends on the source device;
  - Maximum possible: the output ports set the maximum HDCP-encryption level which can accept by the connected sink device.
  - Forced HDCP 2.2 Type 1: the output ports always force HDCP 2.2 Type 1. If the sink device supports this HDCP-encryption level, the signal will be encrypted with HDCP 2.2 Type 0/1. The signal will be encrypted with HDCP 2.2 Type 1 when the source and the sink either support this HDCP-encryption level.
- Power 5V mode (Auto / Always on / Always off); #power5v
- Frame Detector The tool displays the frame information of the original stream coming from the input port before a possible rescaling / frame rate conversion.

Ш

۵

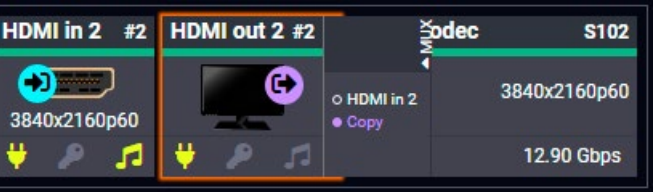

#### Source Stream Panel

Clicking on the source stream panel opens the properties of the stream. The most important signal information and settings are available from the panel.

| <u>UBEX</u> «                                                                                                    | EN                                                                                                    |                                                                                                    |
|----------------------------------------------------------------------------------------------------|----------------------------------------------------------------------------------------------------|----------------------------------------------------------------------------------------------------|
| Video       Addio         Image: Strate Strate S | <br>CLICK ON A PANEL TO SET PR<br>Settings<br>Stream name V<br>Enabled<br>Tile icon<br>IDENTIFY STR<br>Frame rate converter set<br>Output resolution 11<br>Forced resolution 11<br>Image position Ce<br>Color space conversion W<br>Color range W<br>No sync screen | OPERTIES<br>deoCodec<br>CHANGE<br>EAM<br>tings<br>assthrough •<br>v20x1080p60 •<br>nter<br>b conversion •<br>conversion •<br>CONFIGURE |

Endpoint tab of the Device properties window - Transceiver - Source stream properties

#### Settings

- Stream naming:
- Enabled: when it is checked in, the stream is enabled; if it is not, the stream is muted.
- Tile icon: choose an icon which is the most suitable with the source/destination device connected to the endpoint.
- Identify Stream / Identify Display. #identifystream #identifydisplay

### Tags

Unique and configurable tags can be attached to the stream for the best identification. The tags are searchable in the Search Field.

*#streamenable #tag* 

#### Frame Rate Converter Settins

- Output resolution mode: #frc
  - Passthrough: the FRC is in pass-through mode.
  - Forced resolution: the FRC is active, the selected value in the forced resolution option will be applied on the video signal;
- Forced resolution: list of the available resolutions with refresh rate values. The selected one will be applied on the display device. See the available resolution in the Resolutions of the Scaler / FRC section.
- Color space conversion (No conversion / RGB / YCbCr 4:4:4 / YCbCr 4:2:2); #csc #colorspace
- Color range (No conversion / Full range / Limited range); #colorrange #new
- No Sync Screen (Test Pattern).

### Signal Info

All important information (resolution, pixel clock, color space, e.g.) are available in the signal info section. The signal bandwidth and the bandwidth limit reached indicators can also be checked in this panel.

#### **Related Audio Info**

Information (presence, audio type, sampling frequency) of the embedded audio is available in the related audio info section.

Tools

 Frame Detector - The tool displays the frame information of the original stream coming from the input port before a possible rescaling / frame rate conversion.

### SFP+ Link Panels

Clicking on the SFP+ Link 1 or 2 panel opens the properties of the SFP+ connections. The most important signal information and the parameters of the SFP are available from the panel. #sfp

**ATTENTION!** If the **1** icon appears that means incompatible optical transceiver module is installed to the endpoint device (SFP optical module (1 GbE) instead of SFP+ module (10 GbE).

### Link Aggregation Status Indicator

| lcon | Des                                                 |
|------|-----------------------------------------------------|
|      | SFP+ connection is established succes successfully. |
|      | No connection is established between the            |

INFO: You can find possible causes and solution suggestions in the Troubleshooting chapter in the case of no connection or link aggregation problems.

П

#### cription

ssfully and the link aggregation is working

#### SFP+ links.

#### **Analog Audio Input Port Properties Panel**

**DIFFERENCE:** Only the UBEX-PRO20-HDMI-F110 model has built with analog audio input port.

Clicking on the Analog in panel opens the properties of the port properties. The most important signal information and settings are available from the panel. #analogaudio #volume #balance #gain

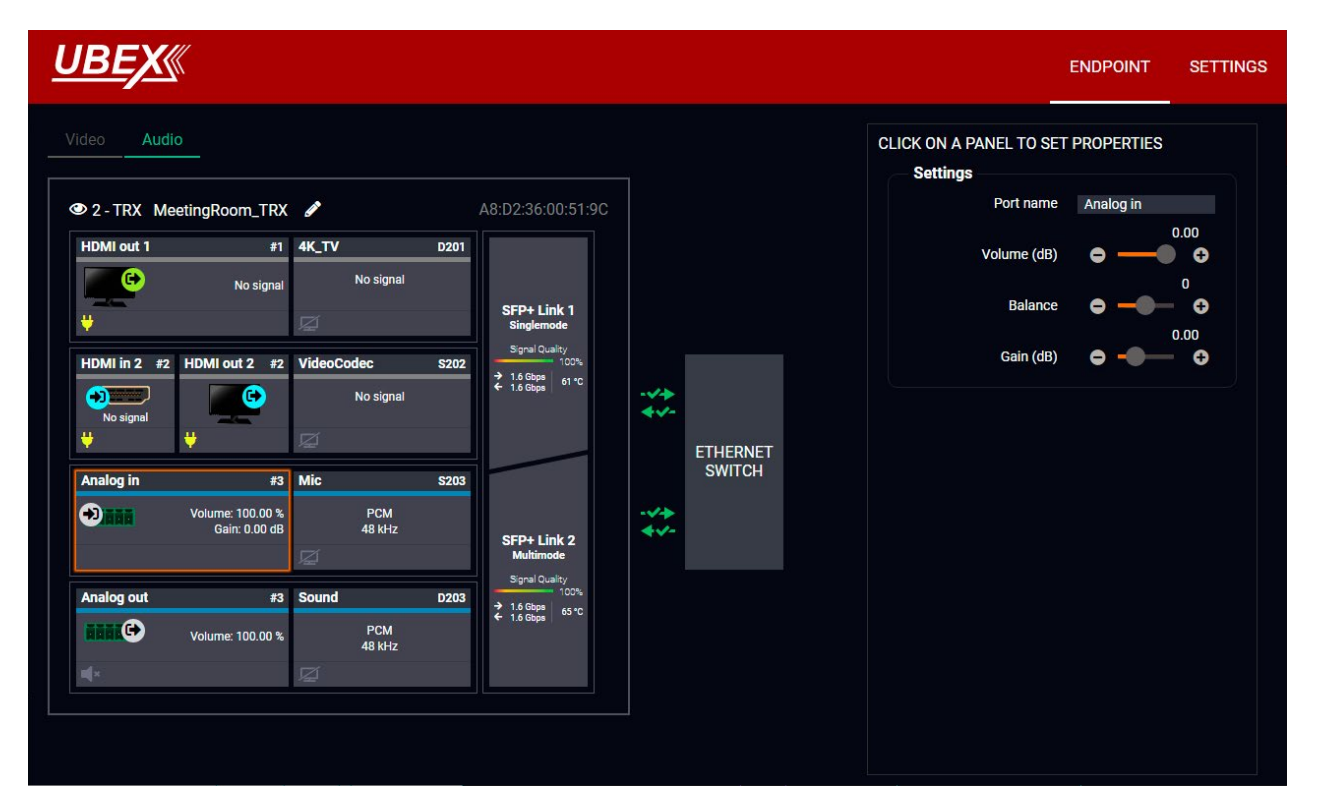

Endpoint tab of the Device properties window - Transceiver - Analog audio input port properties

#### Settings and Tools

- Stream naming:
- Volume: sets the input volume (attenuation) between 0% (-95.62 dB) and 100% (0 dB). Clicking on the icon results -1%, the O icon results +1% in the volume setting. The default value is 100%.
- Balance: sets the balance between -100 (total left) and 100 (total right). Clicking on the C icon results -1, the C icon results +1 in the balance setting. The default value is 0 (center).
- Gain: sets the gain between -12 dB and 35 dB. Clicking on the C icon results -1 dB, the C icon results +1 dB in the gain setting. The default value is 0 dB.

ATTENTION! The audio crosspoint settings always follow the source MUX settings of the video layer and the MUX settings cannot be set in the audio layer.

#### Analog Audio Output Port Properties Panel

**DIFFERENCE:** Only the UBEX-PRO20-HDMI-F110 model has built with analog audio output port.

Clicking on the Analog out panel opens the properties of the port properties. The most important signal information and settings are available from the panel. #analogaudio #volume #balance #mute #unmute

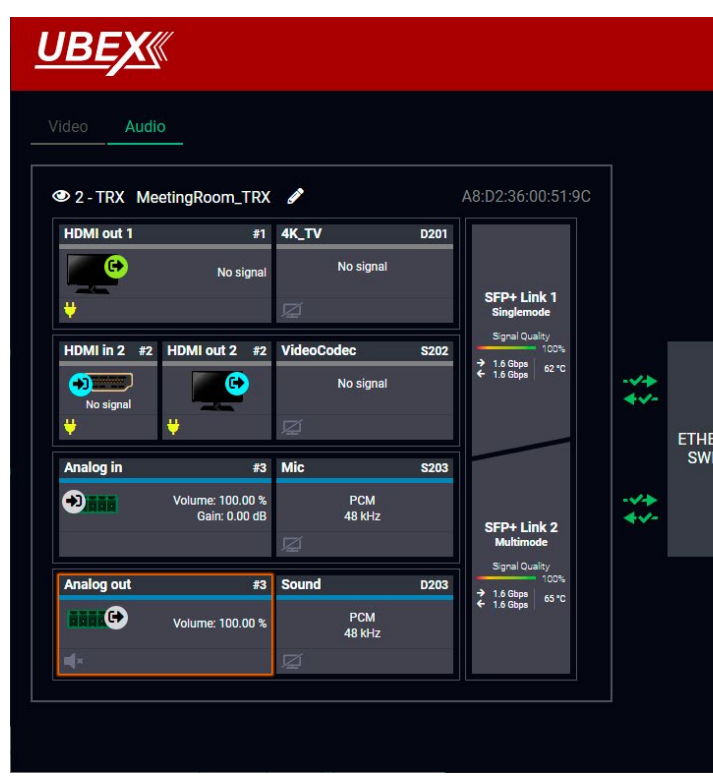

Endpoint tab of the Device properties window - Transceiver - Analog audio output port properties

**Settings and Tools** 

- Stream naming:
- Volume: sets the input volume (attenuation) between 0% (-95.62 dB) and 100% (0 dB). Clicking on the icon results -1%, the O icon results +1% in the volume setting. The default value is 100%.
- Balance: sets the balance between -100 (total left) and 100 (total right). Clicking on the C icon results -1, the C icon results +1 in the balance setting. The default value is 0 (center).
- Mute: enable or disable the muting of the output port.

ATTENTION! The audio crosspoint settings always follow the source MUX settings of the video layer and the MUX settings cannot be set in the audio layer.

|              |                        | ENDPOINT     | SETTINGS  |
|--------------|------------------------|--------------|-----------|
|              | CLICK ON A PANEL TO SE | F PROPERTIES |           |
|              | Port name              | Analog out   |           |
|              | Volume (dB)            | • —•         | 0.00<br>• |
|              | Balance                | ⊖ —●-        | • •       |
|              | Mute                   |              |           |
| RNET<br>ITCH |                        |              |           |
|              |                        |              |           |

#### Settings Tab

Clicking on the Settings menu opens the settings panel of the endpoint.

| <u>UBEX«</u>                   |                      |                          | ENDPOINT                     | SETTINGS |
|--------------------------------|----------------------|--------------------------|------------------------------|----------|
| Status Network Front Panel     |                      |                          |                              |          |
| General                        |                      | Operation                |                              |          |
| Product name                   | UBEX-PRO20-HDMI-F110 | Current operation mode   | Transceiver                  |          |
| MAC address                    | A8:D2:36:00:51:99    | System uptime            | 0 days 00h 00m 09s           |          |
| Hardware version               | V13_AAAX             | Operation time           | 6 days 23h 46m 20s           |          |
| Device label                   | MeetingRoom_TRX      | High temp operation time | 0 days 00h 00m 00s           |          |
| Part number                    | 91820100             |                          |                              |          |
| Serial number                  | 91137065             |                          |                              |          |
| Firmware versions              |                      | Tomnoraturos             |                              |          |
|                                |                      | Temperatures             |                              |          |
| CPU firmware version           | v1.5.0b8             | CPU Temperature          | 65 °C (24 °C min, 73 °C max) |          |
| CPU firmware updater version   | v1.3.0b3             | System Temperature       | 73 °C (26 °C min, 82 °C max) |          |
| CPU loader version             | v1.0.2b1             | FPGA Temperature         | 73 °C (25 °C min, 82 °C max) |          |
| FPGA Tx image version          | v1.3.2b1             |                          |                              |          |
| FPGA Trx image version         | v1.1.2b1             |                          |                              |          |
| FPGA Rx image version          | v1.3.3b1             |                          |                              |          |
| Rx video chip firmware version | v1.3.0b1             |                          |                              |          |

Settings tab of the Device properties window - Transceiver - Status tab

#### Status Tab

All important information are available about the transceiver, e.g. the MAC address of device, firmware versions, system uptime, voltages, and temperatures. #status #firmwareversion

#### **Network Tab**

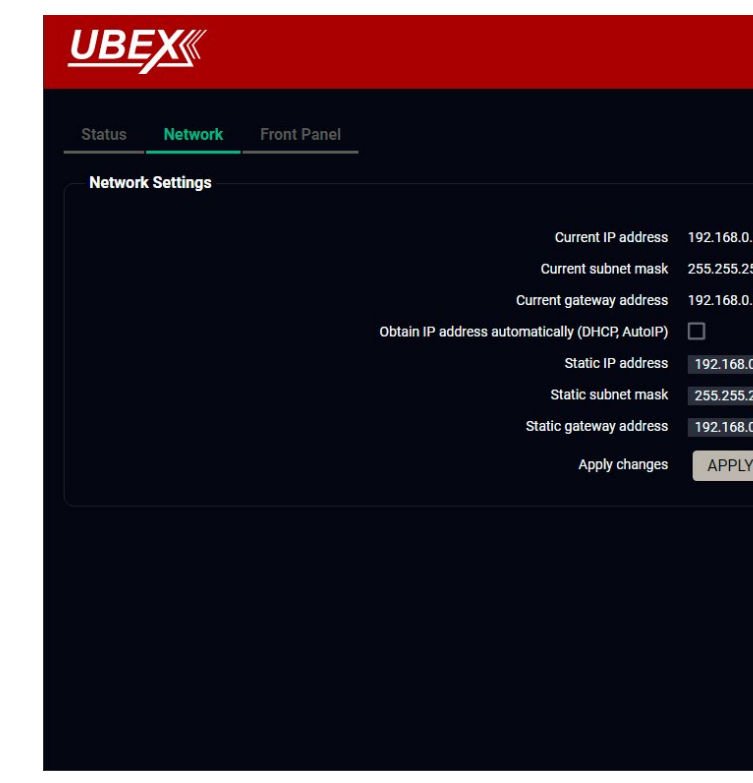

#### Settings tab of the Device properties window - Transceiver - Network tab

ATTENTION! The network settings will be applied when the device is set to Extender mode. There is no public IP address of the endpoint device when it is in Matrix mode.

IP address and DHCP settings can be set on this tab. Always press the Apply settings button to save changes.

Factory defaults settings can be recalled with a dedicated button. See the factory default settings of the endpoint device in the Factory Default Settings section. #network #dhcp #ipaddress #mac

Ш

۵

|                |        |              | ENDPOINT | SETTINGS |
|----------------|--------|--------------|----------|----------|
|                |        |              |          |          |
|                |        |              |          |          |
| .101           |        |              |          |          |
| .1             |        |              |          |          |
|                |        |              |          |          |
| 0.101<br>255.0 |        |              |          |          |
| 0.1            |        |              |          |          |
| CHANGES        | CANCEL | LOAD FACTORY | DEFAULTS |          |
|                |        |              |          |          |
|                |        |              |          |          |
|                |        |              |          |          |
|                |        |              |          |          |
|                |        |              |          |          |
|                |        |              |          |          |

#### Front Panel Tab

| <u>UBEX</u>                                                                         | ENDPOINT | SETTINGS |
|-------------------------------------------------------------------------------------|----------|----------|
| Status Network Front Panel                                                          |          |          |
| Front panel settings                                                                |          |          |
| 10<br>LCD Brightness  Lock front panel Rotary direction Clockwise Counter-clockwise |          |          |
|                                                                                     |          |          |
|                                                                                     |          |          |
|                                                                                     |          |          |
|                                                                                     |          |          |
|                                                                                     |          |          |

#### Settings tab of the Device properties window - Transceiver - Front panel tab

The following settings can be set under the Front panel tab:

- LCD Brightness the brightness of the LCD can be set from 1 to 10 on a scale.
- Lock front panel the operation of the jog dial control knob can be locked. The settings can be unlocked only by the LCD software or by an LW3 protocol command (see the details in the Control Lock section). #new
- Rotary direction the rotary direction of the jog dial control knob can be set in two ways:
  - Clockwise
- Counter-clockwise #rotary #jogdial
- Dark mode the dark mode feature can be enabled or disabled. It keeps the LCD screen and the LEDs unlit to hide the device during the event when the settings is enabled. #darkmode #new

# 8.12. Diagnostic Tools

### 8.12.1. Frame Detector

The ports can show detailed information about the signal like blanking intervals and active video resolution. This feature can be used for troubleshooting if compatibility problems occur during system installation. To access this function, open the port properties window and click on Frame detector button.

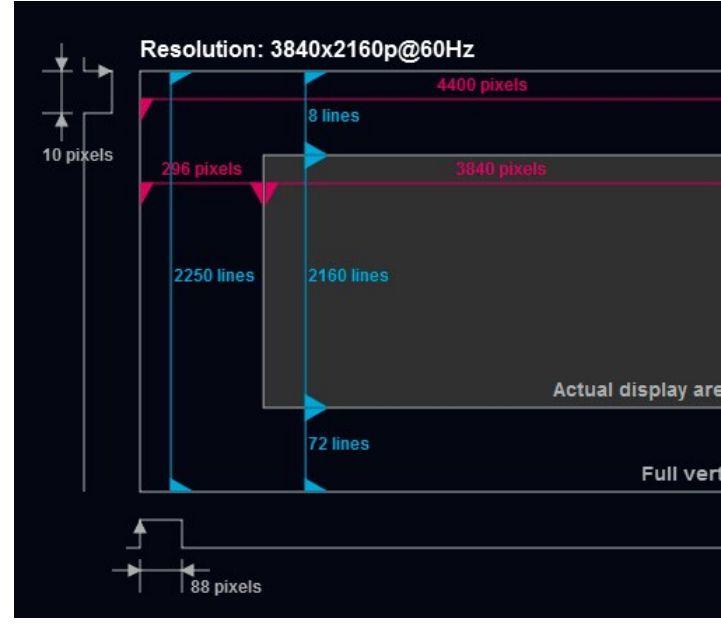

#### Frame detector window

Lightware's Frame Detector function works like a signal analyzer and allows to determine the exact video format that is present on the port, thus it helps to identify various problems. E.g. actual timing parameters may differ from the expected and this may cause some displays to drop the picture.

Frame Detector measures detailed timings of the video signals just like a built-in oscilloscope, but it is much easier to use. Actual display area shows the active video size (dark grey). Black area of the full frame is the blanking interval which can contain the info frames and embedded audio data for HDMI signals. Shown values are measured on the actual signal and not retrieved only from the HDMI info frames. #framedetector

| Measured pixel clock:   | 594 MHz     |
|-------------------------|-------------|
| Scan:                   | progressive |
| HSYNC polarity:         | positive    |
| HSYNC frequency:        | 135.00 kHz  |
| VSYNC polarity:         | positive    |
| VSYNC frequency:        | 60 Hz       |
| Horizontal sync width:  | 88 pixels   |
| Horizontal front porch: | 296 pixels  |
| Horizontal back porch:  | 176 pixels  |
| Vertical sync width:    | 10 lines    |
| Vertical front porch:   | 8 lines     |
| Vertical back porch:    | 72 lines    |
| kels Active lines:      | 2160 lines  |
| Active pixels:          | 3840 pixels |
| Vertical resolution:    | 2250 lines  |
| Horizontal resolution:  | 4400 pixels |

# 8.12.2. No Sync Screen (Test Pattern)

The No sync screen feature generates an image which can be displayed when there is no incoming signal on the port. The following settings can be set for the Test Pattern function:

#### Mode

- Always on: the video output port always transmits the test pattern.
- Auto: the video output port transmits the test pattern if there is no incoming signal on the selected input port.
- Always off: the test pattern function is disabled, the video output port transmits the video signal of the selected input port.
- Freeze: the signal freezes at the last video frame on the sink device (the sink may show a broken frame either). *#freeze #new*

#### Color

Three ways are available to set the no sync screen color:

- Click on the predefined color;
- Use the sliders:
- Type the RGB code of the color.

When the desired color is selected, press the Set color button to store. #testpattern #nosyncscreen

#### Port Tile

The port tile of the HDMI outputs displays when No sync screen mode is active.

INFO: No sync screen will be active in the case of connected sink device to the output port only.

# 8.12.3. Identify Stream / Identify Display

Clicking on the Identify Stream / Identify Display button makes generating 10 test colors on the display device for 10 seconds. The feature helps to identify the stream and the screen itself physically. *#identifystream #identifydisplay* 

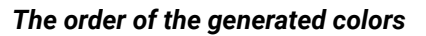

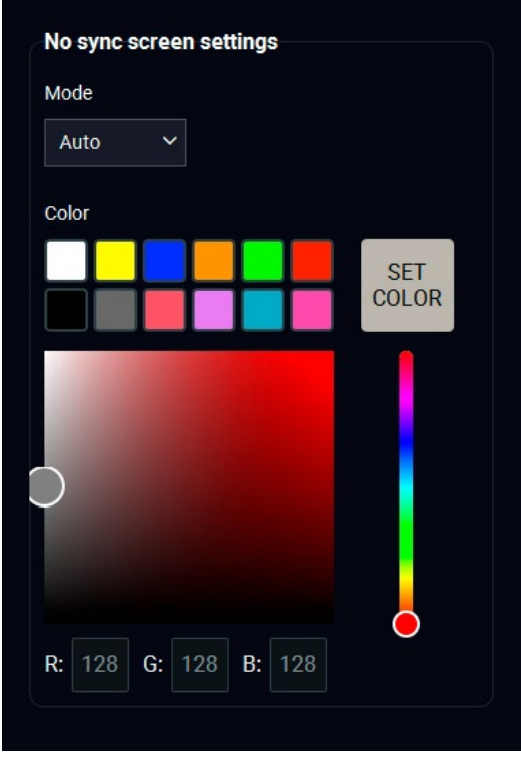

# 8.13. EDID Management Menu

Advanced EDID Management can be accessed by selecting the EDID Management menu. There are two panels: left one contains Source EDIDs, right one contains Destination places where the EDIDs can be emulated or copied. #edid

| Show inactive streams' EDIDs       |          |                   |                      |               |                       |        |                   |               |              |     |
|------------------------------------|----------|-------------------|----------------------|---------------|-----------------------|--------|-------------------|---------------|--------------|-----|
| Factory Dynamic User Emulated User |          |                   |                      |               |                       |        |                   |               |              |     |
| Memory                             | Manufact | Resolution        | Audio                | Monitor Name  | Memory                | Manufa | Resolution        | Audio         | Monitor Name | Sou |
| 48                                 | LWR      | 1920x1080p60.00Hz | 2chLPCM,8chLPCM,D    | Univ_HDMI_ALL | E101 (A8:D2:36:F0:00: | LWR    | 1920x1080p60.00Hz | 2chLPCM,8chLP | Univ_HDMI_DC | F49 |
| 49                                 | LWR      | 1920x1080p60.00Hz | 2chLPCM,8chLPCM,D    | Univ_HDMI_DC  | E102 (A8:D2:36:F0:00: | GSM    | 3840x2160p60.00Hz | 2chLPCM       | LG Ultra HD  | D90 |
| 90                                 | LWR      | 1920x2160p59.99Hz | N/A                  | D1920x2160p60 | E201 (A8:D2:36:F0:00: | LWR    | 1920x1080p60.00Hz | 2chLPCM,8chLP | Univ_HDMI_DC | F49 |
| 91                                 | LWR      | 1024x2400p60.01Hz | N/A                  | D1024x2400p60 | E202 (A8:D2:36:F0:00: | GSM    | 3840x2160p60.00Hz | 2chLPCM       | LG Ultra HD  | D90 |
| 94                                 | LWR      | 2048x1536p60.00Hz | N/A                  | D2048x1536p60 | E302 (A8:D2:36:F0:00: | LWR    | 1920x1080p60.00Hz | 2chLPCM,8chLP | Univ_HDMI_DC | F49 |
| 96                                 | LWR      | 2560x1600p59.86Hz | N/A                  | D2560x1600p60 | E401 (A8:D2:36:F0:00: | LWR    | 4096x2160p60.00Hz | 2chLPCM       | H4Kp60_444   | F14 |
| -97                                | LWR      | 3840x2400p24.00Hz | N/A                  | D3840x2400p24 | E402 (A8:D2:36:F0:00: | LWR    | 4096x2160p60.00Hz | 2chLPCM       | H4Kp60_444   | F14 |
| -98                                | LWR      | 1280x720p60.00Hz  | 2chLPCM              | H720p60_3D    | E501 (A8:D2:36:F0:00: | LWR    | 1920x1080p60.00Hz | 2chLPCM,8chLP | Univ_HDMI_DC | F49 |
| -99                                | LWR      | 1920x1080p60.00Hz | 2chLPCM              | H1080p60_3D   | E502 (A8:D2:36:F0:00: | LWR    | 3840x2160p30.00Hz | 2chLPCM       | Univ_4k_PCM  | F11 |
| 100                                | LWR      | 1024x768p60.00Hz  | 2chLPCM              | H1024x768p60  | E601 (A8:D2:36:F0:00: | LWR    | 1920x1080p60.00Hz | 2chLPCM,8chLP | Univ_HDMI_DC | F49 |
| 101                                | LWR      | 1280x1024p50.00Hz | 2chLPCM              | H1280x1024p50 | E602 (A8:D2:36:F0:00: | LWR    | 1920x1080p60.00Hz | 2chLPCM,8chLP | Univ_HDMI_DC | F49 |
| 102                                | LWR      | 1280x1024p60.02Hz | 2chLPCM              | H1280x1024p60 | E702 (A8:D2:36:F0:00: | LWR    | 1920x1080p60.00Hz | 2chLPCM,8chLP | Univ_HDMI_DC | F49 |
| 103                                | LWR      | 1280x1024p75.02Hz | 2chLPCM              | H1280x1024p75 | E802 (A8:D2:36:F0:00: | LWR    | 1920x1080p60.00Hz | 2chLPCM,8chLP | Univ_HDMI_DC | F49 |
| 104                                | LWR      | 1600x1200p50.00Hz | 2chLPCM              | H1600x1200p50 | E1002 (A8:D2:36:F0:00 | LWR    | 1920x1080p60.00Hz | 2chLPCM.8chLP | Univ_HDMLDC  | F49 |
| 105                                | LWR      | 1600x1200p60.00Hz | 2chLPCM              | H1600x1200p60 | E1102 (A8:D2:36:F0:00 | LWR    | 1920x1080p60.00Hz | 2chLPCM.8chLP | Univ_HDMI_DC | F49 |
| 106                                | LWR      | 1920x1200p59.56Hz | 2chLPCM              | H1920x1200p60 | E1202 (A8:D2:36:F0:00 | LWR    | 1920x1080p60.00Hz | 2chLPCM,8chLP | Univ_HDMI_DC | F49 |
| 107                                | I WR     | 2560x1440p59.95Hz | 2chl PCM             | H2560x1440p60 | E1402 (A8:D2:36:F0:00 | LWR    | 1920x1080p60.00Hz | 2chLPCM.8chLP | Univ HDMI DC | F49 |
| 108                                | LWR      | 2560x1600p59.86Hz | 2chLPCM              | H2560x1600p60 | E1701 (A8:D2:36:F0:00 | LWR    | 3840x2160p60.00Hz | 2chLPCM       | H UHDp60_420 | F12 |
| 109                                | LWR      | 3840x2400p24.00Hz | 2chLPCM              | H3840x2400p24 | E1702 (A8:D2:36:F0:00 | LWR    | 3840x2160p60.00Hz | 2chLPCM       | H2_UHD_PCM   | F13 |
| 110                                | I WR     | 3840x2160p24.00Hz | 2chl PCM             | H3840x2160p24 | E2002 (A8:D2:36:F0:00 | LWR    | 1920x1080p60.00Hz | 2chLPCM.8chLP | Univ HDMI DC | F49 |
| 111                                | I WR     | 3840x2160p25.00Hz | 2chl PCM             | H3840x2160p25 | E2101 (A8:D2:36:F0:00 | LWR    | 3840x2160p60.00Hz | 2chLPCM       | H2 UHD PCM   | F13 |
| 112                                | LWR      | 3840x2160p30.00Hz | 2chl PCM             | H3840x2160p30 | F2102 (A8:D2:36:E0:00 | I WR   | 4096x2160p60.00Hz | 2chl PCM      | H2 4K PCM    | F14 |
| 118                                | I WR     | 3840x2160p30.00Hz | 2chl PCM             | Univ 4k PCM   |                       |        |                   |               |              |     |
| -119                               | LWR      | 3840x2160p30.00Hz | 2chl PCM.8chl PCM.D. | Univ 4k ALI   |                       |        |                   |               |              |     |
| 120                                | LWR      | 3840x2160p60 00Hz | 2chl PCM             | H UHDp60 420  |                       |        |                   |               |              |     |
| 137                                | I WR     | 3840x2160p60 00Hz | 2chl PCM             | HUHDp60 444   |                       |        |                   |               |              |     |
| -138                               | I WR     | 3840x2160p50.00Hz | 2chl PCM             | HUHDp50_444   |                       |        |                   |               |              |     |
| -139                               | LWR      | 3840x2160p60 00Hz | 2chl PCM             | H2 UHD PCM    |                       |        |                   |               |              |     |
| 140                                | LWR      | 3840x2160p60 00Hz | 2chl PCM 8chl PCM D  | H2 LIHD ALL   |                       |        |                   |               |              |     |
| 141                                | LWR      | 4096x2160p60.00Hz | 2chLPCM              | H4Kp60 444    |                       |        |                   |               |              |     |
| -142                               | I WR     | 4096x2160p50.00Hz | 2chl PCM             | H4Kp50 444    |                       |        |                   |               |              |     |
| 143                                | I WR     | 4096x2160p60.00Hz | 2chl PCM             | H2 4K PCM     |                       |        |                   |               |              |     |
|                                    |          |                   |                      |               |                       |        |                   |               |              |     |

### **Control Buttons**

| EXPORT | Exporting an EDID (save to a file)                     | >     |
|--------|--------------------------------------------------------|-------|
| IMPORT | Importing an EDID (load from<br>a file)                | DELET |
| INFO   | Display EDID Summary<br>window                         | SELEC |
| EDIT   | Opening Advanced EDID Editor<br>with the selected EDID | SELEC |
| CREATE | Opening Fasy FDID Creator                              |       |

|   | MUX                   | HD№      | ll out | 1        | #1                           |
|---|-----------------------|----------|--------|----------|------------------------------|
| • | <ul> <li>0</li> </ul> | Ļ        | 6      | No<br>19 | o sync screer<br>920x1080p60 |
| • |                       | <b>\</b> | 2      | 5        | 4.46 Gbps                    |

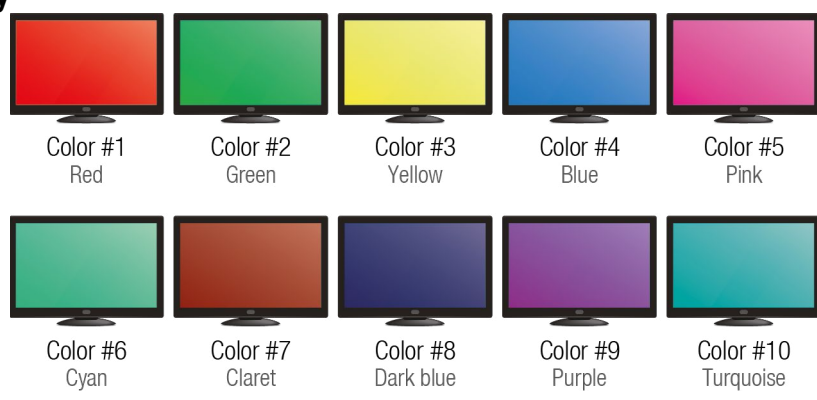

Ш

۵

# EDID Management menu

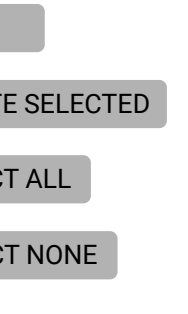

Transfer button: executing EDID emulation or copying

Deleting EDID (from User memory)

Selecting all memory places in the right panel

Selecting none of the memory places in the right panel

# 8.13.1. EDID Operations

# **Changing Emulated EDID**

- Step 1. Choose the desired EDID list on the source panel and select an EDID.
- Step 2. Press the Emulated button on the top of the Destination panel.
- Step 3. Select the desired port on the right panel (one or more ports can be selected); the EDID(s) will be highlighted with a yellow cursor.
- Step 4. Press the Transfer button to change the emulated EDID.

# Learning an EDID

The process is the same as changing the emulated EDID; the only difference is the Destination panel: press the User button. Thus, one or more EDIDs can be copied into the user memory either from the factory memory or from a connected sink (Dynamic).

# **Exporting an EDID**

- Source EDID can be downloaded as a file (\*.bin, \*.dat or \*.edid) to the computer.
- Step 1. Select the desired EDID from the Source panel (line will be highlighted with yellow).
- Step 2. Press the Export button to open the dialog box and save the file to the computer.

# Importing an EDID

- Previously saved EDID (\*.bin, \*.dat or \*.edid file) can be uploaded to the user memory:
- Step 1. Press the User button on the top of the Source panel and select a memory slot.
- Step 2. Press the Import button below the Source panel.
- Step 3. Browse the file in the opening window then press the Open button. Browsed EDID is imported into the selected User memory.
- **ATTENTION!** The imported EDID overwrites the selected memory place even if it is not empty.

# Deleting EDID(s)

- The EDID(s) from User memory can be deleted as follows:
- Step 1. Press User button on the top of the Destination panel.
- Step 2. Select the desired memory slot(s); one or more can be selected ("Select All" and "Select None" buttons can be used). The EDID(s) will be highlighted with yellow.
- Step 3. Press the Delete selected button to delete the EDID(s).

# 8.13.2. Editing an EDID

Select an EDID from Source panel and press Edit button to display Advanced EDID Editor window. FDIT The editor can read and write all descriptors, which are defined in the standards, including the additional CEA extensions. Any EDID from the device's memory or a saved EDID file can be loaded into the editor. The software resolves the raw EDID and displays it as readable information to the user. All descriptors can be edited, and saved in an EDID file, or uploaded to the User memory. For more details about EDID Editor please visit our website (https://lightware.com/pub/media/lightware/filedownloader/file/Application-Note/ EDID\_Editor\_Application\_Notes.pdf) and download EDID Editor user's manual.

| Vender / Dreduct Information          | EDID Byte E | dit       | or |    |    |    |    |     |    |    |    |
|---------------------------------------|-------------|-----------|----|----|----|----|----|-----|----|----|----|
| Dienlow Decomptore                    |             |           |    |    |    |    |    |     |    |    |    |
| Display Parameters                    |             | ~         |    | 0  | 2  |    | -  |     | -7 | •  | ~  |
| Power Management and Features         |             | U         | 10 | 2  | 3  | 4  | 5  | b   | 1  | ŏ  | y  |
| Gamma / Color and Established Timings | 0           | 00        | FF | FF | FF | FF | FF | FF  | 00 | 4C | 2D |
| Standard Timings                      | 10          | OF        | 00 | 00 | 00 | 00 | 00 | 00  | 10 | 01 | 00 |
| Preferred Timing Mode                 | 10          | 8E        | 09 | 00 | 00 | 00 | 00 | 09  | 10 | UI | 03 |
| 2nd Descriptor Field                  | 20          | 80        | 34 | 1D | 78 | 0A | 7D | D1  | A4 | 56 | 50 |
| 3rd Descriptor Field                  | 30          | A1        | 28 | 0F | 50 | 54 | BD | FF  | 80 | 71 | 4F |
| 4th Descriptor Field                  | 10          | 01        | 20 | 01 | 00 | 01 | 00 | 0.5 | 00 |    |    |
| CEA Extension                         | 40          | 81        | CO | 81 | 00 | 81 | 80 | 95  | 00 | A9 | CU |
| General                               | 50          | <b>B3</b> | 00 | 01 | 01 | 02 | 3A | 80  | 18 | 71 | 38 |
| Video Data                            | 60          | 2D        | 40 | 58 | 2C | 45 | 00 | 09  | 25 | 21 | 00 |
| Audio Data                            | 70          | 00        | 1E | 66 | 21 | 56 | AA | 51  | 00 | 1E | 30 |
| Speaker Allocation Data               | 80          | 46        | QE | 33 | 00 | 00 | 25 | 21  | 00 | 00 | 15 |
| HDMI                                  | 00          | 40        | OF | 33 | 00 | 09 | 20 | 21  | 00 | 00 | IE |
| Colorimetry                           | 90          | 00        | 00 | 00 | FD | 00 | 18 | 4B  | 1A | 51 | 17 |
| Detailed Timing Descriptor #1         | 100         | 00        | 0A | 20 | 20 | 20 | 20 | 20  | 20 | 00 | 00 |
| Detailed Timing Descriptor #2         | 110         | 00        | FC | 00 | 54 | 32 | 34 | 42  | 33 | 30 | 31 |
| Detailed Timing Descriptor #3         | 100         | 00        | 10 | 00 | 04 | 02 | 07 | TL  | 00 | 00 | 01 |
| Detailed Timing Descriptor #4         | 120         | 0A        | 20 | 20 | 20 | 20 | 20 | 01  | 6C |    |    |
| Detailed Timing Descriptor #5         |             |           |    |    |    |    |    |     |    |    |    |
| Detailed Timing Descriptor #6         |             |           |    |    |    |    |    |     |    |    |    |
|                                       |             |           |    |    |    |    |    |     |    |    |    |

EDID Editor window

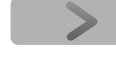

**EXPORT** 

IMPORT

DELETE SELECTED

#### 8.13.3. Creating an EDID - Easy EDID Creator

Since above mentioned Advanced EDID Editor needs more detailed knowledge about EDID, CREATE Lightware introduced a wizard-like interface for fast and easy EDID creation. With Easy EDID Creator it is possible to create custom EDIDs in four simple steps. By clicking on the Create button below Source panel, Easy EDID Creator is opened in a new window.

| Select Resolution & Interface | Select Resolution &                                                                                                    | Interface                                                                                                    |                                                                                              |  |  |  |  |  |
|-------------------------------|----------------------------------------------------------------------------------------------------|----------------------------------------------------------------------------------------------------|----------------------------------------------------------------------------------------------|--|--|--|--|--|
| Video Format                  | Welcome to the Easy ED                                                                                                    | ID Creator!                                                                                                    |                                                                                              |  |  |  |  |  |
| Audio Format<br>Finish        | With this software you are able to create a unique EDID according to your demands.<br>Details can be added or changed in the Advanced EDID Editor later if needed.                                                               |                                                                                                    |                                                                                              |  |  |  |  |  |
| Back Next                     | Please select the format type and the preferred resolution. If you don't find the proper<br>mode in the list, use the Custom format type setting, enter the resolution and the<br>program will estimate the best blanking times. |                                                                                                    |                                                                                              |  |  |  |  |  |
|                               | <ul> <li>If you want to send<br/>do not support aud</li> <li>Most DVI displays<br/>please check its sp</li> <li>The supported color</li> </ul>                                                                                   | d audio then you must selec<br>lio transmission.<br>are not able to process HDM<br>ecifications.<br>or depth will be 24bits/pixel b | rt HDMI or DisplayPort. DVI and VGA<br>MI signals. If you have a DVI display,<br>by default. |  |  |  |  |  |
|                               | Format type:                                                                                                    | Broadcast                                                                                                    | -                                                                                            |  |  |  |  |  |
|                               | Resolution:                                                                                                    | 640x480p60                                                                                                    | •                                                                                            |  |  |  |  |  |
|                               | Interface type:                                                                                                    | VGA                                                                                                    | DVI     DisplayPort                                                                          |  |  |  |  |  |

EDID Creator window

#### 8.13.4. EDID Summary Window

Select an EDID from Source panel and press Info button to display EDID summary.

| General                         | General              |
|---------------------------------|----------------------|
| Power Management                | General              |
| Gamma / Colors                  | EDID version:        |
| Established Timings             |                      |
| Standard Timings                | EDID revision:       |
| Preferred Timing Mode           | Manufacturer ID:     |
| 2nd Descriptor Field            | Product ID:          |
| Brd Descriptor Field            | Monitor serial numbe |
| th Descriptor Field             | Year of manufacture: |
| CEA General                     | Week of manufacture  |
| CEA Video                       | Circal interface:    |
| CEA Audio                       | Signal Interface:    |
| CEA Speaker Allocation          | Separate Sync H&V:   |
| CEA HDMI                        | Composite sync on H  |
| CEA Colorimetry                 | Sync on green:       |
| CEA Detailed Timing Descriptors | Serration on VS:     |
|                                 | Color depth:         |
|                                 | Interface standard:  |
|                                 | Color spaces:        |
|                                 | Aspect ratio:        |
|                                 | Display size:        |

EDID summary window

Ш

1 SAM (Samsung Electric Company) 8E09 Not present 2012 Digital Undefined Not defined RGB 4:4:4 & YCrCb 4:4:4 0.56 52 cm X 29 cm

INFO

# 8.14. Control Menu

The Ethernet control ports, the RS-232 port and the Infrared ports can be configured in the Control menu.

# 8.14.1. Ethernet Tab

Clicking on the Ethernet port icon results opening the Port properties. The most important information and settings are available on the panel. #ethernet #tag

| <u>ИВЕХ</u> м                      | IATRIX MODE                           | UBEX-MMU-X200 🖋                    |                                     |                                       | Crosspoint                            | EDID Management | Control                | Settings          | Diagnostics       | Video Wall Setup                   | O Device Discovery |
|------------------------------------|---------------------------------------|------------------------------------|-------------------------------------|---------------------------------------|---------------------------------------|-----------------|------------------------|-------------------|-------------------|------------------------------------|--------------------|
| Ethernet RS-232                    |                                       |                                    |                                     |                                       |                                       |                 | Show                   | Inactive UBE)     | Kes 🗹 Show Dis    | abled Ports 🗌 Grou                 | up by UBEXes       |
| A8:D2:36:F0:00:1 1/01              | A8:D2:36:F0:00:11/02 Disconnected     | A8:D2:36:F0:00:1 1/03 Disconnected | A8:D2:36:F0:00:0 2/01 Disconnected  | A8:D2:36:F0:00:0 2/02 Disconnected    | A8:D2:36:F0:00:0 2/03 Disconnected    | *               | SEARCH                 |                   |                   |                                    |                    |
| A8:D2:36:F0:00:1 3/01 /            | A8:D2:36:F0:00:1 3/02 Disconnected    | A8:D2:36:F0:00:1 3/03 Disconnected | A8:D2:36:F0:00:0_ 4/01 Disconnected | A8:D2:36:F0:00:0 4/02 Disconnected    | A8:D2:36:F0:00:0 4/03<br>Disconnected |                 | PORT: 1/0<br>A8:D2:36: | )1<br>F0:00:16.P1 |                   |                                    |                    |
| A8:D2:36:F0:00:0 5/01              | A8:D2:36:F0:00:0 5/02<br>Disconnected | A8:D2:36:F0:00:0 5/03              | A8:D2:36:F0:00:1 6/01               | A8:D2:36:F0:00:1 6/02<br>Disconnected | A8:D2:36:F0:00:1 6/03                 | ×               | PORT                   | ans               | DEVICE            |                                    |                    |
| A8:D2:36:F0:00:1 7/01 J            | A8:D2:36:F0:00:1 7/02 Disconnected    | A8:D2:36:F0:00:1 7/03 Disconnected | A8:D2:36:F0:00:1_ 8/01 Disconnected | A8:D2:36:F0:00:1 8/02 Disconnected    | A8:D2:36:F0:00:1 8/03 Disconnected    |                 |                        |                   | Port nam<br>Enabl | e A8:02:36:F0:00:16.P              | 1                  |
| A8:D2:36:F0:00:1 9/01              | A8:D2:36:F0:00:1 9/02<br>Disconnected | A8:D2:36:F0:00:1 9/03 Disconnected | A8:D2:36:F0:00:10/01 Disconnected   | A8:D2:36:F0:00: 10/02 Disconnected    | A8:D2:36:F0:00: 10/03 Disconnected    |                 |                        |                   | Duplexit          | y Disconnected<br>Auto negotiation |                    |
| A8:D2:36:F0:00: 11/01 /            | A8:D2:36:F0:00: 11/02 Disconnected    | A8:D2:36:F0:00: 11/03 Disconnected | A8:D2:36:F0:00:12/01 Disconnected   | A8:D2:36:F0:00: 12/02 Disconnected    | A8:D2:36:F0:00: 12/03 Disconnected    |                 |                        |                   | Tile ico          | CHANGE                             |                    |
| A8:D2:36:F0:00: 13/01 Disconnected | A8:D2:36:F0:00: 13/02 Disconnected    | A8:D2:36:F0:00: 13/03 Disconnected | A8:D2:36:F0:00:14/01 Disconnected   | A8:D2:36:F0:00: 14/02 Disconnected    | A8:D2:36:F0:00: 14/03 Disconnected    |                 | - Tags                 |                   | Add tag 🔸         |                                    |                    |
| A8:D2:36:F0:00: 15/01 J            | A8:D2:36:F0:00: 15/02<br>Disconnected | A8:D2:36:F0:00: 15/03 Disconnected | A8:D2:36:F0:00: 16/01 Disconnected  | A8:D2:36:F0:00: 16/02 Disconnected    | A8:D2:36:F0:00:16/03 Disconnected     |                 |                        |                   |                   |                                    |                    |
| A8:D2:36:F0:00: 17/01              | A8:D2:36:F0:00: 17/02<br>Disconnected | A8:D2:36:F0:00: 17/03 Disconnected |                                     |                                       |                                       |                 |                        |                   |                   |                                    |                    |

### Ethernet tab in the Control menu

### Switchers

- Show Inactive UBEXes: when it is enabled, the inactive endpoints appear in the list.
- Show Disabled Ports: when it is enabled, the disabled ports appear in the list.
- Group by UBEXes: when it is enabled, the ports belonging to one endpoint device are arranged to one group for the better overseeing.

### Available settings and tools

- Port naming;
- Enable/disable the port;
- Mode (Auto negotiation / 10Mbps half-duplex / 10Mbps full-duplex / 100Mbps half-duplex / 100Mbps full-duplex / 1000Mbps full-duplex).
- Reloading factory default settings for the selected port.
- Tile icon: choose an icon which is the most suitable with the device connected to the endpoint.
- Tags: unique and configurable tags can be attached to the stream for the best identification. The tags are searchable in the Search Field.

# 8.14.2. RS-232 Tab

# **DIFFERENCE:** Only the UBEX-PRO20-HDMI-F110 model has built with serial interface port.

Clicking on the RS-232 port icon results opening the Port properties. The most important information and settings are available on the panel. #rs232 #rs-232 #serial #tag

| <u>UBEX</u>           | MATRIX MODE           | UBEX-MMU-X200 🖋       |                           |                            | Cros                |
|-----------------------|-----------------------|-----------------------|---------------------------|----------------------------|---------------------|
| Ethernet RS-232       |                       |                       |                           |                            |                     |
| A8:D2:36:F0:00:1 1/01 | A8:D2:36:F0:00:0 2/01 | A8:D2:36:F0:00:1 3/01 | A8:D2:36:F0:00:0 4/01     | A8:D2:36:F0:00:0 5/01      | A8:D2:36:F0:00:1 6/ |
| + TX RX 57600, 8N1    | + TX RX 57600, 8N1    | + TX RX 57600, 8N1    | *TX.RX 57600, 8N1<br>8003 |                            | + TX RX 57600, 8    |
| A8:D2:36:F0:00:1 7/01 | A8:D2:36:F0:00:1 8/01 | A8:D2:36:F0:00:1 9/01 | A8:D2:36:F0:00: 10/01     | A8:D2:36:F0:00: 11/01      | A8:D2:36:F0:00: 12  |
| + 1X RX 57600, 8N1    | + TX 8X 57600, 8N1    | * 1X RX 57600, 8N1    | TX RX 57600, 8N1 8009     | * TX RX 57600, 8N1<br>8010 | ÷1X.RX 57600,8      |
| A8:D2:36:F0:00: 13/01 | A8:D2:36:F0:00: 14/01 | A8:D2:36:F0:00: 15/01 | A8:D2:36:F0:00:16/01      | A8:D2:36:F0:00: 17/01      |                     |
| + 1X RX 57600, SN1    | + TX.RX 57600, 8N1    | + TX RX 57600, 8N1    | +TX.RX 57600, 8N1         | +TX RX 57600, 8N1          |                     |
|                       |                       |                       |                           |                            |                     |
|                       |                       |                       |                           |                            |                     |
|                       |                       |                       |                           |                            |                     |
|                       |                       |                       |                           |                            |                     |
|                       |                       |                       |                           |                            |                     |
|                       |                       |                       |                           |                            |                     |
|                       |                       |                       |                           |                            |                     |
|                       |                       |                       |                           |                            |                     |
|                       |                       |                       |                           |                            |                     |

RS-232 tab in the Control menu

Switchers

- Show Inactive UBEXes: when it is enabled, the inactive endpoints appear in the list.
- Show Disabled Ports: when it is enabled, the disabled ports appear in the list.
- Group by UBEXes: when it is enabled, the ports belonging to one endpoint device are arranged to one group for the better overseeing.

### Available settings and tools

- Port naming;
- Baud rate (4800 / 7200 / 9600 / 14400 / 19200 / 38400 / 57600 / 115200);
- Databits (read-only parameter, the value is 8);
- Parity (None / Odd / Even);
- Stop bits (1 / 1.5 / 2);
- Tile icon: choose an icon which is the most suitable with the device connected to the endpoint.
- Tags: unique and configurable tags can be attached to the stream for the best identification. The tags are searchable in the Search Field.
- Enable command injection (enable / disable);
- TCP port number;
- Send message field;
- · Reloading factory default settings for the selected port.

Σ

Ш

| nt | EDID Management | Control                | Settings         | Diagnostics    | Video Wall Setup     | O Device Discovery |
|----|-----------------|------------------------|------------------|----------------|----------------------|--------------------|
|    |                 | Show                   | Inactive UBEX    | es 🗹 Show Disa | abled Ports 🗌 Grou   | p by UBEXes        |
|    | *<br>^          | SEARCH                 |                  |                |                      |                    |
|    | ~               | PORT: 1/0<br>A8:D2:36: | 1<br>F0:00:16.P1 |                |                      | $\leftrightarrow$  |
| ľ  | 8               | PORT                   |                  | DEVICE         |                      |                    |
| ľ  |                 | — Settir               | ige              |                |                      | 1                  |
|    |                 |                        |                  | Port name      | A8:D2:36:F0:00:16.P1 |                    |
|    |                 |                        |                  | Baud rate      | 57600 -              |                    |
|    |                 |                        |                  | Parity         | None +               |                    |
|    |                 |                        |                  | Stop bits      | 1 •                  |                    |
|    |                 |                        |                  | Configuration  | 57600, 8N1           |                    |
|    |                 |                        |                  | Tilc icon      | * TX RX              |                    |
|    |                 |                        |                  |                | CHANGE               |                    |

#### Sending Message via RS-232 Interface

The **Send message** is for sending a command message in ASCII-format. This method allows escaping the control characters. #message

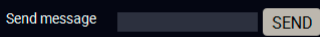

#### **Escaping the Control Characters**

DEFINITION: An escape sequence is a sequence of characters that does not represent itself when used inside a character or string literal, but is translated into another character or a sequence of characters.

The message can contain characters that are used as control characters in the protocol. They must be escaped. The escape character is the backslash ( $\langle \rangle$ ) and escaping means injecting a backslash before the given character (like in C language).

Control characters are the followings:  $\{\} \# \%$  ()  $r \ln t$ 

A typical usage when a message is sent and it contains such a character that must be escaped.

#### Example

The original message: Set(01)

The escaped message: Set(01)

The above case is a typical example: the UBEX endpoint device is directed to send out a message over one of its port. The round brackets in the message are escaped.

#### **Using Hexadecimal Codes**

Hexadecimal codes can be inserted in the ASCII message when using:

| Message: | C00\x0D |
|----------|---------|
|----------|---------|

- C00: the message.
- \x: indicates that the following is a hexadecimal code.
- **0D**: the hexadecimal code (Carriage Return).

See more serial message sending method using LW3 protocol commands in the Sending a Text (ASCIIformat) via Serial Port, Sending a Binary Message (HEX-format) via Serial Port, and Sending a Message (ASCII-format) via Serial Port sections.

### 8.14.3. Infra Tab

**DIFFERENCE:** Only the UBEX-PRO20-HDMI-F110 model has built with Infrared interface ports.

Clicking on a Infra port icon results opening the Port properties. The most important settings are available on the panel. *#infra #ir #message* 

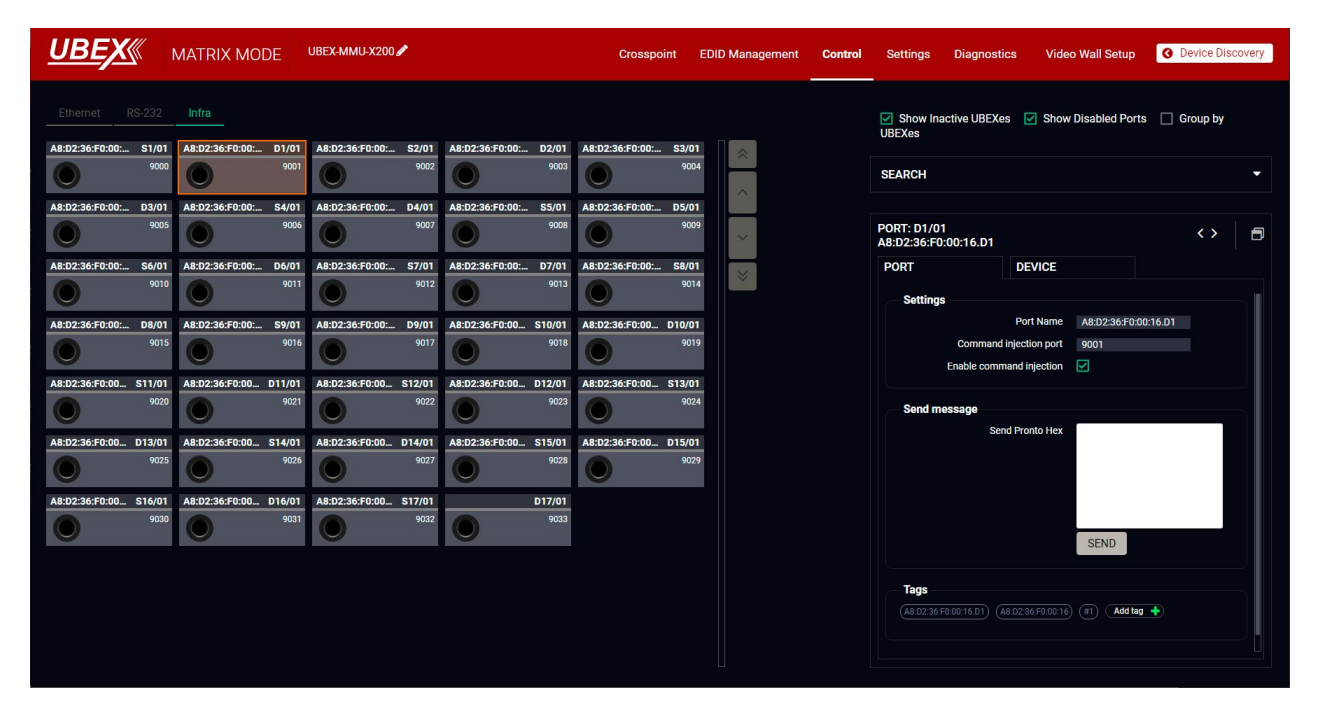

#### Infra tab in the Control menu

Available settings and tools:

- Port naming;
- Enable/disable the port;
- Command injection port;
- Enable command Injection (enable / disable);
- Send message (for IR out ports only): sending pronto hex message in little-endian format on the Infra output port.

ATTENTION! The device has no built-in Infrared receiver and transmitter. For the complete usage attach an IR emitter unit to the IR OUT and an IR detector unit to the IR IN connectors.

INFO: You can send pronto hex message in big-endian format as well using LW3 protocol command. See the details in the Sending Hex Codes in Big-endian Format via IR Port section.

Ш

۵

# 8.15. Device Map

Clicking on the Settings / Device map submenu opens the Device map function window. The order list of the discovered transmitters and receivers can be changed to a custom list. The new order is saved in the MMU, the last applied order list will be loaded next time in the case of restarting the matrix. #devicemap

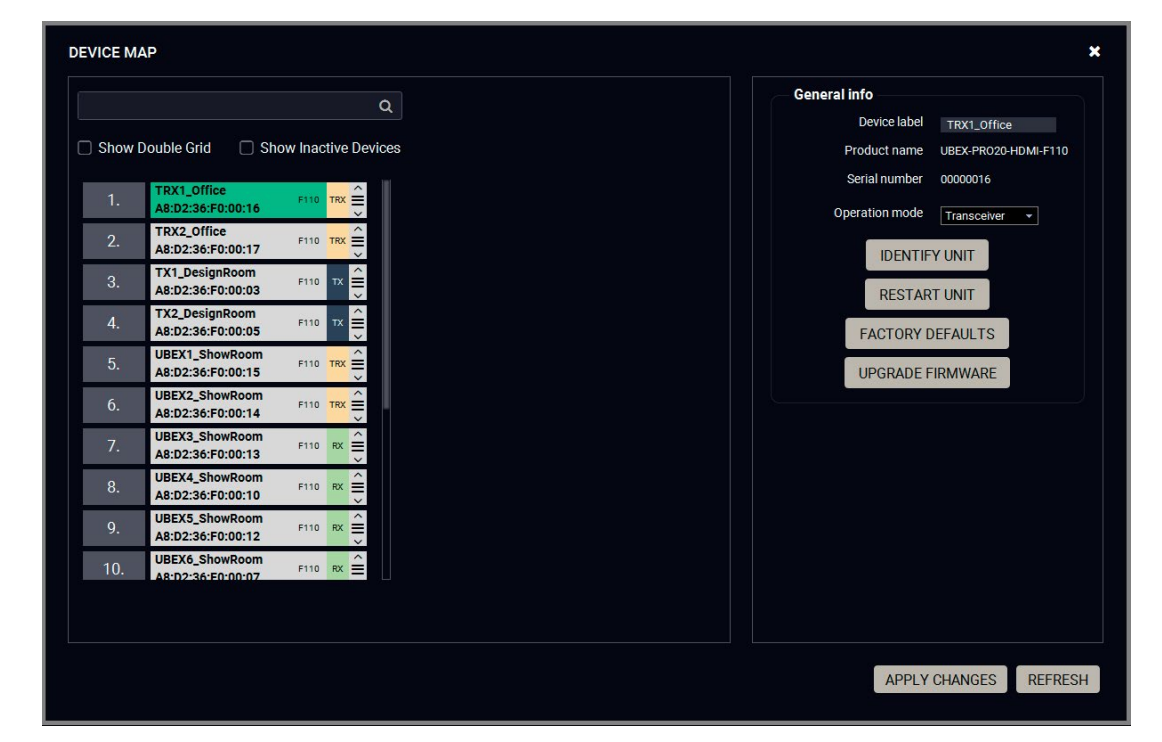

Device map window

#### Switchers

- Show Double Grid: when it is enabled, the device list is duplicated for the better overseeing.
- Show Inactive Devices: when it is enabled, the currently inactive endpoints appear in the list.

# 8.15.1. The Steps of the Reorder

TIPS AND TRICKS: It is recommended to change the name of the devices to unique ones before the reorder process, it can help a lot to find the desired device in the matrix. See the details about the device renaming in the Device Information section for the source side and the Device Information section for the Destination side.

Step 1. Select the tile of the desired endpoint device by clicking with the left button of the mouse.

Step 2. Drag and drop the tile to the desired place.

Step 3. Select the Apply Changes button and confirm the selection.

TIPS AND TRICKS: You can use the **Identify unit** button to find the selected endpoint physically. The feature makes the four front panel LEDs blink in green for 10 seconds.

#### Searching a Device

TIPS AND TRICKS: It is recommended to change the name of the devices to unique ones before the searching, it can help a lot to find the desired device in the matrix. See the details about the device renaming in the Device Information section for the source side and the Device Information section for the Destination side.

The endpoint devices can be searched in the device map list. Click in the search field and type the device name. The tiles with the matching names will be highlighted with orange. #search

# 8.15.2. Tools in the Device Map

#### **Operation Mode Changing**

The operation mode (transmitter / receiver / transceiver) can be changed in the device map window. #operationmode #transmitter *#receiver #transceiver #tx #rx #trx* 

- **Step 1.** Select the tile of the desired endpoint device by clicking with the left button of the mouse.
- Step 2. Select the desired operation mode (transmitter / receiver ) transceiver) in the General info / Operation mode menu.

Step 3. Select the Apply Changes button and confirm the selection.

Step 4. The change will be applied after rebooting the endpoint.

ATTENTION! This operation always requires rebooting the endpoint device.

ATTENTION! Always check the cabling of the HDMI input / output ports before changing of the operation mode.

# **Identify Unit**

Clicking on the button makes the four front panel LEDs blink in greer for 10 seconds. The feature helps to identify the device itself in the rack shelf or on the desk. #identifyme

# **Restart Unit**

Clicking on the button makes restarting the selected endpoint device (the same method as unplugging and reconnecting the power source). #restart #reboot

### **Factory Defaults**

Factory defaults settings of the MMU can be recalled with a dedicated button. See the factory default values in the UBEX-MMU-X200 section. #factory

#### **Upgrade Firmware**

See more details about it in the Upgrade Firmware section.

Σ

Ш

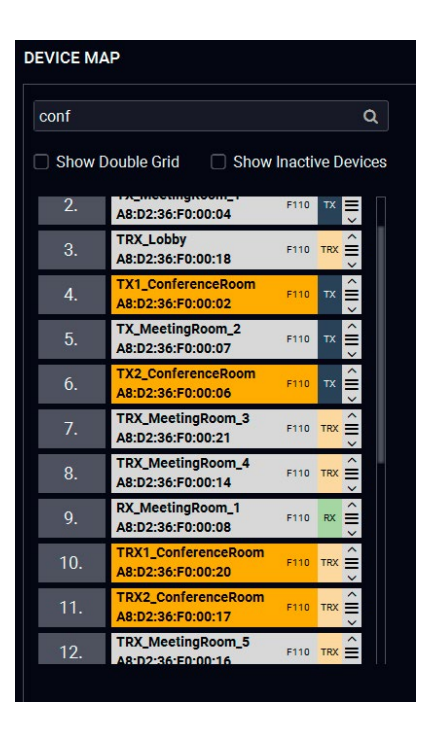

|        | General info                      |  |  |  |  |  |  |
|--------|-----------------------------------|--|--|--|--|--|--|
|        | Device label TRX1_Office          |  |  |  |  |  |  |
| t      | Product name UBEX-PR020-HDMI-F110 |  |  |  |  |  |  |
| -      | Serial number 00000016            |  |  |  |  |  |  |
| t      | Operation mode Transceiver        |  |  |  |  |  |  |
| -      | IDENTIFY UNIT                     |  |  |  |  |  |  |
|        | RESTART UNIT                      |  |  |  |  |  |  |
|        | FACTORY DEFAULTS                  |  |  |  |  |  |  |
| ו<br>ג | UPGRADE FIRMWARE                  |  |  |  |  |  |  |
|        |                                   |  |  |  |  |  |  |

# 8.16. MMU Settings

# 8.16.1. Status Tab

|                                                                       | X MODE UBEX-MMU-X200 🖋 | Crosspoint ED    | ID Management Co           | ntrol <b>Settings</b> | Diagnostics Video Wall | Setup O Device Discovery |
|-----------------------------------------------------------------------|------------------------|------------------|----------------------------|-----------------------|------------------------|--------------------------|
| Status Network System                                                 | Log System             |                  |                            |                       |                        |                          |
| General                                                               |                        | Health status    |                            |                       | Firmware versions      |                          |
| Product name                                                          | UBEX-MMU-X200          | System temperatu | re 58.47 °C (51.14 °C min, | , 59.04 °C            | Package version        | v1.3.0b6                 |
| MAC address                                                           | A8:D2:36:00:45:6A      | 3.3V State       | e e                        |                       | Package build time     | 13/5/2020 10:50          |
| Hardware version                                                      | V10_AAXX               | 1V State         | lo Si                      |                       | MMU core version       | v1.3.0b6                 |
| Device label                                                          | UBEX-MMU-X200          |                  |                            |                       | U-Boot version         | v1.2.0b3                 |
| Part number                                                           | 91810004               |                  |                            |                       | OS version             | v1.2.0b3                 |
| Serial number                                                         | 86122861               |                  |                            |                       | Built-in web version   | v2.0.0b1                 |
| Endpoint statistics<br>Registered TX endpoints<br>Online TX endpoints |                        |                  |                            |                       |                        |                          |
| Registered RX endpoints                                               | 7                      |                  |                            |                       |                        |                          |
| Online RX endpoints                                                   |                        |                  |                            |                       |                        |                          |
| Online TRX endpoints                                                  | 4                      |                  |                            |                       |                        |                          |
|                                                                       |                        |                  |                            |                       |                        |                          |

#### Status tab in the MMU settings menu

The most important hardware and software related information can be found on this tab: hardware and firmware version, serial numbers, endpoint statistics, temperatures, operation time, and voltage information. Device label can be changed to unique description. #status #firmwareversion #label #devicelabel

#### 8.16.2. Network Tab

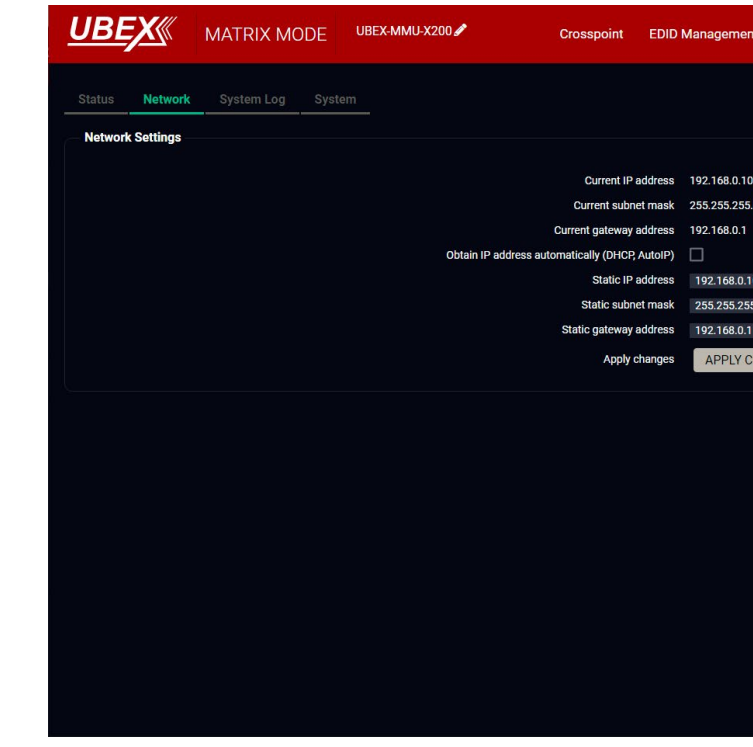

#### Network tab in MMU settings menu

Static IP address and DHCP (dynamic IP address) settings can be set on this tab. Always press the Apply settings button to save changes.

Factory defaults settings of the MMU can be recalled with a dedicated button. See the factory default values in the UBEX-MMU-X200 section. #network #dhcp #ipaddress

| it  | Control | Settings | Diagnostics    | Video Wall Setup | O Device Discovery |
|-----|---------|----------|----------------|------------------|--------------------|
|     |         |          |                |                  |                    |
|     |         |          |                |                  |                    |
| 0   |         |          |                |                  |                    |
| 0   |         |          |                |                  |                    |
|     |         |          |                |                  |                    |
| 00  |         |          |                |                  |                    |
| 5.0 |         |          |                |                  |                    |
|     |         |          |                |                  |                    |
| HAN | IGES    | CANCEL   | DAD FACTORY DE | FAULTS           |                    |
|     |         |          |                |                  |                    |
|     |         |          |                |                  |                    |
|     |         |          |                |                  |                    |
|     |         |          |                |                  |                    |
|     |         |          |                |                  |                    |
|     |         |          |                |                  |                    |
|     |         |          |                |                  |                    |
|     |         |          |                |                  |                    |
|     |         |          |                |                  |                    |
|     |         |          |                |                  |                    |
|     |         |          |                |                  |                    |

#### 8.16.3. System Log Tab

| atus M | letwork System         | Log System    |                        |                                                                              |                       |
|--------|------------------------|---------------|------------------------|------------------------------------------------------------------------------|-----------------------|
| deu    | Time                   | Laval         | Identification         | Manag                                                                        | Column Switcher       |
| 1707   | Inne<br>Ion 1 11:27:25 | Level         | Desters Claimar[14229] | 1.DestareClaimerOv000000.Destare alaim initiated: UREVE00002, 10,0,0,1       | Ime Time              |
| 1707   | Jan 1 11:27:25         | local0.notice | RestoreClaimer[14336]  | 1-DesteraClaimer,0x0000000,Restore claim initiated: UBEXE00002, 10.0.0.1     | Level                 |
| 1707   | Jan 1 11:27:25         | local0 notice | RestoreClaimer[14338]  | 1-Restore Claimer 0x0000000 Restore claim initiated. UBEXF 00004, 10.0.0.1   | Identification        |
| 1787   | Jan 1 11:27:25         | local0 notice | RestoreClaimer[14338]  | 1:Restore Claimer 0x0000000, Restore Claim initiated: UREXE00003, 10.0.0.1   | Message               |
| 1787   | Jan 1 11:27:25         | local0 notice | RestoreClaimer[14338]  | 1:RestoreClaimer0x0000000,Restore claim initiated: UBEXE00017_10.0.0.1       | Summary               |
| 1787   | Jan 1 11:27:25         | local0 notice | RestoreClaimer[14338]  | 1:Restore Claimer, 0x00000000, Restore claim initiated: UBEXF00016, 10.0.0.1 | Info: 0               |
| 1787   | Jan 1 11:27:25         | local0 notice | RestoreClaimer[14338]  | 1:Restore Claimer 0x00000000; Restore claim initiated: UBEXF00005 10.0.0.1   | Notice: 1640          |
| 787    | Jan 1 11:27:25         | local0 notice | RestoreClaimer[14338]  | 1:Restore Claimer 0x0000000:Restore claim initiated: UBEXF00007_10.0.0       | Warning: 0            |
| 787    | Jan 1 11:27:25         | local0.notice | RestoreClaimer[14338]  | 1:RestoreClaimer:0x00000000:Restore claim initiated: UBEXF00008, 10.0.0.1    | Error: 134            |
| /1787  | Jan 1 11:27:25         | local0.notice | RestoreClaimer[14338]  | 1:RestoreClaimer:0x00000000;Restore claim initiated: UBEXF00010, 10.0.0.1    |                       |
| /1787  | Jan 1 11:27:25         | local0.notice | RestoreClaimer[14338]  | 1:RestoreClaimer:0x00000000:Restore claim initiated: UBEXF00009, 10.0.0.1    |                       |
| /1787  | Jan 1 11:27:25         | local0.notice | RestoreClaimer[14338]  | 1;RestoreClaimer;0x0000000;Restore claim initiated: UBEXF00015, 10.0.0.1     |                       |
| /1787  | Jan 1 11:27:25         | local0.notice | RestoreClaimer[14338]  | 1;RestoreClaimer;0x0000000;Restore claim initiated: UBEXF00014, 10.0.0.1     |                       |
| /1787  | Jan 1 11:27:25         | local0.notice | RestoreClaimer[14338]  | 1;RestoreClaimer;0x0000000;Restore claim initiated: UBEXF00011, 10.0.0.1     |                       |
| /1787  | Jan 1 11:27:25         | local0.notice | RestoreClaimer[14338]  | 1;RestoreClaimer;0x0000000;Restore claim initiated: UBEXF00013, 10.0.0.1     |                       |
| /1787  | Jan 1 11:27:25         | local0.notice | RestoreClaimer[14338]  | 1;RestoreClaimer;0x0000000;Restore claim initiated: UBEXF00012, 10.0.0.1     |                       |
| 1787   | Jan 1 11:27:25         | local0.notice | RestoreClaimer[14338]  | 1;RestoreClaimer;0x0000000;Restore claim initiated: UBEXF00001, 10.0.0.1     |                       |
| /1787  | Jan 1 11:27:14         | local0.notice | RestoreClaimer[14338]  | 1;RestoreClaimer;0x0000000;Restore claim initiated: UBEXF00002, 10.0.0.1     |                       |
| /1787  | Jan 1 11:27:14         | local0.notice | RestoreClaimer[14338]  | 1;RestoreClaimer;0x0000000;Restore claim initiated: UBEXF00004, 10.0.0.1     |                       |
| 1787   | Jan 1 11:27:14         | local0.notice | RestoreClaimer[14338]  | 1;RestoreClaimer;0x0000000;Restore claim initiated: UBEXF00008, 10.0.0.1     |                       |
| 1787   | Jan 1 11:27:14         | local0.notice | RestoreClaimer[14338]  | 1;RestoreClaimer;0x0000000;Restore claim initiated: UBEXF00013, 10.0.0.1     |                       |
| /1787  | Jan 1 11:27:14         | local0.notice | RestoreClaimer[14338]  | 1;RestoreClaimer;0x0000000;Restore claim initiated: UBEXF00012, 10.0.0.1     |                       |
|        |                        |               |                        |                                                                              | EXPORT FULL SYSTEM LO |

#### System log tab in the MMU settings menu

All UBEX matrix related notifications are listed in the System log tab which are grouped in four categories: info, notice, warning, and error. The categories are summerized on the right side of the tab in the Summary section. The list can be costumized by the Column Switchers by turning on or off the following columns: Time, Level, Identification, and Message.

All system log tracks can be saved to the control computer with the Export full system log button. #log

INFO: Please always download the system logs and send to the Lightware Support Team (support@lightware.com) for the most effective collaboration in the case of a troubleshooting issue.

# 8.16.4. System Tab

| UBEX MATRIX MOD                           | ОЕ ИВЕХ-ММИ-Х200₽ | Crosspoint EDID N                   |
|-------------------------------------------|-------------------|-------------------------------------|
| Status Network System Log                 | System            |                                     |
| Load factory defaults<br>FACTORY DEFAULTS |                   | Reboot device QUICK RESET REBOOT    |
| Restore system settings                   |                   | Date / time settings                |
| Select a backup file to upload            |                   | Set Current date / time             |
| Choose file                               |                   | 5/14/2020 - 20 0 5 0 3 0            |
| RESTORE                                   |                   | SYNCHRONIZE WITH THE LOCAL COMPUTER |
|                                           |                   | NTP settings                        |
|                                           |                   | NTP Status: stopped                 |
|                                           |                   | Enable NTP:                         |
|                                           |                   | NTP address: pool.ntp.org           |
|                                           |                   |                                     |

#### System tab in the MMU settings menu

The following functions are available under System tab:

- Factory defaults recalling factory defaults settings and values for the MMU. All factory default settings are listed in the UBEX-MMU-X200 section. #factory
- Download backup and diagnostics saving the configuration backup file and the diagnostic information of the device. See the contents of the backup file in the Content of Backup File section. #backup
- Reboot device
  - Quick reset: the controller software of the MMU reboots, but the hardware of the unit does not reboot. #softreset
  - Reboot: the MMU reboots, it is the same like disconnecting the power source and reconnecting again. #reboot #restart #reset
- INFO: The video signal transmission is **not** affected by any kind of rebooting of the MMU.
- Restore system settings select a backup file of the MMU on your computer and select the Restore button to load it. The configuration settings saved in the file are applied immediately.
- Date / time settings two options are available to set the date and time:
  - Set current date / time system time can be set manually or can be synchronized with your control device. #time #date
  - NTP settings: an NTP server address can be set and enable/disable the service to synchronize the date and time. #ntp

DEFINITION: The Network Time Protocol (NTP) is a networking protocol for clock synchronization between computer systems over packet-switched, variable-latency data networks.

Σ

Ш

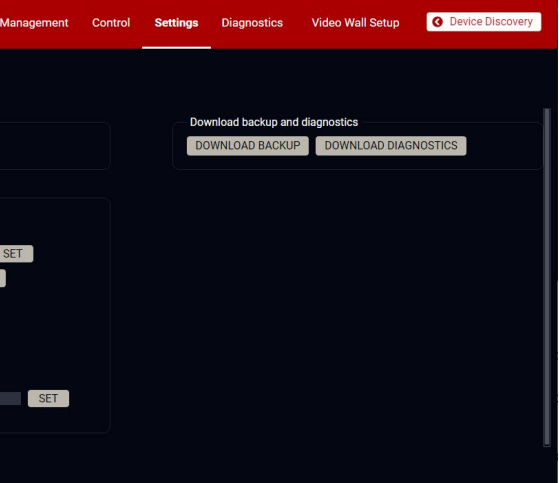

8. Software Control - Lightware Device Controller

5

6

(8)

9

10

12

13

14

15

# 8.17. Diagnostics Menu

# 8.17.1. Link Status Tab

| L | JBE              | X          | MATRIX       | MODE          | UBEX-MMU-X200 | 1             |                        | Cro                    | sspoint El | DID Management | Control | Settings Diagnostics               | Video Wall Setup                                               | O Device Discovery                     |
|---|------------------|------------|--------------|---------------|---------------|---------------|------------------------|------------------------|------------|----------------|---------|------------------------------------|----------------------------------------------------------------|----------------------------------------|
|   | Link Stat        | tus H      | ealth Status | Upgrade Firmv | vare<br>5     | 6             | 7                      | 8                      | 9          | 10             | 11      | 12                                 | 13                                                             | 15<br>14 Filters                       |
|   |                  |            | J≓ Name      | Op. Mode      | J∓ Label      | Aggregated BW | → TX BW                | ← RX BW                | FCS Error  | Signal Quality | Uptime  | LLDP Neighbor System               | LLDP Neighbor Port                                             | Link Type                              |
|   | @ <sup>•</sup> D | XI         | UBEX007D6C   | Transmitter - | EXT01-01      | 🖋 20.00 Gbps  | 3.14G/10G<br>3.14G/10G | 0.006/10G<br>0.006/10G |            | 100.00%        |         | NET01-02_LEAF01<br>NET01-02_LEAF01 | xe-0/0/0:0 (78:65:2d:30:2f:30<br>xe-0/0/0:1 (78:65:2d:30:2f:30 | 0:2f: Active DAC<br>0:2f: Active DAC   |
|   | 0 D              | X2         | UBEX007D6F   | Transmitter - | EXT01-02      | 🥖 20.00 Gbps  | 3,116/100<br>3,170/100 | 0.000/100<br>0.000/100 |            | 100,00%        |         | NET01-02_LEAF01<br>NET01-02_LEAF01 | xe-0/0/0:2 (78:65:2d:30:2f:30<br>xe-0/0/0:3 (78:65:2d:30:2f:30 | 0:2f:: Active DAC<br>0:2f:: Active DAC |
|   | @ D              | хз         | UBEX007D72   | Transmitter 👻 | EXT01-03      | ✓ 20.00 Gbps  | 3.149/109<br>3.149/109 | 0.006/106              |            | 100.00%        |         | NET01-02_LEAF01<br>NET01-02_LEAF01 | xe-0/0/1:0 (78:65:2d:30:2f:30<br>xe-0/0/1:1 (78:65:2d:30:2f:30 | 0:2f: Active DAC<br>0:2f: Active DAC   |
|   | 0 9              | X4         | UBEX007D75   | Transmitter - | EXT01-04      | 🧪 20.00 Gbps  | 3.14G/10G<br>3.14G/10G | 0.006/106              |            | 100.00%        |         | NET01-02_LEAF01<br>NET01-02_LEAF01 | xe-0/0/1:2 (78:65:2d:30:2f:30<br>xe-0/0/1:3 (78:65:2d:30:2f:30 | D:2f: Active DAC<br>D:2f: Active DAC   |
|   | 0 D              | <b>X</b> 5 | UBEX007D78   | Transmitter 👻 | EXT01-05      | 🥒 20.00 Gbps  | 3.170/100<br>3.110/100 | 0.000/100              |            | 100.00%        |         | NET01-02_LEAF01<br>NET01-02_LEAF01 | xe-0/0/2:0 (78:65:2d:30:2f:30<br>xe-0/0/2:1 (78:65:2d:30:2f:30 | 0:2f: Active DAC<br>0:2f: Active DAC   |
|   | @ <sup>•</sup>   | X6         | UBEX007D7B   | Transmitter - | EXT01-06      | 🥒 20.00 Gbps  | 3.14G/10G<br>3.14G/10G | 0.00G/10G<br>0.00G/10G |            | 100.00%        |         | NET01-02_LEAF01<br>NET01-02_LEAF01 | xe-0/0/2:2 (78:65:2d:30:2f:30<br>xe-0/0/2:3 (78:65:2d:30:2f:30 | 0:2f: Active DAC<br>0:2f: Active DAC   |
|   | @ D              | <b>X</b> 7 | UBEX007D7E   | Transmitter - | EXT01-07      | 20.00 Gbps    | 3.14G/10G<br>3.14G/10G | 0.000/100              |            | 100.00%        |         | NET01-02_LEAF01<br>NET01-02_LEAF01 | xe-0/0/3:0 (78:65:2d:30:2f:30<br>xe-0/0/3:1 (78:65:2d:30:2f:30 | D:2f: Active DAC<br>D:2f: Active DAC   |
|   | @ D              | X8         | UBEX007D81   | Transmitter - | EXT01-08      | ✓ 20.00 Gbps  | 3.179/109<br>3.116/109 | 0.006/106              |            | 100.00%        |         | NET01-02_LEAF01<br>NET01-02_LEAF01 | xe-0/0/3:2 (78:65:2d:30:2f:30<br>xe-0/0/3:3 (78:65:2d:30:2f:30 | 0:2f: Active DAC<br>0:2f: Active DAC   |
|   | و ہ              | X9         | UBEX007DBE   | Transmitter - | EXT01-09      |               | 3.11G/10G<br>3.17G/10G | 0.006/109              |            | 100.00%        |         | NET01-02_LEAF01<br>NET01-02_LEAF01 | xe-0/0/4:0 (78:65:2d:30:2f:30<br>xe-0/0/4:1 (78:65:2d:30:2f:30 | 0:2f: Active DAC<br>0:2f: Active DAC   |

#### Link Status tab in the Diagnostics menu

The actual link, connection and signal bandwidth status of the UBEX matrix can be overviewed in the Link Status tab. The details of the listed information are the following: #systemmonitor #uplink #link #sfp #new

| 1 | Action buttons                            | Identify the device: clicking on the icon makes the four front panel LEDs blink in green for 10 seconds. The feature helps to identify the device itself in the rack shelf.                              |
|---|-------------------------------------------|----------------------------------------------------------------------------------------------------|
|   |                                           | S Restart the device: clicking on the icon makes restarting the endpoint.                                                                                                    |
| 2 | Logical device<br>ID (endpoint<br>number) | Logical device ID means the MMU assigns a number to the endpoints ordered by the discovery. For example the first endpoint gets the 1 (appears as X1), the second one the 2 (appears as X2).             |
|   |                                           | The listed endpoint devices can be sorted by clicking on the $\downarrow \frac{1}{2}$ icon.                                                                                                    |
| 3 | Device name                               | The name of device which is composed of the UBEX word and the last six characters of the MAC address.                                                                                                    |
|   |                                           | The listed endpoint devices can be sorted by clicking on the $\downarrow_{\overline{r}}$ icon.                                                                                                    |
| 4 | Operation Mode                            | The current operation mode of the endpoint device (transmitter / receiver / transceiver). The operation mode can be changed in the drop-down menu. <b>This</b> operation requires restarting the device. |

| Label                   | The device label of the endpoin<br>See the details in the Device I<br>operation modes and in the De<br>operation modes.<br>The listed endpoint devices car |
|-------------------------|----------------------------------------------------------------------------------------------------|
| Aggregated BW           | The aggregated bandwidth whi<br><b>10.00 Gbps</b> (in case of only one S<br>SFP+ ports are used).                                                          |
| → TX BW                 | The current bandwidth of the tra                                                                                                    |
| ← RX BW                 | The current bandwidth of the re                                                                                                    |
| FCS Error               | Frame check sequence error. If connection. See the possible so chapter.                                                                                    |
| Signal Quality          | The meter shows the current si                                                                                                    |
| Uptime                  | Uptime of the link connection.                                                                                                    |
| LLDP Neighbor<br>System | The type of the L3 network swit                                                                                                    |
| LLDP Neighbor<br>Port   | The ID number and the MAC ad                                                                                                    |
| Link Type               | The SFP+ interface between the                                                                                                    |
| Filters                 | Applying filters help to find the of a larger UBEX matrix. The fu                                                                                          |
|                         | Oneration Made                                                                                                    |

- Operation Mode
  - Transmitters
  - Receivers
  - Transceivers
- Aggregated Bandwidth •
  - Offline
  - 10G
  - 20G
- FCS Errors
  - FCS Errors
  - No FCS Errors

Ш

n be sorted by clicking on the  $\downarrow \overline{z}$  icon.

ich are used by the endpoint device. It can be SFP+ port is used) or **20.00 Gbps** (in case of both

ansmitted AV signal grouped by the SFP+ ports.

eceived AV signal grouped by the SFP+ ports.

the \rm icon appears, there are FCS errors in the olutions for the problem in the Troubleshooting

ignal quality in percent.

tch where the endpoint device is connected to.

ddress of the port in the network switch.

e endpoint and the network switch.

required endpoint devices for checking in case nction contains the following filter categories:

| $\mathbf{\mathbf{V}}$ | Transmitters       |
|-----------------------|--------------------|
| $\checkmark$          | Receivers          |
| $\checkmark$          | Transceivers       |
| Ag                    | gregated Bandwidth |
| $\mathbf{\Sigma}$     | Offline            |
| $\checkmark$          | 10G                |
| $\checkmark$          | 20G                |
| FC                    | S error            |
| $\mathbf{\nabla}$     | FCS Errors         |
|                       | No FCS Errors      |

### 8.17.2. Health Status Tab

| <u>UBI</u> | X          | MATRIX       | MODE UBEX        | -MMU-X200 🖋   |               | Cros                         | spoint EDID  | Management ( | Control Settings | Diagnostics | Video Wall Setup | O Device Discovery |
|------------|------------|--------------|------------------|---------------|---------------|------------------------------|--------------|--------------|------------------|-------------|------------------|--------------------|
| Link Sta   | tus H      | ealth Status | Upgrade Firmware |               | 6             | -7-                          | 0            |              |                  | 10          | 11               | 12 13              |
|            | Li No.     | J<br>I≓ Name | 4<br>Op. Mode    | J<br>I₹ Label | Aggregated BW | System Temp.<br>(max. 89 °C) | O<br>Voltage | Fan #1       | 9<br>Fan #2      | Uptime      | Dark Mode        | Filters :          |
| 0 0        | X1         | UBEX007D6C   | Transmitter 👻    | EXT01-01      | 20.00 Gbps    | 69 °C                        | ок           | 642 RPM      | 642 RPM          | 12d 02:02   |                  |                    |
| @ D        | X2         | UBEX007D6F   | Transmitter 🔸    | EXT01-02      | 20.00 Gbps    | 73 °C                        | ок           | 642 RPM      | 642 RPM          | 12d 02:02   | D                |                    |
| @ D        | XЗ         | UBEX007D72   | Transmitter 🗸    | EXT01-03      | 20.00 Gbps    | 71 °C                        | ок           | 642 RPM      | 642 RPM          | 12d 01:54   |                  |                    |
| @ D        | X4         | UBEX007D75   | Transmitter 🔸    | EXT01-04      | 20.00 Gbps    | 72 ℃                         | ок           | 642 RPM      | 717 RPM          | 12d 02:02   | D                |                    |
| @ D        | X5         | UBEX007D78   | Transmitter 🔸    | EXT01-05      | 20.00 Gbps    | 70 ℃                         | ок           | 613 RPM      | 613 RPM          | 12d 02:02   |                  |                    |
| • ว        | X6         | UBEX007D7B   | Transmitter 👻    | EXT01-06      | 20.00 Gbps    | 72 °C                        | ок           | 642 RPM      | 642 RPM          | 12d 01:55   | D                |                    |
| @ D        | <b>X</b> 7 | UBEX007D7E   | Transmitter 🗸    | EXT01-07      | 20.00 Gbps    | 73 ℃                         | ок           | 613 RPM      | 613 RPM          | 12d 02:02   |                  |                    |
| 0 0        | X8         | UBEX007D81   | Transmitter 🗸    | EXT01-08      | 20.00 Gbps    | 69 °C                        | ок           | 642 RPM      | 642 RPM          | 12d 02:02   |                  |                    |
|            |            |              |                  |               |               |                              |              |              |                  |             |                  |                    |

#### Health Status tab in the Diagnostics menu

The actual temperature, voltage, fan, dark mode and control lock status of the endpoint devices can be overviewed in the Link Status tab. The details of the listed information are the following: #systemmonitor #darkmode #controllock #health #new

| 1 | Action buttons                            | 0                             | <b>Identify the device</b> : clicking on the icon makes the four front panel LEDs blink in green for 10 seconds. The feature helps to identify the device itself in the rack shelf.          |
|---|-------------------------------------------|-------------------------------|----------------------------------------------------------------------------------------------------|
|   |                                           | り                             | Restart the device: clicking on the icon makes restarting the endpoint.                                                                                                    |
| 2 | Logical device<br>ID (endpoint<br>number) | Logica<br>by the<br>secon     | I device ID means the MMU assigns a number to the endpoints ordered discovery. For example the first endpoint gets the 1 (appears as X1), the d one the 2 (appears as X2).                   |
|   |                                           | The lis                       | ted endpoint devices can be sorted by clicking on the $\downarrow 5$ icon.                                                                                                    |
| 3 | Device name                               | The na<br>charact             | ame of device which is composed of the UBEX word and the last six ters of the MAC address.                                                                                                   |
|   |                                           | The lis                       | ted endpoint devices can be sorted by clicking on the $\downarrow \mp$ icon.                                                                                                    |
| 4 | Operation Mode                            | The cu<br>transc<br>operation | urrent operation mode of the endpoint device (transmitter / receiver /<br>eiver). The operation mode can be changed in the drop-down menu. <b>This</b><br>on requires restarting the device. |

| 5  | Label                 | The device label. It can be changed information section in case of Device Information section in The listed endpoint devices ca                                                          |
|----|-----------------------|----------------------------------------------------------------------------------------------------|
| 6  | Aggregated BW         | The aggregated bandwidth w<br><b>10.00 Gbps</b> (in case of only one<br>SFP+ ports are used).                                                                                            |
| 1  | System<br>Temperature | System temperature of the en<br>The values are the following:<br>• Under 84 °C - OK<br>• Between 85 °C and 89<br>• Above 90 °C - Error                                                   |
| 8  | Voltage               | Voltage status. Three possible<br>In case ERROR value please powe                                                                                                    |
| 9  | Fan #1 / Fan #2       | Actual RPM (revolution per mi                                                                                                    |
| 10 | Uptime                | Uptime of the endpoint device                                                                                                    |
| 1  | Dark Mode             | The dark mode feature can b<br>and the LEDs unlit to hide th<br>enabled.                                                                                                    |
| 12 | Control Lock          | Enable/disable the operation of                                                                                                    |
| 13 | Filters               | Applying filters help to find the of a larger UBEX matrix. The f                                                                                                    |
|    |                       | <ul> <li>Operation Mode         <ul> <li>Transmitters</li> <li>Receivers</li> <li>Transceivers</li> </ul> </li> <li>Aggregated Bandwidth         <ul> <li>Offline</li> </ul> </li> </ul> |

- 10G
- 20G

Ш

Ω □ Σ nanged by the user. See the details in the Device of the TX or TRX operation modes and in the n case of RX or TRX operation modes.

an be sorted by clicking on the  $\downarrow \overline{z}$  icon.

which are used by the endpoint device. It can be SFP+ port is used) or **20.00 Gbps** (in case of both

ndpoint device displayed in Celsius degrees.

#### °C - Warning

le values can be displayed: OK; Warning; Error. /er off the device immediately.

ninute) value of the fan #1 and #2.

be enabled or disabled. It keeps the LCD screen ne device during the event when the settings is

of the jog dial control knob.

e required endpoint devices for checking in case function contains the following filter categories:

| $\mathbf{\nabla}$ | Transmitters       |
|-------------------|--------------------|
| $\checkmark$      | Receivers          |
| $\checkmark$      | Transceivers       |
| Ag                | gregated Bandwidth |
| $\mathbf{\nabla}$ | Offline            |
| $\checkmark$      | 10G                |
|                   | 20G                |

#### 8.17.3. Upgrade Firmware

| UE    | <u>BEX</u> | MATRIX MODE                   | UBEX-MMU-X200 d | ,                   | Crosspoint        | EDID Management  | Control Se     | ttings Diagnostics  | Video Wall Setup | O Device Discovery |
|-------|------------|-------------------------------|-----------------|---------------------|-------------------|------------------|----------------|---------------------|------------------|--------------------|
| Link  | Status     | Health Status Upgrade I       | Firmware        |                     |                   |                  |                |                     |                  |                    |
| Endpo | oint Packa | ge Version: v1.5.0b6          |                 |                     |                   |                  |                | Show                | detailed status  | Filters 🕻          |
|       | 4≣ ID      | ↓ <del>,</del> Operation mode | ļ₹ Label        | ↓ <b>F</b> Endpoint | JF MAC address    | ↓F Serial number | ↓F Part number | JF Firmware version | Firmware Status  | Connection Status  |
|       | X1         | Transceiver                   | Auditorium_TRX  | UBEX-PRO20-HDMI-F1  | A8:D2:36:F0:00:06 | 0000006          | 91820100       | v1.5.0b6            | Up to date       | Online             |
|       | <b>X</b> 2 | Receiver                      | Auditorium_RX   | UBEX-PRO20-HDMI-F1  | A8:D2:36:F0:00:03 | 0000003          | 91820100       | v1.5.0b6            | Up to date       | Online             |
|       | X3         | Transmitter                   | RackRoom_TX     | UBEX-PRO20-HDMI-F1  | A8:D2:36:F0:00:02 | 0000002          | 91820105       | v1.5.0b6            | Up to date       | Online             |
|       | X4         | Transceiver                   | ChiefRoom_TRX   | UBEX-PRO20-HDMI-F1  | A8:D2:36:F0:00:05 | 00000005         | 91820100       | v1.5.0b6            | Up to date       | Online             |
|       | X5         | Receiver                      | MeetingRoom_RX  | UBEX-PRO20-HDMI-F1  | A8:D2:36:F0:00:04 | 00000004         | 91820100       | v1.5.0b6            | Up to date       | Online             |
|       | X6         | Transmitter                   | Office_TX       | UBEX-PRO20-HDMI-F1  | A8:D2:36:F0:00:01 | 00000001         | 91820105       | v1.5.0b6            | Up to date       | Online             |
|       |            |                               |                 |                     |                   |                  |                |                     |                  |                    |
|       |            |                               |                 |                     |                   |                  |                |                     |                  |                    |
|       |            |                               |                 |                     |                   |                  |                |                     |                  |                    |
|       |            |                               |                 |                     |                   |                  |                |                     |                  |                    |
|       |            |                               |                 |                     |                   |                  |                |                     |                  |                    |
|       | UPDAT      | EFIRMWARE                     | IDENTIFY ME     | RESET               | FAC               | TORY DEFAULTS    |                |                     |                  |                    |
|       |            |                               |                 |                     |                   |                  |                |                     |                  |                    |

#### Upgrade firmware window in the Settings menu

The centralized firmware upgrade method for the connected endpoint devices is the most comfortable way to keep your devices up to date. The selected units can be updated together, the procedure is supervised by the MMU, no user interaction is needed. During the firmware update, the AV transmission continues smoothly in the unselected endpoint devices.

ATTENTION! The centralized firmware upgrade feature is working from the installed MMU firmware v1.1.0 and endpoint firmware v1.3.1 and available for the later firmware package versions. The endpoint firmware packages till v1.3.1 can be installed with LDU2 software - see the details in the Endpoint Upgrade - Manual Method section.

See the details about this feature and the steps of the upgrade in the Endpoint Upgrade - Centralized Firmware Upgrade section.

# 8.18. Terminal Window

Select the Settings / Terminal menu to open the Terminal window. #terminal #advancedview

|   |                                       |                                                                                                    | 2<br>✓ Enable editing              |                                                                                                    |                                                                     | 3<br>⊽ Warn befo                                                                                                    | re enable editing                                                       |
|---|---------------------------------------|----------------------------------------------------------------------------------------------------|------------------------------------|----------------------------------------------------------------------------------------------------|---------------------------------------------------------------------|----------------------------------------------------------------------------------------------------|-------------------------------------------------------------------------|
| 6 | A A A A A A A A A A A A A A A A A A A | <ul> <li>▼E//</li> <li>▼ MEDIA</li> <li>↓ C1EDIO</li> <li>♥ BXR</li> <li>♥ DV0E0</li> <li>PS107</li> <li>↓ C10101</li> <li>↓ C10301</li> <li>↓ C10301</li> <li>↓ C10301</li> <li>↓ C10301</li> <li>↓ C10301</li> <li>↓ C10301</li> <li>↓ C10302</li> <li>↓ C10201</li> <li>↓ C10201</li> <l< th=""><th></th><th>Selected node: //MFDIA/XP/VI<br/>LinkUp<br/>OwnedBy<br/>Enabled<br/>SignalPresent<br/>Resolution<br/>Bandwidth1 mitFixoseded<br/>HdcpActive<br/>Connected<br/>ActiveHdxQVetsion<br/>Hdcp2StreamType<br/>Uilcon<br/>SourceName<br/>Lags<br/>DeviceLags</th><th>0F0/S102 true Crocspoint true 0 0 0 0 0 0 0 0 0 0 0 0 0 0 0 0 0 0 0</th><th>MAANUAL<br/>MAANUAL<br/>MAANUAL<br/>MAANUAL<br/>MAANUAL<br/>MAANUAL<br/>MAANUAL<br/>MAANUAL<br/>MAANUAL<br/>MAANUAL<br/>MAANUAL</th><th>4</th></l<></ul> |                                    | Selected node: //MFDIA/XP/VI<br>LinkUp<br>OwnedBy<br>Enabled<br>SignalPresent<br>Resolution<br>Bandwidth1 mitFixoseded<br>HdcpActive<br>Connected<br>ActiveHdxQVetsion<br>Hdcp2StreamType<br>Uilcon<br>SourceName<br>Lags<br>DeviceLags | 0F0/S102 true Crocspoint true 0 0 0 0 0 0 0 0 0 0 0 0 0 0 0 0 0 0 0 | MAANUAL<br>MAANUAL<br>MAANUAL<br>MAANUAL<br>MAANUAL<br>MAANUAL<br>MAANUAL<br>MAANUAL<br>MAANUAL<br>MAANUAL<br>MAANUAL | 4                                                                       |
| 1 | LW3 protocol help                     | Pushing the but<br>important infor                                                                                                    | tton results a h<br>mation about l | nelp window o<br>LW3 protocol                                                                                                    | opening wh<br>commands                                              | ich descrit<br>s in HTML                                                                                              | oes the most<br>format.                                                 |
| 2 | Edit mode                             | The default appearance is the read-only mode. If you want to modify the values or parameters, tick the option. You will be prompted to confirm your selection.                                                                                                    |                                    |                                                                                                    |                                                                     |                                                                                                    |                                                                         |
| 3 | Warning mode                          | If this is checked, a warning window pops up when you enable Edit mode.                                                                                                    |                                    |                                                                                                    |                                                                     |                                                                                                    |                                                                         |
| 4 | Node list                             | Correspondent parameters and nodes are shown which are connected to the selected item in the protocol tree.                                                                                                    |                                    |                                                                                                    |                                                                     |                                                                                                    |                                                                         |
|   |                                       | Manual button:                                                                                                    | Manual (sho<br>displayed in        | ort description<br>the terminal v                                                                                                    | n) of the newindow.                                                 | ode can b                                                                                                    | e called and                                                            |
|   |                                       | Set button:                                                                                                    | Saves the va                       | lue/paramete                                                                                                    | er typed in t                                                       | he textbox                                                                                                    |                                                                         |
|   |                                       | Call button:                                                                                                    | Calls the me                       | thod, e.g. relo                                                                                                    | oads factor                                                         | y default s                                                                                                    | ettings.                                                                |
| 5 | Protocol tree                         | LW3 protocol tr                                                                                                    | ee; select an it                   | tem to see its                                                                                                    | content.                                                            |                                                                                                    |                                                                         |
| 6 | Command line                          | Type the desire<br>commands and                                                                                                    | d command ar<br>I responses in     | nd execute it t<br>the Terminal                                                                                                    | by the <b>Send</b> l<br>window by                                   | button. Cle<br>the <b>Clear</b> b                                                                                     | ar all current<br>outton.                                               |
| 7 | Terminal window                       | Commands and responses with time and date are listed in this window. Se command starts with '>' character, received response starts with '<' character. The color of each item depends on the type of the command and response. The content of the window can be emptied by the <b>Clear</b> button. If the <b>Autoscr</b>                                                                                                    |                                    |                                                                                                    |                                                                     |                                                                                                    | vindow. Sent<br>'<' character.<br>1d response.<br>the <b>Autoscroll</b> |

Ш

- option is ticked, the list is scrolled automatically when a new line is added.

# 8.19. Video Wall Setup

The UBEX devices can be arranged to a video wall in Matrix mode. This section is about the UBEX video wall, including a step-by-step tutorial to create a new wall, and the handling of the system in the Lightware Device Controller (LDC) software. #videowall #vw #layout #zone

#### 8.19.1. Tutorial - Creating a New Video Wall

Navigate to the Video Wall Setup menu. The default state is the empty window (no video wall is defined).

| UBEX MATRIX MOD                  | E UBEX-MMU-X200 🗸 | Crosspoint | EDID Management | Control | Settings | Diagnostics | Video Wall Setup | O Device Discovery |
|----------------------------------|-------------------|------------|-----------------|---------|----------|-------------|------------------|--------------------|
| AVAILABLE VIDEO WALLS            |                   |            |                 |         |          |             |                  |                    |
| CREATE NEW VIDEO WALL CREATE NEW | LAYOUT            |            |                 |         |          |             |                  |                    |
| AVAILABLE DESINATIONS            |                   |            |                 |         |          |             |                  |                    |
| Show Disabled Streams            |                   |            |                 |         |          |             |                  |                    |
| Search streams                   |                   |            |                 |         |          |             |                  |                    |
| D101: Projector_Office           |                   |            |                 |         |          |             |                  |                    |
| D201: 4KTV_Office                |                   |            |                 |         |          |             |                  |                    |
| D501: VideoWall1                 |                   |            |                 |         |          |             |                  |                    |
| D601: VideoWall2                 |                   |            |                 |         |          |             |                  |                    |
| D701: VideoWall3                 |                   |            |                 |         |          |             |                  |                    |
| D801: VideoWall4                 |                   |            |                 |         |          |             |                  |                    |
| D901: VideoWall5                 |                   |            |                 |         |          |             |                  |                    |
| D1001: VideoWall6                |                   |            |                 |         |          |             |                  |                    |
| D1101: VideoWall7                |                   |            |                 |         |          |             |                  |                    |
| D1201: VideoWall8                |                   |            |                 |         |          |             |                  |                    |
| D1301: VideoWall9                |                   |            |                 |         |          |             |                  |                    |
|                                  |                   |            |                 |         |          |             |                  |                    |

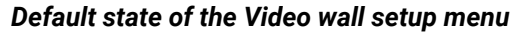

Step 1. Click on the Create New Video Wall button. A wizard pops up where you can add the size of the wall. Click on the upper left corner of the wall at first, then click on the lower right. A unique name can be added in the Video wall name field, the default for the first one is VIDEOWALL1. Click on the Create button when ready.

A 3x3 wall is created in our example.

INFO: The UBEX video wall system supports the display devices up to 8x4 (column x row).

| Create New Vi  | deo Wall |        |          |          |        |        | × |
|----------------|----------|--------|----------|----------|--------|--------|---|
| Video Wall ID: | VIDEOW   | ALL1 - | Video Wa | ll Name: | VIDEOW | ALL1   |   |
|                |          |        |          |          |        |        |   |
|                |          |        |          |          |        |        |   |
|                |          |        |          |          |        |        |   |
|                |          |        |          |          |        |        |   |
|                |          |        |          |          |        |        |   |
|                |          |        |          | CRE      | ATE    | CANCEL |   |

Step 2. The next step is adding the destination devices to the wall where the content will be displayed. The available destination streams appear on the lower left side of the window. Click on a destination stream to see its tags. You can search between the destination streams using the Search streams field. The tags are also searchable. Clicking on the @ icon launch the Identify Stream / Identify Display feature.

Drag and drop the destination streams to assign them to the wall. If a stream has been assigned to the wall, it will disappear from the list.

The video wall size can be changed by clicking on the Change video wall size button.

| AVAILABLE VIDEO WALLS                                  | CHANGE VIDEO WALL SIZE                          |
|--------------------------------------------------------|-------------------------------------------------|
| VW1 VIDEOWALL1 - VIDEOWALL1 🥥 💼                        | DESTINATION STREAM ASSIGNMENT                   |
| LAYOUTO Ø                                              | Drag str                                        |
|                                                        |                                                 |
|                                                        | Drag stream have Drag stream have               |
|                                                        | blag sueam neel brag sueam neel brag sueam neel |
|                                                        |                                                 |
|                                                        | Drag stream here Drag stream here               |
| CREATE NEW VIDEO WALL CREATE NEW LAYOUT                |                                                 |
|                                                        |                                                 |
| AVAILABLE DESINATIONS                                  |                                                 |
|                                                        | Added layouts                                   |
|                                                        | LAYOUTO                                         |
| Show Disabled Streams                                  |                                                 |
| Search streams                                         |                                                 |
|                                                        |                                                 |
| D101: Projector_Office                                 |                                                 |
| D201: 4KTV_Office                                      |                                                 |
| 🗰 👁 D501: VideoWall1                                   |                                                 |
| (VideoWall1) (A8:D2:36:F0:00:15) (UBEX1_ShowRoom) (#5) |                                                 |
| (4KGD 🗶 Add tag 🕇                                      |                                                 |
| D601: VideoWall2                                       |                                                 |
| D701: VideoWall3                                       |                                                 |
| D801: VideoWall4                                       |                                                 |
| Ø D901: VideoWall5                                     |                                                 |
| O1001: VideoWall6                                      |                                                 |
| <ul> <li>D1101: VideoWall7</li> </ul>                  |                                                 |
| D1201: VideoWall8                                      |                                                 |

#### Destination stream assignment

INFO: Only the HDMI out 1 port can take part in the video wall, the HDMI out 2 does not participate but can transmit any other stream during the operation of the video wall.

TIPS AND TRICKS: Adding unique names and tags to the destination streams before defining the video wall makes easier the configuration steps. See the details in the Video Destination Port Properties Window section.

Step 3. Complete the video wall. Click in the O (Activate) icon next to of the name of the video wall. When the icon changes to  $\checkmark$  and the name changes to white, the video wall becomes active.

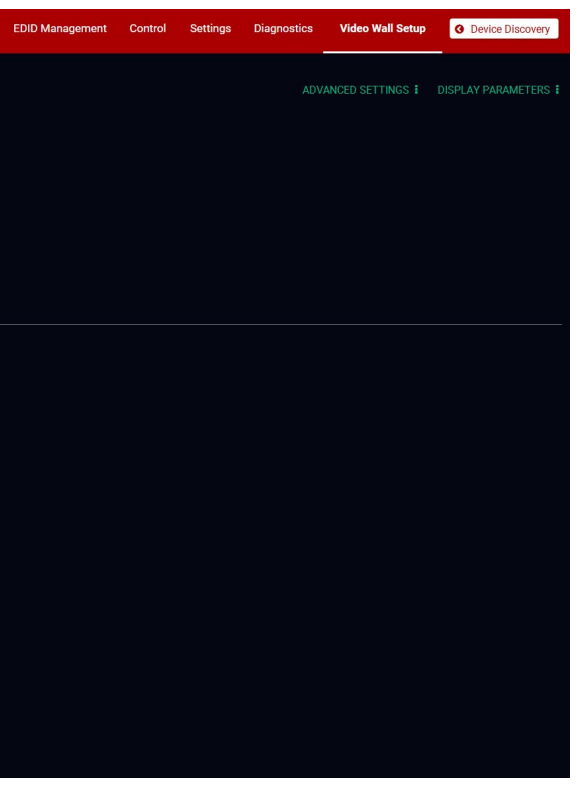

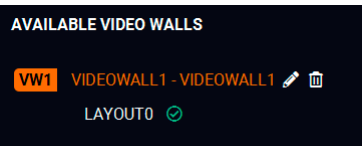

### 8.19.2. Advanced Settings and Display Parameters

For editing the Advanced Settings and the Display parameters, click on the *k* (Edit) icon next to of the name of the video wall. When the icon changes to S and the name changes to orange, the video wall is in edit mode.

| AVAILABLE VIDEO WALLS |                             |  |  |  |  |
|-----------------------|-----------------------------|--|--|--|--|
| VW1                   | VIDEOWALL1 - VIDEOWALL1 🥥 🛅 |  |  |  |  |
|                       | LAYOUTO 🤗                   |  |  |  |  |

Video wall name VIDEOWALL1

Source locked -

EDID based 👻

Scale to 1920x1080p60 -

CHANGE BACKGROUND COLOR

Background color

Timing mode

Color space conversion No conversion 👻

Display count 9

Video wall size 3 columns 3 rows

Settings

Output settings

Status

#### **Advanced Settings**

Clicking on the Advanced settings button results opening the advanced settings of the video wall.

#### Settinas

- Video wall name:
- Change background color: when no zone(s) are defined for a new layout, the color which is set here will appear on the display devices. The working method is the same with the No Sync Screen (Test Pattern) function.

#### **Output Settings**

- Timing mode (Free run / Source locked): see the more details about it in the Timing Modes section. The recommended setting is the **Source locked**. #timingmode #freerun #sourcelocked
- Scaling mode: #scaler
  - Passthrough: the scaler is in pass-through mode.
  - Forced resolution: the scaling is active, the selected
    - value in the forced resolution option will be applied on the video signal;
  - EDID based: the scaler forces the resolution which is read out from the EDID of the connected sink. device.
- Forced resolution: list of the available resolutions with refresh rate values. The selected one will be applied on the video signal. See the available resolution in the Resolutions of the Scaler / FRC section.
- Image position (Stretch / Fit / Center);
- Color space conversion (No conversion / RGB / YCbCr 4:4:4 / YCbCr 4:2:2); #csc #colorspace

#### Status

- Video wall size;
- Display count.

#### **Display Parameters**

Clicking on the **Display parameters** button results opening the display parameter window where you can customize parameters of the display devices installed in the video wall.

#### **Display Size**

The width and the height of the display in mm.

#### **Bezel Settings**

The size of the top, bottom, left, and right bezels in mm.

#### **Gap Settings**

The size of the gap between the displays in mm.

When it is completed, click on the Save parameters button.

### 8.19.3. Tutorial - Defining New Layouts and Zones

More different layouts can be defined for the same video wall.

When a new video wall is created, the default layout (LAYOUT0) is also created which has only one zone (ZONE0). It contains all destination streams connected to the video wall. This section about how to create a new layout and customize it for your current installation.

- Step 1. Click on the A (Edit) icon next to of the name of the When the icon changes to S and the name changes to video wall is in edit mode.
- Step 2. Click on the G icon in the Added layouts section to a layout to the video wall. The schematic view of the appears on the top.

Ш

۵

|   | Change Video Wall Se | ettings         |       |
|---|----------------------|-----------------|-------|
| 9 | Bezel Gap            | o X             | Gap Y |
|   |                      |                 |       |
|   | Display size         |                 |       |
|   | Width:               | 500             | mm    |
|   | Height:              | 300             | mm    |
|   | Bezel Settings       |                 |       |
|   | Top bezel:           | 10              | mm    |
|   | Bottom bezel:        | 10              | mm    |
|   | Left bezel:          | 10              | mm    |
|   | Right bezel:         | 10              | mm    |
|   | Gap Settings         |                 |       |
|   | Gap X:               | 0               | mm    |
|   | Gap Y:               | 0               | mm    |
|   |                      | SAVE PARAMETERS |       |

| ne video wall<br>o orange, the | AVAILABLE VIDEO WALLS<br>VW1 VIDEOWALL1 - VIDEOWALL1 ⊘ ₪<br>LAYOUT0 ⊘ |
|--------------------------------|-----------------------------------------------------------------------|
| add a new<br>video wall        | Added layouts                                                         |

Step 3. Add a unique name for the layout in the Layout name field, the default name is LAYOUT1. The next step is defining the zones where the contents will be displayed.

Step 4. Click on the **O** Add Zone button. Click on the upper left corner of the zone at first, then click on the lower right. A unique name can be added in the **Zone** name field, the default for the first one is ZONE1.

> Define all zones on the video wall. In our example three zones are created by the following way:

**ZONE1**: R1 C1, R1 C2, R2 C1, R2 C2;

**ZONE2**: R1 C3, R2 C3;

**ZONE3**: R3 C1, R3 C2, R3 C3.

Legend: R1 C3 = Display in the Row 1 and Column 3. The picture below shows all the defined zones:

| ZONE1 (Z111)<br>R1 C1 | R1 C2 | ZONE2 (Z112)<br>R1 C3 |
|-----------------------|-------|-----------------------|
| R2 C1                 | R2 C2 | R2 C3                 |
| ZONES (Z113)<br>R3 C1 | R3 C2 | R3 C3                 |

|                | SAVE LA          | YOUT           |                  |             |  |
|----------------|------------------|----------------|------------------|-------------|--|
|                |                  |                |                  |             |  |
| CREATE NEW     | LAYOUT           |                |                  |             |  |
| To define a zo | ne, click on the | top-left and b | ottom-right<br>- | cell of it! |  |
| R1 C1          | R1 C2            | R1 C3          |                  |             |  |
| R2 C1          | R2 C2            | R2 C3          |                  |             |  |
| R3 C1          | R3 C2            | R3 C3          |                  |             |  |
| Zone ID:       | ZONE1            | •              |                  |             |  |
| Zone Name:     | ZONE1            |                | ٩                |             |  |
|                |                  |                |                  |             |  |
| Layout ID:     | LAYOU            | T1 -           |                  |             |  |
| Layout Name:   | LAYOU            | T1             |                  |             |  |
| SAVE LAYOU     | Л                |                |                  |             |  |
|                |                  |                |                  |             |  |

CREATE NEW LAYOUT

Lavout ID:

Layout Name:

R2 C2

R2 C3

LAYOUT1 -

LAYOUT1

# Step 5. Click on the Save layout button to complete the new layout.

| UBEX MATRIX MODE UBEX-MM                | U-X200 🖍               |                |                       |   | Crosspoint | EDID Management | Control | Settings | Diagnostics | Video Wall Setup | Device Discovery |
|-----------------------------------------|------------------------|----------------|-----------------------|---|------------|-----------------|---------|----------|-------------|------------------|------------------|
| AVAILABLE VIDEO WALLS                   | LAYOUT1                |                |                       |   |            |                 |         |          |             |                  |                  |
| VW1 VIDEOWALL1 - VIDEOWALL1 🥝 面         | Add Zone               | 😑 Clear All Z  | ones                  |   |            |                 |         |          |             |                  |                  |
| LAYOUTO ⊘<br>LAYOUT1 ⊘ m                | ZONE1 (Z111)<br>R1 C1  | R1 C2          | ZONE2 (2112)<br>R1 C3 |   |            |                 |         |          |             |                  |                  |
|                                         | R2 C1                  | R2 C2          | R2 C3                 |   |            |                 |         |          |             |                  |                  |
| CREATE NEW VIDEO WALL CREATE NEW LAYOUT | 20NE3 (2113)<br>R3 C1  | R3 C2          | R3 C3                 |   |            |                 |         |          |             |                  |                  |
| AVAILABLE DESINATIONS                   | Zone ID:<br>Zone Name: | ZONE1<br>ZONE1 | Ť Û                   | ٢ |            |                 |         |          |             |                  |                  |
| Show Inactive UBEXes                    | Zone ID:               | ZONE2          |                       |   |            |                 |         |          |             |                  |                  |
| Show Disabled Streams                   | Zone Name:             | ZONE2          | <u> </u>              | Ó |            |                 |         |          |             |                  |                  |
|                                         | Zone ID:               | 701/50         |                       |   |            |                 |         |          |             |                  |                  |
| D101: Projector Office                  | Zone Name:             | ZONE3          | <u> </u>              | 0 |            |                 |         |          |             |                  |                  |
| D201: 4KTV_Office                       |                        |                |                       |   |            |                 |         |          |             |                  |                  |
|                                         | Lavout ID:             |                | [1 -                  |   |            |                 |         |          |             |                  |                  |
|                                         | Layout Name:           | LAYOU          | r1                    |   |            |                 |         |          |             |                  |                  |
|                                         | SAVE LAYOUT            | 3              |                       |   |            |                 |         |          |             |                  |                  |
|                                         | Added layouts          |                |                       |   |            |                 |         |          |             |                  |                  |
|                                         | LAYOUTO                | LAYO           | UT1                   | _ |            |                 |         |          |             |                  |                  |
|                                         |                        |                |                       | Ð | )          |                 |         |          |             |                  |                  |
|                                         |                        |                |                       |   |            |                 |         |          |             |                  |                  |

The new layout is created

- Step 6. Complete the video wall. Click on the O (Activate) icon next to of the name of the video wall. When the icon changes to *P* and the name changes to white, the video wall with the new layout becomes active.
- Step 7. Click on the 🛇 (Activate) icon next to of the name of the layout. The green icon means the currently active layout.

### 8.19.4. Managing of the Layout and Zones

The new layout can be deleted by clicking on the in (Delete) icon next to the name of the layout in the Available video walls section.

All zones can be deleted by clicking on the **Clear All Zones** button.

Each zone can be deleted by clicking on the in (Delete) icon in the zone section. in the Available video walls section.

The zone can be identified by clicking on the (Identify zone) icon. See the details about in the Identify Stream / Identify Display section.

Ш

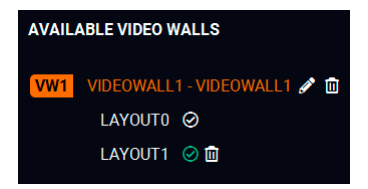

LAYOUT1 📿 🏛

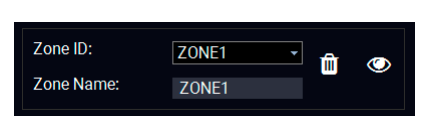

#### 8.19.5. Crosspoint Menu with Video Wall

#### **Grid View**

1

2

3

Navigate to the Crosspoint menu - Grid View to select a source stream for the video wall.

|    |           |      |      |      |       |         |         | Ψ    |                 |         |           |       |       |       |       |            |                 |        |            |            |               |              |                |              |                |   |    |
|----|-----------|------|------|------|-------|---------|---------|------|-----------------|---------|-----------|-------|-------|-------|-------|------------|-----------------|--------|------------|------------|---------------|--------------|----------------|--------------|----------------|---|----|
|    | <u>UI</u> | BE)  | X    | N    | илтr  | RIX MO  | DDE     | UB   | UBEX-MMU-X200 Z |         |           |       |       |       |       | Crosspoint | EDID Management | Contro | l Settings | Diagnos    | tics          | Video Wall S | Setup 🧧        | O Device Dia | scovery        |   |    |
|    | Vide      | 0 A  | udio | V    | Audio | Follows | s Video | L    | Auto V          | W layou | it activa | tion  |       |       |       |            |                 | จ      |            | M Show In: | active UBEXes | s 🗆 S        | how Disabled S | Streams      |                |   |    |
|    | 1/02      | 2/02 | 3/01 | 3/02 | 4/01  | 4/02    | 5/02    | 6/02 | 14/01           | 14/02   | 15/01     | 15/02 | 16/01 | 16/02 | 17/01 | 0          |                 |        |            | SELECTED   | STREAM        |              |                |              |                |   |    |
| 2- | ľ         | Δ    |      |      |       |         |         |      |                 |         |           |       |       |       |       | 2/01       |                 |        |            | Source:    |               |              | Destina        | lion: ZONE   |                |   |    |
|    |           |      |      |      |       |         |         |      |                 |         |           |       |       |       |       | 7/02       |                 |        | ſ          | SEARCH     |               |              |                |              |                | · |    |
| 3- |           |      |      |      |       |         |         |      |                 |         |           |       |       |       |       | Z100       | Zone 0          |        |            | ZONE1      | N: VIDEO W    | LAYO         | UT             | VIDE         | < ><br>EO WALL | đ |    |
|    |           |      |      |      |       |         |         |      |                 |         |           |       |       |       |       | Z111       | Zone1           |        |            | Setting    | a<br>Dac      | Zone n       | iame ZONE1     |              |                |   |    |
| 4  |           |      |      |      |       |         |         |      |                 |         |           |       |       |       |       | Z113       | Zone 3          |        |            |            | Cł            | HANGE B      | BACKGROUND     | COLOR        |                |   | -5 |
|    |           |      |      |      |       |         |         |      |                 |         |           |       |       |       |       |            |                 | -      |            | Tags       |               | IDE          | INTIFY ZONE    | J            |                |   |    |
|    |           |      |      |      |       |         |         |      |                 |         |           |       |       |       |       |            |                 |        |            |            |               | :111) 10     | 80p 🛪 2x2 🗙    | Add tag 🕂    |                |   |    |
|    |           |      |      |      |       |         |         |      |                 |         |           |       |       |       |       |            |                 |        | L.         |            |               |              |                |              |                |   |    |

#### Legend of the Crosspoint Menu

activation switcher

Auto VW lavout

The explanation of the two available options are the following:

- Enabled: the video wall layout becomes active suddenly when the crosspoint setting is changed in it.
- Disabled: switching of a source stream does not effect the video wall • layout activation.
- Source streams, destination streams, and the crosspoint connections which Non-video wall are not the part of the video wall. area
- Video wall area, Layout0 (the default layout of the video wall). Clicking on the Video wall -Zone tile (on the Destination stream side) opens the Zone Properties Window Layout0 on the right side. The layout is not active currently.
- Video wall area, Layout1 (the layout which is created by the user). Clicking Video wall -Layout1 on one of the Zone tiles (on the Destination stream side) opens the Zone Properties Window on the right side. This layout is the active one.

The properties, available settings, and status information of the selected zone Properties are displayed in this section. Three tabs are available: Zone, Layout, and Video window wall. Clicking on the 🗗 icon the properties section opens in new window.

#### **Tile View**

Navigate to the Crosspoint menu - Tile View to select a source stream for the video wall.

| Image: Section 1         3/91           Image: Section 1         3/91           Image: Section 1         3/91 <t< th=""><th>ctor_01</th></t<>                                                                                                    | ctor_01 |
|----------------------------------------------------------------------------------------------------|---------|
| Image: Section 12:90 Cheps         Image: Section 12:90 Cheps         Image: Section 12:90 Cheps         Image: Section 12:90 Cheps           Image: Section 12:90 Cheps         Image: Section 12:90 Cheps         Image: Section 12:90 Che | lor_Sho |
| Presentation2         3/02         Mac Designation         4/01         Kacebox         4/02           1920:1080pd         1920:1080pd                                                                                                    | tor_Sho |
| # 0         3.23 dbps         # 0         12.90 dbps         # 0         3.23 dbps           Laptop,Conteren                                                                                                    |         |
| 2 3940/2160/s0 2 3940/2160/s0 2 3940/2160/s0 2 3940/2160/s0                                                                                                    | 1       |
|                                                                                                    |         |
| MediaPkyer_Se 14/02 Judit_Skype 15/01 Laci_Zoom 15/02                                                                                                    |         |
| 💋 🗛 3.23 Gbps 🖉 🔍 12.90 Gbps 🖉 🔍 3.23 Gbps                                                                                                    |         |
| Mac_MeduaRoom         15/01         PC_MeduaRoom         15/02         ValeoCodec_Site         17/01           3840x2160p00         1/20x1080p00         0/02         2840x2160p00         0/02         2840x2160p00                                                                                                    |         |
| 💋 🔍 12.90 Gbps 💋 🧠 3.23 Gbps 💋 🤄 12.90 Gbps                                                                                                    |         |

Legend of the Crosspoint Menu

| 1 | Source streams                                   | Each tile represents a stream transmitter or transceiver. Each one of the video wall zones.                    |
|---|--------------------------------------------------|----------------------------------------------------------------------------------------------------|
| 2 | Destination<br>streams - non-<br>video wall area | Destination streams which are <b>n</b>                                                                         |
| 3 | Video wall -<br>Layout0                          | Video wall area, Layout0 (the de<br>Zone tile and clicking to the <b>P</b><br>Window. The layout is not active |
| 4 | Video wall -<br>Layout1                          | Video wall area, Layout1 (the la<br>one of the Zone tiles and click<br>Properties Window. This layout i        |
|   |                                                  |                                                                                                    |

See the detailed information about the tile view of the crosspoint in the Tile View section. #switch #crosspoint

Ш

coming from one of the input ports of the of them can be selected as a video source for

not the part of the video wall.

efault layout of the video wall). Selecting the Parameters button opens the Zone Properties e currently.

ayout which is created by the user). Selecting ting to the Parameters button opens the Zone is the active one (highlighted with orange).

#### 8.19.6. Zone Properties Window

| INFORMATION                                          | LAYOUT INFORMATION |                 | VIDEO WALL INFORMATION |                   |
|------------------------------------------------------|--------------------|-----------------|------------------------|-------------------|
| ettings                                              | Settings           |                 | Settings               |                   |
| Zone name ZONE1                                      | Layout name        | LAYOUT1         | Video wall name        | VIDEOWALL1        |
| Background color                                     | Layout state       | Active          | Background color       |                   |
| CHANGE BACKGROUND COLOR                              | Activate layout    | ACTIVATE LAYOUT | CHANGE BACKO           | GROUND COLOR      |
| IDENTIFY ZONE                                        | Status             |                 | EDIT VID               | EO WALL           |
| ags                                                  | Layout             |                 | Output settings        |                   |
| DNET) (VideoWall1) (Z111) 10800 8 (2x2 8) (Add tag + |                    |                 | Timing mode            | Source locked +   |
| tatus                                                |                    |                 | Scaling mode           | EDID based -      |
| Receivers link state 🥝                               |                    |                 | Scale to               | 1920x1080p60 -    |
| Streams enabled 🥥                                    |                    |                 | Color space conversion | No conversion -   |
| Signal present 🥥                                     |                    |                 |                        |                   |
| Hdcp active Inactive on all outputs                  |                    |                 | Status                 |                   |
| Bandwidth utilization 🥥                              |                    |                 | Video wall size        | 3 columns, 3 rows |
| Layout state Active                                  |                    |                 | Display count          |                   |
| Zone layout                                          |                    |                 |                        |                   |
| Source stream 3/01 - Presentation1                   |                    |                 |                        |                   |
|                                                      |                    |                 |                        |                   |

Zone properties window

#### Zone Information

The most important information and settings of the stream are available in the Zone information section.

#### Settings

- Zone naming;
- Change background color: when no signal / no source stream is set for the zone, the color which is set here will appear on the display devices. The working method is the same with the No Sync Screen (Test Pattern) function.
- Identify Zone: see the details about this feature in the Identify Stream / Identify Display section. •

#### Tags

Unique and configurable tags can be attached to the stream for the best identification. The tags are searchable in the Search Field. #tag

#### Status

All important information (streams enabled, signal present, HDCP status e.g.) are available in the status section. The **Zone layout** and the **Source stream** are also can be checked in this panel.

#### Lavout Information

The most important information and settings of the input port are available in the Port information section.

#### Settinas

- Zone naming;
- Layout state (active / inactive);
- Activate layout: clicking on the button makes the current layout to active on the video wall;

Status

Layout drawing.

#### Video Wall Information

#### Settings

- Video wall naming:
- Change background color: when no signal / no source stream is set for the video wall, the color which is set here will appear on the display devices. The working method is the same with the No Sync Screen (Test Pattern) function.
- Identify Zone: see the details about this feature in the Identify Stream / Identify Display section.

#### **Output Settings**

- Timing mode (Free run / Source locked): see more details about it in the Timing Modes section. *#timingmode #freerun #sourcelocked*
- Scaling mode: #scaler
- Passthrough: the scaler is in pass-through mode.
- Forced resolution: the scaling is active, the selected value in the forced resolution option will be applied on the video signal;
- EDID based: the scaler forces the resolution which is read out from the EDID of the connected sink device.
- Scale to: list of the available resolutions with refresh rate values. The selected one will be applied on the video signal. See the available resolution in the Resolutions of the Scaler / FRC section.
- Color space conversion (No conversion / RGB / YCbCr 4:4:4 / YCbCr 4:2:2); #csc #colorspace

#### Status

- Video wall size;
- Display count.

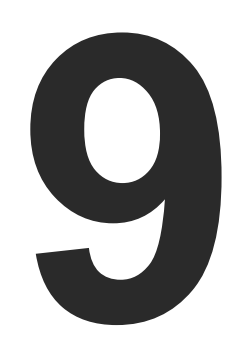

# **Programmer's Reference**

The device can be controlled through Lightware 3 (LW3) protocol commands to ensure the compatibility with other Lightware products. The supported LW3 commands are described in this chapter.

- OVERVIEW
- ► INSTRUCTIONS FOR THE TERMINAL APPLICATION USAGE
- PROTOCOL RULES
- ► THE TREE STRUCTURE OF THE UBEX MATRIX
- SYSTEM COMMANDS MMU
- SYSTEM COMMANDS ENDPOINTS
- ENDPOINT MANAGEMENT COMMANDS
- VIDEO CROSSPOINT SETTINGS
- ► VIDEO STREAM SETTINGS SOURCE (INPUT) SIDE
- ▶ VIDEO STREAM SETTINGS DESTINATION (OUTPUT) SIDE
- VIDEO WALL CONFIGURATION
- AUDIO CROSSPOINT SETTINGS
- AUDIO STREAM SETTINGS
- ANALOG AUDIO PORT SETTINGS
- EDID MANAGEMENT
- System Monitoring Commands
- SFP+ Module Information
- ► NETWORK CONFIGURATION MMU
- ETHERNET PORT CONFIGURATION ENDPOINT
- SERIAL PORT CONFIGURATION MMU
- SERIAL PORT CONFIGURATION ENDPOINT DEVICES
- INFRARED PORT CONFIGURATION ENDPOINT DEVICES
- MESSAGE SENDING VIA COMMUNICATION PORTS
- CENTRALIZED FIRMWARE UPGRADE
- LW3 PROTOCOL COMMANDS QUICK SUMMARY

Ш

Ο Σ

Ζ

ATI

# 9.1. Overview

The Lightware Protocol #3 (LW3) is implemented in almost all new Lightware devices (matrix switchers, signal extenders and distribution amplifiers) since 2012. The protocol is ASCII-based and all commands are terminated with a carriage return (Cr, (r) and line feed (Lf, (n) pair. It is organized as a tree structure that provides outstanding flexibility and user-friendly handling with 'nodes', 'properties' and 'methods'. The Terminal Window of the Lightware Device Controller software is the perfect tool for browsing and learning how the LW3 protocol can be used in practice.

# 9.2. Instructions for the Terminal Application Usage

#### **Terminal Application**

The LW3 protocol commands can be applied to the UBEX matrix using a terminal application. You need to install one of them to your control device, for example Putty or CLI. #terminal

### **Establishing Connection**

- Follow the steps for establishing connection to the device:
- Step 1. Connect the MMU to a LAN over Ethernet (see the details in the Matrix Management Unit (MMU) section).
- Step 2. Open the terminal application (e.g. Putty).
- Step 3. Add the IP address of the MMU (the default is 192.168.0.100) and the port number (6107).
- **Step 4.** Select the **Raw** connection type, and open the connection.

Once the terminal window is opened, you can enter the LW3 protocol commands which are listed in the following sections.

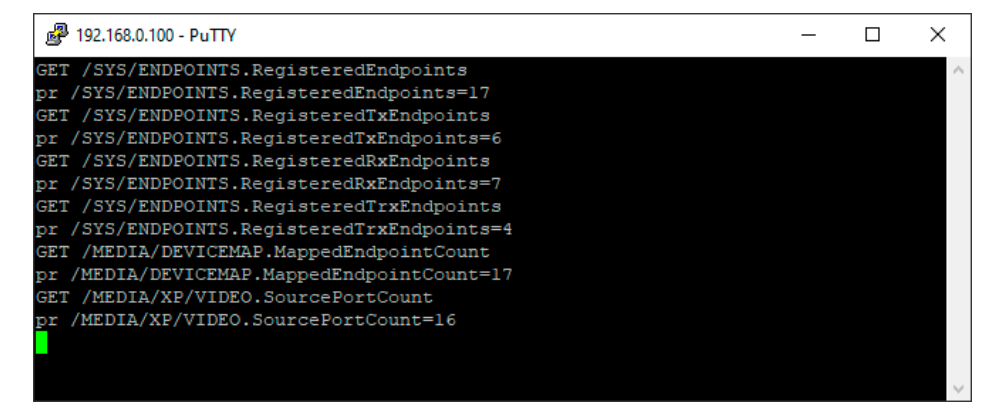

LW3 protocol command communication in a terminal window

| - Session                              | Basic options for your PuT                                                                | TY session                 |  |  |  |  |  |
|----------------------------------------|-------------------------------------------------------------------------------------------|----------------------------|--|--|--|--|--|
| Logging<br>⊡ Terminal<br>Keyboard      | Specify the destination you want to<br>Host <u>N</u> ame (or IP address)<br>192.168.0.100 | connect to<br>Port<br>6107 |  |  |  |  |  |
| Features<br>Window                     | Connection type:                                                                          |                            |  |  |  |  |  |
| Appearance<br>Behaviour<br>Translation | Load, save or delete a stored session<br>Sav <u>e</u> d Sessions                          | on                         |  |  |  |  |  |
| Connection                             | Default Settings                                                                          | Load                       |  |  |  |  |  |
| Data<br>Proxy                          |                                                                                           | Sa <u>v</u> e              |  |  |  |  |  |
| Telnet<br>Rlogin                       |                                                                                           | <u>D</u> elete             |  |  |  |  |  |
| in SSH<br>Serial                       | Close window on e <u>x</u> it:                                                            | y on clean exit            |  |  |  |  |  |

# 9.3. Protocol Rules

# 9.3.1. LW3 Tree Structure and Command Structure (Examples)

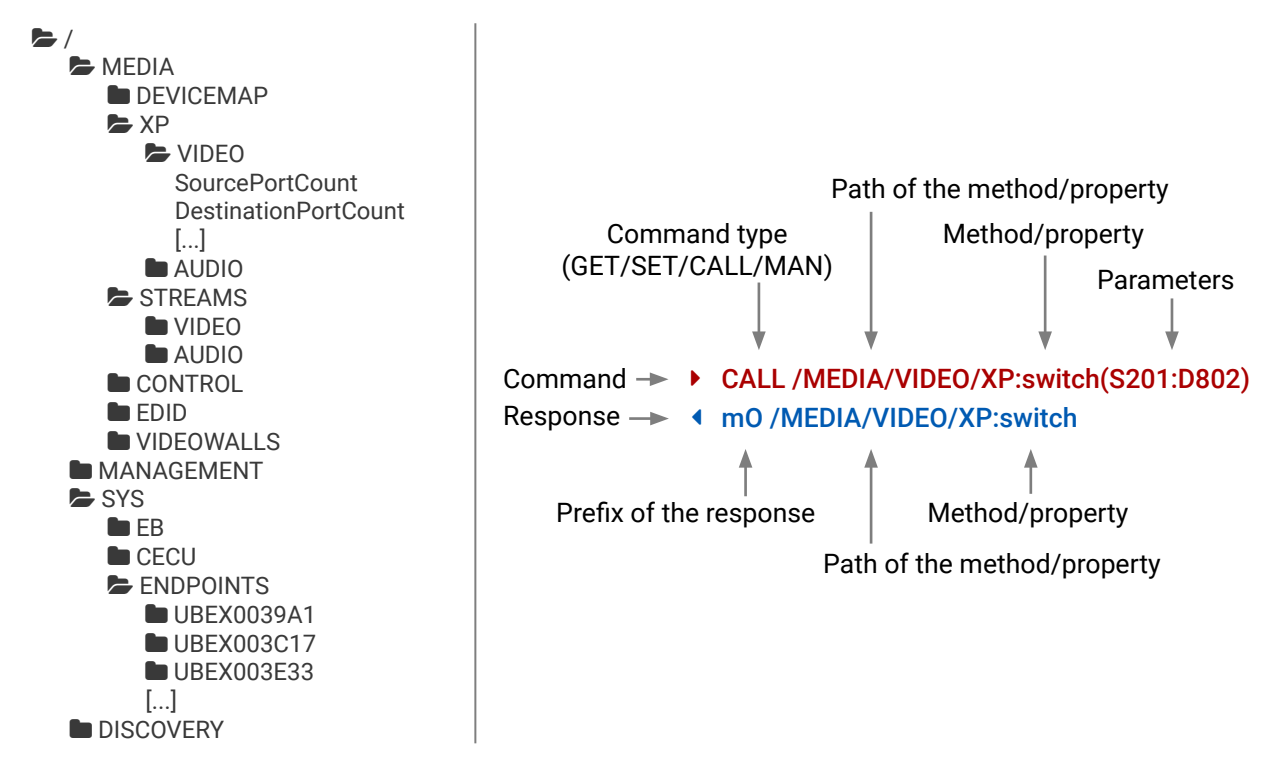

# 9.3.2. General Rules

- All names and parameters are case-sensitive.
- The nodes are separated by a slash ('/') character.
- The node names are comprised of the elements of the English alphabet and numbers.
- Use the TCP port no. 6107 when using LW3 protocol over Ethernet.
- Node paths describe the exact location of the node, listing each parent node up to the root.
- The length of a line (command/response, command type / prefix, path, method/property and parameters together) can be max. 800 byte.
- The command lines have to be closed by Carriage return and Line Feed (CrLf)

Ш

۵

Ω Σ

#### 9.3.3. Command Types

#### **GET command**

The **GET** command can be used to get the child nodes, properties and methods of a specific node. It can also be used to get the value of a property. Use the dot character (.) when addressing a property:

- GET /.SerialNumber
- pr /.SerialNumber=87654321

#### GETALL command

The **GETALL** command can be used to get all child nodes, properties and methods of a node with one command.

- ▶ GETALL /SYS
- ▲ n-/SYS/EB
- ▲ n- /SYS/CECU
- n-/SYS/ENDPOINTS
- m-/SYS:factoryDefaults
- m-/SYS:softReset
- m-/SYS:reset

#### SET command

The **SET** command can be used to modify the value of a property. Use the dot character (.) when addressing the property:

- SET /MEDIA/STREAMS/VIDEO/S301.SourceName=My4K60Video
- pw /MEDIA/STREAMS/VIDEO/S301.SourceName=My4K60Video

#### CALL command

A method can be invoked by the CALL command. Use the colon character (:) when addressing the method:

- CALL /MEDIA/XP/VIDEO:switch(S101:D102)
- m0 /MEDIA/XP/VIDEO:switch

#### MAN command

The manual is a human readable text that describes the syntax and provides a hint for how to use the primitives. For every node, property and method in the tree there is a manual, type the MAN command to get the manual:

- MAN /MEDIA/STREAMS/VIDEO/D201/PORT.Output5vMode
- pm /MEDIA/STREAMS/VIDEO/D201/PORT.Output5vMode ["Auto" | "AlwaysOn" | "AlwaysOff"]

# 9.3.4. Prefix Summary

DEFINITION: The prefix is a 2-character long code that describes the type of the response. The following prefixes are defined in the LW3 protocol:

| Prefix | Description               | Prefix |
|--------|---------------------------|--------|
| n-     | a node                    | pm     |
| nE     | an error for a node       | m-     |
| nm     | a manual for a node       | m0     |
| pr     | a read-only property      | mF     |
| pw     | read-write property       | mE     |
| pЕ     | an error for the property | mm     |

### 9.3.5. Error Messages

There are several error messages defined in the LW3 protocol, all of them have a unique error number.

- CALL /MEDIA/XP/VIDEO:switch(SA:D1)
- mE /MEDIA/XP/VIDEO:switch %E004:Invalid value

# 9.3.6. Escaping

DEFINITION: An escape sequence is a sequence of characters that does not represent itself when used inside a character or string literal, but is translated into another character or a sequence of characters.

Property values and method parameters can contain characters which are used as control characters in the protocol. They must be escaped. The escape character is the backslash ('\') and escaping means injecting a backslash before the character that should be escaped (like in C language).

Control characters are the following:  $\{\} \# \% () \setminus r \setminus n \setminus t$ The **original** message: **CALL** /**MEDIA**/**CONTROL**/**UA** 

| The <b>escaped</b> message: | CALL /MEDIA/CO | ) |
|-----------------------------|----------------|---|

Ш

۵

Σ

Ζ

ATI

Ľ

#### Description

- a manual for the property
- a method
- a response after a success method execution
- a response after a failed method execution
- an error for a method
- a manual for a method

# CALL /MEDIA/CONTROL/UART/P101/PORT:sendMessage(Set(01)) CALL /MEDIA/CONTROL/UART/P101/PORT:sendMessage(Set\(01\))

#### 9.3.7. Signature

DEFINITION: The signature is a four-digit-long hexadecimal value that can be optionally placed before every command to keep a command and the corresponding responses together as a group.

Each line is terminated with a carriage return (Cr, '\r') and line feed (Lf, '\n') characters. In several cases the number of the lines in the response cannot be determined in advance, e.g. the client intends to receive for the whole response and also wants to be sure, that the received lines belong together and to the same command. In these cases, a special feature the 'signature' can be used. The response to that particular command will also be preceded by the signature, and the corresponding lines will be between brackets:

- 1700#GET /MEDIA/EDID.\*
- **4** {1700
- m- /EDID:copy
- m-/EDID:delete
- M- /EDID:reset
- M- /EDID:switch
- Method Method
- }

INFO: The lines of the signature are also Cr and Lf terminated.

#### 9.3.8. Subscription

DEFINITION: Subscription to a node means that the user will get a notification if a property of the node changes.

A user can subscribe to any node. These notifications are asynchronous messages and are useful to keep the client application up to date, without having to periodically poll the node to detect a changed property. When the user does not want to be informed about the changes anymore, he can simply unsubscribe from the node.

**ATTENTION!** The subscriptions are handled separately for connections. Hence, if the connection is terminated all registered subscriptions are deleted. After reopening a connection all subscribe commands have to be sent in order to get the notifications of the changes on that connection.

#### Subscribe to a Node

- OPEN /MEDIA/XP/VIDEO
- o- /MEDIA/XP/VIDEO

#### Get the Active Subscriptions

- OPEN
- o- /MEDIA/XP/VIDEO
- o- /MEDIA/EDID
- o- /DISCOVERY

#### Subscribe to Multiple Nodes

- OPEN /MEDIA/XP/VIDEO/\*
- o- /MEDIA/XP/VIDEO/\*

#### Unsubscribe from a Node

- ► CLOSE / MEDIA / XP / VIDEO
- c-/MEDIA/XP/VIDEO

#### **Unsubscribe from Multiple Nodes**

- CLOSE / MEDIA / XP / VIDEO /\*
- c-/MEDIA/XP/VIDEO/\*

# 9.3.9. Notifications about the Changes of the Properties

When the value of a property is changed and the user is subscribed to the node, which the property belongs to, an asynchronous notification is generated. This is notification is called as the 'change message'. The format of such a message is very similar to the response for the **GET** command:

### CHG /MEDIA/XP/VIDEO.SourcePortCount=10

### A Short Example of How to Use the Subscription

There are two independent users controlling the device through two independent connections (**Connection #1** and **Connection #2**). The events in the rows occur after each other.

- OPEN /MANAGEMENT/LABEL
- o- /MANAGEMENT/LABEL
- GET /MANAGEMENT/LABEL.DeviceLabel
- pm /MANAGEMENT/LABEL.DeviceLabel=UBEX-MMU-X200
- GET /MANAGEMENT/LABEL.DeviceLabel
- pm /MANAGEMENT/LABEL.DeviceLabel=UBEX-MMU-X200
- SET /MANAGEMENT/LABEL.DeviceLabel=MMU\_ServerRoom
- pw /MANAGEMENT/LABEL.DeviceLabel=MMU\_ServerRoom
- CHG /MANAGEMENT/LABEL.DeviceLabel=MMU\_ServerRoom

**Explanation:** The first user (**Connection #1**) set a subscription to a node. Later the other user (**Connection #2**) made a change, and thanks for the subscription, the first user got a notification about the change.

# 9.3.10. Legend for the Control Commands

| Format                    | Des                                                                                      |
|---------------------------|------------------------------------------------------------------------------------------|
| <in></in>                 | Stream source ID                                                                         |
| <out></out>               | Output port ID                                                                           |
| <port></port>             | Interface port ID                                                                        |
| <parameter></parameter>   | Specific property defined and described in                                               |
| <expression></expression> | Batched argument: the underline means placed using a semicolon, e.g. <b>\$101;\$102;</b> |
| <ubex_ep></ubex_ep>       | UBEX endpoint ID, e.g. UBEXF254D9                                                        |
| <dev_id></dev_id>         | Logical device ID of the UBEX endpoint                                                   |
| <link/>                   | SFP+ link number                                                                         |
| •                         | Sent command                                                                             |
| 4                         | Received response                                                                        |
| •                         | Space character                                                                          |
| I                         | Separator line ("or" character)                                                          |
|                           |                                                                                          |

Ш

۵

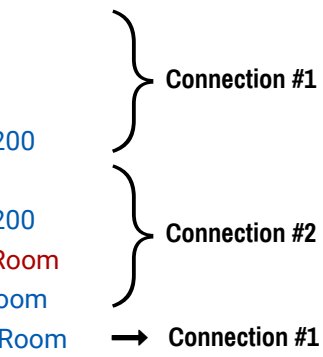

scription

the command

that more expressions or parameters can be \$401 or \$101:D301;\$302:D201

# 9.4. The Tree Structure of the UBEX Matrix

When the UBEX matrix builds up and starts to operate, the individual endpoints and the MMU cease to be individual devices, but the whole system becomes one big tree structure including all UBEX devices which are the part of the matrix.

When you connect one of endpoints you always will reach the LW3 tree of the MMU. The endpoints can be controlled over the MMU only.

#### 9.4.1. The Tree Structure of the MMU

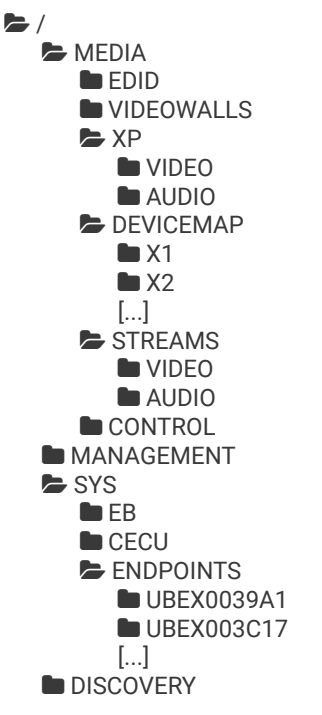

#### 9.4.2. Endpoint ID Calculation

The endpoint devices of the matrix are listed under the /SYS/ENDPOINTS node by the MAC address. The formula is the following:

| MAC address of the endpoint | The last 6 characters of the MAC address | Endpoint node under /SYS |
|-----------------------------|------------------------------------------|--------------------------|
| A8:D2:36:00:39:A1           | 0039A1                                   | UBEX0039A1               |

Where the path of a LW3 command/method/etc contains a UBEX endpoint, the following parameter refers to it: <UBEX EP>

#### 9.4.3. Stream ID Calculation

All endpoint devices which are connected to the UBEX matrix got a logical device ID generated by the MMU.

DEFINITION: Logical device ID means the MMU assigns a number to the endpoints ordered by the discovery. For example the first endpoint gets the 1 (appears as X1 under the DEVICEMAP), the second one the 2 (appears as X2).

The stream ID is based on the logical device ID. The registered endpoint can be transmitter, receiver, or transceiver. All transmitters have two inputs, all receivers have two outputs, and all transceivers have one input and one output. The first discovered endpoint gets the X1 logical device ID, the HDMI port 1 of the endpoint is always the 01 number, the HDMI port 2 is always the 02 number. If the endpoint has input port (TX / TRX), it is signed with **S** as Source, if it has output port (RX / TRX), it is signed with **D** as Destination. The formula is the following:

#### <Port type><Logical device ID><Port number>

Two endpoint devices cannot be assigned to the same logical device ID. The number is always calculated for the endpoints independently from the operation mode.

INFO: The logical device ID (and the order of the endpoints) can be changed by the LDC software (see the details in the Device Map section) or by LW3 protocol command (see the details in the Assigning an Endpoint to a Logical Device ID section).

INFO: The operation mode (TX, RX, or TRX) can be changed for any endpoint. See the related LW3 protocol command in the Set the Operation Mode section.

#### Example

The following table helps to clear up the calculation of the stream ID:

| Stream ID | Operation mode | Discovery order | Port number |
|-----------|----------------|-----------------|-------------|
| S101      | ту             | 1               | HDMI in 1   |
| S102      | IX             | 1.              | HDMI in 2   |
| D201      | עס             | 0               | HDMI out 1  |
| D202      | RX III         | Ζ.              | HDMI out 2  |
| S302      | TDV            | 0               | HDMI in 2   |
| D301      | IKĂ            | 3.              | HDMI out 1  |

#### Examples and explanations for stream IDs

Ш

۵

Σ

Ζ

# 9.5. System Commands - MMU

# 9.5.1. Set the Device Label

INFO: The device label can be changed to a custom text in the Status Tab of the LDC software.

The Device Label can be 39 characters long and ASCII characters are allowed. Longer names will be truncated.

### Command and Response #label #devicelabel

- SET•/MANAGEMENT/LABEL.DeviceLabel=<custom\_name>
- pw•/MANAGEMENT/LABEL.DeviceLabel=<custom\_name>

### Example

- SET /MANAGEMENT/LABEL.DeviceLabel=MMU\_ServerRoom
- pw /MANAGEMENT/LABEL.DeviceLabel=MMU\_ServerRoom

# 9.5.2. Query the Product Name

**ATTENTION!** The name of the product is a read-only parameter and cannot be modified.

### **Command and Response**

- GET•/.ProductName
- pr•/.ProductName=<Product name>

# Example

- GET /.ProductName
- pr /.ProductName=UBEX-MMU-X200

# 9.5.3. Query the Firmware Package Version

### Command and Response #firmwareversion

- GET•/MANAGEMENT/UID/PACKAGE.Version
- pr•/MANAGEMENT/UID/PACKAGE.Version=<firmware\_version>

### Example

- GET /MANAGEMENT/UID/PACKAGE.Version
- pr /MANAGEMENT/UID/PACKAGE.Version=v1.3.0b6

# 9.5.4. Query the Date and Time of the System

The query returns with the current date and time which is set in the MMU. The format is based on the ISO 8601 standard.

# **Command and Response** *#time #date*

- ► GET•/MANAGEMENT/DATETIME.CurrentTime
- pr•/MANAGEMENT/DATETIME.CurrentTime=<date\_time>

#### **Parameters**

| Parameter               | Description           |  |
|-------------------------|-----------------------|--|
| <date_time></date_time> | Current date and time |  |

# Example

- GET /MANAGEMENT/DATETIME.CurrentTime
- pr /MANAGEMENT/DATETIME.CurrentTime=2019-11-30T06:23:37

# 9.5.5. Setting of the Date and Time Manually

The date and time format is based on the ISO 8601 standard.

# **Command and Response**

- CALL•/MANAGEMENT/DATETIME:setTime=<date time>
- mO•/MANAGEMENT/DATETIME:setTime=

# **Parameters**

See at previous section.

# Example

- CALL /MANAGEMENT/DATETIME:setTime=2019-12-24T20:00:15
- MANAGEMENT/DATETIME.setTime=

# 9.5.6. Setting the NTP Server

DEFINITION: The Network Time Protocol (NTP) is a networking protocol for clock synchronization between computer systems over packet-switched, variable-latency data networks.

### Command and Response #ntp

- SET•/MANAGEMENT/DATETIME.NtpServerAddress=<server\_address>
- pw•/MANAGEMENT/DATETIME.NtpServerAddress=<server\_address>

#### Example

- SET /MANAGEMENT/DATETIME.NtpServerAddress=pool.ntp.org
- pw /MANAGEMENT/DATETIME.NtpServerAddress=pool.ntp.org

Σ

Ш ۵

#### Formula

YYYY-MM-DDTHH:MM:SS

#### 9.5.7. Enable/Disable NTP

DEFINITION: The Network Time Protocol (NTP) is a networking protocol for clock synchronization between computer systems over packet-switched, variable-latency data networks.

#### **Command and Response**

- SET•/MANAGEMENT/DATETIME.EnableNtp=<logical\_value>
- pw•/MANAGEMENT/DATETIME.EnableNtp=<logical\_value>

#### Parameters

| Parameter                       | Parameter description               | Value | Value description |
|---------------------------------|-------------------------------------|-------|-------------------|
|                                 | NTP service is enabled or disabled. | true  | NTP is enabled.   |
| <logical_value></logical_value> |                                     | false | NTP is disabled.  |

#### Example

- SET /MANAGEMENT/DATETIME.EnableNtp=true
- pw /MANAGEMENT/DATETIME.EnableNtp=true

# 9.5.8. Setting the Brightness of the LCD Screen

#### **Command and Response**

- SET•/SYS/CECU/LCD.Brightness=<parameter>
- pw•/SYS/CECU/LCD.Brightness=<parameter>

#### Parameters

The <parameter> of display brightness can be set between 0 and 10 values.

### Example

- ► SET /SYS/CECU/LCD.Brightness=5
- pw /SYS/CECU/LCD.Brightness=5

# 9.5.9. Software Resetting the Device

The core application of the Matrix Management Unit can be restarted.

INFO: The video signal transmission is not affected by the software resetting of the MMU.

### Command and Response #softreset

- CALL•/SYS:softReset()
- m0•/SYS:softReset=

# Example

- CALL /SYS:softReset()
- m0 /SYS:softReset=

# 9.5.10. Rebooting the Device

- The Matrix Management Unit can be restarted the current connections will be terminated.
- INFO: The video signal transmission is **not** affected by the rebooting of the MMU.

#### Command and Response #restart #reboot #reset

- CALL•/SYS:reset()
- m0•/SYS:reset=

### Example

- CALL /SYS:reset()
- m0 /SYS:reset=

# 9.5.11. Restore the Factory Default Settings

### Command and Response #factory

- CALL•/SYS:factoryDefaults()
- MO•/SYS:factoryDefaults=

### Example

- CALL /SYS:factoryDefaults()
- mO /SYS:factoryDefaults=

The device is restarted, current connections are terminated, and the default settings are restored. See the complete list in the UBEX-MMU-X200 section.

Σ

Ш

connections will be terminated. e rebooting of the MMU.

# 9.6. System Commands - Endpoints

#### **Parameters**

| Parameter           | Description      | Formula                                                                            |
|---------------------|------------------|------------------------------------------------------------------------------------|
| <ubex_ep></ubex_ep> | UBEX endpoint ID | UBEX <last_6_characters_of_the_mac_address></last_6_characters_of_the_mac_address> |

### 9.6.1. Set the Device Label

INFO: The device label can be changed to a custom text in the LDC software. See the details about the device renaming in the Device Information section for the source side and the Device Information section for the Destination side.

The Device Label can be 64 characters long and ASCII characters are allowed. Longer names will be truncated.

#### Command and Response #label #devicelabel

- SET•/SYS/ENDPOINTS/<UBEX\_EP>.DeviceLabel=<custom\_name>
- pw•/SYS/ENDPOINTS/<UBEX\_EP>.DeviceLabel=<custom\_name>

#### Example

- SET /SYS/ENDPOINTS/UBEX0039A1.DeviceLabel=UBEX\_RX\_Theater
- pw /SYS/ENDPOINTS/UBEX0039A1.DeviceLabel=UBEX\_RX\_Theater

#### 9.6.2. Query the Product Name

**ATTENTION!** The name of the product is a read-only parameter and cannot be modified.

#### **Command and Response**

- GET•/SYS/ENDPOINTS/<UBEX\_EP>.ProductName
- pr•/SYS/ENDPOINTS/<UBEX\_EP>.ProductName=<Product\_name>

#### Example

- GET /SYS/ENDPOINTS/UBEX0039A1.ProductName
- pr /SYS/ENDPOINTS/UBEX0039A1.ProductName=UBEX-PR020-HDMI-F110

#### 9.6.3. Query the Operation Mode

Command and Response #operationmode #transmitter #receiver #transceiver #tx #rx #trx

- GET•/SYS/ENDPOINTS/<UBEX\_EP>.OperationMode
- pw•/SYS/ENDPOINTS/<UBEX\_EP>.OperationMode=<operation\_mode>

#### **Parameters**

| Parameter                         | Parameter description                     | Value       | Value description                                                                                              |
|-----------------------------------|-------------------------------------------|-------------|----------------------------------------------------------------------------------------------------|
| <operation_mode></operation_mode> | The operation mode of the endpoint device | Transmitter | The endpoint device operates as a <b>Transmitter</b> . See the details in the <b>Transmitter Mode</b> section. |
|                                   |                                           | Receiver    | The endpoint device operates as a <b>Receiver</b> . See the details in the Receiver Mode section.              |
|                                   |                                           | Transceiver | The endpoint device operates as a <b>Transceiver</b> . See the details in the Transceiver Mode section.        |

#### Example

- GET /SYS/ENDPOINTS/UBEX0039A1.OperationMode
- pw /SYS/ENDPOINTS/UBEX0039A1.OperationMode=Transceiver

Ш ۵

Ω Σ

# 9.6.4. Set the Operation Mode

**ATTENTION!** This operation always requires rebooting the endpoint device.

INFO: The setting is stored in the MMU.

The operation mode (transmitter, receiver, or transceiver) of the device can be changed based on the required application.

#### **Command and Response**

- SET•/SYS/ENDPOINTS/<UBEX\_EP>.OperationMode=<operation\_mode>
- pw•/SYS/ENDPOINTS/<UBEX\_EP>.OperationMode=<operation\_mode>

#### **Parameters**

| Parameter                         | Parameter description                     | Value Value description |                                                                                                    |
|-----------------------------------|-------------------------------------------|-------------------------|----------------------------------------------------------------------------------------------------|
|                                   | The operation mode of the endpoint device | Transmitter             | The endpoint device is set to <b>Transmitter</b> . See the details in the <b>Transmitter Mode</b> section. |
| <operation_mode></operation_mode> |                                           | Receiver                | The endpoint device is set to <b>Receiver</b> .<br>See the details in the Receiver Mode section.           |
|                                   |                                           | Transceiver             | The endpoint device is set to <b>Transceiver</b> . See the details in the Transceiver Mode section.        |

#### Example

- SET /SYS/ENDPOINTS/UBEX0039A1.OperationMode=Receiver
- pw /SYS/ENDPOINTS/UBEX0039A1.OperationMode=Receiver

#### 9.6.5. Query the MAC Address of the Device

#### **Command and Response** #mac

- GET•/SYS/ENDPOINTS/<UBEX\_EP>.MacAddress
- pr•/SYS/ENDPOINTS/<UBEX\_EP>.MacAddress=<MAC\_address>

#### Example

- GET /SYS/ENDPOINTS/UBEX0039A1.MacAddress
- pr /SYS/ENDPOINTS/UBEX0039A1.MacAddress=A8:D2:36:00:39:DA

### 9.6.6. Query the Firmware Package Version

#### Command and Response #firmwareversion

- GET•/SYS/ENDPOINTS/<UBEX\_EP>.PackageVersion
- pr•/SYS/ENDPOINTS/<UBEX\_EP>.PackageVersion=<version>

#### Example

- GET /SYS/ENDPOINTS/UBEX0039A1.PackageVersion
- pr /SYS/ENDPOINTS/UBEX0039A1.PackageVersion=v1.5.0b8

### 9.6.7. Identify the Device

Calling the method results the blinking of the front panel status LEDs for 10 seconds. This feature can be used to help to identify the device itself in the rack shelf.

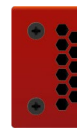

#### Command and Response #identifyme

- CALL•/SYS/ENDPOINTS/<UBEX\_EP>:identifyMe()
- mov/SYS/ENDPOINTS/<UBEX\_EP>:identifyMe

#### Example

- CALL /SYS/ENDPOINTS/UBEX0039A1:identifyMe()
- m0 /SYS/ENDPOINTS/UBEX0039A1:identifyMe

#### 9.6.8. Control Lock

Enable/disable the operation of the jog dial control knob.

#### **Command and Response** #controllock #new

- SET-/SYS/ENDPOINTS/<UBEX\_EP>/SETTINGS/UI.ControlLock=<parameter>
- pw•/SYS/ENDPOINTS/<UBEX\_EP>/SETTINGS/UI.ControlLock=<parameter>

#### **Parameters**

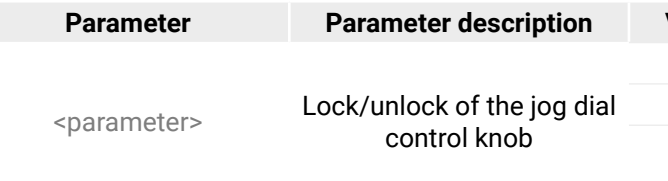

INFO: There is no difference between the 1 and 2 mode in the operation point of view.

#### Example

- SET /SYS/ENDPOINTS/UBEX0039A1/SETTINGS/UI.ControlLock=1
- pw /SYS/ENDPOINTS/UBEX0039A1/SETTINGS/UI.ControlLock=1

Σ

Ш

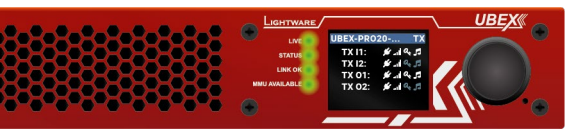

| Value | Value description                                 |  |  |  |
|-------|---------------------------------------------------|--|--|--|
| 0     | The jog dial control knob is <b>unlocked</b> .    |  |  |  |
| 1     | The jog dial control knob is locked.              |  |  |  |
| 2     | The jog dial control knob is <b>ForceLocked</b> . |  |  |  |

#### 9.6.9. Dark Mode Setting

Rental application requires this function, which keeps the LCD screen and the LEDs unlit to hide the device during the event.

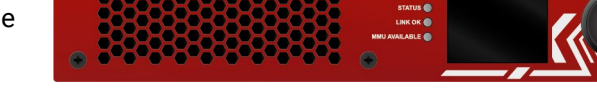

#### **Command and Response** #darkmode #new

- SET•/SYS/ENDPOINTS/<UBEX\_EP>/SETTINGS/UI/DARKMODE.DarkModeEnable=<logical\_value>
- ◀ pw•/SYS/ENDPOINTS/<UBEX\_EP>/SETTINGS/UI/DARKMODE.DarkModeEnable=<logical\_value>

#### **Parameters**

| Parameter                       | Parameter Parameter description                                             |       | Value description                                                          |
|---------------------------------|-----------------------------------------------------------------------------|-------|----------------------------------------------------------------------------|
| <logical_value></logical_value> | <logical_value> Enable or disable the<br/>dark mode feature</logical_value> | true  | Dark mode will be enabled after the delay time expired (see next section). |
|                                 |                                                                             | false | Dark mode is disabled.                                                     |

#### Example

- SET /SYS/ENDPOINTS/UBEX0039A1/SETTINGS/UI/DARKMODE.DarkModeEnable=true
- yw/SYS/ENDPOINTS/UBEX0039A1/SETTINGS/UI/DARKMODE.DarkModeEnable=true

#### 9.6.10. Dark Mode Delay Setting

When the dark mode feature is enabled (see the previous section), it will be launched after the delay time expired.

#### **Command and Response**

- SET•/SYS/ENDPOINTS/<UBEX\_EP>/SETTINGS/UI/DARKMODE.DarkModeDelay=<second>
- pw•/SYS/ENDPOINTS/<UBEX\_EP>/SETTINGS/UI/DARKMODE.DarkModeDelay=<second>

#### Example

- SET /SYS/ENDPOINTS/UBEX0039A1/SETTINGS/UI/DARKMODE.DarkModeDelay=10
- pw /SYS/ENDPOINTS/UBEX0039A1/SETTINGS/UI/DARKMODE.DarkModeDelay=10

# 9.6.11. Setting the Rotary Direction of the Jog Dial Knob

Command and Response #rotary #jogdial

- SET-/SYS/ENDPOINTS/<UBEX\_EP>/SETTINGS/UI.RotaryDirection=<parameter>
- ◀ pw•/SYS/ENDPOINTS/<UBEX\_EP>/SETTINGS/UI.RotaryDirection=<parameter>

#### **Parameters**

|  | Parameter                          | Parameter description | Value                                                    | Value description |
|--|------------------------------------|-----------------------|----------------------------------------------------------|-------------------|
|  | <pre><pre>control knob</pre></pre> | 0                     | The rotary direction of down is clockwise (CW).          |                   |
|  |                                    | 1                     | The rotary direction of down is counter clockwise (CCW). |                   |

#### Example

- SET /SYS/ENDPOINTS/UBEX0039A1/SETTINGS/UI.RotaryDirection=1
- pw /SYS/ENDPOINTS/UBEX0039A1/SETTINGS/UI.RotaryDirection=1

# 9.6.12. Setting the Brightness of the LCD Screen

#### **Command and Response**

- SET•/SYS/ENDPOINTS/<UBEX\_EP>/SETTINGS/UI.DisplayBrightness=<parameter>
- pw•/SYS/ENDPOINTS/<UBEX\_EP>/SETTINGS/UI.DisplayBrightness=<parameter>

#### **Parameters**

The <parameter> of display brightness can be set between 0 and 10 values.

#### Example

- SET /SYS/ENDPOINTS/UBEX0039A1/SETTINGS/UI.DisplayBrightness=5
- pw /SYS/ENDPOINTS/UBEX0039A1/SETTINGS/UI.DisplayBrightness=5

# 9.6.13. Bootload Mode Setting

The device can be set to bootload (service / firmware upgrade) mode. The AV signal transmission is terminated in this mode.

#### **Command and Response** #bootload

- CALL•/SYS/ENDPOINTS/<UBEX\_EP>:bootload()
- mov/SYS/ENDPOINTS/<UBEX\_EP>:bootload=

# Example

- CALL /SYS/ENDPOINTS/UBEX0039A1:bootload()
- m0 /SYS/ENDPOINTS/UBEX0039A1:bootload=

Ш

#### 9.6.14. Restarting the Device

Calling the method results the endpoint restarts - the connection with the remote device and the signal transmission will be terminated. After rebooting the configuration settings are reloaded and the connection with the remote device is established again.

#### Command and Response #restart #reboot #reset

- CALL•/SYS/ENDPOINTS/<UBEX\_EP>:reset()
- MO•/SYS/ENDPOINTS/<UBEX EP>:reset=

#### Example

- CALL /SYS/ENDPOINTS/UBEX0039A1:reset()
- mo /SYS/ENDPOINTS/UBEX0039A1:reset=

### 9.6.15. Restore the Factory Default Settings

#### Command and Response #factory

- CALL•/SYS/ENDPOINTS/<UBEX\_EP>:factoryDefaults()
- mO•/SYS/ENDPOINTS/<UBEX\_EP>:factoryDefaults=

#### Example

- CALL /SYS/ENDPOINTS/UBEX0039A1:factoryDefaults()
- mo /SYS/ENDPOINTS/UBEX0039A1:factoryDefaults=

The device is restarted, current connections are terminated, and the default settings are restored. See the complete list in the Factory Default Settings section.

# 9.7. Endpoint Management Commands

| Para | ameters #end        | pointmanagement  |      |
|------|---------------------|------------------|------|
|      | Parameter           | Description      |      |
|      | <ubex_ep></ubex_ep> | UBEX endpoint ID | UBEX |

# 9.7.1. Query the Number of Registered Endpoints

The query returns with the number of registered endpoints (transmitters, receivers, and transceivers together) in the UBEX matrix. This number contains all endpoints which had been registered once by the MMU.

### **Command and Response**

- GET•/SYS/ENDPOINTS.RegisteredEndpoints
- pr•/SYS/ENDPOINTS.RegisteredEndpoints=<number>

#### Example

- GET /SYS/ENDPOINTS.RegisteredEndpoints
- pr /SYS/ENDPOINTS.RegisteredEndpoints=45

# 9.7.2. Query the Number of Connected Endpoints

The guery returns with the number of the currently connected endpoints (transmitters, receivers, and transceivers together) in the UBEX matrix.

#### **Command and Response**

- GET•/SYS/ENDPOINTS.ConnectedEndpoints
- pr•/SYS/ENDPOINTS.ConnectedEndpoints=<number>

#### Example

- GET /SYS/ENDPOINTS.ConnectedEndpoints
- pr /SYS/ENDPOINTS.ConnectedEndpoints=44

### 9.7.3. Query the Number of Registered Transmitters

The query returns with the number of registered transmitters in the UBEX matrix. This number contains all transmitters which had been registered once by the MMU.

#### **Command and Response**

- GET•/SYS/ENDPOINTS.RegisteredTxEndpoints
- pr•/SYS/ENDPOINTS.RegisteredTxEndpoints=<number>

#### Example

- GET /SYS/ENDPOINTS.RegisteredTxEndpoints
- pr /SYS/ENDPOINTS.RegisteredTxEndpoints=16

Ш

#### Formula

<last 6 characters of the MAC address>

#### 9.7.4. Query the Number of Connected Transmitters

The query returns with the number of the currently connected transmitters in the UBEX matrix.

#### **Command and Response**

- GET•/SYS/ENDPOINTS.ConnectedTxEndpoints
- pr•/SYS/ENDPOINTS.ConnectedTxEndpoints=<number>

#### Example

- GET /SYS/ENDPOINTS.ConnectedTxEndpoints
- pr /SYS/ENDPOINTS.ConnectedTxEndpoints=13

### 9.7.5. Query the Number of Registered Receivers

The query returns with the number of registered receivers in the UBEX matrix. This number contains all receivers which had been registered once by the MMU.

# **Command and Response**

- GET•/SYS/ENDPOINTS.RegisteredRxEndpoints
- pr•/SYS/ENDPOINTS.RegisteredRxEndpoints=<number>

### Example

- GET /SYS/ENDPOINTS.RegisteredRxEndpoints
- pr /SYS/ENDPOINTS.RegisteredRxEndpoints=28

### 9.7.6. Query the Number of Connected Receivers

The query returns with the number of the currently connected receivers in the UBEX matrix.

#### **Command and Response**

- GET•/SYS/ENDPOINTS.ConnectedRxEndpoints
- pr•/SYS/ENDPOINTS.ConnectedRxEndpoints=<number>

### Example

- GET /SYS/ENDPOINTS.ConnectedRxEndpoints
- pr /SYS/ENDPOINTS.ConnectedRxEndpoints=25

# 9.7.7. Query the Number of Registered Transceivers

The query returns with the number of registered transceivers in the UBEX matrix. This number contains all receivers which had been registered once by the MMU.

# **Command and Response**

- GET•/SYS/ENDPOINTS.RegisteredTrxEndpoints
- pr•/SYS/ENDPOINTS.RegisteredTrxEndpoints=<number>

# Example

- GET /SYS/ENDPOINTS.RegisteredTrxEndpoints
- pr /SYS/ENDPOINTS.RegisteredTrxEndpoints=28

# 9.7.8. Query the Number of Connected Transceivers

The guery returns with the number of the currently connected transceivers in the UBEX matrix.

### **Command and Response**

- GET•/SYS/ENDPOINTS.ConnectedTrxEndpoints
- pr•/SYS/ENDPOINTS.ConnectedTrxEndpoints=<number>

### Example

- GET /SYS/ENDPOINTS.ConnectedTrxEndpoints
- pr /SYS/ENDPOINTS.ConnectedTrxEndpoints=25

# 9.7.9. Query the Connection Status of an Endpoint

### **Command and Response**

- GET•/SYS/ENDPOINTS/<UBEX EP>.ConnectionStatus
- pr•/SYS/ENDPOINTS/<UBEX\_EP>.ConnectionStatus=<status>

### Parameters

| Parameter         | Parameter description                      | Value      | Value description                                             |
|-------------------|--------------------------------------------|------------|---------------------------------------------------------------|
|                   | Connection status of the selected endpoint | Offline    | The device powered off or not connected to the UBEX matrix.   |
| <status></status> |                                            | Connecting | The device is establishing connection to the UBEX matrix.     |
|                   |                                            | Online     | The device is powered on and ready to use in the UBEX matrix. |
|                   |                                            |            |                                                               |

### Example

- GET /SYS/ENDPOINTS/UBEX0039A1.ConnectionStatus
- pr /SYS/ENDPOINTS/UBEX0039A1.ConnectionStatus=Online

Ш

۵

#### 9.7.10. Query the Claiming Status of an Endpoint

#### **Command and Response**

- GET•/SYS/ENDPOINTS/<UBEX\_EP>.ClaimingStatus
- pr•/SYS/ENDPOINTS/<UBEX\_EP>.ClaimingStatus=<status>

#### **Parameters**

| Parameter         | Parameter description                    | Value        | Value description                                                                                                    |
|-------------------|------------------------------------------|--------------|----------------------------------------------------------------------------------------------------|
| <status></status> | Claiming status of the selected endpoint | Unclaiming   | The device is under the unclaiming procedure, it can be after the running of the <i>unclaimEndpoint()</i> or <i>unclaimAllEndpoint()</i> commands typically. |
|                   |                                          | Initializing | The device is under initialization, it can be during the first connecting to the MMU typically.                                                              |
|                   |                                          | Claiming     | The device is under the claiming procedure.                                                                                                    |
|                   |                                          | Reclaiming   | The device is under the reclaiming procedure, it can be after operation mode changing typically.                                                             |
|                   |                                          | Restoring    | The device is under the restoring procedure,<br>it can be during rebooting of a claimed<br>endpoint device.                                                  |
|                   |                                          | Claimed      | The device is claimed by the MMU and ready to use in the UBEX matrix.                                                                                        |

#### Example

- GET /SYS/ENDPOINTS/UBEX0039A1.ClaimingStatus
- pr /SYS/ENDPOINTS/UBEX0039A1.ClaimingStatus=Claimed

#### 9.7.11. Unclaiming an Endpoint

The command makes the selected endpoint to be unclaimed from the UBEX matrix.

#### **Command and Response**

- CALL•/SYS/ENDPOINTS:unclaimEndpoint(<UBEX\_EP>)
- mO•/SYS/ENDPOINTS:unclaimEndpoint=

#### Example

- CALL /SYS/ENDPOINTS:unclaimEndpoint(UBEX0039A1)
- MO /SYS/ENDPOINTS:unclaimEndpoint=

#### 9.7.12. Unclaiming All Endpoints

The command makes all endpoints to be unclaimed from the UBEX matrix.

#### **Command and Response**

- CALL•/SYS/ENDPOINTS:unclaimAllEndpoint()
- m0•/SYS/ENDPOINTS:unclaimAllEndpoint=

#### Example

- CALL /SYS/ENDPOINTS:unclaimAllEndpoint()
- MO /SYS/ENDPOINTS:unclaimAllEndpoint=

#### 9.7.13. Query the Number of the Mapped Endpoints

The query returns the number of mapped endpoint which got a logical device ID. This number is equal with the result of the Query the Number of Registered Endpoints.

#### **Command and Response**

- GET•/MEDIA/DEVICEMAP.MappedEndpointCount
- pr•/MEDIA/DEVICEMAP.MappedEndpointCount=<number>

#### Example

- GET /MEDIA/DEVICEMAP.MappedEndpointCount
- pr /MEDIA/DEVICEMAP.MappedEndpointCount=45

### 9.7.14. Query the Endpoint ID of a Logical Device ID

The query returns with the UBEX endpoint ID assigned to the selected logical device ID.

#### **Command and Response**

- GET•/MEDIA/DEVICEMAP.<logical\_device\_ID>
- pr•/MEDIA/DEVICEMAP.<logical\_device\_ID>=<UBEX\_EP>

#### Example

- GET /MEDIA/DEVICEMAP.X1
- pr /MEDIA/DEVICEMAP.X1=UBEX0039A1

Σ

#### 9.7.15. Assigning an Endpoint to a Logical Device ID

Calling the method results the selected endpoint can be assigned to the desired logical device ID. This method is equal to the endpoint re-ordering in the Device Map of the Lightware Device Controller (LDC) software.

Command and Response #devicemap

- CALL•/MEDIA/DEVICEMAP:assign(logical\_device\_ID:<UBEX\_EP>)
- mO•/MEDIA/DEVICEMAP:assign=

#### Example

- CALL /MEDIA/DEVICEMAP:assign(X3:UBEX0039A1;X1:UBEX003958)
- MEDIA/DEVICEMAP:assign=

# 9.8. Video Crosspoint Settings

**Parameters** *#switch #crosspoint* 

| Parameter   | Description                           | Formula                                                              |
|-------------|---------------------------------------|----------------------------------------------------------------------|
| <in></in>   | Input stream coming from the TX / TRX | S <logical_devive_id><stream_nr></stream_nr></logical_devive_id>     |
| <out></out> | Output port of the RX / TRX           | D <logical_device_id><out_port_nr></out_port_nr></logical_device_id> |

#### 9.8.1. Switching the Video Stream to One Destination

#### **Command and Response**

- CALL•/MEDIA/XP/VIDEO:switch(<in>:<out>)
- mO•/MEDIA/XP/VIDEO:switch=

#### Example

- CALL /MEDIA/XP/VIDEO:switch(S501:D302;S102:D102)
- MEDIA/XP/VIDEO:switch=
- 9.8.2. Switching a Video Stream to All Destinations

The selected video stream is switched to all outputs.

#### **Command and Response**

- CALL•/MEDIA/XP/VIDEO:switchAll(<in>)
- mO•/MEDIA/XP/VIDEO:switchAll=

# Example

- CALL /MEDIA/XP/VIDEO:switchAll(S101)
- mO /MEDIA/XP/VIDEO:switchAll=

# 9.8.3. Query the Status of All Video Ports

The guery returns with all information about the source streams and the destinations. The respond contains the following information: #status

- Enable/disable status
- Signal presence
- Crosspoint status (which stream is connected to the destination port)
- Bandwidth information
- Source/destination names, tags
- Device tags
- Resolution, refresh rate
- HDCP information
- Locking status

### **Command and Response**

- ▶ GET•/MEDIA/XP/VIDEO/\*.\*
- pr•/MEDIA/XP/VIDEO/\*.\*

# 9.8.4. Query the Number of the Source Ports

The guery returns with the number of all source (input) ports including the disabled ones.

### **Command and Response**

- GET•/MEDIA/XP/VIDEO.SourcePortCount
- ◀ pr•/MEDIA/XP/VIDEO.SourcePortCount=<number>

#### Example

- GET /MEDIA/XP/VIDEO.SourcePortCount
- pr /MEDIA/XP/VIDEO.SourcePortCount=21
- 9.8.5. Query the Number of the Destination Ports

The query returns with the number of all destination (output) ports including the disabled ones.

#### **Command and Response**

- GET•/MEDIA/XP/VIDE0.DestinationPortCount
- pr•/MEDIA/XP/VIDEO.DestinationPortCount=<number>

#### Example

- GET /MEDIA/XP/VIDEO.DestinationPortCount
- pr /MEDIA/XP/VIDEO.DestinationPortCount=23

Ш

۵

Σ

# 9.9. Video Stream Settings - Source (Input) Side

#### **Parameters**

|        | Parameter                                                                                                    | Description                                                                                       | Formula                                                          |  |  |  |  |  |
|--------|----------------------------------------------------------------------------------------------------|---------------------------------------------------------------------------------------------------|------------------------------------------------------------------|--|--|--|--|--|
|        | <in></in>                                                                                                    | Input stream coming from the TX / TRX                                                             | S <logical_devive_id><stream_nr></stream_nr></logical_devive_id> |  |  |  |  |  |
| 9.9.1. | .9.1. Query the Name of the Stream                                                                                                    |                                                                                                   |                                                                  |  |  |  |  |  |
|        | INFO: The default separated by a do                                                                                                    | name of the stream is the MAC address of the ot. Example: A8:D2:36:F0:00:03. <mark>S1</mark>      | endpoint device and the stream number                            |  |  |  |  |  |
| Со     | mmand and Respon                                                                                                    | se                                                                                                |                                                                  |  |  |  |  |  |
|        | <ul><li>GET•/MEDIA/STI</li><li>pw•/MEDIA/STR</li></ul>                                                                                                | REAMS/VIDEO/ <in>.SourceName<br/>EAMS/VIDEO/<in>.SourceName=<name></name></in></in>               |                                                                  |  |  |  |  |  |
| Exa    | ample                                                                                                    |                                                                                                   |                                                                  |  |  |  |  |  |
|        | <ul> <li>GET /MEDIA/STREAMS/VIDEO/S2301.SourceName</li> <li>pw /MEDIA/STREAMS/VIDEO/S2301.SourceName=Casablanca</li> </ul>                            |                                                                                                   |                                                                  |  |  |  |  |  |
| 9.9.2. | 9.9.2. Setting the Name of the Stream                                                                                                    |                                                                                                   |                                                                  |  |  |  |  |  |
| Co     | mmand and Respon                                                                                                    | se                                                                                                |                                                                  |  |  |  |  |  |
|        | <ul> <li>SET•/MEDIA/STF</li> <li>pw•/MEDIA/STR</li> </ul>                                                                                             | REAMS/VIDEO/ <in>.SourceName=<name><br/>EAMS/VIDEO/<in>.SourceName=<name></name></in></name></in> |                                                                  |  |  |  |  |  |
| Exa    | ample                                                                                                    |                                                                                                   |                                                                  |  |  |  |  |  |
|        | <ul> <li>SET /MEDIA/STREAMS/VIDEO/S102.SourceName=MyLittlePony_S01E01</li> <li>pw /MEDIA/STREAMS/VIDEO/S102.SourceName=MyLittlePony_S01E01</li> </ul> |                                                                                                   |                                                                  |  |  |  |  |  |
| 9.9.3. | Query the Tags of                                                                                                    | the Stream                                                                                        |                                                                  |  |  |  |  |  |
|        | The query returns w                                                                                                    | ith the tags which are added by the user.                                                         |                                                                  |  |  |  |  |  |
| Co     | mmand and Respon                                                                                                    | se                                                                                                |                                                                  |  |  |  |  |  |
|        | <ul> <li>GET•/MEDIA/STI</li> <li>pr•/MEDIA/STRE</li> </ul>                                                                                            | REAMS/VIDEO/ <in>.Tags<br/>AMS/VIDEO/<in>.Tags=<u><tag></tag></u></in></in>                       |                                                                  |  |  |  |  |  |
| Exa    | ample                                                                                                    |                                                                                                   |                                                                  |  |  |  |  |  |
|        | ► GET /MEDIA/STE                                                                                                    | REAMS/VIDEO/S102.Tags                                                                             | _                                                                |  |  |  |  |  |
|        | <ul> <li>pr /MEDIA/STRE</li> </ul>                                                                                                    | AMS/VIDEO/S102.Tags=4K60;movie;Die_Hard_                                                          | 2                                                                |  |  |  |  |  |
|        | #tag                                                                                                    |                                                                                                   |                                                                  |  |  |  |  |  |

#### 9.9.4. Adding Tags to the Stream

The following characters are allowed in the <tag> parameter: non-capital letters (a-z), capital letters (A-Z), numbers (0-9), and special characters ( - . \_ ~ : / ? # [] @ ! \$ & ( ) + = \* ).

#### **Command and Response**

- CALL•/MEDIA/STREAMS/VIDEO/<in>:addTags(<tag>)
- MO•/MEDIA/STREAMS/VIDEO/<in>:addTags=

#### Example

- CALL /MEDIA/STREAMS/VIDEO/S401:addTags(4K30;intro)
- MO/MEDIA/STREAMS/VIDEO/S401:addTags=

#### 9.9.5. Deleting Tags of the Stream

#### **Command and Response**

- CALL•/MEDIA/STREAMS/VIDEO/<in>:removeTags(<tag>)
- MO•/MEDIA/STREAMS/VIDEO/<in>:removeTags=

#### Example

- CALL /MEDIA/STREAMS/VIDEO/S101:removeTags(cartoon;1080p)
- MEDIA/STREAMS/VIDEO/S101:removeTags=

#### 9.9.6. Deleting All Tags of the Stream

#### **Command and Response**

- CALL•/MEDIA/STREAMS/VIDEO/<in>:removeAllTags()
- mO•/MEDIA/STREAMS/VIDEO/<in>:removeAllTags=

#### Example

- CALL /MEDIA/STREAMS/VIDEO/S101:removeAllTags()
- MO /MEDIA/STREAMS/VIDEO/S101:removeAllTags=

#### 9.9.7. Query All Tags of the Device

The query returns with all the tags which belongs to the device. One tag is always reserved for the MAC address of the endpoint.

#### **Command and Response**

- GET•/MEDIA/STREAMS/VIDEO/<in>.DeviceTags
- pr•/MEDIA/STREAMS/VIDEO/<in>.DeviceTags=<tag>

#### Example

- GET /MEDIA/STREAMS/VIDEO/S201.DeviceTags
- pr /MEDIA/STREAMS/VIDEO/S201.DeviceTags=Intro;A8:D2:36:F0:00:35;TX\_MeetingRoom;#2

Ш

۵
## 9.9.8. Enable/Disable the Stream

### Command and Response #streamenable

- SET•/MEDIA/STREAMS/VIDEO/<in>/STREAM.Enabled=<logical\_value>
- pw•/MEDIA/STREAMS/VIDEO/<in>/STREAM.Enabled=<logical\_value>

## **Parameters**

| Parameter                       | Parameter description    | Value | Value description                |
|---------------------------------|--------------------------|-------|----------------------------------|
|                                 | The stream is unmuted or | true  | The stream is enabled (unmuted). |
| <logical_value></logical_value> | muted.                   | false | The stream is disabled (muted).  |

## Example

- SET /MEDIA/STREAMS/VIDEO/S101/STREAM.Enabled=true
- pw /MEDIA/STREAMS/VIDEO/S101/STREAM.Enabled=true

## 9.9.9. Identify the Stream

Calling the method makes generating 10 test colors on the display device for 10 seconds. The feature helps to identify the stream and the screen itself physically.

## Command and Response #identifystream

- CALL•/MEDIA/STREAMS/VIDEO/<in>/STREAM:identify()
- mO•/MEDIA/STREAMS/VIDEO/<in>/STREAM:identify

## Example

- CALL /MEDIA/STREAMS/VIDEO/S101/STREAM:identify()
- m0 /MEDIA/STREAMS/VIDEO/S101/STREAM:identify

## Explanation

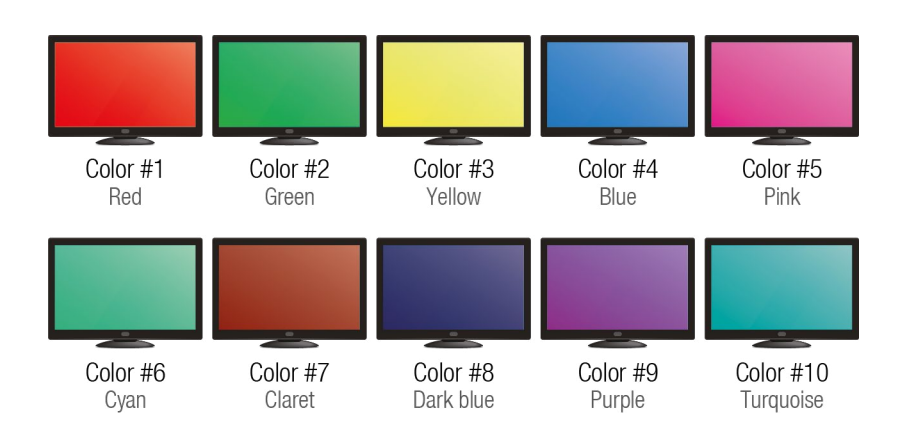

## 9.9.10. Resolution Setting

The resolution which is set here will be enforced only if the ResolutionMode is set to Forced. See the details about the Resolution Mode Setting in the next section.

## **Command and Response**

- SET-/MEDIA/STREAMS/VIDEO/<in>/STREAM.ResolutionSetting=<resolution>
- pw•/MEDIA/STREAMS/VIDEO/<in>/STREAM.ResolutionSetting=<resolution>

## Example

- SET /MEDIA/STREAMS/VIDEO/S601/STREAM.ResolutionSetting=1600x1200p60
- pw /MEDIA/STREAMS/VIDEO/S601/STREAM.ResolutionSetting=1600x1200p60

INFO: The entire list of available resolutions can be find in the Resolutions of the Scaler / FRC section.

## 9.9.11. Resolution Mode Setting

## **Command and Response**

- SET-/MEDIA/STREAMS/VIDEO/<in>/STREAM.ResolutionMode=<resolution mode>
- pw•/MEDIA/STREAMS/VIDEO/<in>/STREAM.ResolutionMode=<resolution\_mode>

#### **Parameters**

| Parameter                           | Parameter description | Value  |
|-------------------------------------|-----------------------|--------|
|                                     | Desclution mode       | Pass   |
| <resolution_mode></resolution_mode> | setting               | Forced |

### Example

- SET /MEDIA/STREAMS/VIDEO/S302/STREAM.ResolutionMode=Forced
- pw /MEDIA/STREAMS/VIDEO/S302/STREAM.ResolutionMode=Forced

*#scaler #frc #csc #colorspace* 

Ш

۵

Ο Σ

#### Value description

Pass-through mode - the original stream is transmitted.

The device forces the resolution set in the ResolutionSetting for the stream and transmits it to the destination side.

#### 9.9.12. Scaler - Image Position Setting

The resolution which is set here will be enforced only if the ResolutionMode is set to Forced. See the details about the Resolution Mode Setting in the previous section.

ATTENTION! The scaler settings are available for the stream of the HDMI input 1 port of the transmitter only.

#### **Command and Response**

- SET-/MEDIA/STREAMS/VIDEO/<in>/STREAM.ImagePosition=<image\_position>
- pw•/MEDIA/STREAMS/VIDEO/<in>/STREAM.ImagePosition=<image\_position>

#### **Parameters**

The <image\_position> can be set to Center, Stretch, or Fit.

#### Example

- SET /MEDIA/STREAMS/VIDEO/S101/STREAM.ImagePosition=Stretch
- pw /MEDIA/STREAMS/VIDEO/S101/STREAM.ImagePosition=Stretch

#### 9.9.13. Color Space Converter Setting

#### **Command and Response**

- SET-/MEDIA/STREAMS/VIDEO/<in>/STREAM.ColorSpaceSetting=<color\_space>
- pw•/MEDIA/STREAMS/VIDEO/<in>/STREAM.ColorSpaceSetting=<color\_space>

#### **Parameters**

| Parameter                   | Parameter description | Value       | Value description                                                                             |             |                                 |
|-----------------------------|-----------------------|-------------|-----------------------------------------------------------------------------------------------|-------------|---------------------------------|
| <color_space></color_space> | Color space setting   | Pass        | Pass-through mode - the original color space of the stream is transmitted to the sink device. |             |                                 |
|                             |                       | RGB         | Forced RGB color space.                                                                       |             |                                 |
|                             |                       |             |                                                                                               | YCbCr 4:4:4 | Forced YCbCr 4:4:4 color space. |
|                             |                       | YCbCr 4:2:2 | Forced YCbCr 4:2:2 color space.                                                               |             |                                 |

#### Example

- SET /MEDIA/STREAMS/VIDEO/S101/STREAM.ColorSpaceSetting=YCbCr 4:4:4
- pw /MEDIA/STREAMS/VIDEO/S101/STREAM.ColorSpaceSetting=YCbCr 4:4:4

## 9.9.14. Color Range Setting

#### **Command and Response** #colorrange #new

- SET-/MEDIA/STREAMS/VIDEO/<in>/STREAM.ColorRangeSetting=<color\_range>
- pw•/MEDIA/STREAMS/VIDEO/<in>/STREAM.ColorRangeSetting=<color\_range>

#### **Parameters**

| Parameter                   | Parameter description | Value   |
|-----------------------------|-----------------------|---------|
| <color_range></color_range> |                       | Pass    |
|                             | Color range setting   | Full    |
|                             |                       | Limited |

#### Example

- SET /MEDIA/STREAMS/VIDEO/S101/STREAM.ColorRangeSetting=Full
- pw /MEDIA/STREAMS/VIDEO/S101/STREAM.ColorRangeSetting=Full

## 9.9.15. Query the Timing Mode

The guery returns with the current status of the timing mode. See more details about it in the Timing Modes section.

ATTENTION! The timing mode can be changed in the destination stream side (the output ports of the receiver or transceiver) only. See the related LW3 protocol command in the Timing Mode Setting section.

#### Command and Response #timingmode #freerun #sourcelocked

- GET•/MEDIA/STREAMS/VIDEO/<in>/STREAM.TimingMode
- pr•/MEDIA/STREAMS/VIDEO/<in>/STREAM.TimingMode=<timing\_mode>

#### Parameters

The <timing\_mode> can be Freerun or SourceLocked.

#### Example

- ▶ GET /MEDIA/STREAMS/VIDEO/S101/STREAM.TimingMode
- pr /MEDIA/STREAMS/VIDEO/S101/STREAM.TimingMode=SourceLocked

Ш

۵

#### Value description

146

No color range conversion Full color range Limited color range

#### 9.9.16. HDCP Setting

HDCP capability can be enabled/disabled on the input ports, thus, non-encrypted content can be enforced so that non-HDCP compliant displays can be used. See more information in the HDCP Management section.

#### Command and Response #hdcp

- SET•/MEDIA/STREAMS/VIDEO/<in>/PORT.HdcpEnable=<logical\_value>
- pw•/MEDIA/STREAMS/VIDEO/<in>/PORT.HdcpEnable=<logical\_value>

#### **Parameters**

| Parameter                       | Parameter description       | Value | Value description               |
|---------------------------------|-----------------------------|-------|---------------------------------|
| degical values                  | HDCP enable/disable setting | true  | HDCP authentication is enabled  |
| <logical_value></logical_value> |                             | false | HDCP authentication is disabled |

#### Example

- SET /MEDIA/STREAMS/VIDEO/S101/PORT.HdcpEnable=true
- pw /MEDIA/STREAMS/VIDEO/S101/PORT.HdcpEnable=true

## 9.10. Video Stream Settings - Destination (Output) Side

### **Parameters**

| Parameter   | Description                 | Formula                                                              |
|-------------|-----------------------------|----------------------------------------------------------------------|
| <out></out> | Output port of the RX / TRX | D <logical_device_id><out_port_nr></out_port_nr></logical_device_id> |

## 9.10.1. Query the Name of the Destination

INFO: The default name of the output port is the MAC address of the endpoint device and the output port number separated by a dot. Example: A8:D2:36:F0:00:04.D2

### **Command and Response**

- GET-/MEDIA/STREAMS/VIDEO/<out>.DestinationName
- pw•/MEDIA/STREAMS/VIDEO/<out>.DestinationName=<name>

## Example

- GET /MEDIA/STREAMS/VIDEO/D601.DestinationName
- pw /MEDIA/STREAMS/VIDEO/D601.DestinationName=Projector\_Lobby

## 9.10.2. Setting the Name of the Destination

## **Command and Response**

- SET•/MEDIA/STREAMS/VIDEO/<out>.DestinationName=<name>
- pw•/MEDIA/STREAMS/VIDEO/<out>.DestinationName=<name>

## Example

- SET /MEDIA/STREAMS/VIDEO/D702.DestinationName=Theater1
- pw /MEDIA/STREAMS/VIDEO/D702.DestinationName=Theater1

## 9.10.3. Query the Tags of the Destination

## Command and Response #tag

- GET•/MEDIA/STREAMS/VIDEO/<out>.Tags
- pr•/MEDIA/STREAMS/VIDEO/<out>.Tags=<tag>

## Example

- GET /MEDIA/STREAMS/VIDEO/D102.Tags
- pr /MEDIA/STREAMS/VIDEO/D102.Tags=movie;4K60;Pretty\_Woman

## 9.10.4. Adding Tags to the Destination

The following characters are allowed in the <tag> parameter: non-capital letters (a-z), capital letters (A-Z), numbers (0-9), and special characters ( - . \_ ~ : / ? # [] @ ! \$ & ( ) + = \* ).

### **Command and Response**

- CALL•/MEDIA/STREAMS/VIDEO/<out>:addTags(<tag>)
- mO•/MEDIA/STREAMS/VIDEO/<out>:addTags=

## Example

- CALL /MEDIA/STREAMS/VIDEO/D401:addTags(4K30;intro)
- MO/MEDIA/STREAMS/VIDEO/D401:addTags=

## 9.10.5. Deleting Tags of the Destination

### **Command and Response**

- CALL•/MEDIA/STREAMS/VIDEO/<out>:removeTags(<tag>)
- mO•/MEDIA/STREAMS/VIDEO/<out>:removeTags=

## Example

- CALL /MEDIA/STREAMS/VIDEO/D101:removeTags(cartoon;1080p)
- MO /MEDIA/STREAMS/VIDEO/D101:removeTags=

Ш ۵

Σ

Ш

### 9.10.6. Deleting All Tags of the Destination

#### **Command and Response**

- CALL•/MEDIA/STREAMS/VIDEO/<out>:removeAllTags()
- mO•/MEDIA/STREAMS/VIDEO/<out>:removeAllTags=

#### Example

- CALL /MEDIA/STREAMS/VIDEO/D101:removeAllTags()
- MO /MEDIA/STREAMS/VIDEO/D101:removeAllTags=

#### 9.10.7. Query All the Tags of the Device

The guery returns with all the tags which belongs to the device. One tag is always reserved for the MAC address of the endpoint.

#### **Command and Response**

- GET•/MEDIA/STREAMS/VIDEO/<out>.DeviceTags
- pr•/MEDIA/STREAMS/VIDEO/<out>.DeviceTags=<tag>

#### Example

- GET /MEDIA/STREAMS/VIDEO/D201.DeviceTags
- pr /MEDIA/STREAMS/VIDEO/D201.DeviceTags=RX\_MeetingRoom;A8:D2:36:F0:00:34;4K60;#2

#### 9.10.8. Enable/Disable the Stream

#### **Command and Response** #streamenable

- SET-/MEDIA/STREAMS/VIDEO/<out>/STREAM.Enabled=<logical\_value>
- pw•/MEDIA/STREAMS/VIDEO/<out>/STREAM.Enabled=<logical\_value>

#### **Parameters**

| Parameter                       | Parameter description                      | Value | Value description                |
|---------------------------------|--------------------------------------------|-------|----------------------------------|
| degled volues                   | cal_value> The stream is unmuted or muted. | true  | The stream is enabled (unmuted). |
| <logical_value></logical_value> |                                            | false | The stream is disabled (muted).  |

#### Example

- SET /MEDIA/STREAMS/VIDEO/D101/STREAM.Enabled=true
- pw /MEDIA/STREAMS/VIDEO/D101/STREAM.Enabled=true

#### 9.10.9. Resolution Setting

The resolution which is set here will be enforced only if the ResolutionMode is set to Forced. See the details about the Resolution Mode Setting in the next section.

#### **Command and Response** #scaler #frc

- SET-/MEDIA/STREAMS/VIDEO/<out>/PORT.ResolutionSetting=<resolution>
- pw•/MEDIA/STREAMS/VIDEO/<out>/PORT.ResolutionSetting=<resolution>

#### Example

- SET /MEDIA/STREAMS/VIDEO/D601/PORT.ResolutionSetting=3840x2160p60
- pw /MEDIA/STREAMS/VIDEO/D601/PORT.ResolutionSetting=3840x2160p60
- INFO: The entire list of available resolutions can be find in the Resolutions of the Scaler / FRC section.

### 9.10.10. Resolution Mode Setting

#### **Command and Response**

- SET-/MEDIA/STREAMS/VIDEO/<out>/PORT.ResolutionMode=<resolution\_mode>
- pw•/MEDIA/STREAMS/VIDEO/<out>/PORT.ResolutionMode=<resolution\_mode>

#### **Parameters**

| Parameter                           | Parameter description   | Value     |
|-------------------------------------|-------------------------|-----------|
|                                     |                         | Pass      |
| <resolution_mode></resolution_mode> | Resolution mode setting | Forced    |
|                                     |                         | EdidBased |

#### Example

- SET /MEDIA/STREAMS/VIDEO/D302/PORT.ResolutionMode=Forced
- pw /MEDIA/STREAMS/VIDEO/D302/PORT.ResolutionMode=Forced

#### Value description

Pass-through mode - the original stream is transmitted to the sink device.

The endpoint device forces the resolution set in the ResolutionSetting for the stream and transmits it to the sink device.

The endpoint device forces the resolution which is read out from the EDID of the connected sink device.

#### 9.10.11. Query the EDID Based Resolution

#### **Command and Response**

- GET-/MEDIA/STREAMS/VIDEO/<out>/PORT.EdidBasedResolution
- pr•/MEDIA/STREAMS/VIDEO/<out>/PORT.EdidBasedResolution=<resolution>

#### Example

- GET /MEDIA/STREAMS/VIDEO/D301/PORT.EdidBasedResolution
- pr /MEDIA/STREAMS/VIDEO/D301/PORT.EdidBasedResolution=3840x2160p60

#### 9.10.12. Scaler - Image Position Setting

The resolution which is set here will be enforced only if the *ResolutionMode* is set to **Forced**. See the details about the Resolution Mode Setting in the previous section.

ATTENTION! The scaler settings are available for the stream of the HDMI output 1 port only.

#### **Command and Response**

- SET•/MEDIA/STREAMS/VIDEO/<out>/PORT.ImagePosition=<image\_position>
- pw•/MEDIA/STREAMS/VIDEO/<out>/PORT.ImagePosition=<image\_position>

#### Parameters

The <image\_position> can be set to Center, Stretch, or Fit.

#### Example

- SET /MEDIA/STREAMS/VIDEO/D101/PORT.ImagePosition=Fit
- pw /MEDIA/STREAMS/VIDEO/D101/PORT.ImagePosition=Fit

## 9.10.13. Color Space Converter Setting

#### Command and Response #csc #colorspace

- SET•/MEDIA/STREAMS/VIDEO/<out>/PORT.ColorSpaceSetting=<color\_space>
- pw•/MEDIA/STREAMS/VIDEO/<out>/PORT.ColorSpaceSetting=<color\_space>

#### Parameters

| Parameter                   | Parameter description | Value     |
|-----------------------------|-----------------------|-----------|
|                             |                       | Pass      |
| <color_space></color_space> | Color space setting   | RGB       |
|                             |                       | YCbCr 4:4 |
|                             |                       | YCbCr 4:2 |

#### Example

- SET /MEDIA/STREAMS/VIDEO/D101/PORT.ColorSpaceSetting=RGB
- pw /MEDIA/STREAMS/VIDEO/D101/PORT.ColorSpaceSetting=RGB

#### 9.10.14. Color Range Setting

Command and Response #colorrange #new

- SET-/MEDIA/STREAMS/VIDEO/<out>/PORT.ColorRangeSetting=<color\_range>
- pw•/MEDIA/STREAMS/VIDEO/<out>/PORT.ColorRangeSetting=<color\_range>

#### Parameters

| Parameter                   | Parameter description | Value   |
|-----------------------------|-----------------------|---------|
| <color_range></color_range> |                       | Pass    |
|                             | Color range setting   | Full    |
|                             |                       | Limited |

#### Example

- SET /MEDIA/STREAMS/VIDEO/D101/PORT.ColorRangeSetting=Limited
- pw /MEDIA/STREAMS/VIDEO/D101/PORT.ColorRangeSetting=Limited

Ш

۵

Σ

Z D Setting=<color\_space> etting=<color\_space>

#### Value description

Pass-through mode - the original color space of the stream is transmitted to the sink device.

Forced RGB color space.

**4:4** Forced YCbCr 4:4:4 color space.

**2:2** Forced YCbCr 4:2:2 color space.

Setting=RGB etting=RGB

Setting=<color\_range> etting=<color\_range>

#### Value description

No color range conversion Full color range Limited color range

Setting=Limited etting=Limited

## 9.10.15. Query the Timing Mode

The query returns with the current status of the timing mode. See more details about it in the Timing Modes section.

Command and Response #timingmode #freerun #sourcelocked

- GET•/MEDIA/STREAMS/VIDEO/<out>/PORT.TimingMode
- pr•/MEDIA/STREAMS/VIDEO/<out>/PORT.TimingMode=<timing\_mode>

#### **Parameters**

The <timing\_mode> can be Freerun or SourceLocked.

### Example

- GET /MEDIA/STREAMS/VIDEO/D101/STREAM.TimingMode
- pr /MEDIA/STREAMS/VIDEO/D101/STREAM.TimingMode=SourceLocked

### 9.10.16. Timing Mode Setting

The timing mode is set with the following command. See more details about it in the Timing Modes section.

#### **Command and Response**

- SET-/MEDIA/STREAMS/VIDEO/<out>/PORT.TimingModeSetting=<timing\_mode>
- pw•/MEDIA/STREAMS/VIDEO/<out>/PORT.TimingModeSetting=<timing\_mode>

#### **Parameters**

The <timing\_mode> can be set to Freerun or SourceLocked.

#### Example

- SET /MEDIA/STREAMS/VIDEO/D202/PORT.TimingModeSetting=SourceLocked
- pw /MEDIA/STREAMS/VIDEO/D202/PORT.TimingModeSetting=SourceLocked

## 9.10.17. No Sync Screen (Test Pattern) Mode

The No sync screen feature generates an image which can be displayed when no incoming signal on the port. The following method turns on or off the Test Pattern function:

**Command and Response** *#testpattern #nosyncscreen #freeze #new* 

- SET-/MEDIA/STREAMS/VIDEO/<out>/PORT.NoSyncMode=<nosync\_mode>
- pw•/MEDIA/STREAMS/VIDEO/<out>/PORT. NoSyncMode=<nosync\_mode>

#### **Parameters**

| Parameter                   | Parameter description        | Value     | Value description                                                                                              |
|-----------------------------|------------------------------|-----------|----------------------------------------------------------------------------------------------------|
| <nosync_mode></nosync_mode> | rest pattern mode<br>setting | AlwaysOff | The test pattern is not displayed on the output.                                                               |
|                             |                              | NoSignal  | The test pattern is displayed if there is no video is received on the output port.                             |
|                             |                              | AlwaysOn  | The test pattern is displayed on the outpur even there is an incoming signal.                                  |
|                             |                              | Freeze    | The signal freezes at the last video frame<br>on the sink device (the sink may show a<br>broken frame either). |

#### Example

- SET /MEDIA/STREAMS/VIDEO/D1002/PORT.NoSyncMode=NoSignal
- pw /MEDIA/STREAMS/VIDEO/D1002/PORT.NoSyncMode=NoSignal

## 9.10.18. No Sync Screen (Test Pattern) Color Setting

The No sync screen feature generates an image which can be displayed when there is no incoming signal on the port. The following method sets the displayed color defined in RGB code.

#### **Command and Response**

- SET•/MEDIA/STREAMS/VIDEO/<out>/PORT.NoSyncColor=<RGB\_code>
- pw•/MEDIA/STREAMS/VIDEO/<out>/PORT. NoSyncColor=<RGB\_code>

#### Example

- SET /MEDIA/STREAMS/VIDEO/D901/PORT.NoSyncColor=128,128,128
- pw /MEDIA/STREAMS/VIDEO/D901/PORT.NoSyncColor=128,128,128

Ш ۵

Σ

Ζ

ATI

### 9.10.19. Enable Signal Freeze

The signal freezes at the last video frame on the sink device (the sink may show a broken frame either).

#### Command and Response #freeze #new

- CALL•/MEDIA/STREAMS/VIDEO/<out>/PORT:freezeSignal()
- ◀ mO•/MEDIA/STREAMS/VIDEO/<out>/PORT:freezeSignal

#### Example

- CALL /MEDIA/STREAMS/VIDEO/D901/PORT:freezeSignal()
- MEDIA/STREAMS/VIDEO/D901/PORT:freezeSignal

#### 9.10.20. Disable Signal Freeze

The signal freezes at the last video frame on the sink device (the sink may show a broken frame either).

#### Command and Response

- CALL•/MEDIA/STREAMS/VIDEO/<out>/PORT:unfreezeSignal()
- m0•/MEDIA/STREAMS/VIDEO/<out>/PORT:unfreezeSignal

#### Example

- CALL /MEDIA/STREAMS/VIDEO/D901/PORT:unfreezeSignal()
- m0 /MEDIA/STREAMS/VIDE0/D901/PORT:unfreezeSignal

## 9.10.21. Identify the Display

Calling the method makes generating 10 test colors on the display device for 10 seconds. The feature helps to identify the stream and the screen itself physically.

#### Command and Response #identifydisplay

- CALL•/MEDIA/STREAMS/VIDEO/<out>/PORT:identify()
- mO•/MEDIA/STREAMS/VIDEO/<out>/PORT:identify=

#### Example

- CALL /MEDIA/STREAMS/VIDEO/D101/PORT:identify()
- MEDIA/STREAMS/VIDEO/D101/PORT:identify=

#### Explanation

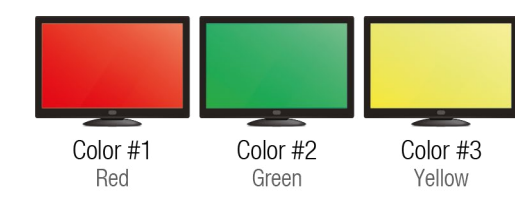

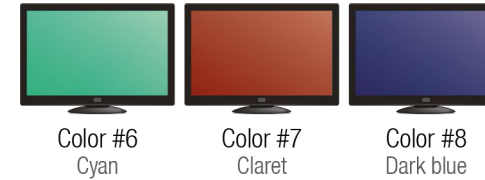

Ш

۵

Σ

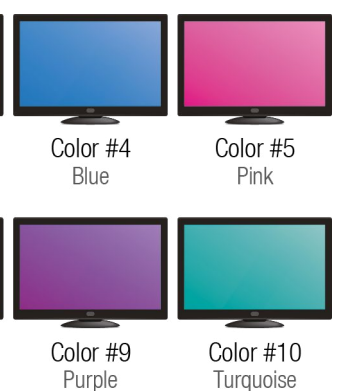

#### 9.10.22. HDCP Setting

HDCP capability can be set to Auto/Always on the output ports, thus, non-encrypted content can be transmitted to a non-HDCP compliant display. See more information in the HDCP Management section.

#### Command and Response #hdcp #new

- SET•/MEDIA/STREAMS/VIDEO/<out>/PORT.HdcpMode=<HDCP\_mode>
- pw•/MEDIA/STREAMS/VIDEO/<out>/PORT.HdcpMode=<HDCP\_mode>

#### Parameters

| Parameter               | Parameter description | Value       | Value description                                                                                                    |
|-------------------------|-----------------------|-------------|----------------------------------------------------------------------------------------------------|
|                         |                       | Auto        | The level of the HDCP-encryption depends on the input.                                                                                                    |
|                         |                       | Always      | The output ports set the maximum HDCP-encryption level which can accept by the connected sink device.                                                                                                    |
| <hdcp_mode></hdcp_mode> | HDCP mode             | AlwaysType1 | The output ports always force HDCP 2.2 Type 1. If the sink device supports this HDCP-encryption level, the signal will be encrypted with HDCP 2.2 Type 0/1. The signal will be encrypted with HDCP 2.2 Type 1 when the source and the sink either support this HDCP-encryption level. |

#### 9.10.23. Query the Source MUX Options

The source multiplexer (**Source MUX**) makes available routing more different source signals to the HDMI output ports. See more details about this function in the Receiver Mode and the Transceiver Mode sections.

The query responses the available source signals for the selected output port.

#### Command and Response #mux #sourcemux #new

- GET•/MEDIA/STREAMS/VIDEO/<out>/PORT.SourceMuxOptions
- pr•/MEDIA/STREAMS/VIDEO/<out>/PORT.SourceMuxOptions=<mux\_options>

#### Parameters

| D1<br>D2<br><mux_options> The availabe sources for<br/>the output port 11<br/>12<br/>01</mux_options> |   | Value | Parameter description                    | Parameter                                |                                          |                             |                             |                             |
|----------------------------------------------------------------------------------------------------|---|-------|------------------------------------------|------------------------------------------|------------------------------------------|-----------------------------|-----------------------------|-----------------------------|
| <pre>D2 <mux_options> The availabe sources for the output port I1 I2 O1</mux_options></pre>           | ( | D1    |                                          |                                          |                                          |                             |                             |                             |
| <mux_options> The availabe sources for<br/>the output port I1<br/>I2<br/>01</mux_options>             | ( | D2    |                                          |                                          |                                          |                             |                             |                             |
| l2<br>01                                                                                              |   | 11    | The availabe sources for the output port | The availabe sources for the output port | The availabe sources for the output port | <mux_options></mux_options> | <mux_options></mux_options> | <mux_options></mux_options> |
| 01                                                                                                    |   | 12    |                                          |                                          |                                          |                             |                             |                             |
|                                                                                                    |   | 01    |                                          |                                          |                                          |                             |                             |                             |

### Example

- SET /MEDIA/STREAMS/VIDEO/D101/PORT.HdcpMode=Always
- pw /MEDIA/STREAMS/VIDEO/D101/PORT.HdcpMode=Always

#### Example

- GET /MEDIA/STREAMS/VIDEO/D102/PORT.SourceMuxOptions
- pr /MEDIA/STREAMS/VIDEO/D102/PORT.SourceMuxOptions=D2;I2;01

Ш

Options •tions=<mux\_options>

#### Value description

Only for HDMI out 1 port: the **source stream** coming from the connected remote device is selectable for the output port.

Only for HDMI out 2 port: the **source stream** coming from the connected remote device is selectable for the output port.

Only for HDMI out 1 port: the stream of the HDMI in 1 local input port is selectable for the output port.

Only for HDMI out 2 port: the stream of the HDMI in 2 local input port is selectable for the output port.

Only for HDMI out 2 port: The **copy** of the stream of HDMI out 1 is selectable for the output port.

<mark>)ptions</mark> tions=D2;I2;O1

### 9.10.24. Source MUX Setting

The command sets the source signal for the output port. Query the available options with the command described in the previous section.

ATTENTION! If the selected source is the I1/I2 local input port or the copy of the O1, the output is still selectable as a destination in the global crosspoint table. It means the crosspoint setting is not forbidden for the selected output. As the priority of the incoming stream is higher than the local input ports and the copy function, the signal transmission can be denied on the port if the bandwidth limit is exceeded. The solution for this limitation is disabling of the unused destination port, see the details in the Enable/Disable the Stream section.

Command and Response #mux #sourcemux #new

- SET-/MEDIA/STREAMS/VIDEO/<out>/PORT.SourceMux=<destinationlinlout>
- pw•/MEDIA/STREAMS/VIDEO/<out>/PORT.SourceMux=<destination|in|out>

#### Example

- SET /MEDIA/STREAMS/VIDEO/D101/PORT.SourceMux=I1
- pw /MEDIA/STREAMS/VIDEO/D101/PORT.SourceMux=I1

## 9.11. Video Wall Configuration

## 9.11.1. The Tree Structure of the Video Wall

#### **General Description**

The path of the video wall related methods and properties is the /MEDIA/VIDEOWALLS. The video wall is an umbrella term, a wall has **lavout(s)** and a lavout has **zone(s)**. The display devices can be attached to the zones.

When the first wall is created, the VIDEOWALL1 path including all required methods and properties are created automatically.

The VIDEOWALL# contains the following paths: /LAYOUTS, /ASSIGNS. /DISPLAYS. and /SETTINGS.

#### Video Wall

The video wall can handle up to 8x4 (column x row) display devices. Up to 20 video walls can be created, up to 9 layouts per video wall, and up to 9 zones per layout.

The video wall has two states: Active of Inactive. The wall can be edited in Inactive state only.

#### Layouts

A video wall would have more different layouts which are freely configurable by the user except the first layout (LAYOUT0) which is created automatically. The LAYOUT0 contains one zone only (ZONE0) which includes all display devices in the video wall showing one stream.

New layouts (LAYOUT1, LAYOUT2, etc) can be added to the video wall which may contain more zones.

#### Zones

The layout contains zones which own the display devices. One zone represents a stream on the video wall. All zones have a unique ID which contains information about the video wall, layout, and the zone. For example: **Z321**, Z as Zone, 3 as Video Wall 3, 2 as Layout 2, and 1 as Zone 1. The ID of the default ZONE0 is Z100.

### Displays

The advanced display device parameters can be found under the /DISPLAYS/ALL path. The width, height, bezel sizes, and gap sizes can be customized with the right command.

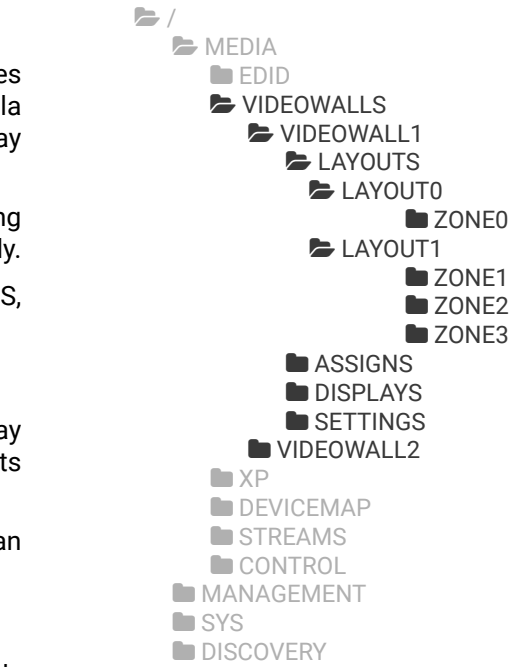

## 9.11.2. Creating Video Wall

#### Command and Response #videowall #vw

- CALL•/MEDIA/VIDEOWALLS:createGridVideoWall(<video\_wall\_parameters>)
- mO•/MEDIA/VIDEOWALLS:createGridVideoWall=

#### **Parameters**

The <video\_wall\_parameters> includes the following order of settings:

<video wall ID>:<column number>:<row number>:<horizontal size>:<vertical size>:<top bezel</pre> size><bottom\_bezel\_size><rleft\_bezel\_size><right\_bezel\_size><horizontal\_gap\_size><vertical\_gap\_size>

| wall |
|------|
|      |
|      |
|      |
|      |
|      |
|      |
|      |
|      |
|      |
|      |
|      |

### Example

- CALL /MEDIA/VIDEOWALLS:createGridVideoWall(VIDEOWALL1;3;2;500;300;10;10;10;10;0;0)
- mO MEDIA/VIDEOWALLS:createGridVideoWall=

#### Explanation

A 3x2 video wall is created where the size of the displays are 500x300 mm, the bezels are 10 mm on all four sides and there is no gap between the displays.

## 9.11.3. Delete a Video Wall

#### **Command and Response**

- CALL•/MEDIA/VIDEOWALLS:deleteGridVideoWall(<video\_wall\_ID>)
- mO•/MEDIA/VIDEOWALLS:deleteGridVideoWall=

### **Parameters**

See the details in the Creating Video Wall section.

### Example

- CALL /MEDIA/VIDEOWALLS:deleteGridVideoWall(VIDEOWALL2)
- mO MEDIA/VIDEOWALLS:deleteGridVideoWall=

## 9.11.4. Setting the Name of the Video Wall

#### **Command and Response**

- SET•/MEDIA/VIDEOWALLS/<video\_wall\_ID>.Name=<name>
- pw•/MEDIA/VIDEOWALLS/<video\_wall\_ID>.Name=<name>

#### **Parameters**

See the details for the <video\_wall\_ID> parameter in the Creating Video Wall section.

The following characters are allowed in the <name> parameter: non-capital letters (a-z), capital letters (A-Z), numbers (0-9), and special characters ( - . \_ ~ : / ? # [] @ ! \$ & ( ) + = \* ).

### Example

- SET /MEDIA/VIDEOWALLS/VIDEOWALL1.Name(My\_video\_wall)
- pw MEDIA/VIDEOWALLS/VIDEOWALL1.Name(My\_video\_wall)

## 9.11.5. Querying the Size of the Video Wall

### **Command and Response**

- ▶ GET•/MEDIA/VIDEOWALLS/<video wall ID>.Size
- pr•/MEDIA/VIDEOWALLS/<video\_wall\_ID>.Size=<size>

### Example

- GET /MEDIA/VIDEOWALLS/VIDEOWALL1.Size
- pr MEDIA/VIDEOWALLS/VIDEOWALL1.Size=5x3

#### Explanation

The video wall contains 5 columns and 3 rows.

154

## 9.11.6. Modifying the Size of the Video Wall

#### **Command and Response**

- CALL•/MEDIA/VIDEOWALLS/<video\_wall\_ID>:modifyVideoWallSize(<column\_number>;<row\_number>)
- MO•/MEDIA/VIDEOWALLS/<video\_wall\_ID>:modifyVideoWallSize=

#### **Parameters**

See the details in the Creating Video Wall section.

#### Example

- CALL /MEDIA/VIDEOWALLS/VIDEOWALL1:modifyVideoWallSize(4;3)
- MEDIA/VIDEOWALLS/VIDEOWALL1:modifyVideoWallSize=

#### 9.11.7. Assign Outputs to the Video Wall

#### Command and Response

- CALL•/MEDIA/VIDEOWALLS/<video\_wall\_ID>/ASSIGNS:assignOutput(<display\_ID>:<out>)
- MO•/MEDIA/VIDEOWALLS/<video\_wall\_ID>/ASSINGS:assignOutput=

#### Parameters

| Parameter                 | Description                               | Formula                                                              |
|---------------------------|-------------------------------------------|----------------------------------------------------------------------|
| <display_id></display_id> | The ID of the display device in the wall. | R <row_number>C<column_number></column_number></row_number>          |
| <out></out>               | HDMI output 1 port of the RX / TRX        | D <logical_device_id><out_port_nr></out_port_nr></logical_device_id> |

The following figure shows the values of the <display\_ID> parameter in an 8x4 video wall.

| R1C1 | R1C2 | R1C3 | R1C4 | R1C5 | R1C6 | R1C7 | R1C8 |
|------|------|------|------|------|------|------|------|
| R2C1 | R2C2 | R2C3 | R2C4 | R2C5 | R2C6 | R2C7 | R2C8 |
| R3C1 | R3C2 | R3C3 | R3C4 | R3C5 | R3C6 | R3C7 | R3C8 |
| R4C1 | R4C2 | R4C3 | R4C4 | R4C5 | R4C6 | R4C7 | R4C8 |

#### Example

- CALL /MEDIA/VIDEOWALLS/VIDEOWALL1/ASSIGNS:assignOutput(R1C1:D101;R1C2:D201)
- MEDIA/VIDEOWALLS/VIDEOWALL1/ASSIGNS:assignOutput=

#### 9.11.8. Unassign Outputs

#### **Command and Response**

- CALL•/MEDIA/VIDEOWALLS/<video\_wall\_ID>/ASSIGNS:unassignOutput(<display\_ID>)
- mO•/MEDIA/VIDEOWALLS/<video\_wall\_ID>/ASSINGS:unassignOutput=

#### **Parameters**

See the details in the Assign Outputs to the Video Wall section.

#### Example

- CALL /MEDIA/VIDEOWALLS/VIDEOWALL1/ASSIGNS:unassignOutput(R1C1;R1C2)
- MOMEDIA/VIDEOWALLS/VIDEOWALL1/ASSIGNS:unassignOutput=

#### 9.11.9. Unassign All Outputs

#### **Command and Response**

- CALL•/MEDIA/VIDEOWALLS/<video\_wall\_ID>/ASSIGNS:unassignAllOutput()
- MO•/MEDIA/VIDEOWALLS/<video\_wall\_ID>/ASSINGS:unassignAllOutput=

#### Example

- CALL /MEDIA/VIDEOWALLS/VIDEOWALL1/ASSIGNS:unassignAllOutput()
- MEDIA/VIDEOWALLS/VIDEOWALL1/ASSIGNS:unassignAllOutput=

## 9.11.10. Querying an Output Assignment

#### **Command and Response**

- ▶ GET•/MEDIA/VIDEOWALLS/ASSIGNS/<video\_wall\_ID>.<display\_ID>
- pr•/MEDIA/VIDEOWALLS/ASSIGNS/<video\_wall\_ID>.<display\_ID>=<out>

#### Parameters

| Parameter                       | Description                              |
|---------------------------------|------------------------------------------|
| <video_wall_id></video_wall_id> | The ID of the video wall.                |
| <display_id></display_id>       | The ID of the display device in the wall |
| <out></out>                     | HDMI output 1 port of the RX / TRX       |

#### Example

- GET /MEDIA/VIDEOWALLS/VIDEOWALL1/ASSIGNS.R1C1
- pr MEDIA/VIDEOWALLS/VIDEOWALL1/ASSIGNS.R1C1=D101

#### Explanation

The R1C1 sink device displays the stream coming from the D101 output port.

Ш

۵

Ο Σ

Ζ 

Ē

٩

۵.

| Formula                                                              |
|----------------------------------------------------------------------|
| VIDEOWALL <number></number>                                          |
| R <row_number>C<column_number></column_number></row_number>          |
| D <logical_device_id><out_port_nr></out_port_nr></logical_device_id> |
|                                                                      |

## 9.11.11. Setting the Background Color of the Video Wall

The video wall background generates an whole-colored image which can be displayed when there is no incoming signal on the video wall or the display devices are not attached to a zone yet. The following method sets the displayed color defined in RGB code.

#### **Command and Response**

- SET•/MEDIA/VIDEOWALLS/<video\_wall\_ID>/SETTINGS.BackgroundColor=<RGB\_code>
- pw•/MEDIA/VIDEOWALLS/<video\_wall\_ID>/SETTINGS.BackgroundColor=<RGB\_code>

## Example

- SET /MEDIA/VIDEOWALLS/VIDEOWALL1/SETTINGS.BackgroundColor=128;128;128
- pw /MEDIA/VIDEOWALLS/VIDEOWALL1/SETTINGS.BackgroundColor=128;128;128

## 9.11.12. Timing Mode Setting

The timing mode is set with the following command. See more details about it in the Timing Modes section.

## Command and Response #timingmode #freerun #sourcelocked

- SET•/MEDIA/VIDEOWALLS/<video\_wall\_ID>/SETTINGS.TimingMode=<timing\_mode>
- pw•/MEDIA/VIDEOWALLS/<video\_wall\_ID>/SETTINGSTimingMode=<timing\_mode>

#### Parameters

The <timing\_mode> can be set to Freerun or SourceLocked.

#### Example

- SET /MEDIA/VIDEOWALLS/VIDEOWALL1/SETTINGS.TimingMode=SourceLocked
- pw /MEDIA/VIDEOWALLS/VIDEOWALL1/SETTINGS.TimingMode=SourceLocked

## 9.11.13. Color Space Converter Setting

## Command and Response #csc #colorspace

- SET•/MEDIA/VIDEOWALLS/<video\_wall\_ID>/SETTINGS.ColorSpaceSetting=<color\_space>
- pw•/MEDIA/VIDEOWALLS/<video\_wall\_ID>/SETTINGS.ColorSpaceSetting=<color\_space>

## Parameters

| Parameter                   | Parameter description | Value     |
|-----------------------------|-----------------------|-----------|
|                             |                       | Pass      |
| <color_space></color_space> | Color space setting   | RGB       |
|                             |                       | YCbCr 4:4 |
|                             |                       | YCbCr 4:2 |
|                             |                       |           |

## Example

- SET /MEDIA/VIDEOWALLS/VIDEOWALL1/SETTINGS.ColorSpaceSetting=RGB
- pw /MEDIA/VIDEOWALLS/VIDEOWALL1/SETTINGS.ColorSpaceSetting=RGB

## 9.11.14. Resolution Mode Setting

### Command and Response #scaler

- SET•/MEDIA/VIDEOWALLS/<video\_wall\_ID>/SETTINGS.ResolutionMode=<resolution\_mode>
- pw•/MEDIA/VIDEOWALLS/<video\_wall\_ID>/SETTINGS.ResolutionMode=<resolution\_mode>

### Parameters

| Parameter                           | Parameter description      | Value     |
|-------------------------------------|----------------------------|-----------|
|                                     |                            | Pass      |
| <resolution_mode></resolution_mode> | Resolution mode<br>setting | Forced    |
|                                     |                            | EdidBased |

### Example

- SET /MEDIA/VIDEOWALLS/VIDEOWALL1/SETTINGS.ResolutionMode=EdidBased
- pw /MEDIA/VIDEOWALLS/VIDEOWALL1/SETTINGS.ResolutionMode=EdidBased

Ш

۵

ColorSpaceSetting=<color\_space> olorSpaceSetting=<color\_space>

#### Value description

Pass-through mode - the original color space of the stream is transmitted to the sink device.

Forced RGB color space.

:4 Forced YCbCr 4:4:4 color space.

:2 Forced YCbCr 4:2:2 color space.

### lorSpaceSetting=RGB orSpaceSetting=RGB

ResolutionMode=<resolution\_mode> esolutionMode=<resolution\_mode>

## Value description Pass-through mode - the original stream is transmitted to the sink device. The endpoint device forces the resolution set in the *ResolutionSetting* for the stream and transmits it to the sink device.

The endpoint device forces the resolution which is read out from the EDID of the connected sink device.

# solutionMode=EdidBased

#### 9.11.15. Resolution Setting

The resolution which is set here will be enforced only if the ResolutionMode is set to Forced.

#### **Command and Response**

- SET•/MEDIA/VIDEOWALLS/<video\_wall\_ID>/SETTINGS.ResolutionSetting=<resolution>
- pw•/MEDIA/VIDEOWALLS/<video\_wall\_ID>/SETTINGS.ResolutionSetting=<resolution>

#### Example

- SET /MEDIA/VIDEOWALLS/VIDEOWALL1/SETTINGS.ResolutionSetting=1920x1080p60
- pw /MEDIA/VIDEOWALLS/VIDEOWALL1/SETTINGS.ResolutionSetting=1920x1080p60
- INFO: The entire list of available resolutions can be find in the Resolutions of the Scaler / FRC section.

### 9.11.16. No Sync Screen Setting

Enables or disables the BackgroundColor with the set color of the video wall or the active zone when the wall is in edit state. See the setting of the color in the Setting the Background Color of the Video Wall section.

#### Command and Response #testpattern #nosyncscreen

- SET•/MEDIA/VIDEOWALLS/<video\_wall\_ID>/SETTINGS.ForceNoSyncScreen=<logical\_value>
- pw•/MEDIA/VIDEOWALLS/<video\_wall\_ID>/SETTINGS.ForceNoSyncScreen=<logical\_value>

#### **Parameters**

| Parameter                                                                                                    | Parameter description | Value                                                                                                    | Value description |
|----------------------------------------------------------------------------------------------------|-----------------------|----------------------------------------------------------------------------------------------------|-------------------|
| <pre>Enables or disables the BackgroundColor with the set color of the video wall or the active zone when the wall is in edit state.</pre> | true                  | No sync screen is enabled, the displays shows the color which are set in the <i>BackgroundColor</i> property. |                   |
|                                                                                                    | false                 | No sync screen is disabled, the displays shows the active video stream.                                       |                   |

### Example

- SET /MEDIA/VIDEOWALLS/VIDEOWALL1/SETTINGS.ForceNoSyncScreen=true
- pw /MEDIA/VIDEOWALLS/VIDEOWALL1/SETTINGS.ForceNoSyncScreen=true

## 9.11.17. Query the Display Parameters

The guery returns with the set parameters of all display devices in the video wall. These parameters are set originally when the video wall is created - see the details in the Creating Video Wall section.

## **Command and Response**

- GET•/MEDIA/VIDEOWALLS/<video\_wall\_ID>/DISPLAYS.All
- pr·/MEDIA/VIDEOWALLS/<video\_wall\_ID>/DISPLAYS.All=<display\_parameters>

### **Parameters**

The <display\_parameters> includes the following order of settings:

<horizontal\_size> <vertical\_size> <top\_bezel\_size> <bottom\_bezel\_size> <left\_bezel\_size> <right\_bezel\_</pre> size> <horizontal\_gap\_size> <vertical\_gap\_size>

| Parameter                                   |                                  |
|---------------------------------------------|----------------------------------|
| <horizontal_size></horizontal_size>         | The width of the screen (displa  |
| <vertical_size></vertical_size>             | The height of the screen (displ  |
| <top_bezel_size></top_bezel_size>           | Top bezel of the sink device in  |
| <bottom_bezel_size></bottom_bezel_size>     | Bottom bezel of the sink devic   |
| <left_bezel_size></left_bezel_size>         | Left bezel of the sink device in |
| <right_bezel_size></right_bezel_size>       | Right bezel of the sink device i |
| <horizontal_gap_size></horizontal_gap_size> | Horizontal gap between the si    |
| <vertical_gap_size></vertical_gap_size>     | Vertical gap between the sink    |
|                                             |                                  |

#### Example

- GET /MEDIA/VIDEOWALLS/VIDEOWALL1/DISPLAYS.All
- pr /MEDIA/VIDEOWALLS/VIDEOWALL1/DISPLAYS.All=500;300;10;10;10;10;0;0

### 9.11.18. Change the Width of the Display

#### **Command and Response**

- SET-/MEDIA/VIDEOWALLS/<video\_wall\_ID>/DISPLAYS/ALL.Width=<horizontal\_size>
- pw•/MEDIA/VIDEOWALLS/<video\_wall\_ID>/DISPLAYS/ALL.Width=<horizontal\_size>

#### Example

- SET /MEDIA/VIDEOWALLS/VIDEOWALL1/DISPLAYS/ALL.Width=657
- pw /MEDIA/VIDEOWALLS/VIDEOWALL1/DISPLAYS/ALL.Width=657

۵

#### Description

ay area) in mm. lay area) in mm. mm. e in mm. mm. in mm. nk devices in mm.

devices in mm.

#### 9.11.19. Change the Height of the Display

#### **Command and Response**

- SET•/MEDIA/VIDEOWALLS/<video\_wall\_ID>/DISPLAYS/ALL.Height=<vertical\_size>
- pw•/MEDIA/VIDEOWALLS/<video\_wall\_ID>/DISPLAYS/ALL.Height=<vertical\_size>

#### Example

- SET /MEDIA/VIDEOWALLS/VIDEOWALL1/DISPLAYS/ALL.Width=333
- pw /MEDIA/VIDEOWALLS/VIDEOWALL1/DISPLAYS/ALL.Width=333

#### 9.11.20. Change the Top Bezel Size of the Display

#### **Command and Response**

- SET•/MEDIA/VIDEOWALLS/<video\_wall\_ID>/DISPLAYS/ALL.TopBezelSize=<top\_bezel\_size>
- pw•/MEDIA/VIDEOWALLS/<video\_wall\_ID>/DISPLAYS/ALL.TopBezelSize=<top\_bezel\_size>

#### Example

- SET /MEDIA/VIDEOWALLS/VIDEOWALL1/DISPLAYS/ALL.TopBezelSize=5
- pw /MEDIA/VIDEOWALLS/VIDEOWALL1/DISPLAYS/ALL.TopBezelSize=5
- 9.11.21. Change the Bottom Bezel Size of the Display

#### **Command and Response**

- SET•/MEDIA/VIDEOWALLS/<video\_wall\_ID>/DISPLAYS/ALL.BottomBezelSize=<bottom\_bezel\_size>
- pw•/MEDIA/VIDEOWALLS/<video\_wall\_ID>/DISPLAYS/ALL.BottomBezelSize=<bottom\_bezel\_size>

#### Example

- SET /MEDIA/VIDEOWALLS/VIDEOWALL1/DISPLAYS/ALL.BottomBezelSize=5
- pw /MEDIA/VIDEOWALLS/VIDEOWALL1/DISPLAYS/ALL.BottomBezelSize=5

## 9.11.22. Change the Left Bezel Size of the Display

#### **Command and Response**

- SET•/MEDIA/VIDEOWALLS/<video\_wall\_ID>/DISPLAYS/ALL.LeftBezelSize=<left\_bezel\_size>
- pw•/MEDIA/VIDEOWALLS/<video\_wall\_ID>/DISPLAYS/ALL.LeftBezelSize=<left\_bezel\_size>

#### Example

- SET /MEDIA/VIDEOWALLS/VIDEOWALL1/DISPLAYS/ALL.LeftBezelSize=5
- pw /MEDIA/VIDEOWALLS/VIDEOWALL1/DISPLAYS/ALL.LeftBezelSize=5

### 9.11.23. Change the Right Bezel Size of the Display

#### **Command and Response**

- SET•/MEDIA/VIDEOWALLS/<video\_wall\_ID>/DISPLAYS/ALL.RightBezelSize=<right\_bezel\_size>
- pw•/MEDIA/VIDEOWALLS/<video\_wall\_ID>/DISPLAYS/ALL.RightBezelSize=<right\_bezel\_size>

#### Example

- SET /MEDIA/VIDEOWALLS/VIDEOWALL1/DISPLAYS/ALL.RightBezelSize=5
- pw /MEDIA/VIDEOWALLS/VIDEOWALL1/DISPLAYS/ALL.RightBezelSize=5

## 9.11.24. Change the Horizontal Gap Size

#### **Command and Response**

- SET•/MEDIA/VIDEOWALLS/<video\_wall\_ID>/DISPLAYS/ALL.HorizontalGapSize=<horizontal\_gap\_size>
- pw•/MEDIA/VIDEOWALLS/<video\_wall\_ID>/DISPLAYS/ALL.HorizontalGapSize=<horizontal\_gap\_size>

#### Example

- SET /MEDIA/VIDEOWALLS/VIDEOWALL1/DISPLAYS/ALL.HorizontalGapSize=1
- pw /MEDIA/VIDEOWALLS/VIDEOWALL1/DISPLAYS/ALL.HorizontalGapSize=1

## 9.11.25. Change the Vertical Gap Size

#### **Command and Response**

- SET-/MEDIA/VIDEOWALLS/<video\_wall\_ID>/DISPLAYS/ALL.VerticalGapSize=<vertical\_gap\_size>
- pw•/MEDIA/VIDEOWALLS/<video\_wall\_ID>/DISPLAYS/ALL.VerticalGapSize=<vertical\_gap\_size>

#### Example

- SET /MEDIA/VIDEOWALLS/VIDEOWALL1/DISPLAYS/ALL.VerticalGapSize=1
- pw /MEDIA/VIDEOWALLS/VIDEOWALL1/DISPLAYS/ALL.VerticalGapSize=1

Ш

Σ

```
ALL.RightBezelSize=<right_bezel_size>
LL.RightBezelSize=<right_bezel_size>
```

```
L.RightBezelSize=5
.RightBezelSize=5
```

ALL.HorizontalGapSize=<horizontal\_gap\_size> LL.HorizontalGapSize=<horizontal\_gap\_size>

```
L.HorizontalGapSize=1
.HorizontalGapSize=1
```

ALL.VerticalGapSize=<vertical\_gap\_size> LL.VerticalGapSize=<vertical\_gap\_size>

```
L.VerticalGapSize=1
.VerticalGapSize=1
```

#### 9.11.26. Querying the State of the Video Wall

Activity state of the video wall. The wall can be edited in Inactive state only.

#### **Command and Response**

- ▶ GET•/MEDIA/VIDEOWALLS/<video\_wall\_ID>.State
- pr•/MEDIA/VIDEOWALLS/<video\_wall\_ID>.State=<state>

#### **Parameters**

| Parameter       | Parameter description            | Value    | Value description                            |
|-----------------|----------------------------------|----------|----------------------------------------------|
|                 |                                  | Active   | The video wall is active.                    |
| <state></state> | Activity state of the video wall | Inactive | The video wall is inactive and configurable. |

#### Example

- SET /MEDIA/VIDEOWALLS/VIDEOWALL1.State
- pw /MEDIA/VIDEOWALLS/VIDEOWALL1.State=Inactive

## 9.11.27. Setting the State of the Video Wall

Setting of the activity state. The video wall can be edited in Inactive state only.

#### **Command and Response**

- CALL•/MEDIA/VIDEOWALLS/<video\_wall\_ID>:setState(<state>)
- MO•/MEDIA/VIDEOWALLS/<video\_wall\_ID>:setState=

#### Parameters

See the details in the previous section.

#### Example

- CALL /MEDIA/VIDEOWALLS/VIDEOWALL1:setState=Active
- m0 /MEDIA/VIDEOWALLS/VIDEOWALL1:setState=

## 9.11.28. Identify the Video Wall

Calling the method makes generating 10 test colors on the display devices for 10 seconds. The feature helps to identify the video wall physically.

#### **Command and Response**

- CALL•/MEDIA/VIDEOWALLS/<video\_wall\_ID>:identifyVideoWall()
- MO•/MEDIA/VIDEOWALLS/<video\_wall\_ID>:identifyVideoWall=

#### Example

- CALL /MEDIA/VIDEOWALLS/VIDEOWALL1:identifyVideoWall()
- MEDIA/VIDEOWALLS/VIDEOWALL1:identifyVideoWall=

#### Explanation

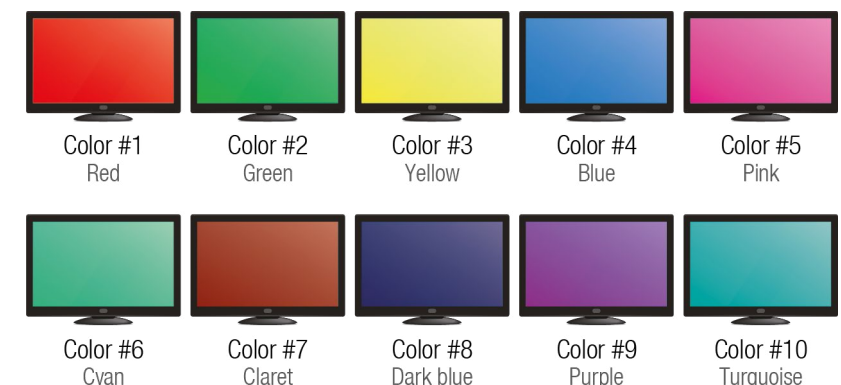

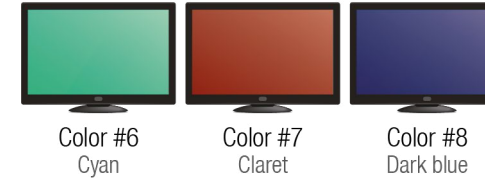

Σ

Ш

#### 9.11.29. Creating a New Layout

INFO: When a new video wall is created, a default layout (LAYOUTO) is also defined automatically. The default layout cannot be deleted (only with deleting the video wall together) and has one zone only (ZONEO) which contains all display devices in the video wall.

#### Command and Response #layout

- CALL•/MEDIA/VIDEOWALLS/<video\_wall\_ID>/LAYOUTS:createLayout(<layout\_ID>;<name>)
- MO•/MEDIA/VIDEOWALLS/<video\_wall\_ID>/LAYOUTS:createLayout=

#### Parameters

| Parameter               | Description                                      | Formula                                                                                                    |
|-------------------------|--------------------------------------------------|----------------------------------------------------------------------------------------------------|
| <layout_id></layout_id> | The ID of the layout.                            | LAYOUT <number></number>                                                                                                    |
| <name></name>           | The unique name of the layout given by the user. | The following characters are allowed in the <name><br/>parameter: non-capital letters (<b>a-z</b>), capital letters<br/>(<b>A-Z</b>), numbers (<b>0-9</b>), and special characters ( ~<br/>: / ? # [] @ ! \$ &amp; () + = * ).</name> |

#### Example

- CALL /MEDIA/VIDEOWALLS/VIDEOWALL1/LAYOUTS:createLayout(LAYOUT1;My\_Layout)
- MEDIA/VIDEOWALLS/VIDEOWALL1/LAYOUTS:createLayout=

### 9.11.30. Deleting a Layout

### **Command and Response**

- CALL•/MEDIA/VIDEOWALLS/<video\_wall\_ID>/LAYOUTS:deleteLayout(<layout\_ID>)
- MO•/MEDIA/VIDEOWALLS/<video\_wall\_ID>/LAYOUTS:deleteLayout=

## Example

- CALL /MEDIA/VIDEOWALLS/VIDEOWALL1/LAYOUTS:deleteLayout(LAYOUT1)
- MO /MEDIA/VIDEOWALLS/VIDEOWALL1/LAYOUTS:deleteLayout=

### 9.11.31. Deleting All Layouts

### **Command and Response**

- CALL•/MEDIA/VIDEOWALLS/<video\_wall\_ID>/LAYOUTS:deleteAllLayout()
- MO•/MEDIA/VIDEOWALLS/<video\_wall\_ID>/LAYOUTS:deleteAllLayout=

### Example

- CALL /MEDIA/VIDEOWALLS/VIDEOWALL1/LAYOUTS:deleteAllLayout()
- MO /MEDIA/VIDEOWALLS/VIDEOWALL1/LAYOUTS:deleteAllLayout=

## 9.11.32. Querying the Active Layout

#### **Command and Response**

- GET•/MEDIA/VIDEOWALLS/<video\_wall\_ID>/LAYOUTS.activeLayout
- pr•/MEDIA/VIDEOWALLS/<video\_wall\_ID>/LAYOUTS.activeLayout=<layout\_ID>

### Example

- GET /MEDIA/VIDEOWALLS/VIDEOWALL1/LAYOUTS.activeLayout
- pr /MEDIA/VIDEOWALLS/VIDEOWALL1/LAYOUTS.activeLayout=LAYOUT0

## 9.11.33. Activate Layout

#### **Command and Response**

- CALL•/MEDIA/VIDEOWALLS/<video\_wall\_ID>/LAYOUTS.activateLayout(<layout\_ID>)
- MO•/MEDIA/VIDEOWALLS/<video\_wall\_ID>/LAYOUTS.activateLayout=

### Example

- CALL /MEDIA/VIDEOWALLS/VIDEOWALL1/LAYOUTS.activateLayout(LAYOUT1)

## 9.11.34. Setting the Name of the Layout

### **Command and Response**

- SET•/MEDIA/VIDEOWALLS/<video\_wall\_ID>/LAYOUTS/<layout\_ID>.Name=<name>
- pw•/MEDIA/VIDEOWALLS/<video\_wall\_ID>/LAYOUTS/<layout\_ID>.Name=<name>

### Parameters

The following characters are allowed in the <name> parameter: non-capital letters (**a-z**), capital letters (**A-Z**), numbers (**0-9**), and special characters ( - . \_ ~ : / ? # []@!\$&() + = \*).

### Example

- SET /MEDIA/VIDEOWALLS/VIDEOWALL1/LAYOUTS/LAYOUT1.Name=My\_Layout
- pw /MEDIA/VIDEOWALLS/VIDEOWALL1/LAYOUTS/LAYOUT1.Name=My\_Layout

ctiveLayout iveLayout=<layout\_ID>

veLayout Layout=LAYOUT0

activateLayout(<layout\_ID>) ctivateLayout=

tivateLayout(LAYOUT1) .teLayout=

:layout\_ID>.**Name=**<name> ayout\_ID>.**Name=**<name>

′OUT1.Name=My\_Layout DUT1.Name=My\_Layout

#### 9.11.35. Identify the Layout

Calling the method makes generating 10 test colors on the display devices for 10 seconds. The feature helps to identify the layout physically.

#### **Command and Response**

- CALL•/MEDIA/VIDEOWALLS/<video\_wall\_ID>/LAYOUTS/<layout\_ID>:identifyLayout()
- MO•/MEDIA/VIDEOWALLS/<video\_wall\_ID>/LAYOUTS/<layout\_ID>:identifyLayout=

#### Example

- CALL /MEDIA/VIDEOWALLS/VIDEOWALL1/LAYOUTS/LAYOUT1:identifyLayout()
- MO/MEDIA/VIDEOWALLS/VIDEOWALL1/LAYOUTS/LAYOUT1:identifyLayout=

#### Explanation

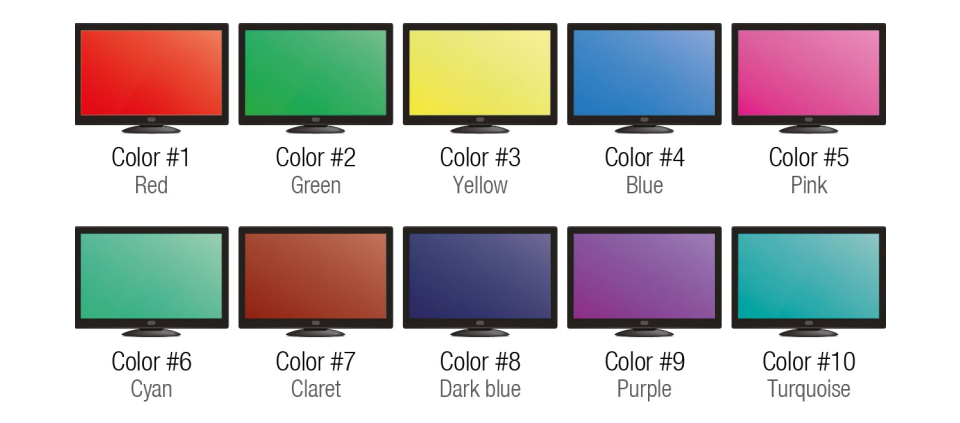

## 9.11.36. Creating Zone

A layout can contain more zones where the displayed source stream are different.

#### Command and Response #zone

- CALL•/MEDIA/VIDEOWALLS/<video\_wall\_ID>/LAYOUTS/<layout\_ID>:createZone(<zone\_ID>;<display\_ID>)
- mO•/MEDIA/VIDEOWALLS/<video\_wall\_ID>/LAYOUTS/<layout\_ID>:createZone=

#### **Parameters**

| Parameter                 | Description                               | Formula                                                     |
|---------------------------|-------------------------------------------|-------------------------------------------------------------|
| <zone_id></zone_id>       | The ID of the zone                        | ZONE <number></number>                                      |
| <display_id></display_id> | The ID of the display device in the wall. | R <row_number>C<column_number></column_number></row_number> |
|                           |                                           |                                                             |

The following figure shows the values of the <display\_ID> parameter in an 8x4 video wall.

| R1C1 | R1C2 | R1C3 | R1C4 | R1C5 | R1C6 | R1C7 | R1C8 |
|------|------|------|------|------|------|------|------|
| R2C1 | R2C2 | R2C3 | R2C4 | R2C5 | R2C6 | R2C7 | R2C8 |
| R3C1 | R3C2 | R3C3 | R3C4 | R3C5 | R3C6 | R3C7 | R3C8 |
| R4C1 | R4C2 | R4C3 | R4C4 | R4C5 | R4C6 | R4C7 | R4C8 |

Example

CALL /MEDIA/VIDEOWALLS/VIDEOWALL1/LAYOUTS/LAYOUT1:createZone(ZONE1;R1C1;R1C2;R1C3) MO /MEDIA/VIDEOWALLS/VIDEOWALL1/LAYOUTS/LAYOUT1:createZone=

#### 9.11.37. Deleting a Zone

#### **Command and Response**

- CALL•/MEDIA/VIDEOWALLS/<video\_wall\_ID>/LAYOUTS/<layout\_ID>:deleteZone(<zone\_ID>)
- MO•/MEDIA/VIDEOWALLS/<video\_wall\_ID>/LAYOUTS/<layout\_ID>:deleteZone=

#### Example

Ш

۵

Σ

Z D

ATI

Ľ

-

L

₽. ٩

ATRIX

Σ

- CALL /MEDIA/VIDEOWALLS/VIDEOWALL1/LAYOUTS/LAYOUT1:deleteZone(ZONE1)
- m0 /MEDIA/VIDEOWALLS/VIDEOWALL1/LAYOUTS/LAYOUT1:deleteZone=

## 9.11.38. Deleting All Zones

## **Command and Response**

- CALL\*/MEDIA/VIDEOWALLS/<video\_wall\_ID>/LAYOUTS/<layout\_ID>:deleteAllZone()
- MO•/MEDIA/VIDEOWALLS/<video\_wall\_ID>/LAYOUTS/<layout\_ID>:deleteAllZone=

#### Example

- CALL /MEDIA/VIDEOWALLS/VIDEOWALL1/LAYOUTS/LAYOUT1:deleteAllZone()
- MEDIA/VIDEOWALLS/VIDEOWALL1/LAYOUTS/LAYOUT1:deleteAllZone=

## 9.11.39. Setting the Name of the Zone

### **Command and Response**

- SET•/MEDIA/VIDEOWALLS/<video\_wall\_ID>/LAYOUTS/<layout\_ID>/<zone\_ID>.Name=<name>

### Example

- SET /MEDIA/VIDEOWALLS/VIDEOWALL1/LAYOUTS/LAYOUT1/ZONE1.Name=Big\_Zone
- pw /MEDIA/VIDEOWALLS/VIDEOWALL1/LAYOUTS/LAYOUT1/ZONE1.Name=Big\_Zone

## 9.11.40. Querying the Size of the Zone

### **Command and Response**

- GET-/MEDIA/VIDEOWALLS/<video\_wall\_ID>/LAYOUTS/<layout\_ID>/<zone\_ID>.ZoneSize
- pr•/MEDIA/VIDEOWALLS/<video\_wall\_ID>/LAYOUTS/<layout\_ID>/<zone\_ID>.ZoneSize=<size>

### Example

- GET /MEDIA/VIDEOWALLS/VIDEOWALL1/LAYOUTS/LAYOUT1/ZONE1.ZoneSize
- pr /MEDIA/VIDEOWALLS/VIDEOWALL1/LAYOUTS/LAYOUT1/ZONE1.ZoneSize=1x3

### Explanation

The ZONE1 zone contains 1 column and 3 rows.

## 9.11.41. Identify the Zone

Calling the method makes generating 10 test colors on the display devices for 10 seconds. The feature helps to identify the zone physically.

## **Command and Response**

- CALL•/MEDIA/VIDEOWALLS/<video\_wall\_ID>/LAYOUTS/<layout\_ID>/<zone\_ID>:identifyZone()
- m0•/MEDIA/VIDEOWALLS/<video\_wall\_ID>/LAYOUTS/<layout\_ID>/<zone\_ID>:identifyZone=

### Example

- CALL /MEDIA/VIDEOWALLS/VIDEOWALL1/LAYOUTS/LAYOUT1/ZONE1:identifyZone()
- MO / MEDIA/VIDEOWALLS/VIDEOWALL1/LAYOUTS/LAYOUT1/ZONE1:identifyZone=

#### Explanation

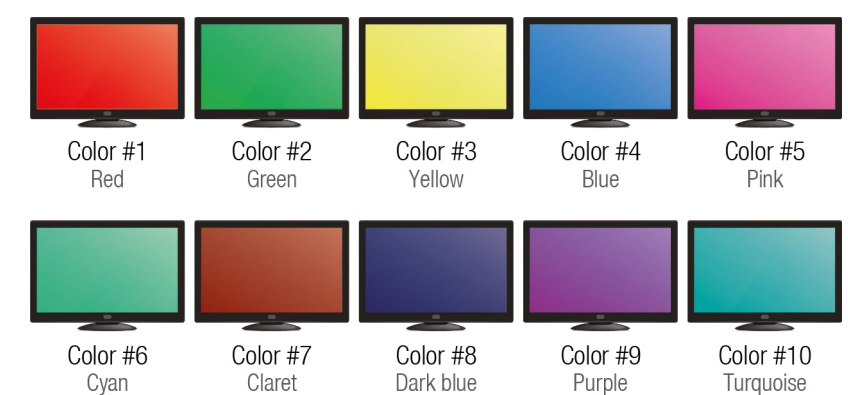

## 9.11.42. Setting the Background Color of the Zone

The zone background generates an whole-colored image which can be displayed when there is no incoming signal on the zone. The following method sets the displayed color defined in RGB code.

### **Command and Response**

- SET-/MEDIA/VIDEOWALLS/<video\_wall\_ID>/LAYOUTS/<layout\_ID>/<zone\_ID>.BackgroundColor=<RGB\_code>
- pw•/MEDIA/VIDEOWALLS/<video\_wall\_ID>/LAYOUTS/<layout\_ID>/<zone\_ID>.BackgroundColor=<RGB\_code>

### Example

- SET /MEDIA/VIDEOWALLS/VIDEOWALL1/LAYOUTS/LAYOUT1/ZONE1.BackgroundColor=128;128;128
- pw /MEDIA/VIDEOWALLS/VIDEOWALL1/LAYOUTS/LAYOUT1/ZONE1.BackgroundColor=128;128;128

## 9.11.43. Assign Display to the Zone

#### **Command and Response**

- CALL\*/MEDIA/VIDEOWALLS/<video\_wall\_ID>/LAYOUTS/<layout\_ID>/<zone\_ID>:assignDisplay(<display\_ID>)
- m0•/MEDIA/VIDEOWALLS/<video\_wall\_ID>/LAYOUTS/<layout\_ID>/<zone\_ID>:assignDisplay=

## Example

- CALL /MEDIA/VIDEOWALLS/VIDEOWALL1/LAYOUTS/LAYOUT1/ZONE1:assignDisplay(R1C1;R2C1)
- MO / MEDIA/VIDEOWALLS/VIDEOWALL1/LAYOUTS/LAYOUT1/ZONE1:assignDisplay=

## 9.11.44. Unassign Display from the Zone

## **Command and Response**

- CALL•/MEDIA/VIDEOWALLS/<video\_wall\_ID>/LAYOUTS/<layout\_ID>/<zone\_ID>:unassignDisplay(<display\_ID>)
- MO•/MEDIA/VIDEOWALLS/<video\_wall\_ID>/LAYOUTS/<layout\_ID>/<zone\_ID>:unassignDisplay=

## Example

Ш

۵

Ο Σ

Z D

ATI

С —

L

◧

٩

ATRIX

Σ

- CALL /MEDIA/VIDEOWALLS/VIDEOWALL1/LAYOUTS/LAYOUT1/ZONE1:unassignDisplay(R1C1;R2C1)
- MO /MEDIA/VIDEOWALLS/VIDEOWALL1/LAYOUTS/LAYOUT1/ZONE1:unassignDisplay=
- 9.11.45. Unassign All Displays from the Zone

## **Command and Response**

- CALL•/MEDIA/VIDEOWALLS/<video\_wall\_ID>/LAYOUTS/<layout\_ID>/<zone\_ID>:unassignAllDisplay()
- MO•/MEDIA/VIDEOWALLS/<video\_wall\_ID>/LAYOUTS/<layout\_ID>/<zone\_ID>:unassignAllDisplay=

## Example

- CALL /MEDIA/VIDEOWALLS/VIDEOWALL1/LAYOUTS/LAYOUT1/ZONE1:unassignAllDisplay()
- MO / MEDIA/VIDEOWALLS/VIDEOWALL1/LAYOUTS/LAYOUT1/ZONE1:unassignAllDisplay=

## 9.11.46. Query the Tags of the Zone

The guery returns with the tags which are added by the user.

## **Command and Response**

- GET-/MEDIA/VIDEOWALLS/<video\_wall\_ID>/LAYOUTS/<layout\_ID>/<zone\_ID>.Tags

## Example

- GET /MEDIA/VIDEOWALLS/VIDEOWALL1/LAYOUTS/LAYOUT1/ZONE1.Tags
- pr /MEDIA/VIDEOWALLS/VIDEOWALL1/LAYOUTS/LAYOUT1/ZONE1.Tags=1080p;intro

#tag

## 9.11.47. Adding Tags to the Zone

The following characters are allowed in the  $\langle tag \rangle$  parameter: non-capital letters (**a**-**z**), capital letters (**A**-**Z**), numbers (0-9), and special characters (-. - ~: /? # [] @ ! \$ & () + = \* ).

## **Command and Response**

- CALL•/MEDIA/VIDEOWALLS/<video\_wall\_ID>/LAYOUTS/<layout\_ID>/<zone\_ID>:addTags(<tag>)
- mO•/MEDIA/VIDEOWALLS/<video\_wall\_ID>/LAYOUTS/<layout\_ID>/<zone\_ID>:addTags=

## Example

- CALL /MEDIA/VIDEOWALLS/VIDEOWALL1/LAYOUTS/LAYOUT1/ZONE1:addTags(1080p;intro)
- MEDIA/VIDEOWALLS/VIDEOWALL1/LAYOUTS/LAYOUT1/ZONE1:addTags=

## 9.11.48. Deleting Tags of the Zone

## **Command and Response**

- CALL-/MEDIA/VIDEOWALLS/<video\_wall\_ID>/LAYOUTS/<layout\_ID>/<zone\_ID>:removeTags(<tag>)
- m0•/MEDIA/VIDEOWALLS/<video\_wall\_ID>/LAYOUTS/<layout\_ID>/<zone\_ID>:removeTags=

## Example

- CALL /MEDIA/VIDEOWALLS/VIDEOWALL1/LAYOUTS/LAYOUT1/ZONE1:removeTags(cartoon;1080p)
- MO / MEDIA/VIDEOWALLS/VIDEOWALL1/LAYOUTS/LAYOUT1/ZONE1:removeTags=

## 9.11.49. Deleting All Tags of the Zone

## **Command and Response**

- CALL•/MEDIA/VIDEOWALLS/<video\_wall\_ID>/LAYOUTS/<layout\_ID>/<zone\_ID>:removeAllTags()
- m0•/MEDIA/VIDEOWALLS/<video\_wall\_ID>/LAYOUTS/<layout\_ID>/<zone\_ID>:removeAllTags=

## Example

- CALL /MEDIA/VIDEOWALLS/VIDEOWALL1/LAYOUTS/LAYOUT1/ZONE1:removeAllTags()
- MO /MEDIA/VIDEOWALLS/VIDEOWALL1/LAYOUTS/LAYOUT1/ZONE1:removeAllTags=

## 9.11.50. Query the Static Tags of the Zone

The query returns with all the tags which belong to the video wall. These tags are reserved.

### **Command and Response**

- GET·/MEDIA/VIDEOWALLS/<video\_wall\_ID>/LAYOUTS/<layout\_ID>/<zone\_ID>.StaticTags
- pr·/MEDIA/VIDEOWALLS/<video\_wall\_ID>/LAYOUTS/<layout\_ID>/<zone\_ID>.StaticTags=<tag>

## Example

- GET /MEDIA/VIDEOWALLS/VIDEOWALL1/LAYOUTS/LAYOUT1/ZONE1.StaticTags
- pr /MEDIA/VIDEOWALLS/VIDEOWALL1/LAYOUTS/LAYOUT1/ZONE1.StaticTags=VideoWall1;Z121

### 9.11.51. Switching the Video Stream to the Video Wall Zone

Command and Response #switch #crosspoint

- CALL•/MEDIA/XP/VIDEO:switch(<in>:<zone\_ID>)
- MO•/MEDIA/XP/VIDEO:switch=

#### Example

- CALL /MEDIA/XP/VIDEO:switch(S501:Z111;S101:Z112;S302:Z113)
- MEDIA/XP/VIDEO:switch=

## 9.12. Audio Crosspoint Settings

#### Parameters #audio

| Parameter   | Description            | Formula                                                              |
|-------------|------------------------|----------------------------------------------------------------------|
| <in></in>   | Audio stream source ID | S <logical_devive_id><stream_nr></stream_nr></logical_devive_id>     |
| <out></out> | Audio destination ID   | D <logical_device_id><out_port_nr></out_port_nr></logical_device_id> |

#### 9.12.1. Query the Status of All Audio Ports

The query returns with all information about the source streams and the destinations. The respond contains the following information:

- Enable/disable status
- Signal presence
- Crosspoint status (which stream is connected to the destination port)
- Source/destination names, tags
- Device tags
- Locking status

#### **Command and Response**

- ► GET•/MEDIA/XP/AUDIO/\*.\*
- pr•/MEDIA/XP/AUDIO/\*.\*
- 9.12.2. Switching the Audio Stream to One Destination

#### **Command and Response**

- CALL•/MEDIA/XP/AUDIO:switch(<in>:<out>)
- MO•/MEDIA/XP/AUDIO:switch=

#### Example

- CALL /MEDIA/XP/AUDIO:switch(S501:D302;S101:D301)
- MEDIA/XP/AUDIO:switch=

## 9.12.3. Switching an Audio Stream to All Destinations

The selected audio stream is switched to all outputs.

#### **Command and Response**

- CALL•/MEDIA/XP/AUDIO:switchAll(<in>)
- MO•/MEDIA/XP/AUDIO:switchAll=

#### Example

- CALL /MEDIA/XP/AUDIO:switchAll(S101)
- MEDIA/XP/AUDIO:switchAll=

## 9.12.4. Query the Number of the Source Ports

The query returns with the number of all source (input) ports including the disabled ones.

#### **Command and Response**

- GET•/MEDIA/XP/AUDIO.SourcePortCount
- pr•/MEDIA/XP/AUDIO.SourcePortCount=<number>

#### Example

- GET /MEDIA/XP/AUDIO.SourcePortCount
- pr /MEDIA/XP/AUDIO.SourcePortCount=36

#### 9.12.5. Query the Number of the Destination Ports

The query returns with the number of all destination (output) ports including the disabled ones.

#### **Command and Response**

- GET•/MEDIA/XP/AUDIO.DestinationPortCount
- pr•/MEDIA/XP/AUDIO.DestinationPortCount=<number>

#### Example

- GET /MEDIA/XP/AUDIO.DestinationPortCount
- pr /MEDIA/XP/AUDIO.DestinationPortCount=36

Ш

۵

## 9.13. Audio Stream Settings

#### **Parameters**

| Parameter   | Description            | Formula                                                              |
|-------------|------------------------|----------------------------------------------------------------------|
| <in></in>   | Audio stream source ID | S <logical_devive_id><stream_nr></stream_nr></logical_devive_id>     |
| <out></out> | Audio destination ID   | D <logical_device_id><out_port_nr></out_port_nr></logical_device_id> |

#### 9.13.1. Enable/Disable the Audio Stream Source

#### **Command and Response** #streamenable

- SET•/MEDIA/STREAMS/AUDIO/<in>/STREAM.Enabled=<logical\_value>
- pw•/MEDIA/STREAMS/AUDIO/<in>/STREAM.Enabled=<logical\_value>

#### **Parameters**

|  | Parameter                       | Parameter description                 | Value | Value description                      |
|--|---------------------------------|---------------------------------------|-------|----------------------------------------|
|  | <logical_value></logical_value> | The audio stream is unmuted or muted. | true  | The audio stream is enabled (unmuted). |
|  |                                 |                                       | false | The audio stream is disabled (muted).  |

#### Example

- SET /MEDIA/STREAMS/AUDIO/I101/STREAM.Enabled=true
- pw /MEDIA/STREAMS/AUDIO/I101/STREAM.Enabled=true

#### 9.13.2. Enable/Disable the Audio Stream Destination

#### **Command and Response**

- SET•/MEDIA/STREAMS/AUDIO/<out>/STREAM.Enabled=<logical\_value>
- pw•/MEDIA/STREAMS/AUDIO/<out>/STREAM.Enabled=<logical\_value>

#### **Parameters**

| Parameter                       | Parameter description | Value                | Value description                      |
|---------------------------------|-----------------------|----------------------|----------------------------------------|
|                                 | The audio stream is   | audio stream is true | The audio stream is enabled (unmuted). |
| <logical_value></logical_value> | unmuted or muted.     | false                | The audio stream is disabled (muted).  |

#### Example

- SET /MEDIA/STREAMS/AUDIO/0101/STREAM.Enabled=true
- pw /MEDIA/STREAMS/AUDIO/0101/STREAM.Enabled=true

### 9.13.3. Query the Name of the Stream

INFO: The default name of the stream is the MAC address of the endpoint device and the stream number separated by a dot. Example: A8:D2:36:F0:00:03.S1

#### **Command and Response**

- GET•/MEDIA/STREAMS/AUDIO/<in>.SourceName
- pw•/MEDIA/STREAMS/AUDIO/<in>.SourceName=<name>

#### Example

- GET /MEDIA/STREAMS/AUDIO/S2301.SourceName
- pw /MEDIA/STREAMS/AUDIO/S2301.SourceName=Black\_Sabbath-Heaven\_and\_Hell

#### 9.13.4. Setting the Name of the Stream

#### **Command and Response**

- SET•/MEDIA/STREAMS/AUDIO/<in>.SourceName=<name>
- pw•/MEDIA/STREAMS/AUDIO/<in>.SourceName=<name>

#### Example

- SET /MEDIA/STREAMS/AUDIO/S102.SourceName=Celine\_Dion-My\_Heart\_Will\_Go\_On
- pw /MEDIA/STREAMS/AUDIO/S102.SourceName=Celine\_Dion-My\_Heart\_Will\_Go\_On

#### 9.13.5. Query the Name of the Destination

INFO: The default name of the destination is the MAC address of the endpoint device and the port number separated by a dot. Example: A8:D2:36:F0:00:03.D1

#### **Command and Response**

- GET•/MEDIA/STREAMS/AUDIO/<out>.DestinationName
- pw•/MEDIA/STREAMS/AUDIO/<out>.DestinationName=<name>

#### Example

- GET /MEDIA/STREAMS/AUDIO/D2301.DestinationName
- pw /MEDIA/STREAMS/AUDIO/D2301.DestinationName=Audio\_amplifier

## 9.13.6. Setting the Name of the Destination

#### **Command and Response**

- SET-/MEDIA/STREAMS/AUDIO/<out>.DestinationName=<name>
- pw•/MEDIA/STREAMS/AUDIO/<out>.DestinationName=<name>

#### Example

- SET /MEDIA/STREAMS/AUDIO/D102.DestinationName=My\_small\_black\_speakers
- pw /MEDIA/STREAMS/AUDIO/D102.DestinationName=My\_small\_black\_speakers

Ш

۵

Σ

⊢ ▼

Σ

## 9.13.7. Query the Tags of the Stream/Destination

The guery returns with the tags which are added by the user.

#### **Command and Response** #tag

- GET•/MEDIA/STREAMS/AUDIO/<injout>.Tags
- pr•/MEDIA/STREAMS/AUDIO/<in|out>.Tags=<tag>

#### Example

- GET /MEDIA/STREAMS/AUDIO/S102.Tags
- pr /MEDIA/STREAMS/AUDIO/S102.Tags=PCM;soundtrack;Die\_Hard\_2

#### 9.13.8. Adding Tags to the Stream/Destination

The following characters are allowed in the <tag> parameter: non-capital letters (a-z), capital letters (A-Z), numbers (0-9), and special characters (-. - ~: /? # [] @ ! \$ & () + = \* ).

#### **Command and Response**

- CALL•/MEDIA/STREAMS/AUDIO/<in|out>:addTags(<tag>)
- mO•/MEDIA/STREAMS/AUDIO/<injout>:addTags=

#### Example

- CALL /MEDIA/STREAMS/AUDIO/S401:addTags(intro;chillout)
- m0 /MEDIA/STREAMS/AUDIO/S401:addTags=

### 9.13.9. Deleting Tags of the Stream

#### Command and Response

- CALL•/MEDIA/STREAMS/AUDIO/<in|out>:removeTags(<tag>)
- MO•/MEDIA/STREAMS/AUDIO/<in|out>:removeTags=

#### Example

- CALL /MEDIA/STREAMS/AUDIO/D101:removeTags(speakers;meeting\_room)
- MEDIA/STREAMS/AUDIO/D101:removeTags=

## 9.13.10. Deleting All Tags of the Stream

#### **Command and Response**

- CALL•/MEDIA/STREAMS/AUDIO/<in|out>:removeAllTags()
- mO•/MEDIA/STREAMS/AUDIO/<in|out>:removeAllTags=

### Example

- CALL /MEDIA/STREAMS/AUDIO/D101:removeAllTags()
- MO /MEDIA/STREAMS/AUDIO/D101:removeAllTags=

## 9.13.11. Query All Tags of the Device

The guery returns with all the tags which belongs to the device. One tag is always reserved for the MAC address of the endpoint.

### **Command and Response**

- GET•/MEDIA/STREAMS/AUDIO/<in|out>.DeviceTags
- pr•/MEDIA/STREAMS/AUDIO/<in|out>.DeviceTags=<tag>

#### Example

- GET /MEDIA/STREAMS/AUDIO/S201.DeviceTags
- pr /MEDIA/STREAMS/AUDIO/S201.DeviceTags=Intro;A8:D2:36:F0:00:35;TX\_MeetingRoom;#2

## 9.14. Analog Audio Port Settings

DIFFERENCE: Only the UBEX-PRO20-HDMI-F110 endpoint model is built with analog audio input and output ports.

## 9.14.1. Setting the Volume in dB

**Command and Response** #analogaudio #volume

- SET•/MEDIA/STREAMS/AUDIO/<injout>/Port.VolumedB=<volume>
- pw•/MEDIA/STREAMS/AUDIO/<injout>/Port.VolumedB=<volume>

### **Parameters**

| Parameter         | Param                               |
|-------------------|-------------------------------------|
| <volume></volume> | Sets the input volume (attenuation) |

### Example

- SET /MEDIA/STREAMS/AUDIO/S103/PORT.VolumedB=-15
- pw /MEDIA/STREAMS/AUDIO/S103/PORT=-15.000

### 9.14.2. Setting the Volume in Percent

#### **Command and Response**

- SET•/MEDIA/STREAMS/AUDIO/<injout>/PORT.VolumePercent=<percent>
- pw•/MEDIA/STREAMS/AUDIO/<in|out>/PORT.VolumePercent=<percent>

#### Example

- SET /MEDIA/STREAMS/AUDIO/D103/PORT.VolumePercent=50
- pw /MEDIA/STREAMS/AUDIO/D103/PORT.VolumePercent=50.00

neter description between -95.62 dB and 0 dB.

#### 9.14.3. Setting the Balance

#### **Command and Response**

- SET•/MEDIA/STREAMS/AUDIO/<injout>/PORT.Balance=<balance>
- ◀ pw•/MEDIA/STREAMS/AUDIO/<in|out>/PORT.Balance=<balance>

#### **Parameters**

|     | Parameter           | Parameter description                                                                                  |  |
|-----|---------------------|----------------------------------------------------------------------------------------------------|--|
|     | <balance></balance> | Sets the balance; -100 means left balance, +100 means right balance, step is 1. Center is 0 (default). |  |
| Exa | ample               |                                                                                                    |  |

- SET /MEDIA/STREAMS/AUDIO/D103/PORT.Balance=+25
- pw /MEDIA/STREAMS/AUDIO/D103/PORT.Balance=+25

#### 9.14.4. Setting the Gain

INFO: The setting is available on the analog audio input port only.

#### **Command and Response**

- SET•/MEDIA/STREAMS/AUDIO/<in>/PORT.Gain=<gain>
- pw•/MEDIA/STREAMS/AUDIO/<in>/PORT.Gain=<gain>

#### **Parameters**

| Parameter     | Parameter description                         |
|---------------|-----------------------------------------------|
| <gain></gain> | Sets the input gain between -12 dB and 35 dB. |

#### Example

- SET /MEDIA/STREAMS/AUDIO/S103/PORT.Gain=4
- pw /MEDIA/STREAMS/AUDIO/S103/PORT.Gain=4

*#balance #gain* 

## 9.14.5. Mute/Unmute the Analog Audio Output Port

INFO: The setting is available on the analog audio output port only.

#### **Command and Response** *#mute #unmute*

- SET•/MEDIA/STREAMS/AUDIO/<out>/PORT.Mute=<logical\_value>
- pw•/MEDIA/STREAMS/AUDIO/<out>/PORT.Mute=<logical\_value>

#### **Parameters**

| Parameter                       | Parameter description | Value | Value description    |
|---------------------------------|-----------------------|-------|----------------------|
|                                 | The port is muted or  | true  | The port is muted.   |
| <logical_value></logical_value> | unmuted.              | false | The port is unmuted. |

#### Example

- SET /MEDIA/STREAMS/AUDIO/D103/PORT.Mute=true
- pw /MEDIA/STREAMS/AUDIO/D103/PORT.Mute=true

Ш ۵

167

## 9.15. EDID Management

INFO: The detailed description of the parameters in the EDID management section (E, D, U, F) can be found in the Advanced EDID Management section.

#### #edid **Parameters**

| Parameter             | Description                                                      |  |
|-----------------------|------------------------------------------------------------------|--|
| <emulated></emulated> | The emulated EDID memory of the desired input port. Example: E1. |  |
| <dynamic></dynamic>   | Dynamic EDID memory index. Example: D1                           |  |
| <user></user>         | User EDID memory index. Example: U1                              |  |
| <factory></factory>   | Factory EDID memory index. Example: F1                           |  |
|                       |                                                                  |  |

### 9.15.1. Query the Validity of a Dynamic EDID

#### **Command and Response**

- GET•/MEDIA/EDID/D/<dynamic>.Validity
- pr•/MEDIA/EDID/D/<dynamic>.Validity=<logical\_value>

#### Parameters

The <logical\_value> can be true or false.

#### Example

- GET /MEDIA/EDID/D/D1.Validity
- pr /MEDIA/EDID/D/D1.Validity=true

The 'Validity' property is true then a valid EDID is stored in D1 memory place.

## 9.15.2. Query the Preferred Resolution of an EDID

#### **Command and Response**

- GET-/MEDIA/EDID/U|F|D|E/<user|factory|dynamic|emulated>.PreferredResolution
- pr-/MEDIA/EDID/U|F|D|E/<user|factory|dynamic|emulated>.PreferredResolution=<resolution>

#### Example

- GET /MEDIA/EDID/U/U2.PreferredResolution
- pr /MEDIA/EDID/U/U2.PreferredResolution=4096x2160p60.00Hz

### 9.15.3. Emulating an EDID on an Input Port

#### **Command and Response**

- CALL•/MEDIA/EDID:switch(<user[factory]dynamic>:<emulated>)
- MO•/MEDIA/EDID:switch=

#### Example

- CALL /MEDIA/EDID:switch(F49:E201;F137:E302)
- MEDIA/EDID:switch

## 9.15.4. Emulating an EDID on All Input Ports

#### **Command and Response**

- CALL•/MEDIA/EDID:switchAll(<userlfactoryldynamic>)
- MEDIA/EDID:switchAll=

#### Example

- CALL /MEDIA/EDID:switchAll(F147)
- MEDIA/EDID:switchAll=

## 9.15.5. Copy an EDID to User Memory

#### **Command and Response**

- CALL•/MEDIA/EDID:copy(<user[factory]dynamic]emulated>:<user>)
- mO•/MEDIA/EDID:copy

### Example

- CALL /MEDIA/EDID:copy(D801:U3;F147:U4)
- MEDIA/EDID:copy

The EDID of the last connected sink of D801 is copied to U3, the F147 factory EDID is copied to U4.

### 9.15.6. Deleting an EDID from User Memory

#### **Command and Response**

- CALL•/MEDIA/EDID:delete(<user>)
- MO•/MEDIA/EDID:delete=

#### Example

- CALL /MEDIA/EDID:delete(U1)
- MEDIA/EDID:delete=

Ш ۵

#### 9.15.7. Resetting the Emulated EDIDs

#### **Command and Response**

- CALL•/MEDIA/EDID:reset()
- MO•/MEDIA/EDID:reset=

#### Example

- CALL /MEDIA/EDID:reset()
- MEDIA/EDID:reset=

Calling this method switches all emulated EDIDs to factory default one. See the table in the Factory EDID List section.

## 9.16. System Monitoring Commands

#### **Parameters** *#systemmonitor*

| Parameter   | Description                           | Formula                                                                 |
|-------------|---------------------------------------|-------------------------------------------------------------------------|
| <in></in>   | Input stream coming from the TX / TRX | <b>S</b> <logical_devive_id><stream_nr></stream_nr></logical_devive_id> |
| <out></out> | Output port of the RX / TRX           | D <logical_device_id><out_port_nr></out_port_nr></logical_device_id>    |

#### 9.16.1. Query Connected Device Presence

Connected property indicates that cable or device is connected to the input or output port.

### **Command and Response**

- ▶ GET•/MEDIA/STREAMS/VIDEO/<in|out>/PORT.Connected
- pr•/MEDIA/STREAMS/VIDEO/<injout>/PORT.Connected=<parameter>

#### Parameters

| Parameter               | Parameter description                  | Value | Value description      |
|-------------------------|----------------------------------------|-------|------------------------|
|                         |                                        | 0     | Not present            |
| <parameter></parameter> | Connected device or<br>cable indicator | 1     | Not present<br>Present |
|                         |                                        | F     | Unknown                |

#### Example

- GET /MEDIA/STREAMS/VIDEO/S101/PORT.Connected
- pr /MEDIA/STREAMS/VIDEO/S101/PORT.Connected=1

## 9.16.2. Query Video Signal Presence on a Port

SignalPresent property indicates valid signal present on the port.

#### **Command and Response**

- ► GET•/MEDIA/STREAMS/VIDEO/<injout>/PORT.SignalPresent
- pr•/MEDIA/STREAMS/VIDEO/<in|out>/PORT.SignalPresent=<parameter>

#### **Parameters**

| Parameter               | Parameter description | Value     | Value description |
|-------------------------|-----------------------|-----------|-------------------|
| <parameter></parameter> |                       | 0         | Not present       |
|                         | Signal present        | 1 Present | Present           |
|                         | indicator             | F         | Unknown           |

#### Example

- GET /MEDIA/STREAMS/VIDEO/D101/PORT.SignalPresent
- pr /MEDIA/STREAMS/VIDEO/D101/PORT.SignalPresent=1

### 9.16.3. Query Video Signal Presence in a Stream

SignalPresent property indicates valid signal present in the stream.

#### **Command and Response**

- ▶ GET•/MEDIA/STREAMS/VIDEO/<in|out>/STREAM.SignalPresent
- pr•/MEDIA/STREAMS/VIDEO/<in|out>/STREAM.SignalPresent=<parameter>

#### **Parameters**

| Parameter               | Parameter description | Value     | Value description |
|-------------------------|-----------------------|-----------|-------------------|
| <parameter></parameter> | Signal present        | 0         | Not present       |
|                         |                       | 1         | Present           |
|                         | indicator             | F Unknown | Unknown           |

#### Example

- GET /MEDIA/STREAMS/VIDEO/D101/STREAM.SignalPresent
- pr /MEDIA/STREAMS/VIDEO/D101/STREAM.SignalPresent=1

Ш

۵

Ο Σ

Z D

169

#### 9.16.4. Query Embedded Audio Presence

EmbeddedAudioPresent property indicates that embedded audio is present in the video stream.

#### **Command and Response**

- GET•/MEDIA/STREAMS/VIDEO/<injout>/STREAM.EmbeddedAudioPresent
- pr•/MEDIA/STREAMS/VIDEO/<injout>/STREAM.EmbeddedAudioPresent=<parameter>

#### **Parameters**

| Parameter               | Parameter description                          | Value | Value description |
|-------------------------|------------------------------------------------|-------|-------------------|
| <parameter></parameter> | For the data data data data data data data dat | 0     | Not present       |
|                         | Empedded audio                                 | 1     | Present           |
|                         |                                                | F     | Unknown           |

### Example

- GET /MEDIA/STREAMS/VIDEO/S101/STREAM.EmbeddedAudioPresent
- pr /MEDIA/STREAMS/VIDEO/S101/STREAM.EmbeddedAudioPresent=1

## 9.16.5. Query the Signal Type

SignalType property provides the type of the video signal.

### **Command and Response**

- GET•/MEDIA/STREAMS/VIDEO/<in|out>/STREAM.SignalType
- pr•/MEDIA/STREAMS/VIDEO/<in|out>/STREAM.SignalType=<signal\_type>

### Parameters

| Parameter                   | Parameter description | Value | Value description |
|-----------------------------|-----------------------|-------|-------------------|
| <signal_type></signal_type> | Signal type           | 0     | DVI               |
|                             |                       | 1     | HDMI              |
|                             |                       | F     | Unknown           |

## Example

- GET /MEDIA/STREAMS/VIDEO/D101/STREAM.SignalType
- pr /MEDIA/STREAMS/VIDEO/D101/STREAM.SignalType=1

## 9.16.6. Query the Original Resolution of the Stream Source

The guery returns with the resolution of the original incoming stream on the transmitter.

## **Command and Response**

- ► GET•/MEDIA/STREAMS/VIDEO/<in>/PORT.Resolution
- pr•/MEDIA/STREAMS/VIDEO/<in>/PORT.Resolution=<resolution>

## Example

- GET /MEDIA/STREAMS/VIDEO/S101/PORT.Resolution
- pr /MEDIA/STREAMS/VIDEO/S101/PORT.Resolution=3840x2160p60

## 9.16.7. Query the Modified Resolution of the Stream Source

The guery returns with the current resolution of the incoming stream on the transmitter which contains the possible signal modification by the scaler or FRC.

## **Command and Response**

- GET•/MEDIA/STREAMS/VIDEO/<in>/STREAM.Resolution
- pr•/MEDIA/STREAMS/VIDEO/<in>/STREAM.Resolution=<resolution>

## Example

- GET /MEDIA/STREAMS/VIDEO/I102/STREAM.Resolution
- pr /MEDIA/STREAMS/VIDEO/I102/STREAM.Resolution=3840x2160p30

## 9.16.8. Query the Original Resolution of the Stream Destination

The query returns with the resolution of the original incoming stream on the receiver.

### **Command and Response**

- GET•/MEDIA/STREAMS/VIDEO/<out>/STREAM.Resolution
- pr•/MEDIA/STREAMS/VIDEO/<out>/STREAM.Resolution=<resolution>

## Example

- GET /MEDIA/STREAMS/VIDEO/D101/STREAM.Resolution
- pr /MEDIA/STREAMS/VIDEO/D101/STREAM.Resolution=3840x2160p60

Σ

#### 9.16.9. Query the Modified Resolution of the Stream Destination

The guery returns with the current resolution of the outgoing stream on the receiver which contains the possible signal modification by the scaler or FRC.

#### **Command and Response**

- GET•/MEDIA/STREAMS/VIDEO/<out>/PORT.Resolution
- pr•/MEDIA/STREAMS/VIDEO/<out>/PORT.Resolution=<resolution>

#### Example

- GET /MEDIA/STREAMS/VIDEO/D102/PORT.Resolution
- pr /MEDIA/STREAMS/VIDEO/D102/PORT.Resolution=3840x2160p30

#### 9.16.10. Query the Bandwidth of the Stream

Bandwidth property provides the required Ethernet bandwidth of the stream.

#### **Command and Response**

- GET•/MEDIA/STREAMS/VIDEO/<injout>/STREAM.Bandwidth
- ◀ pr•/MEDIA/STREAMS/VIDEO/<in|out>/STREAM.Bandwidth=<bandwidth>

#### Example

- GET /MEDIA/STREAMS/VIDEO/S102/STREAM.Bandwidth
- pr /MEDIA/STREAMS/VIDEO/S102/STREAM.Bandwidth=13.15

The bandwidth is in Gigabit/sec.

#### 9.16.11. Query the Control Module of the Stream Destination

The guery returns with the control owner of the stream destination which means that the output port is controlled by the crosspoint or it is the part of a video wall.

#### **Command and Response**

- GET•/MEDIA/XP/VIDEO/<out>/.OwnedBy
- pr•/MEDIA/XP/VIDEO/<out>/.OwnedBy=<control\_module>

#### **Parameters**

The <control\_module> can be Crosspoint or the video wall ID.

## Example

- GET /MEDIA/XP/VIDEO/D101.0wnedBy
- pr /MEDIA/XP/VIDEO/D101.0wnedBy=Videowall1

## 9.16.12. Query the Bandwidth Limitation Indicator

BandwidthLimitExceeded property indicates the signal bandwidth limit has been exceeded and the stream is disabled.

## **Command and Response**

- GET•/MEDIA/STREAMS/VIDEO/<in|out>/STREAM.BandwidthLimitExceeded
- pr•/MEDIA/STREAMS/VIDEO/<in|out>/STREAM.Bandwidth=<logical\_value>

### **Parameters**

| Parameter                       | Parameter description | Value |
|---------------------------------|-----------------------|-------|
| <logical_value></logical_value> | Bandwidth limit has   | true  |
|                                 | been exceeded or not. | false |

#### Example

- GET /MEDIA/STREAMS/VIDEO/S102/STREAM.BandwidthLimitExceeded
- pr /MEDIA/STREAMS/VIDEO/S102/STREAM.BandwidthLimitExceeded=false

## 9.16.13. Query the Status of the Analog Audio Output

MuteStatus property indicates the current status of the analog audio output port.

DIFFERENCE: The UBEX-PRO20-HDMI-F110 endpoint model is built with analog audio output port only.

#### **Command and Response** #analogaudio

- GET•/MEDIA/STREAMS/AUDIO/<out>/Port.MuteStatus
- pr•/MEDIA/STREAMS/AUDIO/<out>/Port.MuteStatus=<status>

#### **Parameters**

| Parameter         | Parameter description                | Value               | Value description                                                                                       |
|-------------------|--------------------------------------|---------------------|----------------------------------------------------------------------------------------------------|
|                   |                                      | nosignal            | No signal is transmitted on the port.                                                                   |
|                   |                                      | unmuted             | The port is unmuted.                                                                                    |
|                   | Status of the analog<br>audio output | muted               | The port is muted.                                                                                      |
| <status></status> |                                      | muted (unsupported) | The port is muted because the incoming signal is unsupported. Supported signal type: PCM, up to 48 kHz. |
|                   |                                      | disrupted           | The audio signal is disrupted due to Ethernet packet loss.                                              |

#### Example

- GET /MEDIA/STREAMS/AUDIO/D103/PORT.MuteStatus
- pr /MEDIA/STREAMS/AUDIO/D103/PORT.MuteStatus=unmuted

Ш

۵

Σ

#### Value description

The bandwidth of the Ethernet connection does NOT allow to send/receive the stream The bandwidth of the Ethernet connection allows to send/receive the stream.

### 9.16.14. Query the Health Status of a Selected Endpoint

The query returns with all health related information about the selected enpoint device. #health #systemmonitor #new

#### **Command and Response**

- ► GETALL•/SYS/ENDPOINTS/<UBEX\_EP>/STATUS/HEALTH
- pr /SYS/ENDPOINTS/<UBEX\_EP>/STATUS/HEALTH.OverallHealthState=<status>
- pr /SYS/ENDPOINTS/<UBEX\_EP>/STATUS/HEALTH.TemperatureState=<status>
- pr /SYS/ENDPOINTS/<UBEX\_EP>/STATUS/HEALTH.VoltageState=<status>
- pr /SYS/ENDPOINTS/<UBEX\_EP>/STATUS/HEALTH.VeryHighTemperatureOperation=<logical\_value>
- pr /SYS/ENDPOINTS/<UBEX\_EP>/STATUS/HEALTH.UpTime=<second>
- pr /SYS/ENDPOINTS/<UBEX\_EP>/STATUS/HEALTH.SystemTemperature=<temperature>
- pr /SYS/ENDPOINTS/<UBEX\_EP>/STATUS/HEALTH.Fan1=<fan\_status>
- pr /SYS/ENDPOINTS/<UBEX\_EP>/STATUS/HEALTH.Fan2=<fan\_status>

#### Example

- GETALL /SYS/ENDPOINTS/UBEX0039A1/STATUS/HEALTH
- pr /SYS/ENDPOINTS/UBEX0039A1/STATUS/HEALTH.OverallHealthState=OK
- pr /SYS/ENDPOINTS/UBEX0039A1/STATUS/HEALTH.TemperatureState=OK
- pr /SYS/ENDPOINTS/UBEX0039A1/STATUS/HEALTH.VoltageState=OK
- pr /SYS/ENDPOINTS/UBEX0039A1/STATUS/HEALTH.VeryHighTemperatureOperation=1
- pr /SYS/ENDPOINTS/UBEX0039A1/STATUS/HEALTH.UpTime=9948
- pr /SYS/ENDPOINTS/UBEX0039A1/STATUS/HEALTH.SystemTemperature=79 C; 0;85; 0;89;26;82;
- pr /SYS/ENDPOINTS/UBEX0039A1/STATUS/HEALTH.Fan1=0;2;818
- pr /SYS/ENDPOINTS/UBEX0039A1/STATUS/HEALTH.Fan2=0;2;886

## 9.16.15. Query the Link Status of a Selected Endpoint

The query returns with all SFP+ link related information about the selected enpoint device. *#uplink #link #new* 

#### **Command and Response**

- ▶ GETALL•/SYS/ENDPOINTS/<UBEX\_EP>/STATUS/UPLINK/<link>
- pr /SYS/ENDPOINTS/<UBEX\_EP>/STATUS/UPLINK/<link>.LinkState=<status>
- ◀ pr /SYS/ENDPOINTS/<UBEX\_EP>/STATUS/UPLINK/<link>.TxBandwidth=<bandwidth>
- pr /SYS/ENDPOINTS/<UBEX\_EP>/STATUS/UPLINK/<link>.RxBandwidth=<bandwidth>
- pr /SYS/ENDPOINTS/<UBEX\_EP>/STATUS/UPLINK/<link>.Uptime=<second>
- pr /SYS/ENDPOINTS/<UBEX\_EP>/STATUS/UPLINK/<link>.PacketErrorRatio=<packet\_error\_ratio>
- pr /SYS/ENDPOINTS/<UBEX\_EP>/STATUS/UPLINK/<link>.SignalQuality=<percent>

#### Example

- GETALL /SYS/ENDPOINTS/UBEX0039A1/STATUS/UPLINK/LINK1
- pr /SYS/ENDPOINTS/UBEX0039A1/STATUS/UPLINK/LINK1.LinkState=Up
- pr /SYS/ENDPOINTS/UBEX0039A1/STATUS/UPLINK/LINK1.TxBandwidth=7.90
- pr /SYS/ENDPOINTS/UBEX0039A1/STATUS/UPLINK/LINK1.RxBandwidth=0.00
- pr /SYS/ENDPOINTS/UBEX0039A1/STATUS/UPLINK/LINK1.Uptime=807
- pr /SYS/ENDPOINTS/UBEX0039A1/STATUS/UPLINK/LINK1.PacketErrorRatio=0.00
- pr /SYS/ENDPOINTS/UBEX0039A1/STATUS/UPLINK/LINK1.SignalQuality=100

Ш

۵

Ο Σ

```
</-</li>
</link>
<:>.LinkState=<status>
<:>.TxBandwidth=<bandwidth>
<:>.RxBandwidth=<bandwidth>
<:>.Uptime=<second>
<:>.PacketErrorRatio=<packet_error_ratio>
<:>.SignalQuality=<percent>
```

```
NK/LINK1
NK1.LinkState=Up
NK1.TxBandwidth=7.90
NK1.RxBandwidth=0.00
NK1.Uptime=807
NK1.PacketErrorRatio=0.00
NK1.SignalQuality=100
```

## 9.17. SFP+ Module Information

The section is about the installed SFP+ module / DAC cable of the endpoint devices. #sfp

## 9.17.1. Query the Vendor

Querying of the vendor of the installed SFP+ module.

#### **Command and Response**

- GET•/SYS/ENDPOINTS/<UBEX EP>/STATUS/UPLINK/<link>/SFP.VendorName
- pr•/SYS/ENDPOINTS/<UBEX\_EP>/STATUS/UPLINK/<link>/SFP.VendorName=<vendor\_name>

#### Example

- GET /SYS/ENDPOINTS/UBEX0039A1/STATUS/UPLINK/LINK1/SFP.VendorName
- In /SYS/ENDPOINTS/UBEX0039A1/STATUS/UPLINK/LINK1/SFP.VendorName=FINISAR CORP.

## 9.17.2. Query the Part Number

Querying of the part number of the installed SFP+ module.

#### **Command and Response**

- GET•/SYS/ENDPOINTS/<UBEX\_EP>/STATUS/UPLINK/<link>/SFP.PartNumber
- pr•/SYS/ENDPOINTS/<UBEX\_EP>/STATUS/UPLINK/<link>/SFP.PartNumber=<partnumber>

### Example

- GET /SYS/ENDPOINTS/UBEX0039A1/STATUS/UPLINK/LINK1/SEP.PartNumber
- pr /SYS/ENDPOINTS/UBEX0039A1/STATUS/UPLINK/LINK1/SFP.PartNumber=FTLX1471D3BCL

## 9.17.3. Query the Compliance

Querying of the standard compliance of the installed SFP+ module.

### **Command and Response**

- GET•/SYS/ENDPOINTS/<UBEX\_EP>/STATUS/UPLINK/<link>/SFP.Compliance
- pr•/SYS/ENDPOINTS/<UBEX\_EP>/STATUS/UPLINK/<link>/SFP.Compliance=<compliance>

### Example

- GET /SYS/ENDPOINTS/UBEX0039A1/STATUS/UPLINK/LINK1/SFP.Compliance
- pr /SYS/ENDPOINTS/UBEX0039A1/STATUS/UPLINK/LINK1/SFP.Compliance=10G BASE-LR

## 9.17.4. Query the Maximum Allowed Cable Length

Querying of the maximum allowed cable length of the installed SFP+ module. The parameter is in meter.

## **Command and Response**

- GET•/SYS/ENDPOINTS/<UBEX\_EP>/STATUS/UPLINK/<link>/SFP.MaxLinkLength
- pr•/SYS/ENDPOINTS/<UBEX\_EP>/STATUS/UPLINK/<link>/SFP.MaxLinkLength=<length>

## Example

- GET /SYS/ENDPOINTS/UBEX0039A1/STATUS/UPLINK/LINK1/SFP.MaxLinkLength
- pr /SYS/ENDPOINTS/UBEX0039A1/STATUS/UPLINK/LINK1/SFP.MaxLinkLength=10000

## 9.17.5. Query the Type of the Module

Querying of the type (singlemode, multimode, passive DAC, etc.) of the installed SFP+ module.

### **Command and Response**

- GET•/SYS/ENDPOINTS/<UBEX\_EP>/STATUS/UPLINK/<link>/SFP.Type
- pr•/SYS/ENDPOINTS/<UBEX\_EP>/STATUS/UPLINK/<link>/SFP.Type=<type>

## Example

- GET /SYS/ENDPOINTS/UBEX0039A1/STATUS/UPLINK/LINK1/SFP.Type
- pr /SYS/ENDPOINTS/UBEX0039A1/STATUS/UPLINK/LINK1/SFP.Type=Singlemode

## 9.17.6. Query the Compatibility of the Module

The query returns with the compatibility of the installed transceiver module. If it is false, the installed module maybe SFP module (with 1 GbE signal transmission) instead of SFP+ module (with 10 GbE signal transmission).

### **Command and Response**

- GET•/SYS/ENDPOINTS/<UBEX\_EP>/STATUS/UPLINK/<link>/SFP.Compatible
- pr•/SYS/ENDPOINTS/<UBEX\_EP>/STATUS/UPLINK/<link>/SFP.Compatible=<logical\_value>

### **Parameters**

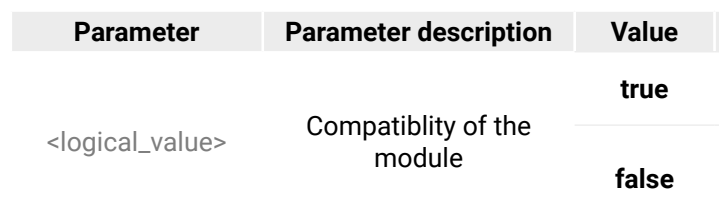

### Example

- GET /SYS/ENDPOINTS/UBEX0039A1/STATUS/UPLINK/LINK1/SFP.Compatible
- pr /SYS/ENDPOINTS/UBEX0039A1/STATUS/UPLINK/LINK1/SFP.compatible=true

Σ

Ш

۵

Ο Σ

Ζ

#### Value description

The installed SFP+ module is compatible with the endpoint device.

The installed module is not compatible. Possible root cause can be the module is SFP instead of SFP+.

## 9.18. Network Configuration - MMU

ATTENTION! Calling the ApplySettings method after the network setting is always required. See the details of the method in the Apply Network Settings section.

## 9.18.1. Query the DHCP State

## **Command and Response**

- GET•/MANAGEMENT/NETWORK.DhcpEnabled
- pw•/MANAGEMENT/NETWORK.DhcpEnabled=<logical\_value>

## **Parameters**

The <logical\_value> can be true or false.

## Example

- GET /MANAGEMENT/NETWORK.DhcpEnabled
- pw /MANAGEMENT/NETWORK.DhcpEnabled=true

## 9.18.2. Change the DHCP State

## **Command and Response**

- SET•/MANAGEMENT/NETWORK.DhcpEnabled=<logical\_value>
- pw•/MANAGEMENT/NETWORK.DhcpEnabled=<logical\_value>

## **Parameters**

The <logical\_value> can be set to true or false.

## Example

- SET /MANAGEMENT/NETWORK.DhcpEnabled=false
- pw /MANAGEMENT/NETWORK.DhcpEnabled=false

## 9.18.3. Query the IP Address

## **Command and Response**

- GET•/MANAGEMENT/NETWORK.IpAddress
- pr•/MANAGEMENT/NETWORK.lpAddress=<IP\_Address>

## Example

- GET /MANAGEMENT/NETWORK.lpAddress
- pr /MANAGEMENT/NETWORK.lpAddress=192.168.0.100

*#network #dhcp #ipaddress* 

## 9.18.4. Change the IP Address (Static)

## **Command and Response**

- SET•/MANAGEMENT/NETWORK.StaticlpAddress=<IP\_address>
- pw•/MANAGEMENT/NETWORK.StaticlpAddress=<IP\_address>

## Example

- SET /MANAGEMENT/NETWORK.StaticlpAddress=192.168.0.85
- pw /MANAGEMENT/NETWORK.StaticlpAddress=192.168.0.85

## 9.18.5. Query the Subnet Mask

## **Command and Response**

- GET•/MANAGEMENT/NETWORK.NetworkMask
- pr•/MANAGEMENT/NETWORK.NetworkMask=<netmask>

## Example

- GET /MANAGEMENT/NETWORK.NetworkMask
- pr /MANAGEMENT/NETWORK.NetworkMask=255.255.255.0
- 9.18.6. Change the Subnet Mask (Static)

## **Command and Response**

- SET•/MANAGEMENT/NETWORK.StaticNetworkMask=<netmask>
- pw•/MANAGEMENT/NETWORK.StaticNetworkMask=<netmask>

## Example

- SET /MANAGEMENT/NETWORK.StaticNetworkMask=255.255.255.0
- pw /MANAGEMENT/NETWORK.StaticNetworkMask=255.255.255.0

## 9.18.7. Query the Gateway Address

## **Command and Response**

- GET•/MANAGEMENT/NETWORK.GatewayAddress
- pr•/MANAGEMENT/NETWORK.GatewayAddress=<gw\_address>

## Example

- GET /MANAGEMENT/NETWORK.GatewayAddress
- pr /MANAGEMENT/NETWORK.GatewayAddress=192.168.0.1

۵. ٩

ATRIX

Σ

Ш ۵

#### **Command and Response**

- SET•/MANAGEMENT/NETWORK.StaticGatewayAddress=<gw\_address>
- pw•/MANAGEMENT/NETWORK.StaticGatewayAddress=<gw\_address>

#### Example

- SET /MANAGEMENT/NETWORK.StaticGatewayAddress=192.168.0.1
- pw /MANAGEMENT/NETWORK.StaticGatewayAddress=192.168.0.1

#### 9.18.9. Apply Network Settings

#### **Command and Response**

- CALL•/MANAGEMENT/NETWORK:ApplySettings()
- mO•/MANAGEMENT/NETWORK:ApplySettings

#### Example

- CALL /MANAGEMENT/NETWORK:ApplySettings()
- MANAGEMENT/NETWORK:ApplySettings

All changed network settings are applied and the control network interface is going to be restarted.

## 9.19. Ethernet Port Configuration - Endpoint

## 9.19.1. Enabling the Port

#### **Command and Response**

- SET-/MEDIA/CONTROL/ETHERNET/<port>/PORT.Enabled=<logical\_value>
- pw•/MEDIA/CONTROL/ETHERNET/<port>/PORT.Enabled=<logical\_value>

#### **Parameters**

The <logical\_value> can be true or false.

### Example

- SET /MEDIA/CONTROL/ETHERNET/P101/PORT.Enabled=true
- pw /MEDIA/CONTROL/ETHERNET/P101/PORT.Enabled=true

#ethernet

## 9.19.2. Ethernet Mode Setting

#### **Command and Response**

- SET•/MEDIA/CONTROL/ETHERNET/<port>/PORT.Mode=<mode>

#### **Parameters**

| Parameter     | Parameter description                  | Value |
|---------------|----------------------------------------|-------|
| <mode></mode> |                                        | 0     |
|               | Setting of                             | 1     |
|               | autonegotiation or<br>manual speed and | 2     |
|               |                                        | 3     |
|               | duplexity                              | 4     |
|               |                                        | 5     |

#### Example

- SET /MEDIA/CONTROL/ETHERNET/P102/PORT.Mode=0
- pw /MEDIA/CONTROL/ETHERNET/P102/PORT.Mode=0

## 9.19.3. Setting the Name of the Port

#### **Command and Response**

- SET•/MEDIA/CONTROL/ETHERNET/<port>.Name=<name>
- pw•/MEDIA/CONTROL/ETHERNET/<port>.Name=<name>

### Example

- SET /MEDIA/CONTROL/ETHERNET/P103.Name=My\_PC
- pw /MEDIA/CONTROL/ETHERNET/P103.Name=My\_PC

## 9.19.4. Query the Tags of the Port

The query returns with the tags which are added by the user.

#### **Command and Response** #tag

- GET•/MEDIA/CONTROL/ETHERNET/<port>.Tags
- pr•/MEDIA/CONTROL/ETHERNET/<port>.Tags=<tag>

### Example

- GET /MEDIA/CONTROL/ETHERNET/P101.Tags
- pr /MEDIA/CONTROL/ETHERNET/P101.Tags=PC;100Mbps

ш

۵

Σ

#### Value description

Autonegotiation

10Mbps half-duplex

10Mbps full-duplex

100Mbps half-duplex

100Mbps full-duplex

1000Mbps full-duplex

| <b>9.19.5.</b> Adding Tags to the Port<br>The following characters are allowed in the <tag> parameter: non-capital letters (<b>a-z</b>), capital letters (<b>A-Z</b>),</tag>                                                                               | 9.20. Serial Port Co                                            | nfiguration - MMU                                                                                                    | e Control Port I                       | Numbering of the MMU section           |  |
|----------------------------------------------------------------------------------------------------|-----------------------------------------------------------------|----------------------------------------------------------------------------------------------------|----------------------------------------|----------------------------------------|--|
| numbers (0-9), and special characters ( ~ : / ? # [] @ ! \$ & ( ) + = * ).                                                                                                    | umbers (0-9), and special characters ( $\sim:/?#[]@!$&()+=*$ ). |                                                                                                    |                                        |                                        |  |
| 9.20<br>Command and Response<br>CALL•/MEDIA/CONTROL/ETHERNET/ <port>:addTags(<tag>)<br/>MO•/MEDIA/CONTROL/ETHERNET/<port>:addTags=<br/>Example</port></tag></port>                                                                                         |                                                                 | Command and Response <ul> <li>SET•/MANAGEMENT/CONTROL/SERIAL/<port>.Baudrate=<baudrate></baudrate></port></li> <li>pw•/MANAGEMENT/CONTROL/SERIAL/<port>.Baudrate=<baudrate></baudrate></port></li> </ul> Parameters |                                        |                                        |  |
| <ul> <li>CALL / MEDIA/CONTROL/ETHERNET/P102.addTags(laptop, Igbps)</li> <li>mO / MEDIA/CONTROL/ETHERNET/P102.addTags=</li> </ul>                                                                                                    | Parameter                                                       | Parameter description                                                                                                    | Value                                  | Value description                      |  |
| <ul> <li>9.19.6. Deleting Tags of the Port</li> <li>Command and Response <ul> <li>CALL·/MEDIA/CONTROL/ETHERNET/<port>:removeTags(<tag>)</tag></port></li> <li>mO·/MEDIA/CONTROL/ETHERNET/<port>:removeTags=</port></li> </ul> </li> <li>Example</li> </ul> |                                                                 |                                                                                                    | 0<br>200<br>300<br>600<br>1200<br>1800 | 0<br>200<br>300<br>600<br>1200<br>1800 |  |
| <ul> <li>CALL /MEDIA/CONTROL/ETHERNET/P103:removeTags(macbook;meeting_room)</li> <li>m0 /MEDIA/CONTROL/ETHERNET/P103:removeTags=</li> </ul>                                                                                                    | <number></number>                                               | Baud rate value                                                                                                    | 2400<br>4800                           | 2400<br>4800                           |  |
| 9.19.7. Deleting All Tags of the Port                                                                                                    |                                                                 |                                                                                                    | 9600                                   | 9600                                   |  |
| Command and Response <ul> <li>CALL•/MEDIA/CONTROL/ETHERNET/<port>:removeAllTags()</port></li> <li>mO•/MEDIA/CONTROL/ETHERNET/<port>:removeAllTags=</port></li> </ul>                                                                                       |                                                                 |                                                                                                    | 19200<br>38400<br>57600<br>115200      | 19200<br>38400<br>57600<br>115200      |  |
| Example CALL /MEDIA/CONTROL/ETHERNET/P101:removeAllTags()                                                                                                    | Example                                                         | NT/CONTROL/SERIAL/P2 Baudu                                                                                                    | rate=9600                              | -                                      |  |

MEDIA/CONTROL/ETHERNET/P101:removeAllTags=

## 9.19.8. Query All Tags of the Device

The query returns with all the tags which belongs to the device. One tag is always reserved for the MAC address of the endpoint.

#### **Command and Response**

- GET•/MEDIA/CONTROL/ETHERNET/<port>.DeviceTags
- pr•/MEDIA/CONTROL/ETHERNET/<port>.DeviceTags=<tag>

### Example

- ► GET /MEDIA/CONTROL/ETHERNET/P101.DeviceTags
- pr /MEDIA/CONTROL/ETHERNET/P101.DeviceTags=Laptop;A8:D2:36:F0:00:35;TX\_MeetingRoom;#2

Ш

Ω □ Σ

- SET/MANAGEMENT/CONTROL/SERIAL/P2.Baudrate=9600
- pw /MANAGEMENT/CONTROL/SERIAL/P2.Baudrate=9600

#rs232 #rs-232 #serial

## 9.20.2. Databits Setting

### **Command and Response**

- SET•/MANAGEMENT/CONTROL/SERIAL/<port>.DataBits=<databits>
- pw•/MANAGEMENT/CONTROL/SERIAL/<port>.DataBits=<databits>

## **Parameters**

The <databits> of the selected port can be set to the following values: 7, 8.

## Example

- SET /MANAGEMENT/CONTROL/SERIAL/P1.DataBits=8
- pw /MANAGEMENT/CONTROL/SERIAL/P1.DataBits=8

## 9.20.3. Stopbits Setting

## **Command and Response**

- SET•/MANAGEMENT/CONTROL/SERIAL/<port>.StopBits=<stopbits>
- pw•/MANAGEMENT/CONTROL/SERIAL/<port>.StopBits=<stopbits>

## Parameters

The <stopbits> of the selected port can be set to the following values: 1, 2.

## Example

- SET /MANAGEMENT/CONTROL/SERIAL/P1.StopBits=2
- pw /MANAGEMENT/CONTROL/SERIAL/P1.StopBits=2

## 9.20.4. Parity Setting

## **Command and Response**

- SET•/MANAGEMENT/CONTROL/SERIAL/<port>.Parity=<parity>
- pw•/MANAGEMENT/CONTROL/SERIAL/<port>.Parity=<parity>

## **Parameters**

The <stopbits> of the selected port can be set to the following values: None, Odd, Even, Mark, Space.

## Example

- SET /MANAGEMENT/CONTROL/SERIAL/P1.Parity=Even
- pw /MANAGEMENT/CONTROL/SERIAL/P1.Parity=Even

## 9.20.5. Enabling the Port

## **Command and Response**

- SET•/MANAGEMENT/CONTROL/SERIAL/<port>.Enabled=<logical\_value>
- pw•/MANAGEMENT/CONTROL/SERIAL/<port>.Enabled=<logical\_value>

## **Parameters**

The <logical\_value> can be true or false.

## Example

- SET /MANAGEMENT/CONTROL/SERIAL/P1.Enabled=true
- pw /MANAGEMENT/CONTROL/SERIAL/P1.Enabled=true

## 9.21. Serial Port Configuration - Endpoint Devices

DIFFERENCE: Only the UBEX-PRO20-HDMI-F110 endpoint model is built with RS-232 port.

## 9.21.1. BAUD Rate Setting

## **Command and Response**

- SET•/MEDIA/CONTROL/UART/<port>/PORT.Baudrate=<number>
- pw•/MEDIA/CONTROL/UART/<port>/PORT.Baudrate=<number>

## **Parameters**

| Parameter         | Parameter description | Value                                                                           | Value description |
|-------------------|-----------------------|---------------------------------------------------------------------------------|-------------------|
|                   |                       | 0                                                                               | 4800              |
|                   |                       | <b>1</b> 7200                                                                   | 7200              |
|                   |                       | 2                                                                               | 9600              |
| <number></number> | Doud rate value       | 3       14400         4       19200         5       38400         6       57600 | 14400             |
|                   | Baud fate value       |                                                                                 | 19200             |
|                   |                       |                                                                                 | 38400             |
|                   |                       |                                                                                 | 57600             |
|                   |                       | 7                                                                               | 115200            |

## Example

- SET /MEDIA/CONTROL/UART/P101/PORT.Baudrate=7
- pw /MEDIA/CONTROL/UART/P101/PORT.Baudrate=7

#rs232 #rs-232 #serial

۵.

٩

АТКІХ

Σ

Ш ۵ 177

#### 9.21.2. Stopbits Setting

#### **Command and Response**

- SET•/MEDIA/CONTROL/UART/<port>/PORT.StopBits=<number>
- pw•/MEDIA/CONTROL/UART/<port>/PORT.StopBits=<number>

#### **Parameters**

| Parameter         | Parameter description | Value | Value description |
|-------------------|-----------------------|-------|-------------------|
|                   |                       | 0     | 1                 |
| <number></number> | Stop bits value       | 1     | 1,5               |
|                   |                       | 2     | 2                 |

#### Example

- SET /MEDIA/CONTROL/UART/P101/PORT.StopBits=0
- pw /MEDIA/CONTROL/UART/P101/PORT.StopBits=0

## 9.21.3. Parity Setting

#### **Command and Response**

- SET•/MEDIA/CONTROL/UART/<port>/PORT.Parity=<number>
- pw•/MEDIA/CONTROL/UART/<port>/PORT.Parity=<number>

#### Parameters

| Parameter         | Parameter description | Value | Value description |
|-------------------|-----------------------|-------|-------------------|
|                   |                       | 0     | None              |
| <number></number> | Parity value          | 1     | Odd               |
|                   |                       | 2     | Even              |

### Example

- SET /MEDIA/CONTROL/UART/P101/PORT.Parity=0
- pw /MEDIA/CONTROL/UART/P101/PORT.Parity=0

## 9.21.4. Command Injection TCP Port Setting

#### **Command and Response**

- SET•/MEDIA/CONTROL/UART/<port>.ServerPort=<port>
- pw•/MEDIA/CONTROL/UART/<port>.ServerPort=<port>

### Example

- SET /MEDIA/CONTROL/UART/P101.ServerPort=8004
- pw /MEDIA/CONTROL/UART/P101.ServerPort=8004

## 9.21.5. Remap the Command Injection TCP ports

The default TCP port number is 8001 for all RS-232 ports. Calling the method results remapping the TCP port numbers. It requires a start number, the step is 1.

#### **Command and Response**

- CALL•/MEDIA/CONTROL/UART:remapPorts(<start\_number>)
- mO•/MEDIA/CONTROL/UART:remapPorts()

#### **Parameters**

The <start\_number> is the first non-reserved TCP port number which will be set for the first RS-232 port. This number increases with the number of the RS-232 ports in the UBEX matrix, the step is 1.

#### Example

- CALL /MEDIA/CONTROL/UART:remapPorts(9000)
- mO /MEDIA/CONTROL/UART:remapPorts()

#### Explanation

In the case of three connected F110 endpoint models the TCP port of the first one will be 9000, the second one is 9001, the third one is 9002.

### 9.21.6. Query the Current Configuration

#### **Command and Response**

- GET•/MEDIA/CONTROL/UART/<port>.Rs232Configuration
- pr•/MEDIA/CONTROL/UART/<port>.Rs232Configuration=<configuration>

#### Example

- GET /MEDIA/CONTROL/UART/P101.Rs232Configuration
- pr /MEDIA/CONTROL/UART/P101.Rs232Configuration=57600, 8N1

#### Explanation

BAUD rate is 57600, databits are 8, the parity is N as none, the stopbits are 1.

Ш

#### 9.21.7. Enabling the Port

#### **Command and Response**

- SET•/MEDIA/CONTROL/UART/<port>.Enable=<logical\_value>
- pw•/MEDIA/CONTROL/UART/<port>.Enable=<logical\_value>

#### **Parameters**

The <logical\_value> can be true or false.

#### Example

- SET /MEDIA/CONTROL/UART/P101.Enable=true
- pw /MEDIA/CONTROL/UART/P101.Enable=true

#### 9.21.8. Setting the Name of the Port

#### **Command and Response**

- SET•/MEDIA/CONTROL/UART/<port>.Name=<name>
- pw•/MEDIA/CONTROL/UART/<port>.Name=<name>

#### Example

- SET /MEDIA/CONTROL/UART/P101.Name=Ceiling\_Projector
- pw /MEDIA/CONTROL/UART/P101.Name=Ceiling\_Projector

### 9.21.9. Query the Tags of the Port

The guery returns with the tags which are added by the user.

#### **Command and Response** #tag

- GET•/MEDIA/CONTROL/UART/<port>.Tags
- pr•/MEDIA/CONTROL/UART/<port>.Tags=<tag>

#### Example

- GET /MEDIA/CONTROL/UART/P101.Tags
- pr /MEDIA/CONTROL/UART/P101.Tags=4KTV;Phoenix;DSUB

#### 9.21.10. Adding Tags to the Port

The following characters are allowed in the <tag> parameter: non-capital letters (a-z), capital letters (A-Z), numbers (0-9), and special characters (-. - ~: /? # [] @ ! \$ & () + = \* ).

#### **Command and Response**

- CALL•/MEDIA/CONTROL/UART/<port>:addTags(<tag>)
- mO•/MEDIA/CONTROL/UART/<port>:addTags=

#### Example

- CALL /MEDIA/CONTROL/UART/P101:addTags(projector;dsub)
- MEDIA/CONTROL/UART/P101:addTags=

#### 9.21.11. Deleting Tags of the Port

#### **Command and Response**

- CALL•/MEDIA/CONTROL/UART/<port>:removeTags(<tag>)
- MO•/MEDIA/CONTROL/UART/<port>:removeTags=

#### Example

- CALL /MEDIA/CONTROL/UART/P101:removeTags(controlroom;media\_player)
- MEDIA/CONTROL/UART/P101:removeTags=

#### 9.21.12. Deleting All Tags of the Port

#### **Command and Response**

- CALL•/MEDIA/CONTROL/UART/<port>:removeAllTags()
- MO•/MEDIA/CONTROL/UART/<port>:removeAllTags=

#### Example

- CALL /MEDIA/CONTROL/UART/P101:removeAllTags()
- MEDIA/CONTROL/UART/P101:removeAllTags=

#### 9.21.13. Query All Tags of the Device

The query returns with all the tags which belongs to the device. One tag is always reserved for the MAC address of the endpoint.

#### **Command and Response**

- GET•/MEDIA/CONTROL/UART/<port>.DeviceTags
- pr•/MEDIA/CONTROL/UART/<port>.DeviceTags=<tag>

#### Example

- GET /MEDIA/CONTROL/UART/P101.DeviceTags
- pr /MEDIA/CONTROL/UART/P101.DeviceTags=Projector;A8:D2:36:F0:00:35;RX\_MeetingRoom;#2

АТКІХ

Σ

Ш

۵

## 9.22. Infrared Port Configuration - Endpoint Devices

**DIFFERENCE:** Only the UBEX-PRO20-HDMI-F110 endpoint model is built with IR input/output ports.

#### Parameters #infra #ir

| Parameter   | Description                   |  |  |
|-------------|-------------------------------|--|--|
| <in></in>   | IR input port, example: S101  |  |  |
| <out></out> | IR output port, example: D101 |  |  |

#### 9.22.1. Enable/Disable the Port

#### Command and Response

- SET•/MEDIA/CONTROL/IR/<in|out>.Enabled=<logical\_value>
- pw•/MEDIA/CONTROL/IR/<in|out>.Enabled=<logical\_value>

#### Parameters

| Parameter                   | Parameter description       | Value | Value description     |
|-----------------------------|-----------------------------|-------|-----------------------|
|                             | Port enable/disable setting | true  | The port is enabled.  |
| <li>slogical_value&gt;</li> |                             | false | The port is disabled. |

#### Example

- SET /MEDIA/CONTROL/IR/S101.Enable=true
- pw /MEDIA/CONTROL/IR/S101.Enable=true

#### 9.22.2. Setting the Name of the Input Port

#### Command and Response

- SET•/MEDIA/CONTROL/IR/<in>.SourceName=<name>
- pw•/MEDIA/CONTROL/IR/<in>.SourceName=<name>

#### Example

- SET /MEDIA/CONTROL/IR/S101.SourceName=Emitter\_TV
- pw /MEDIA/CONTROL/IR/S101.SourceName=Emitter\_TV

## 9.22.3. Setting the Name of the Output Port

#### **Command and Response**

- SET-/MEDIA/CONTROL/IR/<out>.DestinationName=<name>
- pw•/MEDIA/CONTROL/IR/<out>.DestinationName=<name>

#### Example

- SET /MEDIA/CONTROL/IR/D101.DestinationName=Detector\_MeetingRoom1
- pw /MEDIA/CONTROL/IR/D101.DestinationName=Detector\_MeetingRoom1

## 9.22.4. Change Command Injection Port Number

#### **Command and Response**

- SET·/MEDIA/CONTROL/IR/<in|out>.ServerPort=<port\_no>
- pw·/MEDIA/CONTROL/IR/<in|out>.ServerPort=<port\_no>

#### Example

- SET /MEDIA/CONTROL/IR/D101.CommandInjectionPort=9001
- pw /MEDIA/CONTROL/IR/D101.CommandInjectionPort=9001

#### 9.22.5. Enable/Disable Output Signal Modulation

#### **Command and Response**

- SET·/MEDIA/CONTROL/IR/<out>/PORT.EnableModulation=<logical\_value>
- pw·/MEDIA/CONTROL/IR/<out>/PORT.EnableModulation=<logical\_value>

#### Parameters

| Parameter                       | Parameter description                        | Value | Value description                  |
|---------------------------------|----------------------------------------------|-------|------------------------------------|
|                                 | Signal modulation enable/<br>disable setting | true  | The signal modulation is enabled.  |
| <logical_value></logical_value> |                                              | false | The signal modulation is disabled. |

#### Example

- SET /MEDIA/CONTROL/IR/D101/PORT.EnableModulation=false
- pw /MEDIA/CONTROL/IR/D101/PORT.EnableModulation=false
- INFO: The default setting value is **true** (enabled).

ш О

180

me> ne>

ctor\_MeetingRoom1 ctor\_MeetingRoom1

>

=9001 9001

on=<logical\_value> n=<logical\_value>

n=false =false
The guery returns with the tags which are added by the user.

# **Command and Response** #tag

- GET•/MEDIA/CONTROL/IR/<in|out>.Tags
- pr•/MEDIA/CONTROL/IR/<injout>.Tags=<tag>

# Example

- GET /MEDIA/CONTROL/IR/S101.Tags
- pr /MEDIA/CONTROL/IR/S101.Tags=4KTV;Emitter;ControlRoom
- 9.22.7. Adding Tags to the Port

The following characters are allowed in the <tag> parameter: non-capital letters (a-z), capital letters (A-Z), numbers (0-9), and special characters (-. - ~: /? # [] @ ! \$ & () + = \* ).

# **Command and Response**

- CALL•/MEDIA/CONTROL/IR/<in|out>:addTags(<tag>)
- MO•/MEDIA/CONTROL/IR/<in|out>:addTags=

## Example

- CALL /MEDIA/CONTROL/IR/D101:addTags(projector;detector)
- MEDIA/CONTROL/IR/D101:addTags=

# 9.22.8. Deleting Tags of the Port

# Command and Response

- CALL•/MEDIA/CONTROL/IR/<in|out>:removeTags(<tag>)
- MO•/MEDIA/CONTROL/IR/<injout>:removeTags=

# Example

- CALL /MEDIA/CONTROL/IR/S101:removeTags(controlroom;media\_player)
- MEDIA/CONTROL/IR/S101:removeTags=

# 9.22.9. Deleting All Tags of the Port

# **Command and Response**

- CALL•/MEDIA/CONTROL/IR/<in|out>:removeAllTags()
- mO•/MEDIA/CONTROL/IR/<in|out>:removeAllTags=

# Example

- CALL /MEDIA/CONTROL/IR/D101:removeAllTags()
- MEDIA/CONTROL/IR/D101:removeAllTags=

# 9.22.10. Query All Tags of the Device

The guery returns with all the tags which belongs to the device. One tag is always reserved for the MAC address of the endpoint.

# **Command and Response**

- GET•/MEDIA/CONTROL/IR/<in|out>.DeviceTags
- pr•/MEDIA/CONTROL/IR/<injout>.DeviceTags=<tag>

# Example

- GET /MEDIA/CONTROL/IR/S101.DeviceTags
- pr /MEDIA/CONTROL/IR/S101.DeviceTags=Projector;A8:D2:36:F0:00:35;RX\_MeetingRoom;#2

# 9.23. Message Sending via Communication Ports

ATTENTION! The message sending via serial port can be applied in the endpoint devices only. It does not work with the MMU.

DIFFERENCE: Only the UBEX-PRO20-HDMI-F110 endpoint model is built with RS-232 and Infrared interface ports.

# 9.23.1. Sending a Text (ASCII-format) via Serial Port

The command is for sending a command message in ASCII-format. This method does not allow sending message with control and non-printable characters.

# **Command and Response**

- CALL•/MEDIA/CONTROL/UART/<port>/PORT:sendText(<message>)
- mO•/MEDIA/CONTROL/UART/<port>/PORT:sendText

# Example

- CALL /MEDIA/CONTROL/UART/P101/PORT:sendText(open)
- mO /MEDIA/CONTROL/UART/P101/PORT:sendText

The 'open' text is sent out via the P1 serial port.

#message

Ш

۵

Σ

## 9.23.2. Sending a Binary Message (HEX-format) via Serial Port

The command is for sending a command message in Hexadecimal-format. This method does not require escaping the control and non-printable characters.

## Command and Response

- CALL•/MEDIA/CONTROL/UART/<port>/PORT:sendBinaryMessage(<message>)
- MO•/MEDIA/CONTROL/UART/<port>/PORT:sendBinaryMessage

## Example

- CALL /MEDIA/CONTROL/UART/P101/PORT:sendBinaryMessage(433030)
- m0 /MEDIA/CONTROL/UART/P101/PORT:sendBinaryMessage

The '433030' binary message ('C00' in ASCII format) is sent out via the P1 serial port.

## 9.23.3. Sending a Message (ASCII-format) via Serial Port

The command is for sending a command message in ASCII-format. This method allows escaping the control characters, see the Escaping section.

## **Command and Response**

- CALL•/MEDIA/CONTROL/UART/<port>/PORT:sendMessage(<message>)
- mO•/MEDIA/CONTROL/UART/<port>/PORT:sendMessage

## Example

- CALL /MEDIA/CONTROL/UART/P101/PORT:sendMessage(PWR0)
- mO /MEDIA/CONTROL/UART/P101/PORT:sendMessage

The 'PWR0' message is sent out via the P1 serial port.

## Escaping in the Message

When commands need to be separated by <CR><LF> characters to be recognized by the controlled device, then they need to be escaped. You can use the following format for escaping:

<command\_><\x0d\x0a><command\_><\x0d\x0a>...<command\_><\x0d\x0a>

# 9.23.4. Sending Hex Codes in Little-endian Format via IR Port

# **Command and Response**

- CALL:/MEDIA/CONTROL/IR/<out>/PORT:sendProntoHex(<hex\_code>)
- mO·/MEDIA/CONTROL/IR/<out>/PORT:sendProntoHex

## **Parameters**

| Parameter             | Parameter description  |                                |
|-----------------------|------------------------|--------------------------------|
| <hex_code></hex_code> | Pronto hex format code | Accepts<br>hexadec<br>characte |
|                       |                        |                                |

INFO: This command can send exactly one pronto hex message. The header of the IR code contains the length of the whole code in hexa format. If the code is deficient or duplicated, it causes syntax error.

TIPS AND TRICKS: Download a code which belongs to your controlled device from a web database from the Internet.

# Example

- CALL /MEDIA/CONTROL/IR/D101/PORT:sendProntoHex (00006D0025000300A900A80015 003F00150 F0015003F0015000207A900A8001500150015006E0E)
- mO /MEDIA/CONTROL/IR/D101/PORT:sendProntoHex

Ш

۵

Σ

Z D

### Parameter values

maximum 765 character-long code in imal format (0-9; A-F; a-f) without space er in little-endian system.

# 9.23.5. Sending Hex Codes in Big-endian Format via IR Port

## **Command and Response**

- CALL-/MEDIA/CONTROL/IR/<out>/PORT:sendProntoHexBigEndian(<hex\_code>)
- ◀ mO·/MEDIA/CONTROL/IR/<out>/PORT:sendProntoHexBigEndian

# **Parameters**

| Parameter             | Parameter description  | Parameter values                                                                                                    |  |  |
|-----------------------|------------------------|----------------------------------------------------------------------------------------------------|--|--|
| <hex_code></hex_code> | Pronto hex format code | Accepts maximum 765 character-long code in hexadecimal format (0-9; A-F; a-f) without space character in big-endian system. |  |  |
|                       |                        |                                                                                                    |  |  |

INFO: This command can send exactly one pronto hex message. The header of the IR code contains the length of the whole code in hexa format. If the code is deficient or duplicated, it causes syntax error.

# Example

- CALL /MEDIA/CONTROL/IR/D101/PORT:sendProntoHexBigEndian(0000006d0025000300a900a80015 3f0015 003f0015070200a900a80015001500150e6e)
- MO //MEDIA/CONTROL/IR/D101/PORT:sendProntoHexBigEndian

# Learning Raw IR Code with a Terminal Program

- Step 1. Connect to the endpoint device with a terminal program.
- Step 2. Push the desired button of the remote control to scan the raw IR code.
- Step 3. Remove all the non-hexadecimal characters (e.g. spaces, h characters etc.) from the code.

The pronto hex code which learned by a Lightware device is big-endian format.

# 9.24. Centralized Firmware Upgrade

ATTENTION! The centralized firmware upgrade feature is working from the installed MMU firmware v1.1.0 and endpoint firmware v1.3.1 and available for the later firmware package versions. The endpoint firmware packages till v1.3.1 can be installed with LDU2 software - see the details in the Endpoint Upgrade - Manual Method section.

See the details about this feature and the steps of the upgrade with the Lightware Device Controller (LDC) software in the Endpoint Upgrade - Centralized Firmware Upgrade section.

Based on the centralized firmware upgrade method the firmware package of the Matrix Management Unit (MMU) contains the firmware packages of the endpoint devices either. Thus, the firmware packages are released in pairs which are developed and tested together. See the table showing which version of endpoint firmware belongs the firmware package of the MMU in the Endpoint Firmware Packages in the MMU section.

## Parameters

| Parameter           | Description      |      |
|---------------------|------------------|------|
| <ubex_ep></ubex_ep> | UBEX endpoint ID | UBEX |

# 9.24.1. Query the Status of Firmware Update

# **Command and Response**

- GET•/SYS/ENDPOINTS/<UBEX\_EP>.FirmwareUpdateStatus
- pr•/SYS/ENDPOINTS/<UBEX\_EP>.FirmwareUpdateStatus=<status>

# **Parameters**

| Parameter         | Parameter description                                                                                                    | Value        |
|-------------------|----------------------------------------------------------------------------------------------------|--------------|
|                   |                                                                                                    | N/A          |
| <status></status> | The firmware update       U         status of the connected       endpoint devices         Update       U         Update       U | UpToDate     |
|                   |                                                                                                    | OutOfDate    |
|                   |                                                                                                    | UpdateInProg |
|                   |                                                                                                    | UpdateCance  |
| Example           |                                                                                                    |              |

- GET /SYS/ENDPOINTS/UBEX0039A1.FirmwareUpdateStatus
- pr /SYS/ENDPOINTS/UBEX0039A1.FirmwareUpdateStatus=OutOfDate

## Formula

<last\_6\_characters\_of\_the\_MAC\_address>

|       | Value description                                                                                                    |
|-------|----------------------------------------------------------------------------------------------------|
|       | The status is unknown. Please check<br>the claiming status of the endpoint, see<br>the details in the Query the Claiming<br>Status of an Endpoint section. |
| 9     | The firmware of the device is up to date.                                                                                                    |
| e     | The firmware of the device is out of date.                                                                                                    |
| jress | The firmware update is in progress.                                                                                                    |
| elled | The firmware update procedure is cancelled.                                                                                                    |

Σ

# 9.24.2. Query the Installed Firmware Package Version

### **Command and Response**

- GET-/SYS/ENDPOINTS/<UBEX\_EP>.PackageVersion
- pr•/SYS/ENDPOINTS/<UBEX\_EP>.PackageVersion=<firmware\_package\_version>

### Example

- GET /SYS/ENDPOINTS/UBEX0039A1.PackageVersion
- pr /SYS/ENDPOINTS/UBEX0039A1.PackageVersion=v1.4.2b4

## 9.24.3. Launching the Firmware Update Procedure

Calling the method results launching the firmware update procedure on the selected endpoint device.

## **Command and Response**

- CALL•/SYS/ENDPOINTS/<UBEX\_EP>:startFirmwareUpdate()
- mO•/SYS/ENDPOINTS/<UBEX\_EP>:startFirmwareUpdate

## Example

- CALL /SYS/ENDPOINTS/UBEX0039A1:startFirmwareUpdate()
- mO/SYS/ENDPOINTS/UBEX0039A1:startFirmwareUpdate

## 9.24.4. Cancellation of the Firmware Update Procedure

Calling the method results the cancellation of the running firmware update procedure on the selected endpoint devices.

### **Command and Response**

- CALL•/SYS/ENDPOINTS:cancelFirmwareUpdate(<UBEX\_EP>)
- mO•/SYS/ENDPOINTS:cancelFirmwareUpdate

### Example

- CALL /SYS/ENDPOINTS:cancelFirmwareUpdate(UBEX0039A1;UBEX0039A6)
- MO/SYS/ENDPOINTS:cancelFirmwareUpdate

## 9.24.5. Restarting the Firmware Update Procedure

Calling the method results the restarting the firmware update procedure on the selected endpoint devices.

### **Command and Response**

- CALL•/SYS/ENDPOINTS:restartFirmwareUpdate(<UBEX\_EP>)
- mO•/SYS/ENDPOINTS:restartFirmwareUpdate

## Example

- CALL /SYS/ENDPOINTS:restartFirmwareUpdate(UBEX0039A1;UBEX0039A6)
- mO/SYS/ENDPOINTS:restartFirmwareUpdate

# 9.24.6. Query the Firmware Update Progress

### **Command and Response**

- GET•/SYS/ENDPOINTS/<UBEX\_EP>.FirmwareUpdateProgress
- pr•/SYS/ENDPOINTS/<UBEX\_EP>.FirmwareUpdateProgress=<status>

### **Parameters**

| E Erasing                |
|--------------------------|
| P Programming            |
| t the undate v Verifying |
| D Done                   |
| <b>T</b> Total           |
| e<br>S                   |

### Example

- GET /SYS/ENDPOINTS/UBEX0039A1.FirmwareUpdateProgress
- pr /SYS/ENDPOINTS/UBEX0039A1.FirmwareUpdateProgress=P

# 9.24.7. Query the Last Message of the Firmware Update

The query returns with the last message of the firmware update procedure which can give additional information about the update process.

## **Command and Response**

- GET-/SYS/ENDPOINTS/<UBEX\_EP>.FirmwareUpdateLastMessage
- pr•/SYS/ENDPOINTS/<UBEX\_EP>.FirmwareUpdateLastMessage=<message>

## Example

- GET /SYS/ENDPOINTS/UBEX0039A1.FirmwareUpdateLastMessage
- pr /SYS/ENDPOINTS/UBEX0039A1.FirmwareUpdateLastMessage=

# 9.24.8. Allowing Unsupported Firmware Packages

Trigger full claiming of endpoint in case of unsupported firmware version.

# **Command and Response**

- SET•/SYS/ENDPOINTS/<UBEX\_EP>.AllowUnsupportedFirmware=<logical\_value>
- pw•/SYS/ENDPOINTS/<UBEX\_EP>.AllowUnsupportedFirmware=<logical\_value>

# Parameters

| Parameter                       | Parameter description                           | Value | Value description |  |
|---------------------------------|-------------------------------------------------|-------|-------------------|--|
|                                 | Trigger full claiming<br>of endpoint in case of | true  | Allowing          |  |
| <logical_value></logical_value> | unsupported firmware version.                   | false | Not allowing      |  |

## Example

- GET /SYS/ENDPOINTS/UBEX0039A1.AllowUnsupportedFirmware=true
- pr /SYS/ENDPOINTS/UBEX0039A1.AllowUnsupportedFirmware=true

# 9.25. LW3 Protocol Commands - Quick Summary

## Sys

| System Co | mmands - MMU                                                                  |
|-----------|-------------------------------------------------------------------------------|
| Set the   | e Device Label                                                                |
| ► SE      | T•/MANAGEMENT/LABEL.DeviceLabel= <custom_name></custom_name>                  |
| Query     | the Product Name                                                              |
| ► GE      | T•/.ProductName                                                               |
| Query     | the Firmware Package Version                                                  |
| ► GE      | T•/MANAGEMENT/UID/PACKAGE.Version                                             |
| Query     | the Date and Time of the System                                               |
| ► GE      | T•/MANAGEMENT/DATETIME.CurrentTime                                            |
| Setting   | g of the Date and Time Manually                                               |
| ► CA      | LL•/MANAGEMENT/DATETIME:setTime= <date_time></date_time>                      |
| Setting   | g the NTP Server                                                              |
| ► SE      | T•/MANAGEMENT/DATETIME.NtpServerAddress= <server_address></server_address>    |
| Enable    | e/Disable NTP                                                                 |
| ► SE      | T•/MANAGEMENT/DATETIME.EnableNtp= <logical_value></logical_value>             |
| Setting   | g the Brightness of the LCD Screen                                            |
| ► SE      | T•/SYS/CECU/LCD.Brightness= <parameter></parameter>                           |
| Softwa    | are Resetting the Device                                                      |
| ► CA      | LL•/SYS:softReset()                                                           |
| Reboo     | ting the Device                                                               |
| ► CA      | LL•/SYS:reset()                                                               |
| Restor    | e the Factory Default Settings                                                |
| ► CA      | LL•/SYS:factoryDefaults()                                                     |
| System Co | mmands - Endpoints                                                            |
| Set the   | e Device Label                                                                |
| ► SE      | T•/SYS/ENDPOINTS/ <ubex_ep>.DeviceLabel=<custom_name></custom_name></ubex_ep> |
| Query     | the Product Name                                                              |
| ► GE      | T•/SYS/ENDPOINTS/ <ubex_ep>.ProductName</ubex_ep>                             |
| Query     | the Operation Mode                                                            |
| ► GE      | T•/SYS/ENDPOINTS/ <ubex_ep>.OperationMode</ubex_ep>                           |

| 1ode – Use | er's Manual                                                                  |
|------------|------------------------------------------------------------------------------|
|            |                                                                              |
|            | Set the Operation Mode                                                       |
|            | SET•/SYS/ENDPOINTS/ <ubex_ep>.OperationMode=</ubex_ep>                       |
|            | Query the MAC Address of the Device                                          |
|            | GET•/SYS/ENDPOINTS/ <ubex_ep>.MacAddress</ubex_ep>                           |
|            | Query the Firmware Package Version                                           |
|            | GET•/SYS/ENDPOINTS/ <ubex_ep>.PackageVersion</ubex_ep>                       |
|            | Identify the Device                                                          |
|            | CALL•/SYS/ENDPOINTS/ <ubex_ep>:identifyMe()</ubex_ep>                        |
|            | Control Lock                                                                 |
|            | SET•/SYS/ENDPOINTS/ <ubex_ep>/SETTINGS/UI.Com</ubex_ep>                      |
|            | Dark Mode Setting                                                            |
|            | SET•/SYS/ENDPOINTS/ <ubex_ep>/SETTINGS/UI/DA</ubex_ep>                       |
|            | Dark Mode Delay Setting                                                      |
|            | SET•/SYS/ENDPOINTS/ <ubex_ep>/SETTINGS/UI/DA</ubex_ep>                       |
|            | Setting the Rotary Direction of the Jog Dial Knob                            |
|            | ▶ SET•/SYS/ENDPOINTS/ <ubex_ep>/SETTINGS/UI.Rot</ubex_ep>                    |
|            | Setting the Brightness of the LCD Screen                                     |
|            | ► SET•/SYS/ENDPOINTS/ <ubex_ep>/SETTINGS/UI.Dis</ubex_ep>                    |
|            | Bootload Mode Setting                                                        |
|            | CALL•/SYS/ENDPOINTS/ <ubex_ep>:bootload()</ubex_ep>                          |
|            | Restarting the Device                                                        |
|            | CALL•/SYS/ENDPOINTS/ <ubex_ep>:reset()</ubex_ep>                             |
|            | Restore the Factory Default Settings                                         |
|            | <ul> <li>CALL•/SYS/ENDPOINTS/<ubex_ep>:factoryDefaults(</ubex_ep></li> </ul> |
| End        | lpoint Management Commands                                                   |
|            | Query the Number of Registered Endpoints                                     |
|            | GET•/SYS/ENDPOINTS.RegisteredEndpoints                                       |
|            | Query the Number of Connected Endpoints                                      |
|            | GET•/SYS/ENDPOINTS.ConnectedEndpoints                                        |

Query the Number of Registered Transmitters

► GET•/SYS/ENDPOINTS.RegisteredTxEndpoints

<operation\_mode>

ontrolLock=<parameter>

ARKMODE.DarkModeEnable=<logical\_value>

ARKMODE.DarkModeDelay=<second>

taryDirection=<parameter>

splayBrightness=<parameter>

| Query the Number of Connected Transmitters                           |  |
|----------------------------------------------------------------------|--|
| GET•/SYS/ENDPOINTS.ConnectedTxEndpoints                              |  |
| Query the Number of Registered Receivers                             |  |
| <ul> <li>GET•/SYS/ENDPOINTS.RegisteredRxEndpoints</li> </ul>         |  |
| Query the Number of Connected Receivers                              |  |
| GET•/SYS/ENDPOINTS.ConnectedRxEndpoints                              |  |
| Query the Number of Registered Transceivers                          |  |
| GET•/SYS/ENDPOINTS.RegisteredTrxEndpoints                            |  |
| Query the Number of Connected Transceivers                           |  |
| GET•/SYS/ENDPOINTS.ConnectedTrxEndpoints                             |  |
| Query the Connection Status of an Endpoint                           |  |
| GET•/SYS/ENDPOINTS/ <ubex_ep>.ConnectionStatus</ubex_ep>             |  |
| Query the Claiming Status of an Endpoint                             |  |
| GET•/SYS/ENDPOINTS/ <ubex_ep>.ClaimingStatus</ubex_ep>               |  |
| Unclaiming an Endpoint                                               |  |
| CALL•/SYS/ENDPOINTS:unclaimEndpoint( <ubex_ep>)</ubex_ep>            |  |
| Unclaiming All Endpoints                                             |  |
| <ul> <li>CALL•/SYS/ENDPOINTS:unclaimAllEndpoint()</li> </ul>         |  |
| Query the Number of the Mapped Endpoints                             |  |
| GET•/MEDIA/DEVICEMAP.MappedEndpointCount                             |  |
| Query the Endpoint ID of a Logical Device ID                         |  |
| GET•/MEDIA/DEVICEMAP. <logical_device_id></logical_device_id>        |  |
| Assigning an Endpoint to a Logical Device ID                         |  |
| CALL•/MEDIA/DEVICEMAP:assign(logical_device_ID: <ubex_ep>)</ubex_ep> |  |
| Video Crosspoint Settings                                            |  |
| Switching the Video Stream to One Destination                        |  |
| CALL•/MEDIA/XP/VIDEO:switch( <u><in>:<out></out></in></u> )          |  |
| Switching a Video Stream to All Destinations                         |  |
| CALL•/MEDIA/XP/VIDEO:switchAll( <in>)</in>                           |  |
| Query the Status of All Video Ports                                  |  |
| ► GET•/MEDIA/XP/VIDEO/*.*                                            |  |

|    | Query the Number of the Source Ports                                  |
|----|-----------------------------------------------------------------------|
|    | GET•/MEDIA/XP/VIDEO.SourcePortCount                                   |
|    | Query the Number of the Destination Ports                             |
|    | GET•/MEDIA/XP/VIDE0.DestinationPortCount                              |
| le | o Stream Settings - Source (Input) Side                               |
|    | Query the Name of the Stream                                          |
|    | GET•/MEDIA/STREAMS/VIDEO/ <in>.SourceName</in>                        |
|    | Setting the Name of the Stream                                        |
|    | SET•/MEDIA/STREAMS/VIDEO/ <in>.SourceName=<name></name></in>          |
|    | Query the Tags of the Stream                                          |
|    | GET•/MEDIA/STREAMS/VIDEO/ <in>.Tags</in>                              |
|    | Adding Tags to the Stream                                             |
|    | CALL•/MEDIA/STREAMS/VIDEO/ <in>:addTags(<tag>)</tag></in>             |
|    | Deleting Tags of the Stream                                           |
|    | CALL•/MEDIA/STREAMS/VIDEO/ <in>:removeTags(<tag>)</tag></in>          |
|    | Deleting All Tags of the Stream                                       |
|    | CALL•/MEDIA/STREAMS/VIDEO/ <in>:removeAllTags()</in>                  |
|    | Query All Tags of the Device                                          |
|    | GET•/MEDIA/STREAMS/VIDEO/ <in>.DeviceTags</in>                        |
|    | Enable/Disable the Stream                                             |
|    | SET•/MEDIA/STREAMS/VIDEO/ <in>/STREAM.Enabled=<log< p=""></log<></in> |
|    | Identify the Stream                                                   |
|    | CALL•/MEDIA/STREAMS/VIDEO/ <in>/STREAM:identify()</in>                |
|    | Resolution Setting                                                    |
|    | SET•/MEDIA/STREAMS/VIDEO/ <in>/STREAM.ResolutionSet</in>              |
|    | Resolution Mode Setting                                               |
|    | SET•/MEDIA/STREAMS/VIDEO/ <in>/STREAM.ResolutionM</in>                |
|    | Scaler - Image Position Setting                                       |
|    | SET-/MEDIA/STREAMS/VIDEO/ <in>/STREAM.ImagePositic</in>               |

Color Space Converter Setting

▶ SET•/MEDIA/STREAMS/VIDEO/<in>/STREAM.ColorSpaceSetting=<color\_space>

ed=<logical\_value>

utionSetting=<resolution>

utionMode=<resolution\_mode>

agePosition=<image\_position>

## **Color Range Setting**

SET•/MEDIA/STREAMS/VIDEO/<in>/STREAM.ColorRangeSetting=<color\_range>

## Query the Timing Mode

► GET•/MEDIA/STREAMS/VIDEO/<in>/STREAM.TimingMode

## **HDCP** Setting

SET-/MEDIA/STREAMS/VIDEO/<in>/PORT.HdcpEnable=<logical\_value>

## Video Stream Settings - Destination (Output) Side

GET•/MEDIA/STREAMS/VIDEO/<out>.DestinationName

Setting the Name of the Destination

SET•/MEDIA/STREAMS/VIDEO/<out>.DestinationName=<name>

## Query the Tags of the Destination

► GET•/MEDIA/STREAMS/VIDEO/<out>.Tags

## Adding Tags to the Destination

CALL•/MEDIA/STREAMS/VIDEO/<out>:addTags(<tag>)

## **Deleting Tags of the Destination**

CALL•/MEDIA/STREAMS/VIDEO/<out>:removeTags(<tag>)

## Deleting All Tags of the Destination

CALL•/MEDIA/STREAMS/VIDEO/<out>:removeAllTags()

## Query All the Tags of the Device

► GET•/MEDIA/STREAMS/VIDEO/<out>.DeviceTags

## Enable/Disable the Stream

SET•/MEDIA/STREAMS/VIDEO/<out>/STREAM.Enabled=<logical\_value>

## **Resolution Setting**

SET•/MEDIA/STREAMS/VIDEO/<out>/PORT.ResolutionSetting=<resolution>

## **Resolution Mode Setting**

SET-/MEDIA/STREAMS/VIDEO/<out>/PORT.ResolutionMode=<resolution\_mode>

## Query the EDID Based Resolution

GET•/MEDIA/STREAMS/VIDEO/<out>/PORT.EdidBasedResolution

## Scaler - Image Position Setting

SET-/MEDIA/STREAMS/VIDEO/<out>/PORT.ImagePosition=<image\_position>

# **Color Space Converter Setting**

SET•/MEDIA/STREAMS/VIDEO/<out>/PORT.ColorSpaceSetting=<color\_space> Color Range Setting

SET•/MEDIA/STREAMS/VIDEO/<out>/PORT.ColorRangeSetting=<color\_range>

Query the Timing Mode

► GET•/MEDIA/STREAMS/VIDEO/<out>/PORT.TimingMode Timing Mode Setting

SET•/MEDIA/STREAMS/VIDEO/<out>/PORT.TimingModeSetting=<timing\_mode> No Sync Screen (Test Pattern) Mode

SET•/MEDIA/STREAMS/VIDEO/<out>/PORT.NoSyncMode=<nosync\_mode> No Sync Screen (Test Pattern) Color Setting

SET•/MEDIA/STREAMS/VIDEO/<out>/PORT.NoSyncColor=<RGB\_code> Enable Signal Freeze

CALL•/MEDIA/STREAMS/VIDEO/<out>/PORT:freezeSignal() **Disable Signal Freeze** 

CALL•/MEDIA/STREAMS/VIDEO/<out>/PORT:unfreezeSignal() Identify the Display

CALL•/MEDIA/STREAMS/VIDEO/<out>/PORT:identify() **HDCP Setting** 

SET•/MEDIA/STREAMS/VIDEO/<out>/PORT.HdcpMode=<HDCP\_mode>

Query the Source MUX Options

GET•/MEDIA/STREAMS/VIDEO/<out>/PORT.SourceMuxOptions Source MUX Setting

SET•/MEDIA/STREAMS/VIDEO/<out>/PORT.SourceMux=<destination|in|out>

# **Video Wall Configuration**

# **Creating Video Wall**

CALL•/MEDIA/VIDEOWALLS:createGridVideoWall(<video\_wall\_parameters>) Delete a Video Wall

CALL•/MEDIA/VIDEOWALLS:deleteGridVideoWall(<video\_wall\_ID>) Setting the Name of the Video Wall

SET•/MEDIA/VIDEOWALLS/<video\_wall\_ID>.Name=<name>

Querying the Size of the Video Wall

▶ GET•/MEDIA/VIDEOWALLS/<video\_wall\_ID>.Size

Modifying the Size of the Video Wall

CALL•/MEDIA/VIDEOWALLS/<video\_wall\_ID>:modifyVideoWallSize(<column\_number>;<row\_</p> number>)

Assign Outputs to the Video Wall

CALL•/MEDIA/VIDEOWALLS/<video\_wall\_ID>/ASSIGNS:assignOutput(<display\_ID>:<out>)

**Unassign Outputs** 

CALL•/MEDIA/VIDEOWALLS/<video\_wall\_ID>/ASSIGNS:unassignOutput(<display\_ID>)

**Unassign All Outputs** 

CALL•/MEDIA/VIDEOWALLS/<video\_wall\_ID>/ASSIGNS:unassignAllOutput()

Querying an Output Assignment

▶ GET•/MEDIA/VIDEOWALLS/ASSIGNS/<video\_wall\_ID>.<display\_ID>

Setting the Background Color of the Video Wall

SET-/MEDIA/VIDEOWALLS/<video\_wall\_ID>/SETTINGS.BackgroundColor=<RGB\_code>

Timing Mode Setting

SET•/MEDIA/VIDEOWALLS/<video\_wall\_ID>/SETTINGS.TimingMode=<timing\_mode>

Color Space Converter Setting

SET-/MEDIA/VIDEOWALLS/<video\_wall\_ID>/SETTINGS.ColorSpaceSetting=<color\_space>

**Resolution Mode Setting** 

▶ SET•/MEDIA/VIDEOWALLS/<video\_wall\_ID>/SETTINGS.ResolutionMode=<resolution\_mode>

**Resolution Setting** 

SET-/MEDIA/VIDEOWALLS/<video\_wall\_ID>/SETTINGS.ResolutionSetting=<resolution>

No Sync Screen Setting

SET•/MEDIA/VIDEOWALLS/<video\_wall\_ID>/SETTINGS.ForceNoSyncScreen=<logical\_value> Query the Display Parameters

▶ GET•/MEDIA/VIDEOWALLS/<video\_wall\_ID>/DISPLAYS.All

Change the Width of the Display

SET-/MEDIA/VIDEOWALLS/<video\_wall\_ID>/DISPLAYS/ALL.Width=<horizontal\_size>

Change the Height of the Display

SET•/MEDIA/VIDEOWALLS/<video\_wall\_ID>/DISPLAYS/ALL.Height=<vertical\_size>

Change the Top Bezel Size of the Display

SET-/MEDIA/VIDEOWALLS/<video\_wall\_ID>/DISPLAYS/ALL.TopBezelSize=<top\_bezel\_size>

Change the Bottom Bezel Size of the Display

SET-/MEDIA/VIDEOWALLS/<video\_wall\_ID>/DISPLAYS/ALL.BottomBezelSize=<bottom\_bezel\_</p> size>

Change the Left Bezel Size of the Display

SET•/MEDIA/VIDEOWALLS/<video\_wall\_ID>/DISPLAYS/ALL.LeftBezelSize=<left\_bezel\_size>

Change the Right Bezel Size of the Display

SET-/MEDIA/VIDEOWALLS/<video\_wall\_ID>/DISPLAYS/ALL.RightBezelSize=<right\_bezel\_size>

Change the Horizontal Gap Size

SET-/MEDIA/VIDEOWALLS/<video\_wall\_ID>/DISPLAYS/ALL.HorizontalGapSize=<horizontal\_gap\_</p> size>

Change the Vertical Gap Size

SET-/MEDIA/VIDEOWALLS/<video\_wall\_ID>/DISPLAYS/ALL.VerticalGapSize=<vertical\_gap\_size> Querying the State of the Video Wall

▶ GET•/MEDIA/VIDEOWALLS/<video wall ID>.State Setting the State of the Video Wall

CALL•/MEDIA/VIDEOWALLS/<video\_wall\_ID>:setState(<state>) Identify the Video Wall

CALL•/MEDIA/VIDEOWALLS/<video\_wall\_ID>:identifyVideoWall() Creating a New Layout

CALL•/MEDIA/VIDEOWALLS/<video\_wall\_ID>/LAYOUTS:createLayout(<layout\_ID>;<name>) **Deleting a Layout** 

CALL-/MEDIA/VIDEOWALLS/<video\_wall\_ID>/LAYOUTS:deleteLayout(<layout\_ID>) **Deleting All Layouts** 

CALL•/MEDIA/VIDEOWALLS/<video\_wall\_ID>/LAYOUTS:deleteAllLayout() Querying the Active Layout

▶ GET•/MEDIA/VIDEOWALLS/<video\_wall\_ID>/LAYOUTS.activeLayout Activate Layout

CALL•/MEDIA/VIDEOWALLS/<video\_wall\_ID>/LAYOUTS.activateLayout(<layout\_ID>) Setting the Name of the Layout

SET-/MEDIA/VIDEOWALLS/<video\_wall\_ID>/LAYOUTS/<layout\_ID>.Name=<name> Identify the Layout

CALL•/MEDIA/VIDEOWALLS/<video\_wall\_ID>/LAYOUTS/<layout\_ID>:identifyLayout()

## **Creating Zone**

CALL•/MEDIA/VIDEOWALLS/<video\_wall\_ID>/LAYOUTS/<layout\_ID>:createZone(<zone\_</p> ID>;<display\_ID>)

## **Deleting a Zone**

CALL-/MEDIA/VIDEOWALLS/<video\_wall\_ID>/LAYOUTS/<layout\_ID>:deleteZone(<zone\_ID>)

## **Deleting All Zones**

CALL•/MEDIA/VIDEOWALLS/<video\_wall\_ID>/LAYOUTS/<layout\_ID>:deleteAllZone()

## Setting the Name of the Zone

SET-/MEDIA/VIDEOWALLS/<video\_wall\_ID>/LAYOUTS/<layout\_ID>/<zone\_ID>.Name=<name>

## Querying the Size of the Zone

GET-/MEDIA/VIDEOWALLS/<video\_wall\_ID>/LAYOUTS/<layout\_ID>/<zone\_ID>.ZoneSize

## Identify the Zone

CALL•/MEDIA/VIDEOWALLS/<video\_wall\_ID>/LAYOUTS/<layout\_ID>/<zone\_ID>:identifyZone()

# Setting the Background Color of the Zone

▶ SET•/MEDIA/VIDEOWALLS/<video\_wall\_ID>/LAYOUTS/<layout\_ID>/<zone\_ID>. BackgroundColor=<RGB\_code>

## Assign Display to the Zone

CALL·/MEDIA/VIDEOWALLS/<video\_wall\_ID>/LAYOUTS/<layout\_ID>/<zone\_</p> ID>:assignDisplay(<display\_ID>)

## Unassign Display from the Zone

CALL·/MEDIA/VIDEOWALLS/<video\_wall\_ID>/LAYOUTS/<layout\_ID>/<zone\_</p> ID>:unassignDisplay(<display\_ID>)

## Unassign All Displays from the Zone

CALL·/MEDIA/VIDEOWALLS/<video\_wall\_ID>/LAYOUTS/<layout\_ID>/<zone\_</p> ID>:unassignAllDisplay()

## Query the Tags of the Zone

▶ GET•/MEDIA/VIDEOWALLS/<video\_wall\_ID>/LAYOUTS/<layout\_ID>/<zone\_ID>.Tags

## Adding Tags to the Zone

CALL•/MEDIA/VIDEOWALLS/<video\_wall\_ID>/LAYOUTS/<layout\_ID>/<zone\_ID>:addTags(<tag>)

## **Deleting Tags of the Zone**

CALL•/MEDIA/VIDEOWALLS/<video\_wall\_ID>/LAYOUTS/<layout\_ID>/<zone\_</p> ID>:removeTags(<tag>)

# Deleting All Tags of the Zone

CALL-/MEDIA/VIDEOWALLS/<video\_wall\_ID>/LAYOUTS/<layout\_ID>/<zone\_ID>:removeAllTags()

## Query the Static Tags of the Zone

GET•/MEDIA/VIDEOWALLS/<video\_wall\_ID>/LAYOU Switching the Video Stream to the Video Wall Zone

CALL•/MEDIA/XP/VIDEO:switch(<in>:<zone\_ID>)

## Audio Crosspoint Settings

Query the Status of All Audio Ports ▶ GET•/MEDIA/XP/AUDIO/\*.\* Switching the Audio Stream to One Destination CALL•/MEDIA/XP/AUDIO:switch(<in>:<out>) Switching an Audio Stream to All Destinations CALL•/MEDIA/XP/AUDIO:switchAll(<in>) Query the Number of the Source Ports GET-/MEDIA/XP/AUDIO.SourcePortCount Query the Number of the Destination Ports

GET-/MEDIA/XP/AUDIO.DestinationPortCount

## **Audio Stream Settings**

## Enable/Disable the Audio Stream Source

SET-/MEDIA/STREAMS/AUDIO/<in>/STREAM.Enabled=<logical\_value> Enable/Disable the Audio Stream Destination

SET•/MEDIA/STREAMS/AUDIO/<out>/STREAM.Enabled=<logical\_value> Query the Name of the Stream

▶ GET•/MEDIA/STREAMS/AUDIO/<in>.SourceName Setting the Name of the Stream

SET•/MEDIA/STREAMS/AUDIO/<in>.SourceName=<name> Query the Name of the Destination

▶ GET•/MEDIA/STREAMS/AUDIO/<out>.DestinationName

Setting the Name of the Destination

SET•/MEDIA/STREAMS/AUDIO/<out>.DestinationName=<name>

Query the Tags of the Stream/Destination

GET•/MEDIA/STREAMS/AUDIO/<in|out>.Tags

Adding Tags to the Stream/Destination

CALL•/MEDIA/STREAMS/AUDIO/<injout>:addTags(<tag>)

Ш

| JIS/< | layout_ | ID>/ <z(< th=""><th>one_ID</th><th>&gt;.Static</th><th>lags</th></z(<> | one_ID | >.Static | lags |
|-------|---------|------------------------------------------------------------------------|--------|----------|------|
|       |         |                                                                        |        |          |      |

## **Deleting Tags of the Stream**

CALL•/MEDIA/STREAMS/AUDIO/<in|out>:removeTags(<tag>)

## **Deleting All Tags of the Stream**

CALL•/MEDIA/STREAMS/AUDIO/<injout>:removeAllTags()

# Query All Tags of the Device

► GET•/MEDIA/STREAMS/AUDIO/<injout>.DeviceTags

## Analog Audio Port Settings

## Setting the Volume in dB

SET•/MEDIA/STREAMS/AUDIO/<inlout>/Port.VolumedB=<volume>

Setting the Volume in Percent

SET-/MEDIA/STREAMS/AUDIO/<injout>/PORT.VolumePercent=<percent>

## Setting the Balance

▶ SET•/MEDIA/STREAMS/AUDIO/<in|out>/PORT.Balance=<balance>

## Setting the Gain

SET•/MEDIA/STREAMS/AUDIO/<in>/PORT.Gain=<gain>

Mute/Unmute the Analog Audio Output Port

SET-/MEDIA/STREAMS/AUDIO/<out>/PORT.Mute=<logical\_value>

## **EDID Management**

- Query the Validity of a Dynamic EDID
- ▶ GET•/MEDIA/EDID/D/<dynamic>.Validity
- Query the Preferred Resolution of an EDID
- ▶ GET•/MEDIA/EDID/U|F|D|E/<user|factory|dynamic|emulated>.PreferredResolution

## Emulating an EDID on an Input Port

CALL•/MEDIA/EDID:switch(<user[factory]dynamic>:<emulated>)

## **Emulating an EDID on All Input Ports**

CALL•/MEDIA/EDID:switchAll(<user[factory]dynamic>)

## Copy an EDID to User Memory

CALL•/MEDIA/EDID:copy(<user[factory]dynamic[emulated>:<user>)

Deleting an EDID from User Memory

CALL•/MEDIA/EDID:delete(<user>)

Resetting the Emulated EDIDs

CALL•/MEDIA/EDID:reset()

## System Monitoring Commands

# Query Connected Device Presence GET•/MEDIA/STREAMS/VIDEO/<injout>/PORT.Con Query Video Signal Presence on a Port GET•/MEDIA/STREAMS/VIDEO/<injout>/PORT.Sign Query Video Signal Presence in a Stream GET•/MEDIA/STREAMS/VIDEO/<injout>/STREAM.S Query Embedded Audio Presence ▶ GET•/MEDIA/STREAMS/VIDEO/<inlout>/STREAM.E Query the Signal Type GET•/MEDIA/STREAMS/VIDEO/<injout>/STREAM.S Query the Original Resolution of the Stream Source GET•/MEDIA/STREAMS/VIDEO/<in>/PORT.Resolution Query the Modified Resolution of the Stream Source GET•/MEDIA/STREAMS/VIDEO/<in>/STREAM.Reso Query the Original Resolution of the Stream Destination GET•/MEDIA/STREAMS/VIDEO/<out>/STREAM.Res Query the Modified Resolution of the Stream Destination GET•/MEDIA/STREAMS/VIDEO/<out>/PORT.Resolution Query the Bandwidth of the Stream GET•/MEDIA/STREAMS/VIDEO/<in|out>/STREAM.E Query the Control Module of the Stream Destination GET•/MEDIA/XP/VIDEO/<out>/.OwnedBy Query the Bandwidth Limitation Indicator GET•/MEDIA/STREAMS/VIDEO/<injout>/STREAM.E Query the Status of the Analog Audio Output GET•/MEDIA/STREAMS/AUDIO/<out>/Port.MuteSt Query the Health Status of a Selected Endpoint

GETALL•/SYS/ENDPOINTS/<UBEX\_EP>/STATUS/H

Query the Link Status of a Selected Endpoint

GETALL•/SYS/ENDPOINTS/<UBEX\_EP>/STATUS/UBEX\_EP>/STATUS/UBEX

| nected                 |
|------------------------|
|                        |
| alPresent              |
|                        |
| SignalPresent          |
|                        |
| EmbeddedAudioPresent   |
|                        |
| SignalType             |
|                        |
| on                     |
|                        |
| blution                |
| 1                      |
| solution               |
| on                     |
| ition                  |
|                        |
| Bandwidth              |
|                        |
|                        |
|                        |
| BandwidthLimitExceeded |
|                        |
| atus                   |
|                        |
| EALTH                  |
|                        |
| PLINK/ <link/>         |

## SFP+ Module Information

## Query the Vendor

GET•/SYS/ENDPOINTS/<UBEX\_EP>/STATUS/UPLINK/<link>/SFP.VendorName

## Query the Part Number

GET•/SYS/ENDPOINTS/<UBEX\_EP>/STATUS/UPLINK/<link>/SFP.PartNumber

## Query the Compliance

▶ GET•/SYS/ENDPOINTS/<UBEX\_EP>/STATUS/UPLINK/<link>/SFP.Compliance Query the Maximum Allowed Cable Length

▶ GET•/SYS/ENDPOINTS/<UBEX\_EP>/STATUS/UPLINK/<link>/SFP.MaxLinkLength

## Query the Type of the Module

▶ GET•/SYS/ENDPOINTS/<UBEX\_EP>/STATUS/UPLINK/<link>/SFP.Type

## Query the Compatibility of the Module

▶ GET•/SYS/ENDPOINTS/<UBEX\_EP>/STATUS/UPLINK/<link>/SFP.Compatible

## **Network Configuration - MMU**

## Query the DHCP State

▶ GET•/MANAGEMENT/NETWORK.DhcpEnabled

## Change the DHCP State

SET-/MANAGEMENT/NETWORK.DhcpEnabled=<logical\_value>

## Query the IP Address

▶ GET•/MANAGEMENT/NETWORK.IpAddress

## Change the IP Address (Static)

SET•/MANAGEMENT/NETWORK.StaticlpAddress=<IP\_address>

## Query the Subnet Mask

► GET•/MANAGEMENT/NETWORK.NetworkMask

## Change the Subnet Mask (Static)

SET•/MANAGEMENT/NETWORK.StaticNetworkMask=<netmask>

## Query the Gateway Address

▶ GET•/MANAGEMENT/NETWORK.GatewayAddress

## Change the Gateway Address (Static)

SET•/MANAGEMENT/NETWORK.StaticGatewayAddress=<gw\_address>

## Apply Network Settings

CALL•/MANAGEMENT/NETWORK:ApplySettings()

| Ethernet Por | t Configuration | - Endpoint |
|--------------|-----------------|------------|
|--------------|-----------------|------------|

## Enabling the Port

SET•/MEDIA/CONTROL/ETHERNET/<port>/PORT. Ethernet Mode Setting

SET•/MEDIA/CONTROL/ETHERNET/<port>/PORT. Setting the Name of the Port

SET•/MEDIA/CONTROL/ETHERNET/<port>.Name= Query the Tags of the Port

▶ GET•/MEDIA/CONTROL/ETHERNET/<port>.Tags Adding Tags to the Port

CALL•/MEDIA/CONTROL/ETHERNET/<port>:addTa **Deleting Tags of the Port** 

▶ CALL•/MEDIA/CONTROL/ETHERNET/<port>:remo **Deleting All Tags of the Port** 

CALL•/MEDIA/CONTROL/ETHERNET/<port>:remo

## Query All Tags of the Device

GET•/MEDIA/CONTROL/ETHERNET/<port>.Device

## **Serial Port Configuration - MMU**

## **BAUD Rate Setting**

SET•/MANAGEMENT/CONTROL/SERIAL/<port>.Backets **Databits Setting** 

SET•/MANAGEMENT/CONTROL/SERIAL/<port>.Data

## Stopbits Setting

▶ SET•/MANAGEMENT/CONTROL/SERIAL/<port>.St Parity Setting

SET•/MANAGEMENT/CONTROL/SERIAL/<port>.Page 200 Enabling the Port

▶ SET•/MANAGEMENT/CONTROL/SERIAL/<port>.Er

Ш

۵

| BAUD Rate Setting                                                             |
|-------------------------------------------------------------------------------|
| SET•/MEDIA/CONTROL/UART/ <port>/PORT.Baudrate=<number></number></port>        |
| Stopbits Setting                                                              |
| SET•/MEDIA/CONTROL/UART/ <port>/PORT.StopBits=<number></number></port>        |
| Parity Setting                                                                |
| SET•/MEDIA/CONTROL/UART/ <port>/PORT.Parity=<number></number></port>          |
| Command Injection TCP Port Setting                                            |
| SET•/MEDIA/CONTROL/UART/ <port>.ServerPort=<port></port></port>               |
| Remap the Command Injection TCP ports                                         |
| CALL•/MEDIA/CONTROL/UART:remapPorts( <start_number>)</start_number>           |
| Query the Current Configuration                                               |
| GET•/MEDIA/CONTROL/UART/ <port>.Rs232Configuration</port>                     |
| Enabling the Port                                                             |
| SET•/MEDIA/CONTROL/UART/ <port>.Enable=<logical_value></logical_value></port> |
| Setting the Name of the Port                                                  |
| SET•/MEDIA/CONTROL/UART/ <port>.Name=<name></name></port>                     |
| Query the Tags of the Port                                                    |
| GET•/MEDIA/CONTROL/UART/ <port>.Tags</port>                                   |
| Adding Tags to the Port                                                       |
| CALL•/MEDIA/CONTROL/UART/ <port>:addTags(<tag>)</tag></port>                  |
| Deleting Tags of the Port                                                     |
| CALL•/MEDIA/CONTROL/UART/ <port>:removeTags(<tag>)</tag></port>               |
| Deleting All Tags of the Port                                                 |
| CALL•/MEDIA/CONTROL/UART/ <port>:removeAllTags()</port>                       |
| Query All Tags of the Device                                                  |

GET•/MEDIA/CONTROL/UART/<port>.DeviceTags

| Infrared Port Configuration - | - Endpoint | Devices |
|-------------------------------|------------|---------|
|-------------------------------|------------|---------|

| Enable/Disable the Port                                                          |
|----------------------------------------------------------------------------------|
| SET•/MEDIA/CONTROL/IR/ <injout>.Enabled=<logical_v< p=""></logical_v<></injout>  |
| Setting the Name of the Input Port                                               |
| SET•/MEDIA/CONTROL/IR/ <in>.SourceName=<name></name></in>                        |
| Setting the Name of the Output Port                                              |
| SET•/MEDIA/CONTROL/IR/ <out>.DestinationName=<n< p=""></n<></out>                |
| Change Command Injection Port Number                                             |
| SET·/MEDIA/CONTROL/IR/ <in out>.ServerPort=<port_n< p=""></port_n<></in out>     |
| Enable/Disable Output Signal Modulation                                          |
| SET·/MEDIA/CONTROL/IR/ <out>/PORT.EnableModula</out>                             |
| Query the Tags of the Port                                                       |
| GET•/MEDIA/CONTROL/IR/ <in out>.Tags</in out>                                    |
| Adding Tags to the Port                                                          |
| CALL•/MEDIA/CONTROL/IR/ <in out>:addTags(<tag>)</tag></in out>                   |
| Deleting Tags of the Port                                                        |
| CALL•/MEDIA/CONTROL/IR/ <in out>:removeTags(<tag< tag<="" tr=""></tag<></in out> |
| Deleting All Tags of the Port                                                    |
| CALL•/MEDIA/CONTROL/IR/ <in out>:removeAllTags()</in out>                        |
| Query All Tags of the Device                                                     |
| GET•/MEDIA/CONTROL/IR/ <in out>.DeviceTags</in out>                              |
| Message Sending via Communication Ports                                          |
| Sending a Text (ASCII-format) via Serial Port                                    |
| CALL•/MEDIA/CONTROL/UART/ <port>/PORT:sendText</port>                            |
| Sending a Binary Message (HEX-format) via Serial Port                            |
| CALL•/MEDIA/CONTROL/UART/ <port>/PORT:sendBina</port>                            |
| Sending a Message (ASCII-format) via Serial Port                                 |
| CALL•/MEDIA/CONTROL/UART/ <port>/PORT:sendMes</port>                             |
|                                                                                  |

Sending Hex Codes in Little-endian Format via IR Port
 CALL·/MEDIA/CONTROL/IR/<out>/PORT:sendProm

Sending Hex Codes in Big-endian Format via IR Port

► CALL·/MEDIA/CONTROL/IR/<out>/PORT:sendPron

Ш

| cal_value>                                |
|-------------------------------------------|
|                                           |
| me>                                       |
|                                           |
| e= <name></name>                          |
|                                           |
| ort_no>                                   |
|                                           |
| dulation= <logical_value></logical_value> |
|                                           |
|                                           |
|                                           |
| <u>g&gt;)</u>                             |
|                                           |
| <u><tag></tag></u> )                      |
|                                           |
| gs()                                      |
|                                           |
|                                           |
|                                           |
|                                           |
| Text(cmassages)                           |
| t                                         |
| Heinary Massage (< massage >)             |
| abilialymessage(                          |
| (copessem>)opesseMb                       |
| imessage( <message>)</message>            |
| toHev(shev codes)                         |
|                                           |
| ntoHovPigEndian(shov codes)               |
| ttorrexblyenulari( <nex_coue>)</nex_coue> |
| v2.4.2b4                                  |
|                                           |

# Centralized Firmware Upgrade

| Query the Status of Firmware Update                               |
|-------------------------------------------------------------------|
| GET•/SYS/ENDPOINTS/ <ubex_ep>.FirmwareUpdateStatus</ubex_ep>      |
| Query the Installed Firmware Package Version                      |
| GET•/SYS/ENDPOINTS/ <ubex_ep>.PackageVersion</ubex_ep>            |
| Launching the Firmware Update Procedure                           |
| CALL•/SYS/ENDPOINTS/ <ubex_ep>:startFirmwareUpdate()</ubex_ep>    |
| Cancellation of the Firmware Update Procedure                     |
| CALL•/SYS/ENDPOINTS:cancelFirmwareUpdate(< <u>UBEX_EP&gt;</u> )   |
| Restarting the Firmware Update Procedure                          |
| CALL•/SYS/ENDPOINTS:restartFirmwareUpdate(< <u>UBEX_EP&gt;</u> )  |
| Query the Firmware Update Progress                                |
| GET•/SYS/ENDPOINTS/ <ubex_ep>.FirmwareUpdateProgress</ubex_ep>    |
| Query the Last Message of the Firmware Update                     |
| GET•/SYS/ENDPOINTS/ <ubex_ep>.FirmwareUpdateLastMessage</ubex_ep> |
| Allowing Unsupported Firmware Packages                            |

SET•/SYS/ENDPOINTS/<UBEX\_EP>.AllowUnsupportedFirmware=<logical\_value>

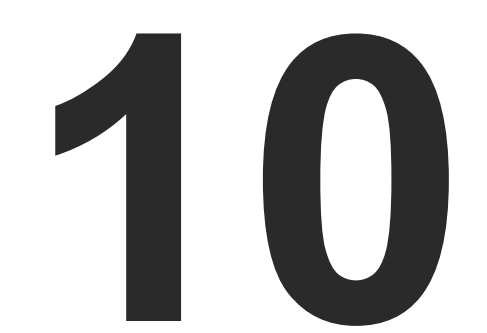

# Firmware Upgrade

The Matrix Management Unit (MMU) can be upgraded by using Lightware Device Updater v2 (LDU2) software via Ethernet. The firmware pack with the necessary components (\*.lfp2 file) for your specific product, and the LDU2 application can be downloaded from the Support page of our website www.lightware.com.

- ► ABOUT THE FIRMWARE PACKAGE (LFP2 FILE)
- SHORT INSTRUCTIONS
- ► INSTALLATION OF LDU2
- UPGRADING OF THE MMU DETAILED INSTRUCTIONS
- ENDPOINT UPGRADE CENTRALIZED FIRMWARE UPGRADE
- ENDPOINT UPGRADE MANUAL METHOD
- ► KEEPING THE CONFIGURATION SETTINGS

ATTENTION! The firmware upgrade process has an effect on the configuration and the settings of the device. For more details, please see the Keeping the Configuration Settings section before the upgrade.

# 10.1. About the Firmware Package (LFP2 File)

The firmware files are packed in an LFP2 package. You need only this file to do the upgrade on your device.

- The package contains all the necessary components, binary, and other files;
- The package also contains each firmware with version number and a list showing the compatible devices.

# 10.2. Short Instructions

- Step 1. Get the firmware pack and the Lightware Device Updater v2 (LDU2) application.
- Step 2. Install the LDU2 application.
- Step 3. Establish connection between the computer and the device(s) via Ethernet.
- Step 4. Start LDU2 and follow the instructions shown on the screen.

# 10.3. Installation of LDU2

## **Minimum System Requirement**

RAM: 2 GB

# Installation Modes

LDU2 has two installation modes: Normal and Snapshot.

| Normal install                                       | Snapshot install                                          |
|------------------------------------------------------|-----------------------------------------------------------|
| Available for Windows and macOS                      | Available for Windows                                     |
| The installer can update only this instance          | Cannot be updated                                         |
| Only one updateable instance can exist for all users | More than one different version can be installed for each |
|                                                      | user                                                      |

# Comparison of install types

ATTENTION! Using the Normal install as the default value is highly recommended.

ATTENTION! Please check the firewall settings on the macOS device. LDU2 needs to be added to the exeptions of the blocked software for the proper operation.

INFO: After the installation the Windows and the macOS application has the same look and functionality.

## Installation on Windows OS

Run the installer. If the User Account Control drops a pop-up message click Yes. During the installation you will be prompted to select the mode of the installation.

## Installation on macOS

Mount the DMG file with double clicking on it and drag the LDU2 icon over the Applications icon to copy the program into the Applications folder. If you want to copy the LDU2 into another location just drag the icon over the desired folder.

# 10.4. Upgrading of the MMU - Detailed Instructions

The following instructions belong to the UBEX-MMU-X200 Matrix Management Unit only. For the upgrading of the endpoint devices see the Endpoint Upgrade - Manual Method section.

## 10.4.1. Establish Connection

Make sure that the computer and the device are connected over Ethernet and the connection is established between them.

# 10.4.2. Start the LDU2 Application and Follow the Steps

## The Steps of the Upgrade in Quick Summary:

Step 1. Select the firmware package file.

Step 2. Select the unit for upgrading.

Step 3. Check the upgrade parameters.

Step 4. Start the update and wait until it is finished.

Step 5. Wait until the unit reboots with the new firmware.

## **Discovering the Devices**

After launching LDU2 the device discovery an empty window appears. Click on the Search for devices button to start finding the Lightware devices on the network.

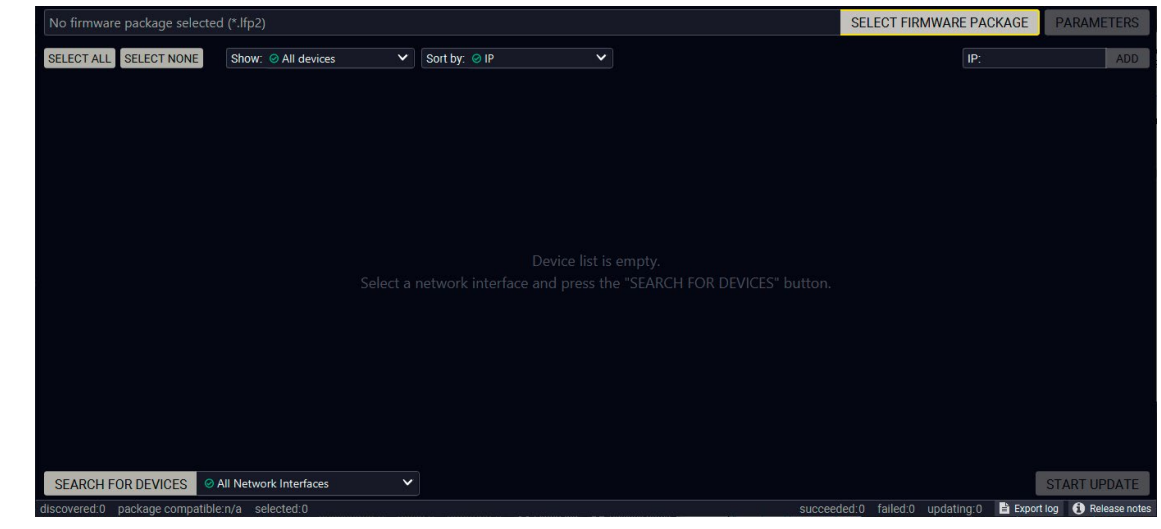

## Device discovery is in progress in LDU2

Ш

۵

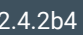

## **Device List**

When the discovery has completed, the devices available on the network are listed in the application.

| No firm | ware p | ackage selected (*.lfp2)                                    |                                              |                                                                                                    |              | SELECT FIRMWARE PACKAGE | PARAMETERS   |
|---------|--------|-------------------------------------------------------------|----------------------------------------------|----------------------------------------------------------------------------------------------------|--------------|-------------------------|--------------|
| SELECT  | ALLS   | ELECT NONE Show: I All devices V So                         | rt by_ ⊘ IP                                  | <ul> <li>Image: A start of the start of the start of</li></ul> |              | Manual IP:              | ADD          |
| 1.      | 0      | UBEX-PRO20-HDMI-F110                                        | IP: 192.168.0.51 2<br>S/N: 91137065          | PACKAGE: <b>v1.3.1b4</b><br>FW: v1.3.1b4                                                                                                    | HW: V13_AAAX |                         | ☆            |
| 2.      | 0      | UBEX-PRO20-HDMI-F110<br>A8:D2:36:00:51:9C                   | IP: 192.168.0.52 2<br>S/N: 91137066          | PACKAGE: <b>v1.3.1b4</b><br>FW: v1.3.1b4                                                                                                    | HW: V13_AAAX |                         | ☆            |
| З.      | 0      | HDMI-TPS-RX110AY-Plus<br>HDMI-TPS-RX110AY-Plus              | IP: 192.168.0.70 🗭<br>S/N: 00004312          | PACKAGE: <b>v1.3.1b6</b><br>FW: v1.3.5b3                                                                                                    | HW: V11_BAA0 |                         |              |
| 4.      | 0      | UBEX-MMU-X200<br>UBEX-MMU-X200                              | IP: 192.168.0.81 2<br>S/N: 86122861          | PACKAGE: <b>v1.1.1b3</b><br>FW: v1.1.1b2                                                                                                    | HW: V10_AAXX |                         | ☆            |
| 5.      |        | UBEX-PRO20-HDMI-F110 X Service<br>Mode<br>A8:D2:36:00:55:76 | IP: <b>192.168.0.102 * </b><br>S/N: 00005576 | Package:<br>FW:                                                                                                    | HW:          |                         |              |
| 6.      | 0      | RAP-B511-EU-K  CRAP-B511 - Tribe edition                    | IP: 192.168.0.112 2<br>S/N: 00001234         | PACKAGE: <b>v1.0.2b0</b><br>FW: v1.1.3b0                                                                                                    | HW: V10_AAAX |                         | ☆            |
| 7.      | 0      | UBEX-MMU-X200<br>UBEX-MMU-X200                              | IP: 192.168.4.33 🗭<br>S/N: 86122854          | PACKAGE: <b>v1.1.1b8</b><br>FW: v1.1.1b4                                                                                                    | HW: V10_AAAX |                         |              |
| 8.      | 0      | MMX4x2-HT200 ♥<br>MMX4x2-HT200                              | IP: 192.168.4.66<br>S/N: 00005037            | PACKAGE:<br>FW: v1.2.2b1                                                                                                    | HW: V12_DAA0 |                         |              |
| 9.      | 0      | UBEX-PRO20-HDMI-F110  REMOTE                                | IP: 192.168.4.131 2<br>S/N: 00005569         | PACKAGE: <b>v0.0.255b255</b><br>FW: v0.0.255b255                                                                                                    | HW: V13_AAAX |                         | ☆            |
| SEARC   | H FOR  | DEVICES                                                     |                                              |                                                                                                    |              |                         | START UPDATE |

## Legend of the lcons

| lcon              | Name                          | Description                                                                                                    |
|-------------------|-------------------------------|----------------------------------------------------------------------------------------------------|
| ۲                 | Identify the device           | Clicking on the icon causes the four front panel LEDs blink<br>in green for 10 seconds. The feature helps to identify the<br>device itself in the rack shelf.                     |
| ß                 | IP address editor             | To modify IP address settings quickly it is not necessary to<br>enter the device's settings/network menu, you can set them<br>by clicking the pencil icon next to the IP address. |
| •                 | Further information available | Device is unreachable. Change the IP address using the front panel LCD menu or the IP address editor of the LDU2.                                                                 |
| X Service<br>Mode | Service mode                  | The device is in bootload (service) mode. The firmware upgrade procedure can be continued in this mode.                                                                           |
|                   | Favorite device               | Frequently used devices can be highlighted with the star<br>icon as favorite unit. In this case the star becomes orange<br>filled.                                                |

## **Upgrade Steps**

## Step 1. Select the firmware package.

Click on the Select Firmware Package button and navigate to the location where the LFP2 file of the MMU is saved. When you click on the name of package, the preview of the release notes are displayed on the right side.

| Path: D:\!Lightware\Documentation\UBEX\!ACTUAL\!Fi V REI | FRESH Firmware package releas                                      |
|----------------------------------------------------------|--------------------------------------------------------------------|
| 🔻 🕿 Documentation                                        | Deleges webs for l                                                 |
| MX2M-FR24R                                               | Release notes for u                                                |
| 🔻 🖕 UBEX                                                 | v1.3.0b6                                                           |
| 🔻 📂 !ACTUAL                                              | Release date: 2020-05-13                                           |
| 🔻 🕿 !Firmware                                            | New feature:                                                       |
|                                                          | Support video freeze function.     Support the dark mode function. |
|                                                          | Support the HDCP 2.2 Type 1 ft                                     |
| ubex-mmu_v1.3.0b6.np2                                    | The LLDP information of endpoint                                   |
| ubex_v1.4.2b4.lfp2                                       | Copy function (RX, TRX) and lo                                     |
| ubex_v1.5.0b8.lfp2                                       | Added new Endpoint firmware (     Endpoint (vd 5 0b9)              |
| HDMI-TPS-RX220AK_UsersManual_v1.0 Folder                 | New feature:                                                       |
| UBEX Extender UsersManual v1.6 Folder                    | Extended Identify Me feature to                                    |
| IBEX Matrix UsersManual v1.6 Folder                      | Added support for cropper on set                                   |
|                                                          | Added Compatible property to S                                     |
| Al draws                                                 | Added local input loopback and                                     |
| PDF-PNG                                                  | Added support for automatic vid                                    |
| Photos                                                   | Added copy feature to TRX mod                                      |
| Pics                                                     | <ul> <li>Added support for manual video</li> </ul>                 |
| ► ■ OSG                                                  | Added support for Dark Mode     Indated video processing laten     |
|                                                          | Added processing latency property                                  |
|                                                          | Added support for altering Color                                   |
| Photos                                                   | Added overall Health Status pro                                    |
| \$RECYCLE.BIN                                            | Bugfix:                                                            |
|                                                          | <ul> <li>Fixed video tearing when conve</li> </ul>                 |

## Firmware file browser and the release notes window

After the package file is loaded, the list is filtered to show compatible devices only. The current firmware version of the device is highlighted in orange if it is different from the version of the package loaded.

| Package version: 1.3.0b6 r3 | D:\!Lightware\Documer  | ntation\U | BEX\!ACTUAL\!Firmware                    | \ubex-mmu_v1.3.                     |
|-----------------------------|------------------------|-----------|------------------------------------------|-------------------------------------|
| SELECT ALL SELECT NONE      | Show: O All devices    | ~         | Sort by: 🥝 IP                            | ~                                   |
| 1. DISCRIMINATION           | <b>X200</b><br>200     | 1         | P: <b>192.168.0.100 </b> © S/N: 86122861 | PACKAGE: <b>v1.</b><br>FW: v1.2.0b6 |
|                             |                        |           |                                          |                                     |
|                             |                        |           |                                          |                                     |
|                             |                        |           |                                          |                                     |
|                             |                        |           |                                          |                                     |
|                             |                        |           |                                          |                                     |
| SEARCH FOR DEVICES          | All Network Interfaces | ~         |                                          |                                     |

Filtered device list based on the selected firmware package

Ш ۵

Ο Σ

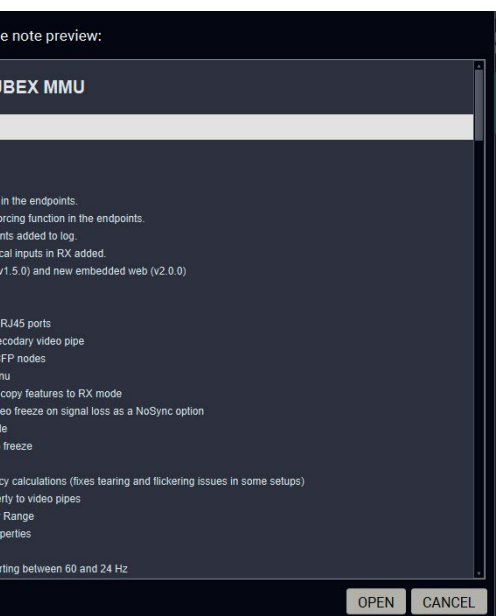

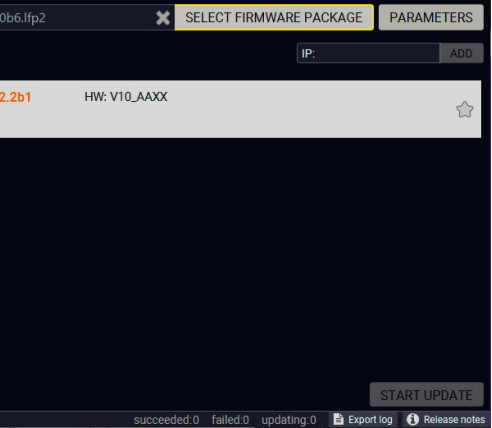

## Step 2. Select the unit for upgrading.

Pick the MMU(s) for upgrading. The selected line will be highlighted in green.

| Package ver  | sion: 1.3.0b6 r34           | D:\!Lightware\Documentati |                               |                            | ex-mmu_v1.3.0b6.lfp2                     | ×            | SELECT FIRMWARE PACKA     | AGE PARAMETERS            |
|--------------|-----------------------------|---------------------------|-------------------------------|----------------------------|------------------------------------------|--------------|---------------------------|---------------------------|
| SELECT ALL   | SELECT NONE                 | Show: 🛛 All devices       | Sort by:                      | 9 IP                       | ~                                        |              | IP:                       | ADD                       |
| 1. 🔇         | UBEX-MMU-X:<br>UBEX-MMU-X20 | <b>200</b><br>10          | IP: <b>192.1</b><br>S/N: 8612 | <b>68.0.100 🕼</b><br>22861 | PACKAGE: <b>v1.2.2b1</b><br>FW: v1.2.0b6 | HW: V10_AAXX |                           | *                         |
|              |                             |                           |                               |                            |                                          |              |                           |                           |
|              |                             |                           |                               |                            |                                          |              |                           |                           |
|              |                             |                           |                               |                            |                                          |              |                           |                           |
|              |                             |                           |                               |                            |                                          |              |                           |                           |
| SEARCH FO    | OR DEVICES Ø A              | II Network Interfaces     | ~                             |                            |                                          |              |                           | START UPDATE              |
| discovered:1 | package compatible:         | 1 selected:1              |                               |                            |                                          | succeede     | d:0 failed:0 updating:0 🖹 | Export log 🚺 Release note |

## The unit is selected for upgrading

**UBEX-MMU Update Parameters** 

Reset device to factory settings when upgrade is done.

ation backup file will be created in the give

Restore device configuration from the backup file created at the beginning of the upgrade

ration backup file will be created

-Backup and restore settings

Restore device configuration

No configuration backup file

Factory default

Backup folde

### Step 3. Check the upgrade parameters.

ATTENTION! The default settings in the Parameters window should be fine for most cases. Please do not modify them if it is not necessary.

Click on the Parameters button to configure the firmware upgrade.

## Backup Folder

Set the path of the device configuration backup file which is created automatically. The default path is USER HOME/.ldu2/backup.

## **Restore Device Configuration**

When it is enabled, the configuration settings of the MMU will be restored after the upgrade. Enabled by default.

## **Factory Default**

If it is checked, all user settings and parameters will be cleared and the factory default settings will be applied to the device when the upgrade is done. See the whole list of factory default settings of the MMU in the UBEX-MMU-X200 section.

Once the parameters are set, click on the Apply button to save the settings.

## Step 4. Start the update and wait until it is finished.

**ATTENTION!** After upgrading the MMU cannot be downgraded to versions prior to v1.2.0.

Click on the Start Update button to start the procedure. The status is shown in percent in the right side of the device line and the status of the all procedures in the lower light green progress bar.

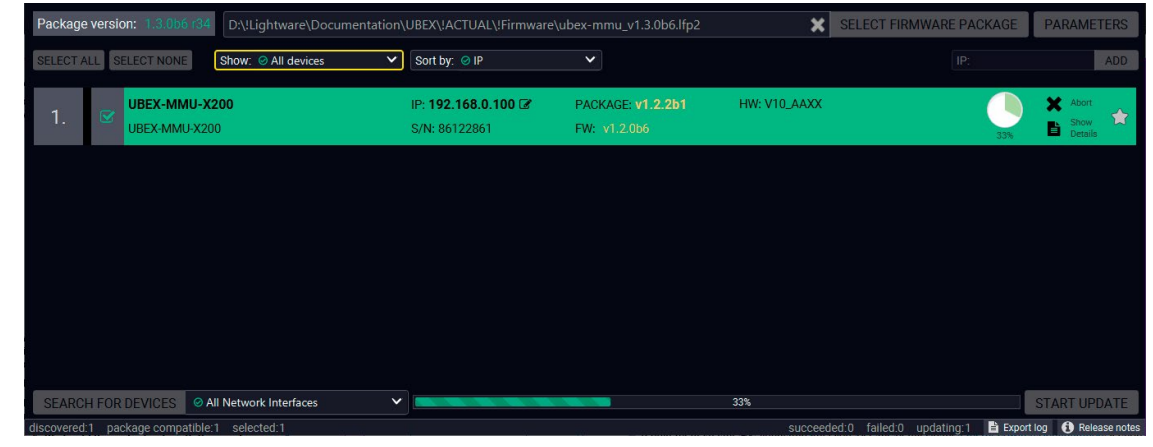

## Firmware upgrade is in progress

ATTENTION! While the firmware is being upgraded, the normal operation mode is suspended as the MMU is switched to bootload mode. Do not interrupt the firmware upgrade. If any problem occurs, reboot the device and restart the process.

INFO: The device might reboot several times during the firmware upgrade procedure.

INFO: The percent counter can be changed to "Waiting for device" description in few times during the upgrade. In this case the MMU performs internal procedures and it is the part of the normal operation.

## Step 5. Wait until the unit reboots with the new firmware.

Once the firmware upgrade procedure is completed, the unit reboots with the new firmware.

| Package ver | sion: 1.3.066 | 134 D:\!Lightware\Docume | ntation\UBEX\!ACTUAL\!Firm | ware\ubex-mmu_v1.3.0 |
|-------------|---------------|--------------------------|----------------------------|----------------------|
| SELECT ALL  | SELECT NONE   | Show: O All devices      | ✓ Sort by: ⊘ IP            | ~                    |
| 1 0         | UBEX-MM       | IU-X200                  | IP: <b>192.168.0.100</b>   | PACKAGE: v1.2        |
| 1.          | UBEX-MMU      | J-X200                   | S/N: 86122861              | FW: v1.2.0b6         |
|             |               |                          |                            |                      |
|             |               |                          |                            |                      |
|             |               |                          |                            |                      |
|             |               |                          |                            |                      |
|             |               |                          |                            |                      |
|             |               |                          |                            |                      |
|             |               |                          |                            |                      |
|             |               |                          |                            |                      |
|             |               |                          |                            |                      |
| SEARCH FC   | OR DEVICES    | All Network Interfaces   | ×                          |                      |

### Firmware upgrade procedure is done

•

APPLY CANCE

Ш

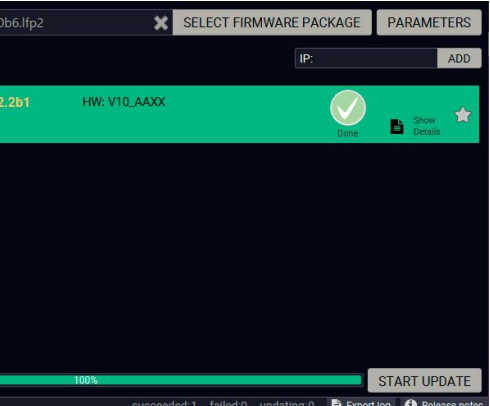

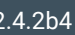

# 10.5. Endpoint Upgrade - Centralized Firmware Upgrade

The following instructions belong to the endpoint devices (UBEX-PRO20-HDMI-F100 / F110 / R100 series) only. For the upgrading of the MMU see the Upgrading of the MMU - Detailed Instructions section.

ATTENTION! The centralized firmware upgrade feature is working from the installed MMU firmware v1.1.0 and endpoint firmware v1.3.1 and available for the later firmware package versions. The endpoint firmware packages till v1.3.1 can be installed with LDU2 software - see the details in the Endpoint Upgrade - Manual Method section.

# 10.5.1. Description

The centralized firmware upgrade method for the connected endpoint devices is the most comfortable way to keep your devices up to date. The selected units can be updated together, the procedure is supervised by the MMU, no user interaction is needed. During the firmware update, the AV transmission continues smoothly in the unselected endpoint devices.

## 10.5.2. Technical Background

The centralized firmware upgrade for the endpoint devices is launched and controlled by the user and supervised by the MMU. The firmware package of the endpoint devices is built in the firmware package of the MMU which is installed when the MMU is upgraded. It follows that the firmware package versions of the endpoints and the MMU are linked - see the list of the coupled firmware package versions in the Endpoint Firmware Packages in the MMU section. No LDU2 software and MMU firmware package is necessary for the centralized firmware upgrade method. The greatest advantage of the linked firmware packages is that they are developed and tested together for the best user experience.

When the firmware upgrade is launched, the selected endpoint devices are set to bootload (firmware upgrade) mode. The MMU sends the firmware package to the endpoints in multicast messages and repeats it until all selected endpoints confirm the new firmware version.

INFO: The centralized firmware upgrade method requires the same network switch configuration requirements as the AV signal transmission. See the details in the Ethernet Switch Configuration section.

The upgrade procedure can be launched by two ways as following:

- via Lightware Device Controller (LDC) software see the detailed instructions in the Centralized Firmware Upgrade - Detailed Instructions section (on the next page);
- via LW3 protocol commands see the detailed instructions in the Centralized Firmware Upgrade section.

# What If the MMU is Down during the Firmware Upgrade?

The MMU and the upgraded endpoint devices communicate with each other in the entire time of the firmware upgrade. The MMU checks the status of all upgrading endpoints and streams the endpoint firmware package on the network until all endpoints responds the completed status and to be claimed successfully. If the connection is lost by the MMU with the endpoints for some reason, the upgrade procedure will be restarted automatically on the endpoints which has not sent 'completed' status when the MMU is live on the network again.

## What If the Firmware Upgrade is Failed on an Endpoint Device?

The endpoint device cannot be harmed in the case of firmware upgrade failure. The procedure can be repeated/restarted anytime when it is necessary.

# 10.5.3. Centralized Firmware Upgrade - Detailed Instructions

### Preparing the Upgrade

Step 1. Open the Lightware Device Controller (LDC) software.

Step 2. Establish connection with the MMU.

Step 3. Navigate to the Settings / System Monitor / Upgrade Firmware menu.

## The Layout of the Upgrade Firmware Menu

Show detailed

status switcher

button

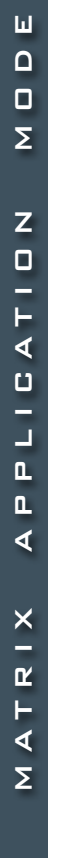

| Endp | oint Package | Version: v1.5.0b8  |                   |                      |                   |                   |                | 🗌 Sh                | ow detailed status | Filters 🕻 🗲       |
|------|--------------|--------------------|-------------------|----------------------|-------------------|-------------------|----------------|---------------------|--------------------|-------------------|
|      | 47 ID        | ↓ F Operation mode | ↓₹ Label          | l, Endpoint          | ↓F MAC address    | ↓ F Serial number | ↓F Part number | ↓F Firmware version | Firmware Status    | Connection Status |
|      |              | Transmitter        | A8:D2:36:00:51:9C | UBEX-PRO20-HDMI-F110 | A8:D2:36:00:51:9C | 91137066          | 91820105       |                     | Out of date        | Online            |
|      |              | Receiver           | A8:D2:36:00:51:99 | UBEX-PRO20-HDMI-F110 | A8:D2:36:00:51:99 | 91137065          | 91820100       |                     | Out of date        | Online            |
|      |              |                    |                   |                      |                   |                   |                |                     |                    |                   |
|      |              |                    |                   |                      |                   |                   |                |                     |                    |                   |
|      |              |                    |                   |                      |                   |                   |                |                     |                    |                   |
|      |              |                    |                   |                      |                   |                   |                |                     |                    |                   |
|      |              |                    |                   |                      |                   |                   |                |                     |                    |                   |
|      | UPDATE       | FIRMWARE           | IDENTIFY ME       | RESET                | FACTORY DEFAU     | ILTS              |                |                     |                    |                   |

The explanation of the two available options is the following:

- Enabled: the last text message of the firmware upgrade status is displayed in the Firmware Status column.
- Disabled: the recent status of the firmware upgrade is displayed in percent.
- The list of the endpoint devices can be filtered, see the details in the Filters Filters section (on the right side).
- Factory defaults Clicking on the button results applying factory default settings on the selected endpoint devices. See the details about the applied settings in the Factory **Default Settings section.**

**Reset button** Clicking on the button results restarting the selected endpoint devices.

Identify me button Clicking on the button causes the four front panel LEDs blink in green for 10 seconds. The feature helps to identify the device itself in the rack shelf.

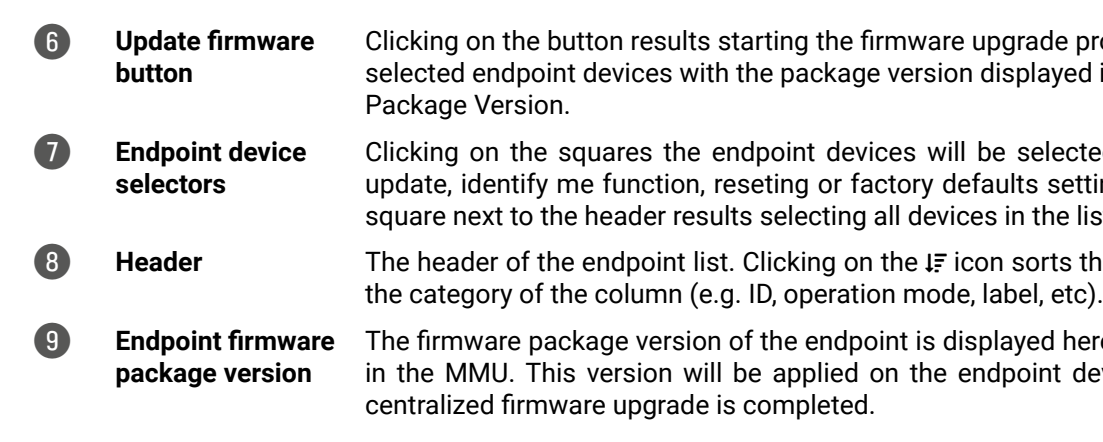

## Filters

Applying filters help to find the required endpoint devices for upgrading in case of a larger UBEX matrix. The function contains the following filter categories:

- Device:
  - UBEX-PR020-HDMI-F100
  - UBEX-PRO20-HDMI-F110
  - UBEX-PR020-HDMI-F120
  - UBEX-PRO20-HDMI-R100
- Operation Mode:
  - Transmitters
  - Receivers
  - Transceivers
- Connection Status:
  - Online
- Offline
- Firmware Status:
- Up-to-date
- Out of date
- Update in progress

Clicking on the button results starting the firmware upgrade procedure on the selected endpoint devices with the package version displayed in the Endpoint

Clicking on the squares the endpoint devices will be selected for firmware update, identify me function, reseting or factory defaults setting. Clicking on square next to the header results selecting all devices in the list.

The header of the endpoint list. Clicking on the IF icon sorts the list based on

The firmware package version of the endpoint is displayed here which is built in the MMU. This version will be applied on the endpoint devices after the

| Search by device label |
|------------------------|
| Device                 |
| UBEX-PRO20-HDMI-F100   |
| UBEX-PRO20-HDMI-F110   |
| UBEX-PRO20-HDMI-F120   |
| UBEX-PRO20-HDMI-R100   |
| Operation Mode         |
| Transmitters           |
| Receivers              |
| Transceivers           |
| Connection Status      |
| Online                 |
| Offline                |
| Firmware Status        |
| 🗹 Up-to-date           |
| Out-of-date            |
| Update in progress     |
|                        |

### **Upgrade Steps**

### Step 1. Select the units for upgrading.

Pick the endpoint devices for upgrading by clicking on the endpoint device selector squares on the left side. Clicking on square next to the header results selecting all devices in the list. The selected line will be highlighted in green.

| UE   | В <i>ЕХ</i> (( | MATRIX MODE              | UBEX-MMU-X200 🖋      |                         |                | Crosspoint                   | EDID Management | Control             | Settings | Video Wall Setup  | O Device Discovery |
|------|----------------|--------------------------|----------------------|-------------------------|----------------|------------------------------|-----------------|---------------------|----------|-------------------|--------------------|
| Link | Status         | Health Status Upgrade Fi | rmware               |                         |                |                              |                 |                     |          |                   |                    |
| Endp | oint Package   | Version: v1.5.0b8        |                      |                         |                |                              |                 |                     | Sho      | w detailed status | Filters            |
|      | 1≣ ID          | ↓F Operation mode        | ↓ <del>,</del> Label | ↓ <del>,</del> Endpoint | ↓₹ MAC address | ↓ <del>,</del> Serial number | ↓₹ Part number  | ↓ <b>F</b> Firmware | version  | Firmware Status   | Connection Status  |
|      |                |                          |                      |                         |                |                              |                 |                     |          |                   |                    |
|      |                |                          |                      |                         |                |                              |                 |                     |          |                   |                    |
|      |                |                          |                      |                         |                |                              |                 |                     |          |                   |                    |
|      |                |                          |                      |                         |                |                              |                 |                     |          |                   |                    |
|      |                |                          |                      |                         |                |                              |                 |                     |          |                   |                    |
|      |                |                          |                      |                         |                |                              |                 |                     |          |                   |                    |
|      | UPDATE         | FIRMWARE                 | IDENTIFY ME          | RESET                   | FACTORY DEFAU  | LTS                          |                 |                     |          |                   |                    |
|      |                |                          |                      |                         |                |                              |                 |                     |          |                   |                    |

## The units are selected for upgrading

## Step 2. Start the update and wait until it is finished.

Click on the Update Firmware button to start the procedure. At first a warning message pops up.

ATTENTION! The upgrade is not backward compatible with the version running on some endpoints. After upgrading these endpoints cannot be downgraded to versions prior to v1.4.0.

Select Yes if you want to continue the upgrade procedure.

| UE   | BEX (          | MATRIX MODE             | UBEX-MMU-X200 🖋 |                   |                               | Cro            |
|------|----------------|-------------------------|-----------------|-------------------|-------------------------------|----------------|
| Link |                | lealth Status Upgrade F | irmware         |                   |                               |                |
| Endp | oint Package ' | Version: v1.5.0b8       |                 |                   |                               |                |
|      |                | ↓ F Operation mode      | ↓₹ Label        | ↓₹ Endpoint       | ↓₹ MAC address                | ↓F Serial n    |
|      |                |                         |                 | UBEX-PRO20 Update | Firmware                      |                |
|      |                |                         |                 | UBEX-PRO20 This o | peration will update the firm | nware on the s |
|      |                |                         |                 | Are yo            | u sure you want to continue   | e?             |
|      |                |                         |                 |                   |                               |                |
|      |                |                         |                 |                   |                               |                |
|      | UPDATE F       | IRMWARE                 |                 |                   |                               |                |
|      |                |                         |                 |                   |                               |                |

## Pop-up message

After selecting Yes, the upgrade procedure starts immediately. The actual status of each endpoints is shown in percent under the Firmware Status section. Clicking on the Show detailed status the last received text based message is shown.

| UE    | <u>BEX</u> 《   | MATRIX MODE              | UBEX-MMU-X200 🖋 |             |                  | Cr                      |
|-------|----------------|--------------------------|-----------------|-------------|------------------|-------------------------|
| Link  | Status H       | ealth Status Upgrade Fir | mware           |             |                  |                         |
| Endpo | oint Package \ | Version: v1.5.0b8        |                 |             |                  |                         |
|       | 4₹ ID          | ↓∓ Operation mode        | ↓₹ Label        | ↓₹ Endpoint | ↓₹ MAC address   | ↓ <del>,</del> Serial r |
|       |                |                          |                 |             |                  |                         |
|       |                |                          |                 |             |                  |                         |
|       |                |                          |                 |             |                  |                         |
|       |                |                          |                 |             |                  |                         |
|       |                |                          |                 |             |                  |                         |
|       |                |                          |                 |             |                  |                         |
| (     | UPDATE F       | IRMWARE                  | IDENTIFY ME     | RESET       | FACTORY DEFAULTS | s                       |
|       |                |                          |                 |             |                  |                         |

## Firmware upgrade is in progress

INFO: The devices might reboot several times during the firmware upgrade procedure.

INFO: The percent counter can be changed to "Waiting for device" description in few times during the upgrade. In this case the endpoint device performs internal procedures and it is the part of the normal operation.

Ш

| osspoint     | EDID Management | Control Settings |       | Video Wall Setup  | O Device Discovery |  |
|--------------|-----------------|------------------|-------|-------------------|--------------------|--|
|              |                 |                  |       |                   |                    |  |
|              |                 |                  | 🗌 Sho | w detailed status | Filters #          |  |
| umber        | ↓F Part number  | ↓F Firmware      |       | Firmware Status   | Connection Status  |  |
|              | 20105           |                  |       |                   |                    |  |
| selected dev | vices. 20100    |                  |       |                   |                    |  |
| YES          | NO              |                  |       |                   |                    |  |
|              |                 |                  |       |                   |                    |  |
|              |                 |                  |       |                   |                    |  |
|              |                 |                  |       |                   |                    |  |

| Show detailed status     F       umber     IF Part number     IF Firmware version     Firmware Status     Connection Sta       66     91820105     v1.4.2b4     42%     Offline       65     91820100     v1.4.2b4     42%     Offline           | osspoint | EDID Management | Control     | Settings | Video Wall Setup  | O Device Discovery |
|----------------------------------------------------------------------------------------------------|----------|-----------------|-------------|----------|-------------------|--------------------|
| ☐ Show detailed status     F       umber     IF     Part number     IF     Firmware version     Firmware Status     Connection State       66     91820105     v1.4.2b4    42%     Offline       65     91820100     v1.4.2b4    42%     Offline |          |                 |             |          |                   |                    |
| umber I₹ Part number I₹ Firmware version Firmware Status Connection Sta<br>66 91820105 v1.4.2b4 42% Offline<br>65 91820100 v1.4.2b4 42% Offline                                                                                                  |          |                 |             | C Sho    | w detailed status | Filters            |
| 66         91820105         v1.4.2b4         42%         Offline           65         91820100         v1.4.2b4         42%         Offline                                                                                                    | umber    | ↓F Part number  | ↓₹ Firmware | version  | Firmware Status   | Connection Status  |
| 65 91820100 v1.4.2b4 42% Offline                                                                                                    |          |                 |             |          | 42%               |                    |
|                                                                                                    |          |                 |             |          | 42%               |                    |
|                                                                                                    |          |                 |             |          |                   |                    |
|                                                                                                    |          |                 |             |          |                   |                    |
|                                                                                                    |          |                 |             |          |                   |                    |
|                                                                                                    |          |                 |             |          |                   |                    |
|                                                                                                    |          |                 |             |          |                   |                    |
|                                                                                                    |          |                 |             |          |                   |                    |

### Step 3. Wait until the units reboot with the new firmware.

Once the firmware upgrade procedure is completed, the units reboot with the new firmware.

| <u>U</u> E | <u>ЗЕХ (</u>                               | MATRIX MODE         | UBEX-MMU-X200 🖋 |             |                        | Crosspoint                   | EDID Management | Control     | Settings | Video Wall Setup  | O Device Discovery |
|------------|--------------------------------------------|---------------------|-----------------|-------------|------------------------|------------------------------|-----------------|-------------|----------|-------------------|--------------------|
| Link       | Link Status Health Status Upgrade Firmware |                     |                 |             |                        |                              |                 |             |          |                   |                    |
| Endp       | oint Packag                                | e Version: v1.5.0b8 |                 |             |                        |                              |                 |             | Shor     | w detailed status | Filters <b>:</b>   |
|            | 4₹ ID                                      | ↓F Operation mode   | ↓₹ Label        | ↓₹ Endpoint | <b>↓</b> F MAC address | ↓ <del>,</del> Serial number | ↓₹ Part number  | ↓F Firmware | version  | Firmware Status   | Connection Status  |
|            |                                            |                     |                 |             |                        |                              |                 |             |          |                   |                    |
|            |                                            |                     |                 |             |                        |                              |                 |             |          |                   |                    |
|            |                                            |                     |                 |             |                        |                              |                 |             |          |                   |                    |
|            |                                            |                     |                 |             |                        |                              |                 |             |          |                   |                    |
|            |                                            |                     |                 |             |                        |                              |                 |             |          |                   |                    |
|            |                                            |                     |                 |             |                        |                              |                 |             |          |                   |                    |
|            | UPDATE                                     | FIRMWARE            | IDENTIEY ME     | RESET       | FACTORY DEFAIL         |                              |                 |             |          |                   |                    |
|            | U. DATE                                    |                     | in citra inc    |             |                        |                              |                 |             |          |                   |                    |

### Firmware upgrade procedure is done

INFO: The reclaiming procedure of the MMU takes a while, the "Up to date" firmware status may delayed a little bit because of this.

# 10.6. Endpoint Upgrade - Manual Method

The following instructions belong to the endpoint devices (UBEX-PRO20-HDMI-F100 / F110 / R100 series) only. For the upgrading of the MMU see the Upgrading of the MMU - Detailed Instructions section.

ATTENTION! This upgrade is not backward compatible with the version running on some endpoints. After upgrading these endpoints cannot be downgraded to versions prior to v1.4.0.

## The Steps of the Preparing in Quick Summary

- The endpoint devices are required to be prepared before the firmware upgrading. The steps are the following:
- Step 1. Connect all endpoint devices and the MMU to the L3 network switch.
- Step 2. Connect the controller device installed with the LDU2 software to the matrix.
- Step 3. Set the IP addresses of the endpoint devices via LDC software or LW3 protocol commands.
- Step 4. Set all endpoints to bootload (service / firmware upgrade) mode via front panel LCD menu or using LW3 protocol commands.

## The Steps of the Upgrade in Quick Summary:

- Step 1. Select the firmware package file.
- Step 2. Select the units for upgrading.
- Step 3. Check the upgrade parameters.
- Step 4. Start the update and wait until it is finished.
- Step 5. Wait until the units reboot with the new firmware.

# 10.6.1. The Steps of the Preparing - Detailed Instructions

## Step 1 - Connect All Endpoint Devices and the MMU to the L3 Network Switch.

See more details about it in the Connections section.

## Step 2 - Connect the Controller Device Installed with the LDU2 Software to the Matrix.

The connection can be established via the network switch or the MMU as well. Do not connect the controller device to any endpoint.

## Step 3 - Set the IP Addresses of the Endpoint Devices.

Two possible methods are for completing it:

- via Lightware Device Controller (LDC) software;
- via using LW3 protocol commands.

## Via LDC Software / Built-in Web

Connect to the MMU using one of the following methods:

- Launch the Lightware Device Controller (LDC) software and select the UBEX-MMU-X200 device in the Device Discovery window. Connect to the MMU by clicking on the Connect button. See more details in the Establishing Connection section.
- Open a web browser application and enter the IP address of the MMU. See more details in the Software Control - Built-in Web chapter.

Select a source or destination stream in the crosspoint area to open the properties section in the right side. Navigate to the **Device tab** and select the **Device Properties** button to open the device properties window.

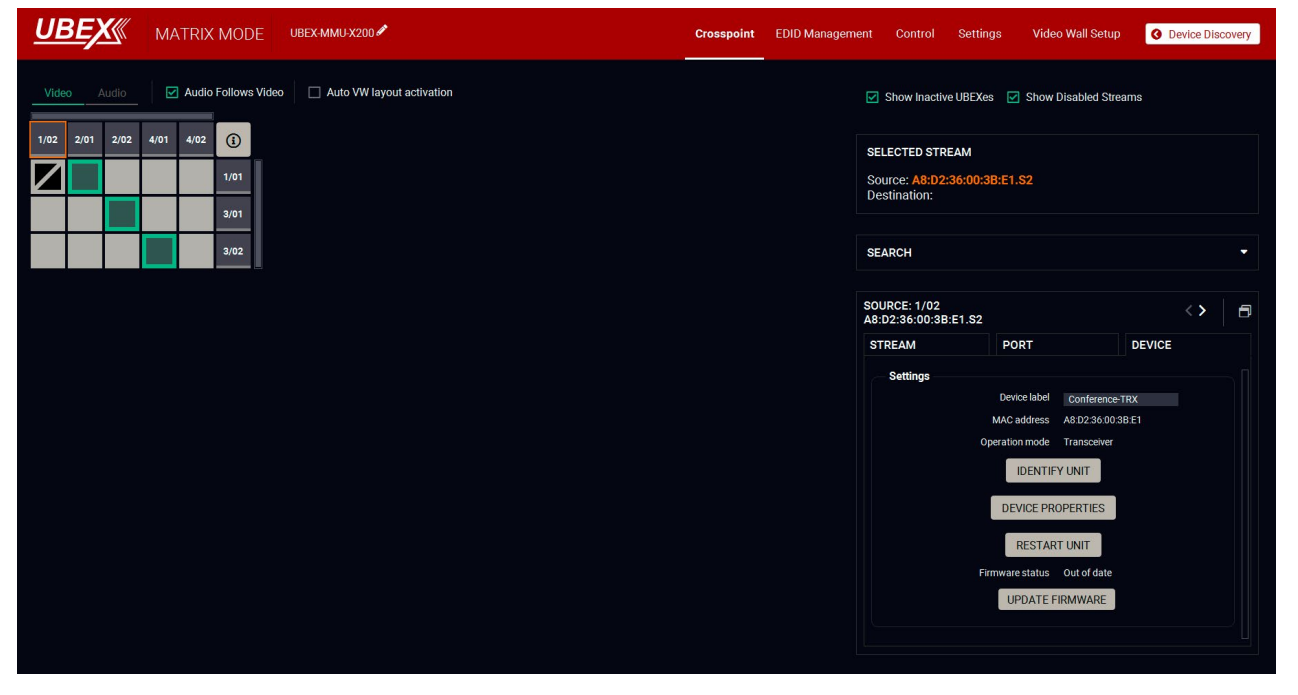

## Crosspoint menu - Port properties section - Device tab in the LDC software

A pop window opens with the device properties. Navigate to the Settings menu and select the Network tab. Set the IP address of the endpoint device (static or dynamic (DHCP)).

ATTENTION! Always click on the Apply Changes button before closing the Device properties window.

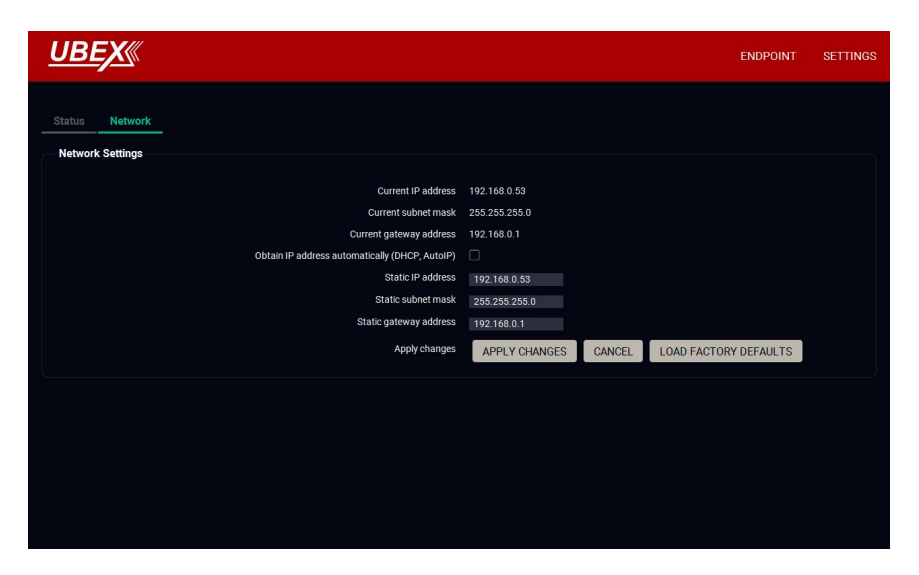

## Device properties window - Settings menu - Network tab in the LDC software

ATTENTION! Make sure that all endpoint devices have different static IP addresses or the dynamic IP address (DHCP) is enabled in them to avoid the IP conflict.

Repeat the procedure with all endpoint devices which are wanted to be upgraded.

### Via Using LW3 Protocol Commands

Connect to the MMU using a terminal application (e.g. Putty) or use the built-in Terminal of the LDC software / Built-in web. See more details in the Terminal Window section.

Type the following commands for enabling dynamic IP address (DHCP):

- SET /MEDIA/DEVICEMAP/<logical\_device\_ID>/MNT/MANAGEMENT/NETWORK.DhcpEnabled=true
- CALL /MEDIA/DEVICEMAP/<logical\_device\_ID>/MNT/MANAGEMENT/NETWORK:applySettings()

The <logical\_device\_ID> is the ID of the endpoint device, for example: X1, X2, X3, etc. Example:

- SET /MEDIA/DEVICEMAP/X1/MNT/MANAGEMENT/NETWORK.DhcpEnabled=true
- CALL /MEDIA/DEVICEMAP/X1/MNT/MANAGEMENT/NETWORK:applySettings()

Repeat the procedure with all endpoint devices which are wanted to be upgraded.

Ш

۵

## Type the following commands for setting a static IP address:

- SET /MEDIA/DEVICEMAP/<logical\_device\_ID>/MNT/MANAGEMENT/NETWORK.StaticlpAddress=<IP>
- CALL /MEDIA/DEVICEMAP/<logical\_device\_ID>/MNT/MANAGEMENT/NETWORK:applySettings()

The <logical\_device\_ID> parameter is the ID of the endpoint device, for example: X1, X2, X3, etc. The <IP> parameter is the IP address which are wanted to be set on the endpoint device.

## Example:

- SET /MEDIA/DEVICEMAP/X1/MNT/MANAGEMENT/NETWORK.StaticlpAddress=192.168.0.53
- CALL /MEDIA/DEVICEMAP/X1/MNT/MANAGEMENT/NETWORK:applySettings()

ATTENTION! Make sure that all endpoint devices have different static IP addresses or the dynamic IP address (DHCP) is enabled in them to avoid the IP conflict.

Repeat the procedure with all endpoint devices which are wanted to be upgraded.

## Step 4 - Set All Endpoints to Bootload (Service / Firmware Upgrade) Mode.

Two possible methods are for completing it:

- via using LW3 protocol commands;
- via front panel LCD menu.

## Via Using LW3 Protocol Commands

Connect to the MMU using a terminal application (e.g. Putty) or use the built-in Terminal of the LDC software / Built-in web. See more details in the Terminal Window section.

Type the following commands to set the device to bootload mode:

CALL /MEDIA/DEVICEMAP/<logical\_device\_ID>:bootload()

The <logical\_device\_ID> parameter is the ID of the endpoint device, for example: X1, X2, X3, etc. The <IP> parameter is the IP address which are wanted to be set on the endpoint device.

The device reboots and starts in bootload (service / firmware upgrade) mode.

# Example:

CALL /MEDIA/DEVICEMAP/X1:bootload()

Repeat the procedure with all endpoint devices which are wanted to be upgraded.

## Via Front Panel LCD Menu

Navigate to the System settings menu and select the Bootload mode option. Select Yes at the confirmation. The device reboots and starts in bootload (service / firmware upgrade) mode.

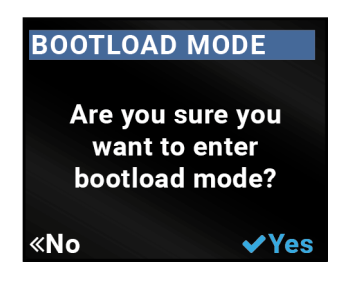

# 10.6.2. Start the LDU2 Application and Follow the Steps

## **Discovering the Devices**

After launching LDU2 the device discovery an empty window appears. Click on the Search for devices button to start finding the Lightware devices on the network.

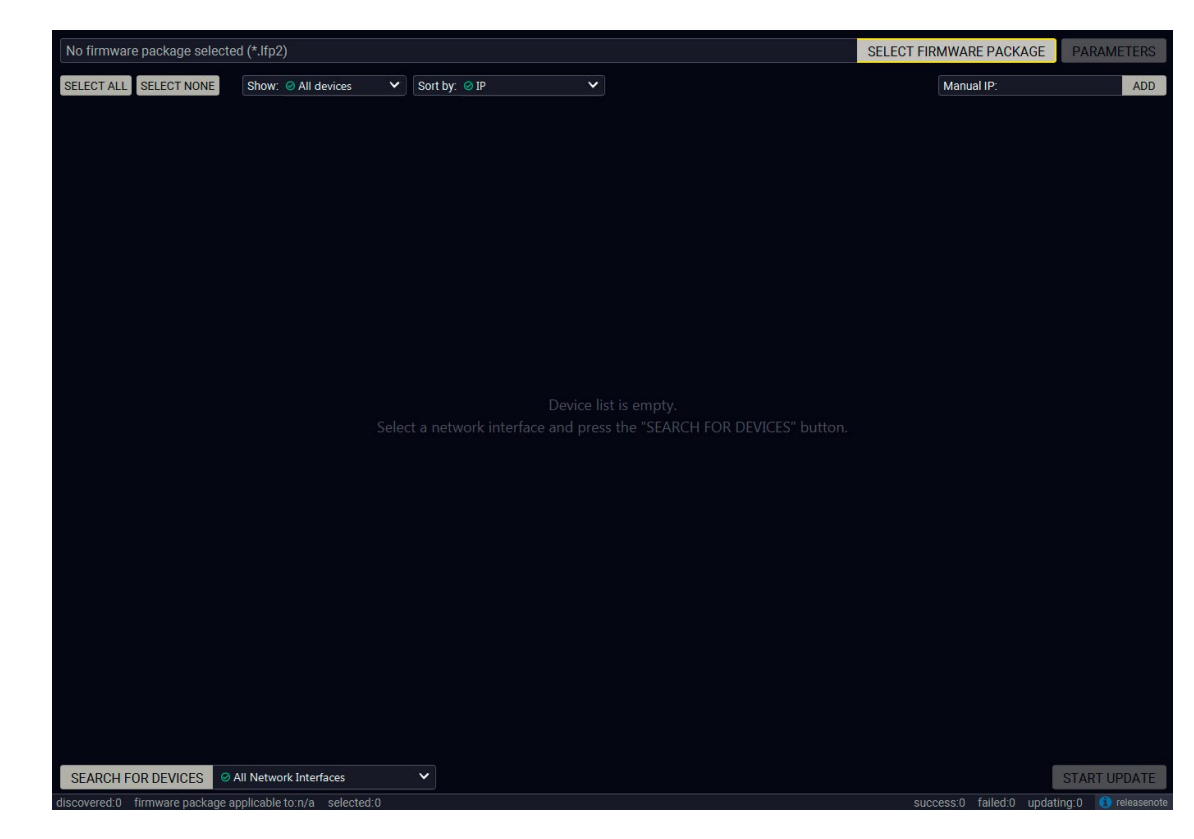

## Device discovery is in progress in LDU2

Ш

۵

Ω Σ

## **Device List**

When the discovery has completed, the devices available on the network are listed in the application.

| No firm | No firmware package selected (*.lfp2) SELECT FIRMWARE PACKAGE PARAMET |                                                     |                                            |                                                  |              |                   |              |  |
|---------|-----------------------------------------------------------------------|-----------------------------------------------------|--------------------------------------------|--------------------------------------------------|--------------|-------------------|--------------|--|
| SELECT  | ALL                                                                   | SELECT NONE Show:  All devices  So                  | ort by: 🥝 IP                               | ~                                                |              | Manual IP:        | ADD          |  |
| 1.      |                                                                       | UBEX-PRO20-HDMI-F110<br>A8:D2:36:00:51:99           | IP: 192.168.0.51 @<br>S/N: 91137065        | PACKAGE: <b>v1.3.1b4</b><br>FW: v1.3.1b4         | HW: V13_AAAX |                   |              |  |
| 2.      | 0                                                                     | UBEX-PRO20-HDMI-F110<br>A8:D2:36:00:51:9C           | IP: <b>192.168.0.52</b> 🕼<br>S/N: 91137066 | PACKAGE: <b>v1.3.1b4</b><br>FW: v1.3.1b4         | HW: V13_AAAX |                   |              |  |
| 3.      |                                                                       | HDMI-TPS-RX110AY-Plus  HDMI-TPS-RX110AY-Plus        | IP: 192.168.0.70 C                         | PACKAGE: <b>v1.3.1b6</b><br>FW: v1.3.5b3         | HW: V11_BAA0 |                   |              |  |
| 4.      |                                                                       | UBEX-MMU-X200<br>UBEX-MMU-X200                      | IP: 192.168.0.81 🕜<br>S/N: 86122861        | PACKAGE: <b>v1.1.1b3</b><br>FW: v1.1.1b2         | HW: V10_AAXX |                   |              |  |
| 5.      |                                                                       | UBEX-PRO20-HDMI-F110 X Service<br>A8:D2:36:00:55:76 | IP: 192.168.0.102 7 🕘<br>S/N: 00005576     | PACKAGE:<br>FW:                                  | HW:          |                   |              |  |
| 6.      | 0                                                                     | RAP-B511-EU-K<br>RAP-B511 - Tribe edition           | IP: 192.168.0.112 2<br>S/N: 00001234       | PACKAGE: <b>v1.0.2b0</b><br>FW: v1.1.3b0         | HW: V10_AAAX |                   |              |  |
| 7.      | 0                                                                     | UBEX-MMU-X200<br>UBEX-MMU-X200                      | IP: 192.168.4.33 C                         | PACKAGE: <b>v1.1.1b8</b><br>FW: v1.1.1b4         | HW: V10_AAAX |                   |              |  |
| 8.      | 0                                                                     | MMX4x2-HT200<br>MMX4x2-HT200                        | IP: 192.168.4.66 C                         | PACKAGE:<br>FW: v1.2.2b1                         | HW: V12_DAA0 |                   |              |  |
| 9.      |                                                                       | UBEX-PRO20-HDMI-F110<br>REMOTE                      | IP: 192.168.4.131 2<br>S/N: 00005569       | PACKAGE: <b>v0.0.255b255</b><br>FW: v0.0.255b255 | HW: V13_AAAX |                   |              |  |
| SEARC   |                                                                       | R DEVICES Ø All Network Interfaces                  |                                            |                                                  |              | successo failed 0 | START UPDATE |  |

## Legend of the Icons

| lcon              | Name                          | Description                                                                                                    |
|-------------------|-------------------------------|----------------------------------------------------------------------------------------------------|
| ٢                 | Identify the device           | Clicking on the icon causes the four front panel LEDs blink<br>in green for 10 seconds. The feature helps to identify the<br>device itself in the rack shelf.                     |
| ß                 | IP address editor             | To modify IP address settings quickly it is not necessary to<br>enter the device's settings/network menu, you can set them<br>by clicking the pencil icon next to the IP address. |
| 6                 | Further information available | Device is unreachable. Change the IP address using the front panel LCD menu or the IP address editor of the LDU2.                                                                 |
| X Service<br>Mode | Service mode                  | The device is in bootload (service) mode. The firmware upgrade procedure can be continued in this mode.                                                                           |
|                   | Favorite device               | Frequently used devices can be highlighted with the star icon as favorite unit. In this case the star becomes orange filled.                                                      |

## Upgrade Steps

## Step 1. Select the firmware package.

Click on the Select Firmware Package button and navigate to the location where the LFP2 file of the UBEX endpoint is saved. When you click on the name of package, the preview of the release notes are displayed on the right side.

| Path: | D:\!Lightware\Documentation\UBEX\!ACTUAL\!Fi V | EFRESH Firmware package releas                                                              |
|-------|------------------------------------------------|---------------------------------------------------------------------------------------------|
|       | Home Office                                    |                                                                                             |
| •     | E Documentation                                | Release notes for U                                                                         |
|       | MX2M-FR24R                                     |                                                                                             |
|       | V 🖕 UBEX                                       | v1.5.0b8                                                                                    |
|       | 💌 🖻 IACTUAI                                    | Release date: 2020-05-11                                                                    |
|       |                                                | Source locked mode is now sup                                                               |
|       |                                                | Scaling and frame rate conversi                                                             |
|       | ubex-mmu_v1.2.2b1.lfp2                         | The frame rate converter and so                                                             |
|       | 늘 ubex_v1.4.2b4.lfp2                           | <ul> <li>12-bit deep color HDMI signals</li> <li>Extended Identify Ma feature to</li> </ul> |
|       | 늘 ubex_v1.5.0b8.lfp2                           | Added support for cropper on set                                                            |
|       | HDMI-TPS-RX220AK UsersManual v1.0 Folder       | Added Compatible property to S                                                              |
|       | IIREX Extender UsersManual v1.6 Folder         | <ul> <li>Added home screen to LCD me</li> </ul>                                             |
|       | h IDDV Matrix Users Manual of C Falder         | Added local input loopback and     Added support for automatic vid                          |
|       | BEX_Matrix_OsersManual_V1.6 Folder             | Added copy feature to TRX mod                                                               |
|       | Al draws                                       | <ul> <li>Added support for manual video</li> </ul>                                          |
|       | Photos                                         | Added support for Dark Mode                                                                 |
|       | 🕨 🖿 Pics                                       | <ul> <li>Updated video processing laten</li> </ul>                                          |
|       | E OSG                                          | Added processing latency proper     Added support for altering Color                        |
|       |                                                | Added overall Health Status pro                                                             |
|       |                                                | Bugfix:                                                                                     |
| •     | Photos                                         | <ul> <li>SCDC registers are only modified</li> </ul>                                        |
|       | RECYCLE.BIN                                    | <ul> <li>4k60 resolution was not transmi<br/>LG27UD58. Fixed.</li> </ul>                    |
| •     | Downloads                                      | <ul> <li>Fixed video tearing when conve</li> </ul>                                          |
|       | Filmek                                         | <ul> <li>Fixed a glitch with EDID caching</li> </ul>                                        |

## Firmware file browser and the release notes window

After the package file is loaded, the list is filtered to show compatible devices only. The current firmware version of the device is highlighted in orange if it is different from the version of the package loaded.

| Package    | e versi | D:\FW\UBEX\Nightly\ubex                                  | _v1.4.0b4.lfp2                             |                                       |
|------------|---------|----------------------------------------------------------|--------------------------------------------|---------------------------------------|
| SELECT     | ALLS    | ELECT NONE Show:  All devices                            | Sort by: 🥝 IP                              | <b>&gt;</b>                           |
| 1.         | 0       | UBEX-PRO20-HDMI-F110 X Service<br>Mode<br>ServerRoom-TX2 | IP: 192.168.0.51 🗭<br>S/N: 91137065        | PACKAGE: <b>1.3</b> .<br>FW: v1.3.2b2 |
| 2.         | 0       | UBEX-PRO20-HDMI-F110 X Service<br>Mode                   | IP: 192.168.0.52 2<br>S/N: 91137066        | PACKAGE: <b>1.3</b><br>FW: v1.3.2b2   |
| 3.         | 0       | UBEX-PRO20-HDMI-F100 X Service<br>Mode                   | IP: <b>192.168.0.53</b> 🕜<br>S/N: 81112612 | PACKAGE: <b>1.3</b> .<br>FW: v1.3.2b2 |
| 4.         | 0       | UBEX-PRO20-HDMI-F110 X Service<br>ServerRoom-TX1         | IP: <b>192.168.0.54 7</b><br>S/N: 91137070 | PACKAGE: 1.3.<br>FW: v1.3.2b2         |
| SEARC      | H FOR   | DEVICES Ø All Network Interfaces                         | ~                                          |                                       |
| discovered | 11 fi   | rmware package applicable to 4 selected 0                |                                            |                                       |

## Filtered device list based on the selected firmware package

Ш ۵

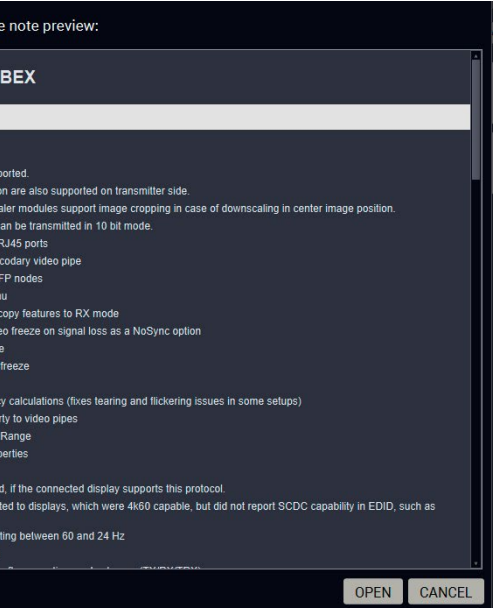

| ×                    | SELECT FIRMWARE | E PACKAGE        | PARAMETERS         |
|----------------------|-----------------|------------------|--------------------|
|                      | Manual          | LIP:             | ADD                |
| 2b2 r77 HW: V13_AAAX |                 |                  |                    |
| 2b2 r77 HW: V13_AAAX |                 |                  | ☆                  |
| 2b2 r77 HW: V12_AAAX |                 |                  | ☆                  |
| 2b2 r77 HW: V13_AAAX |                 |                  |                    |
|                      |                 |                  |                    |
|                      |                 |                  | START UPDATE       |
|                      | success:0 f     | failed:0 updatii | ng:0 💽 releasenote |

## Step 2. Select the units for upgrading.

Pick the devices for upgrading. The selected lines will be highlighted in green.

| Package    | e versi | on: 1.4.0b4 r82               | D:\FW\UBEX\Night            | ly\ubex_\ | v1.4.0b4.lfp2                              |   |                                              | ×            | SELECT FIRMWARE PACKAGE  | PARAMETERS         |
|------------|---------|-------------------------------|-----------------------------|-----------|--------------------------------------------|---|----------------------------------------------|--------------|--------------------------|--------------------|
| SELECT /   | ALL     | ELECT NONE                    | Show: O All devices         | <b>v</b>  | Sort by: 🥝 IP                              | ~ |                                              |              | Manual IP:               | ADD                |
| 1.         | ۲       | UBEX-PRO20-<br>ServerRoom-TX  | HDMI-F110 X Service<br>Mode |           | IP: <b>192.168.0.51 </b><br>S/N: 91137065  |   | PACKAGE: 1. <b>3.2b2 r77</b><br>FW: v1.3.2b2 | HW: V13_AAAX |                          | *                  |
| 2.         | ۲       | UBEX-PRO20-<br>Conference-RX  | HDMI-F110 X Service<br>Mode |           | IP: 192.168.0.52 @<br>S/N: 91137066        |   | PACKAGE: <b>1.3.2b2 r77</b><br>FW: v1.3.2b2  | HW: V13_AAAX |                          | *                  |
| 3.         | ۲       | UBEX-PRO20-<br>Conference-TR) | HDMI-F100 🛠 Service<br>Mode |           | IP: 192.168.0.53 @<br>S/N: 81112612        |   | PACKAGE: <b>1.3.2b2 r77</b><br>FW: v1.3.2b2  | HW: V12_AAAX |                          | *                  |
| 4.         |         | UBEX-PRO20-<br>ServerRoom-TX  | HDMI-F110 X Service<br>Mode |           | IP: <b>192.168.0.54 @</b><br>S/N: 91137070 |   | PACKAGE: 1.3.2b2 r77<br>FW: v1.3.2b2         | HW: V13_AAAX |                          | *                  |
|            |         |                               |                             |           |                                            |   |                                              |              |                          |                    |
| SEARC      | H FOF   | DEVICES                       | All Network Interfaces      |           | ~                                          |   |                                              |              |                          | START UPDATE       |
| discovered | l:11 f  | irmware package a             | applicable to:4 selected    | 4         |                                            |   |                                              |              | success:0 failed:0 updat | ing:0 🕕 releasenot |

## The units are selected for upgrading

TIPS AND TRICKS: If you are not sure which device is connected to your controller device directly, use the Identify me feature clicking on the 
button. It makes the four front panel LEDs blink in green for 10 seconds. The feature helps to identify the device itself in the rack shelf or on the desk.

## Step 3. Check the upgrade parameters.

Click on the **Parameters** button to configure the firmware upgrade.

## **Application Mode**

The application mode (Extender or Matrix mode) of the current UBEX system can be selected in this section. Select the Matrix mode.

Click on the Apply button to save the settings.

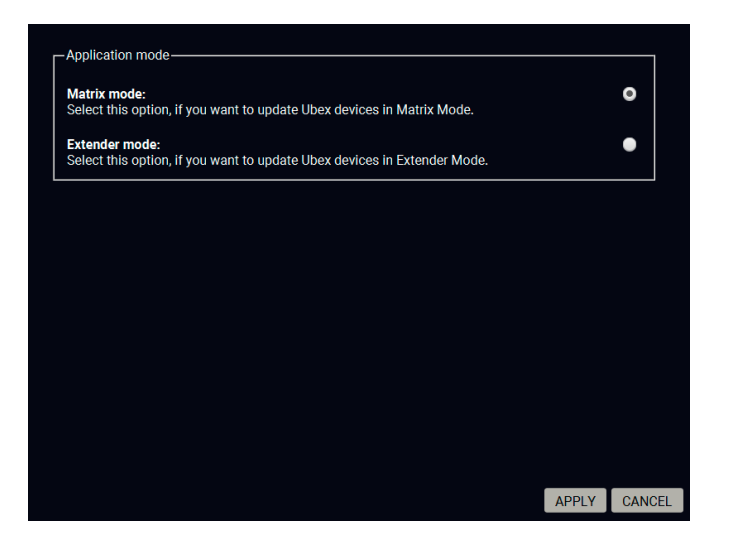

Parameters menu for the UBEX endpoints

# Step 4. Start the update and wait until it is finished.

Click on the Start Update button to start the procedure. The status is shown in percent in the right side of the device line and the status of the all procedures in the lower light green progress bar.

ATTENTION! This upgrade is not backward compatible with the version running on some endpoints. After upgrading these endpoints cannot be downgraded to versions prior to v1.4.0.

| Package version: 1.4.0b4 i82 D:\FW\UBEX\Nightly\ubex_v1.4.0b4.lfp2 🛠 SELECT FIRMWARE PACKAGE PARA |       |                                                  |                                            |                                             |              |                          |                           |  |
|---------------------------------------------------------------------------------------------------|-------|--------------------------------------------------|--------------------------------------------|---------------------------------------------|--------------|--------------------------|---------------------------|--|
| SELECT A                                                                                          | LLS   | Show:  All devices                               | Sort by: O IP                              | ~                                           |              |                          | ADD                       |  |
| 1.                                                                                                | Ø     | UBEX-PRO20-HDMI-F110 X Service<br>ServerRoom-TX2 | IP: <b>192.168.0.51 🗭</b><br>S/N: 91137065 | PACKAGE: <b>1.3.2b2 r77</b><br>FW: v1.3.2b2 | HW: V13_AAAX | 19%                      | Abort<br>Device<br>Log    |  |
| 2.                                                                                                | 8     | UBEX-PRO20-HDMI-F110 X Service<br>Mode           | IP: <b>192.168.0.52 🕼</b><br>S/N: 91137066 | PACKAGE: 1.3.2b2 r77<br>FW: v1.3.2b2        | HW: V13_AAAX | 19%                      | Abort<br>Device<br>Log    |  |
| 3.                                                                                                | ۲     | UBEX-PRO20-HDMI-F100 X Service<br>Mode           | IP: <b>192.168.0.53 🕼</b><br>S/N: 81112612 | PACKAGE: 1.3.2b2 r77<br>FW: v1.3.2b2        | HW: V12_AAAX | 19%                      | Abort<br>Device to be log |  |
| 4.                                                                                                | 8     | UBEX-PR020-HDMI-F110 X Service<br>ServerRoom-TX1 | IP: <b>192.168.0.54</b> 🕼<br>S/N: 91137070 | PACKAGE: 1.3.2b2 r77<br>FW: v1.3.2b2        | HW: V13_AAAX | 19%                      | Abort<br>Device<br>Log    |  |
|                                                                                                   |       |                                                  |                                            |                                             |              |                          |                           |  |
| SEARCI                                                                                            | FOR   | DEVICES Interfaces                               | ×                                          | remaining                                   | g: 04:46     |                          | START UPDATE              |  |
| discovered                                                                                        | 10 fi | irmware package applicable to:4 selected:4       |                                            |                                             |              | success:0 failed:4 updat | ng:4 🕕 releasenote        |  |

Firmware upgrade is in progress

INFO: The devices might reboot several times during the firmware upgrade procedure.

# Step 5. Wait until the units reboot with the new firmware.

Once the firmware upgrade procedure is completed, the units reboot with the new firmware.

| Package  | versi | on: 1.4.0b4 r82 D:\FW\UBEX\Nightly\ubex_v        | 1.4.0b4.lfp2                               |                                             | ×            | SELECT FIRMWARE PACKAGE | PARAMETERS   |
|----------|-------|--------------------------------------------------|--------------------------------------------|---------------------------------------------|--------------|-------------------------|--------------|
| SELECT A | LLS   | ELECT NONE Show: O All devices                   | Sort by: 🥝 IP                              | ~                                           |              | Manual IP:              | ADD          |
| 1.       | 8     | UBEX-PRO20-HDMI-F110 X Mode<br>ServerRoom-TX2    | IP: <b>192.168.0.51 🕼</b><br>S/N: 91137065 | PACKAGE: 1.3.2b2 r77<br>FW: v1.3.2b2        | HW: V13_AAAX | Done                    | Device 😭     |
| 2.       | Ø     | UBEX-PRO20-HDMI-F110 X Service<br>Conference-RX  | IP: <b>192.168.0.52 2</b><br>S/N: 91137066 | PACKAGE: <b>1.3.2b2 r77</b><br>FW: v1.3.2b2 | HW: V13_AAAX | Done                    | Device 🖈     |
| 3.       | 0     | UBEX-PRO20-HDMI-F100 X Mode<br>Conference-TRX    | IP: <b>192.168.0.53 @</b><br>S/N: 81112612 | PACKAGE: <b>1.3.2b2 r77</b><br>FW: v1.3.2b2 | HW: V12_AAAX | Done                    | Device 🔶     |
| 4.       | ۲     | UBEX-PRO20-HDMI-F110 X Service<br>ServerRoom-TX1 | IP: <b>192.168.0.54 🕼</b><br>S/N: 91137070 | PACKAGE: 1.3.2b2 r77<br>FW: v1.3.2b2        | HW: V13_AAAX | Done                    | Device 😭     |
|          |       |                                                  |                                            |                                             |              |                         |              |
| SEARCH   | H FOR | DEVICES Ø All Network Interfaces                 | <b>~</b>                                   |                                             |              |                         | START UPDATE |

Firmware upgrade procedure is done

Ш

# 10.7. Keeping the Configuration Settings

By default, device configuration settings are restored when firmware upgrade is finished. If factory reset has been chosen in the parameters window, all device settings will be erased. In the case of factory reset you can save the settings of the device in the Lightware Device Controller software and restore it later. See the details in the System Tab section.

The following flow chart demonstrates how this function works in the background.

**1** Start of the Upgrade

The device downloads

## 2 Backup

The current configuration of the device is being saved into a configuration backup file on your computer. You can find a detailed list about the saved settings in the Content of Backup File section.

# 3 Upgrade

The CPU firmware is changed to the newer ones in the package.

## 4 Factory reset

Before the upgrade all configuration settings are restored to the factory default values.

## **5** Conversion / Restore

Before the restore procedure the firmware package checks the backup data and if it is needed, a conversion is applied to avoid incompatibility problems between the firmware versions. After the conversion all configuration settings are restored to the device.

When the factory default option is enabled in the Parameters window, the conversion / restore procedure will not be performed!

# 6 End

Once the firmware upgrade procedure is finished, the device reboots and is ready to use.

The details about the procedure: when firmware upgrade starts, the first step is making a backup of the settings of the device. The firmware package checks the backup data and if it is needed, a conversion is applied to avoid incompatibility problems between the firmware versions. If you want to keep configuration settings, enable the **Restore device configuration** option in the Parameters menu, else you can set the **Factory default** option enabled.

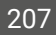

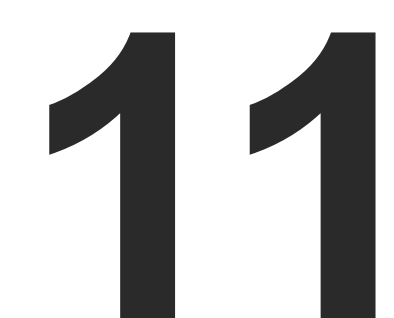

# Troubleshooting

Usually, if the system seems not to transport the signal as expected, the best strategy for troubleshooting is to check signal integrity through the whole signal chain starting from source side and moving forward to receiver end.

- Link to connections/cabling section.
- Link to device operation section.
- Link to LDC software section.
- Link to LW3 protocol commands section.

# The following sections are available in the chapter:

- USE CASES
- ► How to Speed Up the Troubleshooting Process

Ш

Ω □ Σ

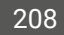

# 11.1. Use Cases

At first, check front panel LEDs and take the necessary steps according to their states. For more information about status, LEDs refer to the Front and Rear View - F-series Endpoint Devices or Front and Rear View - R-series Endpoint Devices sections for the endpoint devices and to the Front and Rear View - UBEX-MMU-X200 section for the MMU.

| Symptom                        | Root cause                                                                              | Action                                                                                                    | Refer to                                |
|--------------------------------|-----------------------------------------------------------------------------------------|----------------------------------------------------------------------------------------------------|-----------------------------------------|
|                                | v                                                                                       | /ideo signal                                                                                                    |                                         |
| No picture on the video output | Device or devices are not powered properly                                              | Check the endpoints, the MMU, the<br>network switch, and the other devices if<br>they are properly powered; try to unplug<br>and reconnect them. | <b>*)</b> 5.4                           |
|                                | Cable connection problem                                                                | Cables must fit very well, check all the connectors (HDMI and optical/DAC cables).                                                               | ♥∩         5.4           ♥∩         5.6 |
|                                | Optical cable became contaminated                                                       | Use special fiber optical cable cleaning equipment to clean it carefully.                                                                        |                                         |
|                                | Incorrect settings are<br>applied in the network<br>switch                              | Check the configuration settings of the<br>network switch. See more typical switch<br>related issues on the next page.                           | <b>D</b> 5.10                           |
|                                | Singlemode-multimode<br>SFP / SFP+ module pairs                                         | Check the installed SFP / SFP+ modules<br>and install multimode or singlemode<br>modules by pairs only.                                          | <b>* 5.6</b>                            |
|                                | SFP module is installed instead of SFP+ module                                          | Install SFP+ transceiver module to the SFP+ port                                                                                                 | <b>5.6</b>                              |
|                                | Incorrect optical cabling<br>of the SFP+ modules<br>or Neutrik opticalCON<br>connectors | Check the cabling of the modules or connectors                                                                                                   | <b>1</b> 5.7                            |
|                                | Incompatible SFP+<br>modules are in the<br>endpoint and the<br>network switch           | Check the compatibility of the installed<br>SFP+ modules: singlemode / multimode<br>pairs, parameters of the modules                             | <b>*) 5.6</b>                           |
|                                | Not the proper video stream is the active one                                           | Check the crosspoint state which video stream switched to the current output.                                                                    | 8.4<br>W3 9.8.3                         |
|                                | Video stream is disabled                                                                | Enable the source stream.                                                                                                    | 8.8.1                                   |
|                                |                                                                                         |                                                                                                    | 5.5.0                                   |

| Symptom                                                        | Root cause                                                                 | Action                                                                                                    | Refer to                                             |  |
|----------------------------------------------------------------|----------------------------------------------------------------------------|----------------------------------------------------------------------------------------------------|------------------------------------------------------|--|
|                                                                | ١                                                                          | /ideo signal                                                                                                    |                                                      |  |
| No picture on the video output                                 | Output port is disabled                                                    | Enable the destination stream.                                                                                     | 8.9.1<br>3.9.10.7                                    |  |
|                                                                | Display is not able to receive the video format                            | Check the emulated EDID; select another<br>(e.g. emulate the EDID of the display on<br>the input port).            | 8.13.1<br>9.15                                       |  |
|                                                                | Display is not able to display the video format                            | Scale the stream on HDMI in 1 port of<br>the transmitter to the resolution and<br>refresh rate of the sink device. | 8.8.1           LW3         9.9.11                   |  |
|                                                                | Display is not able to display the video format                            | Scale the stream on the HDMI out 1 port of the receiver to the resolution and refresh rate of the sink device.     | <ul><li>8.9.2</li><li>9.10.10</li></ul>              |  |
|                                                                | HDCP is disabled (TX)                                                      | Enable HDCP on the TX input ports.                                                                                 | <ul><li>8.8.2</li><li>9.9.16</li></ul>               |  |
|                                                                | HDCP is disabled (RX)                                                      | Enable HDCP on the RX output ports.                                                                                | 8.9.2<br>8.9.2<br>8.9.2                              |  |
| Not the desired<br>picture displayed<br>on the video<br>output | Video output is set to<br>test pattern (no sync<br>screen) statically (RX) | Check No sync screen settings in the HDMI output properties (RX).                                                  | <ul><li>8.12.2</li><li>9.10.17</li></ul>             |  |
|                                                                | Video stream is<br>switched to another<br>output                           | Check the crosspoint state.                                                                                        | 8.4 <b>(W3</b> 9.8.3                                 |  |
| Colors of the video is incorrect                               | Incorrect color space setting is active (TX)                               | Check the color space settings on the TX side.                                                                     | 8.8.1 8.9.13                                         |  |
|                                                                | Incorrect color space setting is active (RX)                               | Check the color space settings on the RX side.                                                                     | <ul><li>8.9.2</li><li>9.10.13</li></ul>              |  |
| Source locked<br>mode cannot be<br>set                         | The resolution of the source stream and the sink device are not the same   | Set the scaler to passthrough mode or<br>set the forced resolution to the same as<br>the source stream's one.      | <ul> <li>8.8</li> <li>8.9</li> <li>9.9.11</li> </ul> |  |
|                                                                |                                                                            |                                                                                                    | LW3 9.10.10                                          |  |

| Symptom                                                                | Root cause                                                                                     | Action                                                                                                    | Refer to                  |
|------------------------------------------------------------------------|------------------------------------------------------------------------------------------------|----------------------------------------------------------------------------------------------------|---------------------------|
|                                                                        | ŀ                                                                                              | Audio signal                                                                                                 |                           |
| No audio is<br>present on output                                       | Source audio volume is low or muted                                                            | Check the audio settings of the source.                                                                      |                           |
|                                                                        | The incoming audio signal is unsupported                                                       | Query the status of the audio output port and select a supported signal source                               | LW3 9.16.13               |
|                                                                        | The analog audio output port is muted                                                          | Check the analog audio output port properties                                                                | 8.10.3<br>9.14.5          |
|                                                                        | Volume of the analog<br>audio port is set low                                                  | Check the analog audio input/output port properties                                                          | 8.10.2<br>8.10.3          |
|                                                                        |                                                                                                |                                                                                                    | LW3 9.14.1                |
| HDMI output<br>signal contains no<br>audio                             | DVI EDID is emulated                                                                           | Check the EDID and select and HDMI<br>EDID to emulate (the setting is available<br>in the transmitter side). | 8.13.1<br><b>W</b> 3 9.15 |
| Not the desired<br>audio can be heard<br>on the output                 | Audio stream is<br>switched to another<br>output                                               | Check the audio crosspoint settings.                                                                         | 8.4 <b>(W3</b> 9.12.1     |
|                                                                        | Network s                                                                                      | witch related issues *                                                                                       | <u> </u>                  |
| No picture on the video output                                         | Link aggregation is not set in the switch.                                                     | Create Link Aggregation Groups (LAG's)/EtherChannels etc. for each port pair that is used.                   |                           |
| The picture is<br>always dropped                                       | VLAN tagging is not set.                                                                       | Set the 286 VLAN ID and add all LAGs to this VLAN.                                                           | <b>5.10.2</b>             |
| Bandwidth<br>problem on the<br>network with<br>a single 4K60<br>stream | All streams are<br>transmitted to all<br>outputs because<br>IGMPv2 snooping in not<br>enabled. | Enable IGMPv2 snooping.                                                                                      | <b></b> 5.10.3            |
| All streams are<br>transmitted except<br>the 4K60 one                  | One of the 10G link<br>cables is connected to<br>another LAG.                                  | Check the LLDP and the status of the LAGs.                                                                   | <b>-</b> 5.10.4           |
|                                                                        | Only one SFP+ module<br>/ DAC cable is installed<br>in the endpoint device<br>instead of two.  | Install two 10GbE SFP+ modules / DAC cables between the endpoint and the network switch                      | €0 5.6                    |

| Symptom                      | Root cause                         | Action                                                                    | Refer to        |
|------------------------------|------------------------------------|---------------------------------------------------------------------------|-----------------|
| Black stripes in the picture | IGMPv2 snooping in not enabled.    | Enable IGMPv2 snooping.                                                   | <b>B</b> 5.10.3 |
|                              | Optical cable became contaminated. | Use special fiber optical cable cleaning equipment to clean it carefully. |                 |
|                              | Cable connection                   | Cables must fit very well, check all the                                  | <b>*</b> 5.4    |
|                              | problem.                           | cables).                                                                  | <b>1</b> 5.6    |

\* For more details about the configuration steps of the network switch with real-life examples please visit our website and download the application notes for UBEX: https://lightware.com/media/lightware/filedownloader/file/Support-Guide/Installation\_and\_Network\_ Setup\_Guide\_for\_UBEX.pdf

| Network                                    |                         |                                                                          |     |         |
|--------------------------------------------|-------------------------|--------------------------------------------------------------------------|-----|---------|
| No LAN                                     | Incorrect IP address is | Use dynamic IP address by enabling DHCP option.                          | Ð   | 3.2.1   |
| established                                | Set (IIX IF)            |                                                                          |     | 8.16.2  |
|                                            |                         |                                                                          | LW3 | 9.18.2  |
|                                            |                         | Restore the factory default settings (with fix IP).                      | □₽  | 3.2.4   |
|                                            |                         |                                                                          |     | 8.16.4  |
|                                            |                         |                                                                          | LW3 | 9.5.11  |
| No LAN<br>connection can be<br>established | IP address conflict     | Check the IP address of the other devices, too.                          |     |         |
| RS-232 signal - Endpoints                  |                         |                                                                          |     |         |
| Connected serial                           | Cable connection        | Check the connectors to fit well; check                                  | ٣ſ  | 5.4.4   |
| device does not<br>respond                 | problem                 | the wiring of the plugs.                                                 | ₩)  | 14.11.1 |
|                                            | RS-232 settings are     | Check the port settings of the endpoint and the connected serial device. |     | 8.14.2  |
|                                            | different               |                                                                          | LW3 | 9.21    |
|                                            | Messaging via serial    | Check the serial messaging rules and/                                    |     | 8.14.2  |
|                                            | port is not working     | or apply escaping in the message.                                        | LW3 | 9.23    |

| Symptom                                        | Root cause                    | Action                                                              | Refer to                |
|------------------------------------------------|-------------------------------|---------------------------------------------------------------------|-------------------------|
| RS-232 signal - MMU                            |                               |                                                                     |                         |
| Connected serial<br>device does not<br>respond | Cable connection problem      | Check the connectors to fit well; check the wiring of the plugs.    | 5.4.4           14.11.1 |
|                                                | RS-232 settings are different | Check the port settings of the MMU and the connected serial device. | LW3 9.20                |
| Miscellaneous                                  |                               |                                                                     |                         |
| I cannot find my                               | All AV boxes and              | Use the "Identify Me" feature.                                      | 8.8.3                   |
| the server room                                | gaugets look the same.        |                                                                     | 8.9.3                   |
|                                                |                               |                                                                     | LW3 9.6.7               |

# 11.2. How to Speed Up the Troubleshooting Process

Lightware's technical support team is always working hard to provide the fastest support possible. Our team's response time is one of the best in the industry and in the toughest of cases we can directly consult with the hardware or software engineer who designed the product to get the information from the most reliable source.

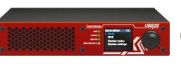

However, the troubleshooting process can be even faster... with your help.

There are certain pieces of information

that push us in the right direction to finding the root cause of the problem. If we receive most of this information in the first e-mail or it is gathered at the time when you call us, then there is a pretty high chance that we will be able to respond with the final solution right away.

## This information is the following:

- Schematic (a pdf version is preferred, but a hand drawing is sufficient).
- Serial number(s) of the device(s) (it is either printed somewhere on the box or you can guery it in the Device Controller software or on the built-in website).
- Firmware versions of the devices (please note that there may be multiple CPUs or controllers in the device and we need to know all of their firmware versions, a screenshot is the best option).
- Cable lengths and types (in our experience, it's usually the cable).
- Patch panels, gender changers or anything else in the signal path that can affect the transmission.
- Signal type (resolution, refresh rate, color space, deep color).
- Emulated EDID(s) (please save them as file and send them to us).
- Actions to take in order to re-create the problem (if we cannot reproduce the problem, it is hard for us to find the cause).
- Photo or video about the problem ('image noise' can mean many different things, it's better if we see it too).
- Error logs from the Device Controller software.
- In the case of Event Manager issue the event file and/or backup file from the Device Controller software.

The more of the above information you can give us the better. Please send these information to the Lightware Support Team (support@lightware.com) to speed up the troubleshooting process.

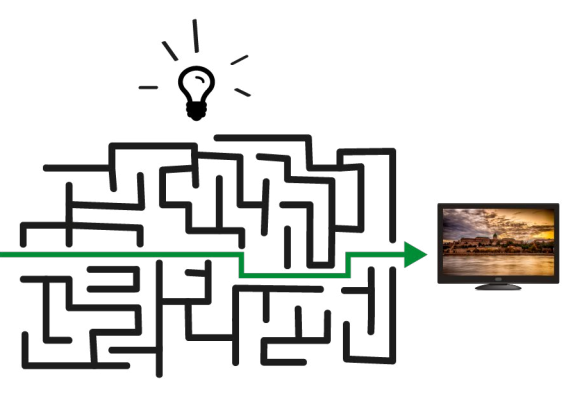

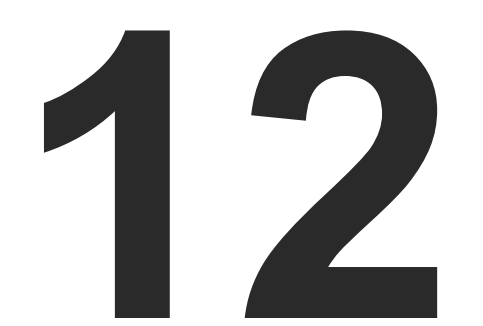

# Technologies

The following sections contain descriptions and useful technical information how the devices work in the background. The content is based on experiences and cases we met in practice. These sections help to understand features and technical standards like the followings:

- EDID MANAGEMENT
- HDCP MANAGEMENT
- ► PIXEL ACCURATE RECLOCKING
- AV OVER IP

# 12.1. EDID Management

# 12.1.1. Understanding the EDID

The Extended Display Identification Data (EDID) is the passport of display devices (monitors, TV sets, projectors). It contains information about the capabilities of the display, such as supported resolutions, refresh rates (these are called Detailed Timings), the type and manufacturer of the display device, etc.

After connecting a source to a display (DVI, HDMI, DP), the source reads out the EDID to determine the resolution and refresh rate of the image to be transmitted.

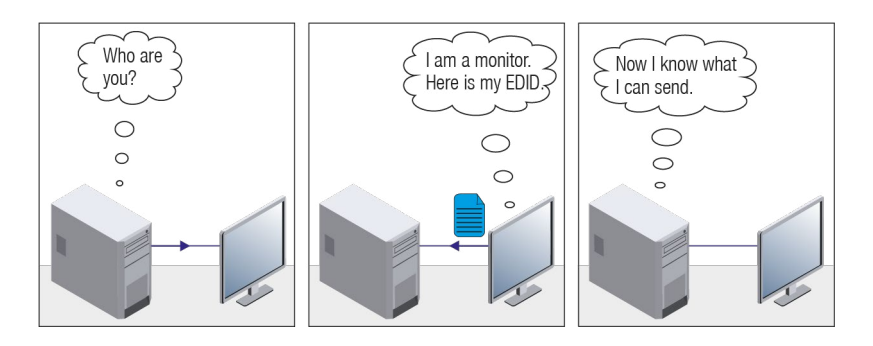

## **EDID Communication**

Most DVI computer displays have 128-byte long EDID structure. However, Digital Televisions and HDMI capable displays may have another 128 bytes, which is called E-EDID and defined by CEA (Consumer Electronics Association). This extension contains information about additional Detailed Timings, audio capabilities, speaker allocation and HDMI capabilities. It is important to know that all HDMI capable devices must have CEA extension, but not all devices with CEA extension are HDMI capable.

## **Common Problems Related to EDID**

- Problem: "My system consists of the following: a computer, a Lightware device, a WUXGA (1920x1200) LCD monitor, and an SXGA (1280x1024) projector. I would like to see the same image on the monitor and the projector. What EDID should I choose on the Lightware device?"
- Solution: If you want to see the image on both displays, you need to select the resolution of the smaller display (in this case SXGA), otherwise the smaller display may not show the higher resolution image.
- Problem: "I have changed to a different EDID on an input port of the Lightware device to have a different resolution but nothing happens."
- Solution: Some graphics cards and video sources read out the EDID only after power-up and later they do not sense that EDID has been changed. You need to restart your source to make it read out the EDID again.

# 12.1.2. Advanced EDID Management

Each DVI sink (e.g. monitors, projectors, plasma displays, etc...) must support the EDID data structure. Source BIOS and operating systems are likely to query the sink using DDC2B protocol to determine what pixel formats and interface are supported. DVI standard uses EDID data structure to identify the monitor type and capabilities. Most DVI sources (VGA cards, set top boxes, etc.) will output DVI signal after accepting the connected sink's EDID information. In the case of EDID readout failure or missing EDID, the source will not output DVI video signal.

Lightware devices provide the Advanced EDID Management function that helps system integration. The built-in EDID Router can store and emulate factory pre-programmed- and User programmable EDIDs. The EDID of the attached monitors or projectors for each output are stored in a non-volatile memory. This way the EDID of a monitor is available when the monitor is unplugged or switched off.

Any EDID can be emulated on any input. An emulated EDID can be copied from the EDID router's memory (static EDID emulation), or from the last attached monitor's memory (dynamic EDID emulation). For example, the Lightware device can be set up to emulate a sink device, which is connected to one of the outputs. In this case, the EDID automatically changes, if the monitor is replaced with another display device (as long as it has a valid EDID).

EDID is independently programmable for all inputs without affecting each other. All inputs have their own EDID circuit.

INFO: The user is not required to disconnect the video cable to change an EDID as opposed to other manufacturer's products. EDID can be changed even if a source is connected to the input and powered ON.

INFO: When EDID has been changed, the router toggles the HOTPLUG signal for 2 seconds. Some sources do not sense this signal. In such cases, the source device must be restarted or powered OFF and ON again.

Ш

۵

Ο Σ

Z D

# 12.2. HDCP Management

Lightware Visual Engineering is a legal HDCP adopter. Several functions have been developed which helps to solve HDCP related problems. Complex AV systems often have both HDCP and non-HDCP components. The matrix allows transmitting HDCP encrypted and unencrypted signals. The devices will be still HDCP compliant as they will never output an encrypted signal to a non-HDCP compliant display device. If an encrypted signal is switched to a non-compliant output, a red screen alert or muted screen will appear.

# 12.2.1. Protected and Unprotected Content

Many video sources send HDCP protected signal if they detect that the sink is HDCP capable – even if the content is not copyrighted. This can cause trouble if an HDCP capable device is connected between the source and the display. In this case, the content cannot be viewed on non-HDCP capable displays and interfaces like event controllers. Rental and staging technicians often complain about certain laptops, which are always sending HDCP encrypted signals if the receiver device (display, matrix router, etc.) reports HDCP compliancy. However, HDCP encryption is not required all the time e.g. computer desktop image, certain laptops still do that.

To avoid unnecessary HDCP encryption, Lightware introduced the HDCP enabling/disabling function: the HDCP capability can be disabled in the Lightware device. If HDCP is disabled, the connected source will detect that the sink is not HDCP capable, and turn off authentication.

# 12.2.2. Disable Unnecessary Encryption

## **HDCP Compliant Sink**

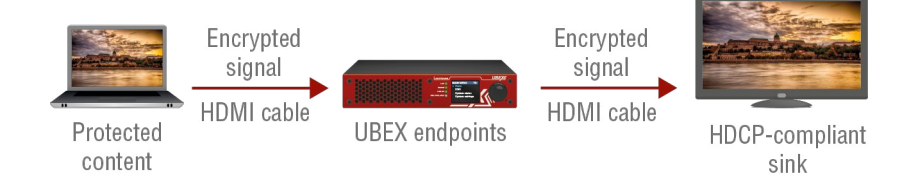

All the devices are HDCP-compliant, no manual setting is required, both protected and unprotected contents are transmitted and displayed on the sink.

## Not HDCP-compliant Sink 1.

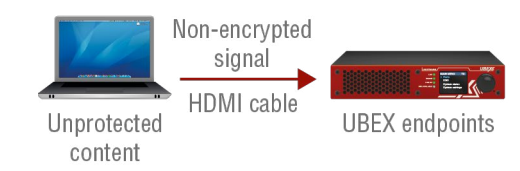

Non-HDCP compliant sink is connected to the endpoints. Some sources (e.g. computers) always send HDCP encrypted signals if the receiver device reports HDCP compliancy, however, HDCP encryption is not required all the time (e.g. computer desktop image). If HDCP is enabled in the endpoint, the image will not be displayed on the sink.

Setting the HDCP parameter to Auto on the output port and disable HDCP on the input port, the transmitted signal will not be encrypted if the content is not protected. Thus, non-HDCP compliant sinks will display non-encrypted signal.

Not HDCP-compliant Sink 2.

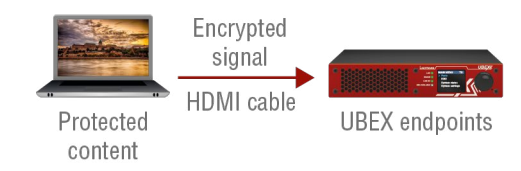

The layout is the same as in the previous case: non-HDCP compliant display device is connected to the endpoints but the source would send protected content with encryption. If HDCP is enabled on the input port of the endpoint, the source will send encrypted signal. The sink is not HDCP compliant, thus, it will not display the video signal (but blank/red/muted/etc. screen). If HDCP is disabled on the input port of the transmitter, the source will not send the signal. The solution is to replace the display device to an HDCP-capable one.

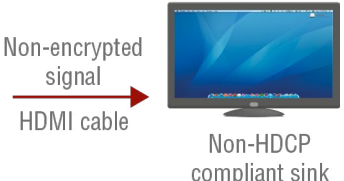

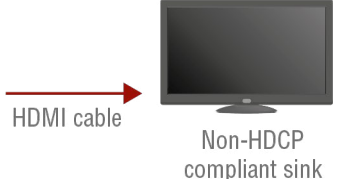

# 12.2.3. HDCP v2.2

HDCP v2.2 is the latest evolution of copy protection. It is designed to create a secure connection between a source and a display. The 2.x version of HDCP is not a continuation of HDCPv1, and is rather a completely different link protection. One of the main differences is the number of the allowed devices within a closed A/V system: HDCP v2.2 allows 32 devices (HDCP v1.4 allows 128 devices). Further limit is that up to four level is allowed which means the protected signal can be transmitted over at most four repeater/matrix/ switcher device. HDCP content protection is activated only if an active video stream is transmitted from the source to the display. The encryption is not activated without a video signal.

HDCP v2.2 standard allows to apply a previous version of HDCP (e.g. HDCP v1.4) between the source and the display if the source device allows it. According to the standard if the image content is protected with HDCP, the highest supported content protection level has to be applied. However, if the highest level of protection is not justified by the source content the level may be decreased to avoid compatibility problems: this case is determined by the source.

## HDCP v2.2 Source and HDCP v1.4 Sink

In this case the signal of an HDCP v2.2 compliant source is switched to an HDCP v1.4 compliant sink device. The signal is encrypted with HDCP v2.2 on the input and encrypted with HDCP v1.4 on the output of the Lightware device. A lower level of encryption may be applied only if the source device/content allows it according to the HDCP standard. In this case the HDCP setting on the input port has to be set to HDCP 1.4 and depends on input on the output port.

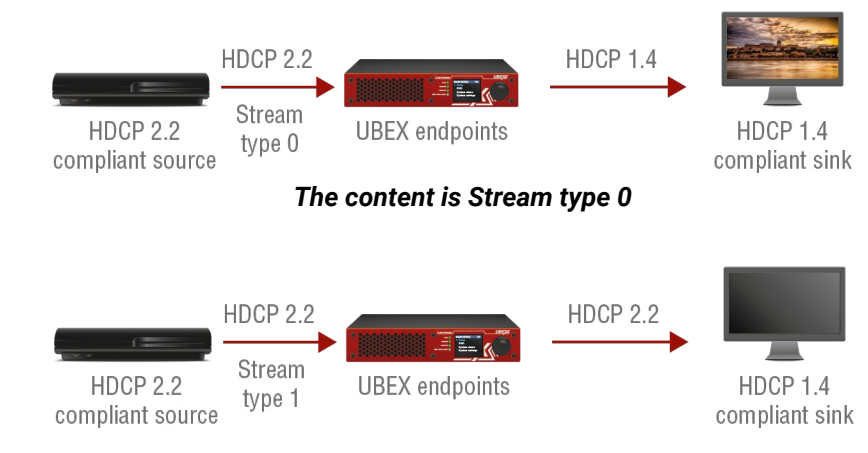

The content is Stream type 1 (High-value content)

## HDCP v1.4 Source and HDCP v2.2 Sink

The below example is the reversal of the previous case. An HDCP v1.4 compliant source sends a signal with HDCP v1.4 encryption. The signal is switched to an HDCP v2.2 compliant sink device. In this case the outgoing signal has to be encrypted with the highest supported encryption level towards the sink, as the Lightware device and the sink are both HDCP v2.2 compliant. The HDCP v2.2 standard does not allow keeping the original HDCP v1.4 encryption level on the output.

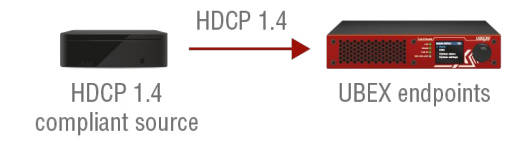

# What Kind of Signal Will be on the Output of the Lightware Device?

See below table that summarizes the possible cases:

| Incoming Signal              | HDCP v1.4 Compatible Sink<br>on the Output | HDCP v2.2. Compatible Sink<br>on the Output |
|------------------------------|--------------------------------------------|---------------------------------------------|
| HDCP v1.4                    | HDCP v1.4                                  | HDCP v2.2                                   |
| HDCP v2.2 (convertible)*     | HDCP v1.4                                  | HDCP v2.2                                   |
| HDCP v2.2 (not convertible)* | Black screen                               | HDCP v2.2                                   |

\* Stream type 0: the video stream allows to convert the signal to apply a lower level of encryption.

\*\* Stream type 1 (High-value content): the video stream does not allow to convert the signal.

Ш

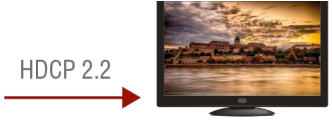

HDCP 2.2 compliant sink

# 12.3. Pixel Accurate Reclocking

Signal reclocking is an essential important procedure in digital signal transmission. After passing the reclocking circuit, the signal becomes stable, jitter-free, and can be transmitted over more equipment like processors, or event controllers. Without reclocking, sparkles, noise, and jaggies appear on the image.

Lightware's sophisticated Pixel Accurate Reclocking technology fixes more problems than general TMDS reclocking. It removes not only intra-pair skew but inter-pair skew as well. The Pixel Accurate Reclocking circuit eliminates the following errors:

## Intra-pair skew

Skew between the + and - wires within a differential wire pair (e.g. Data2- and Data2+). It's caused by different wire lengths or slightly different wire construction (impedance mismatch) in DVI cable. It results in jitter.

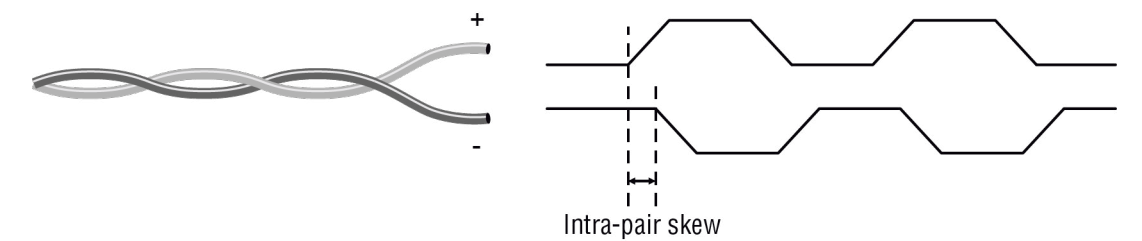

Jitter

Signal instability in the time domain. The time difference between two signal transitions should be a fixed value, but noise and other effects cause variations.

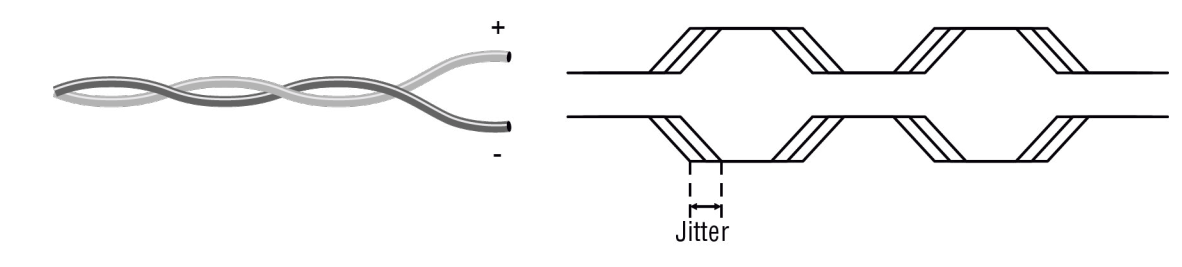

Noise

Electromagnetic interference between other electronic devices such as mobile phones, motors, etc. and the DVI cable are coupled onto the signal. Too much noise results in increased jitter.

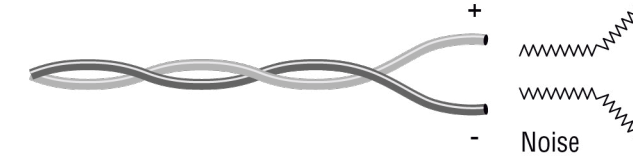

Σ

Ш

۵

Σ

## Inter-pair skew

Skew between two differential wire pairs in a cable. It is caused by different wire pair lengths or different number of twists in the DVI cable. Too much inter-pair skew results color shift in the picture or sync loss.

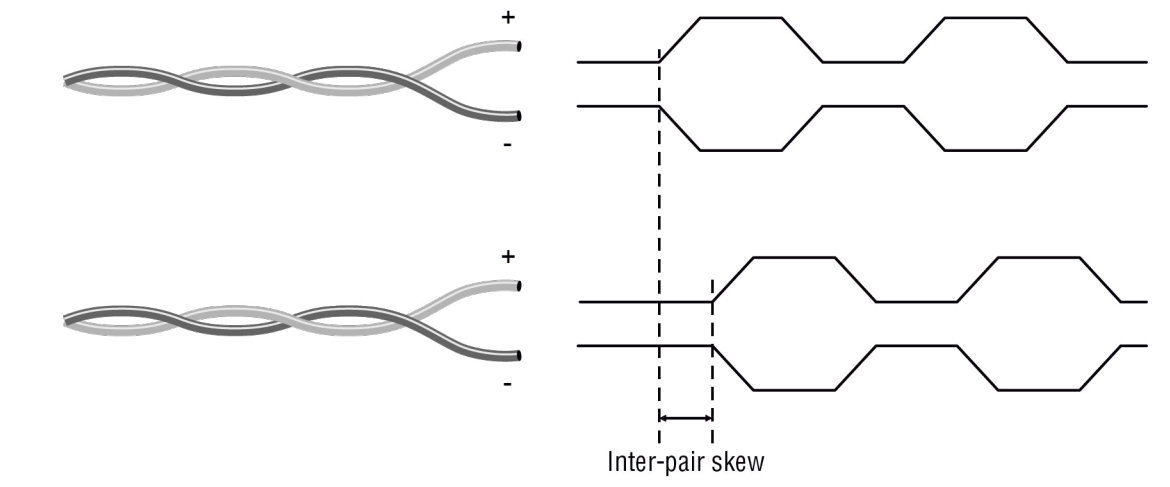

Journal Provide Action of the second second ~~~~~ Zumms ~<sup>1</sup><sup>1</sup> MMMM The second second secon Summer Street Street St
# 12.4. AV Over IP

# 12.4.1. Basics

Beside the traditional AV matrix switchers and extenders the AV over IP or networked AV system is the biggest leading technology in the AV industry. The spreading of the technology speeds up the general increasing of the using of the IT-related devices and equipment all around the world - from the offices to the homes.

The main difference compared with the traditional AV technologies is the method of the signal transmission: the networked AV transmitter/encoder devices convert the video signal to TCP/IP packets and transfer them to the receivers/decoders. The interface of the transmission can be CATx or fiber optical cable depending on the signal bandwidth and the distance between the source and sink devices.

# 12.4.2. What is TCP/IP?

DEFINITION: TCP/IP, or the Transmission Control Protocol/Internet Protocol, is a suite of communication protocols used to interconnect network devices on the Internet or in a private network.

TCP/IP specifies how data is exchanged over the network by providing end-to-end communications that identify how it should be broken into packets, addressed, transmitted, routed and received at the destination. TCP/IP requires little central management, and it is designed to make networks reliable, with the ability to recover automatically from the failure of any device on the network. \*

The two main protocols in the Internet protocol suite serve specific functions. TCP defines how applications can create channels of communication across a network. It also manages how a message is assembled into smaller packets before they are then transmitted over the Internet and reassembled in the right order at the destination address. \*

IP defines how to address and route each packet to make sure it reaches the right destination. Each gateway computer on the network checks this IP address to determine where to forward the message. \*

\* Source: https://searchnetworking.techtarget.com/definition/TCP-IP

# 12.4.3. Link Aggregation Protocol

The UBEX endpoints use Link Aggregation Control Protocol (LACP) to share equally the signal bandwidth of the streams between the two the SFP+ ports.

DEFINITION: The Link Aggregation Group (LAG) applies to various methods of combining (aggregating) multiple network connections in parallel in order to increase throughput beyond what a single connection could sustain.

The measurement of the bandwidth is happened with two different method on the two interfaces:

- HDMI pipes: the peak bandwidth is measured which is the summary of the video burst (horizontal (H) blanking and vertical (V) blanking).
- SFP+ links: the average bandwidth is measured.

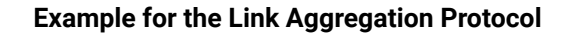

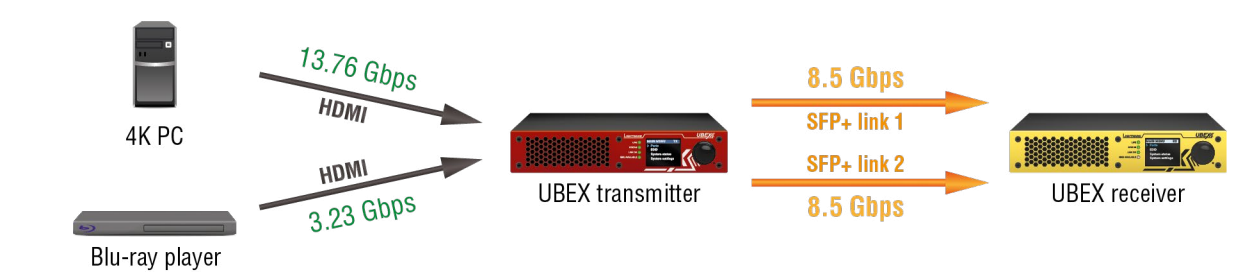

### Example for the working of the LACP

# 12.4.4. Multicast DNS (mDNS) Protocol

The multicast DNS (mDNS - (multicast Domain Name System) protocol resolves host names to IP addresses within small networks that do not include a local name server. It is a zero-configuration service, using essentially the same programming interfaces, packet formats and operating semantics as the unicast Domain Name System (DNS). \*

The primary benefits of using mDNS is that it requires little or no administration to set up. Unless the network is specifically configured to not allow mDNS, UBEX sources will be discovered. This format works when no infrastructure is present and can span infrastructure failures.

\* Source: https://en.wikipedia.org/wiki/Multicast\_DNS

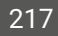

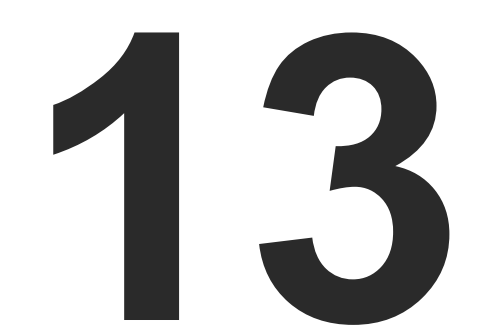

# **Assembly Guides**

This chapter contains step-by-step assembly guides for the UBEX series devices like the following:

- ► FRONT PLATE EXCHANGE FOR F-SERIES ENDPOINT DEVICES
- ► SFP+ MODULE CHANGING IN R-SERIES ENDPOINTS
- ► AIR FILTER FOAM CHANGING IN R-SERIES ENDPOINTS
- ► HIDDEN USB CONNECTOR FOR DEBUG PURPOSE

# 13.1. Front Plate Exchange for F-series Endpoint Devices

The section is about the assembling of the UBEX F-series endpoint devices which contains detailed step-bystep guides and the tool requirements.

# Affected Models

The front plate can be changed on the following endpoint models:

- UBEX-PRO20-HDMI-F100
- UBEX-PRO20-HDMI-F110

# 13.1.1. Tool Requirements

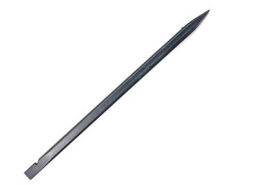

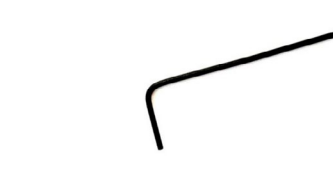

Plastic spudger tool

1.3 mm hex wrench (Allen) key

PZ1 screwdriver

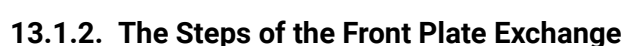

# **Removal of the Front Plate**

Step 1. Remove the rubber ring carefully from the jog dial knob using the plastic spudger tool.

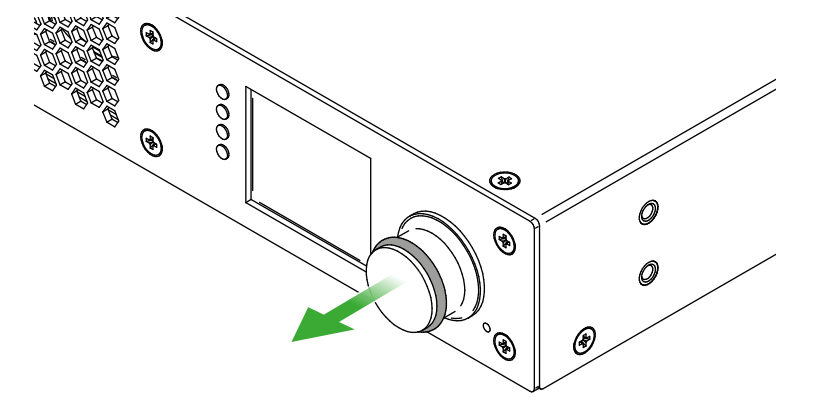

Step 2. Find the screw in the side of the jog dial knob and use a 1.3 mm hexagon (Allen) wrench key to loosen it.

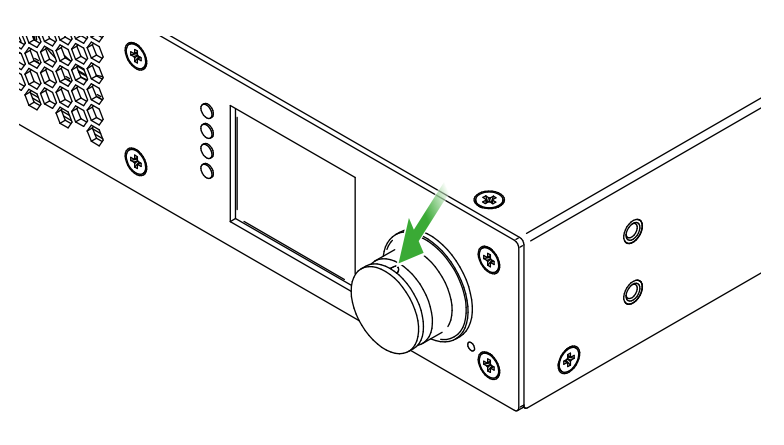

Step 3. Pull down the jog dial knob from the holder.

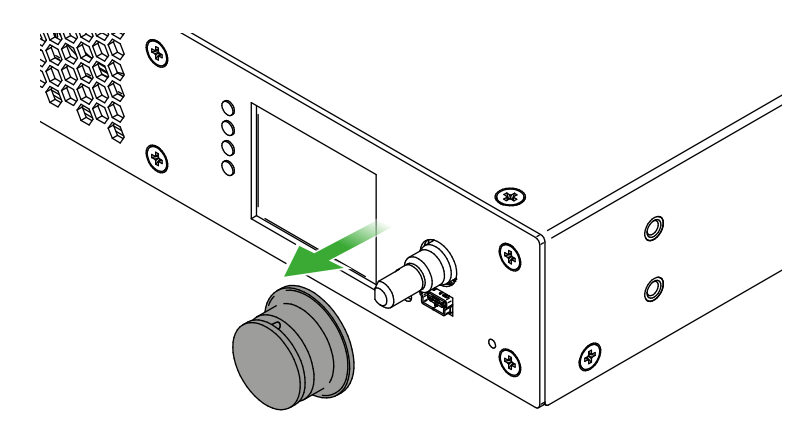

Step 4. Remove all the six screws from the front plate using the PZ1 screwdriver.

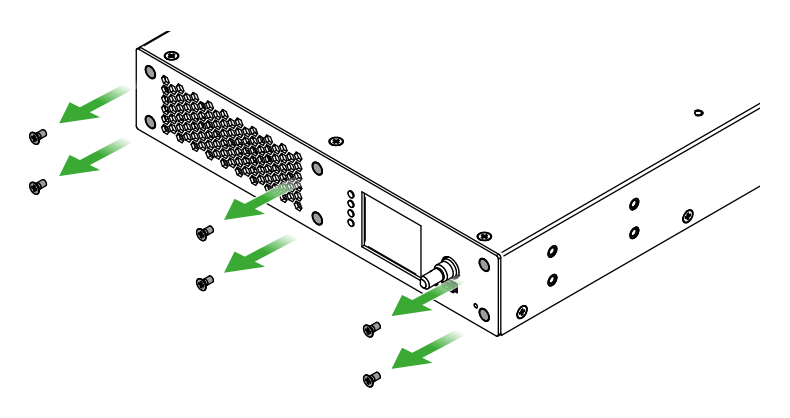

Ш ۵

Ο Σ

# Step 5. Remove the front plate from the chassis.

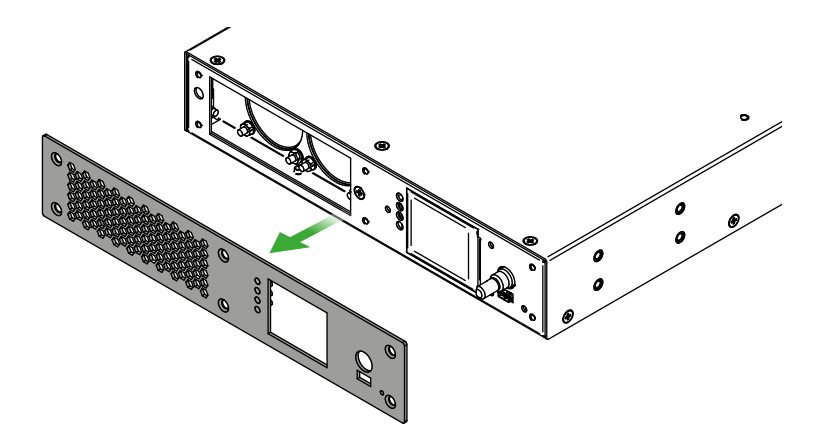

Step 6. Push out the four light pipes from the front plate starting from the rear side of the plate.

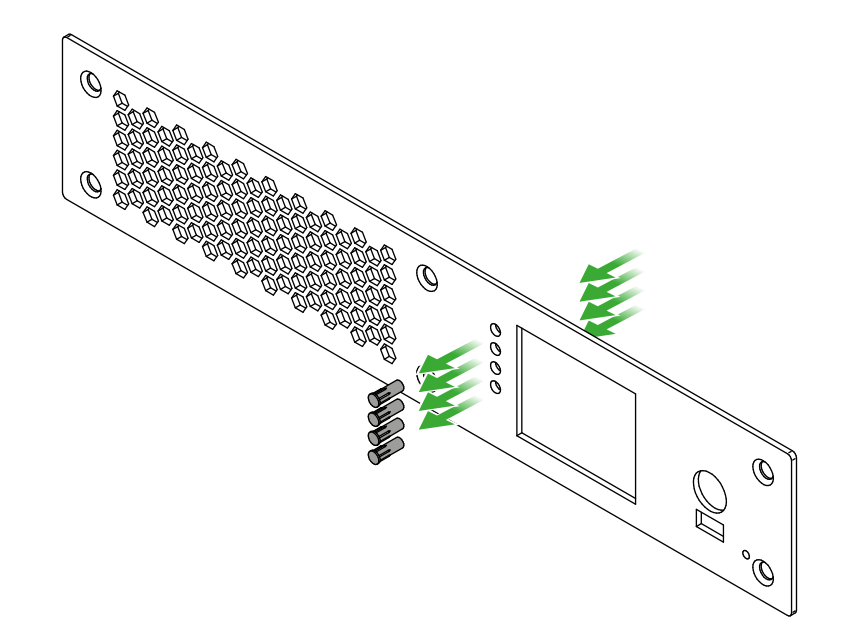

#### Insertion of the New Front Plate

Step 1. Insert the four light pipes to the new front plate starting from the front side of the plate. Take care of the direction of the light pipes.

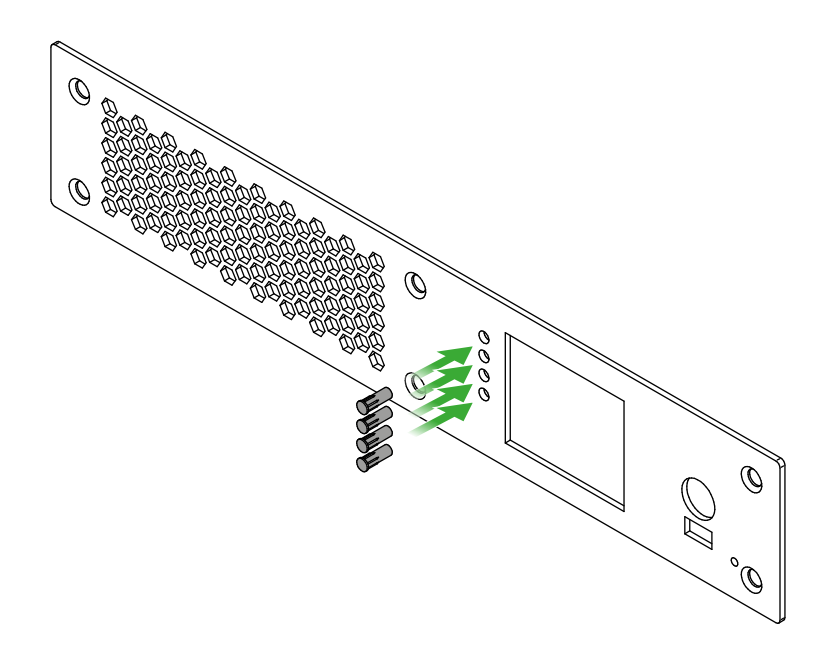

Step 2. Place the front plate to the chassis.

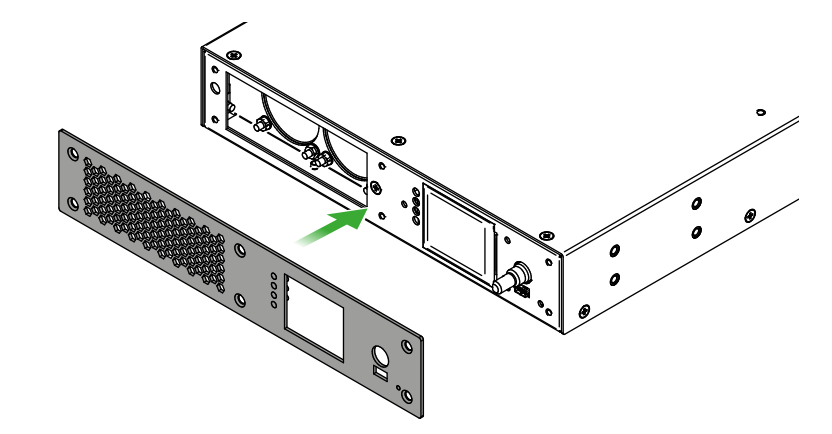

Ш

Ω □ Σ

Z D

Step 3. Fasten all the six screws on the front plate using the PZ1 screwdriver.

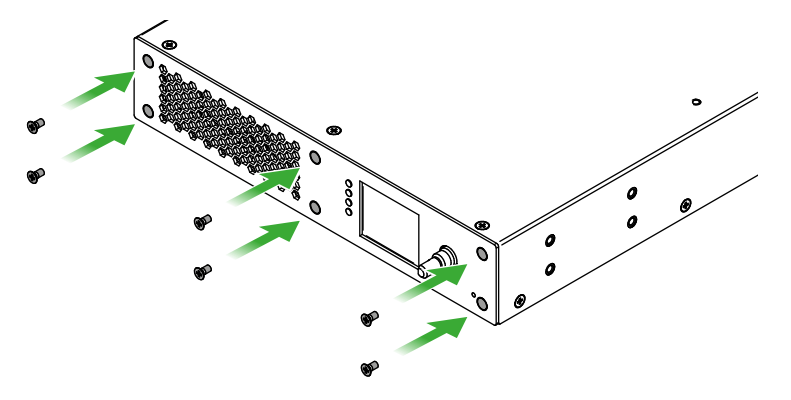

Step 4. Insert the jog dial knob to the holder so that fixing screw hole shall be over the flat part of the holder.

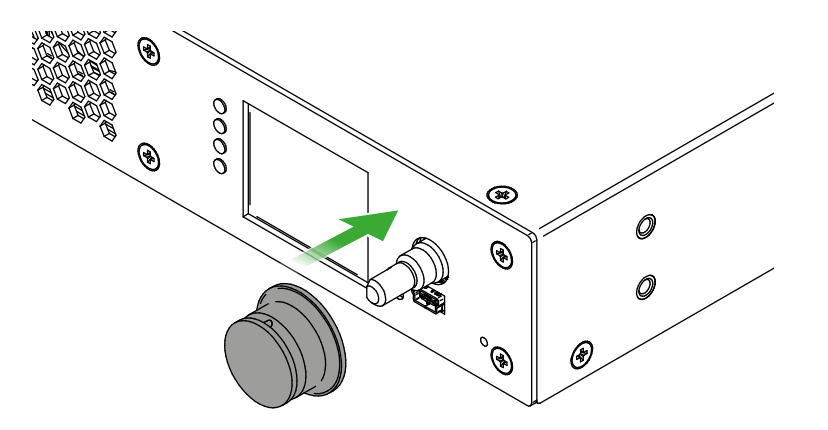

۲ *add* 0 000 ۲

Step 6. Place the rubber ring carefully to the jog dial knob.

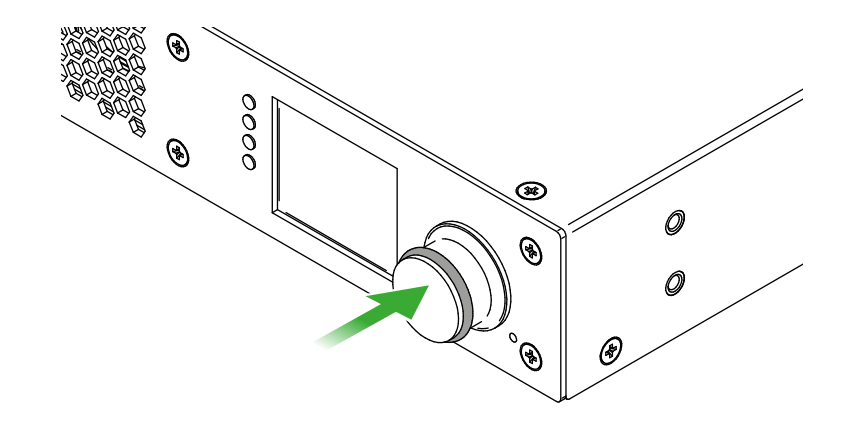

Ш

Applied F-series endpoint firmware package: v1.5.4 | Applied R-series endpoint firmware package: v1.5.4 | Applied MMU firmware package: v1.3.3 | LDC software: v2.4.2b4

Step 5. Find the screw in the side of the jog dial knob and use a 1.3 mm hexagon (Allen) wrench key to fasten it.

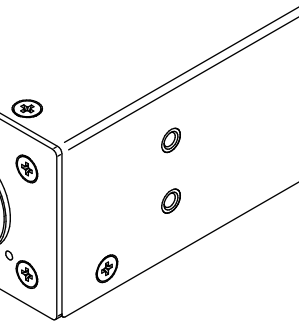

# 13.2. SFP+ Module Changing in R-series Endpoints

The R-series endpoint devices are built with pre-installed SFP+ modules inside the enclosure. The modules can be changed by the user in few simple steps.

# SFP+ Modules inside the Enclosure

|               | Type of the SFP+ module        | Number of<br>modules | Optical Mode | Wavelength |
|---------------|--------------------------------|----------------------|--------------|------------|
| 2xMM-2xDUO    | Finisar FTLX8574D3BCL          | 2                    | Multimode    | 850 nm     |
| 2xMM-QUAD     | Finisar FTLX8574D3BCL          | 2                    | Multimode    | 850 nm     |
| 2xSM-2xDUO    | Finisar FTLX1475D3BCL          | 2                    | Singlemode   | 1310 nm    |
| 2xSM-QUAD     | Finisar FTLX1475D3BCL          | 2                    | Singlemode   | 1310 nm    |
|               | Module A: Finisar FTLX2072D327 | 1                    | Singlemede   | 1271 nm    |
| 2x3W-DIDI-DUU | Module B: Finisar FTLX2072D333 | 1                    | Singlemode   | 1331 nm    |

# **Removal of the Original SFP+ Modules**

Step 1. Disconnect the device from the power source.

WARNING! Never disassemble the device when it is connected to the power source. The unit is built with open frame power supply module, touching of it when the device is under power is dangerous.

Step 2. Remove five screws with a PZ1 screwdriver from the left side of the device (highlighted below with green).

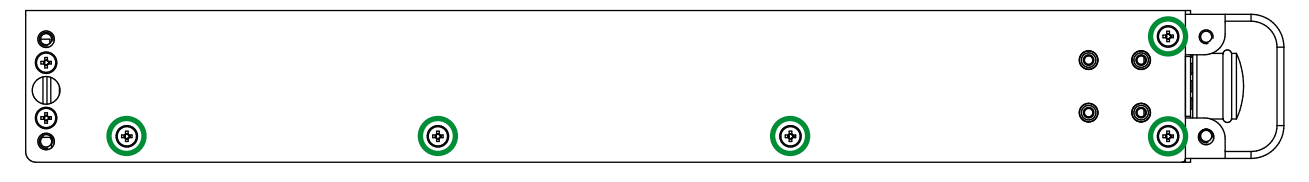

# R-series endpoint device - left view

Step 3. Remove five screws from the right side of the device (highlighted below with green).

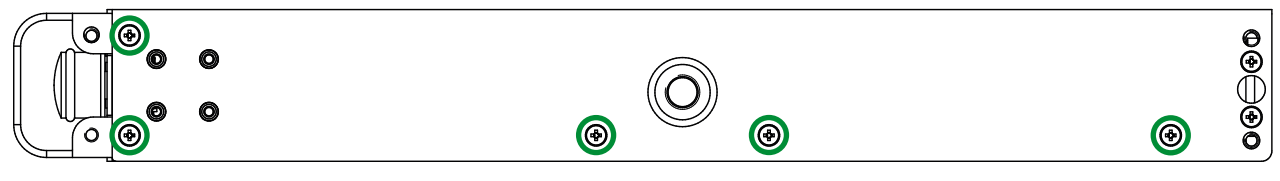

R-series endpoint device - right view

Step 4. Remove all five screws from the top cover of the device (highlighted below with green).

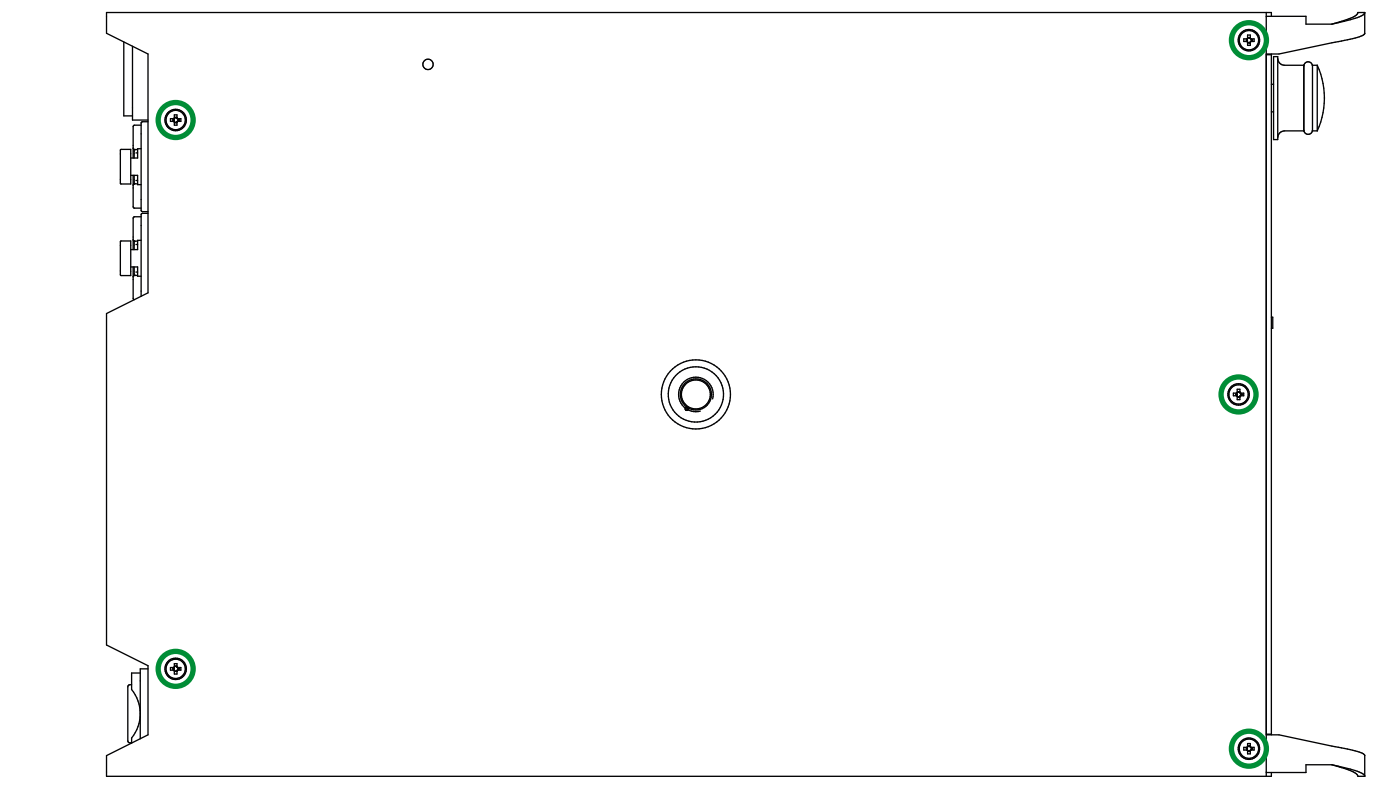

# R-series endpoint device - top view

Step 5. Remove the top cover cautiously.

ATTENTION! The protective ground cable is connected to the top cover. Be sure that the connection is not harmed when removing the cover.

Step 6. Disconnect the LC patch cable connectors from the SFP+ modules.

Step 7. Pull down on the handle bar of the modules.

Step 8. Gently slide out the SFP+ modules from the slot.

# Installation of the New SFP+ Modules

ATTENTION! Always be sure the optical mode of the new modules. 2xMM-2xDUO / 2xMM-QUAD models support multimode, 2xSM-2xDUO / 2xSM-QUAD / 2xSM-BiDi-DUO support singlemode SFP+ modules only.

Step 1. Put up on the handle bar of the new modules.

Step 2. Connect the modules to the SFP+ port slots.

Step 3. Connect the LC patch cable connectors to the SFP+ modules.

Step 4. Place back the top cover cautiously.

Step 5. Screw back all 15 screws to the top, left, and right side of the cover plate of the device.

# 13.3. Air Filter Foam Changing in R-series Endpoints

The R-series endpoint devices are built with an exchangeable air filter foam in front of the fans which can be easily removed for cleaning or changing.

# Removal of the Air Filter

Step 1. Disconnect the device from the power source.

WARNING! Never remove the air filter when it is connected to the power source. The cooling fans behind the foam are in operation when the device is on, touching the spinning parts may cause injury.

Step 2. Remove the air filter foam by fingers or using a forceps or clamp.

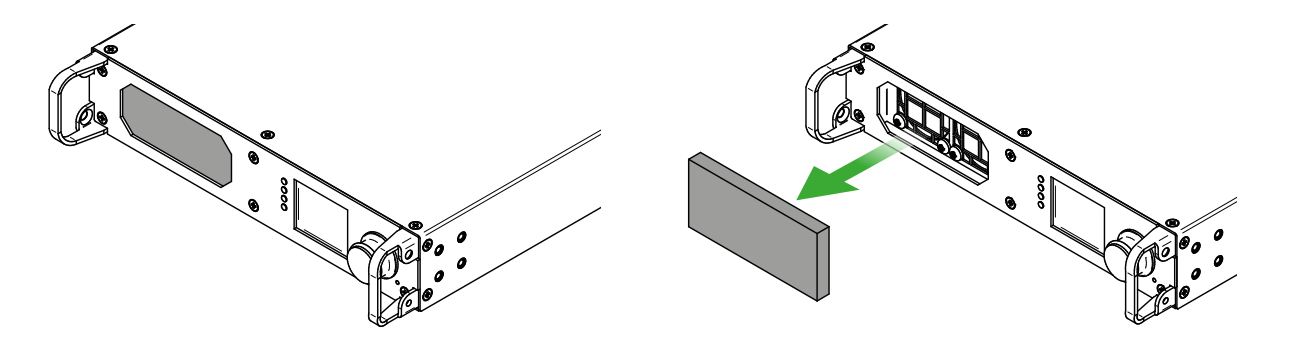

# Parameters of the Foam

**Size** (in mm): 86W x 40H x 8D

Material: 25ppi polyurethane air filter foam

# Installation of the Air Filter

Place the cleaned or new air filter foam in front of the cooling fans. Take care that all corners of the foam are inside the air filter slot.

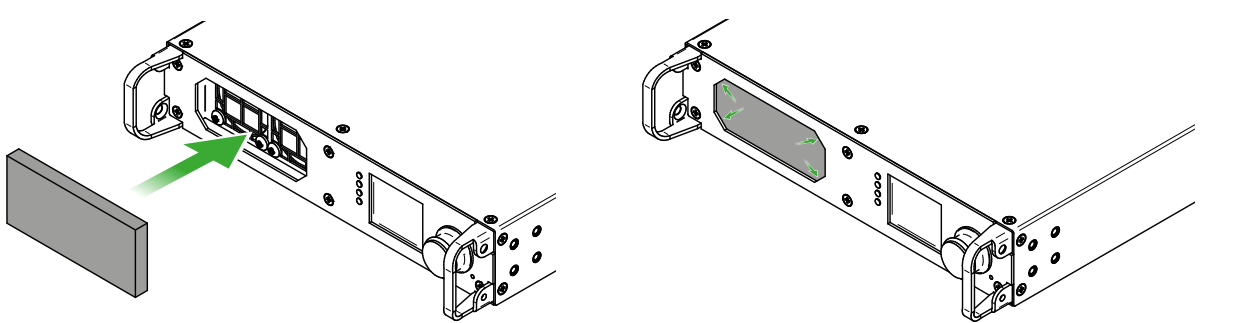

# 13.4. Hidden USB Connector for Debug Purpose

UBEX endpoints are built with a standard USB 2.0 mini B-type connector which is hidden under the jog dial control knob.

ATTENTION! The USB connector is for debug purpose. Please use it only in case of the Lightware Support requests it.

Follow the steps to reach the hidden USB connector:

Step 1. Remove the rubber ring from the jog dial knob.

Step 2. Find the screw in the side of the jog dial knob and use a hexagon (Allen) key wrench size 1.3mm to loosen it.

Step 3. Pull down the jog dial knob from the holder.

Step 4. The USB mini connector is available now.

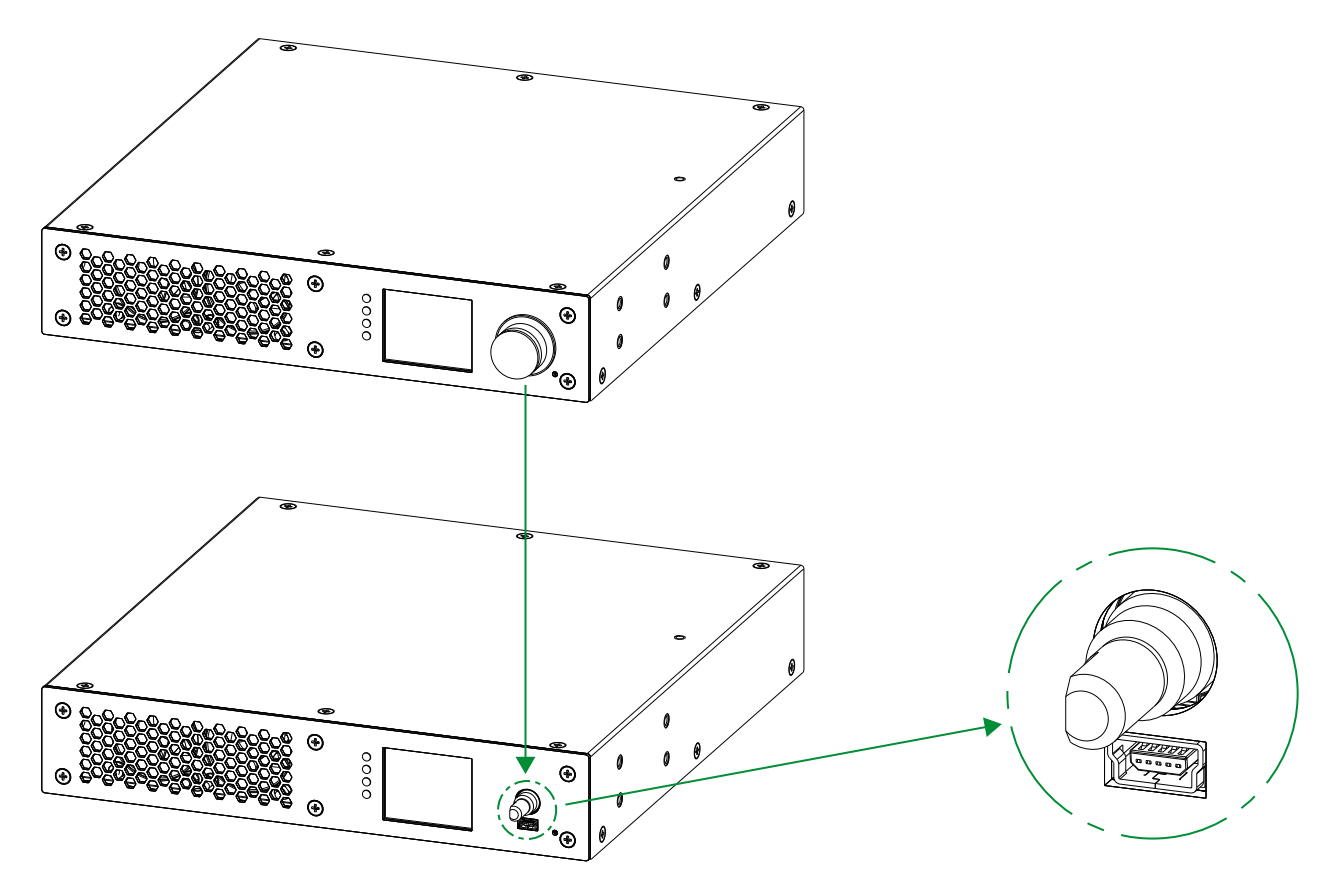

# The location of the hidden USB mini connector

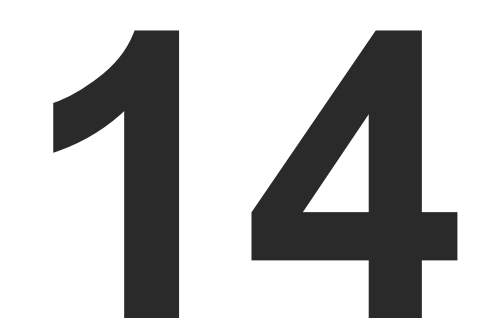

# Appendix

Tables, drawings, guides, technical details, hashtag keyword list and the Quick Link Collection as follows:

- SPECIFICATION
- ► FACTORY DEFAULT SETTINGS
- CONTENT OF BACKUP FILE
- ► CONTROL PORT NUMBERING OF THE MMU
- ► RELEASE NOTES OF THE FIRMWARE PACKAGES
- ► RESOLUTIONS OF THE SCALER / FRC
- FACTORY EDID LIST
- MECHANICAL DRAWINGS
- ► MAXIMUM FIBER CABLE EXTENSIONS
- ► REQUIRED BANDWIDTH OF THE RESOLUTIONS
- CABLE WIRING GUIDE
- QUICK LINK COLLECTION
- HASHTAG KEYWORD LIST
- ► FURTHER INFORMATION

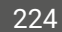

# 14.1. Specification

# 14.1.1. UBEX-PRO20-HDMI-F100

#### General

| Compliance            | CE                            |
|-----------------------|-------------------------------|
| EMC (emission)        | IEC/EN 55032:2015             |
| EMC (immunity)        | IEC/EN 55035:2017             |
| RoHS                  | EN 63000:2018                 |
| Electrical safety     | IEC/EN 62368-1:2014           |
| Warranty              |                               |
| Cooling               | 2x built-in fans              |
| Operating temperature | 0 to +50°C (+32 to +122°F)    |
| Storage temperature   | 40° to +85°C (-40° to +185°F) |
| On exeting hyperidity | 10% to $00%$ non-condensing   |

# Power Supply

| AC power connector | IEC C14 receptacle                 |
|--------------------|------------------------------------|
| Medical compliance | IEC 60601-1:2015                   |
| ITE compliance     | IEC 60950-1:2005                   |
| Power source       | IEC 100-230 V AC, 50/60 Hz         |
| Heat dissipation   | 68,9 BTU/h (min), 82,6 BTU/h (max) |

### **Power Consumption**

| Transmitted AV signals | Transmitter (TX) operation mode | Receiver (RX) operation mode | Transceiver (TRX)<br>operation mode |
|------------------------|---------------------------------|------------------------------|-------------------------------------|
| 4K60                   | 21,1 W                          | 21,4 W                       | -                                   |
| 4K30                   | 20,3 W                          | 20,2 W                       | -                                   |
| 4K30 + 4K30            | 22,9 W                          | 20,9 W                       | 21,9 W                              |
| 4K60 + 1080p60         | 24,2 W                          | 21,4 W                       | 22,8 W                              |
| 4K60 + 4K30            | 22,1 W                          | 21,1 W                       | 21,6 W                              |

# Enclosure

| Rack mountable                           | Yes, with 1U high rack shelf                             |
|------------------------------------------|----------------------------------------------------------|
| Material                                 | 1 mm steel                                               |
| Dimensions (mm/inch)                     | 221W x 230D x 42.5H / 8.7W x 9D x 1.6 H                  |
| Weight                                   |                                                          |
| Video Inputs                             |                                                          |
| HDMI Input                               |                                                          |
| Connector type                           | 19-pole HDMI Type A receptacle                           |
| Number of ports                          |                                                          |
| Standard                                 | DVI 1.0, HDMI 2.0                                        |
| Supported resolutions at 10 bits/color * | * up to 4096x2160@60Hz (4:4:4) or 4096x2160@60Hz (4:2:2) |
|                                          | up to 3840x2160@60Hz (4:4:4) or 3840x2160@60Hz (4:2:2)   |
|                                          | 1920x1080@60Hz (4:4:4) up to 10 bits/color               |
| Audio formats                            | 8 channel PCM                                            |
|                                          | Dolby Digital, Dolby Digital Plus, Dolby TrueHD          |
|                                          | DTS, DTS-HD Master Audio 7.1, WMA Pro                    |
| * All standard VESA, CEA and other cus   | tom resolutions up to 600MHz (HDMI 2.0) are supported.   |
| Video Outputs                            |                                                          |
| HDMI Output                              |                                                          |
| Connector type                           | 19-pole HDMI Type A receptacle                           |
| Number of ports                          |                                                          |
| Standard                                 | DVI 1.0, HDMI 2.0                                        |
| Supported resolutions at 10 bits/color ? | * up to 4096x2160@60Hz (4:4:4) or 4096x2160@60Hz (4:2:2) |
|                                          | up to 3840x2160@60Hz (4:4:4) or 3840x2160@60Hz (4:2:2)   |
|                                          | 1920x1080@60Hz (4:4:4) up to 10 bits/color               |
| Audio formats                            | 8 channel PCM                                            |
|                                          | Dolby Digital, Dolby Digital Plus, Dolby TrueHD          |
|                                          | DTS, DTS-HD Master Audio 7.1, WMA Pro                    |
| * All standard VESA, CEA and other cus   | tom resolutions up to 600MHz (HDMI 2.0) are supported.   |

# SFP+ Port Slots

| Number of ports              | 2                                       |
|------------------------------|-----------------------------------------|
| Supported data rate          | up to 10 Gbps                           |
| Accepted interfaces          | 10G SFP+ optical transceiver modules    |
|                              | DAC cables                              |
| Control Portd                |                                         |
| Ethernet Port                |                                         |
| Number of ports              |                                         |
| Connector type               | Locking RJ45 female                     |
| Ethernet data rate           | 1000Base-T, full duplex with autodetect |
| Power over Ethernet (PoE)    | Not supported                           |
| 14.1.2. UBEX-PRO20-HDMI-F110 |                                         |
| General                      |                                         |
| Compliance                   | CE                                      |
| EMC (emission)               | IEC/EN 55032:2015                       |
| EMC (immunity)               | IEC/EN 55035:2017                       |
| RoHS                         | EN 63000:2018                           |
| Electrical safety            | IEC/EN 62368-1:2014                     |
| Warranty                     |                                         |
| Cooling                      | 2x built-in fans                        |
| Operating temperature        | 0 to +50°C (+32 to +122°F)              |
| Storage temperature          | 40° to +85°C (-40° to +185°F)           |
| Operating humidity           | 10% to 90%, non-condensing              |

### Power Supply

| AC power connector | IEC C14 receptacle                 |
|--------------------|------------------------------------|
| Medical compliance | IEC 60601-1:2015                   |
| ITE compliance     | IEC 60950-1:2005                   |
| Power source       | IEC 100-230 V AC, 50/60 Hz         |
| Heat dissipation   | 68,9 BTU/h (min), 82,6 BTU/h (max) |

# Power Consumption

| Transmitted AV signals      | Transmitter (TX) operation mode | Receiver (RX) operation mode | Transceiver (TRX)<br>operation mode |
|-----------------------------|---------------------------------|------------------------------|-------------------------------------|
| 4K60                        | 21,1 W                          | 21,4 W                       | -                                   |
| 4K30                        | 20,3 W                          | 20,2 W                       | -                                   |
| 4K30 + 4K30                 | 22,9 W                          | 20,9 W                       | 21,9 W                              |
| 4K60 + 1080p60              | 24,2 W                          | 21,4 W                       | 22,8 W                              |
| 4K60 + 4K30                 | 22,1 W                          | 21,1 W                       | 21,6 W                              |
| Enclosure                   |                                 |                              |                                     |
| Rack mountable              |                                 | Yes                          | s, with 1U high rack shelf          |
| Material                    |                                 |                              | 1 mm steel                          |
| Dimensions (mm/inch)        |                                 | 221W x 230D x 42             | 2.5H / 8.7W x 9D x 1.6 H            |
| Weight                      |                                 |                              | 2128 g (4,69 lbs)                   |
| Video Inputs                |                                 |                              |                                     |
| HDMI Input                  |                                 |                              |                                     |
| Connector type              |                                 | 19-pole                      | HDMI Type A receptacle              |
| Number of ports             |                                 |                              | 2                                   |
| Standard                    |                                 |                              | DVI 1.0, HDMI 2.0                   |
| Supported resolutions at 10 | bits/color * up to 4096         | 5x2160@60Hz (4:4:4) or 4     | 096x2160@60Hz (4:2:2)               |
|                             | up to 3840                      | 0x2160@60Hz (4:4:4) or 3     | 840x2160@60Hz (4:2:2)               |
|                             |                                 | 1920x1080@60Hz (4            | 1:4:4) up to 10 bits/color          |
| Audio formats               |                                 |                              | 8 channel PCM                       |
|                             |                                 | Dolby Digital, Dolby Di      | gital Plus, Dolby TrueHD            |
|                             |                                 | DTS. DTS-HD Mas              | ster Audio 7.1. WMA Pro             |

\* All standard VESA, CEA and other custom resolutions up to

| Yes, with 1U high rack shelf            |
|-----------------------------------------|
| 1 mm steel                              |
| 221W x 230D x 42.5H / 8.7W x 9D x 1.6 H |
|                                         |

| 19-pole HDMI Type A receptacle                 |
|------------------------------------------------|
|                                                |
| DVI 1.0, HDMI 2.0                              |
| 50@60Hz (4:4:4) or 4096x2160@60Hz (4:2:2)      |
| 50@60Hz (4:4:4) or 3840x2160@60Hz (4:2:2)      |
| 1920x1080@60Hz (4:4:4) up to 10 bits/color     |
| 8 channel PCM                                  |
| olby Digital, Dolby Digital Plus, Dolby TrueHD |
| DTS, DTS-HD Master Audio 7.1, WMA Pro          |
| o 600MHz (HDMI 2.0) are supported.             |

Analog Audio Output

# Video Outputs

| HDMI O | utput |
|--------|-------|
|--------|-------|

| Connector type 19-pole HDMI Type A receptacle                                                   |
|-------------------------------------------------------------------------------------------------|
| Number of ports                                                                                 |
| StandardDVI 1.0, HDMI 2.0                                                                       |
| Supported resolutions at 10 bits/color * up to 4096x2160@60Hz (4:4:4) or 4096x2160@60Hz (4:2:2) |
| up to 3840x2160@60Hz (4:4:4) or 3840x2160@60Hz (4:2:2)                                          |
|                                                                                                 |
| Audio formats8 channel PCM                                                                      |
| Dolby Digital, Dolby Digital Plus, Dolby TrueHD                                                 |
| DTS, DTS-HD Master Audio 7.1, WMA Pro                                                           |
|                                                                                                 |

\* All standard VESA, CEA and other custom resolutions up to 600MHz (HDMI 2.0) are supported.

# SFP+ Port Slots

| Number of ports     |               |
|---------------------|---------------|
| Supported data rate | up to 10 Gbps |
| Accepted interfaces |               |
|                     | DAC cables    |

### Audio Ports

### Analog Audio Input

| Audio port connector | 5-pole Phoenix connector     |
|----------------------|------------------------------|
| Audio formats        | 2-channel PCM                |
| Sampling frequency   | 48 kHz                       |
| Maximum input level  | +0 dBu, 0.77 Vrms, 2.19 Vpp  |
| Signal transmission  | Balanced / unbalanced signal |
| Volume               | 95 – 0 dB                    |
| Balance              | 100 - +100 (0 = center)      |
| Gain                 | 12 – 35 dB                   |

| Audio port connector              | 5-pole Phoenix connector                     |
|-----------------------------------|----------------------------------------------|
| Audio formats                     | 2-channel PCM                                |
| Sampling frequency                |                                              |
| Volume                            | 57 – 0 dB                                    |
| Balance                           | 100 - +100 (0 = center)                      |
| Nominal Differential Output Level |                                              |
| Nominal Differential Output Level |                                              |
| Control Ports                     |                                              |
| Ethernet Port                     |                                              |
| Number of ports                   |                                              |
| Connector type                    | Locking RJ45 female                          |
| Ethernet data rate                | 1000Base-T, full duplex with autodetect      |
| Power over Ethernet (PoE)         | Not supported                                |
| RS-232 Serial Port                |                                              |
| Serial port connector             |                                              |
| Available Baud rates              | between 4800 and 115200                      |
| Available Data bits               | 8 or 9                                       |
| Available Parity                  | None / Odd / Even                            |
| Available Stop bits               |                                              |
| Infrared Port                     |                                              |
| Input connector type              | 3.5 mm TRS (approx. 1/8" jack)               |
| Output connector type             |                                              |
| Input carrier frequency           |                                              |
| Output signal                     | modulated (38kHz) / not modulated (baseband) |

#### 14.1.3. UBEX-PRO20-HDMI-R100 series

#### General

| Compliance            | CE                            |
|-----------------------|-------------------------------|
| EMC (emission)        | IEC/EN 55032:2015             |
| EMC (immunity)        | IEC/EN 55035:2017             |
| RoHS                  | EN 63000:2018                 |
| Electrical safety     | IEC/EN 62368-1:2014           |
| Warranty              |                               |
| Cooling               | 2x built-in fans              |
| Operating temperature | 0 to +50°C (+32 to +122°F)    |
| Storage temperature   | 40° to +85°C (-40° to +185°F) |
| Operating humidity    | 10% to 90%, non-condensing    |

# Power Supply

| AC power connector | Neutrik powerCON TRUE1 NAC3MPX-WOT receptacle |
|--------------------|-----------------------------------------------|
| Medical compliance | IEC 60601-1:2015                              |
| ITE compliance     | IEC 60950-1:2005                              |
| Power source       | IEC 100-230 V AC, 50/60 Hz                    |
| Heat dissipation   |                                               |

#### **Power Consumption**

| Transmitted AV signals | Transmitter (TX) operation mode | Receiver (RX) operation mode | Transceiver (TRX) operation mode |
|------------------------|---------------------------------|------------------------------|----------------------------------|
| 4K60                   | 21,1 W                          | 21,4 W                       | -                                |
| 4K30                   | 20,3 W                          | 20,2 W                       | -                                |
| 4K30 + 4K30            | 22,9 W                          | 20,9 W                       | 21,9 W                           |
| 4K60 + 1080p60         | 24,2 W                          | 21,4 W                       | 22,8 W                           |
| 4K60 + 4K30            | 22,1 W                          | 21,1 W                       | 21,6 W                           |

#### Enclosure

| Rack mountable       |            |
|----------------------|------------|
| Material             | 1 mm steel |
| Dimensions (mm/inch) |            |
| Weight               |            |

# Video Inputs HDMI Input Connector type..... Number of ports..... Standard ..... Supported resolutions at 10 bits/color \*..... up to 4096x216 ..... up to 3840x216 ..... Audio formats ..... Ξ.....Ε \_\_\_\_\_

\* All standard VESA, CEA and other custom resolutions up to

#### Video Outputs

| HDMI Output                                                                                     |
|-------------------------------------------------------------------------------------------------|
| Connector type 19-pole HDMI Type A receptacle                                                   |
| Number of ports                                                                                 |
| StandardDVI 1.0, HDMI 2.0                                                                       |
| Supported resolutions at 10 bits/color * up to 4096x2160@60Hz (4:4:4) or 4096x2160@60Hz (4:2:2) |
| up to 3840x2160@60Hz (4:4:4) or 3840x2160@60Hz (4:2:2)                                          |
|                                                                                                 |
| Audio formats8 channel PCM                                                                      |
| Dolby Digital, Dolby Digital Plus, Dolby TrueHD                                                 |
| DTS, DTS-HD Master Audio 7.1, WMA Pro                                                           |
| * All standard VESA, CEA and other custom resolutions up to 600MHz (HDMI 2.0) are supported.    |

| 19-pole HDMI Type A receptacle                 |
|------------------------------------------------|
|                                                |
| DVI 1.0, HDMI 2.0                              |
| 50@60Hz (4:4:4) or 4096x2160@60Hz (4:2:2)      |
| 50@60Hz (4:4:4) or 3840x2160@60Hz (4:2:2)      |
| 1920x1080@60Hz (4:4:4) up to 10 bits/color     |
| 8 channel PCM                                  |
| olby Digital, Dolby Digital Plus, Dolby TrueHD |
| DTS, DTS-HD Master Audio 7.1, WMA Pro          |
| o 600MHz (HDMI 2.0) are supported.             |

2xSM-BiDi-DUO

### **Fiber Optical Ports**

| 2xMM-2xDU0                    |                                   |
|-------------------------------|-----------------------------------|
| Number of ports               |                                   |
| Connector type                | Neutrik opticalCON DUO NO2-4FDW-A |
| SFP+ modules in the enclosure | 2x Finisar FTLX8574D3BCL          |
| Optical mode                  | Multimode                         |
| Wavelength                    | 850 nm                            |
| 2xSM-2xDUO                    |                                   |
| Number of ports               |                                   |
| Connector type                | Neutrik opticalCON DUO NO2-4FDW-A |
| SFP+ modules in the enclosure | 2x Finisar FTLX1475D3BCL          |
| Optical mode                  | Singlemode                        |
| Wavelength                    | 1310 nm                           |
| 2xMM-QUAD                     |                                   |
| Number of ports               |                                   |
| Connector type                | Neutrik opticalCON QUAD NO4FDW-A  |
| SFP+ modules in the enclosure | 2x Finisar FTLX8574D3BCL          |
| Optical mode                  | Multimode                         |
| Wavelength                    | 850 nm                            |
| 2xSM-QUAD                     |                                   |
| Number of ports               |                                   |
| Connector type                | Neutrik opticalCON QUAD NO4FDW-A  |
| SFP+ modules in the enclosure | 2x Finisar FTLX1475D3BCL          |
| Optical mode                  | Singlemode                        |
| Wavelength                    | 1310 nm                           |

| Number of ports                                         |                                           |
|---------------------------------------------------------|-------------------------------------------|
| Connector type                                          | Neutrik opticalCON DUO NO2-4FDW-A         |
| SFP+ modules in the enclosure                           | 1x Finisar FTLX2072D327                   |
|                                                         | 1x Finisar FTLX2072D333                   |
| Optical mode                                            | Singlemode                                |
| Wavelength                                              | 1271 nm, 1331 nm                          |
| Control Ports                                           |                                           |
| Ethernet Port                                           |                                           |
| Connector type                                          | Neutrik etherCON NE8FDV-YK                |
| Number of ports - 2xMM-2xDUO / 2xSM-2xDUO               |                                           |
| Number of ports - 2xMM-QUAD / 2xSM-QUAD / 2xSM-BiDi-DUO | 2                                         |
| Ethernet data rate                                      | . 1000Base-T, full duplex with autodetect |
| Power over Ethernet (PoE)                               | Not supported                             |
| 14.1.4. UBEX-MMU-X200                                   |                                           |
| General                                                 |                                           |
| Compliance                                              | CE                                        |
| EMC (emission)                                          | IEC/EN 55032:2015                         |
| EMC (immunity)                                          | IEC/EN 55035:2017                         |
| RoHS                                                    | EN 63000:2018                             |
| Electrical safety                                       | IEC/EN 62368-1:2014                       |
| Warranty                                                |                                           |
| Cooling                                                 | passive                                   |
| Operating temperature                                   | 0 to +50°C (+32 to +122°F)                |
| Storage temperature                                     | 40° to +85°C (-40° to +185°F)             |
| Operating humidity                                      | 10% to 90%, non-condensing                |

**Control Ethernet 2** 

#### Power

| AC power connector | IEC C14 receptacle         |
|--------------------|----------------------------|
| Power source       | IEC 100-230 V AC, 50/60 Hz |
| Power consumption  |                            |
| Heat dissipation   | 10,2 BTU/h                 |

# Enclosure

| Rack mountable     | Yes        |
|--------------------|------------|
| Material           | 1 mm steel |
| Dimensions in mm   |            |
| Dimensions in inch |            |
| Weight             |            |

# Control Ports for UBEX Network

### SFP Port Slot

| Supported data rate | up to 1 Gbps                   |
|---------------------|--------------------------------|
| Accepted interfaces | SFP optical transceiver module |
|                     | DAC cable                      |

# Ethernet Port

| Connector type            | Locking RJ45 female                     |
|---------------------------|-----------------------------------------|
| Ethernet data rate        | 1000Base-T, full duplex with autodetect |
| Power over Ethernet (PoE) | Not supported                           |

#### **Control Ethernet Ports**

### Control Ethernet 1

| Connector type            | Locking RJ45 female                        |
|---------------------------|--------------------------------------------|
| Location                  | Front panel                                |
| Ethernet data rate        | 100Base-T, auto-negotiation, auto-MDI/MDIX |
| Power over Ethernet (PoE) | Not supported                              |

| Connector typeLocking RJ45 fema                              | ale |
|--------------------------------------------------------------|-----|
| Location Rear pa                                             | nel |
| Ethernet data rate 1000Base-T, auto-negotiation, auto-MDI/MD | ЭΙХ |
| Power over Ethernet (PoE)Not support                         | ted |
| 3 Control Port                                               |     |
| USB connectorUSB mini B ty                                   | /pe |
| USB 2.0 compliance                                           | ′es |
| 232 Control Ports                                            |     |
| Number of ports                                              | 2   |
| Connector type 3-pole Phoenix connec                         | tor |
| Available Baud rates between 4800 and 1152                   | 200 |
| Available Data bits                                          | r 9 |
| Available Parity None / Odd / Ev                             | /en |
| Available Stop bits                                          | / 2 |

# 14.2. Factory Default Settings

# 14.2.1. UBEX-PRO20-HDMI-F100 / R100 series

| Parameter                                                                       | Setting/Value                            |  |  |
|---------------------------------------------------------------------------------|------------------------------------------|--|--|
| General                                                                         | settings                                 |  |  |
| Device label (F100)                                                             | UBEX-PRO20-HDMI-F100                     |  |  |
| Device label (R100 series)                                                      | UBEX-PRO20-HDMI-R100 <variant></variant> |  |  |
| Operation mode                                                                  | Keeps the current operation mode         |  |  |
| Display backlight                                                               | 10                                       |  |  |
| Jog dial rotary direction                                                       | Clockwise (CW down)                      |  |  |
| <b>Video input</b><br>(TX - HDMI in 1 and                                       | port settings<br>2 / TRX - HDMI in 2)    |  |  |
| HDCP authentication                                                             | Enabled                                  |  |  |
| Stream enable                                                                   | Enabled                                  |  |  |
| Emulated EDID on the inputs                                                     | Dynamic                                  |  |  |
| Video output port settings<br>(RX - HDMI out 1 and 2 / TRX - HDMI out 1)        |                                          |  |  |
| HDCP mode                                                                       | Depends on input (Auto)                  |  |  |
| Power 5V mode                                                                   | Always on                                |  |  |
| Timing mode                                                                     | Free run                                 |  |  |
| No sync screen mode                                                             | Always off                               |  |  |
| No sync screen color                                                            | R: 128, G: 128, B: 128 (grey)            |  |  |
| Local video output port settings<br>(TX - HDMI out 1 and 2 / TRX - HDMI out 2)  |                                          |  |  |
| HDCP mode                                                                       | Auto                                     |  |  |
| Power 5V mode                                                                   | Always on                                |  |  |
| No sync screen mode                                                             | Always off                               |  |  |
| No sync screen color                                                            | R: 128, G: 128, B: 128 (grey)            |  |  |
| Source M                                                                        | JX settings                              |  |  |
| RX - HDMI out 1                                                                 | Stream (D1)                              |  |  |
| RX - HDMI out 2                                                                 | Stream (D2)                              |  |  |
| TRX - HDMI out 2                                                                | HDMI in 2 (I2)                           |  |  |
| <b>Scaler settings</b><br>(TX - HDMI in 1 / RX - HDMI out 1 / TRX - HDMI out 1) |                                          |  |  |
| Scaler enable                                                                   | Disabled (Passthrough mode)              |  |  |
| Scale to                                                                        | 1920x1080p60                             |  |  |

| Parameter                                                                             | Setting/Value               |  |  |
|---------------------------------------------------------------------------------------|-----------------------------|--|--|
| Image position                                                                        | Fit                         |  |  |
| Color space conversion (CSC)                                                          | No conversion               |  |  |
| Color range                                                                           | No conversion               |  |  |
| Frame rate converter settings<br>(TX - HDMI in 2 / RX - HDMI out 2 / TRX - HDMI in 2) |                             |  |  |
| FRC enable                                                                            | Disabled (Passthrough mode) |  |  |
| Resolution to force                                                                   | 1920x1080p60                |  |  |
| Color space conversion (CSC)                                                          | No conversion               |  |  |
| Color range                                                                           | No conversion               |  |  |
| Network                                                                               | Network settings            |  |  |
| Static IP address - TX mode                                                           | 192.168.0.101               |  |  |
| Static IP address - RX mode                                                           | 192.168.0.102               |  |  |
| Static IP address - TRX mode                                                          | 192.168.0.101               |  |  |
| DHCP (dynamic IP address)                                                             | Disabled                    |  |  |
| Subnet mask                                                                           | 255.255.255.0               |  |  |
| Static gateway                                                                        | 192.168.0.1                 |  |  |
| LW3 port number                                                                       | 6107                        |  |  |
| HTTP port number                                                                      | 80                          |  |  |
| Miscel                                                                                | laneous                     |  |  |
| Application mode                                                                      | Auto                        |  |  |
| Dark mode                                                                             | Disabled                    |  |  |
| Control lock                                                                          | Disabled                    |  |  |
| Unique port names                                                                     | Cleared                     |  |  |
| Unique device label                                                                   | Cleared                     |  |  |
| User EDIDs                                                                            | Not cleared                 |  |  |

# 14.2.2. UBEX-PRO20-HDMI-F110

| Parameter                                      | Setting/Value                                                                   |  |  |
|------------------------------------------------|---------------------------------------------------------------------------------|--|--|
| General settings                               |                                                                                 |  |  |
| Device label                                   | UBEX-PRO20-HDMI-F110                                                            |  |  |
| Operation mode                                 | Keeps the current operation mode                                                |  |  |
| Display backlight                              | 10                                                                              |  |  |
| Jog dial rotary direction                      | Clockwise (CW down)                                                             |  |  |
| Video input<br>(TX - HDMI in 1 and             | port settings<br>2 / TRX - HDMI in 2)                                           |  |  |
| HDCP authentication                            | Enabled                                                                         |  |  |
| Stream enable                                  | Enabled                                                                         |  |  |
| Emulated EDID on the inputs                    | Dynamic                                                                         |  |  |
| <b>Video output</b><br>(RX - HDMI out 1 and    | port settings<br>2 / TRX - HDMI out 1)                                          |  |  |
| HDCP mode                                      | Depends on input (Auto)                                                         |  |  |
| Power 5V mode                                  | Always on                                                                       |  |  |
| Timing mode                                    | Free run                                                                        |  |  |
| No sync screen mode                            | Always off                                                                      |  |  |
| No sync screen color                           | R: 128, G: 128, B: 128 (grey)                                                   |  |  |
| <b>Local video out</b><br>(TX - HDMI out 1 and | put port settings<br>2 / TRX - HDMI out 2)                                      |  |  |
| HDCP mode                                      | Auto                                                                            |  |  |
| Power 5V mode                                  | Always on                                                                       |  |  |
| No sync screen mode                            | Always off                                                                      |  |  |
| No sync screen color                           | R: 128, G: 128, B: 128 (grey)                                                   |  |  |
| Source MI                                      | JX settings                                                                     |  |  |
| RX - HDMI out 1                                | Stream (D1)                                                                     |  |  |
| RX - HDMI out 2                                | Stream (D2)                                                                     |  |  |
| TRX - HDMI out 2                               | HDMI in 2 (I2)                                                                  |  |  |
| <b>Scaler</b><br>(TX - HDMI in 1 / RX - HDM    | <b>Scaler settings</b><br>(TX - HDMI in 1 / RX - HDMI out 1 / TRX - HDMI out 1) |  |  |
| Scaler enable                                  | Disabled (Pass-through mode)                                                    |  |  |
| Scale to                                       | 1920x1080p60                                                                    |  |  |
| Image position                                 | Fit                                                                             |  |  |
| Color space conversion (CSC)                   | No conversion                                                                   |  |  |
| Color range                                    | No conversion                                                                   |  |  |

| Parameter                    |                     |
|------------------------------|---------------------|
| Fran<br>(TX - HDMI in 2      | ne rate converter s |
| FRC enable                   | Disabl              |
| Resolution to force          | 1920x               |
| Color space conversion (CSC) | No cor              |
| Color range                  | No cor              |
| Analog                       | audio input port    |
| Volume                       | 0.00 d              |
| Balance                      | 0 (cen              |
| Gain                         | 0.00 d              |
| Analog                       | audio output port   |
| Volume                       | 0.00 d              |
| Balance                      | 0 (cen              |
|                              | Network setting     |
| Static IP address - TX mode  | 192.16              |
| Static IP address - RX mode  | 192.16              |
| Static IP address - TRX mode | 192.16              |
| DHCP (dynamic IP address)    | Disabl              |
| Subnet mask                  | 255.25              |
| Static gateway               | 192.16              |
| LW3 port number              | 6107                |
| HTTP port number             | 80                  |
|                              | RS-232 port setti   |
| Operation mode               | Comm                |
| TCP port                     | 8001                |
| Configuration                | 57600               |
|                              | Miscellaneous       |
| Application mode             | Auto                |
| Dark mode                    | Disabl              |
| Control lock                 | Disabl              |
| Unique port names            | Cleare              |
| Unique device label          | Cleare              |
| User EDIDs                   | Not cl              |

| Setting/Value                           |
|-----------------------------------------|
| <b>settings</b><br>2 / TRX - HDMI in 2) |
| led (Pass-through mode)                 |
| x1080p60                                |
| onversion                               |
| onversion                               |
| properties                              |
| dB (100%)                               |
| nter)                                   |
| JB                                      |
| t properties                            |
| dB (100%)                               |
| nter)                                   |
| gs                                      |
| 68.0.101                                |
| 68.0.102                                |
| 68.0.101                                |
| led                                     |
| 55.255.0                                |
| 68.0.1                                  |
|                                         |
|                                         |
| ings                                    |
| nand injection                          |
|                                         |
| D BAUD 8N1                              |
| S                                       |
|                                         |
| led                                     |
| led                                     |
| ed                                      |
| ed                                      |
| leared                                  |
|                                         |

# 14.2.3. UBEX-MMU-X200

| Parameter                                                      | Setting/Value   |  |
|----------------------------------------------------------------|-----------------|--|
| Network settings                                               |                 |  |
| IP address                                                     | 192.168.0.100   |  |
| Subnet mask                                                    | 255.255.255.0   |  |
| Static gateway                                                 | 192.168.0.1     |  |
| DHCP                                                           | Disabled        |  |
| LW3 port number                                                | 6107            |  |
| RS-232 port configuration                                      |                 |  |
| Configuration                                                  | BAUD 115200 8N1 |  |
| UBEX matrix                                                    |                 |  |
| UBEX matrix database, including:                               |                 |  |
| <ul> <li>Database of claimed endpoints;</li> </ul>             |                 |  |
| <ul> <li>Crosspoint settings;</li> </ul>                       |                 |  |
| <ul> <li>Stream names;</li> </ul>                              |                 |  |
| <ul> <li>Device names;</li> </ul>                              | Cleared         |  |
| <ul> <li>Tags;</li> </ul>                                      |                 |  |
| <ul> <li>Port properties;</li> </ul>                           |                 |  |
| <ul> <li>Scaler / FRC / CSC / Color range settings;</li> </ul> |                 |  |
| Video well configuration                                       |                 |  |

Video wall configuration.

# 14.3. Content of Backup File

The backup file contains numerous settings and parameters saved from the device. When the file is uploaded to a device, the followings will be overwritten.

INFO: The configuration settings of the endpoint devices are stored in the MMU in Matrix application mode.

For the procedure of the backup and restore function see the details in the System Tab section.

| General                         |  |
|---------------------------------|--|
| Device label                    |  |
| NTP mode, NTP server address    |  |
| Endpoint management settings    |  |
| List of the claimed endpoints   |  |
| Operation mode of the endpoints |  |
| Device assignments              |  |
|                                 |  |

| Crosspoint settings                                              |
|------------------------------------------------------------------|
| Video stream connection states, Audio stream connection sta      |
| Source MUX settings                                              |
| Stream source settin                                             |
| Stream names, Tags, Icons                                        |
| HDCP setting                                                     |
| Scaler enable/disable status, Resolution setting, Image position |
| Frame rate converter enable/disable status, Resolution setting   |
| Color space conversion setting                                   |
| Destination port settin                                          |
| Stream names, Tags, Icons                                        |
| HDCP mode, Power +5V mode, Color depth setting                   |
| Scaler enable/disable status, Resolution setting, Image position |
| Frame rate converter enable/disable status, Resolution setting   |
| Color space conversion setting; Color range setting              |
| No sync screen mode, No sync screen color                        |
| Video wall settings                                              |
| All video wall related settings                                  |
| EDID management sett                                             |
| User EDID data, Emulated EDIDs by ports, Dynamic EDID data       |
| Ethernet port setting                                            |
| MMU control ports: Name, Mode                                    |
| Endpoint control ports: Name, Mode                               |
| Serial port configuration                                        |
| MMU: Baudrate, Databits, Stopbits, Parity                        |
| Endpoints: Baudrate, Stopbits, Parity, Port name                 |
| Control Port Numbering of the MMU                                |

| Descriptio           | Port number |    |
|----------------------|-------------|----|
| Carial control narta | RS-232 1    | P1 |
| Serial control ports | RS-232 2    | P2 |

Ш

Ω □ Σ

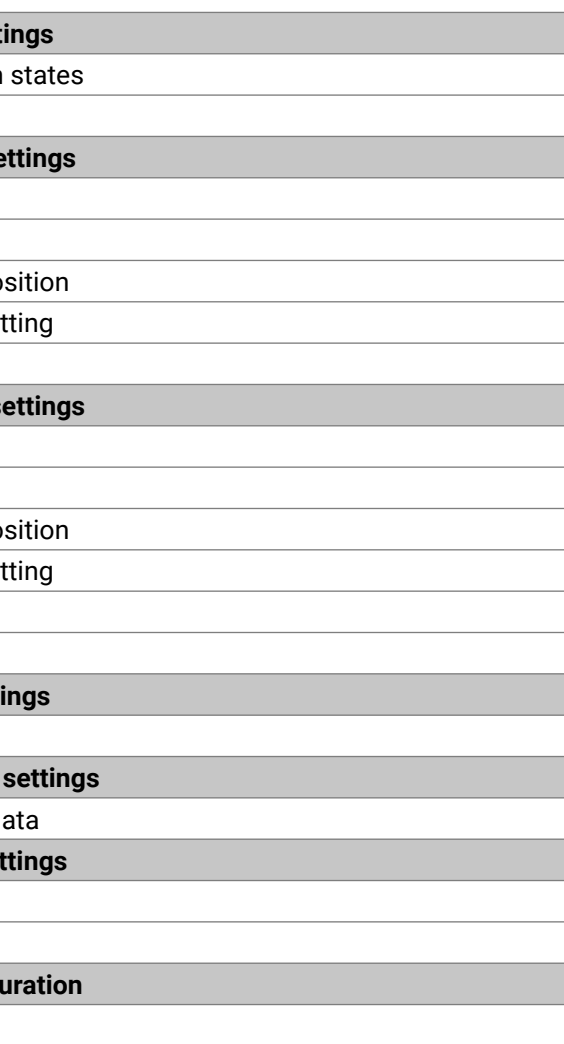

# 14.5. Release Notes of the Firmware Packages

#### 14.5.1. Endpoint Series

Valid for the following models:

- UBEX-PR020-HDMI-F100
- UBEX-PRO20-HDMI-F110
- UBEX-PR020-HDMI-R100 series

#### v1.5.4b1

Release date: 2020-10-07

#### Bugfix:

Fixed the video timing and audio bug.

#### v1.5.3b1

Release date: 2020-09-10

#### New feature:

Added 3840x2400p60 reduced timing to scaler

#### Bugfix:

- Fixed a glitch with static IP settings storage
- Fixed the inconsistency of factory default network settings on RX devices
- Fixed a regression in EOL testing

#### v1.5.2b1

Release date: 2020-08-12

#### **Bugfix:**

- Fixed a compatibility issue with older LDU2 releases
- Fixed reliability problems with the HTTP server component
- Fixed an issue with pre-v1.4.0 migration support
- Fixed flash storage support that caused boot loops on some devices

#### v1.5.1b1

Release date: 2020-05-26

#### Bugfix:

Fixed a bug with IR reception

#### v1.5.0b8

#### Release date: 2020-05-11

#### New feature:

- Source locked mode is now supported.
- Scaling and frame rate conversion are also supported on transmitter side.
- The frame rate converter and scaler modules support image cropping in case of downscaling in center image position.
- 12-bit deep color HDMI signals can be transmitted in 10 bit mode.
- Extended Identify Me feature to RJ45 ports
- · Added support for cropper on secodary video pipe
- Added Compatible property to SFP nodes
- Added home screen to LCD menu
- Added local input loopback and copy features to RX mode
- Added support for automatic video freeze on signal loss as a NoSync option
- Added copy feature to TRX mode
- Added support for manual video freeze
- Added support for Dark Mode
- Updated video processing latency calculations (fixes tearing and flickering issues in some setups)
- Added processing latency property to video pipes
- Added support for altering Color Range
- Added overall Health Status properties

# **Bugfix:**

- SCDC registers are only modified, if the connected display supports this protocol.
- 4k60 resolution was not transmitted to displays, which were 4k60 capable, but did not report SCDC capability in EDID, such as LG27UD58. Fixed.
- Fixed video tearing when converting between 60 and 24 Hz
- Fixed a glitch with EDID caching
- Fixed a glitch with HDMI outputs after operation mode change (TX/RX/TRX)
- Fixed a glitch with TMDS clocks between 310 and 340 MHz (e.g. 3440x1440p60)
- Fixed artifacts with video wall at 4K60
- Fixed HDMI audio node 'Connected' state
- Improved support for newer SFP+ standards (OM3/OM4 and copper lengths)
- Fixed a glitch that could cause an additional delay of one frame

Ш

۵

Σ

#### v1.4.2b4

Release date: 2020-01-30

#### New feature:

Added option to force HDCP 2.2 Type 1 Content on outputs

#### Bugfix:

- · Fixed glitches with settings storage and factory defaults restoration
- Improved support for updating devices that are already in service mode

#### v1.4.1b2

Release date: 2019-12-03

#### Bugfix:

- Fixed a glitch with input scaler configuration storage
- Optimized runtime memory usage

#### v1.4.0b4

Release date: 2019-11-27

#### New feature:

Added check to refuse downgrading to earlier versions

#### **Bugfix:**

- · Added file system in order to cope with bad NAND flash blocks
- Improved stability for multicast update

#### v1.3.2b2

Release date: 2019-08-14

#### New feature:

• Fixed issues with using the 10.0.0.0/8 IP range for control

#### v1.3.1b5

Release date: 2019-07-02

#### New feature:

- Added support for No Sync Screen generation on TX/TRX sources (for network diagnostics)
- Added support for LDC Orientation Preference setting
- Improved LLDP support (reporting operation mode and package version)
- Added identify() method to S and O nodes
- Fixed channel status data for analog audio inputs
- Refined fan control (silent operation)

- Added support for R100 part numbers
- Added support for IR in F110
- Added support for centralized firmware update

#### **Bugfix:**

Fixed a glitch with some 10G switches not switching streams automatically

# Known issue:

Video output is unstable when scaling a pre-cropped image to 4K@60

#### v1.3.0b10

Release date: 2019-05-03

#### New feature:

- Added support for Transceiver mode
- Added support for scaling to the default resolution of the attached display (EDID-based scaling)
- Added support for F110 variant (analog audio in/out, RS-232)
- Added support for upgrading endpoints in matrix mode with LDU2

### **Bugfix:**

- Signal properties are reported on unconnected outputs as well
- All RX/TX mode related settings are cleared when operation mode is changed
- Fixed issues with fan control
- Added support for LW3 configuration backup and restore
- · Fixed issue with color space conversion for DVI inputs
- Fixed a glitch with updating dynamic EDIDs
- Improved stability of the embedded bootloader

#### v1.2.0b1

Release date: 2018-10-05

#### **Bugfix:**

- Fixed issue with detecting HDMI 1.x sources after receiving 4K@60 Hz
- Fixed 4K@30 Hz transmission over a single 10G link
- Fixed image artifacts with a few scaling configurations

#### v1.1.1b1

Release date: 2018-08-30

#### **Bugfix:**

More robust SCDC handling is introduced.

Ш

#### v1.1.0b6

#### Release date: 2018-06-25

#### New feature:

- Source locked mode is now supported.
- Scaling and frame rate conversion are also supported on transmitter side.
- The frame rate converter and scaler modules support image cropping in case of downscaling in center image position.
- 12-bit deep color HDMI signals can be transmitted in 10 bit mode.

#### **Bugfix:**

- 4K60 4:4:4 and 4K30 4:4:4 signals can be passed through at the same time.
- SCDC registers are only modified, if the connected display supports this protocol.

#### v1.0.1b4

Release date: 2018-05-14

# 14.5.2. Matrix Management Unit (MMU)

Valid for the following model:

UBEX-MMU-X200

#### v1.3.3b2

Release date: 2020-11-03

#### New feature:

- UBEX System Configurator updated to the latest version, v1.0.1b1.
- Added new version of endpoint firmware (v1.5.2).
- Added new version of embedded web (v2.1.0).
- Added new version of endpoint firmware (v1.5.4b1).

#### **Bugfix:**

- Async Command resender queue implemented to ensure the failed commands resend.
- We have updated the factory EDID list.

# Endpoint (v1.5.4b1)

# New feature:

Added 3840x2400p60\_reduced timing to scaler

#### **Bugfix:**

- Fixed a glitch with static IP settings storage
- Fixed the inconsistency of factory default network settings on RX devices
- Fixed a regression in EOL testing
- Fixed the video timing and audio bug.

# v1.3.2b1

#### Release date: 2020-09-01

#### New feature:

• Added new version of endpoint firmware (v1.5.2).

# Endpoint (v1.5.2b1)

# Bugfix:

- Fixed a compatibility issue with older LDU2 releases
- Fixed reliability problems with the HTTP server component
- Fixed an issue with pre-v1.4.0 migration support
- Fixed flash storage support that caused boot loops on some devices

# v1.3.1b1

Release date: 2020-06-03

#### New feature:

Added new version of embedded web (v2.0.1) and endpoint firmware (v1.5.1).

# Endpoint (v1.5.1b1)

# Bugfix:

Fixed a bug with IR reception

# v1.3.0b6

Release date: 2020-05-13

#### New feature:

- Support video freeze function.
- Support the dark mode function in the endpoints.
- Support the HDCP 2.2 Type 1 forcing function in the endpoints.
- The LLDP information of endpoints added to log.
- Copy function (RX, TRX) and local inputs in RX added.
- Added new Endpoint firmware (v1.5.0) and new embedded web (v2.0.0)

Ш

#### Endpoint (v1.5.0b8)

#### New feature:

- Extended Identify Me feature to RJ45 ports
- Added support for cropper on secodary video pipe
- Added Compatible property to SFP nodes
- Added home screen to LCD menu
- Added local input loopback and copy features to RX mode
- Added support for automatic video freeze on signal loss as a NoSync option
- Added copy feature to TRX mode
- Added support for manual video freeze
- Added support for Dark Mode
- Updated video processing latency calculations (fixes tearing and flickering issues in some setups)
- Added processing latency property to video pipes
- Added support for altering Color Range
- Added overall Health Status properties

#### **Bugfix:**

- Fixed video tearing when converting between 60 and 24 Hz
- Fixed a glitch with EDID caching
- Fixed a glitch with HDMI outputs after operation mode change (TX/RX/TRX)
- Fixed a glitch with TMDS clocks between 310 and 340 MHz (e.g. 3440x1440p60)
- Fixed artifacts with video wall at 4K60
- Fixed HDMI audio node 'Connected' state
- Improved support for newer SFP+ standards (OM3/OM4 and copper lengths)
- Fixed a glitch that could cause an additional delay of one frame

# v1.2.2b1

Release date: 2020-01-30

#### New feature:

- Added new version of Endpoint's firmware (v1.4.2b4)
- The embedded web supports to force HDCP 2.2 Type 1 Content on outputs.

#### Endpoint (v1.4.2b4)

#### New feature:

Added option to force HDCP 2.2 Type 1 Content on outputs

#### **Bugfix:**

- Fixed glitches with settings storage and factory defaults restoration
- Improved support for updating devices that are already in service mode

#### v1.2.1b1

Release date: 2019-12-04

#### **Bugfix:**

Added new version of Endpoint's firmware (v1.4.1b2)

# Endpoint (v1.4.1b2)

#### **Bugfix:**

- Fixed a glitch with input scaler configuration storage
- Optimized runtime memory usage

### v1.2.0b9

Release date: 2019-11-27

# **Bugfix:**

- Added the built-in Endpoint firmware version (v1.4.0) for the Centralized Firmware Update.
- · Fixed some issues (backup, settings storing, status messages, MDNS support) and improved the stability.
- The Centralized Firmware update function is fixed. This feature is working from the installed MMU firmware v1.1.0 and Endpoint firmware v1.3.1 and available for the later firmware package versions.
- IP settings limitation is fixed. The 10.0.0.0/8 IP range is fully supported in the MMU IP settings.
- After upgrading the MMU cannot be downgraded to versions prior to v1.2.0.
- · Fixed some UI bugs and performance issues. Fixed Tile view.

#### Endpoint (v1.4.0b4)

#### New feature:

Added check to refuse downgrading to earlier versions

# **Bugfix:**

- Added file system in order to cope with bad NAND flash blocks
- Improved stability for multicast update

Ш

#### v1.1.1b8

#### Release date: 2019-07-03

#### New feature:

- Added Identify stream function.
- Added filter and sort feature to the Upgrade Firmwares tab.
- v1.3.2 endpoint firmware supported by MMU.

#### **Bugfix:**

- Update process improved and fixed issues.
- Fixed minor GUI bugs.

#### Endpoint (v1.3.2b2)

#### New feature:

Fixed issues with using the 10.0.0.0/8 IP range for control

#### v1.1.0b10

#### Release date: 2019-07-02

#### New feature:

- Grid Video Wall is implemented.
- Centralized System Update is available The Firmware update of the Endpoints are managed by the MMU.
- Adding support of Rental Endpoints.
- Command injection to IR endpoint ports is available.

#### **Buafix:**

- Adding missing 4K EDIDs (F146 F148) to the Factory EDID list.
- Fixing RemotelP problem by implementing periodic membership report to multicast groups.
- Fixing crash caused by TcpTunnel in debug mode.

#### v1.0.6b10

#### Release date: 2019-05-03

#### New feature:

- Supports UBEX-PR020G-HDMI-F110 endpoints (Analog audio input and output, RS-232)
- Supports TRX2 mode for UBEX-PRO20G-HDMI-F100 and UBEX-PRO20G-HDMI-F110 endpoints
- Video and Audio cross-point Tile View
- Redesigned device properties
- Supports configuration and tagging of RS-232 and Ethernet endpoint ports

- Command injection to RS-232 endpoint ports is available
- NTP client is available

# **Bugfix:**

General improvements on stabiliy

# v1.0.4b1

# Release date: 2018-11-20

# **Bugfix:**

 Fixed configuration loss during backup-restore and firmware upgrade. This issue was only present in package version 1.0.3b1. Please be sure to store a backup of your configuration before upgrading from v1.0.3b1 to v1.0.4b1. Upgrades from other versions are not affected.

# v1.0.3b1

Release date: 2018-11-09

# **Bugfix:**

 Fixed a bug that caused the MMU not being able to reload the configurations for the endpoints with 918200## part number after the reset of the MMU.

#### v1.0.2b1

#### Release date: 2018-09-25

#### **Bugfix:**

LCD re-initialization issue is fixed.

#### v1.0.1b5

Release date: 2018-09-25

#### New feature:

- Basic LCD menu is available to set Network settings and reset the Ubex MMU to factory defaults.
- System log viewer is available in the built-in web control software.
- The MMU built-in web control software is available.

#### v1.0.0b6

Release date: 2018-07-05

Ш

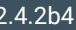

#### 14.5.3. Known Issues

The firmware package of the UBEX endpoint devices contains a few known issues and limitations which are going to be fixed in the next firmware release.

#### Endpoint Firmware Package v1.5.3

- 12-bit deep color HDMI signals cannot be transmitted, black image is displayed on the sink device
- 4:2:0 sampling is supported on the input and output ports in pass-through mode only
- The configuration restore procedure works on the same type of operation modes only
- HBR audio formats (Dolby TrueHD; DTS-HD Master Audio 7.1) are not supported

#### Endpoint Firmware Package v1.4.0

• Some video process related settings (e.g. scaler, CSC, etc) are not restored on the TX/TRX input ports after restarting the device. Please update your device to the latest firmware package.

#### MMU Firmware Package v1.3.3

The firmware package of the UBEX-MMU-X200 Matrix Management Unit contains a few known issues and limitations which are going to be fixed in the next firmware release.

- Only basic bandwidth management is supported. (HDMI1 channel has high priority, if bandwidth limit is exceeded by HDMI1 and HDMI2 streams, HDMI2 is not transmitted or received.)
- LW2 simple protocol is not supported, it is recommended to use LW3 protocol to control the MMU.
- Video and Audio cross-point mute and lock functions are not available.
- Control USB is not supported, it is recommended to control the MMU through the Control Ethernet Interface.
- Only one MMU per network is supported.
- In video wall setups, upscaling is not fully supported. (e.g.: 4K video content displayed on a 2-by-2 video wall where the resolution of the displays is 4K).
- Handling of video walls is limited in tile view, it is recommended to use the grid view for video walls.

# 14.5.4. Endpoint Firmware Packages in the MMU

Based on the **centralized firmware upgrade** method the firmware package of the Matrix Management Unit (MMU) contains the firmware packages of the endpoint devices either. Thus, the firmware packages are released in pairs which are developed and tested together. The following table shows which version of endpoint firmware belongs the firmware package of the MMU.

| Release date | MMU firmware package version | Endpoint series firmware<br>package version |
|--------------|------------------------------|---------------------------------------------|
| 02-07-2019   | v1.1.0                       | v1.3.1                                      |
| 16-09-2019   | v1.1.1                       | v1.3.2                                      |
| 27-11-2019   | v1.2.0                       | v1.4.0                                      |
| 04-12-2019   | v1.2.1                       | v1.4.1                                      |
| 30-01-2020   | v1.2.2                       | v1.4.2                                      |
| 13-05-2020   | v1.3.0                       | v1.5.0                                      |
| 03-06-2020   | v1.3.1                       | v1.5.1                                      |
| 01-09-2020   | v1.3.2                       | v1.5.2                                      |
| 03-11-2020   | v1.3.3                       | v1.5.4                                      |

Ш

# 14.6. Resolutions of the Scaler / FRC

The following list contains the resolutions and refresh rates which can be forced on the scaler and the frame rate converter for the sink device.

|      |   | Resolut | tion |    |    | Comment |
|------|---|---------|------|----|----|---------|
| 640  | х | 480     | @    | 60 | Hz |         |
| 720  | х | 480     | @    | 60 | Hz |         |
| 720  | х | 576     | @    | 50 | Hz |         |
| 800  | х | 600     | @    | 60 | Hz |         |
| 848  | х | 480     | @    | 60 | Hz |         |
| 1024 | х | 768     | @    | 60 | Hz |         |
| 1280 | х | 720     | @    | 50 | Hz |         |
| 1280 | х | 720     | @    | 60 | Hz |         |
| 1280 | х | 768     | @    | 50 | Hz |         |
| 1280 | х | 768     | @    | 60 | Hz |         |
| 1280 | х | 768     | @    | 75 | Hz |         |
| 1280 | х | 800     | @    | 60 | Hz |         |
| 1280 | х | 1024    | @    | 50 | Hz |         |
| 1280 | х | 1024    | @    | 60 | Hz |         |
| 1280 | х | 1024    | @    | 75 | Hz |         |
| 1360 | х | 768     | @    | 60 | Hz |         |
| 1366 | х | 768     | @    | 60 | Hz |         |
| 1400 | х | 1050    | @    | 50 | Hz |         |
| 1400 | х | 1050    | @    | 60 | Hz |         |
| 1400 | х | 1050    | @    | 75 | Hz |         |
| 1440 | х | 900     | @    | 60 | Hz |         |
| 1440 | х | 1080    | @    | 60 | Hz |         |
| 1600 | х | 900     | @    | 60 | Hz |         |
| 1600 | х | 1200    | @    | 50 | Hz |         |
| 1600 | х | 1200    | @    | 60 | Hz |         |
| 1920 | х | 1080    | @    | 24 | Hz |         |
| 1920 | х | 1080    | @    | 25 | Hz |         |

|      |   | Resolu | Comment |    |    |                       |
|------|---|--------|---------|----|----|-----------------------|
| 1920 | х | 1080   | @       | 30 | Hz |                       |
| 1920 | х | 1080   | @       | 50 | Hz |                       |
| 1920 | х | 1080   | @       | 59 | Hz |                       |
| 1920 | х | 1080   | @       | 60 | Hz |                       |
| 1920 | х | 1200   | @       | 50 | Hz |                       |
| 1920 | х | 1200   | @       | 60 | Hz |                       |
| 2048 | х | 1080   | @       | 50 | Hz |                       |
| 2048 | х | 1080   | @       | 60 | Hz |                       |
| 2048 | х | 1200   | @       | 60 | Hz |                       |
| 2560 | х | 1080   | @       | 60 | Hz |                       |
| 2560 | х | 1440   | @       | 60 | Hz |                       |
| 2560 | х | 1600   | @       | 60 | Hz |                       |
| 2560 | х | 2048   | @       | 60 | Hz |                       |
| 3440 | х | 1440   | @       | 24 | Hz |                       |
| 3440 | х | 1440   | @       | 25 | Hz |                       |
| 3440 | х | 1440   | @       | 30 | Hz |                       |
| 3840 | х | 2160   | @       | 24 | Hz |                       |
| 3840 | х | 2160   | @       | 25 | Hz |                       |
| 3840 | х | 2160   | @       | 30 | Hz |                       |
| 3840 | х | 2160   | @       | 60 | Hz |                       |
| 3840 | х | 2160   | @       | 60 | Hz | with reduced blanking |
| 3840 | х | 2400   | @       | 24 | Hz |                       |
| 3840 | х | 2400   | @       | 30 | Hz |                       |
| 3840 | х | 2400   | @       | 60 | Hz | with reduced blanking |
| 4096 | х | 2160   | @       | 24 | Hz |                       |
| 4096 | х | 2160   | @       | 25 | Hz |                       |
| 4096 | х | 2160   | @       | 30 | Hz |                       |
| 4096 | х | 2160   | @       | 50 | Hz |                       |
| 4096 | х | 2160   | @       | 60 | Hz |                       |

# 14.7. Factory EDID List

Ш

Ω Ο Σ

APPLICATION

MATRIX

| Mem.   |        | Resolu | ution   |    | Туре |
|--------|--------|--------|---------|----|------|
| F1     | 640 x  | 480p   | @ 60.0  | Hz | D    |
| F2     | 848 x  | 480p   | @ 60.0  | Hz | D    |
| F3     | 800 x  | 600p   | @ 60.32 | Hz | D    |
| F4     | 1024 x | 768p   | @ 60.0  | Hz | D    |
| F5     | 1280 x | 768p   | @ 50.0  | Hz | D    |
| F6     | 1280 x | 768p   | @ 59.94 | Hz | D    |
| F7     | 1280 x | 768p   | @ 75.0  | Hz | D    |
| F8     | 1360 x | 768p   | @ 60.02 | Hz | D    |
| F9     | 1280 x | 1024p  | @ 50.0  | Hz | D    |
| F10    | 1280 x | 1024p  | @ 60.02 | Hz | D    |
| F11    | 1280 x | 1024p  | @ 75.02 | Hz | D    |
| F12    | 1400 x | 1050p  | @ 50.0  | Hz | D    |
| F13    | 1400 x | 1050p  | @ 60.0  | Hz | D    |
| F14    | 1400 x | 1050p  | @ 75.0  | Hz | D    |
| F15    | 1680 x | 1050p  | @ 60.0  | Hz | D    |
| F16    | 1920 x | 1080p  | @ 50.0  | Hz | D    |
| F17    | 1920 x | 1080p  | @ 60.0  | Hz | D    |
| F18    | 2048 x | 1080p  | @ 50.0  | Hz | D    |
| F19    | 2048 x | 1080p  | @ 60.0  | D  |      |
| F20    | 1600 x | 1200p  | @ 50.0  | Hz | D    |
| F21    | 1600 x | 1200p  | @ 60.0  | Hz | D    |
| F22    | 1920 x | 1200p  | @ 50.0  | Hz | D    |
| F23    | 1920 x | 1200p  | @ 59.56 | Hz | D    |
| F24    | 2048 x | 1200p  | @ 59.96 | Hz | D    |
| F25-F2 | 8      | Res    | erved   |    |      |
| F29    | 1920 x | 1080p  | @ 60.0  | Hz | U    |
| F30-F3 | 1      | Res    | erved   |    |      |
| F32    | 640 x  | 480p   | @ 59.95 | Hz | Н    |
| F33    | 720 x  | 480p   | @ 59.94 | Hz | Н    |
| F34    | 720 x  | 576p   | @ 50.0  | Hz | Н    |

| Mem.   |        | Resolu | ution   |    | Туре |
|--------|--------|--------|---------|----|------|
| F35    | 1280 x | 720p   | @ 50.0  | Hz | н    |
| F36    | 1280 x | 720p   | @ 60.0  | Hz | Н    |
| F37-F4 | 0      | Res    | erved   |    |      |
| F41    | 1920 x | 1080p  | @ 24.0  | Hz | Н    |
| F42    | 1920 x | 1080p  | @ 25.0  | Hz | н    |
| F43    | 1920 x | 1080p  | @ 30.0  | Hz | Н    |
| F44    | 1920 x | 1080p  | @ 50.0  | Hz | Н    |
| F45    | 1920 x | 1080p  | @ 59.94 | Hz | Н    |
| F46    | 1920 x | 1080p  | @ 60.0  | Hz | Н    |
| F47    | 1920 x | 1080p  | @ 60.0  | Hz | U    |
| F48    | 1920 x | 1080p  | @ 60.0  | Hz | U    |
| F49    | 1920 x | 1080p  | @ 60.0  | Hz | U    |
| F50-F8 | 9      | Res    | erved   |    |      |
| F90    | 1920 x | 2160p  | @ 59.99 | Hz | D    |
| F91    | 1024 x | 2400p  | @ 60.01 | Hz | D    |
| F92    | 1920 x | 2400p  | @ 59.97 | Hz | D    |
| F93    | 2048 x | 2400p  | @ 59.98 | Hz | D    |
| F94    | 2048 x | 1536p  | @ 60.0  | Hz | D    |
| F95    | 2048 x | 1536p  | @ 75.0  | Hz | D    |
| F96    | 2560 x | 1600p  | @ 59.86 | Hz | D    |
| F97    | 3840 x | 2400p  | @ 24.0  | Hz | D    |
| F98    | 1280 x | 720p   | @ 60.0  | Hz | H3D  |
| F99    | 1920 x | 1080p  | @ 60.0  | Hz | H3D  |
| F100   | 1024 x | 768p   | @ 60.0  | Hz | н    |
| F101   | 1280 x | 1024p  | @ 50.0  | Hz | н    |
| F102   | 1280 x | 1024p  | @ 60.02 | Hz | Н    |
| F103   | 1280 x | 1024p  | @ 75.02 | Hz | Н    |
| F104   | 1600 x | 1200p  | @ 50.0  | Hz | Н    |
| F105   | 1600 x | 1200p  | @ 60.0  | Hz | Н    |
| F106   | 1920 x | 1200p  | @ 59.56 | Hz | Н    |

| Mem.   |        | Resolu | ution   |    | Туре |
|--------|--------|--------|---------|----|------|
| F107   | 2560 x | 1440p  | @ 59.95 | Hz | Н    |
| F108   | 2560 x | 1600p  | @ 59.86 | Hz | Н    |
| F109   | 3840 x | 2400p  | @ 24.0  | Hz | Н    |
| F110   | 3840 x | 2160p  | @ 24.0  | Hz | Н    |
| F111   | 3840 x | 2160p  | @ 25.0  | Hz | Н    |
| F112   | 3840 x | 2160p  | @ 30.0  | Hz | Н    |
| F113-F | 117    | Res    | erved   |    |      |
| F118   | 3840 x | 2160p  | @ 30.0  | Hz | U    |
| F119   | 3840 x | 2160p  | @ 30.0  | Hz | U    |
| F120   | 3840 x | 2160p  | @ 60.0  | Hz | Н    |
| F121   | 1440 x | 1080p  | @ 59.91 | Hz | Н    |
| F122   | 2560 x | 2048p  | @ 59.98 | Hz | Н    |
| F123   | 1280 x | 800p   | @ 59.91 | Hz | Н    |
| F124   | 1440 x | 900p   | @ 59.9  | Hz | Н    |
| F125   | 1366 x | 768p   | @ 60.0  | Hz | Н    |
| F126   | 1600 x | 900p   | @ 59.98 | Hz | Н    |
| F127   | 2048 x | 1080p  | @ 60.0  | Hz | Н    |
| F128   | 2560 x | 1080p  | @ 60.0  | Hz | Н    |
| F129   | 3440 x | 1440p  | @ 24.99 | Hz | Н    |
| F130   | 3440 x | 1440p  | @ 29.99 | Hz | Н    |
| F131   | 4096 x | 2160p  | @ 25.0  | Hz | Н    |
| F132   | 4096 x | 2160p  | @ 30.0  | Hz | Н    |
| F133   | 4096 x | 2160p  | @ 60.0  | Hz | Н    |
| F134   | 3440 x | 1440p  | @ 23.99 | Hz | Н    |
| F135   | 4096 x | 2160p  | @ 24.0  | Hz | Н    |
| F136   | 3840 x | 2400p  | @ 29.99 | Hz | Н    |
| F137   | 3840 x | 2160p  | @ 60.0  | Hz | Н    |
| F138   | 3840 x | 2160p  | @ 50.0  | Hz | Н    |
| F139   | 3840 x | 2160p  | @ 60.0  | Hz | Н    |
| F140   | 3840 x | 2160p  | @ 60.0  | Hz | Н    |

| m. |        | Туре                 |        |    |   |  |
|----|--------|----------------------|--------|----|---|--|
| 1  | 4096 x | 2160p                | Hz     | Н  |   |  |
| 2  | 4096 x | 2160p                | @ 50.0 | Hz | Н |  |
| 3  | 4096 x | 96 x 2160p @ 60.0 Hz |        |    |   |  |
| 4  | 4096 x | 2160p                | @ 60.0 | Hz | Н |  |
| 5  |        | Res                  | erved  |    |   |  |
| 6  | 3840 x | 2160p                | @ 60.0 | Hz | Н |  |
| 17 | 3840 x | 2160p                | @ 60.0 | Hz | Н |  |
| 8  | 3840 x | 2160p                | @ 60.0 | Hz | Н |  |

D: DVI EDID

H: HDMI EDID

U: Universal EDID, supporting many standard resolutions:

• F29: Universal EDID for DVI signals (no audio support).

• F47: HDMI EDID supporting PCM audio.

• F48: HDMI EDID supporting all type of audio.

• F49: HDMI EDID supporting all type of audio and deep color.

• F118: HDMI EDID supporting PCM audio and 4K@30 Hz signals.

• F119: HDMI EDID supporting all type of audio and 4K@30 Hz signals.

Please note that minor changes in the factory EDID list may be applied in farther firmware versions.

# 14.8. Mechanical Drawings

# 14.8.1. UBEX F-series Endpoint Devices

The following drawings present the physical dimensions of the UBEX F-series endpoints. Dimensions are in mm.

# Affected models:

- UBEX-PRO20-HDMI-F100
- UBEX-PRO20-HDMI-F110

#### Front View

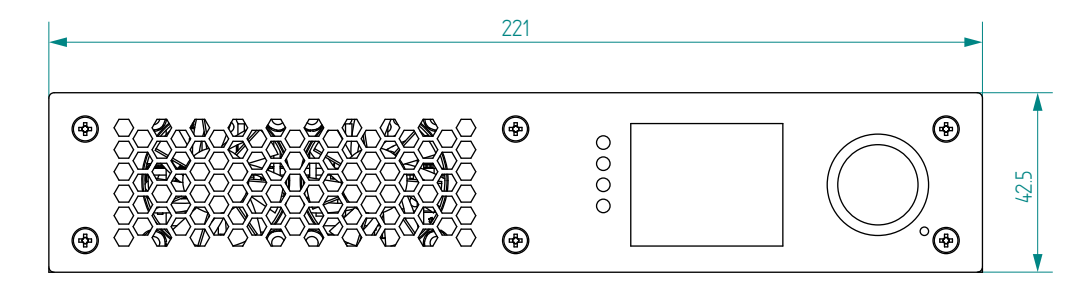

# Side View

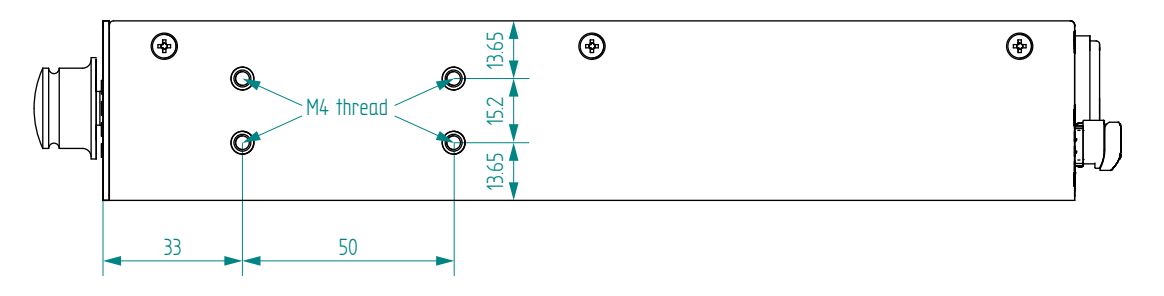

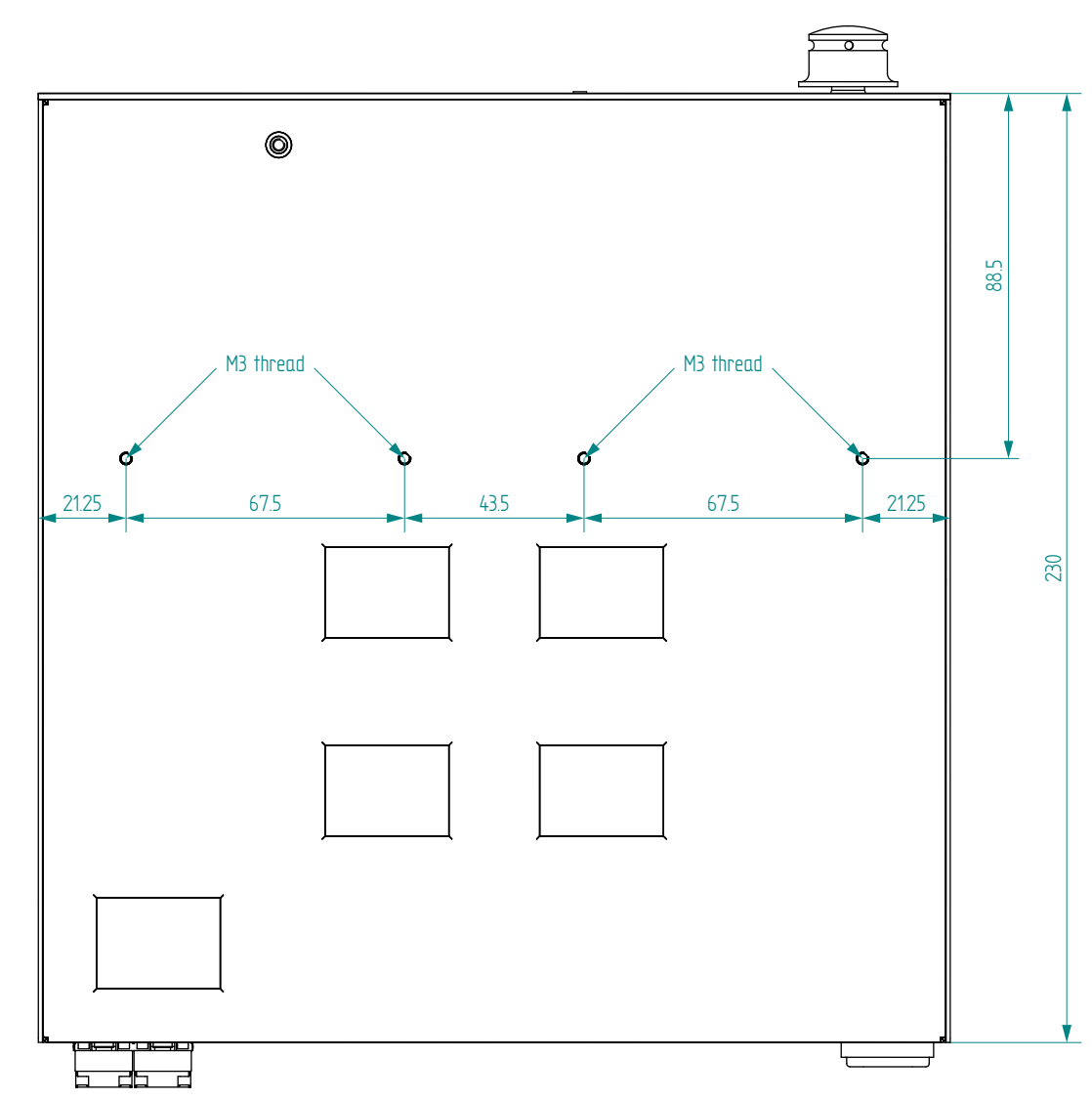

#### **Bottom View**

# 14.8.2. UBEX R-series Endpoint Devices

The following drawings present the physical dimensions of the UBEX R-series endpoints. Dimensions are in mm.

# Affected models:

- UBEX-PRO20-HDMI-R100 2xMM-2xDU0
- UBEX-PRO20-HDMI-R100 2xMM-QUAD
- UBEX-PR020-HDMI-R100 2xSM-2xDU0
- UBEX-PR020-HDMI-R100 2xSM-QUAD
- UBEX-PR020-HDMI-R100 2xSM-BiDi-DU0

#### Front View

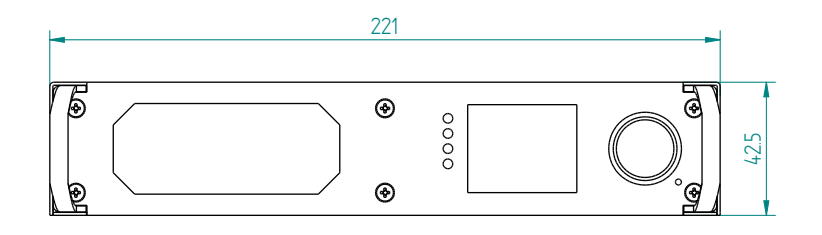

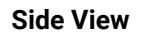

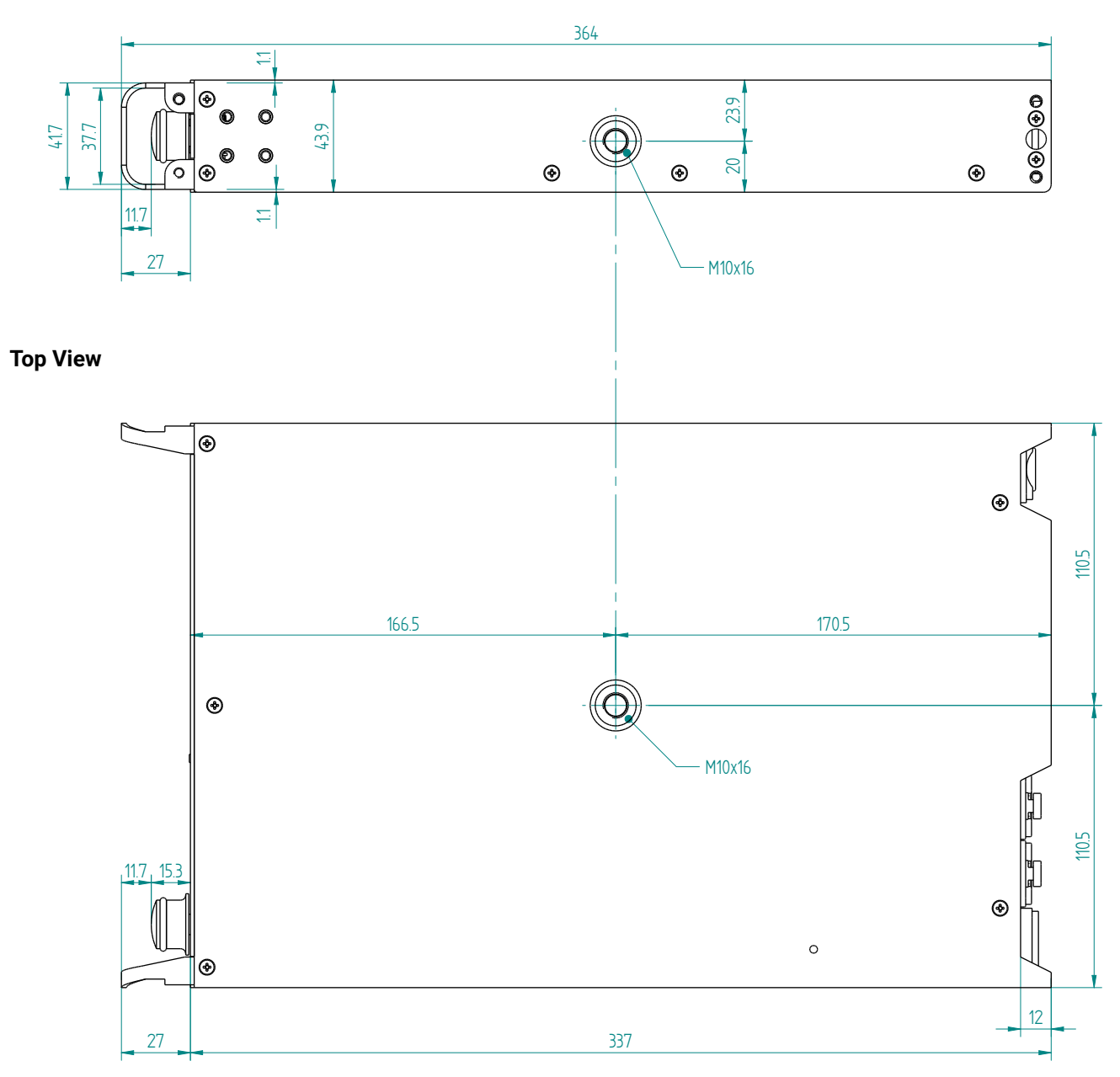

### 14.8.3. UBEX-MMU-X200

The following drawings present the physical dimensions of the Matrix Management Unit. Dimensions are in mm.

#### Affected model:

UBEX-MMU-X200

#### Front View (1:1)

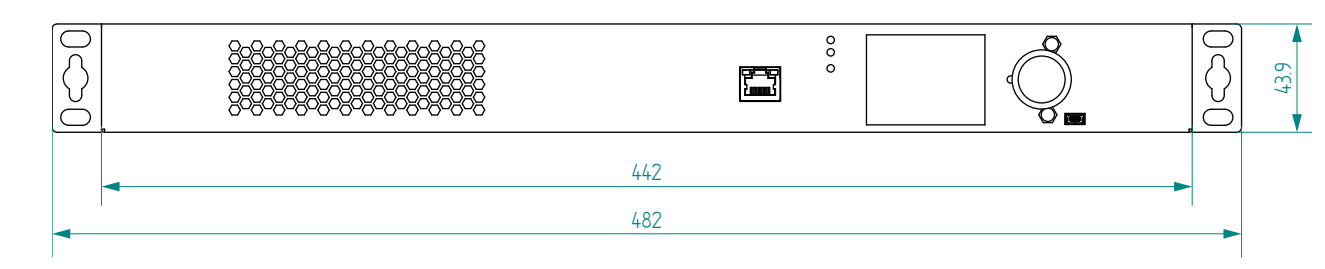

# Top View (1:1)

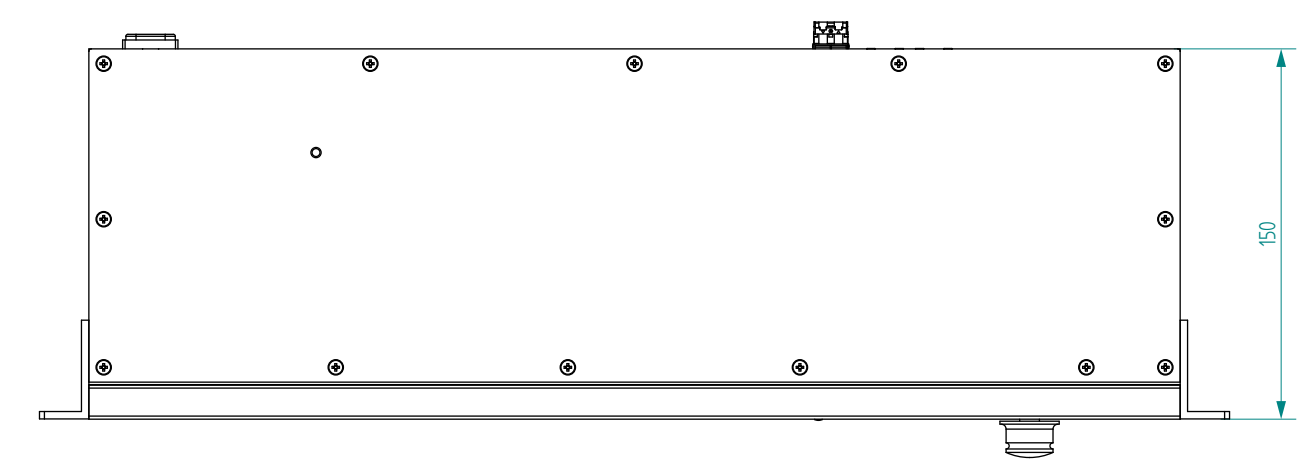

# Side View (2:1)

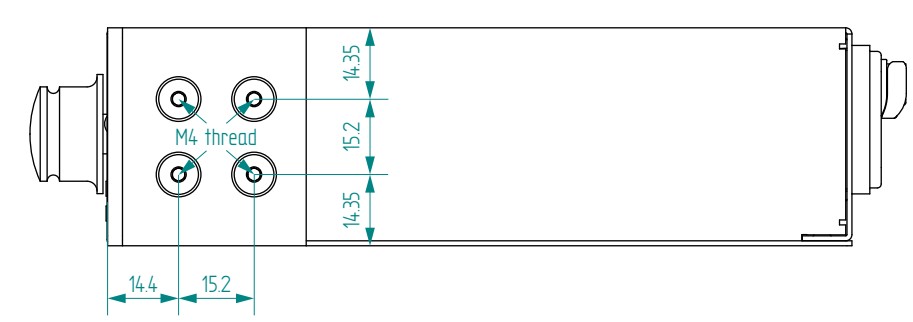

# 14.9. Maximum Fiber Cable Extensions

### 14.9.1. F-series Endpoints / MMU

The maximum fiber cable extension of the F-series endpoint devices and the MMU depends on the installed SFP / SFP+ modules. Always read the specification of the modules.

# 14.9.2. R-series Endpoint

The R-series endpoint devices are built with pre-installed SFP+ modules inside the enclosure. The maximum fiber cable extension depends on the modules. The SFP+ modules can be changed by the user, see the details in the SFP+ Module Changing in R-series Endpoints section.

#### 2xMM-2xDUO / 2xMM-QUAD

| Multimode fiber optical cables |                 |                 |                 |  |  |  |  |  |  |  |
|--------------------------------|-----------------|-----------------|-----------------|--|--|--|--|--|--|--|
| OM1<br>(62.5/125)              | OM2<br>(50/125) | OM3<br>(50/125) | OM4<br>(50/125) |  |  |  |  |  |  |  |
| Not su                         | pported         | 300 m           | 400 m           |  |  |  |  |  |  |  |

### 2xSM-2xDUO / 2xSM-QUAD / 2xSM-BiDi-DUO

| Singlemode fiber optical cables |                 |  |  |  |  |  |  |  |  |
|---------------------------------|-----------------|--|--|--|--|--|--|--|--|
| OS1<br>(62.5/125)               | OS2<br>(50/125) |  |  |  |  |  |  |  |  |
| 2000 m                          | 10000 m         |  |  |  |  |  |  |  |  |

# 14.10. Required Bandwidth of the Resolutions

The following table contains the bandwidth requirement when transmitting one or two AV signals together. The table is grouped by resolution, color space, and color depth. The values are in Gb/s.

|      |                                                                   |                |        |              | TX - Stream 1  |           |                                                                |                |           |            |                |           |            |                |          |            |                |              |            |                |            |           |
|------|-------------------------------------------------------------------|----------------|--------|--------------|----------------|-----------|----------------------------------------------------------------|----------------|-----------|------------|----------------|-----------|------------|----------------|----------|------------|----------------|--------------|------------|----------------|------------|-----------|
|      |                                                                   |                |        |              | 1280           | x720p60 ( | 720p)                                                          | 1920x          | 1080p60 ( | 1080p)     | 3840x21        | 60p30 (4K | ( UHD 30)  | 4096>          | (2160p30 | (4K30)     | 3840x21        | 60p60 (4K    | (UHD 60)   | 4096>          | (2160p60 ( | 4K60)     |
|      |                                                                   |                |        | No<br>signal | YCbCr<br>4:2:2 | RGB / YC  | bCr 4:4:4                                                      | YCbCr<br>4:2:2 | RGB / YO  | CbCr 4:4:4 | YCbCr<br>4:2:2 | RGB / YC  | CbCr 4:4:4 | YCbCr<br>4:2:2 | RGB / YC | CbCr 4:4:4 | YCbCr<br>4:2:2 | RGB / YC     | CbCr 4:4:4 | YCbCr<br>4:2:2 | RGB / YC   | bCr 4:4:4 |
|      |                                                                   |                |        |              | 16 bit         | 24 bit    | 30 bit                                                         | 16 bit         | 24 bit    | 30 bit     | 16 bit         | 24 bit    | 30 bit     | 16 bit         | 24 bit   | 30 bit     | 16 bit         | 24 bit       | 30 bit     | 16 bit         | 24 bit     | 30 bit    |
|      |                                                                   | No signal      |        | N/A          | 0.96           | 1.43      | 1.79                                                           | 2.15           | 3.23      | 4.03       | 4.30           | 6.45      | 8.06       | 4.59           | 6.88     | 8.60       | 8.60           | 12.90        | 16.12      | 9.17           | 13.76      | 17.20     |
|      | 720<br> z<br> p)                                                  | YCbCr<br>4:2:2 | 16 bit | 0.96         | 1.92           | 2.39      | 2.75                                                           | 3.11           | 4.19      | 4.99       | 5.26           | 7.41      | 9.02       | 5.55           | 7.84     | 9.56       | 9.56           | 13.86        | 17.08      | 10.13          | 14.72      | 18.16     |
|      | 280×<br>60 F<br>(720                                              | RGB /<br>YChCr | 24 bit | 1.43         | 2.39           | 2.86      | 3.22                                                           | 3.58           | 4.66      | 5.46       | 5.73           | 7.88      | 9.49       | 6.02           | 8.31     | 10.03      | 10.03          | 14.33        | 17.55      | 10.60          | 15.19      | 18.63     |
|      | <u> </u>                                                          | 4:4:4          | 30 bit | 1.79         | 2.75           | 3.22      | 3.58                                                           | 3.94           | 5.02      | 5.82       | 6.09           | 8.24      | 9.85       | 6.38           | 8.67     | 10.39      | 10.39          | 14.69        | 17.91      | 10.96          | 15.55      | 18.99     |
|      | 1080<br>1z<br>3p)                                                 | YCbCr<br>4:2:2 | 16 bit | 2.15         | 3.11           | 3.58      | 3.94                                                           | 4.30           | 5.38      | 6.18       | 6.45           | 8.60      | 10.21      | 6.74           | 9.03     | 10.75      | 10.75          | 15.05        | 18.27      | 11.32          | 15.91      | 19.35     |
|      | 20×160 H                                                          | RGB /<br>YChCr | 24 bit | 3.23         | 4.19           | 4.66      | 5.02                                                           | 5.38           | 6.46      | 7.26       | 7.53           | 9.68      | 11.29      | 7.82           | 10.11    | 11.83      | 11.83          | 16.13        | 19.35      | 12.40          | 16.99      | 20.43     |
|      | 19                                                                | 4:4:4          | 30 bit | 4.03         | 4.99           | 5.46      | 5.82                                                           | 6.18           | 7.26      | 8.06       | 8.33           | 10.48     | 12.09      | 8.62           | 10.91    | 12.63      | 12.63          | 16.93        | 20.15      | 13.20          | 17.79      | 21.23     |
| 2    | 2160<br>łz<br>D 30)                                               | YCbCr<br>4:2:2 | 16 bit | 4.30         | 5.26           | 5.73      | 6.09                                                           | 6.45           | 7.53      | 8.33       | 8.60           | 10.75     | 12.36      | 8.89           | 11.18    | 12.90      | 12.90          | 17.20        | 20.42      | 13.47          | 18.06      | 21.50     |
| am   | 30 F<br>30 F<br>CUHI                                              | RGB /<br>YChCr | 24 bit | 6.45         | 7.41           | 7.88      | 8.24                                                           | 8.60           | 9.68      | 10.48      | 10.75          | 12.90     | 14.51      | 11.04          | 13.33    | 15.05      | 15.05          | 19.35        | 22.57      | 15.62          | 20.21      | 23.65     |
| Stre | (4) 38                                                            | 4:4:4          | 30 bit | 8.06         | 9.02           | 9.49      | 9.85                                                           | 10.21          | 11.29     | 12.09      | 12.36          | 14.51     | 16.12      | 12.65          | 14.94    | 16.66      | 16.66          | 20.96        | 24.18      | 17.23          | 21.82      | 25.26     |
| - XT | 2160<br>1z<br>(0)                                                 | YCbCr<br>4:2:2 | 16 bit | 4.59         | 5.55           | 6.02      | 6.38                                                           | 6.74           | 7.82      | 8.62       | 8.89           | 11.04     | 12.65      | 9.18           | 11.47    | 13.19      | 13.19          | 17.49        | 20.71      | 13.76          | 18.35      | 21.79     |
|      | 96x;<br>30 F<br>(4K3                                              | RGB /<br>YChCr | 24 bit | 6.88         | 7.84           | 8.31      | 8.67                                                           | 9.03           | 10.11     | 10.91      | 11.18          | 13.33     | 14.94      | 11.47          | 13.76    | 15.48      | 15.48          | 19.78        | 23.00      | 16.05          | 20.64      | 24.08     |
|      | 4                                                                 | 4:4:4          | 30 bit | 8.60         | 9.56           | 10.03     | 10.39                                                          | 10.75          | 11.83     | 12.63      | 12.90          | 15.05     | 16.66      | 13.19          | 15.48    | 17.20      | 17.20          | 21.50        | 24.72      | 17.77          | 22.36      | 25.80     |
|      | 2160<br>1z<br>D 60)                                               | YCbCr<br>4:2:2 | 16 bit | 8.60         | 9.56           | 10.03     | 10.39                                                          | 10.75          | 11.83     | 12.63      | 12.90          | 15.05     | 16.66      | 13.19          | 15.48    | 17.20      | 17.20          | 21.50        | 24.72      | 17.77          | 22.36      | 25.80     |
|      | 340X<br>60 H<br>KUH                                               | RGB /<br>YChCr | 24 bit | 12.90        | 13.86          | 14.33     | 14.69                                                          | 15.05          | 16.13     | 16.93      | 17.20          | 19.35     | 20.96      | 17.49          | 19.78    | 21.50      | 21.50          | 25.80        | 29.02      | 22.07          | 26.66      | 30.10     |
|      | 38 (4)                                                            | 4:4:4          | 30 bit | 16.12        | 17.08          | 17.55     | 17.91                                                          | 18.27          | 19.35     | 20.15      | 20.42          | 22.57     | 24.18      | 20.71          | 23.00    | 24.72      | 24.72          | 29.02        | 32.24      | 25.29          | 29.88      | 33.32     |
|      | 2160<br>4z<br>(0)                                                 | YCbCr<br>4:2:2 | 16 bit | 9.17         | 10.13          | 10.60     | 10.96                                                          | 11.32          | 12.40     | 13.20      | 13.47          | 15.62     | 17.23      | 13.76          | 16.05    | 17.77      | 17.77          | 22.07        | 25.29      | 18.34          | 22.93      | 26.37     |
|      | 96x<br>60 F<br>(4K6                                               | RGB /<br>YChCr | 24 bit | 13.76        | 14.72          | 15.19     | 15.55                                                          | 15.91          | 16.99     | 17.79      | 18.06          | 20.21     | 21.82      | 18.35          | 20.64    | 22.36      | 22.36          | 26.66        | 29.88      | 22.93          | 27.52      | 30.96     |
|      | 4(                                                                | 4:4:4          | 30 bit | 17.20        | 18.16          | 18.63     | 18.99                                                          | 19.35          | 20.43     | 21.23      | 21.50          | 23.65     | 25.26      | 21.79          | 24.08    | 25.80      | 25.80          | 30.10        | 33.32      | 26.37          | 30.96      | 34.40     |
| Leg  | egend: < 10 Gbps 1 pc SFP+ module is enough for the transmission. |                |        |              |                |           | < 20 Gbps 2 pcs SFP+ modules are required for the transmission |                |           |            |                |           |            | > 20 Gbps      | The tra  | ansmission | is not pos     | sible with 2 | 2 pcs SFP+ | modules.       |            |           |

Ш

# 14.11. Cable Wiring Guide

Inputs and outputs of audio devices are symmetric or asymmetric. The main advantage of the symmetric lines is the better protection against the noise therefore, they are widely used in the professional audio industry. Symmetric audio is most often referred to as balanced audio, as opposed to asymmetric, which is referred to as unbalanced audio. Ligthware products are usually built with 5-pole Phoenix connectors so we would like to help users assembling their own audio cables. See the most common cases below.

**ATTENTION!** Symmetric and asymmetric lines can be linked with passive accessories (e.g. special cables), but in this case half of the line level is lost.

**ATTENTION!** There are numerous types of regularly used connector and cable types to connect audio devices. Please always make sure that a connector or cable fits your system before use.

**ATTENTION!** Never join the phase-inverted (negative, cold or -) poles (either right and left) to the ground or to each other on the output side, as this can damage the unit.

INFO: Use a galvanic isolation in case of a ground loop.

# 14.11.1. Serial Ports

The device is built with 3-pole Phoenix connector. See the below examples of connecting to a DCE (Data Circuit-terminating Equipment) or a DTE (Data Terminal Equipment) type device:

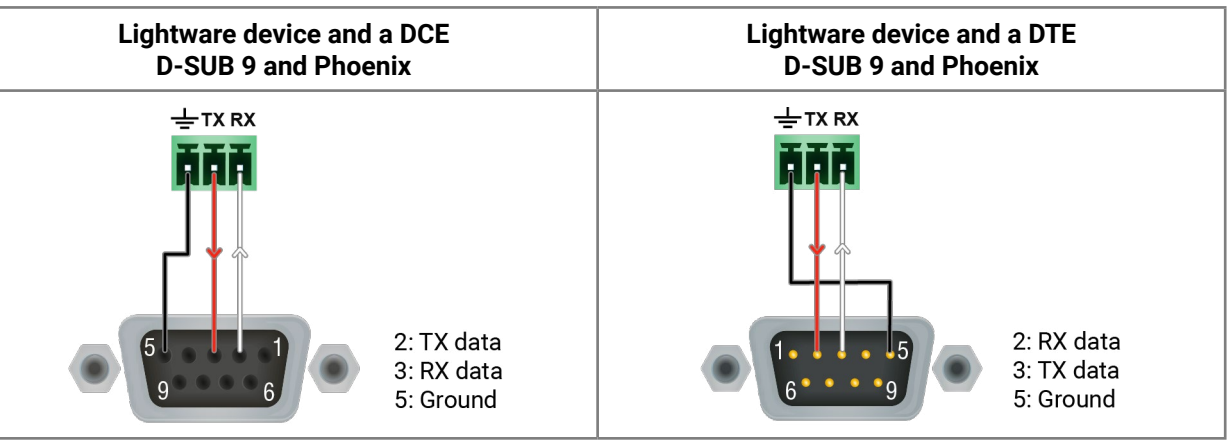

# 14.11.2. Audio Ports

The Pinout of the 5-pole Phoenix Connector

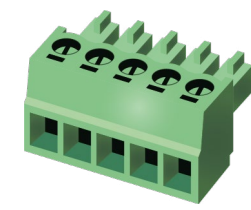

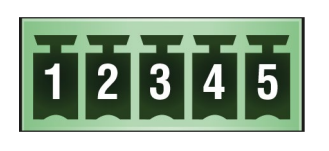

| Signal |
|--------|
| Left+  |
| Left-  |
| Ground |
| Right- |
| Right+ |
|        |

Compatible Plug Type: Phoenix<sup>®</sup> Combicon series (3.5mm pitch, 5-pole), type: MC 1.5/5-ST-3.5.

From Unbalanced Output to Balanced Input

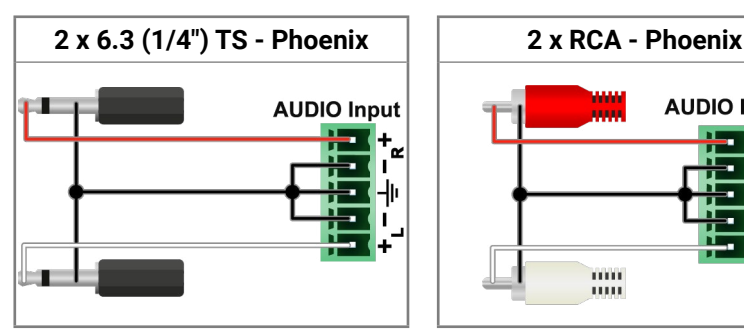

# From Balanced Output to Unbalanced Input

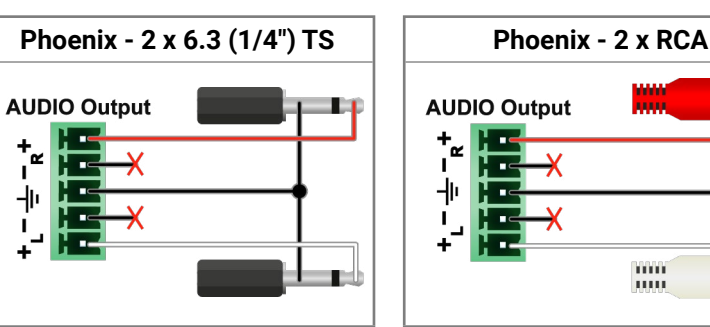

# From Balanced Output to Balanced Input

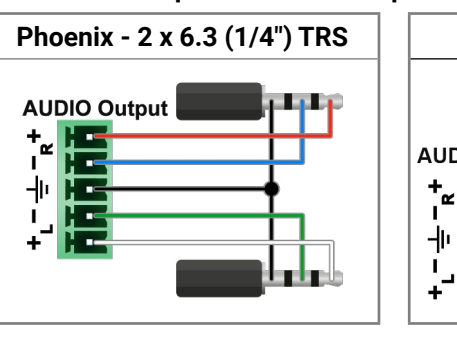

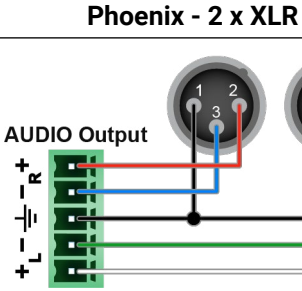

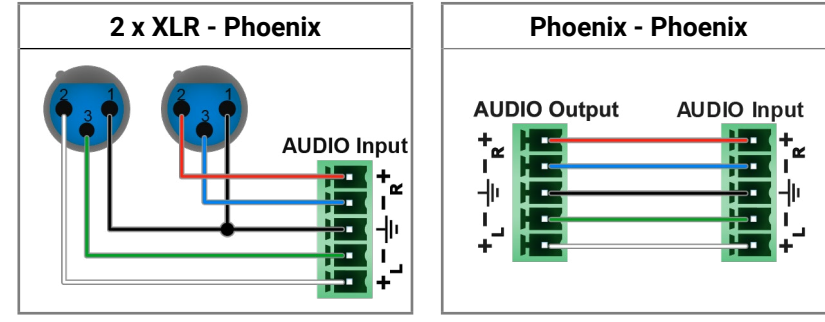

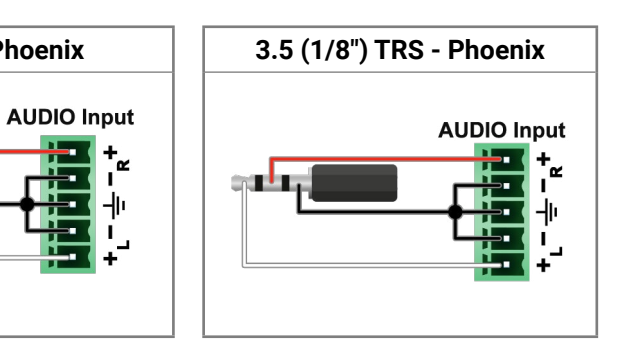

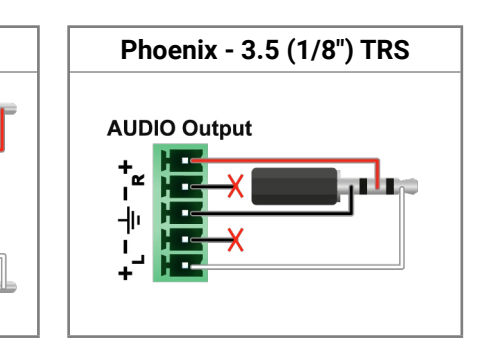

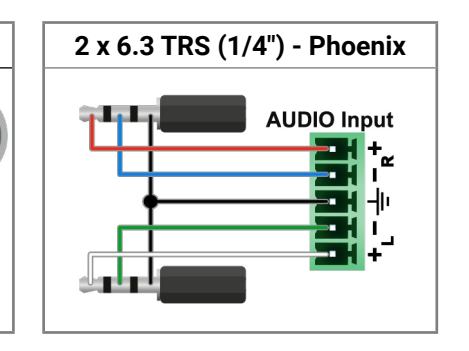

# 14.12. Quick Link Collection

What do you want to do? The following link collection helps to find the related section for your current activity. The collection is grouped by **topic category** and within that is in **alphabetical order**.

| Activity                                       | Front panel | LDC / Built-in<br>Web | LW3 comm. |
|------------------------------------------------|-------------|-----------------------|-----------|
| General - Mi                                   | MU          |                       |           |
| Backup/restore                                 | -           | 8.16.4                | -         |
| Date and time settings                         | 3.2.2       | 8.16.4                | 9.5.5     |
| Device label change                            | -           | 8.16.1                | 9.5.1     |
| Factory default restore                        | 3.2.4       | 8.16.4                | 9.5.11    |
| Firmware version query                         | -           | 8.16.1                | 9.5.3     |
| LCD screen brightness                          | 3.2.3       | -                     | 9.5.8     |
| Log file export                                | -           | 8.16.4                | -         |
| NTP - enable/disable                           | -           | 8.16.4                | 9.5.7     |
| NTP server address setting                     | -           | 8.16.4                | 9.5.6     |
| Restarting the device                          | -           | 8.16.4                | 9.5.10    |
| Software resetting the device                  | -           | 8.16.4                | 9.5.9     |
| General - Endp                                 | oints       |                       |           |
| Application mode change (Extender / Matrix)    | 4.9.2       | -                     | -         |
| Bootload mode setting                          | 4.9.5       | -                     | 9.6.13    |
| Control lock                                   | -           | 8.17.2                | 9.6.8     |
| Dark mode                                      | 4.9.3       | 8.17.2                | 9.6.9     |
| Device label change (RX/TRX)                   | -           | 8.9.3                 | 9.6.1     |
| Device label change (TX/TRX)                   | -           | 8.8.3                 | 9.6.1     |
| Factory default restore                        | -           | 8.15                  | 9.6.15    |
| Firmware version query (RX)                    | 4.8         | 8.11.2                | 9.6.6     |
| Firmware version query (TX)                    | 4.8         | 8.11.1                | 9.6.6     |
| Firmware version query (TRX)                   | 4.8         | 8.11.3                | 9.6.6     |
| Identify the device (RX/TRX)                   | -           | 8.9.3                 | 9.6.7     |
| Identify the device (TX/TRX)                   | -           | 8.8.3                 | 9.6.7     |
| Jog dial control knob - rotary direction (RX)  | 4.9.3       | 8.11.2                | 9.6.11    |
| Jog dial control knob - rotary direction (TRX) | 4.9.3       | 8.11.3                | 9.6.11    |
| Jog dial control knob - rotary direction (TX)  | 4.9.3       | 8.11.1                | 9.6.11    |
| LCD screen brightness (RX)                     | 4.9.3       | 8.11.2                | 9.6.12    |

| Activity                                        |
|-------------------------------------------------|
| LCD screen brightness (TRX)                     |
| LCD screen brightness (TX)                      |
| MAC address query (RX/TRX)                      |
| MAC address query (TX/TRX)                      |
| Operation mode (TX, RX, or TRX) change          |
| Operation mode (TX, RX, or TRX) query           |
| Restarting the device                           |
| Endpoint Manage                                 |
| MAC address query (RX/TRX)                      |
| MAC address query (TX/TRX)                      |
| Query the claiming status of an endpoint        |
| Query the connection status of an endpoint      |
| Query the number of connected endpoints         |
| Query the number of connected transmitters      |
| Query the number of connected receivers         |
| Query the number of connected transceivers      |
| Re-order the endpoints (Device Map)             |
| Unclaiming an endpoint                          |
| Unclaiming all endpoints                        |
| Crosspoint sett                                 |
| Searching a source / destination / device / tag |
| Switching the audio stream to one destination   |
| Switching an audio stream to all destinations   |
| Switching the video stream to one destination   |
| Switching a video stream to all destinations    |
| Query the number of the destination ports       |
| Query the number of the source ports            |
| Video (Source                                   |
| Color range setting                             |
| Color space converter setting                   |
| FRC - Forced resolution                         |
| FRC - Output resolution mode                    |
| HDCP setting                                    |

| Front panel | LDC / Built-in<br>Web | LW3 comm. |
|-------------|-----------------------|-----------|
| 4.9.3       | 8.11.3                | 9.6.12    |
| 4.9.3       | 8.11.1                | 9.6.12    |
| 4.9.1       | 8.9.3                 | 9.6.5     |
| 4.9.1       | 8.8.3                 | 9.6.5     |
| -           | 8.15.2                | 9.6.4     |
| 4.2.2       | 8.15                  | 9.6.3     |
| 4.9.4       | 8.17.2                | 9.6.14    |
| ment        |                       |           |
| 4.9.1       | 8.9                   | 9.6.5     |
| 4.9.1       | 8.8                   | 9.6.5     |
| -           | -                     | 9.7.10    |
| -           | -                     | 9.7.9     |
| -           | 8.16.1                | 9.7.2     |
| -           | 8.16.1                | 9.7.4     |
| -           | 8.16.1                | 9.7.6     |
| -           | 8.16.1                | 9.7.8     |
| -           | 8.15                  | 9.7.15    |
| -           | -                     | 9.7.11    |
| -           | -                     | 9.7.12    |
| ngs         |                       |           |
| -           | 8.6                   | -         |
| -           | 8.5                   | 9.12.2    |
| -           | 8.5                   | 9.12.3    |
| -           | 8.4                   | 9.8.1     |
| -           | 8.4                   | 9.8.2     |
| -           | -                     | 9.8.5     |
| -           | -                     | 9.8.4     |
| s)          |                       |           |
| -           | 8.8.1                 | 9.9.14    |
| -           | 8.8.1                 | 9.9.13    |
| -           | 8.8.1                 | 9.9.9     |
| -           | 8.8.1                 | 9.9.11    |
| -           | 8.8.2                 | 9.9.16    |

| Activity                            | Front panel    | LDC / Built-in<br>Web | LW3 comm |
|-------------------------------------|----------------|-----------------------|----------|
| Icon setting                        | -              | 8.8.1                 | -        |
| Port status query                   | 4.3            | 8.8.2                 | 9.8.3    |
| Scaler - Image position             | -              | 8.8.1                 | 9.9.12   |
| Scaler - Forced resolution          | -              | 8.8.1                 | 9.9.9    |
| Scaler - Scaling mode               | -              | 8.8.1                 | 9.9.11   |
| Stream enable/disable               | -              | 8.8.1                 | 9.9.8    |
| Stream naming                       | -              | 8.8.1                 | 9.9.2    |
| Stream status query (TRX)           | 4.4.1          | 8.8.1                 | 9.8.3    |
| Stream status query (TX)            | 4.6.1          | 8.8.1                 | 9.8.3    |
| Tags - Adding a new tag             | -              | 8.8.1                 | 9.9.4    |
| Tags - Delete a tag                 | -              | 8.8.1                 | 9.9.5    |
| Tags - Delete all the tags          | -              | 8.8.1                 | 9.9.6    |
| Tags - Query the tags of the stream | -              | 8.8.1                 | 9.9.3    |
| Video                               | (Destinations) |                       |          |
| Color range setting                 | -              | 8.9.2                 | 9.10.14  |
| Color space converter setting       | -              | 8.9.2                 | 9.10.13  |
| FRC - Forced resolution             | -              | 8.9.2                 | 9.10.9   |
| FRC - Output resolution mode        | -              | 8.9.2                 | 9.10.10  |
| Freeze the signal                   | -              | 8.9.2                 | 9.10.19  |
| HDCP mode setting                   | -              | 8.9.2                 | 9.10.22  |
| Icon setting                        | -              | 8.9.1                 | -        |
| Port status query                   | 4.3            | 8.9.2                 | 9.8.3    |
| Scaler - Image position             | -              | 8.9.2                 | 9.10.12  |
| Scaler - Forced resolution          | -              | 8.9.2                 | 9.10.9   |
| Scaler - Scaling mode               | -              | 8.9.2                 | 9.10.10  |
| Stream enable/disable               | -              | 8.9.1                 | 9.10.7   |
| Stream naming                       | -              | 8.9.1                 | 9.10.2   |
| Stream status query (RX)            | 4.5.1          | 8.9.1                 | 9.8.3    |
| Stream status query (TRX)           | 4.6.2          | 8.9.1                 | 9.8.3    |
| Tags - Adding a new tag             | -              | 8.9.1                 | 9.10.4   |
| Tags - Delete a tag                 | -              | 8.9.1                 | 9.10.5   |
| Tags - Delete all the tags          | -              | 8.9.1                 | 9.10.6   |
| Tags - Query the tags of the stream | -              | 8.9.1                 | 9.10.3   |

| Activity                                        | Front panel | LDC / Built-in<br>Web | LW3 comm. |
|-------------------------------------------------|-------------|-----------------------|-----------|
| Timing mode setting                             | -           | 8.9.2                 | 9.10.16   |
| Unfreeze the signal                             | -           | 8.9.2                 | 9.10.20   |
| Video Wall Confi                                | guration    |                       |           |
| Color space converter setting                   | -           | 8.19.2                | 9.11.13   |
| Crosspoint setting                              | -           | 8.19.5                | 9.11.51   |
| Display parameters - query                      | -           | 8.19.2                | 9.11.17   |
| Display parameters - width change               | -           | 8.19.2                | 9.11.18   |
| Display parameters - height change              | -           | 8.19.2                | 9.11.19   |
| Display parameters - top bezel size change      | -           | 8.19.2                | 9.11.20   |
| Display parameters - bottom bezel size change   | -           | 8.19.2                | 9.11.21   |
| Display parameters - left bezel size change     | -           | 8.19.2                | 9.11.22   |
| Display parameters - right bezel size change    | -           | 8.19.2                | 9.11.23   |
| Display parameters - horizontal gap size change | -           | 8.19.2                | 9.11.24   |
| Display parameters - vertical gap size change   | -           | 8.19.2                | 9.11.25   |
| Layout - activate                               | -           | 8.19.3                | 9.11.33   |
| Layout - create                                 | -           | 8.19.3                | 9.11.29   |
| Layout - delete                                 | -           | 8.19.4                | 9.11.30   |
| Layout - delete all                             | -           | 8.19.4                | 9.11.31   |
| Layout - identify                               | -           | 8.19.4                | 9.11.35   |
| Layout - name setting                           | -           | 8.19.3                | 9.11.34   |
| Layout - query the active one                   | -           | 8.19.3                | 9.11.32   |
| No sync screen setting                          | -           | 8.19.2                | 9.11.16   |
| Output - assing                                 | -           | 8.19.1                | 9.11.8    |
| Output - assignment query                       | -           | 8.19.1                | 9.11.10   |
| Output - unassing                               | -           | 8.19.1                | 9.11.8    |
| Output - unassing all                           | -           | 8.19.1                | 9.11.9    |
| Tags - Adding a new tag to the zone             | -           | 8.19.6                | 9.11.47   |
| Tags - Delete a tag of the zone                 | -           | 8.19.6                | 9.11.48   |
| Tags - Delete all the tags of the zone          | -           | 8.19.6                | 9.11.49   |
| Tags - Query the static tags of the zone        | -           | 8.19.6                | 9.11.50   |
| Tags - Query the user tags of the zone          | -           | 8.19.6                | 9.11.46   |
| Timing mode setting                             | -           | 8.19.2                | 9.11.12   |
| Resolution mode setting                         | -           | 8.19.2                | 9.11.14   |

| Activity                                        | Front panel | LDC / Built-in<br>Web | LW3 comm. |
|-------------------------------------------------|-------------|-----------------------|-----------|
| Resolution setting                              | -           | 8.19.2                | 9.11.15   |
| Video wall - background color setting           | -           | 8.19.2                | 9.11.11   |
| Video wall - create                             | -           | 8.19.1                | 9.11.2    |
| Video wall - delete                             | -           | 8.19.1                | 9.11.3    |
| Video wall - identify                           | -           | 8.19.1                | 9.11.28   |
| Video wall - name setting                       | -           | 8.19.1                | 9.11.4    |
| Video wall - size modify                        | -           | 8.19.1                | 9.11.6    |
| Video wall - size query                         | -           | 8.19.1                | 9.11.5    |
| Video wall - state setting                      | -           | 8.19.1                | 9.11.26   |
| Video wall - state query                        | -           | 8.19.1                | 9.11.27   |
| Zone - assing display device                    | -           | 8.19.1                | 9.11.43   |
| Zone - unassing all display device              | -           | 8.19.1                | 9.11.44   |
| Zone - unassing display device                  | -           | 8.19.1                | 9.11.45   |
| Zone - background color setting                 | -           | 8.19.6                | 9.11.42   |
| Zone - create                                   | -           | 8.19.3                | 9.11.36   |
| Zone - delete                                   | -           | 8.19.4                | 9.11.37   |
| Zone - delete all                               | -           | 8.19.4                | 9.11.38   |
| Zone - identify                                 | -           | 8.19.4                | 9.11.41   |
| Zone - name setting                             | -           | 8.19.3                | 9.11.39   |
| Zone - size query                               | -           | 8.19.3                | 9.11.40   |
| Audio                                           | )           |                       |           |
| Analog audio balance setting (input)            | -           | 8.10.2                | 9.14.3    |
| Analog audio balance setting (output)           | -           | 8.10.3                | 9.14.3    |
| Analog audio gain setting                       | -           | 8.10.2                | 9.14.4    |
| Analog audio output status query                | -           | 8.10.3                | 9.16.13   |
| Analog audio volume setting in dB (input)       | -           | 8.10.2                | 9.14.1    |
| Analog audio volume setting in dB (output)      | -           | 8.10.3                | 9.14.1    |
| Analog audio volume setting in percent (input)  | -           | 8.10.2                | 9.14.2    |
| Analog audio volume setting in percent (output) | -           | 8.10.3                | 9.14.2    |
| Mute/unmute the analog audio output             | -           | 8.10.3                | 9.14.5    |
| Stream destination enable/disable               | -           | 8.10                  | 9.13.2    |
| Stream destination naming                       | -           | 8.10                  | 9.13.6    |
| Stream source enable/disable                    | -           | 8.10                  | 9.13.1    |

| Activity                               |                      | ł  |
|----------------------------------------|----------------------|----|
| Stream source naming                   |                      |    |
| Stream status query                    |                      |    |
| Port status query                      |                      |    |
| Tags - Adding a new tag                |                      |    |
| Tags - Delete a tag                    |                      |    |
| Tags - Delete all the tags             |                      |    |
| Tags - Query the tags of the stream    |                      |    |
|                                        | EDID Manageme        | 91 |
| Copy / save a user EDID                |                      |    |
| Create EDID                            |                      |    |
| Delete a user EDID                     |                      |    |
| Edit an EDID                           |                      |    |
| Query the resolution of an emulated ED | D                    |    |
| Reset the emulated EDIDs               |                      |    |
| Switch (emulate)                       |                      |    |
|                                        | Diagnostics          |    |
| Diagnostics download                   |                      |    |
| Frame detector                         |                      |    |
| No sync screen (test pattern) color    |                      |    |
| No sync screen (test pattern) mode     |                      |    |
|                                        | Network - MM         | U  |
| DHCP (dynamic IP address) setting      |                      |    |
| Gateway address change (static)        |                      |    |
| IP address query                       |                      |    |
| IP address setting (static)            |                      |    |
| Subnet mask change (static)            |                      |    |
| Etherne                                | et Port Configuratio | n  |
| Ethernet mode setting                  |                      |    |
| Port enable/disable                    |                      |    |
| Port naming                            |                      |    |
| Tags - Adding a new tag                |                      |    |
| Tags - Delete a tag                    |                      |    |
| Tags - Delete all the tags             |                      |    |
|                                        |                      |    |

| Front panel    | LDC / Built-in<br>Web | LW3 comm. |
|----------------|-----------------------|-----------|
|                | 8.10                  | 9.13.4    |
|                | 8.10                  | 9.12.1    |
|                | 8.10                  | 9.12.1    |
| -              | 8.10                  | 9.13.8    |
| -              | 8.10                  | 9.13.9    |
| -              | 8.10                  | 9.13.10   |
| -              | 8.10                  | 9.13.7    |
| ent            |                       |           |
| -              | 8.13.1                | 9.15.5    |
| -              | 8.13.3                | -         |
| -              | 8.13.1                | 9.15.6    |
| -              | 8.13.2                | -         |
| 4.7.1          | 8.13.1                | 9.15.2    |
| -              | 8.13.1                | 9.15.7    |
| -              | 8.13.1                | 9.15.3    |
|                |                       |           |
| -              | 8.16.4                | -         |
| -              | 8.12.1                | -         |
| -              | 8.12.2                | 9.10.18   |
| -              | 8.12.2                | 9.10.17   |
| U              |                       |           |
| 3.2.1          | 8.16.2                | 9.18.2    |
| 3.2.1          | 8.16.2                | 9.18.8    |
| 3.2.1          | 8.16.2                | 9.18.3    |
| 3.2.1          | 8.16.2                | 9.18.4    |
| 3.2.1          | 8.16.2                | 9.18.6    |
| on - Endpoints |                       |           |
| -              | 8.14.1                | 9.19.2    |
| -              | 8.14.1                | 9.19.1    |
| -              | 8.14.1                | 9.19.3    |
| -              | 8.14.1                | 9.19.5    |
| -              | 8.14.1                | 9.19.6    |
| -              | 8.14.1                | 9.19.7    |

| Activity                                           | Front panel   | LDC / Built-in<br>Web | LW3 comm. |
|----------------------------------------------------|---------------|-----------------------|-----------|
| Tags - Query the tags of the port                  | -             | 8.14.1                | 9.19.4    |
| RS-232 Interfa                                     | ace - MMU     |                       |           |
| RS-232 port configuration                          | -             | -                     | 9.20      |
| RS-232 Interface                                   | e - Endpoints |                       |           |
| Command injection TCP port number changing         | -             | 8.14.2                | 9.21.4    |
| Command injection TCP port numbers remapping       | -             | -                     | 9.21.5    |
| Port enable/disable                                | -             | 8.14.2                | 9.21.7    |
| Port naming                                        | -             | 8.14.2                | 9.21.8    |
| RS-232 port configuration                          | -             | 8.14.2                | 9.21      |
| Sending ASCII-format text                          | -             | -                     | 9.23.1    |
| Sending ASCII-format message                       | -             | 8.14.2                | 9.23.3    |
| Sending binary message                             | -             | -                     | 9.23.2    |
| Tags - Adding a new tag                            | -             | 8.14.2                | 9.21.10   |
| Tags - Delete a tag                                | -             | 8.14.2                | 9.21.11   |
| Tags - Delete all the tags                         | -             | 8.14.2                | 9.21.12   |
| Tags - Query the tags of the port                  | -             | 8.14.2                | 9.21.9    |
| Query the current configuration                    | -             | 8.14.2                | 9.21.6    |
| Infrared Interface                                 | e - Endpoints |                       |           |
| Change command injection port number               | -             | 8.14.3                | 9.22.4    |
| Enable output signal modulation                    | -             | -                     | 9.22.5    |
| Enable the port                                    | -             | 8.14.3                | 9.22.1    |
| Name setting - input port                          | -             | 8.14.3                | 9.22.2    |
| Name setting - output port                         | -             | 8.14.3                | 9.22.3    |
| Sending pronto hex message in big-endian format    | -             | -                     | 9.23.5    |
| Sending pronto hex message in little-endian format | -             | 8.14.3                | 9.23.4    |
| Tags - Adding a new tag                            | -             | 8.14.3                | 9.22.7    |
| Tags - Delete a tag                                | -             | 8.14.3                | 9.22.8    |
| Tags - Delete all the tags                         | -             | 8.14.3                | 9.22.9    |
| Tags - Query the tags of the port                  | -             | 8.14.3                | 9.22.10   |
| AV Network Ma                                      | anagement     |                       |           |
| Bandwidth limitation indicator query               | -             | 8.17.1                | 9.16.12   |
| Bandwidth query                                    | 4.8           | 8.17.1                | 9.16.10   |
| General SFP+ interface status query (RX)           | 4.8           | 8.17.1                | 9.17      |

| Activity                                  |
|-------------------------------------------|
| General SFP+ interface status query (TRX) |
| General SFP+ interface status query (TX)  |
| Health status query for endpoints         |
| Link aggregation status query (RX)        |
| Link aggregation status query (TRX)       |
| Link aggregation status query (TX)        |
| Link status query for endpoints           |
| SFP+ module information query (RX)        |
| SFP+ module information query (TRX)       |
| SFP+ module information query (TX)        |
| Centralized Firmwar                       |
| Canceling firmware update procedure       |
| Firmware update progress query            |
| Firmware update status query              |
| Installed firmware package version query  |
| Last message of the firmware update query |
| Restarting firmware update procedure      |
| Starting firmware update procedure        |
| Unsupported firmware packages allowing    |

| Front panel | LDC / Built-in<br>Web | LW3 comm. |
|-------------|-----------------------|-----------|
| 4.8         | 8.17.1                | 9.17      |
| 4.8         | 8.17.1                | 9.17      |
| 4.8         | 8.17.2                | 9.16.14   |
| 4.8         | 8.17.1                | -         |
| 4.8         | 8.17.1                | -         |
| 4.8         | 8.17.1                | -         |
| 4.8         | 8.17.1                | 9.16.15   |
| 4.8         | 8.11.2                | 9.17      |
| 4.8         | 8.11.3                | 9.17      |
| 4.8         | 8.11.1                | 9.17      |
| Upgrade     |                       |           |
| -           | 10.5.3                | 9.24.4    |
| -           | 10.5.3                | 9.24.6    |
| -           | 10.5.3                | 9.24.1    |
| -           | 10.5.3                | 9.24.2    |
| -           | 10.5.3                | 9.24.7    |
| -           | 10.5.3                | 9.24.5    |
| -           | 10.5.3                | 9.24.3    |
| -           | 10.5.3                | 9.24.8    |

# 14.13. Hashtag Keyword List

This user's manual contains keywords with hashtag (#) to help you to find the relevant information as quick as possible.

The format of the keywords is the following:

#<keyword>

The usage of the keywords: use the **Search** function (Ctrl+F / Cmd+F) of your PDF reader application, type the *#* (hashtag) character and the wished keyword.

The **#new** special keyword indicates a new feature/function that has just appeared in the latest firmware or software version.

#### Example

#### #dhcp

This keyword is placed at the DHCP (dynamic IP address) setting in the front panel operation, the Lightware Device Controller (LDC) and the LW3 programmer's reference section.

The following list contains all hashtag keywords placed in the document with a short description belonging to them. The list is in **alphabetical order** by the hashtag keywords.

| Hashtag Keyword ↓ <sup>≜</sup> | Description                                |  |  |
|--------------------------------|--------------------------------------------|--|--|
| #advancedview                  | Advanced view window                       |  |  |
| #analogaudio                   | Analog audio related settings              |  |  |
| #applicationmode               | Application mode (extender/matrix) setting |  |  |
| #audio                         | Audio related settings                     |  |  |
| #backup                        | Configuration cloning (backup)             |  |  |
| #balance                       | Balance (for analog audio) setting         |  |  |
| #bootload                      | Bootload mode setting                      |  |  |
| #builtinweb                    | Built-in web for MMU                       |  |  |
| #colorrange                    | Color range setting                        |  |  |
| #colorspace                    | Color space converter related settings     |  |  |
| #configurationcloning          | Configuration cloning (backup)             |  |  |
| #crosspoint                    | Crosspoint switch setting                  |  |  |
| #csc                           | Color space converter related settings     |  |  |
| #darkmode                      | Dark mode setting                          |  |  |
| #date                          | Date setting in the MMU                    |  |  |
| #devicelabel                   | Device label                               |  |  |
| #devicemap                     | Device map in LDC                          |  |  |

| Hashtag Keyword ↓ <sup>▲</sup> | Description                                    |  |  |
|--------------------------------|------------------------------------------------|--|--|
| #dhcp                          | Dynamic IP address (DHCP) setting              |  |  |
| #edid                          | EDID related settings                          |  |  |
| #endpointmanagement            | Endpoint management for the MMU                |  |  |
| #ethernet                      | Ethernet port settings                         |  |  |
| #extendermode                  | Application mode (extender/matrix) setting     |  |  |
| #factory                       | Factory default settings                       |  |  |
| #find                          | Search function in LDC                         |  |  |
| #firmwareversion               | Firmware version query                         |  |  |
| #framedetector                 | Frame detector in LDC                          |  |  |
| #frc                           | Frame rate converter related settings          |  |  |
| #freerun                       | Timing mode setting                            |  |  |
| #freeze                        | Signal freeze                                  |  |  |
| #gain                          | Gain (for analog audio) setting                |  |  |
| #gridview                      | Grid view in LDC                               |  |  |
| #hdcp                          | HDCP-encryption related setting                |  |  |
| #health                        | System monitoring (health) related information |  |  |
| #identifydisplay               | Identify display feature                       |  |  |
| #identifyme                    | Identify me (identify the device) feature      |  |  |
| #identifystream                | Identify stream feature                        |  |  |
| #infra                         | Infrared port related settings                 |  |  |
| #ipaddress                     | IP address related settings                    |  |  |
| #ir                            | Infrared port related settings                 |  |  |
| #jogdial                       | Jog dial control knob related settings         |  |  |
| #label                         | Device label                                   |  |  |
| #layout                        | Videowall layout related settings              |  |  |
| #link                          | SFP+ link related information                  |  |  |
| #log                           | System log                                     |  |  |
| #mac                           | MAC address query                              |  |  |
| #matrixmode                    | Application mode (extender/matrix) setting     |  |  |
| #message                       | Message sending via communication ports        |  |  |
| #mute                          | Mute (for analog audio) setting                |  |  |

ш О

Ο Σ

| Hashtag Keyword | Description                                    |  |  |
|-----------------|------------------------------------------------|--|--|
| #mux            | Source multiplexer (MUX) related settings      |  |  |
| #network        | Network (IP address) related settings          |  |  |
| #new            | New feature/function of the product            |  |  |
| #nosyncscreen   | Test pattern (no sync screen) settings         |  |  |
| #ntp            | NTP (Network Time Protocol) settings           |  |  |
| #operationmode  | Operation mode (TX/RX/TRX) setting             |  |  |
| #portstatus     | Source/destination port status query           |  |  |
| #power5v        | Power 5V mode setting                          |  |  |
| #reboot         | Restarting the device                          |  |  |
| #receiver       | Operation mode (TX/RX/TRX) setting             |  |  |
| #reset          | Restarting the device                          |  |  |
| #restart        | Restarting the device                          |  |  |
| #rotary         | Jog dial control knob related settings         |  |  |
| #rs232          | RS-232 related settings                        |  |  |
| #rs-232         | RS-232 related settings                        |  |  |
| #rx             | Operation mode (TX/RX/TRX) setting             |  |  |
| #scaler         | Scaler related settings                        |  |  |
| #seamless       | Settings for seamless switching                |  |  |
| #search         | Search function in LDC                         |  |  |
| #serial         | RS-232 related settings                        |  |  |
| #sfp            | SFP/SFP+ module monitoring information         |  |  |
| #softreset      | Restarting the device                          |  |  |
| #sourcelocked   | Timing mode setting                            |  |  |
| #sourcemux      | Source multiplexer (MUX) related settings      |  |  |
| #status         | Status query                                   |  |  |
| #streamenable   | Stream enable/disable setting                  |  |  |
| #switch         | Crosspoint switch setting                      |  |  |
| #systemmonitor  | System monitoring (health) related information |  |  |
| #tag            | Stream/device tag related settings             |  |  |
| #terminal       | Advanced view window                           |  |  |
| #testpattern    | Test pattern (no sync screen) settings         |  |  |

| Hashtag Keyword ↓ <sup>▲</sup> | Description                        |  |
|--------------------------------|------------------------------------|--|
| #tileview                      | Tile view in LDC                   |  |
| #time                          | Time setting in the MMU            |  |
| #timingmode                    | Timing mode setting                |  |
| #transceiver                   | Operation mode (TX/RX/TRX) setting |  |
| #transmitter                   | Operation mode (TX/RX/TRX) setting |  |
| #trx                           | Operation mode (TX/RX/TRX) setting |  |
| #tx                            | Operation mode (TX/RX/TRX) setting |  |
| #unmute                        | Unmute (for analog audio) setting  |  |
| #uplink                        | SFP+ link related information      |  |
| #videowall                     | Videowall related settings         |  |
| #volume                        | Volume (for analog audio) setting  |  |
| #vw                            | Videowall related settings         |  |
| #web                           | Built-in web for MMU               |  |
| #zone                          | Videowall zone related settings    |  |

| $\mathbf{a}$ | E |   |
|--------------|---|---|
| 2            | J | 2 |

| Des | crin | tion |
|-----|------|------|
| DES | uip  | uon  |
## 14.14. Further Information

## **Limited Warranty Statement**

1. Lightware Visual Engineering LLC (Lightware) warrants to all trade and end user customers that any Lightware product purchased will be free from manufacturing defects in both material and workmanship for three (3) years from purchase unless stated otherwise below. The warranty period will begin on the latest possible date where proof of purchase/delivery can be provided by the customer. In the event that no proof can be provided (empty 'Date of purchase' field or a copy of invoice), the warranty period will begin from the point of delivery from Lightware.

1.1. 25G and MODEX product series will be subject to a seven (7) year warranty period under the same terms as outlined in this document.

1.2. If during the first three (3) months of purchase, the customer is unhappy with any aspect of a Lightware product, Lightware will accept a return for full credit.

1.3. Any product that fails in the first six (6) months of the warranty period will automatically be eligible for replacement and advanced replacement where available. Any replacements provided will be warranted for the remainder of the original unit's warranty period.

1.4. Product failures from six (6) months to the end of the warranty period will either be repaired or replaced at the discretion of Lightware. If Lightware chooses to replace the product then the replacement will be warranted for the remainder of the original unit's warranty period.

2. The above-stated warranty and procedures will not apply to any product that has been:

2.1. Modified, repaired or altered by anyone other than a certified Lightware engineer unless expressly agreed beforehand.

2.2. Used in any application other than that for which it was intended.

2.3. Subjected to any mechanical or electrical abuse or accidental damage.

2.4. Any costs incurred for repair/replacement of goods that fall into the above categories (2.1., 2.2., 2.3.) will be borne by the customer at a pre-agreed figure.

3. All products to be returned to Lightware require a return material authorization number (RMA) prior to shipment and this number must be clearly marked on the box. If an RMA number is not obtained or is not clearly marked on the box, Lightware will refuse the shipment.

3.1. The customer will be responsible for in-bound and Lightware will be responsible for out-bound shipping costs.

3.2. Newly repaired or replaced products will be warranted to the end of the originally purchased products warranty period.

| Rev. | Release<br>date | Changes                                                                                                    | Editor           |
|------|-----------------|----------------------------------------------------------------------------------------------------|------------------|
| 1.0  | 12-06-2018      | Initial version                                                                                                    | Tamas<br>Forgacs |
|      |                 |                                                                                                    |                  |
| 1.2  | 14-11-2018      | Added Front panel LCD menu<br>operation and Built-in web chapters<br>for the MMU, added Required<br>bandwidth of the resolutions<br>section, added Wiring guide for<br>RS-232 data transmission section                                                                 | Tamas<br>Forgacs |
| 1.3  | 22-05-2019      | Added supplement in connection<br>with UBEX-PRO20-HDMI-F110<br>endpoint model, added Transceiver<br>endpoint operation mode, added<br>Crosspoint menu - Tile view to the<br>LDC chapter                                                                                 | Tamas<br>Forgacs |
| 1.4  | 17-07-2019      | Added videowall application, added<br>Infrared interface support, added<br>centralized firmware upgrade<br>method in Matrix mode, added<br>supplement in connection with<br>UBEX-PRO20-HDMI-R100 series<br>endpoint models                                              | Tamas<br>Forgacs |
| 1.5  | 02-12-2019      | Added detailed instructions for<br>the Centralized firmware upgrade<br>method, user's manual of UBEX is<br>separated to Extender mode and<br>Matrix mode, implemented hashtag<br>(#) keywords for the optimized<br>information search, added Assembly<br>Guides chapter | Tamas<br>Forgacs |
| 1.6  | 04-12-2019      | Minor updates for endpoint firmware package v1.4.1                                                                                                    | Tamas<br>Forgacs |
| 1.7  | 21-05-2020      | Minor updates for endpoint firmware package v1.5.0, added Fiber optical cable connection section                                                                                                    | Tamas<br>Forgacs |
| 2.0  | 11-11-2020      | Document re-structured; graphical<br>and minor updates; added Air filter<br>foam changing section                                                                                                    | Tamas<br>Forgacs |

## Contact Us

©2020 Lightware Visual Engineering. All rights reserved. All trademarks mentioned are the property of their respective owners. Specifications subject to change without notice.

sales@lightware.com +36 1 255 3800

support@lightware.com +3612553810

Lightware Visual Engineering LLC.

Peterdy 15, Budapest H-1071, Hungary

www.lightware.com